# **MAX 10 FPGA Device Architecture**

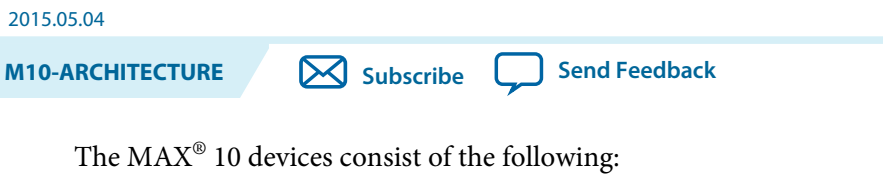

- Logic array blocks (LABs)
- Analog-to-digital converter (ADC)
- User flash memory (UFM)
- Embedded multiplier blocks
- Embedded memory blocks (M9K)
- Clocks and phase-locked loops (PLL)
- General purpose I/O
- High-speed LVDS I/O
- External memory interfaces
- Configuration flash memory (CFM)

© 2015 Altera Corporation. All rights reserved. ALTERA, ARRIA, CYCLONE, ENPIRION, MAX, MEGACORE, NIOS, QUARTUS and STRATIX words and logos are trademarks of Altera Corporation and registered in the U.S. Patent and Trademark Office and in other countries. All other words and logos identified as trademarks or service marks are the property of their respective holders as described at www.altera.com/common/legal.html. Altera warrants performance of its semiconductor products to current specifications in accordance with Altera's standard warranty, but reserves the right to make changes to any products and services at any time without notice. Altera assumes no responsibility or liability arising out of the application or use of any information, product, or service described herein except as expressly agreed to in writing by Altera. Altera customers are advised to obtain the latest version of device specifications before relying on any published information and before placing orders for products or services.

ISO 9001:2008 Registered

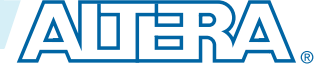

#### Figure 1: Typical Device Floorplan for MAX 10 Devices

- The amount and location of each block varies in each MAX 10 device.
- Certain MAX 10 devices may not contain a specific block.

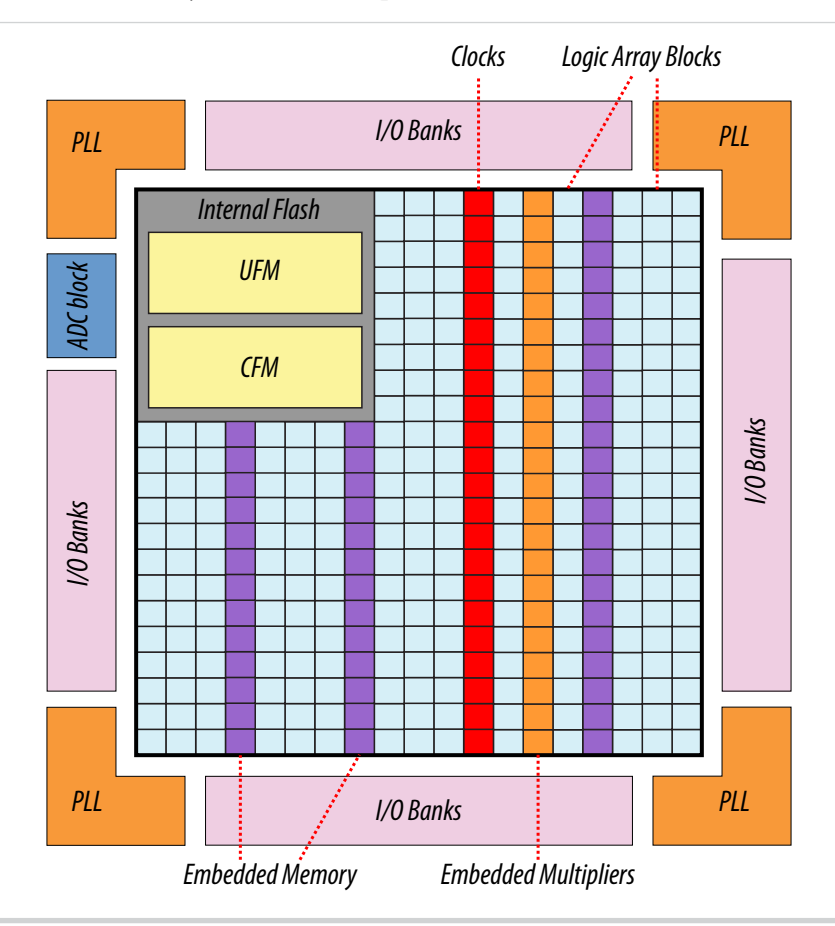

#### **Related Information**

- MAX 10 Device Datasheet Provides more information about specification and performance for MAX 10 devices.
- MAX 10 FPGA Device Overview Provides more information about maximum resources in MAX 10 devices

## **Logic Array Block**

The LABs are configurable logic blocks that consist of a group of logic resources.

Each LAB consists of the following:

- 16 logic elements (LEs)—smallest logic unit in MAX 10 devices
- LE carry chains—carry chains propagated serially through each LE within a LAB
- LAB control signals—dedicated logic for driving control signals to LEs within a LAB
- Local interconnect—transfers signals between LEs in the same LAB
- Register chains-transfers the output of one LE register to the adjacent LE register in a LAB

**Altera Corporation** 

MAX 10 FPGA Device Architecture

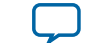

#### Figure 2: LAB Structure of MAX 10 Devices

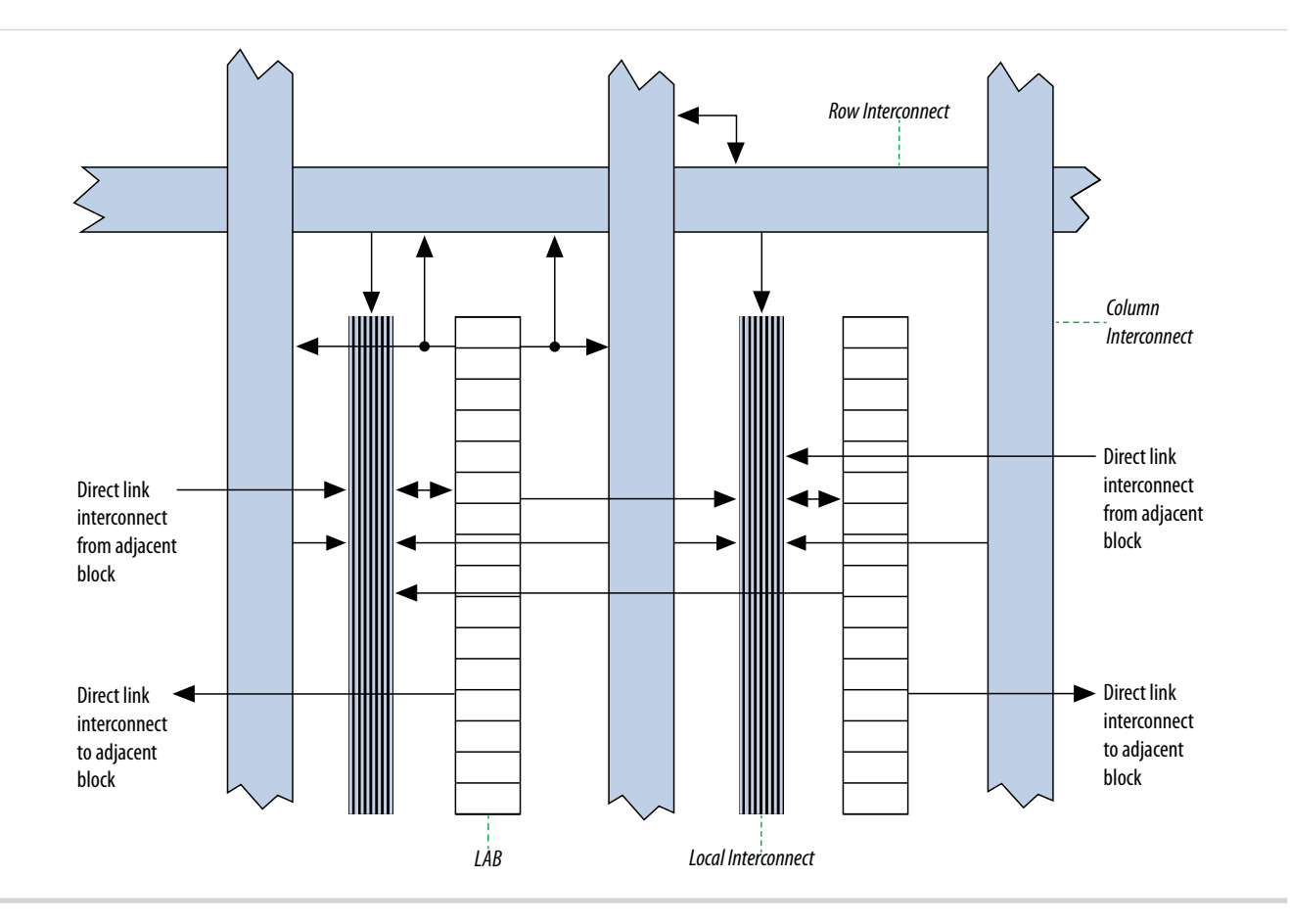

The Quartus<sup>®</sup> II Compiler places associated logic in a LAB or adjacent LABs, allowing the use of local and register chain connections for performance and area efficiency.

#### LAB Interconnects

The LAB local interconnect is driven by column and row interconnects and LE outputs in the same LAB.

The direct link connection minimizes the use of row and column interconnects to provide higher performance and flexibility. The direct link connection enables the neighboring elements from left and right to drive the local interconnect of a LAB. The elements are:

- LABs
- PLLs
- M9K embedded memory blocks
- embedded multipliers

Each LE can drive up to 48 LEs through local and direct link interconnects.

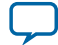

#### Figure 3: LAB Local and Direct Link Interconnects for MAX 10 Devices

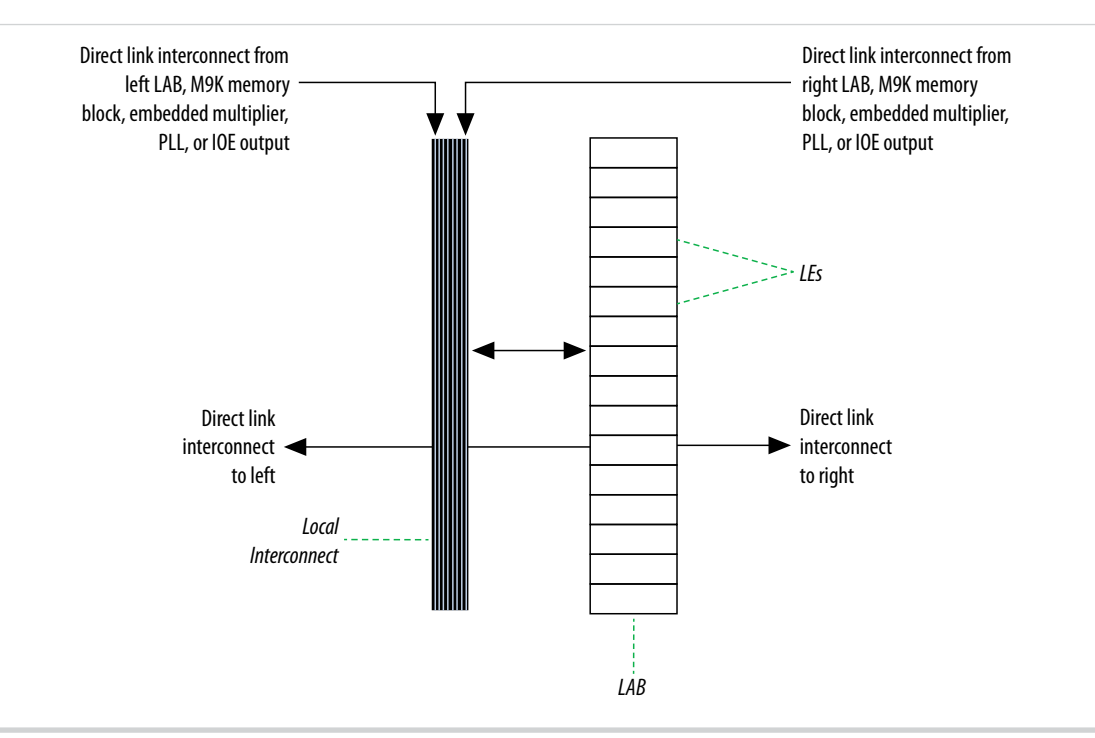

## LAB Control Signals

Each LAB contains dedicated logic for driving control signals to its LEs.

The control signals include:

- Two clock signals
- Two clock enable signals
- Two asynchronous clear signals
- One synchronous clear signal
- One synchronous load signal

MAX 10 FPGA Device Architecture

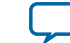

#### Figure 4: LAB-Wide Control Signals for MAX 10 Devices

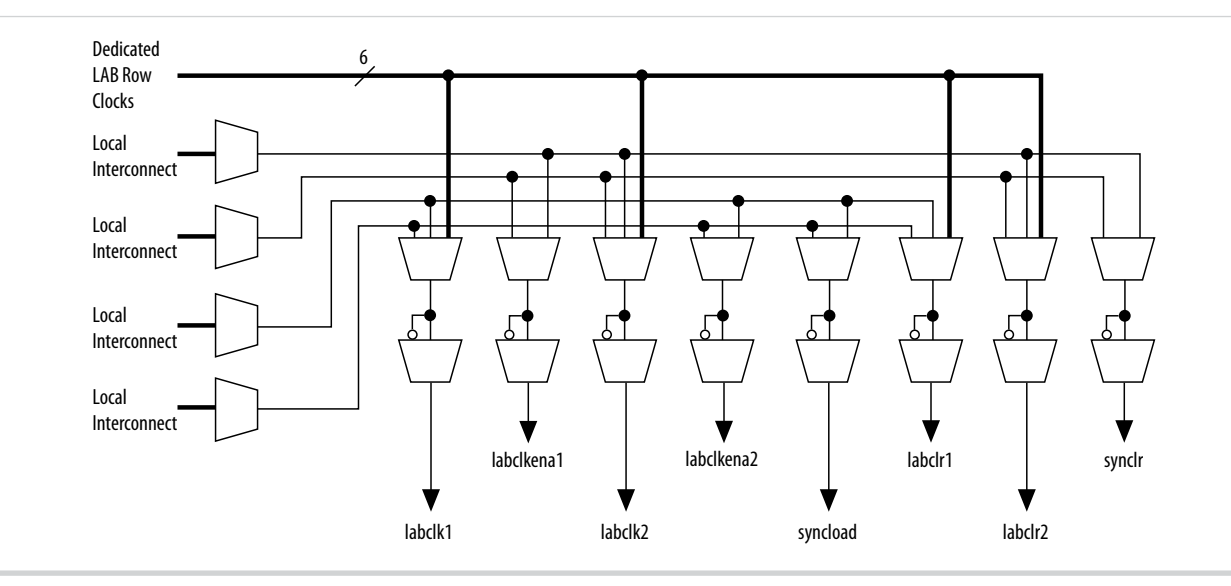

#### Table 1: Control Signal Descriptions for MAX 10 Devices

| Control Signal           | Description                                                                                                    |
|--------------------------|----------------------------------------------------------------------------------------------------|
| labclk1<br>labclk2       | <ul> <li>Each LAB can use two clocks signals. The clock and clock enable signals of each LAB are linked. For example, any LE in a particular LAB using the labclk1 signal also uses the labclkena1 signal.</li> <li>If the LAB uses both the rising and falling edges of a clock, it also uses both LAB-wide clock signals.</li> <li>The LAB row clocks [50] and LAB local interconnect generate the LAB-wide clock signals. The MultiTrack interconnect inherent low skew allows clock and control signal distribution in addition to data distribution.</li> </ul> |
| labclkena1<br>labclkena2 | <ul> <li>Each LAB can use two clock enable signals. The clock and clock enable signals of each LAB are linked. For example, any LE in a particular LAB using the labelk1 signal also uses the labelkenal signal.</li> <li>Deasserting the clock enable signal turns off the LAB-wide clock signal.</li> </ul>                                                                                                    |
| labclr1<br>labclr2       | <ul> <li>Asynchronous clear signals:</li> <li>LAB-wide control signals that control the logic for the clear signal of the register.</li> <li>The LE directly supports an asynchronous clear function.</li> </ul>                                                                                                    |
| syncload<br>synclr       | <ul> <li>Synchronous load and synchronous clear signals:</li> <li>Can be used for implementing counters and other functions</li> <li>LAB-wide control signals that affect all registers in the LAB</li> </ul>                                                                                                    |

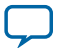

#### Logic Elements

6

You can use up to eight control signals at a time. Register packing and synchronous load cannot be used simultaneously.

Each LAB can have up to four non-global control signals. You can use additional LAB control signals as long as they are global signals.

A LAB-wide asynchronous load signal to control the logic for the preset signal of the register is not available. The register preset is achieved with a NOT gate push-back technique. MAX 10 devices only support either a preset or asynchronous clear signal.

In addition to the clear port, MAX 10 devices provide a chip-wide reset pin (DEV\_CLRn) to reset all registers in the device. An option set before compilation in the Quartus II software controls this pin. This chip-wide reset overrides all other control signals.

#### **Logic Elements**

LE is the smallest unit of logic in the MAX 10 device family architecture. LEs are compact and provide advanced features with efficient logic usage.

Each LE has the following features:

- A four-input look-up table (LUT), which can implement any function of four variables
- A programmable register
- A carry chain connection
- A register chain connection
- The ability to drive the following interconnects:
  - local
  - row
  - column
  - register chain
  - direct link
- Register packing support
- Register feedback support

#### **LE Features**

LEs contain inputs, outputs and registers to enable several features.

MAX 10 FPGA Device Architecture

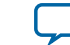

#### Figure 5: LE High-Level Block Diagram for MAX 10 Devices.

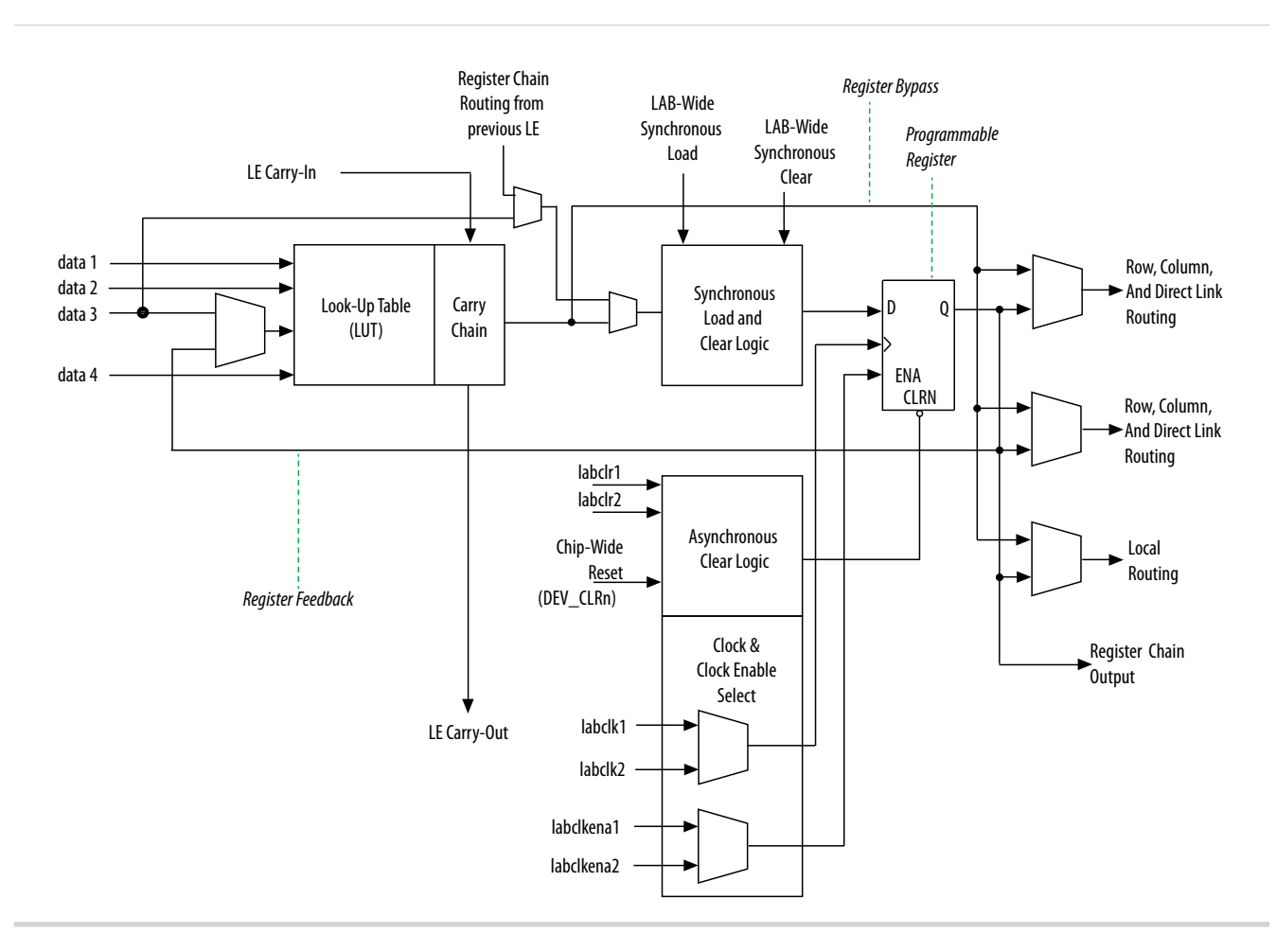

#### **LE Inputs**

There are six available inputs to the LE in both mode LE operating modes, Normal Mode and Arithmetic Mode. Each input is directed to different destinations to implement the desired logic function. The LE inputs are:

- four data inputs from the LAB local interconnect
- an LE carry-in from the previous LE carry-chain
- a register chain connection

#### **LE Outputs**

Each LE has three outputs which are:

- Two LE outputs drive the column or row and direct link routing connections
- One LE output drives the local interconnect resources

The register packing feature is supported in MAX 10 devices. With register packing, the LUT or register output drives the three outputs independently. This feature improves device utilization by using the register and the LUT for unrelated functions.

The LAB-wide synchronous load control signal is not available when using register packing.

MAX 10 FPGA Device Architecture

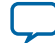

#### 8 LE Operating Modes

#### **Register Chain Output**

Each LE has a register chain output which allows registers in the same LAB to cascade together. This feature speed up connections between LABs and optimize local interconnect resources by allowing the following:

- LUTs to be used for combinational functions
- registers to be used for an unrelated shift register implementation

#### **Programmable Register**

You can configure the programmable register of each LE for D, T, JK, or SR flipflop operation. Each register has the following inputs:

- clock—can be driven by signals that use the global clock network, general-purpose I/O pins or the internal logic
- clear—can be driven by signals that use the global clock network, general-purpose I/O pins or the internal logic
- clock enable—can be driven by general-purpose I/O pins or the internal logic

For combinational functions, the LUT output bypasses the register and drives directly to the LE outputs.

#### **Register Feedback**

The register feedback mode allows the register output to feed back into the LUT of the same LE. This is to ensure that the register is packed with its own fan-out LUT which provides another mechanism for improved fitting. The LE can also drive out registered and unregistered versions of the LUT output.

#### **LE Operating Modes**

The LEs in MAX 10 devices operate in two modes.

- Normal mode
- Arithmetic mode

These operating modes use LE resources differently. Both LE modes have six available inputs and LABwide signals.

The Quartus II software automatically chooses the appropriate mode for common functions, such as counters, adders, subtractors, and arithmetic functions, in conjunction with parameterized functions such as the library of parameterized modules (LPM) functions.

You can also create special-purpose functions that specify which LE operating mode to use for optimal performance.

#### **Normal Mode**

Normal mode is suitable for general logic applications and combinational functions.

In normal mode, four data inputs from the LAB local interconnect are inputs to a four-input LUT. The Quartus II Compiler automatically selects the carry-in (cin) or the data3 signal as one of the inputs to the LUT. LEs in normal mode support packed registers and register feedback.

MAX 10 FPGA Device Architecture

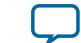

#### Figure 6: LE Operating in Normal Mode for MAX 10 devices

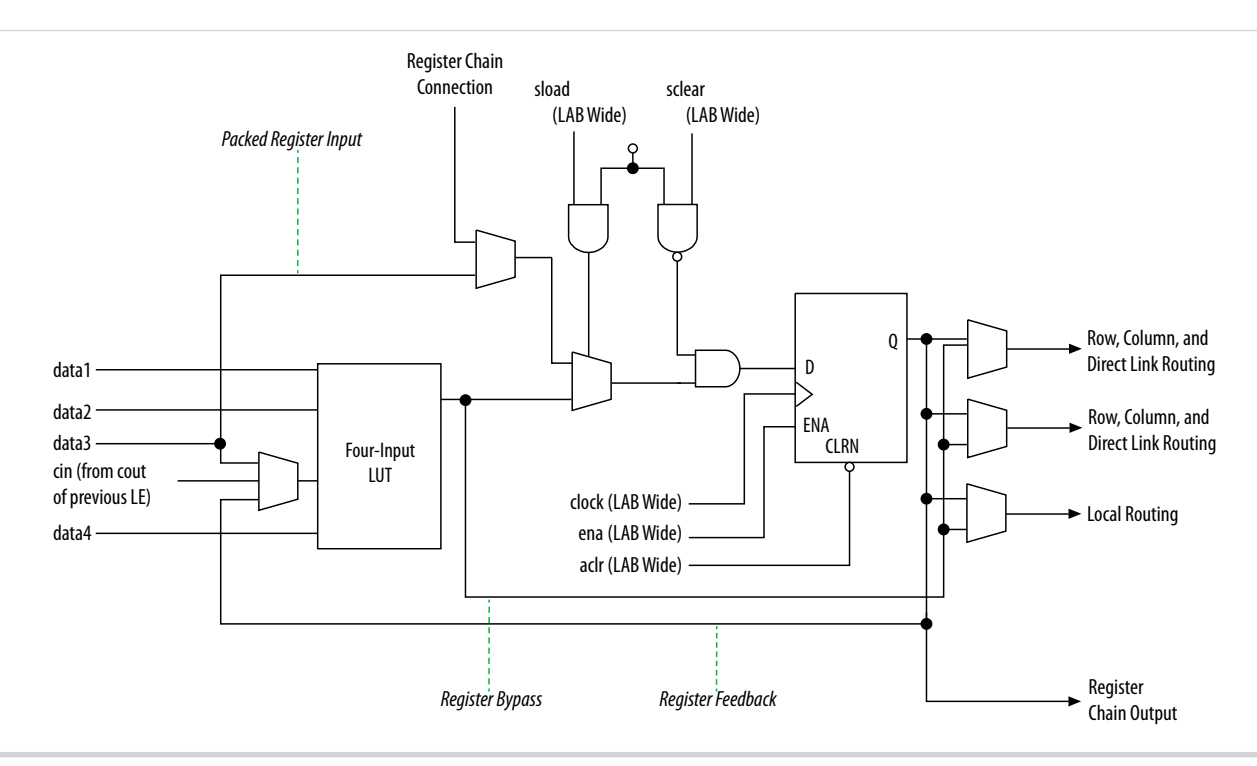

#### **Arithmetic Mode**

Arithmetic mode is ideal for implementing adders, counters, accumulators, and comparators.

The LE in arithmetic mode implements a 2-bit full adder and basic carry chain. LEs in arithmetic mode can drive out registered and unregistered versions of the LUT output. Register feedback and register packing are supported when LEs are used in arithmetic mode.

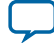

#### Figure 7: LE Operating in Arithmetic Mode for MAX 10 devices

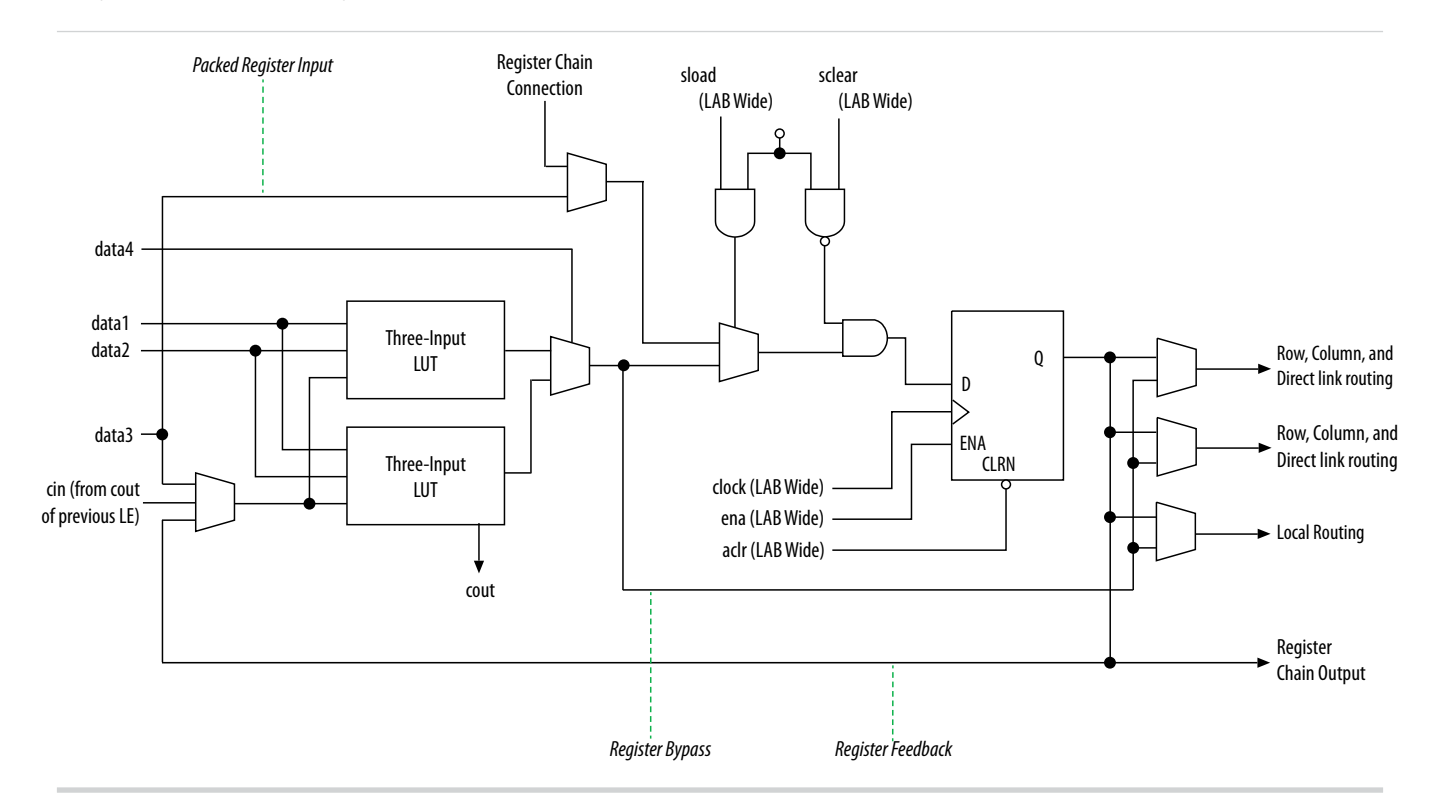

#### **Carry Chain**

The Quartus II Compiler automatically creates carry chain logic during design processing. You can also manually create the carry chain logic during design entry. Parameterized functions, such as LPM functions, automatically take advantage of carry chains for the appropriate functions. The Quartus II Compiler creates carry chains longer than 16 LEs by automatically linking LABs in the same column.

To enhanced fitting, a long carry chain runs vertically, which allows fast horizontal connections to M9K memory blocks or embedded multipliers through direct link interconnects. For example, if a design has a long carry chain in a LAB column next to a column of M9K memory blocks, any LE output can feed an adjacent M9K memory block through the direct link interconnect.

If the carry chains run horizontally, any LAB which is not next to the column of M9K memory blocks uses other row or column interconnects to drive a M9K memory block.

A carry chain continues as far as a full column.

## Analog-to-Digital Converter

MAX 10 devices feature up to two analog-to-digital converters (ADC). The ADCs provide the MAX 10 devices with built-in capability for on-die temperature monitoring and external analog signal conversion.

The ADC solution consists of hard IP blocks in the MAX 10 device periphery and soft logic through the Altera Modular ADC IP core.

MAX 10 FPGA Device Architecture

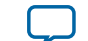

The ADC solution provides you with built-in capability to translate analog quantities to digital data for information processing, computing, data transmission, and control systems. The basic function is to provide a 12 bit digital representation of the analog signal being observed.

The ADC solution works in two modes:

- Normal mode—monitors up to 18 single-ended external inputs with a cumulative sampling rate of one megasymbols per second (Msps).
- Temperature sensing mode—monitors internal temperature data input with a sampling rate of up to 50 kilosymbols per second (ksps).

#### PLL Clock In Dedicated ADC Hard IP Block Sequencer [4:0] Analog Input DOUT [11:0] Sampling **ADC Analog Input** 12 bit 1 Mbps ADC Mux and Hold (Dual Function) [16:1] Control/Status **Temperature Sensor Altera Modular ADC IP Core** C ADC V<sub>RFF</sub> Internal V<sub>REF</sub>

#### Figure 8: ADC Hard IP Block in MAX 10 Devices

Related Information MAX 10 Analog to Digital Converter User Guide

### **ADC Block Locations**

The ADC blocks are located at the top left corner of the MAX 10 device periphery.

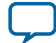

11

#### Figure 9: ADC Block Location in 10M04 and 10M08 Devices

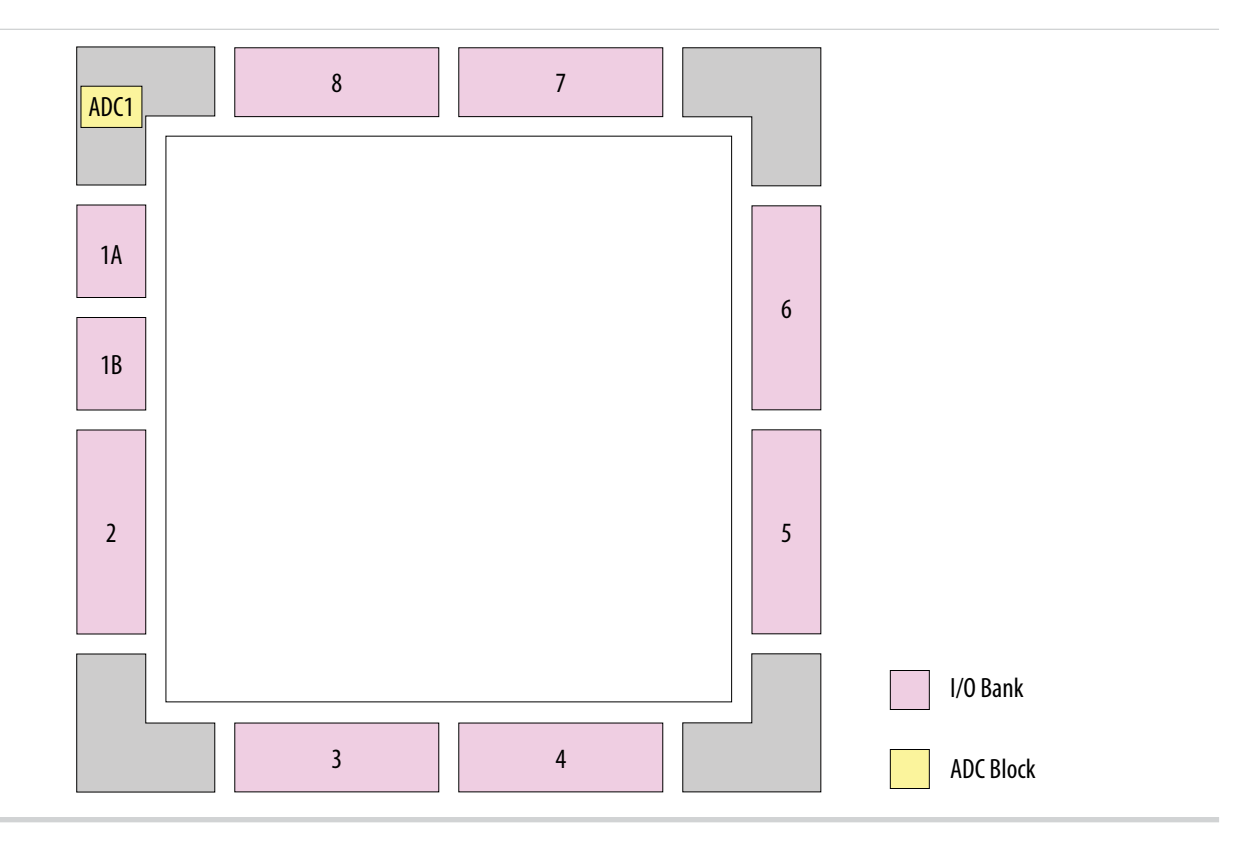

MAX 10 FPGA Device Architecture

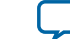

#### Figure 10: ADC Block Location in 10M16 Devices

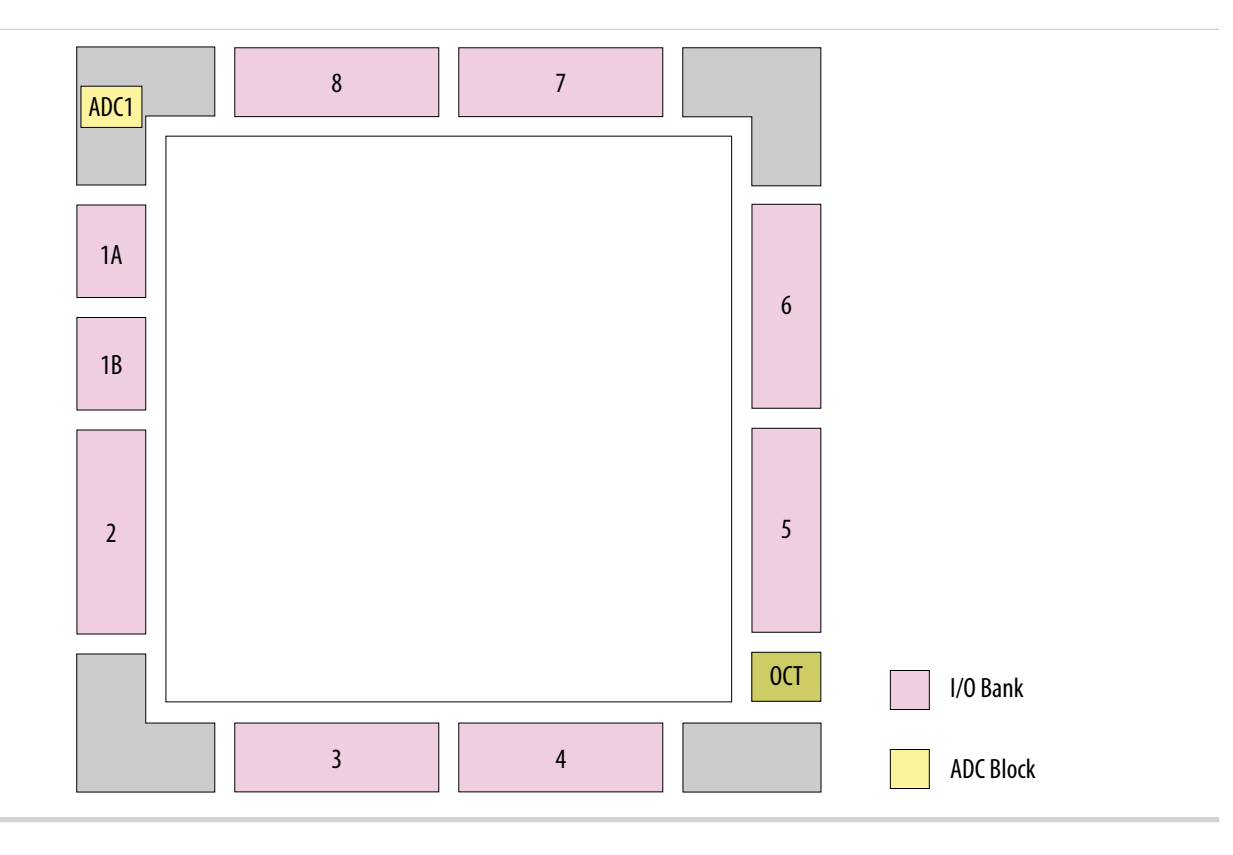

MAX 10 FPGA Device Architecture

**Altera Corporation** 

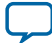

#### Figure 11: ADC Block Location in 10M25, 10M40, and 10M50 Devices

Package E144 of these devices have only one ADC block.

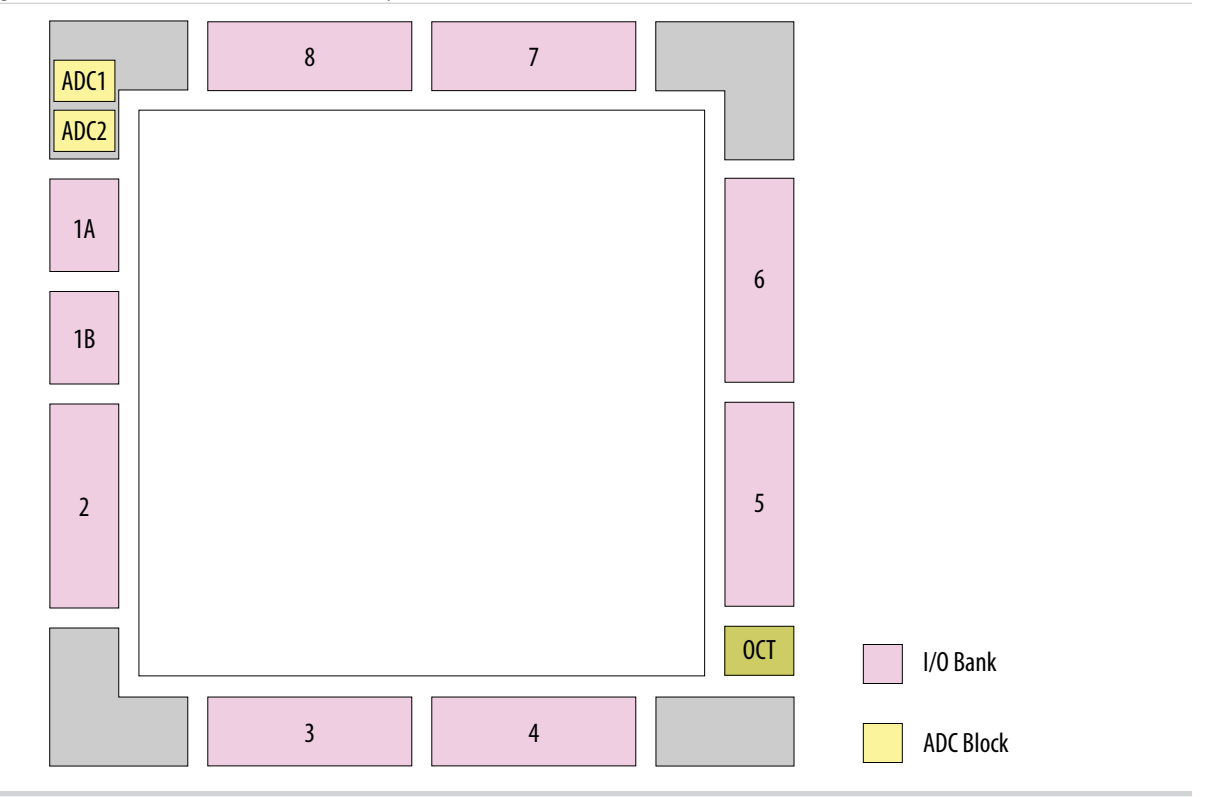

## **User Flash Memory**

Altera MAX 10 devices feature a user flash memory (UFM) block that stores non-volatile information.

The UFM is part of the internal flash available in MAX 10 devices.

The UFM architecture of MAX 10 devices is a combination of soft and hard IPs. You can only access the UFM using the Altera On-Chip Flash IP core in the Quartus II software.

Figure 12: Altera On-Chip Flash IP Block Diagram

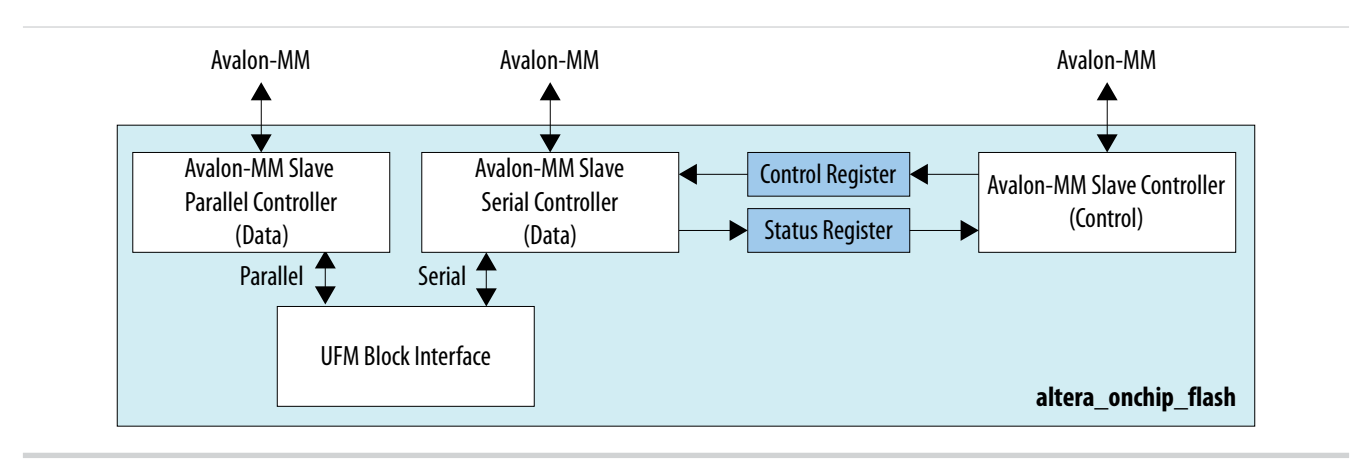

**Altera Corporation** 

MAX 10 FPGA Device Architecture

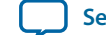

This IP block has two Avalon-MM slave controllers:

- Data—a wrapper of the UFM block that provides read and write accesses to the flash.
- Control-the CSR and status register for the flash, that is required only for write operations.

#### **Related Information**

MAX 10 User Flash Memory (UFM) User Guide

## **Embedded Multiplier**

MAX 10 device supports up to 144 embedded multiplier blocks for digital signal processing applications.

#### Figure 13: Embedded Multipliers Arranged in Columns with Adjacent LABS

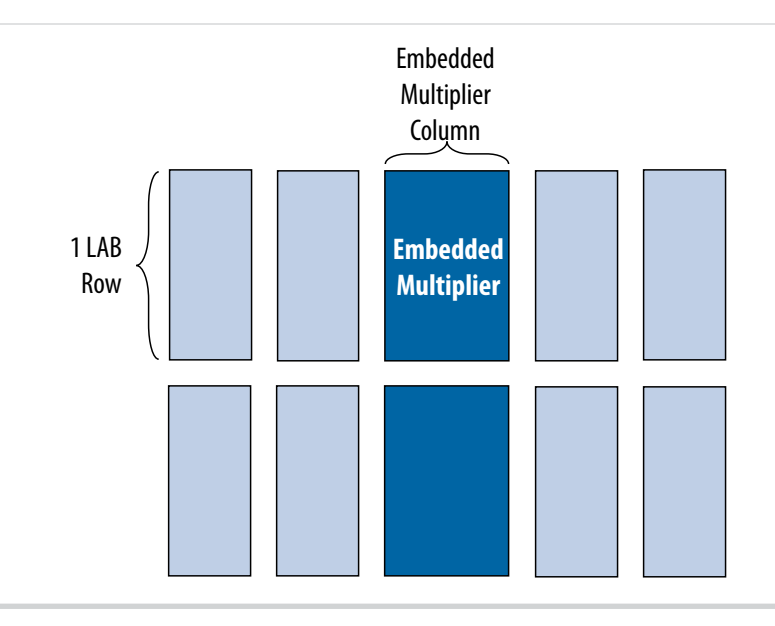

You can also use embedded multipliers of the MAX 10 devices to implement multiplier adder and multiplier accumulator functions. The multiplier portion of the function is implemented using embedded multipliers. The adder or accumulator function is implemented in logic elements (LEs).

#### **Related Information**

MAX 10 Embedded Multiplier User Guide

#### 9-Bit Multipliers

You can configure each embedded multiplier to support two  $9 \times 9$  independent multipliers for input widths of up to 9 bits.

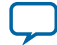

#### Figure 14: 9-Bit Multiplier Mode

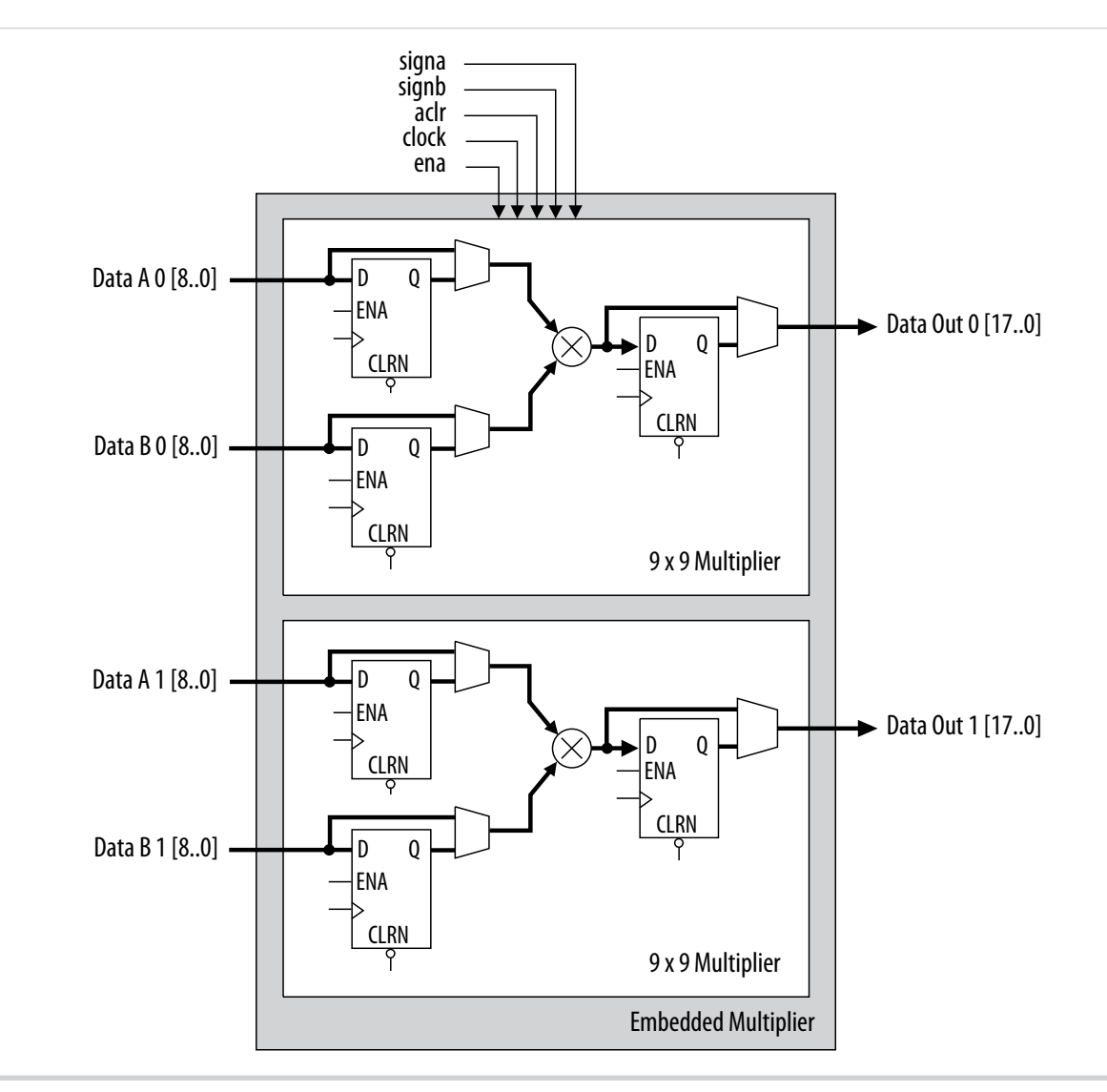

All 9-bit multiplier inputs and results are independently sent through registers. The multiplier inputs can accept signed integers, unsigned integers, or a combination of both.

Each embedded multiplier block has only one signa and one signb signal to control the sign representation of the input data to the block. If the embedded multiplier block has two  $9 \times 9$  multipliers the following applies:

- The Data A input of both multipliers share the same signa signal
- The Data B input of both multipliers share the same signb signal

#### **18-Bit Multipliers**

You can configure each embedded multiplier to support a single 18 x 18 multiplier for input widths of 10 to 18 bits.

MAX 10 FPGA Device Architecture

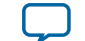

#### Figure 15: 18-Bit Multiplier Mode

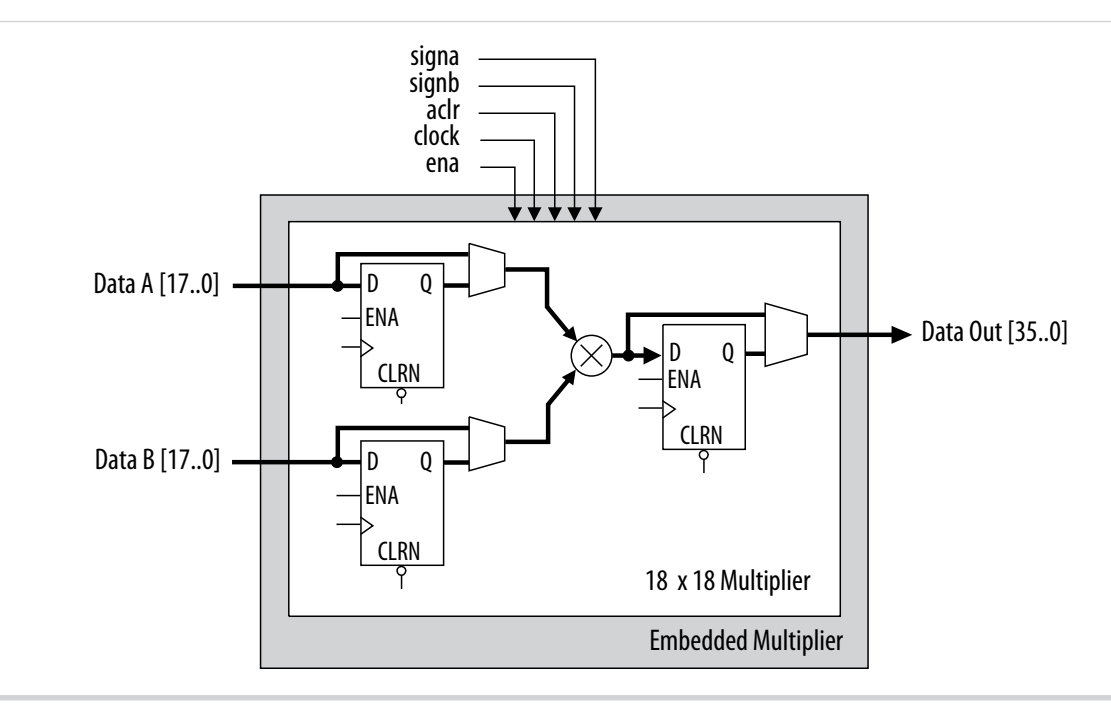

All 18-bit multiplier inputs and results are independently sent through registers. The multiplier inputs can accept signed integers, unsigned integers, or a combination of both. Also, you can dynamically change the signa and signb signals and send these signals through dedicated input registers.

## **Embedded Memory**

The MAX 10 embedded memory block is optimized for applications such as high throughput packet processing, embedded processor program, and embedded data storage.

The MAX 10 embedded memory structure consists of 9,216-bit (including parity bits) blocks. Each M9K block can be used in different widths and can be configured to provide the following memory functions:

- Single-port RAM
- Simple dual-port RAM
- True dual-port RAM
- Single-port ROM
- Dual-port ROM
- Shift-register
- FIFO
- Memory-based multiplier

Related Information MAX 10 Embedded Memory User Guide

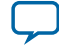

## **Clock Networks and PLL**

MAX 10 devices support global clock network (GCLK) and phase-locked loop (PLL).

Clock networks provide clock sources for the core. You can use clock networks in high fan out global signal network such as reset and clear.

PLLs provide robust clock management and synthesis for device clock management, external system clock management, and I/O interface clocking.

#### **Related Information**

MAX 10 Clock Networks and PLLs User Guide

#### **Global Clock Networks**

GCLKs drive throughout the entire device, feeding all device quadrants. All resources in the device, such as the I/O elements, logic array blocks (LABs), dedicated multiplier blocks, and M9K memory blocks can use GCLKs as clock sources.

Use these clock network resources for control signals, such as clock enables and clears fed by an external pin. Internal logic can also drive GCLKs for internally-generated GCLKs and asynchronous clears, clock enables, or other control signals with high fan-out.

#### Figure 16: GCLK Network Sources for 10M02, 10M04, and 10M08 Devices

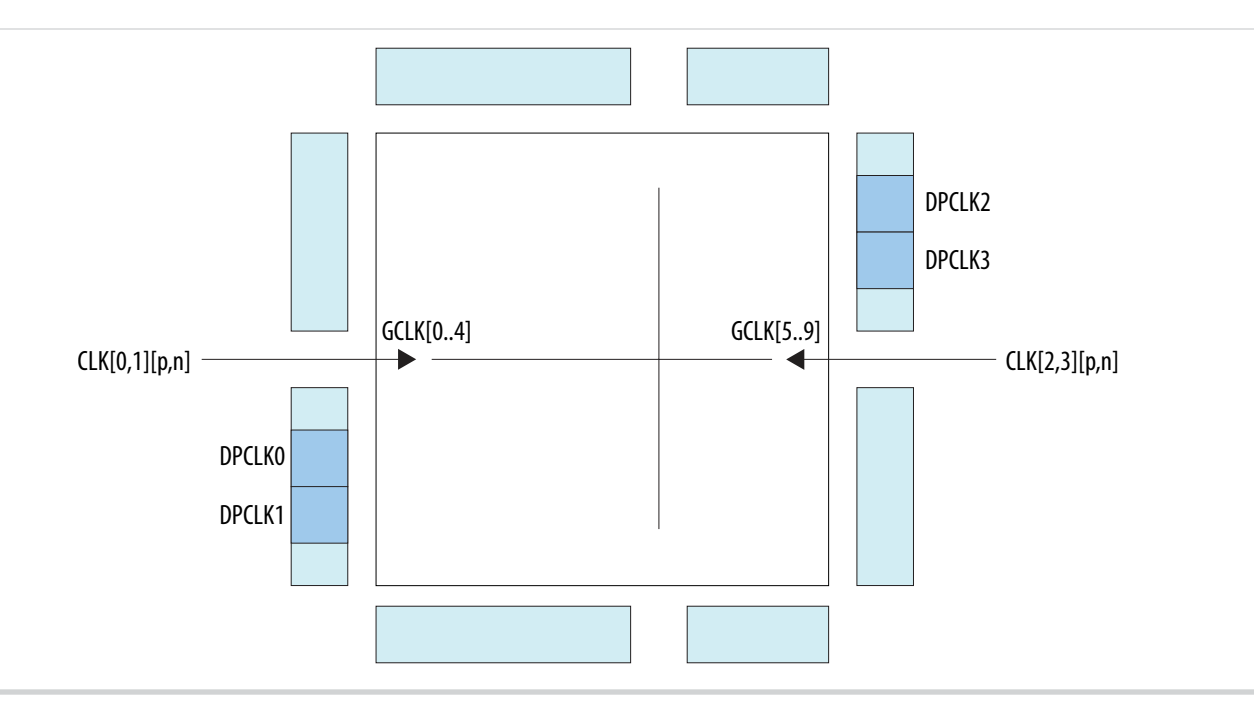

MAX 10 FPGA Device Architecture

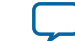

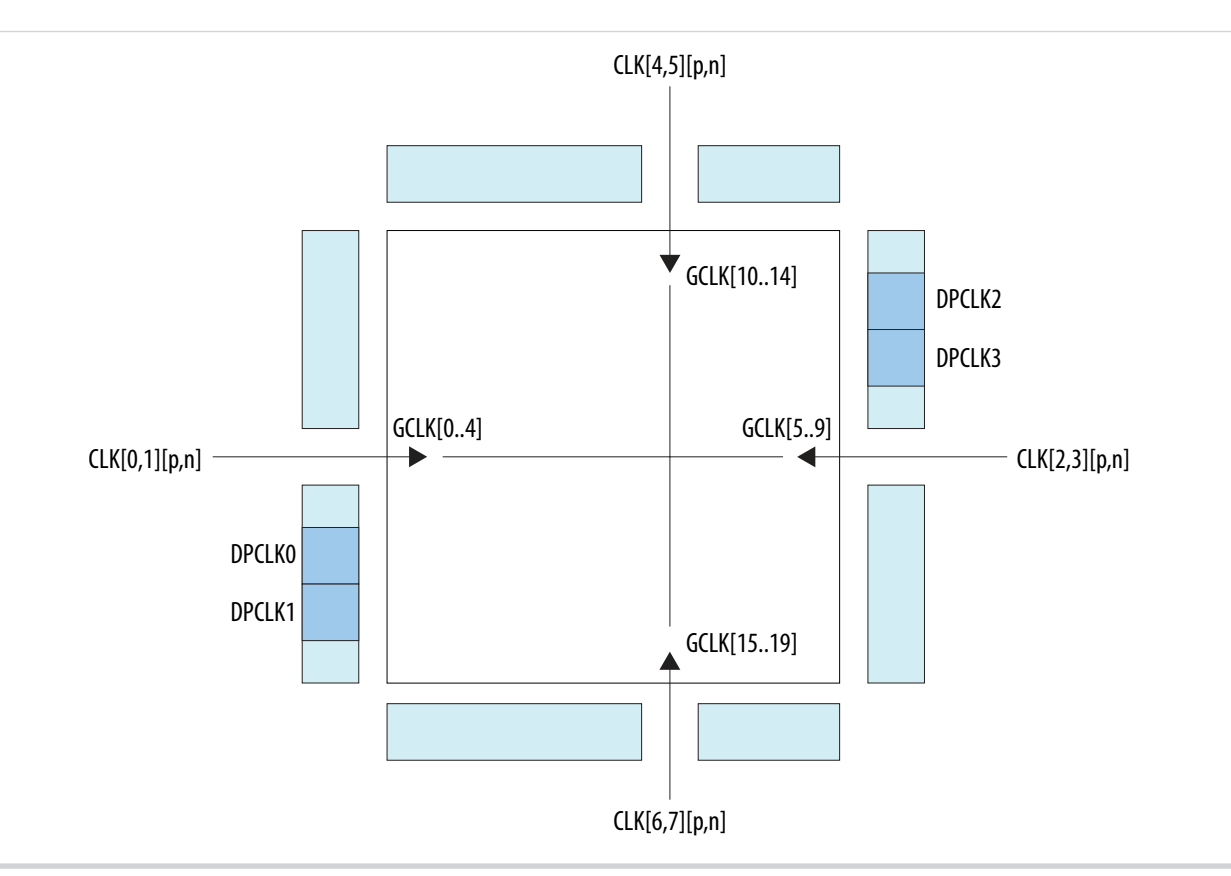

#### Figure 17: GCLK Network Sources for 10M16, 10M25, 10M40, and 10M50 Devices

MAX 10 FPGA Device Architecture

**Altera Corporation** 

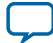

#### **PLL Block and Locations**

#### Figure 18: MAX 10 PLL High-Level Block Diagram

Each clock source can come from any of the two or four clock pins located on the same side of the device as the PLL.

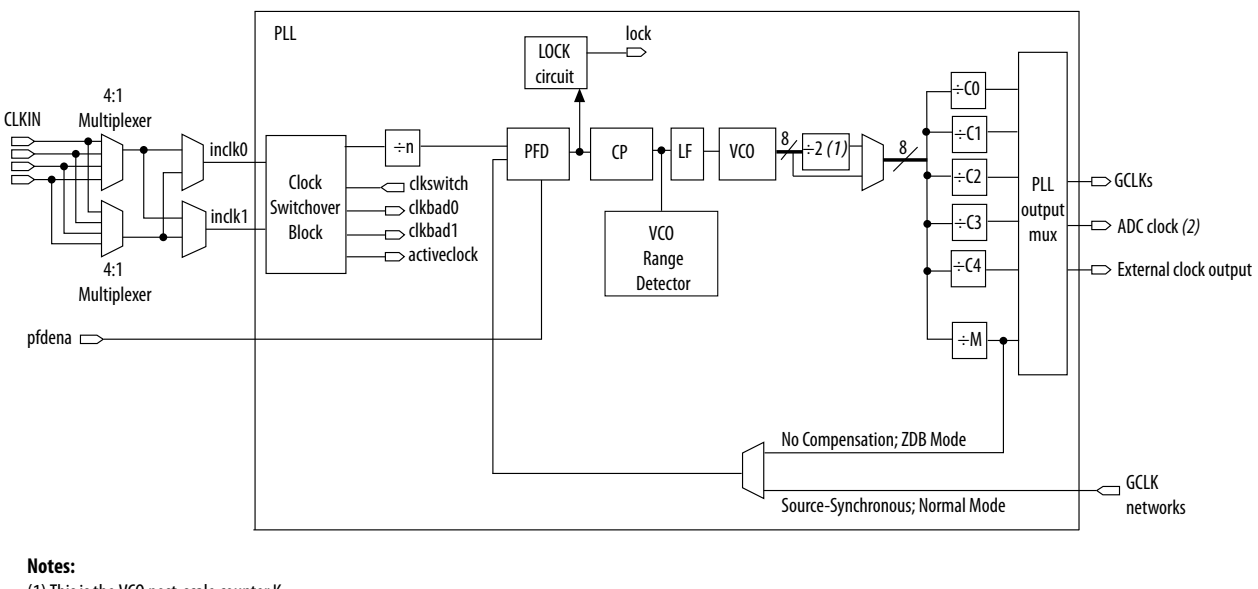

(1) This is the VCO post-scale counter K.(2) Only counter CO of PLL1 and PLL3 can drive the ADC clock.

The main purpose of a PLL is to synchronize the phase and frequency of the VCO to an input reference clock.

The following figures show the physical locations of the PLLs. Every index represents one PLL in the device. The physical locations of the PLLs correspond to the coordinates in the Quartus II Chip Planner.

MAX 10 FPGA Device Architecture

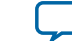

#### Figure 19: PLL Locations for 10M02 Device

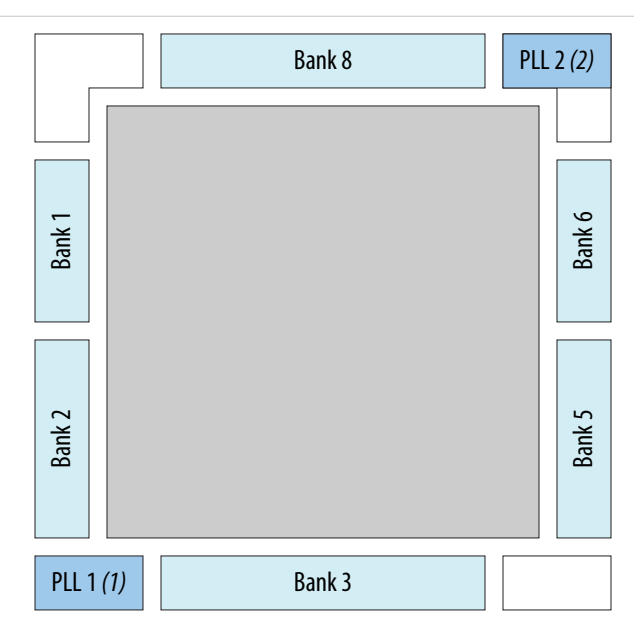

#### Notes:

(1) Available on all packages except V36 package.
 (2) Available on U324 and V36packages only.

#### Figure 20: PLL Locations for 10M04 and 10M08 Devices

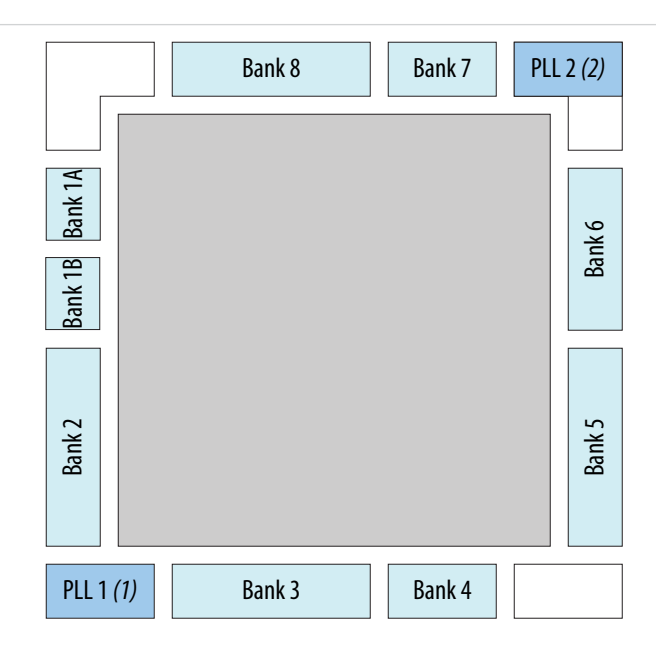

#### Notes:

(1) Available on all packages except V81 package.

(2) Available on F256, F484, U324, and V81 packages only.

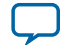

#### Figure 21: PLL Locations for 10M16, 10M25, 10M40 and 10M50 Devices

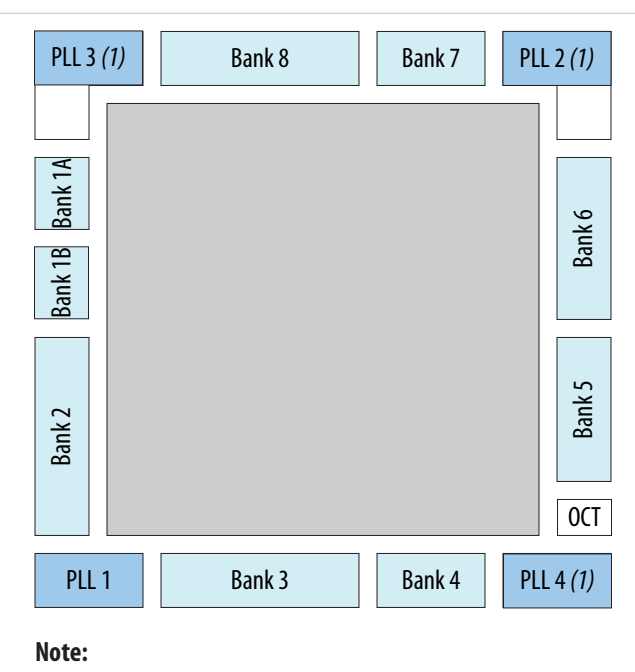

(1) Available on all packages except E144 and U169 packages.

## High-Speed LVDS I/O

The MAX 10 device family supports high-speed LVDS protocols through the LVDS I/O banks and the Altera Soft LVDS IP core.

The MAX 10 devices use registers and logic in the core fabric to implement LVDS input and output interfaces.

- For LVDS transmitters and receivers, MAX 10 devices use the the double data rate I/O (DDIO) registers that reside in the I/O elements (IOE). This architecture improves performance with regards to the receiver input skew margin (RSKM) or transmitter channel-to-channel skew (TCCS).
- For the LVDS serializer/deserializer (SERDES), MAX 10 devices use logic elements (LE) registers.

#### **Related Information**

MAX 10 High-Speed LVDS I/O User Guide

#### MAX 10 High-Speed LVDS I/O Location

The I/O banks in MAX 10 devices support true LVDS input and emulated LVDS output on all I/O banks. Only the bottom I/O banks support true LVDS output.

MAX 10 FPGA Device Architecture

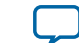

#### Figure 22: LVDS Support in I/O Banks of 10M02 Devices

This figure shows a top view of the silicon die. Each bank is labeled with the actual bank number. LVPECL support only in banks 2 and 6.

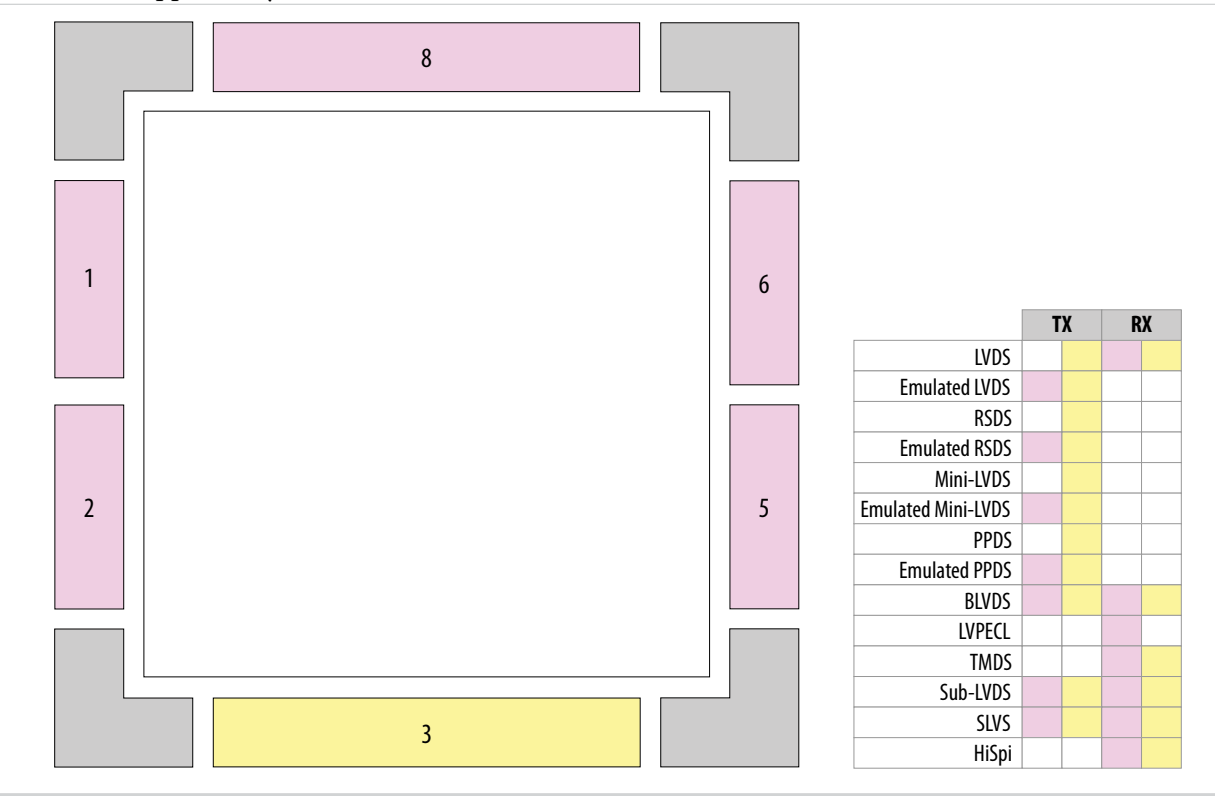

MAX 10 FPGA Device Architecture

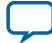

#### Figure 23: LVDS Support in I/O Banks of 10M04 and 10M08 Devices

This figure shows a top view of the silicon die. Each bank is labeled with the actual bank number. LVPECL support only in banks 2 and 6.

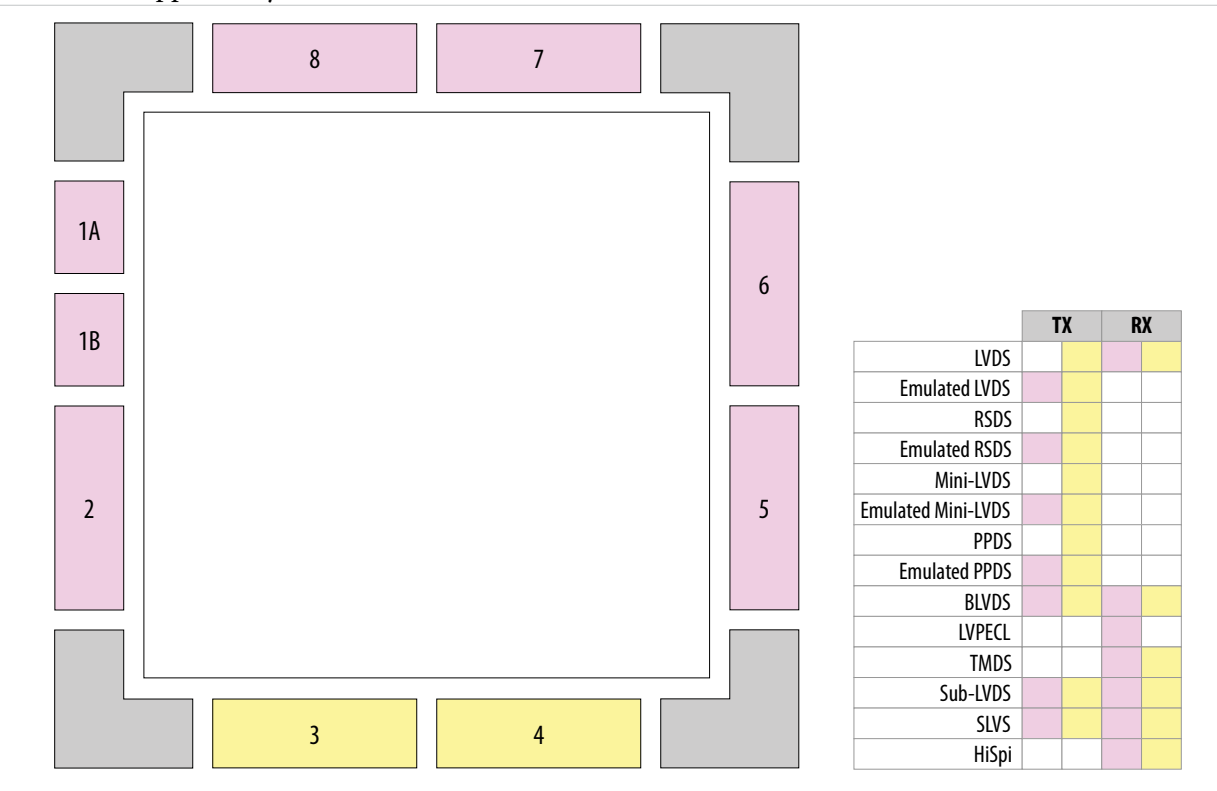

MAX 10 FPGA Device Architecture

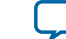

#### Figure 24: LVDS Support in I/O Banks of 10M16, 10M25, 10M40, and 10M50 Devices

This figure shows a top view of the silicon die. Each bank is labeled with the actual bank number. LVPECL support only in banks 2, 3, 6, and 8.

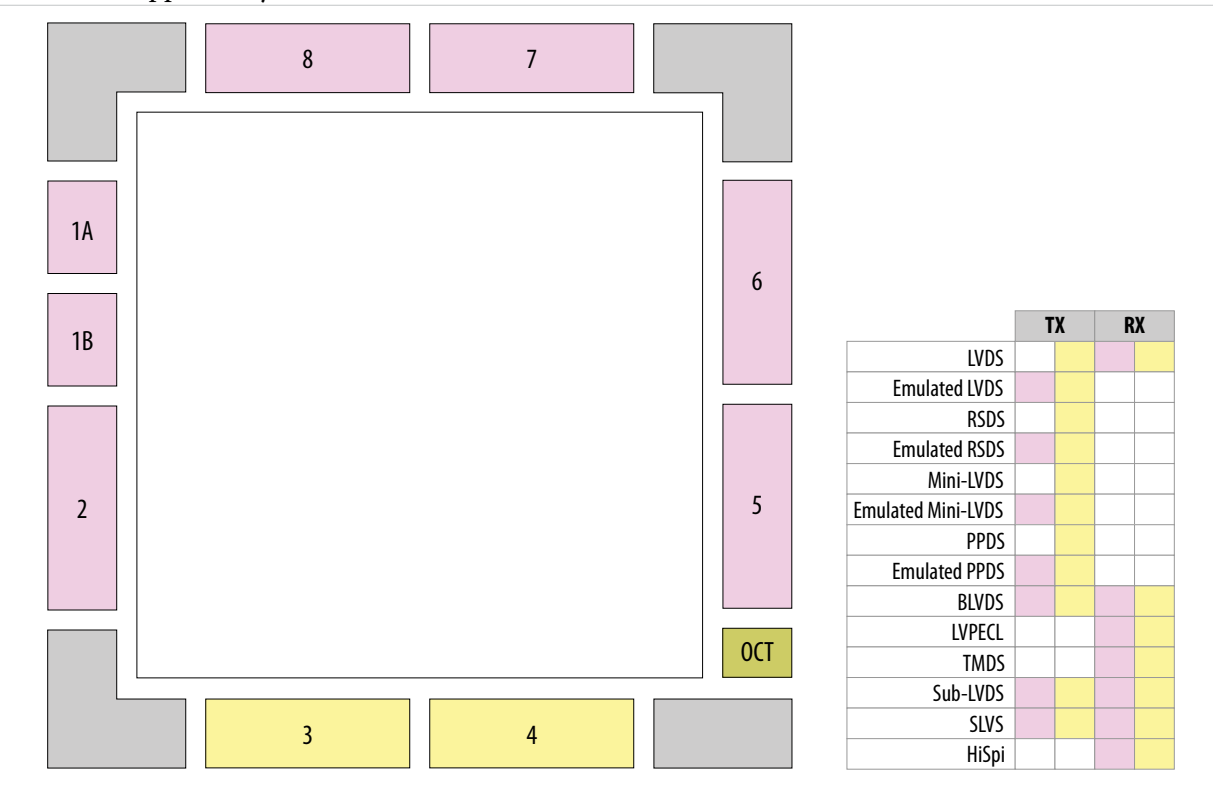

## **General Purpose I/O**

The I/O system of MAX 10 devices support various I/O standards. In the MAX 10 devices, the I/O pins are located in I/O banks at the periphery of the devices. The I/O pins and I/O buffers have several programmble features.

The I/O elements are located in a group of four modules per I/O bank:

- High speed DDR3 I/O banks—supports various I/O standards and protocols including DDR3. These I/O banks are available only on the right side of the device.
- High speed I/O banks—supports various I/O standards and protocols except DDR3. These I/O banks are available on the top, left, and bottom sides of the device.
- Low speed I/O banks—lower speeds I/O banks that are located at the top left side of the device.

For more information about I/O pins support, refer to the pinout files for your device.

#### **Related Information**

MAX 10 General Purpose I/O User Guide

#### MAX 10 I/O Banks Locations

The I/O banks are located at the periphery of the device.

MAX 10 FPGA Device Architecture

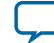

#### Figure 25: I/O Banks for 10M02 Device—Preliminary

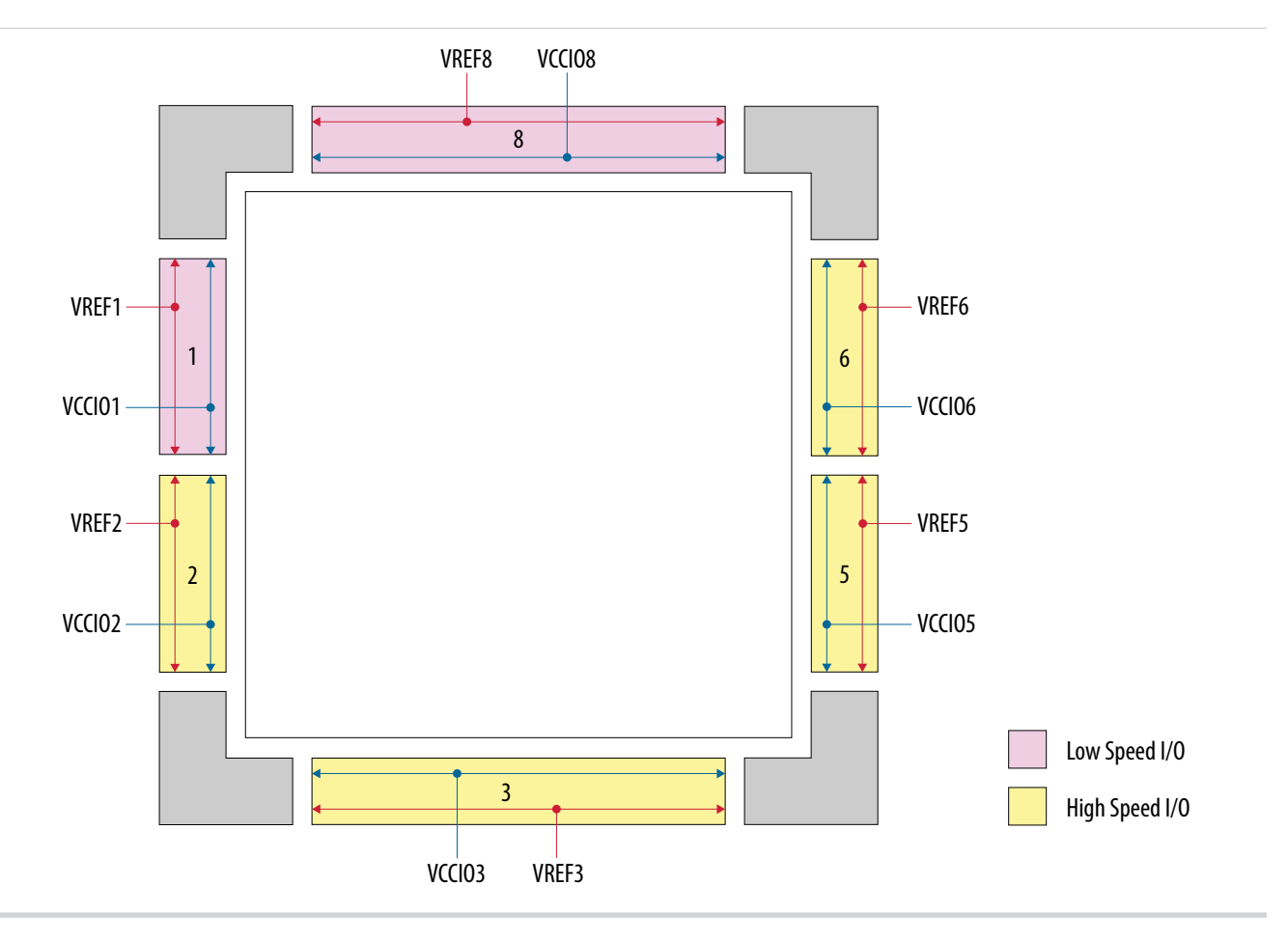

MAX 10 FPGA Device Architecture

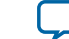

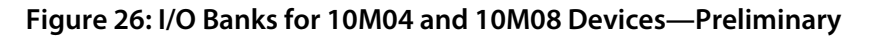

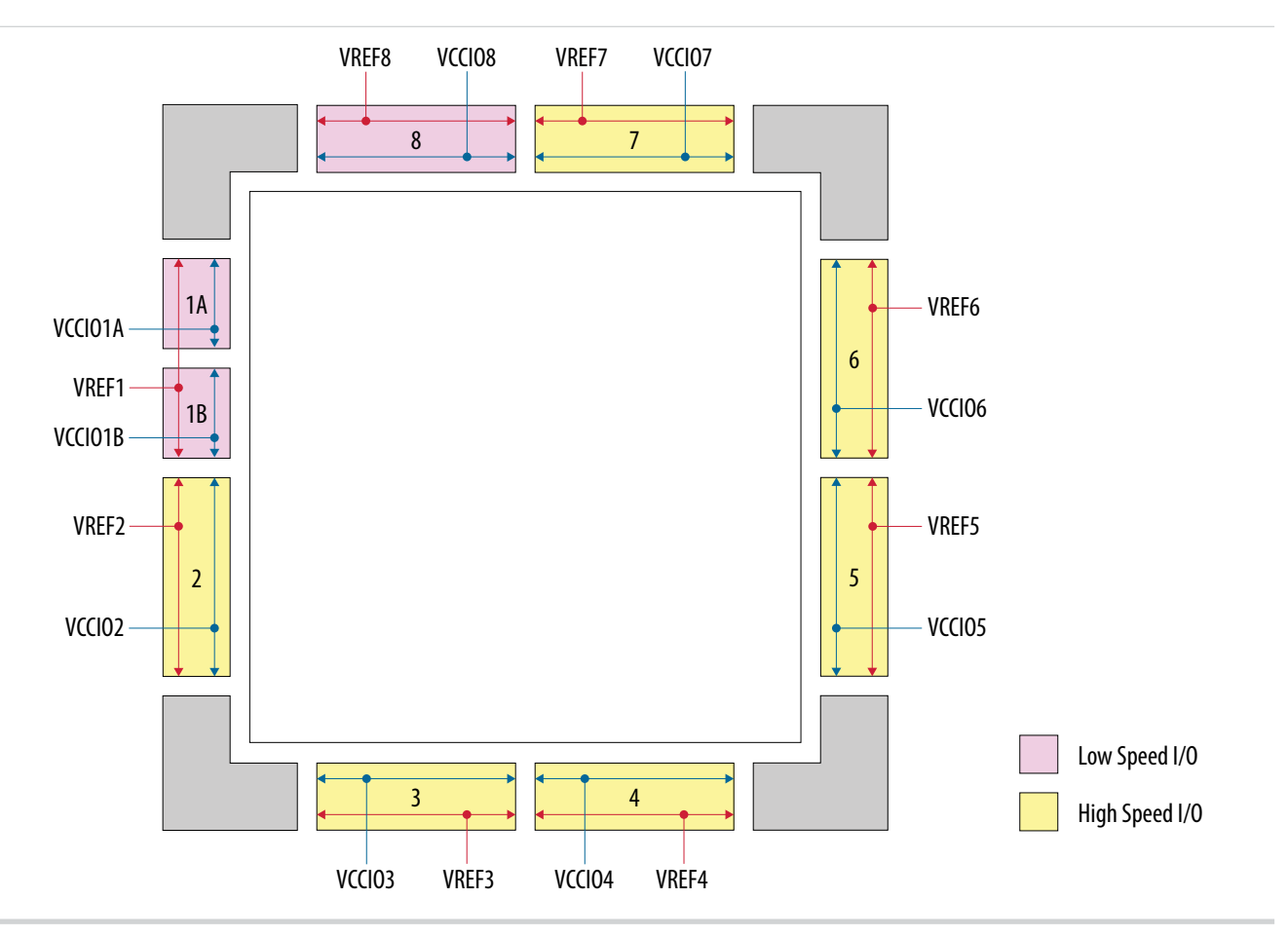

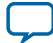

#### Figure 27: I/O Banks for 10M16, 10M25, 10M40, and 10M50 Devices—Preliminary

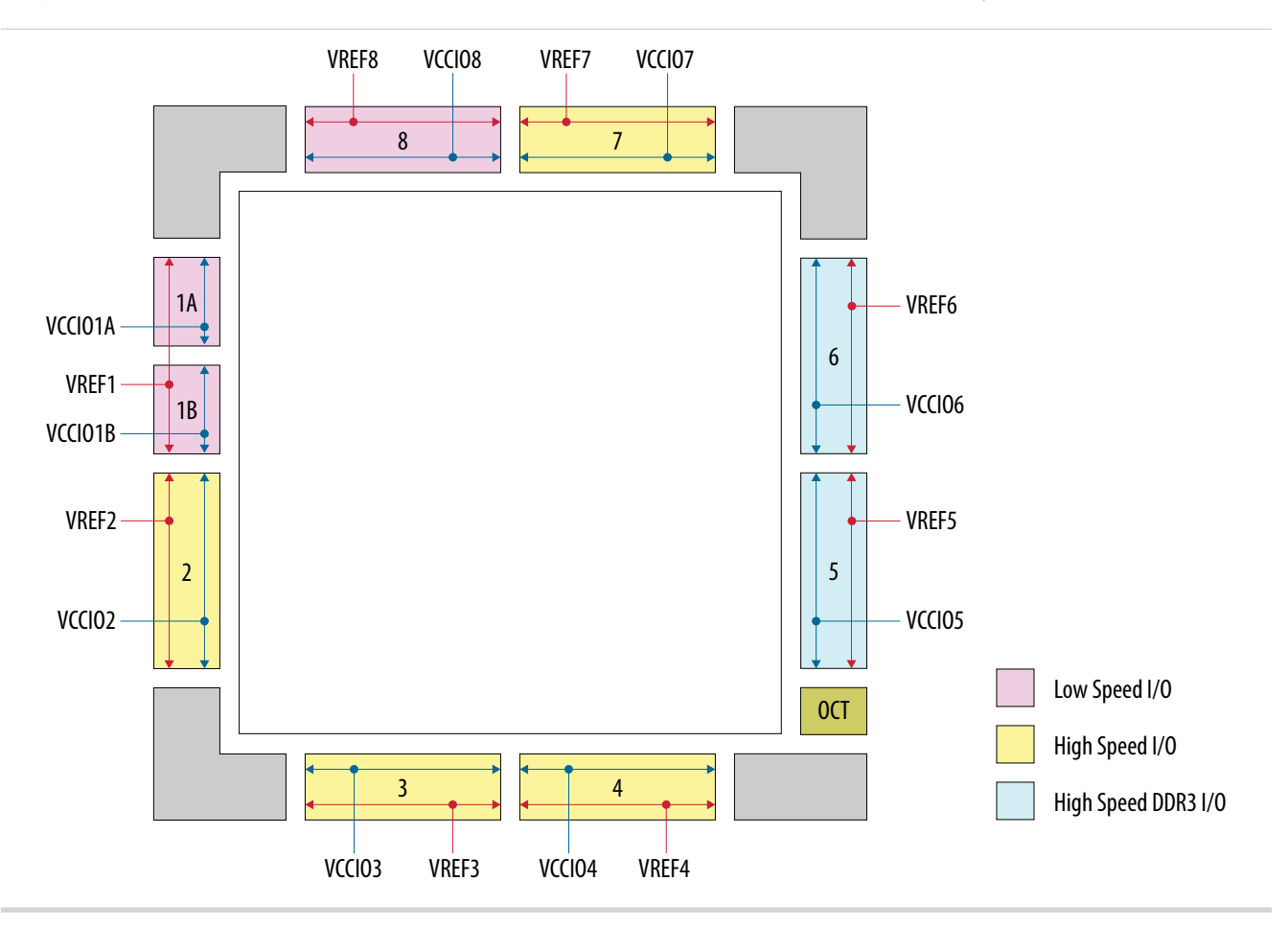

## **External Memory Interface**

The MAX 10 devices are capable of interfacing with a broad range of external memory standards.

This capability allows you to use the MAX 10 devices in a wide range of applications such as image processing, storage, communications, and general embedded systems.

The external memory interface solution in MAX 10 devices consist of:

- The I/O elements that support external memory interfaces.
- The UniPHY IP core that allows you to configure the memory interfaces to support different external memory interface standards.

#### **Related Information**

MAX 10 External Memory Interface User Guide

#### MAX 10 I/O Banks for External Memory Interface

In MAX 10 devices, external memory interfaces are supported only on the I/O banks on the right side of the device. You must place all external memory I/O pins only on the right side I/O banks.

MAX 10 FPGA Device Architecture

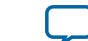

#### Figure 28: I/O Banks for External Memory Interfaces

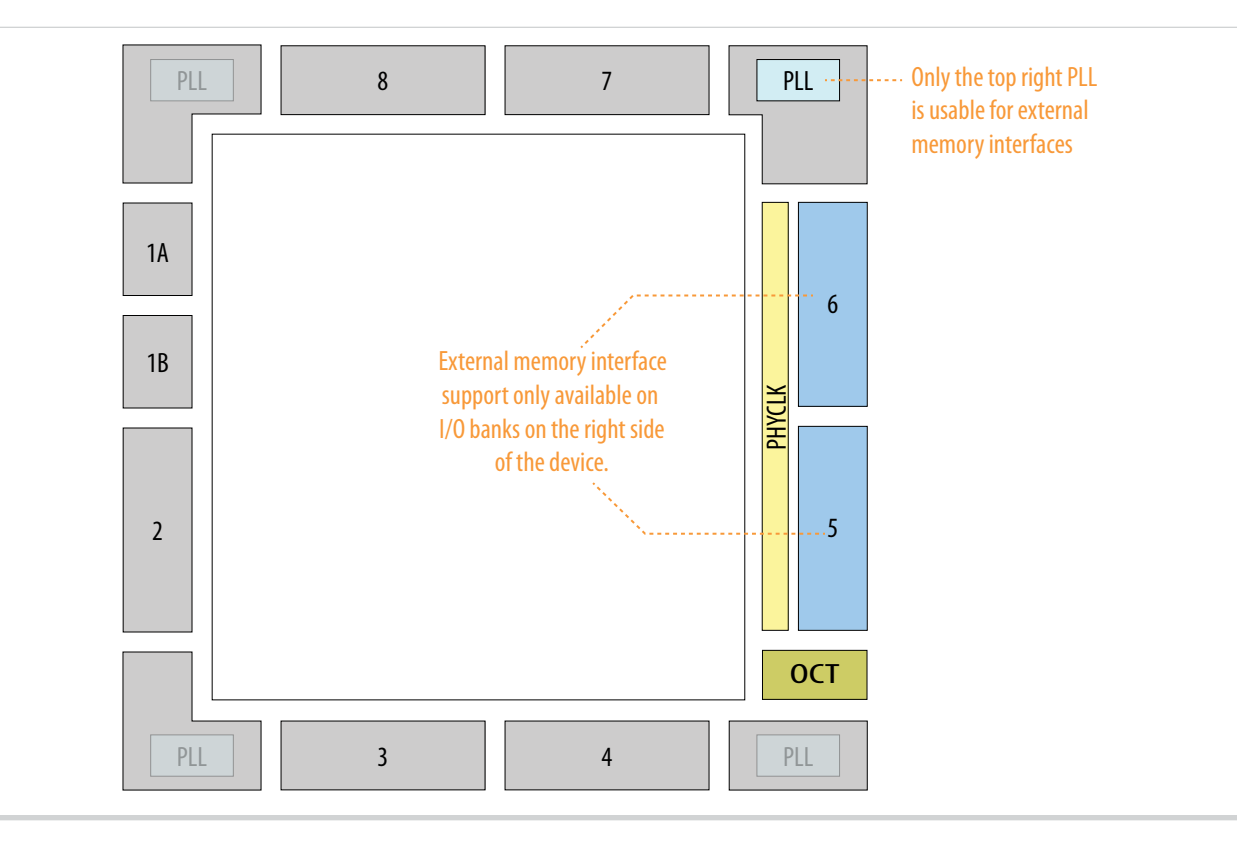

## Configuration

MAX 10 devices support two types of configuration schemes:

- JTAG configuration—configuration using JTAG ports.
- Internal configuration—configuration using internal flash.

#### Figure 29: Overview of JTAG Configuration and Internal Configuration for MAX 10 Devices

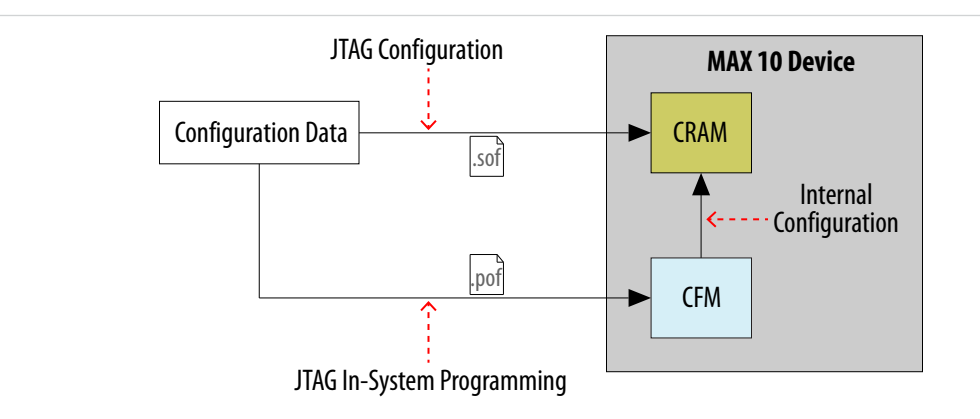

#### Related Information MAX 10 FPGA Configuration User Guide

MAX 10 FPGA Device Architecture

**Altera Corporation** 

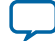

#### 30 JTAG Configuration

## **JTAG Configuration**

JTAG configuration scheme allows you to directly configure the device core through JTAG pins—TDI, TDO, TMS, and TCK pins. The Quartus II software automatically generates **.sof** that are used for JTAG configuration with a download cable in the Quartus II software programmer.

The JTAG configuration scheme for MAX 10 devices does not support encryption and compression.

## **Internal Configuration**

Before internal configuration, you need to program the configuration data into the configuration flash memory (CFM). The configuration data to be written to CFM will be part of the programmer object file (.pof). Using JTAG In-System Programming (ISP), you can program the .pof into the internal flash.

During internal configuration, MAX 10 devices load the configuration RAM (CRAM) with configuration data from the CFM.

There are five modes of internal configuration scheme for MAX 10 devices:

- Dual Compressed Images
- Single Compressed Image
- Single Compressed Image with Memory Initialization
- Single Uncompressed Image
- Single Uncompressed Image with Memory Initialization

## **Power Management**

MAX 10 devices offer the following power supply device options:

- Single-supply device—requires 1 external power supply of 3.0 V or 3.3 V whilst offering maximum convenience and board simplicity.
- Dual-supply device—requires 2 external power supplies of 1.2 V and 2.5 V whilst offering the most features, lowest power, and highest performance.

#### **Related Information**

Power Management User Guide

### **Single-Supply Device**

MAX 10 single-supply devices only need either a 3.0- or 3.3-V external power supply. The external power supply serves as an input to the MAX 10 device VCC\_ONE and VCCA power pins. This external power supply is then regulated by an internal voltage regulator in the MAX 10 single-supply device to 1.2 V. The 1.2-V voltage level is required by core logic operation.

MAX 10 FPGA Device Architecture

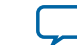

#### Figure 30: MAX 10 Single-Supply Device

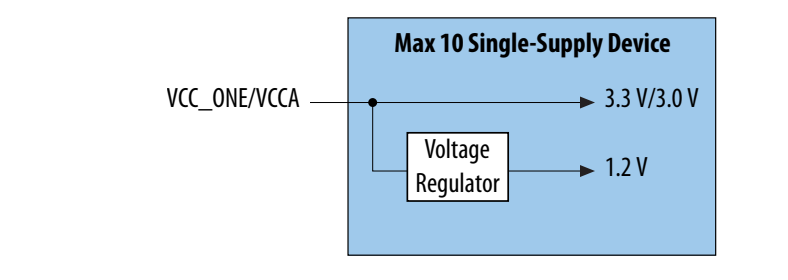

## **Dual-Supply Device**

MAX 10 dual-supply devices require 1.2 V and 2.5 V for the device core logics and periphery operations.

#### Figure 31: MAX 10 Dual-Supply Device

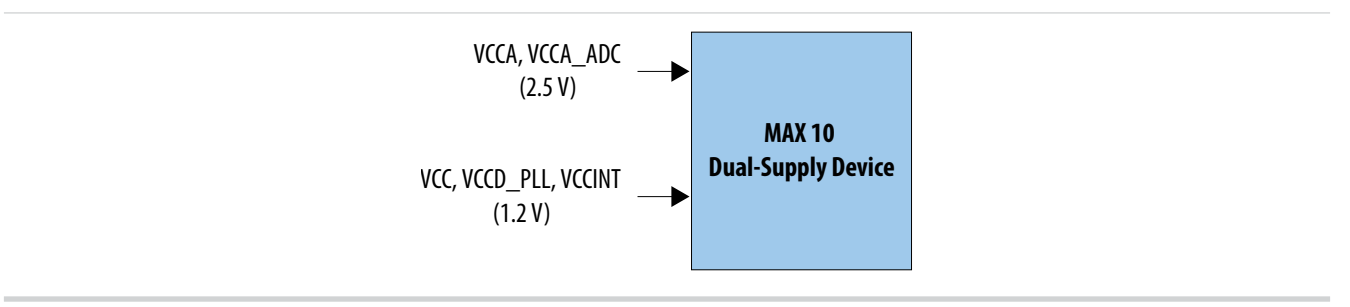

## **Document Revision History for MAX 10 FPGA Device Architecture**

| Date           | Version    | Changes                                                                                                    |
|----------------|------------|----------------------------------------------------------------------------------------------------|
| May 2015       | 2015.05.04 | <ul> <li>Removed 'Internal Configuration' figure.</li> <li>Added 'Overview of of JTAG Configuration and Internal Configuration for MAX 10 Devices' figure in 'Configuration'.</li> </ul> |
| December 2014  | 2014.12.15 | <ul> <li>Updated Altera On Chip Flash IP core block diagram for user flash memory.</li> <li>Updated links.</li> </ul>                                                                    |
| September 2014 | 2014.09.22 | Initial release.                                                                                                    |

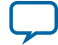

# MAX 10 Embedded Memory User Guide

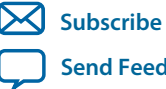

UG-M10MEMORY 2015.05.04

101 Innovation Drive San Jose, CA 95134 www.altera.com

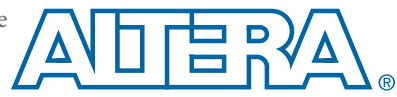

# Contents

| MAX 10 Embedded Memory Overview                                        |      |
|------------------------------------------------------------------------|------|
| MAX 10 Embedded Memory Architecture and Features                       | 2-1  |
| MAX 10 Embedded Memory General Features                                |      |
| Control Signals                                                        |      |
| Parity Bit                                                             | 2-2  |
| Read Enable                                                            | 2-2  |
| Read-During-Write                                                      | 2-3  |
| Byte Enable                                                            | 2-3  |
| Packed Mode Support                                                    |      |
| Address Clock Enable Support                                           | 2-5  |
| Asynchronous Clear                                                     |      |
| MAX 10 Embedded Memory Operation Modes                                 |      |
| Supported Memory Operation Modes                                       | 2-7  |
| MAX 10 Embedded Memory Clock Modes                                     |      |
| Asynchronous Clear in Clock Modes                                      | 2-9  |
| Output Read Data in Simultaneous Read and Write                        | 2-10 |
| Independent Clock Enables in Clock Modes                               |      |
| MAX 10 Embedded Memory Configurations                                  |      |
| Port Width Configurations                                              | 2-10 |
| Mixed-Width Port Configurations                                        | 2-11 |
| Maximum Block Depth Configuration                                      | 2-12 |
|                                                                        |      |
| MAX 10 Embedded Memory Design Consideration                            | 3-1  |
| Implement External Conflict Resolution                                 |      |
| Customize Read-During-Write Behavior                                   |      |
| Same-Port Read-During-Write Mode                                       | 3-2  |
| Mixed-Port Read-During-Write Mode                                      | 3-3  |
| Consider Power-Up State and Memory Initialization                      |      |
| Control Clocking to Reduce Power Consumption                           | 3-5  |
| Selecting Read-During-Write Output Choices                             |      |
| RAM. 1-Port ID Core References                                         | 4-1  |
| DAM 1 Dort ID Corro Signals For MAY 10 Devices                         | 1 E  |
| RAM: 1 Port IP Core Signals For MAX 10 Devices.                        |      |
| RAM: 1-Port IP Core Parameters For MAX 10 Devices                      |      |
| RAM: 2-PORT IP Core References                                         | 5-1  |
| RAM: 2-Ports IP Core Signals (Simple Dual-Port RAM) For MAX 10 Devices | 5-5  |
| RAM: 2-Port IP Core Signals (True Dual-Port RAM) for MAX 10 Devices    | 5-7  |
|                                                                        |      |

| RAM: 2-Port IP Core Parameters for MAX 10 Devices                  | , |
|--------------------------------------------------------------------|---|
| ROM: 1-PORT IP Core References6-1                                  |   |
| ROM: 1-PORT IP Core Signals For MAX 10 Devices6-2                  |   |
| ROM: 1-PORT IP Core Parameters for MAX 10 Devices                  |   |
| ROM: 2-PORT IP Core References7-1                                  |   |
| ROM: 2-PORT IP Core Signals for MAX 10 Devices                     |   |
| ROM:2-Port IP Core Parameters For MAX 10 Devices7-5                |   |
| Shift Register (RAM-based) IP Core References                      |   |
| Shift Register (RAM-based) IP Core Signals for MAX 10 Devices      |   |
| Shift Register (RAM-based) IP Core Parameters for MAX 10 Devices   |   |
| FIFO IP Core References9-1                                         |   |
| FIFO IP Core Signals for MAX 10 Devices                            |   |
| FIFO IP Core Parameters for MAX 10 Devices9-4                      |   |
| ALTMEMMULT IP Core References10-1                                  |   |
| ALTMEMMULT IP Core Signals for MAX 10 Devices10-1                  |   |
| ALTMEMMULT IP Core Parameters for MAX 10 Devices 10-2              |   |
| Additional Information for MAX 10 Embedded Memory User Guide A-1   |   |
| Document Revision History for MAX 10 Embedded Memory User GuideA-1 |   |

TOC-3

# MAX 10 Embedded Memory Overview

| 2015.05.04   |                         |
|--------------|-------------------------|
| UG-M10MEMORY | Subscribe Send Feedback |

MAX<sup>®</sup> 10 embedded memory block is optimized for applications such as high throughput packet processing, embedded processor program, and embedded data storage.

© 2015 Altera Corporation. All rights reserved. ALTERA, ARRIA, CYCLONE, ENPIRION, MAX, MEGACORE, NIOS, QUARTUS and STRATIX words and logos are trademarks of Altera Corporation and registered in the U.S. Patent and Trademark Office and in other countries. All other words and logos identified as trademarks or service marks are the property of their respective holders as described at www.altera.com/common/legal.html. Altera warrants performance of its semiconductor products to current specifications in accordance with Altera's standard warranty, but reserves the right to make changes to any products and services at any time without notice. Altera assumes no responsibility or liability arising out of the application or use of any information, product, or service described herein except as expressly agreed to in writing by Altera. Altera customers are advised to obtain the latest version of device specifications before relying on any published information and before placing orders for products or services.

ISO 9001:2008 Registered

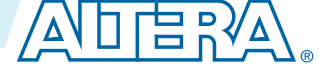

# MAX 10 Embedded Memory Architecture and Features 2

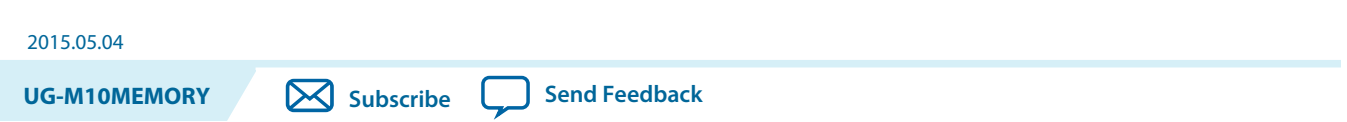

The MAX 10 embedded memory structure consists of 9,216-bit (including parity bits) blocks. You can use each M9K block in different widths and configuration to provide various memory functions such as RAM, ROM, shift registers, and FIFO.

The following list summarizes the MAX 10 embedded memory features:

- Embedded memory general features
- Embedded memory operation modes
- Embedded memory clock modes

#### **Related Information**

#### MAX 10 Device Overview

For information about MAX 10 devices embedded memory capacity and distribution

# MAX 10 Embedded Memory General Features

MAX 10 embedded memory supports the following general features:

- 8,192 memory bits per block (9,216 bits per block including parity).
- Independent read-enable (rden) and write-enable (wren) signals for each port.
- Packed mode in which the M9K memory block is split into two 4.5 K single-port RAMs.
- Variable port configurations.
- Single-port and simple dual-port modes support for all port widths.
- True dual-port (one read and one write, two reads, or two writes) operation.
- Byte enables for data input masking during writes.
- Two clock-enable control signals for each port (port A and port B).
- Initialization file to preload memory content in RAM and ROM modes.

## **Control Signals**

The clock-enable control signal controls the clock entering the input and output registers and the entire M9K memory block. This signal disables the clock so that the M9K memory block does not see any clock edges and does not perform any operations.

© 2015 Altera Corporation. All rights reserved. ALTERA, ARRIA, CYCLONE, ENPIRION, MAX, MEGACORE, NIOS, QUARTUS and STRATIX words and logos are trademarks of Altera Corporation and registered in the U.S. Patent and Trademark Office and in other countries. All other words and logos identified as trademarks or service marks are the property of their respective holders as described at www.altera.com/common/legal.html. Altera warrants performance of its semiconductor products to current specifications in accordance with Altera's standard warranty, but reserves the right to make changes to any products and services at any time without notice. Altera assumes no responsibility or liability arising out of the application or use of any information, product, or service described herein except as expressly agreed to in writing by Altera. Altera context to obtain the latest version of device specifications before relying on any published information and before placing orders for products or services.

ISO 9001:2008 Registered

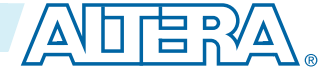
The rden and wren control signals control the read and write operations for each port of the M9K memory blocks. You can disable the rden or wren signals independently to save power whenever the operation is not required.

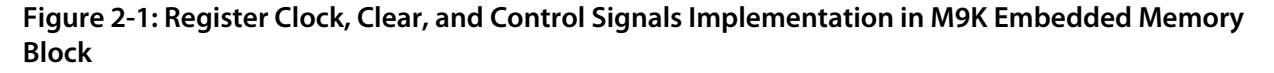

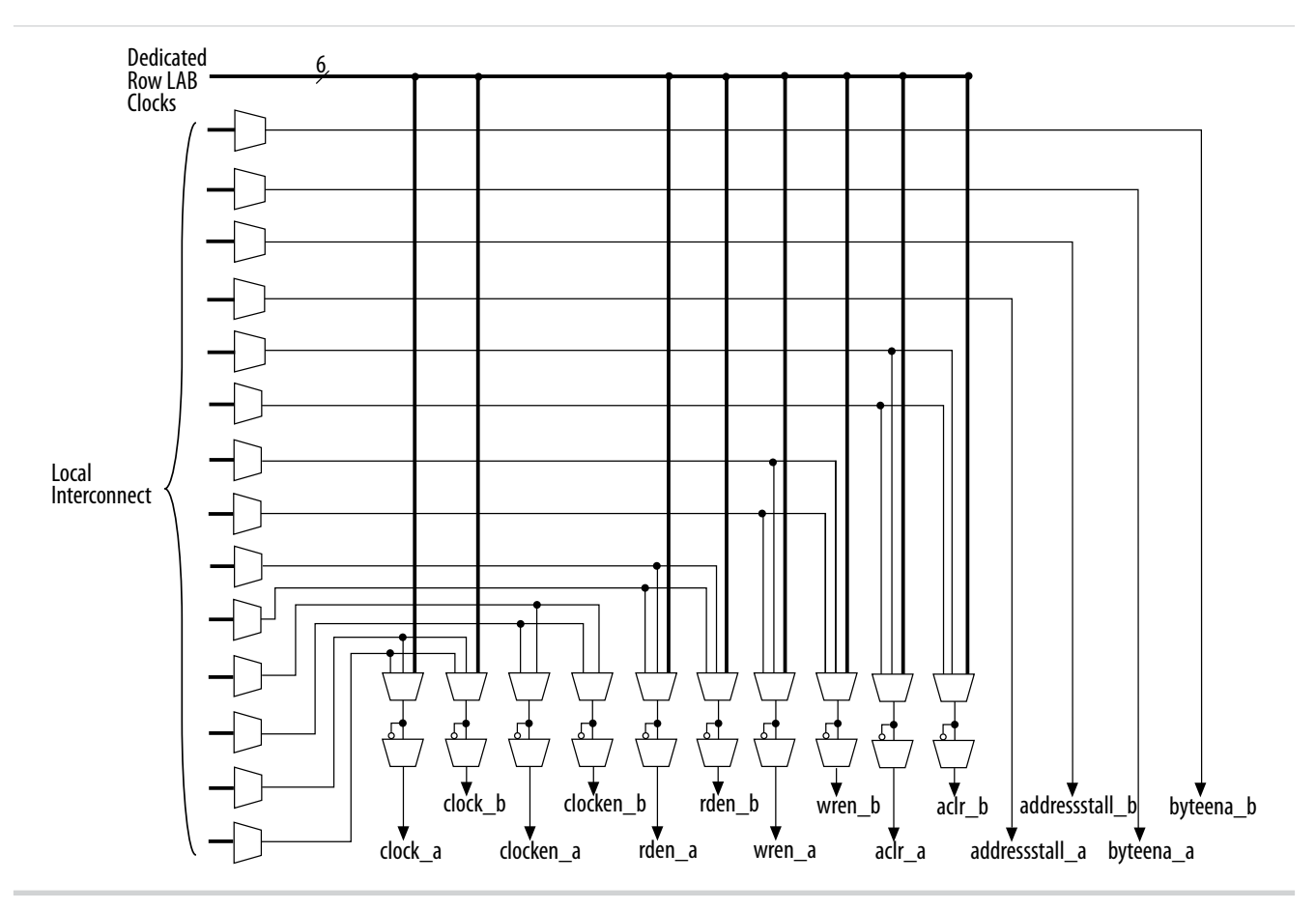

# **Parity Bit**

You can perform parity checking for error detection with the parity bit along with internal logic resources. The M9K memory blocks support a parity bit for each storage byte. You can use this bit as either a parity bit or as an additional data bit. No parity function is actually performed on this bit. If error detection is not desired, you can use the parity bit as an additional data bit.

# **Read Enable**

M9K memory blocks support the read enable feature for all memory modes.

| lf you                                                                                         | Then                                                                                                    |
|------------------------------------------------------------------------------------------------|----------------------------------------------------------------------------------------------------|
| Create the read-enable port and perform a write operation with the read enable port deasserted | The data output port retains the previous values that are held during the most recent active read enable. |

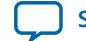

| lf you                                                                                                    | Then                                                                                                    |
|----------------------------------------------------------------------------------------------------|----------------------------------------------------------------------------------------------------|
| <ul><li>Activate the read enable during a write operation, or</li><li>Do not create a read-enable signal</li></ul> | <ul> <li>The output port shows:</li> <li>the new data being written,</li> <li>the old data at that address, or</li> <li>a "Don't Care" value when read-during-write occurs at the same address location.</li> </ul> |

### **Read-During-Write**

The read-during-write operation occurs when a read operation and a write operation target the same memory location at the same time.

The read-during-write operation operates in the following ways:

- Same-port
- Mixed-port

#### **Related Information**

Customize Read-During-Write Behavior on page 3-1

### **Byte Enable**

- Memory block that are implemented as RAMs support byte enables.
- The byte enable controls mask the input data, so that only specific bytes of data are written. The unwritten bytes retain the values written previously.
- The write enable (wren) signal, together with the byte enable (byteena) signal, control the write operations on the RAM blocks. By default, the byteena signal is high (enabled) and only the wren signal controls the writing.
- The byte enable registers do not have a clear port.
- M9K blocks support byte enables when the write port has a data width of  $\times 16$ ,  $\times 18$ ,  $\times 32$ , or  $\times 36$  bits.
- Byte enables operate in a one-hot fashion. The LSB of the byteena signal corresponds to the LSB of the data bus. For example, if byteena = 01 and you are using a RAM block in ×18 mode, data[8:0] is enabled and data[17:9] is disabled. Similarly, if byteena = 11, both data[8:0] and data[17:9] are enabled.
- Byte enables are active high.

### **Byte Enable Controls**

### Table 2-1: M9K Blocks Byte Enable Selections

| hutoona[2:0] | Affected Bytes. Any Combination of Byte Enables is Possible. |        |             |         |  |  |  |  |
|--------------|--------------------------------------------------------------|--------|-------------|---------|--|--|--|--|
| byteena[5.0] | datain x 16 datain x 18 datain x 32                          |        | datain x 36 |         |  |  |  |  |
| [0] = 1      | [7:0]                                                        | [8:0]  | [7:0]       | [8:0]   |  |  |  |  |
| [1] = 1      | [15:8]                                                       | [17:9] | [15:8]      | [17:9]  |  |  |  |  |
| [2] = 1      |                                                              |        | [23:16]     | [26:18] |  |  |  |  |
| [3] = 1      |                                                              |        | [31:24]     | [35:27] |  |  |  |  |

MAX 10 Embedded Memory Architecture and Features

Altera Corporation

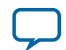

### Data Byte Output

| lf you                                          | Then                                                                                                    |
|-------------------------------------------------|----------------------------------------------------------------------------------------------------|
| Deassert a byte-enable bit during a write cycle | The old data in the memory appears in the corresponding data-byte output.                                                                                                    |
| Assert a byte-enable bit during a write cycle   | The corresponding data-byte output depends on the Quartus <sup>®</sup> II software setting. The setting can be either the newly written data or the old data at that location. |

### **RAM Blocks Operations**

This figure shows how the wren and byteena signals control the RAM operations.

```
Figure 2-2: Byte Enable Functional Waveform
```

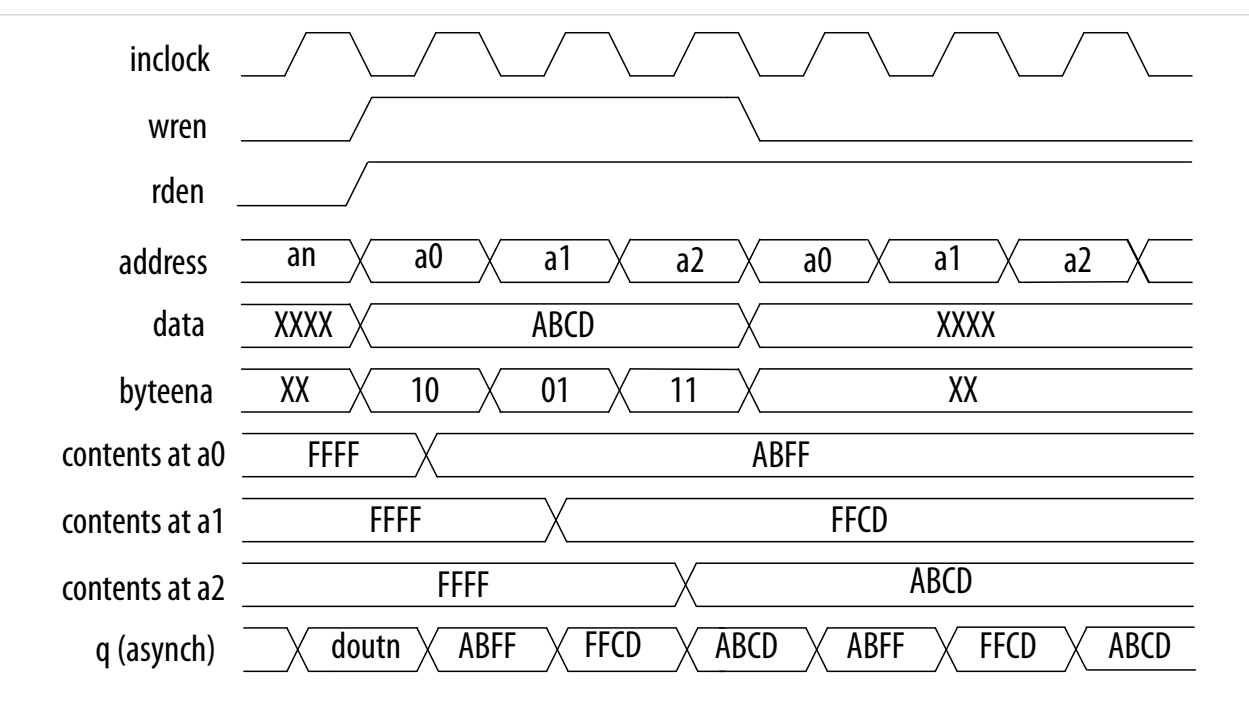

For this functional waveform, New Data Mode is selected.

# **Packed Mode Support**

You can implement two single-port memory blocks in a single block under the following conditions:

- Each of the two independent block sizes is less than or equal to half of the M9K block size. The maximum data width for each independent block is 18 bits wide.
- Each of the single-port memory blocks is configured in single-clock mode.

#### **Related Information**

MAX 10 Embedded Memory Clock Modes on page 2-9

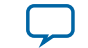

# Address Clock Enable Support

- The address clock enable feature holds the previous address value for as long as the address clock enable signal (addressstall) is enabled (addressstall = 1).
- When you configure M9K memory blocks in dual-port mode, each port has its own independent address clock enable.
- Use the address clock enable feature to improve the effectiveness of cache memory applications during a cache-miss.
- The default value for the addressstall signal is low.
- The address register output feeds back to its input using a multiplexer. The addresstall signal selects the multiplexer output.

### Figure 2-3: Address Clock Enable Block Diagram

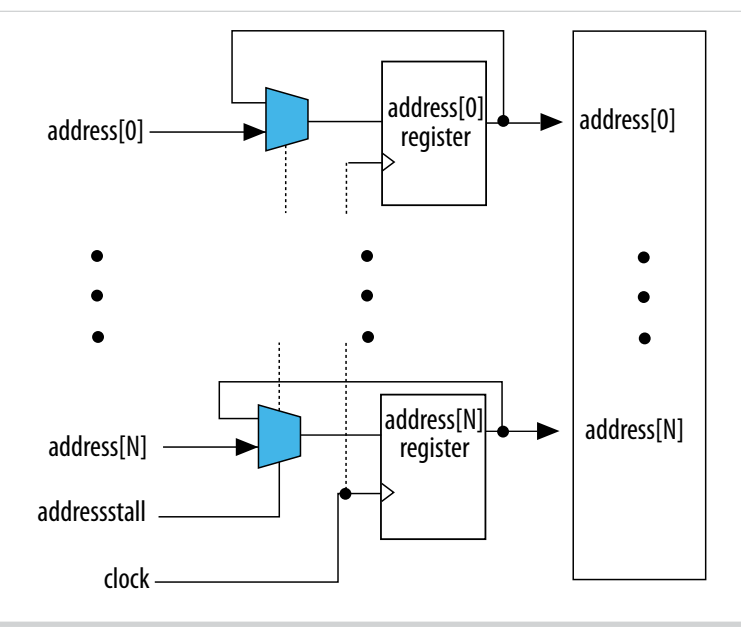

### Address Clock Enable During Read Cycle Waveform

### Figure 2-4: Address Clock Enable Waveform During Read Cycle

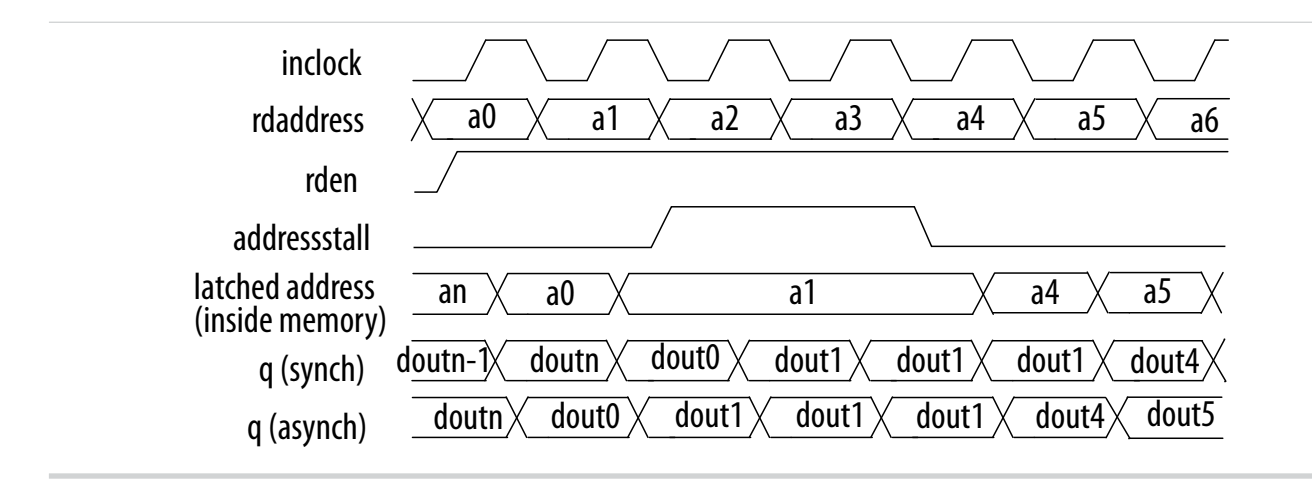

MAX 10 Embedded Memory Architecture and Features

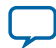

### Address Clock Enable During Write Cycle Waveform

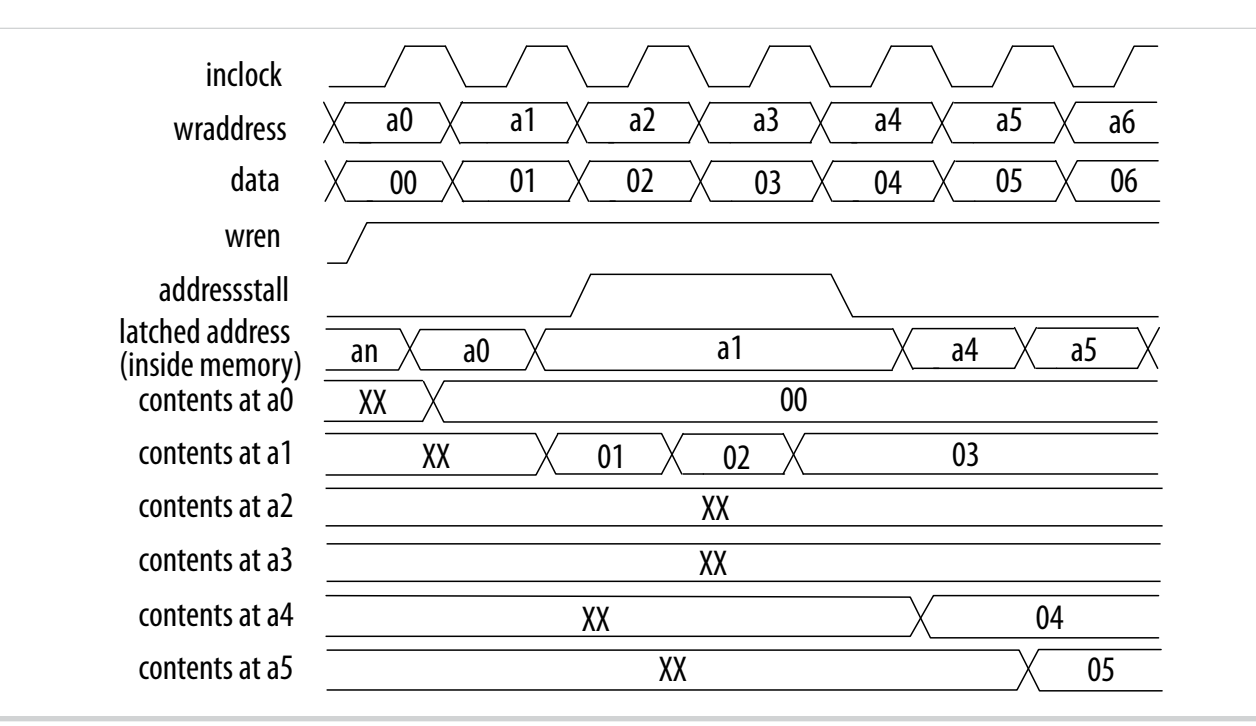

#### Figure 2-5: Address Clock Enable Waveform During Write Cycle

### **Asynchronous Clear**

You can selectively enable asynchronous clear per logical memory using the RAM: 1-PORT and RAM: 2-PORT IP cores.

The M9k block supports asynchronous clear for:

- Read address registers: Asserting asynchronous clear to the read address register during a read operation might corrupt the memory content.
- Output registers: When applied to output registers, the asynchronous clear signal clears the output registers and the effects are immediately seen. If your RAM does not use output registers, you can still clear the RAM outputs using the output latch asynchronous clear feature.
- Output latches

Note: Input registers other than read address registers are not supported.

#### Figure 2-6: Output Latch Asynchronous Clear Waveform

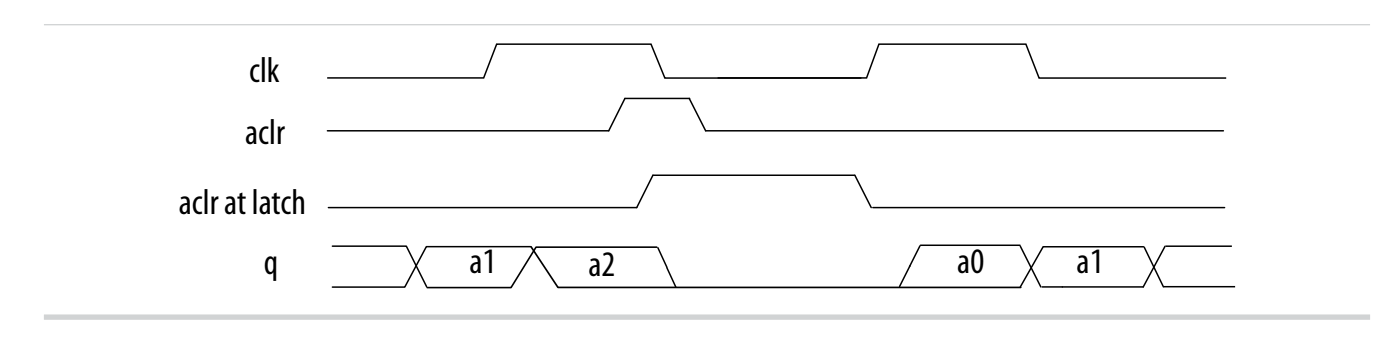

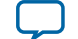

#### **Related Information**

• Internal Memory (RAM and ROM) User Guide.

### **Resetting Registers in M9K Blocks**

There are three ways to reset registers in the M9K blocks:

- Power up the device
- Use the aclr signal for output register only
- Assert the device-wide reset signal using the DEV\_CLRn option

# MAX 10 Embedded Memory Operation Modes

The M9K memory blocks allow you to implement fully-synchronous SRAM memory in multiple operation modes. The M9K memory blocks do not support asynchronous (unregistered) memory inputs.

**Note:** Violating the setup or hold time on the M9K memory block input registers may corrupt memory contents. This applies to both read and write operations.

### **Supported Memory Operation Modes**

### Table 2-2: Supported Memory Operation Modes in the M9K Embedded Memory Blocks

| Memory Operation Mode | Related IP Core     | Description                                                                                                    |
|-----------------------|---------------------|----------------------------------------------------------------------------------------------------|
| Single-port RAM       | RAM: 1-PORT IP Core | Single-port mode supports non-simultaneous read and write operations from a single address.                                                                                                    |
|                       |                     | Use the read enable port to control the RAM output ports behavior during a write operation:                                                                                                    |
|                       |                     | <ul> <li>To show either the new data being written or the old data at that address, activate the read enable during a write operation.</li> <li>To retain the previous values that are held during the most recent active read enable, perform the write operation with the read enable port deasserted.</li> </ul> |
| Simple dual-port RAM  | RAM: 2-PORT IP Core | You can simultaneously perform one read and one<br>write operations to different locations where the<br>write operation happens on port A and the read<br>operation happens on port B.                                                                                                    |
| True dual-port RAM    | RAM: 2-PORT IP Core | <ul> <li>You can perform any combination of two port operations:</li> <li>two reads, two writes, or,</li> <li>one read and one write at two different clock frequencies.</li> </ul>                                                                                                    |

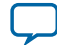

| Memory Operation Mode      | Related IP Core                        | Description                                                                                                    |
|----------------------------|----------------------------------------|----------------------------------------------------------------------------------------------------|
| Single-port ROM            | ROM: 1-PORT IP Core                    | Only one address port is available for read operation.                                                                                                    |
|                            |                                        | You can use the memory blocks as a ROM.                                                                                                    |
|                            |                                        | <ul> <li>Initialize the ROM contents of the memory blocks using a .mif or .hex file.</li> <li>The address lines of the ROM are registered.</li> <li>The outputs can be registered or unregistered.</li> <li>The ROM read operation is identical to the read operation in the single-port RAM configuration.</li> </ul>                                                                         |
| Dual-port ROM              | ROM: 2-PORT IP Core                    | The dual-port ROM has almost similar functional<br>ports as single-port ROM. The difference is dual-<br>port ROM has an additional address port for read<br>operation.                                                                                                    |
|                            |                                        | You can use the memory blocks as a ROM.                                                                                                    |
|                            |                                        | <ul> <li>Initialize the ROM contents of the memory blocks using a .mif or .hex file.</li> <li>The address lines of the ROM are registered.</li> <li>The outputs can be registered or unregistered.</li> <li>The ROM read operation is identical to the read operation in the single-port RAM configuration.</li> </ul>                                                                         |
| Shift-register             | Shift Register (RAM-<br>based) IP Core | You can use the memory blocks as a shift-register block to save logic cells and routing resources.                                                                                                    |
|                            |                                        | The input data width (w), the length of the taps (m), and the number of taps (n) determine the size of a shift register ( $w \times m \times n$ ).                                                                                                    |
|                            |                                        | You can cascade memory blocks to implement larger shift registers.                                                                                                    |
| FIFO                       | FIFO IP Core                           | You can use the memory blocks as FIFO buffers.                                                                                                    |
|                            |                                        | <ul> <li>Use the FIFO IP core in single clock FIFO (SCFIFO) mode and dual clock FIFO (DCFIFO) mode to implement single- and dual-clock FIFO buffers in your design.</li> <li>Use dual clock FIFO buffers when transferring data from one clock domain to another clock domain.</li> <li>The M9K memory blocks do not support simultaneous read and write from an empty FIFO buffer.</li> </ul> |
| Memory-based<br>multiplier | ALTMEMMULT IP Core                     | You can use the memory blocks as a memory-based multiplier.                                                                                                    |

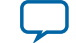

### Related Information MAX 10 Embedded Memory Related IPs

# MAX 10 Embedded Memory Clock Modes

|                             |                                                                                                    | Modes                 |                         |                 |     |      |  |
|-----------------------------|----------------------------------------------------------------------------------------------------|-----------------------|-------------------------|-----------------|-----|------|--|
| Clock Mode                  | Description                                                                                                    | True<br>Dual-<br>Port | Simple<br>Dual-<br>Port | Single-<br>Port | ROM | FIFO |  |
| Independent<br>Clock Mode   | <ul> <li>A separate clock is available for the following ports:</li> <li>Port A—Clock A controls all registers on the port A side.</li> <li>Port B—Clock B controls all registers on the port B side.</li> </ul>                                                                                                    | Yes                   |                         |                 | Yes |      |  |
| Input/Output<br>Clock Mode  | <ul> <li>M9K memory blocks can implement input<br/>or output clock mode for single-port, true<br/>dual-port, and simple dual-port memory<br/>modes.</li> <li>An input clock controls all input registers to<br/>the memory block, including data, address,<br/>byteena, wren, and rden registers.</li> <li>An output clock controls the data-output<br/>registers.</li> </ul> | Yes                   | Yes                     | Yes             | Yes |      |  |
| Read or Write<br>Clock Mode | <ul> <li>M9K memory blocks support independent clock enables for both the read and write clocks.</li> <li>A read clock controls the data outputs, read address, and read enable registers.</li> <li>A write clock controls the data inputs, write address, and write enable registers.</li> </ul>                                                                             | _                     | Yes                     | _               |     | Yes  |  |
| Single-Clock<br>Mode        | A single clock, together with a clock enable, controls all registers of the memory block.                                                                                                    | Yes                   | Yes                     | Yes             | Yes | Yes  |  |

### **Related Information**

- Packed Mode Support on page 2-4
- Control Clocking to Reduce Power Consumption on page 3-5
- Output Read Data in Simultaneous Read and Write on page 2-10

# Asynchronous Clear in Clock Modes

In all clock modes, asynchronous clear is available only for output latches and output registers. For independent clock mode, this is applicable on port A and port B.

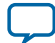

# **Output Read Data in Simultaneous Read and Write**

If you perform a simultaneous read/write to the same address location using the read or write clock mode, the output read data is unknown. If you want the output read data to be a known value, use single-clock or input/output clock mode and then select the appropriate read-during-write behavior in the RAM: 1-PORT and RAM: 2-PORT IP cores.

#### **Related Information**

MAX 10 Embedded Memory Clock Modes on page 2-9

# **Independent Clock Enables in Clock Modes**

### Table 2-3: Supported Clock Modes for Independent Clock Enables

| Clock Mode  | Description                                   |
|-------------|-----------------------------------------------|
| Read/write  | Supported for both the read and write clocks. |
| Independent | Supported for the registers of both ports.    |

# MAX 10 Embedded Memory Configurations

### Table 2-4: Maximum Configurations Supported for M9K Embedded Memory Blocks

| Feature                               | M9K Block       |
|---------------------------------------|-----------------|
|                                       | 8192 × 1        |
|                                       | 4096 × 2        |
|                                       | $2048 \times 4$ |
|                                       | $1024 \times 8$ |
| Configurations (depth $\times$ width) | 1024 × 9        |
|                                       | 512 × 16        |
|                                       | $512 \times 18$ |
|                                       | 256 × 32        |
|                                       | 256 × 36        |

### **Port Width Configurations**

The following equation defines the port width configuration: Memory depth (number of words)  $\times$  Width of the data input bus.

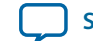

- If your port width configuration (either the depth or the width) is more than the amount an internal memory block can support, additional memory blocks (of the same type) are used. For example, if you configure your M9K as 512 × 36, which exceeds the supported port width of 512 × 18, two M9Ks are used to implement your RAM.
- In addition to the supported configuration provided, you can set the memory depth to a non-power of two, but the actual memory depth allocated can vary. The variation depends on the type of resource implemented.
- If the memory is implemented in dedicated memory blocks, setting a non-power of two for the memory depth reflects the actual memory depth.
- When you implement your memory using dedicated memory blocks, refer to the Fitter report to check the actual memory depth.

# **Mixed-Width Port Configurations**

The mixed-width port configuration support allows you to read and write different data widths to an M9K memory block. The following memory modes support the mixed-width port configuration:

- Simple dual-port RAM
- True dual-port RAM
- FIFO

### M9K Block Mixed-Width Configurations (Simple Dual-Port RAM)

| Pood Port       | Write Port |          |          |          |          |          |          |          |          |
|-----------------|------------|----------|----------|----------|----------|----------|----------|----------|----------|
| neau roit       | 8192 × 1   | 4096 × 2 | 2048 × 4 | 1024 × 8 | 512 × 16 | 256 × 32 | 1024 × 9 | 512 × 18 | 256 × 36 |
| 8192 × 1        | Yes        | Yes      | Yes      | Yes      | Yes      | Yes      | _        | _        | _        |
| 4096 × 2        | Yes        | Yes      | Yes      | Yes      | Yes      | Yes      |          |          |          |
| $2048 \times 4$ | Yes        | Yes      | Yes      | Yes      | Yes      | Yes      | _        |          |          |
| $1024 \times 8$ | Yes        | Yes      | Yes      | Yes      | Yes      | Yes      |          |          |          |
| 512 × 16        | Yes        | Yes      | Yes      | Yes      | Yes      | Yes      |          |          |          |
| 256 × 32        | Yes        | Yes      | Yes      | Yes      | Yes      | Yes      | _        |          | _        |
| 1024 × 9        | —          |          | _        |          |          | _        | Yes      | Yes      | Yes      |
| 512 × 18        | _          | _        |          |          |          |          | Yes      | Yes      | Yes      |
| 256 × 36        | _          | _        | _        | _        | _        | _        | Yes      | Yes      | Yes      |

### M9K Block Mixed-Width Configurations (True Dual-Port RAM Mode)

| Pood Port       | Write Port |          |          |        |        |          |          |  |  |
|-----------------|------------|----------|----------|--------|--------|----------|----------|--|--|
|                 | 8192 × 1   | 4096 × 2 | 2048 × 4 | 1024×8 | 512×16 | 1024 × 9 | 512 × 18 |  |  |
| 8192 × 1        | Yes        | Yes      | Yes      | Yes    | Yes    |          |          |  |  |
| 4096 × 2        | Yes        | Yes      | Yes      | Yes    | Yes    |          | _        |  |  |
| $2048 \times 4$ | Yes        | Yes      | Yes      | Yes    | Yes    |          | _        |  |  |
| 1024 × 8        | Yes        | Yes      | Yes      | Yes    | Yes    |          |          |  |  |

MAX 10 Embedded Memory Architecture and Features

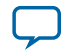

| Pood Port       | Write Port |          |          |        |          |          |          |  |  |  |
|-----------------|------------|----------|----------|--------|----------|----------|----------|--|--|--|
|                 | 8192 × 1   | 4096 × 2 | 2048 × 4 | 1024×8 | 512 × 16 | 1024 × 9 | 512 × 18 |  |  |  |
| $512 \times 16$ | Yes        | Yes      | Yes      | Yes    | Yes      | _        |          |  |  |  |
| 1024 × 9        |            | _        |          |        | _        | Yes      | Yes      |  |  |  |
| 512 × 18        |            |          |          |        |          | Yes      | Yes      |  |  |  |

# **Maximum Block Depth Configuration**

The **Set the maximum block depth** parameter allows you to set the maximum block depth of the dedicated memory block you use. You can slice the memory block to your desired maximum block depth. For example, the capacity of an M9K block is 9,216 bits, and the default memory depth is 8K, in which each address is capable of storing 1 bit ( $8K \times 1$ ). If you set the maximum block depth to 512, the M9K block is sliced to a depth of 512 and each address is capable of storing up to 18 bits ( $512 \times 18$ ).

Use this parameter to save power usage in your devices and to reduce the total number of memory blocks used. However, this parameter might increase the number of LEs and affects the design performance.

When the RAM is sliced shallower, the dynamic power usage decreases. However, for a RAM block with a depth of 256, the power used by the extra LEs starts to outweigh the power gain achieved by shallower slices.

The maximum block depth must be in a power of two, and the valid values vary among different dedicated memory blocks.

This table lists the valid range of maximum block depth for M9K memory blocks.

### Table 2-5: Valid Range of Maximum Block Depth for M9K Memory Blocks

| Memory Block | Valid Range                                                  |
|--------------|--------------------------------------------------------------|
| М9К          | 256 - 8K. The maximum block depth must be in a power of two. |

The IP parameter editor prompts an error message if you enter an invalid value for the maximum block depth. Altera recommends that you set the value of the **Set the maximum block depth** parameter to **Auto** if you are unsure of the appropriate maximum block depth to set or the setting is not important for your design. The **Auto** setting enables the Compiler to select the maximum block depth with the appropriate port width configuration for the type of internal memory block of your memory.

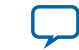

# MAX 10 Embedded Memory Design Consideration 3

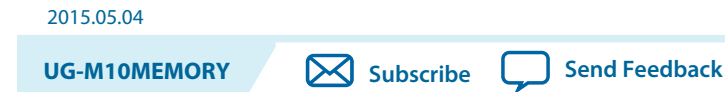

There are several considerations that require your attention to ensure the success of your designs.

# **Implement External Conflict Resolution**

In the true dual-port RAM mode, you can perform two write operations to the same memory location. However, the memory blocks do not have internal conflict resolution circuitry.

To avoid unknown data being written to the address, implement external conflict resolution logic to the memory block.

# **Customize Read-During-Write Behavior**

Customize the read-during-write behavior of the memory blocks to suit your design requirements.

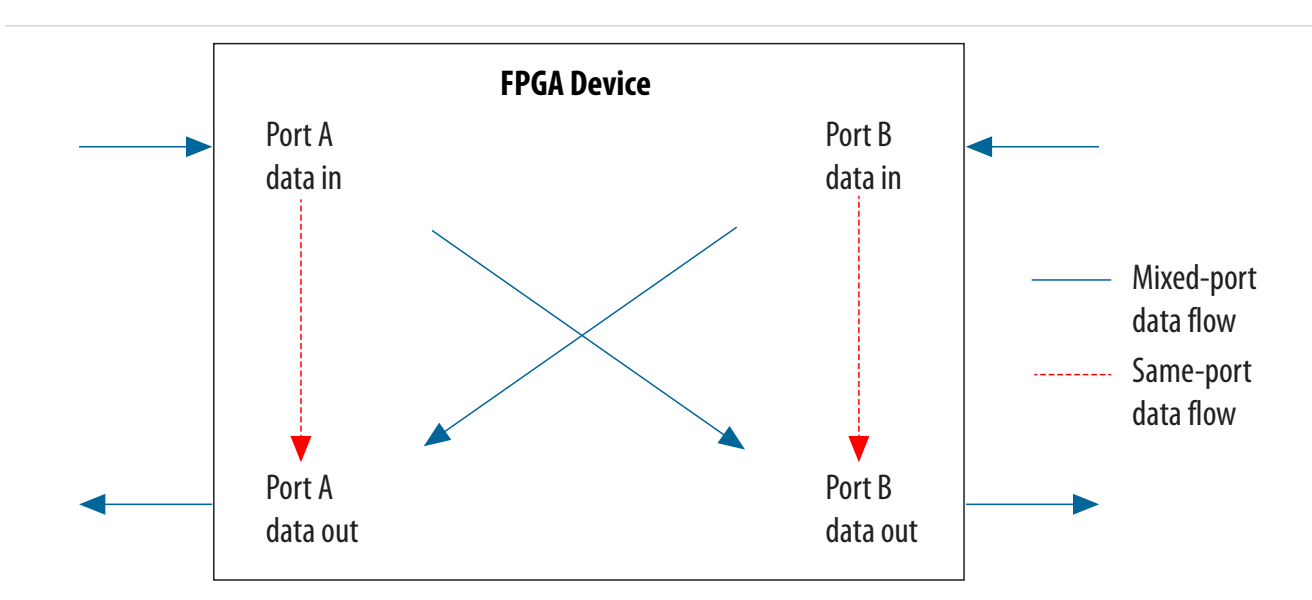

Figure 3-1: Difference Between the Two Types of Read-during-Write Operations —Same Port and Mixed Port.

### Related Information Read-During-Write on page 2-3

© 2015 Altera Corporation. All rights reserved. ALTERA, ARRIA, CYCLONE, ENPIRION, MAX, MEGACORE, NIOS, QUARTUS and STRATIX words and logos are trademarks of Altera Corporation and registered in the U.S. Patent and Trademark Office and in other countries. All other words and logos identified as trademarks or service marks are the property of their respective holders as described at www.altera.com/common/legal.html. Altera warrants performance of its semiconductor products to current specifications in accordance with Altera's standard warranty, but reserves the right to make changes to any products and services at any time without notice. Altera assumes no responsibility or liability arising out of the application or use of any information, product, or service described herein except as expressly agreed to in writing by Altera. Altera customers are advised to obtain the latest version of device specifications before relying on any published information and before placing orders for products or services.

ISO 9001:2008 Registered

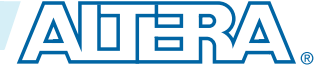

# Same-Port Read-During-Write Mode

The same-port read-during-write mode applies to a single-port RAM or the same port of a true dual-port RAM.

### Table 3-1: Output Modes for Embedded Memory Blocks in Same-Port Read-During-Write Mode

This table lists the available output modes if you select the embedded memory blocks in the same-port readduring-write mode.

| Output Mode    | Description                                                                                                    |
|----------------|----------------------------------------------------------------------------------------------------|
| "new data"     | The new data is available on the rising edge of the same clock cycle on which                                                                                                    |
| (flow-through) | the new data is written.                                                                                                    |
|                | When using New Data mode together with byte enable, you can control the output of the RAM.                                                                                                    |
|                | When byte enable is high, the data written into the memory passes to the output (flow-through).                                                                                                    |
|                | When byte enable is low, the masked-off data is not written into the memory<br>and the old data in the memory appears on the outputs. Therefore, the<br>output can be a combination of new and old data determined by byteena. |
| "don't care"   | The RAM outputs reflect the old data at that address before the write operation proceeds.                                                                                                    |

### Figure 3-2: Same-Port Read-During-Write: New Data Mode

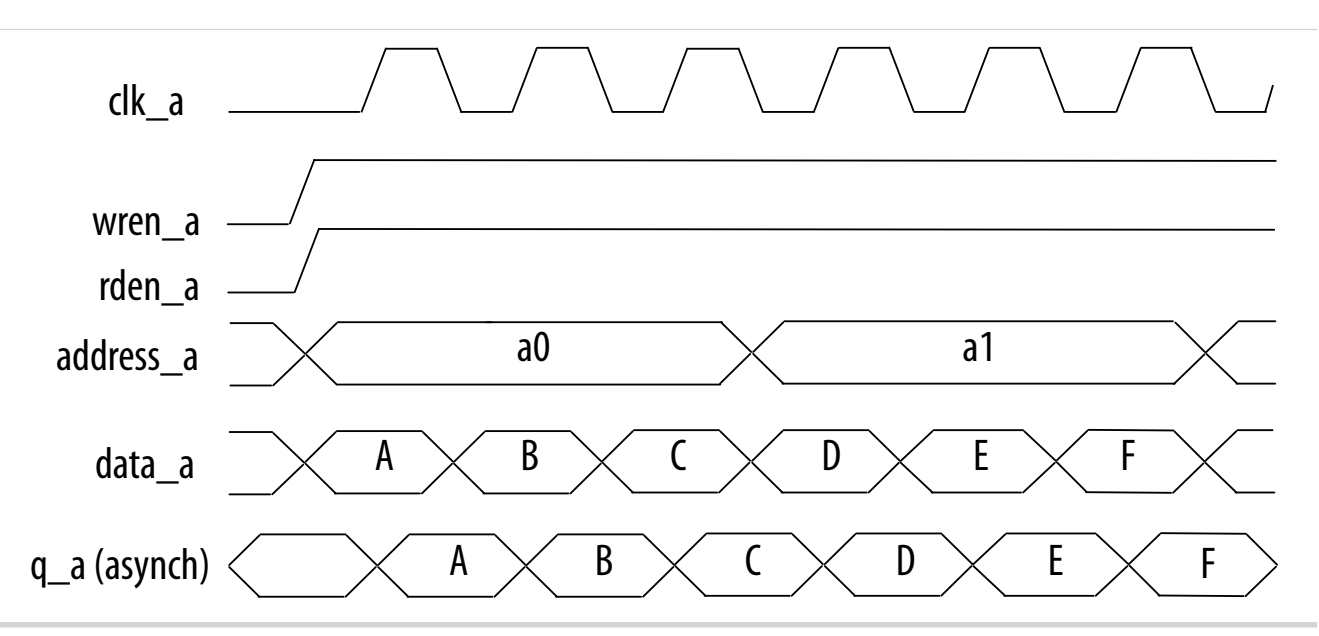

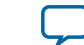

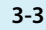

#### Figure 3-3: Same Port Read-During-Write: Old Data Mode

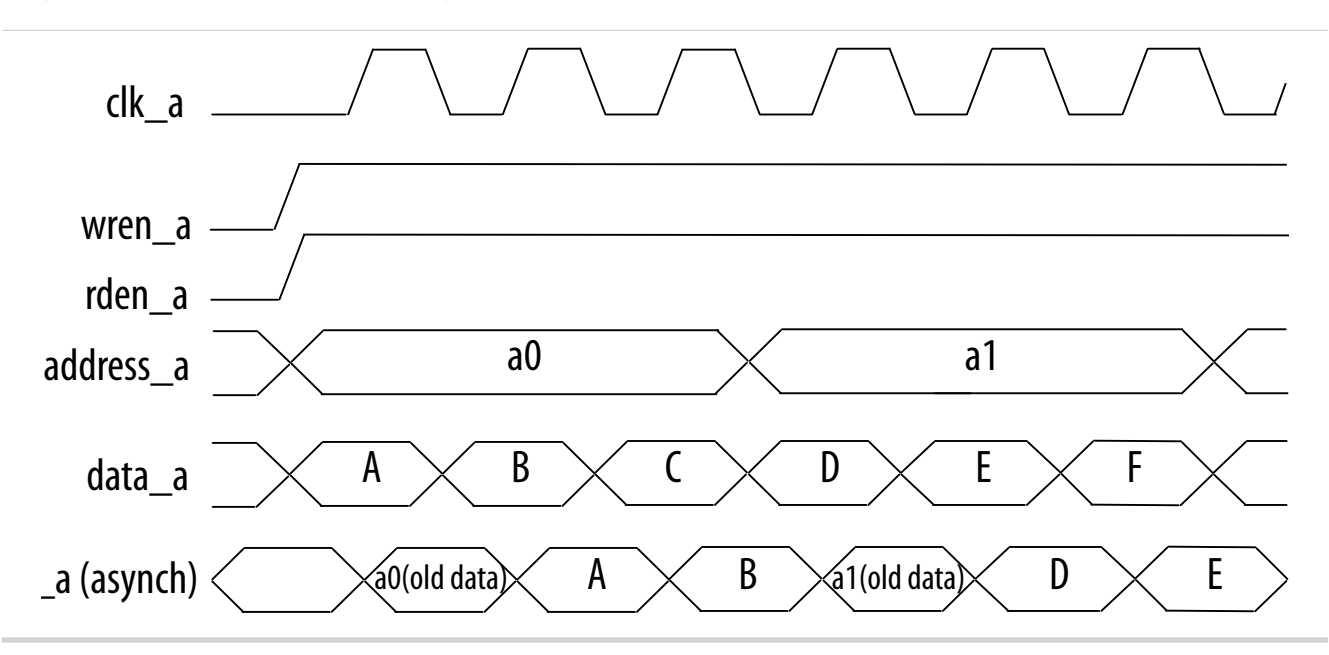

### Mixed-Port Read-During-Write Mode

The mixed-port read-during-write mode applies to simple and true dual-port RAM modes where two ports perform read and write operations on the same memory address using the same clock—one port reading from the address, and the other port writing to it.

#### Table 3-2: Output Modes for RAM in Mixed-Port Read-During-Write Mode

| Output Mode  | Description                                                                                                    |
|--------------|----------------------------------------------------------------------------------------------------|
| "old data"   | A read-during-write operation to different ports causes the RAM output to reflect the "old data" value at the particular address. |
| "don't care" | The RAM outputs "don't care" or "unknown" value.                                                                                  |

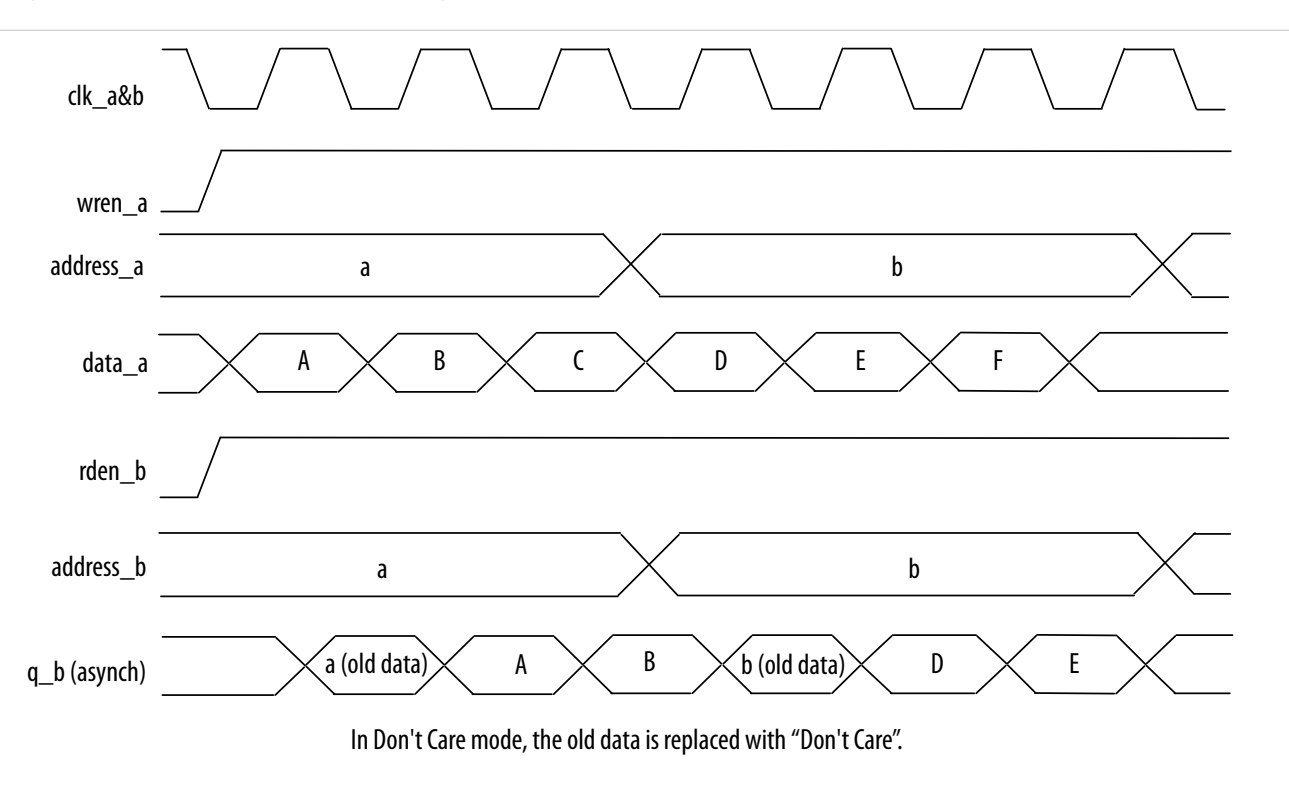

#### Figure 3-4: Mixed-Port Read-During-Write: Old Data Mode

### Mixed-Port Read-During-Write Operation with Dual Clocks

For mixed-port read-during-write operation with dual clocks, the relationship between the clocks determines the output behavior of the memory.

| lf You                                | Then                                                                                                    |
|---------------------------------------|----------------------------------------------------------------------------------------------------|
| Use the same clock for the two clocks | The output is the old data from the address location.                                                                                                    |
| Use different clocks                  | The output is unknown during the mixed-port<br>read-during-write operation. This unknown value<br>may be the old or new data at the address location,<br>depending on whether the read happens before or<br>after the write. |

MAX 10 Embedded Memory Design Consideration

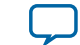

# **Consider Power-Up State and Memory Initialization**

Consider the power-up state of the different types of memory blocks if you are designing logic that evaluates the initial power-up values, as listed in the following table:

### Table 3-3: Initial Power-Up Values of Embedded Memory Blocks

| Memory Type | Output Registers | Power Up Value |
|-------------|------------------|----------------|
| М9К         | Used             | Zero (cleared) |
|             | Bypassed         | Zero (cleared) |

By default, the Quartus II software initializes the RAM cells to zero unless you specify a .mif.

All memory blocks support initialization with a **.mif**. You can create **.mif** files in the Quartus II software and specify their use with the RAM IP when you instantiate a memory in your design. Even if a memory is preinitialized (for example, using a **.mif**), it still powers up with its output cleared. Only the subsequent read after power up outputs the preinitialized values.

Only the following MAX 10 configuration modes support memory initialization:

- Single Compressed Image with Memory Initialization
- Single Uncompressed Image with Memory Initialization

#### **Related Information**

#### Selecting Internal Configuration modes.

Provides more information about selecting MAX 10 internal configuration modes.

# **Control Clocking to Reduce Power Consumption**

Reduce AC power consumption in your design by controlling the clocking of each memory block:

- Use the read-enable signal to ensure that read operations occur only when necessary. If your design does not require read-during-write, you can reduce your power consumption by deasserting the read-enable signal during write operations, or during the period when no memory operations occur.
- Use the Quartus II software to automatically place any unused memory blocks in low-power mode to reduce static power.
- Create independent clock enable for different input and output registers to control the shut down of a particular register for power saving purposes. From the parameter editor, click **More Options** (beside the clock enable option) to set the available independent clock enable that you prefer.

### **Related Information**

MAX 10 Embedded Memory Clock Modes on page 2-9

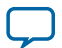

# Selecting Read-During-Write Output Choices

- Single-port RAM only supports same-port read-during-write, and the clock mode must be either single clock mode, or input/output clock mode.
- Simple dual-port RAM only supports mixed-port read-during-write, and the clock mode must be either single clock mode, or input/output clock mode.
- True dual-port RAM supports same port read-during-write and mixed-port read-during-write.
  - For same port read-during-write, the clock mode must be either single clock mode, input/output clock mode, or independent clock mode.
  - For mixed port read-during-write, the clock mode must be either single clock mode, or input/ output clock mode.
- **Note:** If you are not concerned about the output when read-during-write occurs and would like to improve performance, select **Don't Care**. Selecting **Don't Care** increases the flexibility in the type of memory block being used, provided you do not assign block type when you instantiate the memory block.

### Table 3-4: Output Choices for the Same-Port and Mixed-Port Read-During-Write

|              | Single-Port RAM                    | Simple Dual- Tr<br>Port RAM         |                                    | rue Dual-Port RAM            |
|--------------|------------------------------------|-------------------------------------|------------------------------------|------------------------------|
| Memory Block | Same-Port<br>Read-During-<br>Write | Mixed-Port<br>Read-During-<br>Write | Same-Port<br>Read-During-<br>Write | Mixed-Port Read-During-Write |
| М9К          | Don't Care<br>New Data<br>Old Data | Old Data<br>Don't Care              | New Data<br>Old Data               | Old Data<br>Don't Care       |

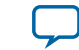

# **RAM: 1-Port IP Core References**

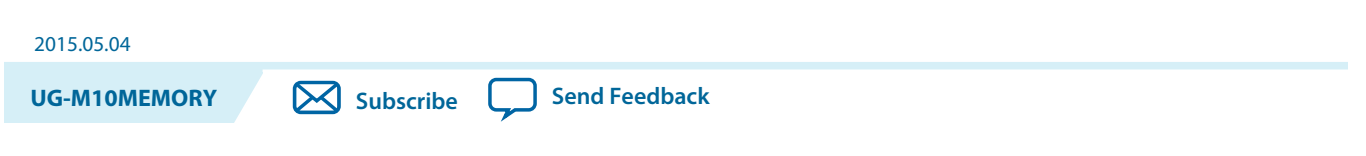

The RAM: 1-Port IP core implements the single-port RAM memory mode.

Figure 4-1: RAM: 1-Port IP Core Signals with the Single Clock Option Enabled

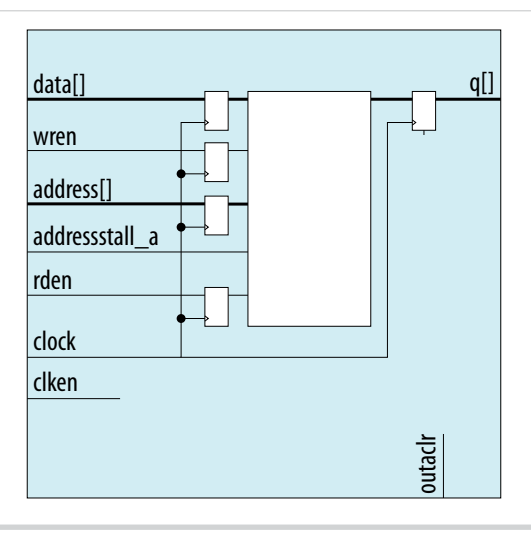

### Figure 4-2: RAM: 1-Port IP Core Signals with the Dual Clock Option Enabled

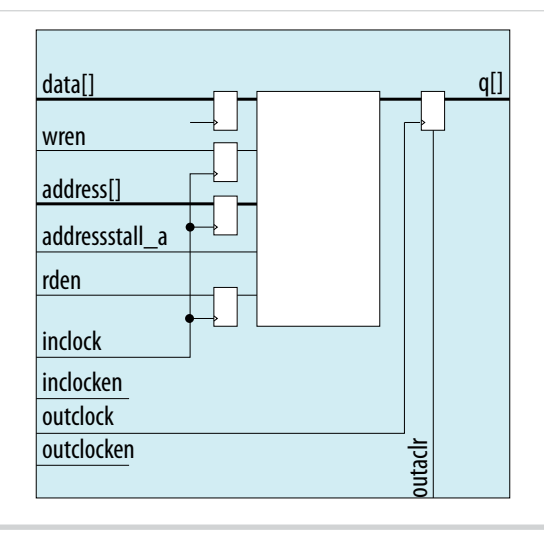

© 2015 Altera Corporation. All rights reserved. ALTERA, ARRIA, CYCLONE, ENPIRION, MAX, MEGACORE, NIOS, QUARTUS and STRATIX words and logos are trademarks of Altera Corporation and registered in the U.S. Patent and Trademark Office and in other countries. All other words and logos identified as trademarks or service marks are the property of their respective holders as described at www.altera.com/common/legal.html. Altera warrants performance of its semiconductor products to current specifications in accordance with Altera's standard warranty, but reserves the right to make changes to any products and services at any time without notice. Altera assumes no responsibility or liability arising out of the application or use of any information, product, or service described herein except as expressly agreed to in writing by Altera. Altera customers are advised to obtain the latest version of device specifications before relying on any published information and before placing orders for products or services.

ISO 9001:2008 Registered

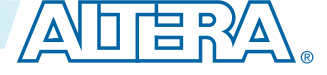

# **RAM: 1-Port IP Core Signals For MAX 10 Devices**

### Table 4-1: RAM:1-Port IP Core Input Signals

| Signal         | Required | Description                                                                                                    |  |  |
|----------------|----------|----------------------------------------------------------------------------------------------------|--|--|
| data           | Yes      | Data input to the memory. The data port is required and the width must be equal to the width of the $q$ port.                                                                                                    |  |  |
| address        | Yes      | Address input to the memory.                                                                                                    |  |  |
| wren           | Yes      | Write enable input for the wraddress port.                                                                                                    |  |  |
| addressstall_a | Optional | Address clock enable input to hold the previous address<br>of address_a port for as long as the addressstall_a<br>port is high.                                                                                                    |  |  |
| clock          | Yes      | The following list describes which of your memory<br>clock must be connected to the clock port, and port<br>synchronization in different clocking modes:                                                                                                    |  |  |
|                |          | <ul> <li>Single clock—Connect your single source clock to clock port. All registered ports are synchronized by the same source clock.</li> <li>Read/Write—Connect your write clock to clock port. All registered ports related to write operation, such as data_a port, address_a port, wren_a port, and byteena_a port are synchronized by the write clock.</li> <li>Input/Output—Connect your input clock to clock port. All registered input ports are synchronized by the input clock.</li> <li>Independent clock—Connect your port A clock to clock to clock port. All registered input and output ports of port A are synchronized by the port A clock.</li> </ul> |  |  |
| clkena         | Optional | Clock enable input for clock port.                                                                                                    |  |  |
| rden           | Optional | Read enable input for rdaddress port.                                                                                                    |  |  |
| aclr           | Optional | Asynchronously clear the registered input and output<br>ports. The asynchronous clear effect on the registered<br>ports can be controlled through their corresponding<br>asynchronous clear parameter, such as indata_aclr,<br>wraddress_aclr, and so on.                                                                                                    |  |  |

**RAM: 1-Port IP Core References** 

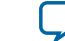

| Signal     | Required | Description                                                                                                    |
|------------|----------|----------------------------------------------------------------------------------------------------|
| inclock    | Optional | The following list describes which of your memory clock must be connected to the inclock port, and port synchronization in different clock modes:                                                                                                    |
|            |          | <ul> <li>Single clock—Connect your single source clock to<br/>inclock port and outclock port. All registered<br/>ports are synchronized by the same source clock.</li> <li>Read/Write—Connect your write clock to inclock<br/>port. All registered ports related to write operation,<br/>such as data port, wraddress port, wren port, and<br/>byteena port are synchronized by the write clock.</li> <li>Input/Output—Connect your input clock to<br/>inclock port. All registered input ports are<br/>synchronized by the input clock.</li> </ul>                                                                                                    |
| inclocken  | Optional | Clock enable input for inclock port.                                                                                                    |
| outclock   | Optional | <ul> <li>The following list describes which of your memory clock must be connected to the outclock port, and port synchronization in different clock modes:</li> <li>Single clock—Connect your single source clock to inclock port and outclock port. All registered ports are synchronized by the same source clock.</li> <li>Read/Write—Connect your read clock to outclock port. All registered ports related to read operation, such as rdaddress port, rdren port, and q port are synchronized by the read clock.</li> <li>Input/Output—Connect your output clock to outclock port. The registered q port is synchronized by the output clock to outclock port.</li> </ul> |
| outclocken | Optional | Clock enable input for outclock port.                                                                                                    |

### Table 4-2: RAM:1-Port IP Core Output Ports

| Signal | Required | Description                                                                     |
|--------|----------|---------------------------------------------------------------------------------|
| đ      | Yes      | Data output from the memory. The $q$ port must be equal to the width data port. |

# **RAM: 1-Port IP Core Parameters For MAX 10 Devices**

### Table 4-3: RAM: 1-Port IP Core Parameters for MAX 10 Devices

| This table lists the IP core parameters applicable to MAX 10 devices. |  |  |  |  |
|-----------------------------------------------------------------------|--|--|--|--|
| Parameter Values Description                                          |  |  |  |  |
| Parameter Settings: Widths/Blk Type/Clks                              |  |  |  |  |

**RAM: 1-Port IP Core References** 

**Altera Corporation** 

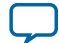

| Parameter                                               |                                                      | Values                                                                                                    | Description                                                                                                    |
|---------------------------------------------------------|------------------------------------------------------|----------------------------------------------------------------------------------------------------|----------------------------------------------------------------------------------------------------|
| How wide should the 'q' output bus be?                  |                                                      | 1, 2, 3, 4, 5, 6, 7, 8, 9,<br>10, 11, 12, 13, 14, 15,<br>16, 17, 18, 19, 20, 21,<br>22, 23, 24, 25, 26, 27,<br>28, 29, 30, 31, 32, 36,<br>40, 48, 64, 72, 108,<br>128, 144, and 256. | Specifies the width of the 'q' output bus<br>in bits.                                                                                                    |
| How many <x>-bit words of memory?</x>                   |                                                      | 32, 64, 128, 256, 512,<br>1024, 2048, 4096,<br>8192, 16384, 32768,<br>and 65536.                                                                                                    | Specifies the number of <x>-bit<br/>words.</x>                                                                                                    |
| What should the memo                                    | ory block type be?                                   |                                                                                                    |                                                                                                    |
| Auto                                                    |                                                      | On/Off                                                                                                    | Specifies the memory block type. The                                                                                                    |
| М9К                                                     |                                                      | On/Off                                                                                                    | types of memory block that are<br>available for selection depends on your                                                                                                    |
| LC                                                      |                                                      | On/Off                                                                                                    | target device.                                                                                                    |
|                                                         | Use default<br>logic cell style                      | On/Off                                                                                                    | - Specifies the logic cell implementation                                                                                                    |
| Options                                                 | Use Stratix<br>M512<br>emulation logic<br>cell style | On/Off                                                                                                    | options. This option is enabled only<br>when you choose LCs memory type.                                                                                                    |
| Set the maximum block                                   | depth to                                             | Auto, 32, 64, 128,<br>256, 512, 1024, 2048,<br>4096, and 8192                                                                                                    | Specifies the maximum block depth in<br>words. This option is disabled only<br>when you choose LCs memory type.                                                                                       |
| What clocking method                                    | would you like to                                    | use?                                                                                                    | 1                                                                                                    |
| Single clock                                            |                                                      | On/Off                                                                                                    | A single clock and a clock enable<br>controls all registers of the memory<br>block.                                                                                                    |
| Dual clock: use separate 'input' and<br>'output' clocks |                                                      | On/Off                                                                                                    | An input and an output clock controls<br>all registers related to the data input<br>and output to/from the memory block<br>including data, address, byte enables,<br>read enables, and write enables. |
| Parameter Settings: Reg                                 | gs/Clkens/Byte Er                                    | nable/Aclrs                                                                                                    |                                                                                                    |
| Which ports should be                                   | registered?                                          |                                                                                                    |                                                                                                    |
| 'data' and 'wren' input ports                           |                                                      | -                                                                                                    | This option is automatically enabled.<br>Specifies whether to register the read<br>or write input and output ports.                                                                                   |
| 'address' input port                                    |                                                      | _                                                                                                    | This option is automatically enabled.<br>Specifies whether to register the read<br>or write input and output ports.                                                                                   |
| 'q' output port                                         |                                                      | On/Off                                                                                                    | Specifies whether to register the read<br>or write input and output ports.                                                                                                    |

**Altera Corporation** 

RAM: 1-Port IP Core References

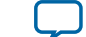

| Parameter                                             |                                                               | Values | Description                                                                                                    |  |
|-------------------------------------------------------|---------------------------------------------------------------|--------|----------------------------------------------------------------------------------------------------|--|
| Create one clock enable signal for each clock signal. |                                                               | On/Off | Specifies whether to turn on the option<br>to create one clock enable signal for<br>each clock signal.                                                                              |  |
|                                                       | Use clock<br>enable for port<br>A input<br>registers          | On/Off | Specify whether to use clock enable for port A input and output registers.                                                                                                    |  |
| More Options                                          | Use clock<br>enable for port<br>A output<br>registers         | On/Off | Specify whether to use clock enable for port A input and output registers.                                                                                                    |  |
|                                                       | Create an<br>'addressstall_a'<br>input port                   | On/Off | Specifies whether to create clock<br>enables for address registers. You can<br>create these ports to act as an extra<br>active low clock enable input for the<br>address registers. |  |
| Create an 'aclr' asynchr<br>registered ports.         | Create an 'aclr' asynchronous clear for the registered ports. |        | Specifies whether to create an asynchronous clear port for the registered ports.                                                                                                    |  |
| More Options 'q' port                                 |                                                               | On/Off | Specifies whether the $q$ port is cleared by the aclr port.                                                                                                    |  |
| Create a 'rden' read enable signal                    |                                                               | On/Off | Specifies whether to create a rden read enable signal.                                                                                                    |  |
| Parameter Settings: Read During Write Option          |                                                               |        |                                                                                                    |  |

### Single Port Read During Write Option

| What should the q output be when<br>reading from a memory location being<br>written to? | <ul> <li>Don't Care</li> <li>New Data</li> <li>Old Data</li> </ul> | <ul> <li>Specifies the output behavior when read-during-write occurs.</li> <li>Don't Care—The RAM outputs "don't care" or "unknown" values for read-during-write operation.</li> <li>New Data—New data is available on the rising edge of the same clock cycle on which it was written.</li> <li>Old Data— The RAM outputs reflect the old data at that address before the write operation proceeds.</li> </ul> |
|-----------------------------------------------------------------------------------------|--------------------------------------------------------------------|----------------------------------------------------------------------------------------------------|
| Get x's for write masked bytes instead of old data when byte enable is used             | On/Off                                                             | Turn on this option to obtain 'X' on the masked byte.                                                                                                    |
| Parameter Settings: Mem Init                                                            |                                                                    |                                                                                                    |

# Do you want to specify the initial content of the memory?

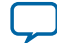

| Parameter                                                                                                    | Values | Description                                                                                                    |
|----------------------------------------------------------------------------------------------------|--------|----------------------------------------------------------------------------------------------------|
| No, leave it blank                                                                                            | On/Off | Specifies the initial content of the memory. Initialize the memory to zero.                                                                                                    |
| Initialize memory content data to XXX on power-up in simulation                                               | On/Off |                                                                                                    |
| Yes, use this file for the memory content data                                                                | On/Off | Allows you to specify a memory<br>initialization file ( <b>.mif</b> ) or a hexadec-<br>imal (Intel-format) file ( <b>.hex</b> ).                                                                                                    |
|                                                                                                    |        | Note: The configuration scheme<br>of your device is Internal<br>Configuration. In order to<br>use memory initialization,<br>you must select a single<br>image configuration mode<br>with memory initialization,<br>for example the Single<br>Compressed Image with<br>Memory Initialization<br>option. You can set the<br>configuration mode on the<br>Configuration page of the<br>Device and Pin Options<br>dialog box. |
| Allow In-System Memory Content Editor<br>to capture and update content independ-<br>ently of the system clock | On/Off | Specifies whether to allow In-System<br>Memory Content Editor to capture<br>and update content independently of<br>the system clock.                                                                                                    |
| The 'Instance ID' of this RAM is                                                                              | _      | Specifies the RAM ID.                                                                                                    |

RAM: 1-Port IP Core References

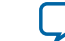

# RAM: 2-PORT IP Core References

2015.05.04
UG-M10MEMORY Subscribe Send Feedback

The RAM: 2-PORT IP core implements the simple dual-port RAM and true dual-port RAM memory modes.

Figure 5-1: RAM: 2-Port IP Core Signals With the One Read Port and One Write Port, and Single Clock Options Enabled

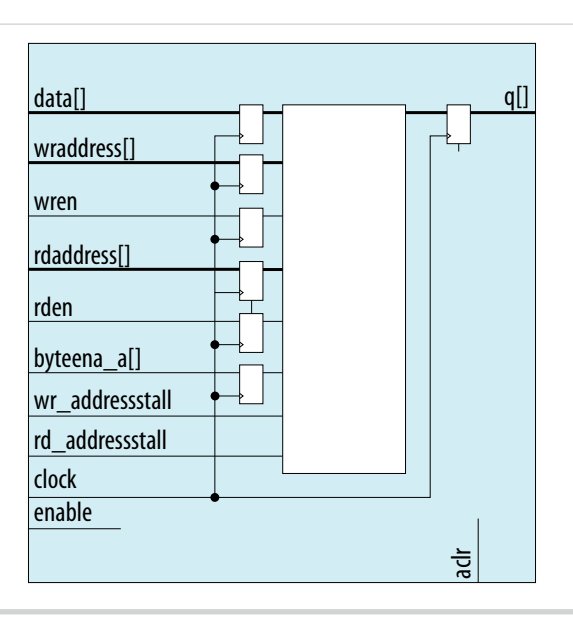

© 2015 Altera Corporation. All rights reserved. ALTERA, ARRIA, CYCLONE, ENPIRION, MAX, MEGACORE, NIOS, QUARTUS and STRATIX words and logos are trademarks of Altera Corporation and registered in the U.S. Patent and Trademark Office and in other countries. All other words and logos identified as trademarks or service marks are the property of their respective holders as described at www.altera.com/common/legal.html. Altera warrants performance of its semiconductor products to current specifications in accordance with Altera's standard warranty, but reserves the right to make changes to any products and services at any time without notice. Altera assumes no responsibility or liability arising out of the application or use of any information, product, or service described herein except as expressly agreed to in writing by Altera. Altera customers are advised to obtain the latest version of device specifications before relying on any published information and before placing orders for products or services.

ISO 9001:2008 Registered

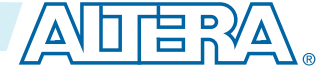

Figure 5-2: RAM: 2-Port IP Core Signals with the One Read Port and One Write Port, and Dual Clock: Use Separate 'Read' and 'Write' Clocks Options Enabled

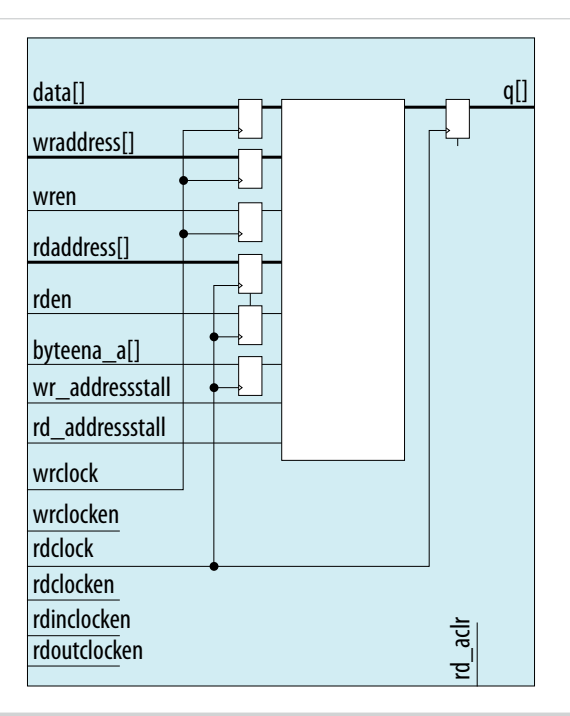

Figure 5-3: RAM: 2-Port IP Core Signals with the One Read Port and One Write Port, and Dual Clock: Use Separate 'Input' and 'Output' Clocks Options Enabled

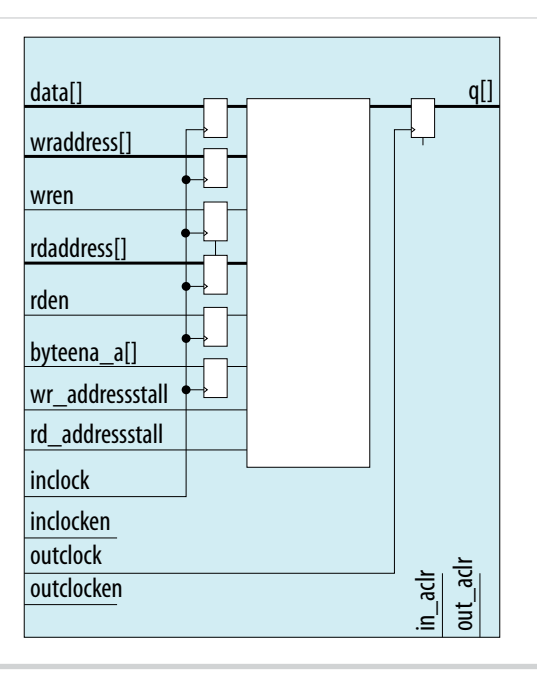

**RAM: 2-PORT IP Core References** 

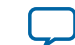

Figure 5-4: RAM: 2-Port IP Core Signals with the Two Read/Write Ports and Single Clock Options Enabled

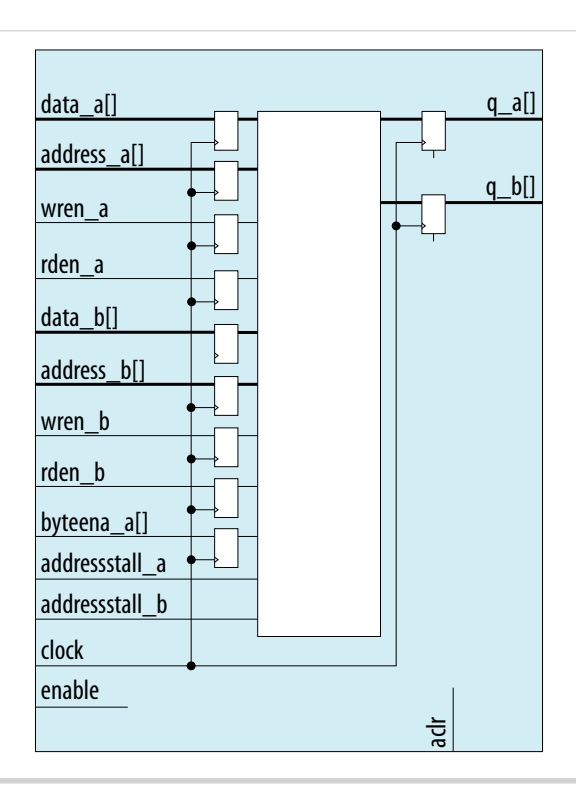

**RAM: 2-PORT IP Core References** 

**Altera Corporation** 

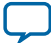

Figure 5-5: RAM: 2-Port IP Core Signals with the Two Read/Write Ports and Dual Clock: Use Separate 'Input' and 'Output' Clocks Options Enabled

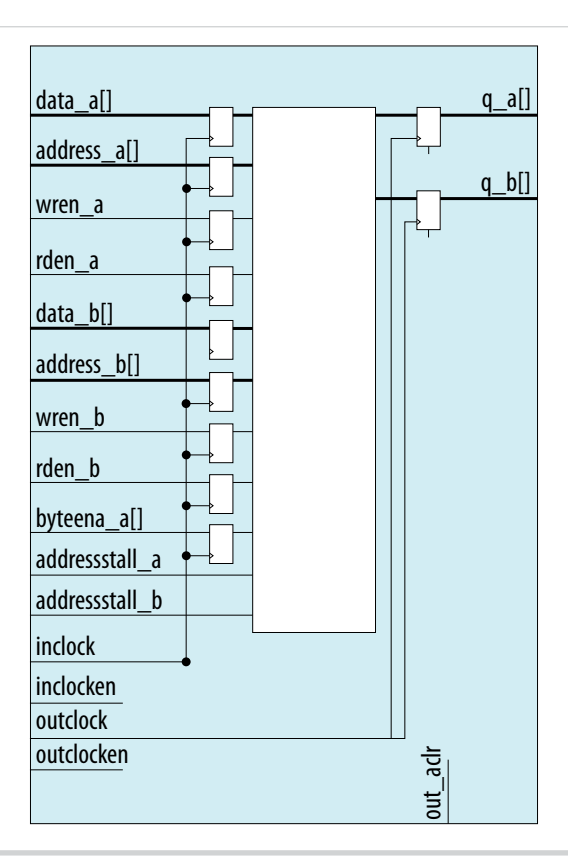

**RAM: 2-PORT IP Core References** 

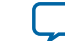

# Figure 5-6: RAM: 2-Port IP Core Signals with the Two Read/Write Ports and Dual Clock: Use Separate for A and B Ports Options Enabled

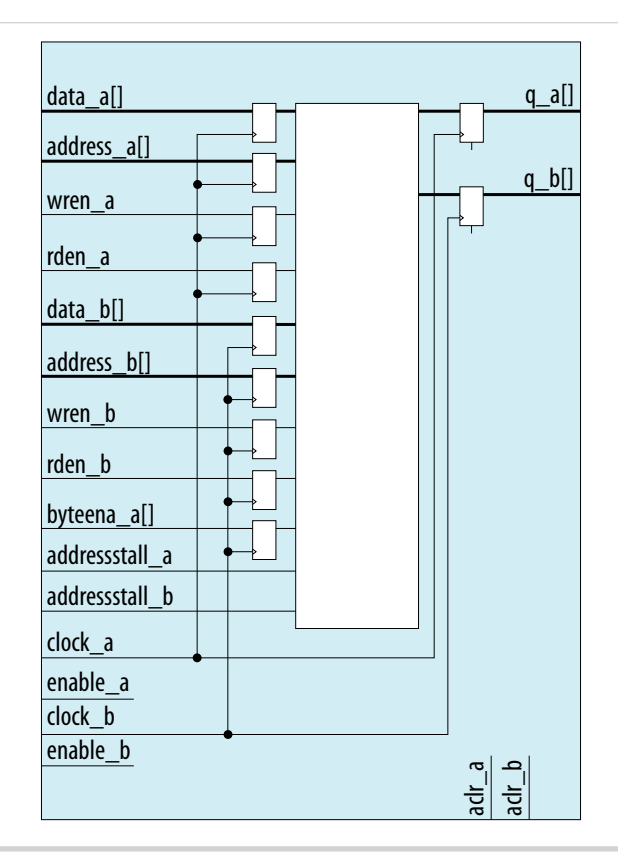

# RAM: 2-Ports IP Core Signals (Simple Dual-Port RAM) For MAX 10 Devices

Table 5-1: RAM: 2-Ports IP Core Input Signals (Simple Dual-Port RAM)

| Signal    | Required | Description                                                                                                    |
|-----------|----------|----------------------------------------------------------------------------------------------------|
| data      | Yes      | Data input to the memory. The data port is required and the width must be equal to the width of the $q$ port.          |
| wraddress | Yes      | Write address input to the memory. The wraddress port is required and must be equal to the width of the raddress port. |
| wren      | Yes      | Write enable input for wraddress port. The wren port is required.                                                      |
| rdaddress | Yes      | Read address input to the memory. The rdaddress port is required and must be equal to the width of wraddress port.     |

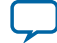

| Signal   | Required | Description                                                                                                    |
|----------|----------|----------------------------------------------------------------------------------------------------|
| clock    | Yes      | <ul> <li>The following list describes which of your memory clock must<br/>be connected to the clock port, and port synchronization in<br/>different clock modes:</li> <li>Single clock—Connect your single source clock to clock<br/>port. All registered ports are synchronized by the same<br/>source clock.</li> <li>Read/Write—Connect your write clock to clock port. All<br/>registered ports related to write operation, such as data_a<br/>port, address_a port, wren_a port, and byteena_a port are<br/>synchronized by the write clock.</li> <li>Input/Output—Connect your input clock to clock port. All<br/>registered input ports are synchronized by the input clock.</li> <li>Independent clock—Connect your port A clock to clock<br/>port. All registered input and output ports of port A are<br/>synchronized by the port A clock.</li> </ul> |
| inclock  | Yes      | <ul> <li>The following list describes which of your memory clock must<br/>be connected to the inclock port, and port synchronization in<br/>different clock modes:</li> <li>Single clock—Connect your single source clock to inclock<br/>port and outclock port. All registered ports are synchron-<br/>ized by the same source clock.</li> <li>Read/Write—Connect your write clock to inclock port. All<br/>registered ports related to write operation, such as data<br/>port, wraddress port, wren port, and byteena port are<br/>synchronized by the write clock.</li> <li>Input/Output—Connect your input clock to inclock port.<br/>All registered input ports are synchronized by the input<br/>clock.</li> </ul>                                                                                                    |
| outclock | Yes      | <ul> <li>The following list describes which of your memory clock must<br/>be connected to the outclock port, and port synchronization in<br/>different clock modes:</li> <li>Single clock—Connect your single source clock to inclock<br/>port and outclock port. All registered ports are synchron-<br/>ized by the same source clock.</li> <li>Read/Write—Connect your read clock to outclock port. All<br/>registered ports related to read operation, such as<br/>rdaddress port, rdren port, and q port are synchronized by<br/>the read clock.</li> <li>Input/Output—Connect your output clock to outclock<br/>port. The registered q port is synchronized by the output<br/>clock.</li> </ul>                                                                                                    |
| rden     | Optional | Read enable input for rdaddress port. The rden port is<br>supported when the use_eab parameter is set to OFF.<br>Instantiate the IP core if you want to use read enable feature<br>with other memory blocks.                                                                                                    |

RAM: 2-PORT IP Core References

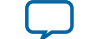

| Signal     | Required | Description                                                                                                    |
|------------|----------|----------------------------------------------------------------------------------------------------|
| byteena_a  | Optional | <ul> <li>Byte enable input to mask the data_a port so that only specific bytes, nibbles, or bits of the data are written. The byteena_a port is not supported in the following conditions:</li> <li>If the implement_in_les parameter is set to ON.</li> <li>If the operation_mode parameter is set to ROM.</li> </ul> |
| outclocken | Optional | Clock enable input for outclock port.                                                                                                    |
| inclocken  | Optional | Clock enable input for inclock port.                                                                                                    |

### Table 5-2: RAM: 2-Ports IP Core Output Signals (Simple Dual-Port RAM)

| Signal | Required | Description                                                                                             |
|--------|----------|----------------------------------------------------------------------------------------------------|
| đ      | Yes      | Data output from the memory. The $_{\rm P}$ port is required, and must be equal to the width data port. |

# RAM: 2-Port IP Core Signals (True Dual-Port RAM) for MAX 10 Devices

| Signal    | Required | Description                                                                                                    |
|-----------|----------|----------------------------------------------------------------------------------------------------|
| data_a    | Optional | <ul> <li>Data input to port A of the memory. The data_a port is required if the operation_mode parameter is set to any of the following values:</li> <li>SINGLE_PORT</li> <li>DUAL_PORT</li> <li>BIDIR_DUAL_PORT</li> </ul>     |
| address_a | Yes      | Address input to port A of the memory. The address_a port is required for all operation modes.                                                                                                    |
| wren_a    | Optional | <ul> <li>Write enable input for address_a port. The wren_a port is required if you set the operation_mode parameter to any of the following values:</li> <li>SINGLE_PORT</li> <li>DUAL_PORT</li> <li>BIDIR_DUAL_PORT</li> </ul> |
| data_b    | Optional | Data input to port B of the memory. The data_b port is required if the operation_mode parameter is set to BIDIR_<br>DUAL_PORT.                                                                                                  |
| address_b | Optional | <ul> <li>Address input to port B of the memory. The address_b port is required if the operation_mode parameter is set to the following values:</li> <li>DUAL_PORT</li> <li>BIDIR_DUAL_PORT</li> </ul>                           |

**RAM: 2-PORT IP Core References** 

**Altera Corporation** 

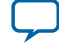

| Signal   | Required | Description                                                                                                    |
|----------|----------|----------------------------------------------------------------------------------------------------|
| wren_b   | Yes      | Write enable input for address_b port. The wren_b port is required if you set the operation_mode parameter to BIDIR_DUAL_PORT.                                                                                                    |
| clock    | Yes      | The following list describes which of your memory clock must<br>be connected to the clock port, and port synchronization in<br>different clock modes:                                                                                                    |
|          |          | <ul> <li>Single clock—Connect your single source clock to clock port. All registered ports are synchronized by the same source clock.</li> <li>Read/Write—Connect your write clock to clock port. All registered ports related to write operation, such as data_a port, address_a port, wren_a port, and byteena_a port are synchronized by the write clock.</li> <li>Input/Output—Connect your input clock to clock port. All registered input ports are synchronized by the input clock.</li> <li>Independent clock—Connect your port A clock to clock port. All registered input and output ports of port A are synchronized by the port A clock.</li> </ul>                                                          |
| inclock  | Yes      | <ul> <li>The following list describes which of your memory clock must<br/>be connected to the inclock port, and port synchronization in<br/>different clock modes:</li> <li>Single clock—Connect your single source clock to inclock<br/>port and outclock port. All registered ports are synchron-<br/>ized by the same source clock.</li> <li>Read/Write—Connect your write clock to inclock port. All<br/>registered ports related to write operation, such as data<br/>port, wraddress port, wren port, and byteena port are<br/>synchronized by the write clock.</li> <li>Input/Output—Connect your input clock to inclock port.<br/>All registered input ports are synchronized by the input<br/>clock.</li> </ul> |
| outclock | Yes      | <ul> <li>The following list describes which of your memory clock must<br/>be connected to the outclock port, and port synchronization in<br/>different clock modes:</li> <li>Single clock—Connect your single source clock to inclock<br/>port and outclock port. All registered ports are synchron-<br/>ized by the same source clock.</li> <li>Read/Write—Connect your read clock to outclock port. All<br/>registered ports related to read operation, such as<br/>rdaddress port, rdren port, and q port are synchronized by<br/>the read clock.</li> <li>Input/Output—Connect your output clock to outclock<br/>port. The registered q port is synchronized by the output<br/>clock.</li> </ul>                     |

RAM: 2-PORT IP Core References

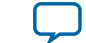

| Signal         | Required | Description                                                                                                    |
|----------------|----------|----------------------------------------------------------------------------------------------------|
| rden_a         | Optional | Read enable input for address_a port. The rden_a port is supported depending on your selected memory mode and memory block.                                                                                                    |
| rden_b         | Optional | Read enable input for address_b port. The rden_b port is supported depending on your selected memory mode and memory block.                                                                                                    |
| byteena_a      |          | <ul> <li>Byte enable input to mask the data_a port so that only specific bytes, nibbles, or bits of the data are written. The byteena_a port is not supported in the following conditions:</li> <li>If the implement_in_les parameter is set to ON.</li> <li>If the operation_mode parameter is set to ROM.</li> </ul> |
| addressstall_a | Optional | Address clock enable input to hold the previous address of address_a port for as long as the addressstall_a port is high.                                                                                                    |
| addressstall_b | Optional | Address clock enable input to hold the previous address of address_b port for as long as the addressstall_b port is high.                                                                                                    |

### Table 5-4: RAM:2-Port IP Core Output Signals (True Dual-Port RAM)

| Signal | Required | Description                                                                                                    |
|--------|----------|----------------------------------------------------------------------------------------------------|
| q_a    | Yes      | <ul> <li>Data output from Port A of the memory. The q_a port is required if the operation_mode parameter is set to any of the following values:</li> <li>SINGLE_PORT</li> <li>BIDIR_DUAL_PORT</li> </ul>                                                         |
|        |          | • ROM<br>The width of q_a port must be equal to the width of data_a<br>port.                                                                                                    |
| d_p    | Yes      | <ul> <li>Data output from Port B of the memory. The q_b port is required if you set the operation_mode to the following values:</li> <li>DUAL_PORT</li> <li>BIDIR_DUAL_PORT</li> <li>The width of q_b port must be equal to the width of data_b port.</li> </ul> |

# **RAM: 2-Port IP Core Parameters for MAX 10 Devices**

### Table 5-5: RAM: 2-Port IP Core Parameters for MAX 10 Devices

| Op                | otion      | Legal Values | Description |
|-------------------|------------|--------------|-------------|
| Parameter Setting | s: General |              |             |
|                   |            |              |             |
|                   | -          |              |             |

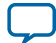

| Option                                      |                                                                                                    | Legal Values                                                                                     | Description                                                                                                    |  |  |  |  |
|---------------------------------------------|----------------------------------------------------------------------------------------------------|--------------------------------------------------------------------------------------------------|----------------------------------------------------------------------------------------------------|--|--|--|--|
| How will you be using the dual port RAM?    |                                                                                                    | <ul> <li>With one read port and<br/>one write port</li> <li>With two read/write ports</li> </ul> | Specifies how you use the dual port RAM.                                                                                                    |  |  |  |  |
| How do you want to specify the memory size? |                                                                                                    | <ul><li>As a number of words</li><li>As a number of bits</li></ul>                               | Determines whether to<br>specify the memory size in<br>words or bits.                                                                                                    |  |  |  |  |
| Parameter Setting                           | Parameter Settings: Widths/ Blk Type                                                                                                    |                                                                                                  |                                                                                                    |  |  |  |  |
| How many <x>-bi</x>                         | t words of memory?                                                                                                    | -                                                                                                | Specifies the number of <x><br/>-bit words.</x>                                                                                                    |  |  |  |  |
| Use different data                          | widths on different ports                                                                                                    | On/Off                                                                                           | Specifies whether to use<br>different data widths on<br>different ports.                                                                                                    |  |  |  |  |
| Read/Write Ports                            | <ul> <li>When you select With one read port and one write port, the following options are available:</li> <li>How wide should the 'data_a' input bus be?</li> <li>How wide should the 'q' output bus be?</li> <li>When you select With two read/write ports, the following options are available:</li> <li>How wide should the 'q_a' output bus be?</li> <li>How wide should the 'q_b' output bus be?</li> </ul> | 1, 2, 3, 4, 5, 6, 7, 8, 9, 16, 18,<br>32, 36, 64, 72, 108, 128, 144,<br>256, and 288             | Specifies the width of the<br>input and output ports.<br>The <b>How wide should the</b><br><b>'q' output bus be?</b> and the<br><b>How wide should the 'q_b'</b><br><b>output bus be?</b> options are<br>only available when you turn<br>on the <b>Use different data</b><br><b>widths on different ports</b><br>parameter. |  |  |  |  |

RAM: 2-PORT IP Core References

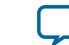

| Option                                |                                             |                  | Legal Values                                                                   | Description                                                                                                    |  |
|---------------------------------------|---------------------------------------------|------------------|--------------------------------------------------------------------------------|----------------------------------------------------------------------------------------------------|--|
| What should the memory block type be? |                                             | •                | Auto<br>M9K<br>LCs                                                             | Specifies the memory block<br>type. The types of memory<br>block that are available for<br>selection depends on your<br>target device.                              |  |
|                                       |                                             |                  |                                                                                | The <b>LCs</b> value is only available under the following conditions:                                                                                              |  |
|                                       |                                             |                  |                                                                                | <ul> <li>Turn on the With one<br/>read port and one write<br/>port option</li> <li>Turn off Use different<br/>data widths on different<br/>ports option.</li> </ul> |  |
| Option                                | How should the<br>memory be<br>implemented? | •                | Use default logic cell style<br>Use Stratix M512<br>emulation logic cell style | Specifies the logic cell<br>implementation options.<br>This option is enabled only<br>when you choose LCs<br>memory type.                                           |  |
| Set the maximum block depth to        |                                             | •<br>•<br>•<br>• | Auto<br>128<br>256<br>512<br>1024<br>2048<br>4096<br>8192                      | Specifies the maximum<br>block depth in words.                                                                                                    |  |
| Parameter Settings: Clks/Rd, Byte En  |                                             |                  |                                                                                |                                                                                                    |  |

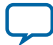

| Option                                               | Legal Values                                                                                                    | Description                                                                                                    |  |
|------------------------------------------------------|----------------------------------------------------------------------------------------------------|----------------------------------------------------------------------------------------------------|--|
| What clocking method would you like to use?          | <ul> <li>When you select With one read port and one write port, the following values are available:</li> <li>Single clock</li> <li>Dual clock: use separate 'input' and 'output' clocks</li> <li>Dual clock: use separate 'read' and 'write' clocks</li> <li>When you select With two read/write ports, the following options are available:</li> <li>Single clock</li> <li>Dual clock: use separate 'input' and 'output' clocks</li> <li>Dual clock: use separate clocks for A and B ports</li> </ul> | <ul> <li>Specifies the clocking method to use.</li> <li>Single clock—A single clock and a clock enable controls all registers of the memory block.</li> <li>Dual Clock: use separate 'input' and 'output' clocks—An input and an output clock controls all registers related to the data input and output to/ from the memory block including data, address, byte enables, read enables, and write enables.</li> <li>Dual clock: use separate 'read' and 'write' clocks—A write clock controls the data-input, write-address, and write-enable registers while the read clock controls the data-output, read-address, and read-enable registers.</li> <li>Dual clock: use separate clock for A and B ports—Clock A controls all registers on the port A side; clock B controls all registers on the port B side. Each port also supports independent clock enables for both port A and port B registers, respectively.</li> </ul> |  |
| Create a 'rden' read enable signal                   | On/Off                                                                                                    | Available when you select<br>With one read port and one<br>write port option.                                                                                                    |  |
| Create a 'rden_a' and 'rden_b' read enable<br>signal | On/Off                                                                                                    | <ul> <li>Available when you select<br/>With two read/write<br/>ports option.</li> <li>Specifies whether to<br/>create a read enable<br/>signal for Port A and B.</li> </ul>                                                                                                    |  |

RAM: 2-PORT IP Core References

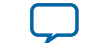

| Option                                  |                                                                                                    | Legal Values | Description                                                                                                    |
|-----------------------------------------|----------------------------------------------------------------------------------------------------|--------------|----------------------------------------------------------------------------------------------------|
| Byte Enable Ports                       | Create byte enable for<br>port A                                                                                                    | On/Off       | Specifies whether to create a<br>byte enable for Port A and B.<br>Turn on these options if you<br>want to mask the input data<br>so that only specific bytes,<br>nibbles, or bits of data are<br>written. |
| Parameter Setting                       | s: Regs/Clkens/Aclrs                                                                                                    |              |                                                                                                    |
| Which ports<br>should be<br>registered? | <ul> <li>When you select With one read port and one write port, the following options are available:</li> <li>Write input ports 'data_a', 'wraddress_a', and 'wren_a'</li> <li>Read input ports 'rdaddress' and 'rden'</li> <li>Read output port(s) 'q_a' and 'q_b'</li> <li>When you select With two read/write ports, the following options are available:</li> <li>Write input ports 'data_a', 'wraddress_a', and 'wren_a' write</li> </ul> | On/Off       | Specifies whether to register<br>the read or write input and<br>output ports.                                                                                                    |
|                                         | <ul> <li>input ports</li> <li>Read output port(s)<br/>'q'_a and 'q_b'</li> </ul>                                                                                                    |              |                                                                                                    |
| More Option                             | When you select <b>With</b><br>one read port and one<br>write port, the<br>following options are<br>available:<br>• 'q_b' port                                                                                                    | On/Off       | The read and write input<br>ports are turned on by<br>default. You only need to<br>specify whether to register<br>the Q output ports.                                                                     |
|                                         | <ul> <li>When you select With two read/write ports, the following options are available:</li> <li>'q_a' port</li> <li>'q_b' port</li> </ul>                                                                                                    |              |                                                                                                    |

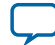
| Option                                     |                                                                                                    | Legal Values | Description                                                                                                    |
|--------------------------------------------|----------------------------------------------------------------------------------------------------|--------------|----------------------------------------------------------------------------------------------------|
| Create one clock er<br>clock signal.       | nable signal for each                                                                                                    | On/Off       | Specifies whether to turn on<br>the option to create one<br>clock enable signal for each<br>clock signal.                                                                                                    |
| More Option                                | <ul> <li>When you select With one read port and one write port, the following option is available:</li> <li>Clock enable options: Use clock enable for write input registers</li> <li>Address options</li> <li>Create an 'wr_ addressstall' input port.</li> <li>Create an 'rd_ addressstall' input port.</li> <li>Create an 'rd_ addressstall' input port.</li> <li>Create an 'rd_ addressstall' input port.</li> <li>Create an 'rd_ addressstall' input port.</li> <li>Create an 'rd_ addressstall' input port.</li> <li>Create an 'rd_ addressstall' input port.</li> <li>Create an 'rd_ addressstall' input port.</li> <li>Create an 'rd_ addressstall' input port.</li> <li>Clock enable options are available:</li> <li>Clock enable options</li> <li>Use clock enable for port A input registers</li> <li>Use clock enable for port A input registers</li> <li>Use clock enable for port A input registers</li> <li>Address options</li> <li>Create an 'addressstall_a' input port.</li> <li>Create an 'addressstall_a' input port.</li> <li>Create an 'addressstall_b' input port.</li> </ul> | On/Off       | <ul> <li>Clock enable options—<br/>Clock enable for port B<br/>input and output<br/>registers are turned on by<br/>default. You only need to<br/>specify whether to use<br/>clock enable for port A<br/>input and output<br/>registers.</li> <li>Address options—<br/>Specifies whether to<br/>create clock enables for<br/>address registers. You can<br/>create these ports to act<br/>as an extra active low<br/>clock enable input for the<br/>address registers.</li> </ul> |
| Create an 'aclr' asyr<br>registered ports. | nchronous clear for the                                                                                                    | On/Ott       | Specifies whether to create<br>an asynchronous clear port<br>for the registered ports.                                                                                                    |

**RAM: 2-PORT IP Core References** 

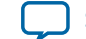

| 5- | 15 |
|----|----|
| -  |    |

| Option                                                            |                                                                                                    | Legal Values                                                                                                  | Description                                                                                                    |
|-------------------------------------------------------------------|----------------------------------------------------------------------------------------------------|----------------------------------------------------------------------------------------------------|----------------------------------------------------------------------------------------------------|
| More Option                                                       | When you select With<br>one read port and one<br>write port, the<br>following options are<br>available:<br>• 'rdaddress' port<br>• 'q_b' port<br>When you select With<br>two read /write ports,<br>the following options<br>are available:<br>• 'q_a' port<br>• 'q_b' port                                                                                                    | On/Off                                                                                                    | Specifies whether the<br>raddress, q_a, and q_b<br>ports are cleared by the aclr<br>port.                                                                                                    |
| Parameter Setting                                                 | s: Output 1                                                                                                    |                                                                                                    |                                                                                                    |
| Mixed Port Read-<br>During-Write for<br>Single Input<br>Clock RAM | <ul> <li>When you select With one read port and one write port, the following option is available:</li> <li>How should the q output behave when reading a memory location that is being written from the other port?</li> <li>When you select With two read /write ports, the following option is available:</li> <li>How should the q_ a and q_b outputs behave when reading a memory location that is being written from the other port?</li> </ul> | <ul> <li>Old memory contents<br/>appear</li> <li>I do not care (the outputs<br/>will be undefined)</li> </ul> | <ul> <li>Specifies the output behavior when read-during-write occurs.</li> <li>Old memory contents appear — The RAM outputs reflect the old data at that address before the write operation proceeds.</li> <li>I do not care — This option functions differently when you turn it on depending on the following memory block type you select:</li> <li>When you set the memory block type to Auto, or M9K, the RAM outputs 'don't care' or "unknown" values for read-during-write operation without analyzing the timing path.</li> </ul> |

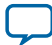

| Option                                                                                                    | Legal Values | Description                                                                                                    |
|----------------------------------------------------------------------------------------------------|--------------|----------------------------------------------------------------------------------------------------|
| Do not analyze the timing between write<br>and read operation. Metastability issues are<br>prevented by never writing and reading at<br>the same address at the same time. | On/Off       | This option is automatically<br>turned on when you turn on<br>the <b>I do not care (The</b><br><b>outputs will be undefined)</b><br>option. This option enables<br>the RAM to output 'don't<br>care' or 'unknown' values for<br>read-during-write operation<br>without analyzing the timing<br>path. |

| Port A Read-<br>During-Write<br>Option                                         | What should the 'q_a'<br>output be when<br>reading from a<br>memory location being<br>written to? |            | <ul><li>New data</li><li>Old Data</li></ul> | <ul> <li>Specifies the output behavior when read-during-write occurs.</li> <li>New Data—New data is available on the rising</li> </ul>                                                                        |
|--------------------------------------------------------------------------------|---------------------------------------------------------------------------------------------------|------------|---------------------------------------------|----------------------------------------------------------------------------------------------------|
| Port B Read-<br>During-Write<br>Option                                         | What should the<br>'q_b' output be<br>when reading from<br>a memory location<br>being written to? | • N<br>• C |                                             | <ul> <li>edge of the same clock<br/>cycle on which it was<br/>written.</li> <li>Old Data—The RAM<br/>outputs reflect the old<br/>data at that address<br/>before the write<br/>operation proceeds.</li> </ul> |
| Get x's for write masked bytes instead of<br>old data when byte enable is used |                                                                                                   |            | On/Off                                      | This option is automatically<br>turned on when you select<br>the New Data value. This<br>option obtains 'X' on the<br>masked byte.                                                                            |

**RAM: 2-PORT IP Core References** 

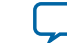

| Option                                                             | Legal Values                                                                                   | Description                                                                                                    |
|--------------------------------------------------------------------|------------------------------------------------------------------------------------------------|----------------------------------------------------------------------------------------------------|
| Do you want to specify the initial content<br>of the memory?       | <ul> <li>No, leave it blank</li> <li>Yes, use this file for the memory content data</li> </ul> | <ul> <li>Specifies the initial content<br/>of the memory.</li> <li>To initialize the memory<br/>to zero, select No, leave it<br/>blank.</li> <li>To use a Memory Initiali-<br/>zation File (.mif) or a<br/>Hexadecimal (Intel-<br/>format) File (.hex), select<br/>Yes, use this file for the<br/>memory content data.</li> </ul>                                                                                                    |
|                                                                    |                                                                                                | Note: The configuration<br>scheme of your<br>device is Internal<br>Configuration. In<br>order to use<br>memory initiali-<br>zation, you must<br>select a single<br>image configura-<br>tion mode with<br>memory initiali-<br>zation, for<br>example the<br>Single<br>Compressed<br>Image with<br>Memory Initiali-<br>zation option.<br>You can set the<br>configuration<br>mode on the<br>Configuration<br>page of the<br><b>Device and Pin</b><br><b>Options</b> dialog<br>box. |
| The initial content file should conform to which port's dimension? | <ul><li>PORT_A</li><li>PORT_B</li></ul>                                                        | Specifies which port's<br>dimension that the initial<br>content file should conform<br>to.                                                                                                    |

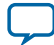

5-17

## **ROM: 1-PORT IP Core References**

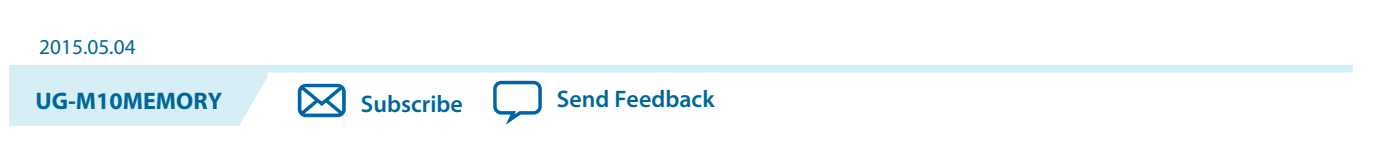

The ROM: 1-PORT IP core implements the single-port ROM memory mode.

Figure 6-1: ROM: 1-PORT IP Core Signals with the Single Clock Option Enabled

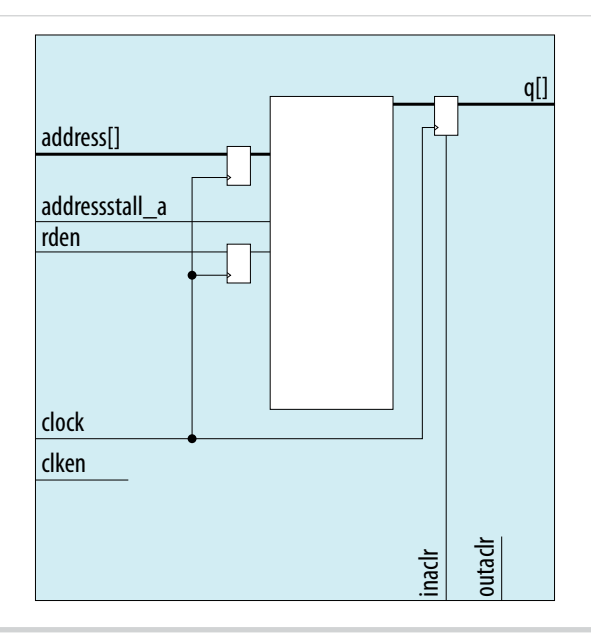

© 2015 Altera Corporation. All rights reserved. ALTERA, ARRIA, CYCLONE, ENPIRION, MAX, MEGACORE, NIOS, QUARTUS and STRATIX words and logos are trademarks of Altera Corporation and registered in the U.S. Patent and Trademark Office and in other countries. All other words and logos identified as trademarks or service marks are the property of their respective holders as described at www.altera.com/common/legal.html. Altera warrants performance of its semiconductor products to current specifications in accordance with Altera's standard warranty, but reserves the right to make changes to any products and services at any time without notice. Altera assumes no responsibility or liability arising out of the application or use of any information, product, or service described herein except as expressly agreed to in writing by Altera. Altera customers are advised to obtain the latest version of device specifications before relying on any published information and before placing orders for products or services.

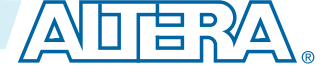

Figure 6-2: ROM: 1-PORT IP Core Signals with the Dual Clock: Use Separate 'Input' and 'Output' Clocks Option Enabled

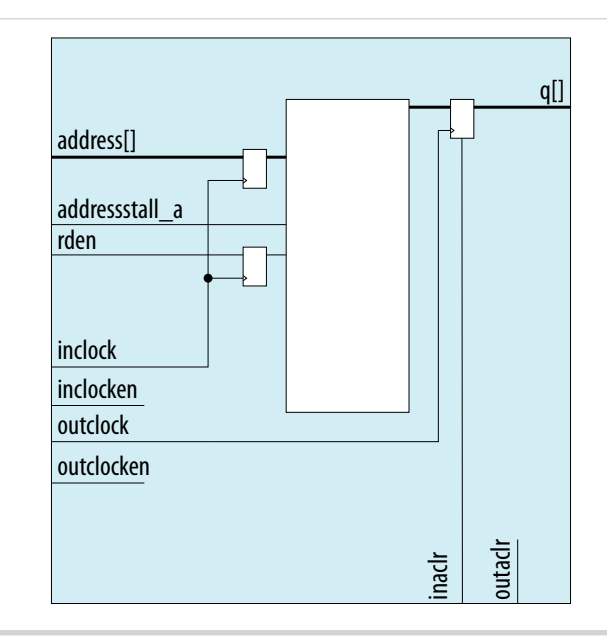

## **ROM: 1-PORT IP Core Signals For MAX 10 Devices**

| Table 6-1: | ROM: 1 | -PORT IP | Core In | put Signals |
|------------|--------|----------|---------|-------------|
|            |        |          |         |             |

| Signal         | Required | Description                                                                                                    |  |
|----------------|----------|----------------------------------------------------------------------------------------------------|--|
| address        | Yes      | Address input to the memory.                                                                                                    |  |
| addressstall_a | Optional | Address clock enable input to hold the previous address<br>of address_a port for as long as the addressstall_a<br>port is high.                                                                         |  |
| rden           | Optional | Read enable input for rdaddress port. The rden port is<br>supported when the use_eab parameter is set to OFF.<br>Instantiate the IP if you want to use read enable feature<br>with other memory blocks. |  |

**ROM: 1-PORT IP Core References** 

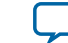

| Signal    | Required | Description                                                                                                    |
|-----------|----------|----------------------------------------------------------------------------------------------------|
| clock     | Yes      | <ul> <li>The following list describes which of your memory clock must be connected to the clock port, and port synchronization in different clock modes:</li> <li>Single clock—Connect your single source clock to clock port. All registered ports are synchronized by the same source clock.</li> <li>Read/Write—Connect your write clock to clock port. All registered ports related to write operation, such as data_a port, address_a port, wren_a port, and byteena_a port are synchronized by the write clock.</li> <li>Input/Output—Connect your input clock to clock port. All registered input ports are synchronized by the input clock.</li> <li>Independent clock—Connect your port A clock to clock are synchronized by the port A are synchronized by the port A clock.</li> </ul> |
| clken     | Optional | Clock enable input for clock port.                                                                                                    |
| inclock   | Yes      | <ul> <li>The following list describes which of your memory clock must be connected to the inclock port, and port synchronization in different clock modes:</li> <li>Single clock—Connect your single source clock to inclock port and outclock port. All registered ports are synchronized by the same source clock.</li> <li>Read/Write—Connect your write clock to inclock port. All registered ports related to write operation, such as data port, wraddress port, wren port, and byteena port are synchronized by the write clock.</li> <li>Input/Output—Connect your input clock to inclock port. All registered input ports are synchronized by the input clock.</li> </ul>                                                                                                    |
| inclocken | Optional | Clock enable input for inclock port.                                                                                                    |
| outclock  | Yes      | <ul> <li>The following list describes which of your memory clock must be connected to the outclock port, and port synchronization in different clock modes:</li> <li>Single clock—Connect your single source clock to inclock port and outclock port. All registered ports are synchronized by the same source clock.</li> <li>Read/Write—Connect your read clock to outclock port. All registered ports related to read operation, such as rdaddress port, rdren port, and q port are synchronized by the read clock.</li> <li>Input/Output—Connect your output clock to outclock port. The registered q port is synchronized by the output clock.</li> </ul>                                                                                                    |

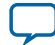

ROM: 1-PORT IP Core Parameters for MAX 10 Devices

6-4

| Signal     | Required | Description                           |
|------------|----------|---------------------------------------|
| outclocken | Optional | Clock enable input for outclock port. |

#### Table 6-2: ROM: 1-PORT IP Core Output Signals

| Signal | Required | Description                                                                                      |
|--------|----------|--------------------------------------------------------------------------------------------------|
| q      | Yes      | Data output from the memory. The $q$ port is required, and must be equal to the width data port. |

## **ROM: 1-PORT IP Core Parameters for MAX 10 Devices**

#### Table 6-3: ROM: 1-Port IP Core Parameters for MAX 10 Devices

| Option                                 | Legal Values                                                                                                    | Description                                                                                                    |  |  |
|----------------------------------------|----------------------------------------------------------------------------------------------------|----------------------------------------------------------------------------------------------------|--|--|
| Parameter Settings: General            |                                                                                                    |                                                                                                    |  |  |
| How wide should the 'q' output bus be? | 1, 2, 3, 4, 5, 6, 7, 8, 9, 10, 11,<br>12, 13, 14, 15, 16, 17, 18, 19,<br>20, 21, 22, 23, 24, 25, 26, 27,<br>28, 29, 30, 31, 32, 36, 40, 48,<br>64, 72, 108, 128, 144, and 256. | Specifies the width of the 'q'<br>output bus in bits.                                                                                  |  |  |
| How many <x>-bit words of memory?</x>  | 32, 64, 128, 256, 512, 1024, 2048, 4096, 8192, 16384, 32768, and 65536.                                                                                                    | Specifies the number of <x><br/>-bit words.</x>                                                                                        |  |  |
| What should the memory block type be?  | <ul><li>Auto</li><li>M9K</li></ul>                                                                                                    | Specifies the memory block<br>type. The types of memory<br>block that are available for<br>selection depends on your<br>target device. |  |  |
| Set the maximum block depth to         | <ul> <li>Auto</li> <li>32</li> <li>64</li> <li>128</li> <li>256</li> <li>512</li> <li>1024</li> <li>2048</li> <li>4096</li> <li>8192</li> </ul>                                | Specifies the maximum<br>block depth in words.                                                                                         |  |  |

This table lists the IP core parameters applicable to MAX 10 devices.

**ROM: 1-PORT IP Core References** 

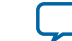

| Option                                      | Legal Values                                                                                       | Description                                                                                                    |
|---------------------------------------------|----------------------------------------------------------------------------------------------------|----------------------------------------------------------------------------------------------------|
| What clocking method would you like to use? | <ul> <li>Single clock</li> <li>Dual clock: use separate<br/>'input' and 'output' clocks</li> </ul> | <ul> <li>Specifies the clocking method to use.</li> <li>Single clock—A single clock and a clock enable controls all registers of the memory block.</li> <li>Dual clock: use separate 'input' and 'output' clocks—An input and an output clock controls all registers related to the data input and output to/ from the memory block including data, address, byte enables, read enables, and write enables.</li> </ul> |

### Parameter Settings: Regs/Clkens/Aclrs

| Which ports<br>should be<br>registered?                       | 'address' input port<br>'q' output port                                                                                                    | On/Off | Specifies whether to register<br>the read or write input and<br>output ports.                                                                                                    |
|---------------------------------------------------------------|----------------------------------------------------------------------------------------------------|--------|----------------------------------------------------------------------------------------------------|
| Create one clock er<br>clock signal.                          | nable signal for each                                                                                                    | On/Off | Specifies whether to turn on<br>the option to create one<br>clock enable signal for each<br>clock signal.                                                                                                    |
| More Options .                                                | <ul> <li>Clock enable options</li> <li>Use clock enable<br/>for port A input<br/>registers</li> <li>Use clock enable<br/>for port A output<br/>registers</li> <li>Address options</li> <li>Create an 'address-<br/>stall_a' input port</li> </ul> | On/Off | <ul> <li>Clock enable options—<br/>Clock enable for port B<br/>input and output<br/>registers are turned on by<br/>default. You only need to<br/>specify whether to use<br/>clock enable for port A<br/>input and output<br/>registers.</li> <li>Address options—<br/>Specifies whether to<br/>create clock enables for<br/>address registers. You<br/>can create these ports to<br/>act as an extra active low<br/>clock enable input for the<br/>address registers.</li> </ul> |
| Create an 'aclr' asynchronous clear for the registered ports. |                                                                                                    | On/Off | Specifies whether to create<br>an asynchronous clear port<br>for the registered ports.                                                                                                    |

| Option                                                                                                    | Legal Values                                       | Description                                                                                                    |
|----------------------------------------------------------------------------------------------------|----------------------------------------------------|----------------------------------------------------------------------------------------------------|
| More Options - 'address' port<br>• 'q' port                                                                   | On/Off                                             | Specifies whether the<br>address and q ports are<br>cleared by the aclr port.                                                                                                    |
| Create a 'rden' read enable signal                                                                            | On/Off                                             | Specifies whether to create a rden read enable signal.                                                                                                    |
| Parameter Settings: Mem Init                                                                                  |                                                    |                                                                                                    |
| Do you want to specify the initial content<br>of the memory?                                                  | Yes, use this file for the<br>memory content data. | Specifies the initial content<br>of the memory. In ROM<br>mode you must specify a<br>Memory Initialization File<br>(.mif) or a Hexadecimal<br>(Intel-format) File (.hex).<br>The configuration scheme of<br>your device is Internal<br>Configuration. In order to<br>use memory initialization,<br>you must select a single<br>image configuration mode<br>with memory initialization,<br>for example the Single<br>Compressed Image with<br>Memory Initialization<br>option. You can set the<br>configuration mode on the<br>Configuration page of the<br>Device and Pin Options<br>dialog box. |
| Allow In-System Memory Content Editor<br>to capture and update content independ-<br>ently of the system clock | On/Off                                             | Specifies whether to allow<br>In-System Memory Content<br>Editor to capture and update<br>content independently of the<br>system clock.                                                                                                    |
| The 'Instance ID' of this RAM is                                                                              | _                                                  | Specifies the RAM ID.                                                                                                    |

**ROM: 1-PORT IP Core References** 

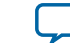

## **ROM: 2-PORT IP Core References**

| 2015.05.04   |                         |
|--------------|-------------------------|
| UG-M10MEMORY | Subscribe Send Feedback |

This IP core implements the dual-port ROM memory mode. The dual-port ROM has almost similar functional ports as single-port ROM. The difference is dual-port ROM has an additional address port for read operation.

#### Figure 7-1: ROM: 2-PORT IP Core Signals with the Single Clock Option Enabled

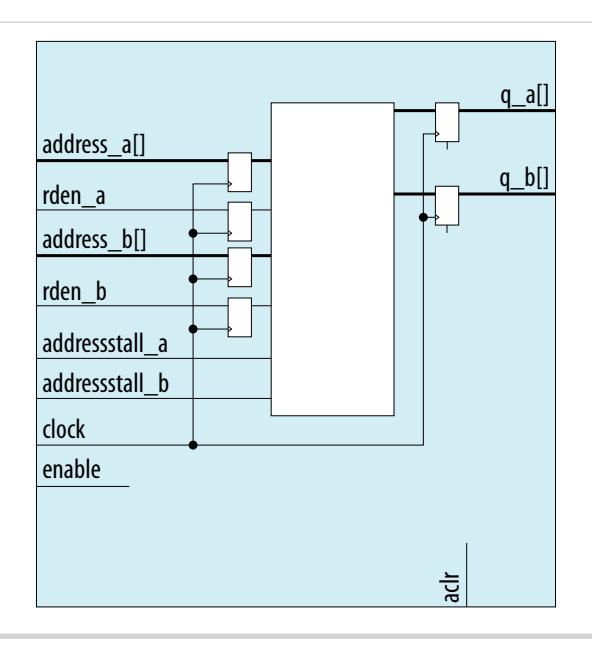

© 2015 Altera Corporation. All rights reserved. ALTERA, ARRIA, CYCLONE, ENPIRION, MAX, MEGACORE, NIOS, QUARTUS and STRATIX words and logos are trademarks of Altera Corporation and registered in the U.S. Patent and Trademark Office and in other countries. All other words and logos identified as trademarks or service marks are the property of their respective holders as described at www.altera.com/common/legal.html. Altera warrants performance of its semiconductor products to current specifications in accordance with Altera's standard warranty, but reserves the right to make changes to any products and services at any time without notice. Altera assumes no responsibility or liability arising out of the application or use of any information, product, or service described herein except as expressly agreed to in writing by Altera. Altera customers are advised to obtain the latest version of device specifications before relying on any published information and before placing orders for products or services.

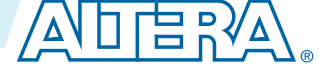

Figure 7-2: ROM: 2-PORT IP Core Signals with the Dual Clock: Use Separate 'Input' and 'Output' Clocks Option Enabled

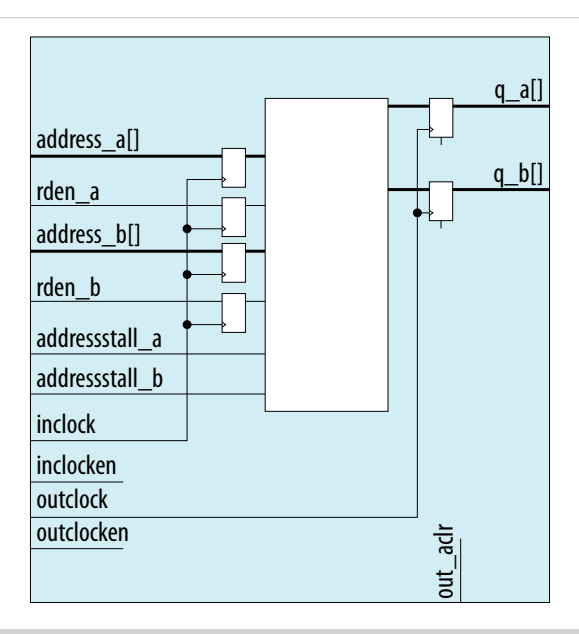

## Figure 7-3: ROM: 2-PORT IP Core Signals with the Dual Clock: Use Separate Clocks for A and B Ports Option Enabled

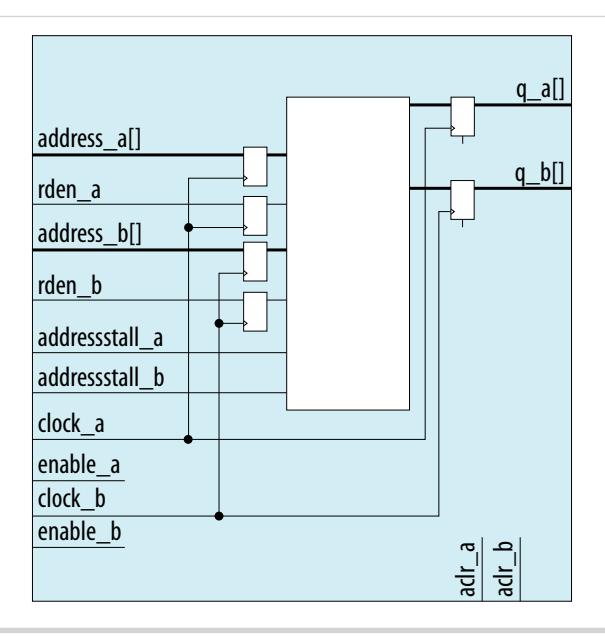

**ROM: 2-PORT IP Core References** 

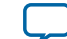

7-3

## **ROM: 2-PORT IP Core Signals for MAX 10 Devices**

## Table 7-1: ROM: 2-PORT IP Core Input Signals

| Signal         | Required | Description                                                                                                    |  |
|----------------|----------|----------------------------------------------------------------------------------------------------|--|
| address_a      | Yes      | Address input to port A of the memory. The address_a port is required for all operation modes.                                                                                                    |  |
| rden_a         | Optional | Read enable input for address_a port. The rden_a port is supported depending on your selected memory mode and memory block.                                                                                                    |  |
| address_b      | Optional | <ul> <li>Address input to port B of the memory. The address_b port is required if the operation_mode parameter is set to the following values:</li> <li>DUAL_PORT</li> <li>BIDIR_DUAL_PORT</li> </ul>                                                                                                    |  |
| rden_b         | Optional | Read enable input for address_b port. The rden_b port is supported depending on your selected memory mode and memory block.                                                                                                    |  |
| clock          | Yes      | <ul> <li>The following list describes which of your memory clock must be connected to the clock port, and port synchronization in different clock modes:</li> <li>Single clock—Connect your single source clock to clock port. All registered ports are synchronized by the same source clock.</li> <li>Read/Write—Connect your write clock to clock port. All registered ports related to write operation, such as data_a port, address_a port, wren_a port, and byteena_a port are synchronized by the write clock.</li> <li>Input/Output—Connect your input clock to clock port. All registered input ports are synchronized by the input clock.</li> <li>Independent clock—Connect your port A clock to clock port. All registered input and output ports of port A are synchronized by the port A clock.</li> </ul> |  |
| addressstall_a | Optional | Address clock enable input to hold the previous address of address_a port for as long as the addressstall_a port is high.                                                                                                    |  |
| addressstall_b | Optional | Address clock enable input to hold the previous address of address_b port for as long as the addressstall_b port is high.                                                                                                    |  |

**ROM: 2-PORT IP Core References** 

**Altera Corporation** 

7-4

| Signal     | Required | Description                                                                                                    |
|------------|----------|----------------------------------------------------------------------------------------------------|
| inclock    | Yes      | The following list describes which of your memory clock must be connected to the inclock port, and port synchronization in different clock modes:                                                                                                    |
|            |          | <ul> <li>Single clock—Connect your single source clock to inclock port<br/>and outclock port. All registered ports are synchronized by the<br/>same source clock.</li> <li>Read/Write—Connect your write clock to inclock port. The<br/>write clock synchronizes all registered ports related to write<br/>operation, such as data port, wraddress port, wren port, and<br/>byteena port.</li> <li>Input/Output—Connect your input clock to inclock port. The<br/>input clock synchronizes all registered input ports.</li> </ul> |
| outclock   | Yes      | The following list describes which of your memory clock must be connected to the outclock port, and port synchronization in different clock modes:                                                                                                    |
|            |          | <ul> <li>Single clock—Connect your single source clock to inclock port<br/>and outclock port. All registered ports are synchronized by the<br/>same source clock.</li> <li>Read/Write—Connect your read clock to outclock port. The<br/>read clock synchronizes all registered ports related to read<br/>operation, such as rdaddress port, rdren port, and q port.</li> <li>Input/Output—Connect your output clock to outclock port.<br/>The output clock synchronizes the registered q port.</li> </ul>                         |
| inclocken  | Optional | Clock enable input for inclock port.                                                                                                    |
| outclocken | Optional | Clock enable input for outclock port.                                                                                                    |
| aclr       | Optional | Asynchronously clear the registered input and output ports. The asynchronous clear effect on the registered ports can be controlled through their corresponding asynchronous clear parameter, such as indata_aclr and wraddress_aclr.                                                                                                    |

## Table 7-2: ROM: 2-PORT IP Core Output Signals

| Signal | Required | Description                                                                                                    |
|--------|----------|----------------------------------------------------------------------------------------------------|
| q_a    | Yes      | <ul> <li>Data output from port A of the memory. The q_a port is required if you set the operation_mode parameter to any of the following values:</li> <li>SINGLE_PORT</li> <li>BIDIR_DUAL_PORT</li> <li>ROM</li> </ul> |
|        |          | • ROM<br>The width of the q_a port must be equal to the width of the data_a<br>port.                                                                                                    |

**ROM: 2-PORT IP Core References** 

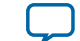

| - |   | -        |  |
|---|---|----------|--|
| 1 | - | <u> </u> |  |
|   |   | -        |  |

| Signal | Required | Description                                                                                                    |
|--------|----------|----------------------------------------------------------------------------------------------------|
| d_p    | Yes      | Data output from port B of the memory. The q_b port is required if you set the operation_mode parameter to the following values: |
|        |          | • DUAL_PORT                                                                                                    |
|        |          | • BIDIR_DUAL_PORT                                                                                                    |
|        |          | The width of $q_b$ port must be equal to the width of $data_b$ port.                                                             |

## **ROM:2-Port IP Core Parameters For MAX 10 Devices**

### Table 7-3: ROM:2-Port IP Core Parameters for MAX 10 Devices

This table lists the IP core parameters applicable to MAX 10 devices.

| Option                                       |                                                | Legal Values                                                                              | Description                                                                                                    |
|----------------------------------------------|------------------------------------------------|-------------------------------------------------------------------------------------------|----------------------------------------------------------------------------------------------------|
| Parameter Set                                | tings: Widths/Blk Type                         |                                                                                           |                                                                                                    |
| How do you want to specify the memory size?  |                                                | <ul><li> As a number of words</li><li> As a number of bits</li></ul>                      | Determines whether to specify the memory size in words or bits.                                                                                                |
| How many <x>-bit words of memory?</x>        |                                                | _                                                                                         | Specifies the number of <x>-bit words.</x>                                                                                                    |
| Use different data widths on different ports |                                                | On/Off                                                                                    | Specifies whether to use different data widths on different ports.                                                                                             |
|                                              | How wide should the 'q_a' output bus be?       | - 1, 2, 3, 4, 5, 6, 7, 8, 9,<br>16, 18, 32, 36, 64, 72,<br>108, 128, 144, 256, and<br>288 | Specifies the width of the input and output ports.                                                                                                    |
| Read Ports                                   | How wide should<br>the 'q_b' output bus<br>be? |                                                                                           | The How wide should the 'q_b'<br>output bus be? option is only<br>available when you turn on the Use<br>different data widths on different<br>ports parameter. |
| What should the memory block type be?        |                                                | Auto, M9K                                                                                 | Specifies the memory block type.<br>The types of memory block that are<br>available for selection depends on<br>your target device.                            |
| Set the maximum block depth to               |                                                | Auto, 128, 256, 512,<br>1024, 2048, 4096, 8192                                            | Specifies the maximum block depth in words.                                                                                                    |
| Parameter Set                                | tings: Clks/Rd, Byte En                        |                                                                                           |                                                                                                    |

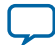

|                                                       | Option                                                                                                    | Legal Values                                                                                                    | Description                                                                                                    |
|-------------------------------------------------------|----------------------------------------------------------------------------------------------------|----------------------------------------------------------------------------------------------------|----------------------------------------------------------------------------------------------------|
| What clocking method would you like to use?           |                                                                                                    | <ul> <li>Single clock</li> <li>Dual clock: use<br/>separate 'input' and<br/>'output' clocks</li> <li>Dual clock: use<br/>separate clocks for<br/>A and B ports</li> </ul> | <ul> <li>Specifies the clocking method to use.</li> <li>Single clock—A single clock and a clock enable controls all registers of the memory block.</li> <li>Dual Clock: use separate 'input' and 'output' clocks—An input and an output clock controls all registers related to the data input and output to/from the memory block including data, address, byte enables, read enables, and write enables.</li> <li>Dual clock: use separate clocks for A and B ports—Clock A controls all registers on the port A side; clock B controls all registers on the port also supports independent clock enables for both port A and port B registers, respectively.</li> </ul> |
| Create a 'rden_a<br>signal                            | Create a 'rden_a' and 'rden_b' read enable signal                                                                                                   |                                                                                                    | Specifies whether to create read enable signals.                                                                                                    |
| Parameter Setti                                       | ngs: Regs/Clkens/Aclrs                                                                                                    |                                                                                                    |                                                                                                    |
| Which ports<br>should be<br>registered?               | <ul><li>Write input ports</li><li>Read output port(s)</li></ul>                                                                                     | On/Off                                                                                                    | Specifies whether to register the read<br>or write input and output ports.                                                                                                    |
| More Options                                          | <ul> <li>Input ports</li> <li>'address_a' port</li> <li>'address_b' port</li> <li>Q output ports</li> <li>'q_a' port</li> <li>'q_b' port</li> </ul> | On/Off                                                                                                    | The read and write input ports are<br>turned on by default. You only need<br>to specify whether to register the Q<br>output ports.                                                                                                    |
| Create one clock enable signal for each clock signal. |                                                                                                    | On/Off                                                                                                    | Specifies whether to turn on the option to create one clock enable signal for each clock signal.                                                                                                    |

**ROM: 2-PORT IP Core References** 

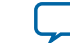

7-7

| C                                     | ption                                                                                                    | Legal Values | Description                                                                                                    |  |  |
|---------------------------------------|----------------------------------------------------------------------------------------------------|--------------|----------------------------------------------------------------------------------------------------|--|--|
| More Options                          | <ul> <li>Clock enable options</li> <li>Use clock enable<br/>for port A input<br/>registers</li> <li>Use clock enable<br/>for port A output<br/>registers</li> <li>Address options</li> <li>Create an<br/>'addressstall_a'<br/>input port.</li> <li>Create an<br/>'addressstall_b'<br/>input port.</li> </ul> | On/Off       | <ul> <li>Clock enable options—Clock<br/>enable for port B input and<br/>output registers are turned on by<br/>default. You only need to specify<br/>whether to use clock enable for<br/>port A input and output<br/>registers.</li> <li>Address options—Specifies<br/>whether to create clock enables<br/>for address registers. You can<br/>create these ports to act as an<br/>extra active low clock enable<br/>input for the address registers.</li> </ul> |  |  |
| Create an 'aclr' as registered ports. | ynchronous clear for the                                                                                                    | On/Off       | Specifies whether to create an asynchronous clear port for the registered ports.                                                                                                    |  |  |
| More Options                          | <ul><li> 'q_a' port</li><li> 'q_b' port</li></ul>                                                                                                    | On/Off       | Specifies whether the 'q_a', and 'q_b'<br>ports are cleared by the aclr port.                                                                                                    |  |  |
| Parameter Settings: Mem Init          |                                                                                                    |              |                                                                                                    |  |  |

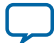

| Option                                                             | Legal Values                                   | Description                                                                                                    |
|--------------------------------------------------------------------|------------------------------------------------|----------------------------------------------------------------------------------------------------|
| Do you want to specify the initial content of the memory?          | Yes, use this file for the memory content data | Specifies the initial content of the memory.                                                                                                    |
|                                                                    |                                                | <ul> <li>To initialize the memory to zero, select No, leave it blank.</li> <li>To use a Memory Initialization File (.mif) or a Hexadecimal (Intel-format) File (.hex), select Yes, use this file for the memory content data.</li> </ul>                                                                                                    |
|                                                                    |                                                | Note: The configuration<br>scheme of your device is<br>Internal Configuration.<br>In order to use memory<br>initialization, you must<br>select a single image<br>configuration mode with<br>memory initialization, for<br>example the Single<br>Compressed Image with<br>Memory Initialization<br>option. You can set the<br>configuration mode on<br>the Configuration page of<br>the Device and Pin<br>Options dialog box. |
| The initial content file should conform to which port's dimension? | <ul><li>PORT_A</li><li>PORT_B</li></ul>        | Specifies which port's dimension<br>that the initial content file should<br>conform to.                                                                                                    |

**ROM: 2-PORT IP Core References** 

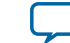

## Shift Register (RAM-based) IP Core References

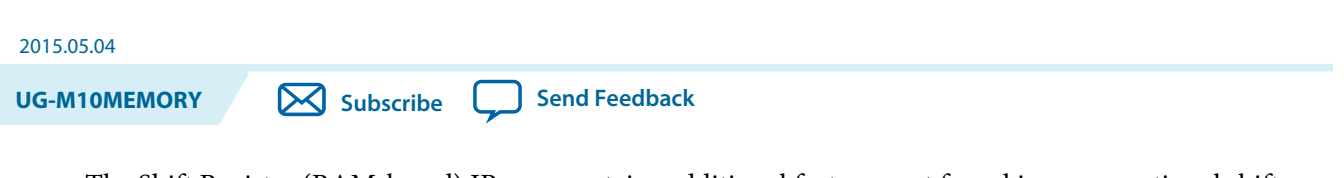

The Shift Register (RAM-based) IP core contains additional features not found in a conventional shift register. You can use the memory blocks as a shift-register block to save logic cells and routing resources. You can cascade memory blocks to implement larger shift registers.

#### Figure 8-1: Shift Register (RAM-based) IP Core Signals

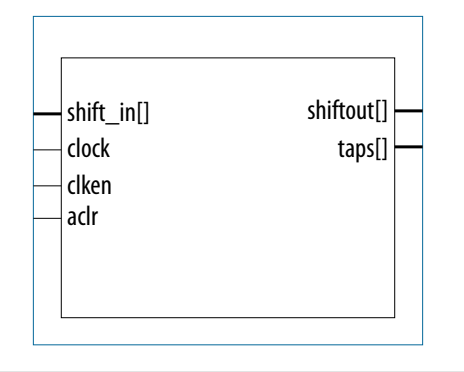

## Shift Register (RAM-based) IP Core Signals for MAX 10 Devices

#### Table 8-1: Shift Register (RAM-based) IP Core Input Signals

| Signal    | Required | Description                                                                                                    |
|-----------|----------|----------------------------------------------------------------------------------------------------|
| shiftin[] | Yes      | Data input to the shifter. Input port WIDTH bits wide.                                                                                              |
| clock     | Yes      | Positive-edge triggered clock.                                                                                                    |
| clken     | No       | Clock enable for the clock port. clken defaults to VCC.                                                                                             |
| aclr      | No       | Asynchronously clears the contents of the shift register chain. The shiftout outputs are cleared immediately upon the assertion of the aclr signal. |

#### Table 8-2: Shift Register (RAM-based) IP Core Output Signals

| Signal     | Required | Description                                                             |
|------------|----------|-------------------------------------------------------------------------|
| shiftout[] | Yes      | Output from the end of the shift register. Output port WIDTH bits wide. |

© 2015 Altera Corporation. All rights reserved. ALTERA, ARRIA, CYCLONE, ENPIRION, MAX, MEGACORE, NIOS, QUARTUS and STRATIX words and logos are trademarks of Altera Corporation and registered in the U.S. Patent and Trademark Office and in other countries. All other words and logos identified as trademarks or service marks are the property of their respective holders as described at www.altera.com/common/legal.html. Altera warrants performance of its semiconductor products to current specifications in accordance with Altera's standard warranty, but reserves the right to make changes to any products and services at any time without notice. Altera assumes no responsibility or liability arising out of the application or use of any information, product, or service described herein except as expressly agreed to in writing by Altera. Altera customers are advised to obtain the latest version of device specifications before relying on any published information and before placing orders for products or services.

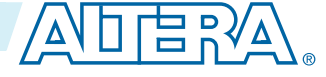

| Signal | Required | Description                                                                                                    |
|--------|----------|----------------------------------------------------------------------------------------------------|
| taps[] | Yes      | Output from the regularly spaced taps along the shift register. Output<br>port width * NUMBER_OF_TAPS wide. This port is an aggregate of all the<br>regularly spaced taps (each width bits) along the shift register. |

## Shift Register (RAM-based) IP Core Parameters for MAX 10 Devices

### Table 8-3: Shift Register (RAM-based) IP Core Parameters for MAX 10 Devices

This table lists the IP core parameters applicable to MAX 10 devices.

| Option                                                                  | Values                                                                       | Description                                                                                                    |
|-------------------------------------------------------------------------|------------------------------------------------------------------------------|----------------------------------------------------------------------------------------------------|
| How wide should the "shiftin" input and the "shiftout" output buses be? | 1, 2, 3, 4, 5, 6, 7, 8, 12, 16, 24,<br>32, 48, 64, 96, 128, 192, and<br>256. | Specifies the width of the input pattern.                                                                                                    |
| How many taps would you like?                                           | 1, 2, 3, 4, 5, 6, 7, 8, 12, 16, 24, 32, 48, 64, 96, and 128.                 | Specifies the number of regularly spaced taps along the shift register.                                                                                                    |
| Create groups for each tap output                                       | On/Off                                                                       | Creates groups for each tap output.                                                                                                    |
| How wide should the distance between taps be?                           | 3, 4, 5, 6, 7, 8, 16, 32, 64, and<br>128                                     | Specifies the distance<br>between the regularly spaced<br>taps in clock cycles. This<br>number translates to the<br>number of RAM words that<br>will be used. The value must<br>be at least <b>3</b> . |
| Create a clock enable port                                              | On/Off                                                                       | Creates the clken port                                                                                                    |
| Create an asynchronous clear port                                       | On/Off                                                                       | Creates the aclr port.                                                                                                    |
| What should the RAM block type be?                                      | Auto, M9K                                                                    | Specifies the RAM block type.                                                                                                    |

Shift Register (RAM-based) IP Core References

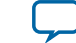

## **FIFO IP Core References**

| 2015.05.04   |           |               |
|--------------|-----------|---------------|
| UG-M10MEMORY | Subscribe | Send Feedback |
|              |           |               |

The FIFO IP core implements the FIFO mode, enabling you to use the memory blocks as FIFO buffers.

- Use the FIFO IP core in single clock FIFO (SCFIFO) and dual clock FIFO (DCFIFO) modes to implement single- and dual-clock FIFO buffers in your design.
- Dual clock FIFO buffers are useful when transferring data from one clock domain to another clock domain.
- The M9K memory blocks do not support simultaneous read and write from an empty FIFO buffer.

#### Figure 9-1: FIFO IP Core: SCFIFO Mode Signals

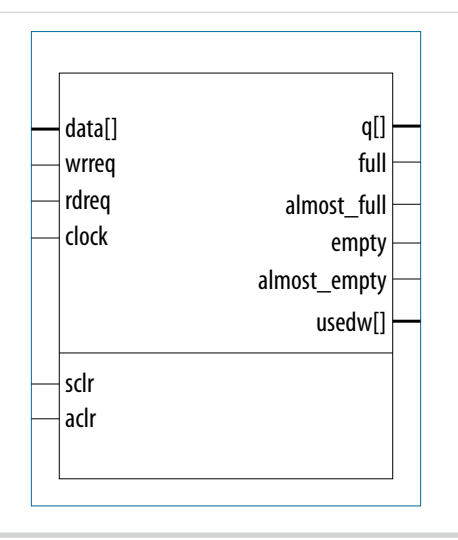

© 2015 Altera Corporation. All rights reserved. ALTERA, ARRIA, CYCLONE, ENPIRION, MAX, MEGACORE, NIOS, QUARTUS and STRATIX words and logos are trademarks of Altera Corporation and registered in the U.S. Patent and Trademark Office and in other countries. All other words and logos identified as trademarks or service marks are the property of their respective holders as described at www.altera.com/common/legal.html. Altera warrants performance of its semiconductor products to current specifications in accordance with Altera's standard warranty, but reserves the right to make changes to any products and services at any time without notice. Altera assumes no responsibility or liability arising out of the application or use of any information, product, or service described herein except as expressly agreed to in writing by Altera. Altera customers are advised to obtain the latest version of device specifications before relying on any published information and before placing orders for products or services.

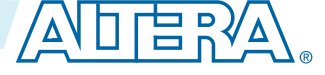

#### Figure 9-2: FIFO IP Core: DCFIFO Mode Signals

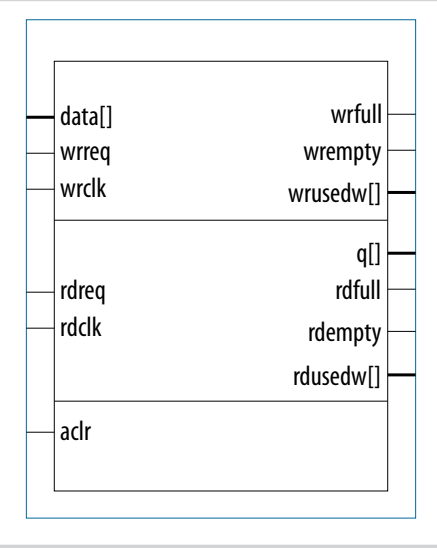

## **FIFO IP Core Signals for MAX 10 Devices**

#### Table 9-1: FIFO IP Core Input Signals

| Signal | Required | Description                                                                                                    |
|--------|----------|----------------------------------------------------------------------------------------------------|
| clock  | Yes      | Positive-edge-triggered clock.                                                                                                    |
| wrclk  | Yes      | <pre>Positive-edge-triggered clock. Synchronizes the following ports:     data     wrreq     wrfull     wrempty     wrusedw</pre>                                                                                                    |
| rdclk  | Yes      | <pre>Positive-edge-triggered clock. Synchronizes the following ports:     q     rdreq     rdfull     rdempty     rdusedw</pre>                                                                                                    |
| data   | Yes      | Holds the data to be written in the FIFO IP core when the wrreq<br>signal is asserted.<br>If you manually instantiate the FIFO IP core, ensure that the port<br>width is equal to the <b>How wide should the FIFO be?</b> parameter. |

**FIFO IP Core References** 

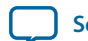

| Signal | Required | Description                                                                                                    |  |
|--------|----------|----------------------------------------------------------------------------------------------------|--|
| wrreq  | Yes      | Assert this signal to request for a write operation.                                                                                                    |  |
|        |          | Ensure that the following conditions are met:                                                                                                    |  |
|        |          | <ul> <li>Do not assert the wrreq signal when the full (for the FIFO IP core in SCFIFO mode) or wrfull (for the FIFO IP core in DCFIFO mode) port is high. Enable the overflow protection circuitry or turn on the Disable overflow checking. Writing to a full FIFO will corrupt contents parameter so that the FIFO IP core can automatically disable the wrreq signal when it is full.</li> <li>The wrreq signal must meet the functional timing requirement based on the full or wrfull signal.</li> <li>Do not assert the wrreq signal during the deassertion of the aclr signal. Violating this requirement creates a race condition between the falling edge of the aclr signal and the rising edge of the write clock if the wrreq port is set to high.</li> </ul> |  |
| rdreq  | Yes      | Assert this signal to request for a read operation. The rdreq signal acts differently in normal synchronous FIFO mode and show-ahead mode synchronous FIFO modes.                                                                                                    |  |
|        |          | <ul> <li>Do not assert the rdreq signal when the empty (for the FIFO IP core in SCFIFO mode) or rdempty (for the FIFO IP core in DCFIFO mode) port is high. Enable the underflow protection circuitry or turn on the Disable underflow checking. Reading from an empty FIFO will corrupt contents parameter so that the FIFO IP core can automatically disable the rdreq signal when it is empty.</li> </ul>                                                                                                    |  |
|        |          | The rdreq signal must meet the functional timing requirement based on the empty or rdempty signal.                                                                                                    |  |
| sclr   | No       | Assert this signal to clear all the output status ports, but the effect on                                                                                                    |  |
| aclr   | No       | the q output may vary for different FIFO configurations. There are<br>no minimum number of clock cycles for aclr signals that must<br>remain active.                                                                                                    |  |

## Table 9-2: FIFO IP Core Output Signals

| Signal | Required | Description                                                                                                    |
|--------|----------|----------------------------------------------------------------------------------------------------|
| đ      |          | Shows the data read from the read request operation. In SCFIFO and DCFIFO modes, the width of the q port must be equal to the width of the data port. If you manually instantiate the IPs, ensure that the port width is equal to the <b>How wide should the FIFO be?</b> parameter. In DCFIFO_MIXED_WIDTHS mode, the width of the q port can be different from the width of the data port. If you manually instantiate the IP, ensure that the width of the q port is equal to the <b>Use a different output width</b> parameter. The IP supports a wide write port with a narrow read port, and vice versa. However, the width ratio is restricted by the type of RAM block, and in general, are in the power of 2. |

**FIFO IP Core References** 

Altera Corporation

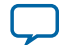

9-4 FIFO IP Core Parameters for MAX 10 Devices

| Signal       | Required | Description                                                                                                    |
|--------------|----------|----------------------------------------------------------------------------------------------------|
| full         |          | When asserted, the FIFO IP core is considered full. Do not perform write request operation when the FIFO IP core is full. In general, the                                                                                                    |
| wrfull       |          | rdfull signal is a delayed version of the wrfull signal. However, the                                                                                                    |
| rdfull       | No       | rdfull signal functions as a combinational output instead of a<br>derived version of the wrfull signal. Therefore, you must always<br>refer to the wrfull port to ensure whether or not a valid write<br>request operation can be performed, regardless of the target device.                           |
| empty        |          | When asserted, the FIFO IP core is considered empty. Do not                                                                                                    |
| wrempty      |          | general, the wrempty signal is a delayed version of the rdempty                                                                                                    |
| rdempty      | No       | signal. However, the wrempty signal functions as a combinational<br>output instead of a derived version of the rdempty signal. Therefore,<br>you must always refer to the rdempty port to ensure whether or not a<br>valid read request operation can be performed, regardless of the<br>target device. |
| almost_full  | No       | Asserted when the usedw signal is greater than or equal to the <b>Almost full</b> parameter. It is used as an early indication of the full signal.                                                                                                    |
| almost_empty | No       | Asserted when the usedw signal is less than the <b>Almost empty</b> parameter. It is used as an early indication of the empty signal.                                                                                                    |
| usedw        |          | Show the number of words stored in the FIFO. Ensure that the port                                                                                                    |
| wrusedw      |          | the FIFO IP core in SCFIFO or DCFIFO modes. In DCFIFO_                                                                                                    |
| rdusedw      | INO      | MIXED_WIDTH mode, the width of the wrusedw and rdusedw port<br>must be equal to the <b>usedw</b> [] and <b>Use a different output width</b><br>parameters respectively.                                                                                                    |

## **FIFO IP Core Parameters for MAX 10 Devices**

#### Table 9-3: FIFO IP Core Parameters for MAX 10 Devices

This table lists the IP core parameters applicable to MAX 10 devices.

| Parameter                                   | HDL Parameter | Description                                                                                                    |
|---------------------------------------------|---------------|----------------------------------------------------------------------------------------------------|
| How wide should the<br>FIFO be?             | lpm_width     | Specifies the width of the data and q ports for the FIFO IP core in SCFIFO mode and DCFIFO mode. For the FIFO IP core in DCFIFO_MIXED_WIDTHS mode, this parameter specifies only the width of the data port. |
| Use a different output width <sup>(1)</sup> | lpm_width_r   | Specifies the width of the <code>q</code> port for the FIFO IP core in DCFIFO_MIXED_WIDTHS mode.                                                                                                    |

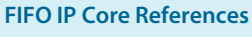

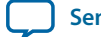

 $<sup>^{(1)}\,</sup>$  Applicable in DCFIFO\_MIXED\_WIDTHS mode only.

9-5

| Parameter                                                                              | HDL Parameter          | Description                                                                                                    |
|----------------------------------------------------------------------------------------|------------------------|----------------------------------------------------------------------------------------------------|
| Usedw[]                                                                                | lpm_widthu             | Specifies the width of the usedw port for the FIFO IP core<br>in SCFIFO mode, or the width of the rdusedw and<br>wrusedw ports for the FIFO IP core in DCFIFO mode. For<br>the FIFO IP core in DCFIFO_MIXED_WIDTHS mode, it<br>only represents the width of the wrusedw port.                                                                                                    |
| How deep should the FIFO be?                                                           | lpm_numwords           | Specifies the depths of the FIFO you require. The value must be at least <b>4</b> . The value assigned must comply with the 2 <sup>LPM_WIDTHU</sup> equation.                                                                                                    |
| Which kind of read<br>access do you want with<br>the rdreq signal?                     | lpm_showahead          | Specifies whether the FIFO is in normal synchronous FIFO<br>mode or show-ahead mode synchronous FIFO mode.<br>Fornormal synchronous FIFO mode, the FIFO IP core<br>treats the rdreq port as a normal read request that only<br>performs read operation when the port is asserted. For<br>show-ahead mode synchronous FIFO mode, the FIFO IP<br>core treats the rdreq port as a read-acknowledge that<br>automatically outputs the first word of valid data in the<br>FIFO IP core (when the empty or rdempty port is low)<br>without asserting the rdreq signal. Asserting the rdreq<br>signal causes the FIFO IP core to output the next data<br>word, if available. If you turn on this parameter, you may<br>reduce performance. |
| Do you want a common<br>clock for reading and<br>writing the FIFO?                     | lpm_type               | Identifies the library of parameterized modules (LPM) entity name. The values are <b>SCFIFO</b> and <b>DCFIFO</b> .                                                                                                    |
| Disable overflow<br>checking. Writing to a<br>full FIFO will corrupt<br>contents       | overflow_<br>checking  | Specifies whether or not to enable the protection circuitry<br>for overflow checking that disables the wrreg port when<br>the FIFO IP core is full. This parameter is enabled by<br>default.                                                                                                    |
| Disable underflow<br>checking. Reading from<br>an empty FIFO will<br>corrupt contents. | underflow_<br>checking | Specifies whether or not to enable the protection circuitry<br>for underflow checking that disables the rdreq port when<br>the FIFO IP core is empty. This parameter is enabled by<br>default. Note that reading from an empty SCFIFO mode<br>gives unpredictable results.                                                                                                    |
| Add an extra MSB to usedw <sup>(2)</sup>                                               | add_usedw_msb_<br>bit  | Increases the width of the rdusedw and wrusedw ports by<br>one bit. By increasing the width, it prevents the FIFO IP<br>core from rolling over to zero when it is full. This<br>parameter is disabled by default.                                                                                                    |

**FIFO IP Core References** 

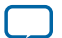

<sup>&</sup>lt;sup>(2)</sup> Applicable in DCFIFO mode only.

| Parameter                                                                                         | HDL Parameter        | Description                                                                                                    |  |  |
|---------------------------------------------------------------------------------------------------|----------------------|----------------------------------------------------------------------------------------------------|--|--|
| How many sync stages? <sup>(2)</sup>                                                              | rdsync_<br>delaypipe | Specifies the number of synchronization stages in the cross<br>clock domain. The value of the rdsync_delaypipe<br>parameter relates the synchronization stages from the<br>write control logic to the read control logic; the wrsync_<br>delaypipe parameter relates the synchronization stages<br>from the read control logic to the write control logic. Use<br>these parameters to set the number of synchronization<br>stages if the clocks are not synchronized, and set the<br>clocks_are_synchronized parameter to FALSE. The actual<br>synchronization stage implemented relates variously to the<br>parameter value assigned, depends on the target device. |  |  |
| How many sync stages? <sup>(2)</sup>                                                              | wrsync_<br>delaypipe | Specifies the number of synchronization stages in the cross<br>clock domain. The value of the rdsync_delaypipe<br>parameter relates the synchronization stages from the<br>write control logic to the read control logic; the wrsync_<br>delaypipe parameter relates the synchronization stages<br>from the read control logic to the write control logic. Use<br>these parameters to set the number of synchronization<br>stages if the clocks are not synchronized, and set the<br>clocks_are_synchronized parameter to FALSE. The actual<br>synchronization stage implemented relates variously to the<br>parameter value assigned, depends on the target device. |  |  |
| Implement FIFO storage<br>with logic cells only, even<br>if the device contains<br>memory blocks. | use_eab              | Specifies whether or not the FIFO IP core is constructed<br>using RAM blocks. This parameter is disabled by default. If<br>you turn off this parameter, the FIFO IP core is<br>implemented in logic elements, regardless of the memory<br>block type assigned to the <b>What should the memory block</b><br><b>type be</b> parameter.                                                                                                    |  |  |
| Add circuit to<br>synchronize 'aclr' input<br>with 'wrclk' <sup>(2)</sup>                         | write_aclr_<br>synch | Specifies whether or not to add a circuit that causes the aclr port to be internally synchronized by the wrclk clock. Adding the circuit prevents the race condition between the wrreq and aclr ports that could corrupt the FIFO IP core. This parameter is disabled by default.                                                                                                    |  |  |
| Add circuit to<br>synchronize 'aclr' input<br>with 'rdclk'                                        | read_aclr_<br>synch  | Specifies whether or not to add a circuit that causes the aclr port to be internally synchronized by the rdclk clock. Adding the circuit prevents the race condition between the rdreq and aclr ports that could corrupt the FIFO IP core. This parameter is disabled by default.                                                                                                    |  |  |

**FIFO IP Core References** 

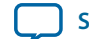

| Parameter                                                                                                    | HDL Parameter                   | Description                                                                                                    |  |
|----------------------------------------------------------------------------------------------------|---------------------------------|----------------------------------------------------------------------------------------------------|--|
| Which type of optimiza-<br>tion do you want? <sup>(2)</sup>                                                    | clocks_are_<br>synchronized     | Specifies whether or not the write and read clocks are<br>synchronized, which in turn determines the number of<br>internal synchronization stages added for stable operation<br>of the FIFO. The values are TRUE and FALSE. If omitted,<br>the default value is FALSE. You must only set the<br>parameter to TRUE if the write clock and the read clock<br>are always synchronized and they are multiples of each<br>other. Otherwise, set this to FALSE to avoid metastability<br>problems. If the clocks are not synchronized, set the<br>parameter to FALSE, and use the rdsync_delaypipe and<br>wrsync_delaypipe parameters to determine the number of<br>synchronization stages required. |  |
| What should the memory<br>block type be                                                                        | ram_block_type                  | <ul> <li>Specifies the target device's memory block to be used. To get the proper implementation based on the RAM configuration that you set, allow the Quartus II software to automatically choose the memory type by ignoring this parameter and turn on the Implement FIFO storage with logic cells only, even if the device contains memory blocks. parameter. This gives the Compiler the flexibility to place the memory function in any available memory resource based on the FIFO depth required.</li> </ul>                                                                                                    |  |
| Would you like to<br>register the output to<br>maximize the perform-<br>ance but use more area? <sup>(3)</sup> | add_ram_<br>output_<br>register | Specifies whether to register the q output. The values are <b>Yes (best speed)</b> and <b>No (smallest area)</b> . The default value is <b>No (smallest area)</b> .                                                                                                    |  |
| Becomes true when<br>usedw[] is greater than or<br>equal to: <sup>(3)</sup><br>Almost full <sup>(3)</sup>      | almost_full_<br>value           | Sets the threshold value for the almost_full port. When the number of words stored in the FIFO IP core is greater than or equal to this value, the almost_full port is asserted.                                                                                                    |  |
| Almost empty <sup>(3)</sup>                                                                                    |                                 | Sets the threshold value for the almost empty port. When                                                                                                    |  |
| Becomes true when<br>usedw[] is less than: <sup>(3)</sup>                                                      | almost_empty_<br>value          | the number of words stored in the FIFO IP core is less than<br>this value, the almost_empty port is asserted.                                                                                                    |  |
| Currently selected device family                                                                               | intended_<br>device_family      | Specifies the intended device that matches the device set in<br>your Quartus II project. Use this parameter only for<br>functional simulation.                                                                                                    |  |

**FIFO IP Core References** 

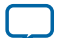

<sup>&</sup>lt;sup>(3)</sup> Applicable in SCFIFO mode only.

## ALTMEMMULT IP Core References 10

2015.05.04
UG-M10MEMORY Subscribe Send Feedback

The ALTMEMMULT IP core creates only memory-based multipliers using on-chip memory blocks found in M9K memory blocks.

#### Figure 10-1: ALTMEMMULT IP Core Signals

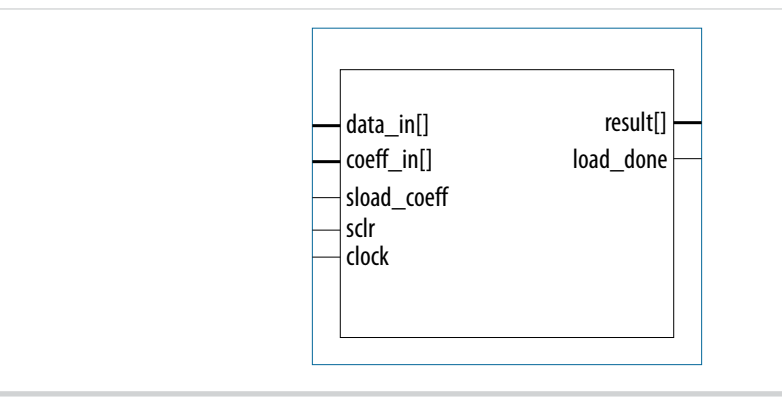

## **ALTMEMMULT IP Core Signals for MAX 10 Devices**

#### Table 10-1: ALTMEMMULT IP Core Input Signals

| Signal                | Required | Description                                                                                                    |
|-----------------------|----------|----------------------------------------------------------------------------------------------------|
| clock                 | Yes      | Clock input to the multiplier.                                                                                                    |
| <pre>coeff_in[]</pre> | No       | Coefficient input port for the multiplier. The size of the input port depends on the width_c parameter value.                            |
| data_in[]             | Yes      | Data input port to the multiplier. The size of the input port depends on the WIDTH_D parameter value.                                    |
| sclr                  | No       | Synchronous clear input. If unused, the default value is active high.                                                                    |
| sel[]                 | No       | Fixed coefficient selection. The size of the input port depends on the WIDTH_S parameter value.                                          |
| sload_coeff           | No       | Synchronous load coefficient input port. Replaces the current selected coefficient value with the value specified in the coeff_in input. |

© 2015 Altera Corporation. All rights reserved. ALTERA, ARRIA, CYCLONE, ENPIRION, MAX, MEGACORE, NIOS, QUARTUS and STRATIX words and logos are trademarks of Altera Corporation and registered in the U.S. Patent and Trademark Office and in other countries. All other words and logos identified as trademarks or service marks are the property of their respective holders as described at www.altera.com/common/legal.html. Altera warrants performance of its semiconductor products to current specifications in accordance with Altera's standard warranty, but reserves the right to make changes to any products and services at any time without notice. Altera assumes no responsibility or liability arising out of the application or use of any information, product, or service described herein except as expressly agreed to in writing by Altera. Altera customers are advised to obtain the latest version of device specifications before relying on any published information and before placing orders for products or services.

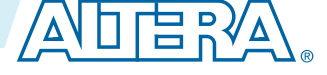

| Signal     | Required | Description                                                                                                    |
|------------|----------|----------------------------------------------------------------------------------------------------|
| sload_data | No       | Synchronous load data input port. Signal that specifies new multiplication operation and cancels any existing multiplication operation. If the MAX_CLOCK_CYCLES_PER_RESULT parameter has a value of 1, the sload_data input port is ignored. |

#### Table 10-2: ALTMEMMULT IP Core Output Signals

| Signal       | Required | Description                                                                                                    |
|--------------|----------|----------------------------------------------------------------------------------------------------|
| result[]     | Yes      | Multiplier output port. The size of the input port depends on the WIDTH_R parameter value.                                                                                                    |
| result_valid | Yes      | Indicates when the output is the valid result of a complete multiplication.<br>If the MAX_CLOCK_CYCLES_PER_RESULT parameter has a value of 1, the<br>result_valid output port is not used.                                        |
| load_done    | No       | Indicates when the new coefficient has finished loading. The load_done signal asserts when a new coefficient has finished loading. Unless the load_done signal is high, no other coefficient value can be loaded into the memory. |

## **ALTMEMMULT IP Core Parameters for MAX 10 Devices**

#### Table 10-3: ALTMEMMULT IP Core Parameters for MAX 10 Devices

This table lists the IP core parameters applicable to MAX 10 devices.

| Option                                          | Values                              | Description                                                                                       |
|-------------------------------------------------|-------------------------------------|---------------------------------------------------------------------------------------------------|
| How wide should the 'data_<br>in' input bus be? | 2, 3, 4, 5, 6, 7, 8, 16, 24, and 32 | Specifies the width of the data_in port.                                                          |
| What is the representation of 'data_in'?        | SIGNED,<br>UNSIGNED                 | Specifies whether the data_in input port is signed or unsigned.                                   |
| How wide should the coefficient be?             | 2, 3, 4, 5, 6, 7, 8, 16,<br>24      | Specifies the width of the coeff_in port.                                                         |
| What is the representation of the coefficient?  | SIGNED,<br>UNSIGNED                 | Specifies whether the coeff_in input port and the pre-loaded coefficients are signed or unsigned. |
| What is the value of the initial coefficient?   | 0, 1, 2, 3, and 4                   | Specifies value of the first fixed coefficient.                                                   |
| Create ports to allow loading coefficients      | On/Off                              | Creates the coeff_in and sload_coeff port.                                                        |
| Create a synchronous clear input                | On/Off                              | Creates the sclr port.                                                                            |
| What should the RAM block type be?              | Auto, M9K                           | Specifies the RAM block type.                                                                     |

**ALTMEMMULT IP Core References** 

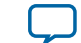

## Additional Information for MAX 10 Embedded Memory User Guide

UG-M10MEMORY

2015.05.04

Subscribe

Send Feedback

## Document Revision History for MAX 10 Embedded Memory User Guide

| Date           | Version    | Changes                                                                                                    |
|----------------|------------|----------------------------------------------------------------------------------------------------|
| May 2015       | 2015.05.04 | <ul> <li>Updated 'Yes, use this file for the memory content data' parameter note for RAM:1-Port, RAM:2-Port, ROM:1-Port, and ROM:2-Port.</li> <li>Added information about the internal configuration mode that supports memory initialization in 'Consider Power-Up State and Memory Initialization'</li> </ul> |
| September 2014 | 2014.09.22 | Initial release.                                                                                                    |

© 2015 Altera Corporation. All rights reserved. ALTERA, ARRIA, CYCLONE, ENPIRION, MAX, MEGACORE, NIOS, QUARTUS and STRATIX words and logos are trademarks of Altera Corporation and registered in the U.S. Patent and Trademark Office and in other countries. All other words and logos identified as trademarks or service marks are the property of their respective holders as described at www.altera.com/common/legal.html. Altera warrants performance of its semiconductor products to current specifications in accordance with Altera's standard warranty, but reserves the right to make changes to any products and services at any time without notice. Altera assumes no responsibility or liability arising out of the application or use of any information, product, or service described herein except as expressly agreed to in writing by Altera. Altera customers are advised to obtain the latest version of device specifications before relying on any published information and before placing orders for products or services.

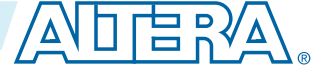

## MAX 10 Embedded Multipliers User Guide

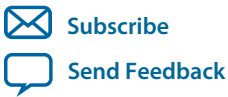

UG-M10DSP 2014.09.22 101 Innovation Drive San Jose, CA 95134 www.altera.com

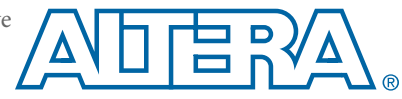

## Contents

| Embedded Multiplier Block Overview                                   | 1-1                |
|----------------------------------------------------------------------|--------------------|
| Embedded Multipliers Features and Architecture                       | 2-1                |
| Embedded Multipliers Architecture                                    | ······ <u>2</u> -1 |
| Input Register                                                       | 2-1                |
| Multiplier Stage                                                     | 2-2                |
| Output Register                                                      |                    |
| Embedded Multipliers Operational Modes                               | 2-3                |
| 18-Bit Multipliers                                                   |                    |
| 9-Bit Multipliers                                                    | 2-4                |
| Embedded Multipliers Implementation Guides                           | 3-1                |
| Embedded Multipliers Implementation Guides                           | 3-1                |
| IP Catalog and Parameter Editor                                      |                    |
| Specifying IP Core Parameters and Options                            |                    |
| Files Generated by IP Cores                                          | 3-3                |
| LPM_MULT (Multiplier) IP Core References                             | 4-1                |
| LPM_MULT Parameter Settings                                          |                    |
| LPM_MULT Ports                                                       |                    |
| ALTMULT ACCUM (Multiply-Accumulate) IP Core References               | 5-1                |
| ALTMULT ACCUM Parameter Settings                                     | 5-1                |
| ALTMULT_ACCUM Ports                                                  | 5-8                |
| ALTMULT_ADD (Multiply-Adder) IP Core References                      | 6-1                |
| ALTMULT ADD Parameter Settings                                       | 6-1                |
| ALTMULT_ADD Ports                                                    | 6-8                |
| ALTMULT COMPLEX (Complex Multiplier) IP Core References              |                    |
| ALTMULT COMPLEX Parameter Settings                                   |                    |
| ALTMULT COMPLEX Ports                                                |                    |
| _                                                                    |                    |
| Additional Information for MAX 10 Embedded Multipliers User Guide    | eA-1               |
| Document Revision History for MAX 10 Embedded Multipliers User Guide | A-1                |

## Embedded Multiplier Block Overview

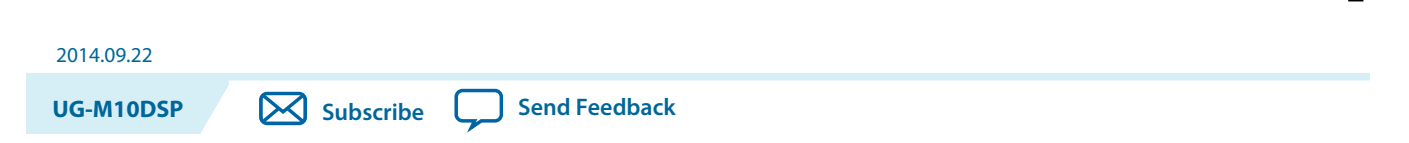

The embedded multiplier is configured as either one  $18 \ge 18$  multiplier or two  $9 \ge 9$  multipliers. For multiplications greater than  $18 \ge 18$ , the Quartus<sup>®</sup> II software cascades multiple embedded multiplier blocks together. There are no restrictions on the data width of the multiplier but the greater the data width, the slower the multiplication process.

Figure 1-1: Embedded Multipliers Arranged in Columns with Adjacent LABS

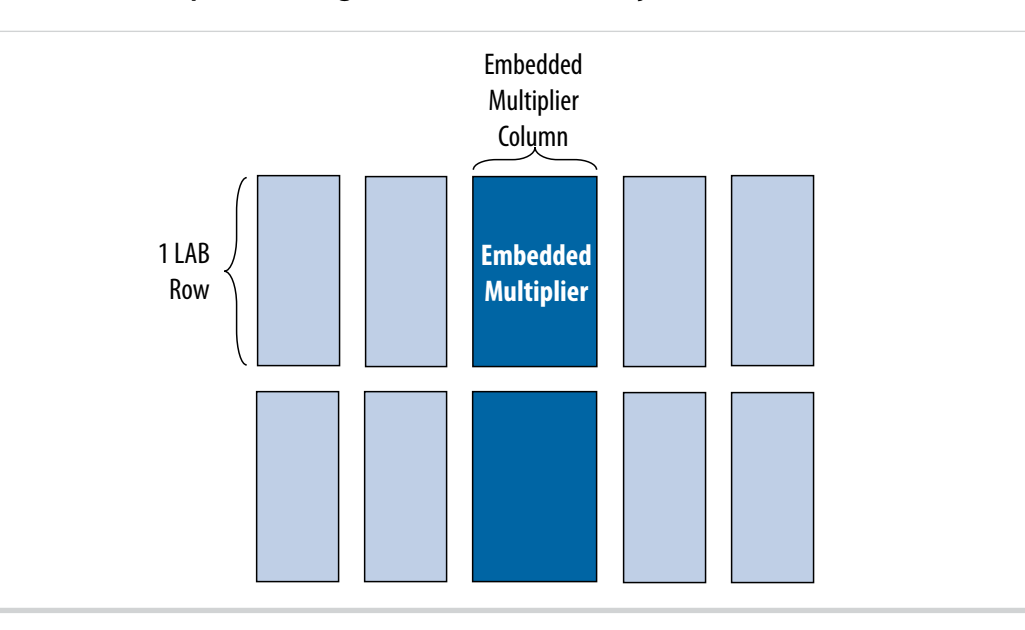

#### Table 1-1: Number of Embedded Multipliers in the MAX 10 Devices

| Device | Device Embedded 9 x 9 Multipliers <sup>(1)</sup><br>Multipliers |    | 18 x 18 Multipliers <sup>(1)</sup> |  |
|--------|-----------------------------------------------------------------|----|------------------------------------|--|
| 10M02  | 16                                                              | 32 | 16                                 |  |
| 10M04  | 20                                                              | 40 | 20                                 |  |
| 10M08  | 24                                                              | 48 | 24                                 |  |
| 10M16  | 45                                                              | 90 | 45                                 |  |

<sup>(1)</sup> These columns show the number of 9 x 9 or 18 x 18 multipliers for each device. The total number of multipliers for each device is not the sum of all the multipliers.

© 2014 Altera Corporation. All rights reserved. ALTERA, ARRIA, CYCLONE, ENPIRION, MAX, MEGACORE, NIOS, QUARTUS and STRATIX words and logos are trademarks of Altera Corporation and registered in the U.S. Patent and Trademark Office and in other countries. All other words and logos identified as trademarks or service marks are the property of their respective holders as described at www.altera.com/common/legal.html. Altera warrants performance of its semiconductor products to current specifications in accordance with Altera's standard warranty, but reserves the right to make changes to any products and services at any time without notice. Altera assumes no responsibility or liability arising out of the application or use of any information, product, or service described herein except as expressly agreed to in writing by Altera. Altera customers are advised to obtain the latest version of device specifications before relying on any published information and before placing orders for products or services.

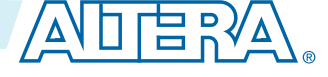

#### 1-2 Embedded Multiplier Block Overview

| Device | Embedded<br>Multipliers | 9 x 9 Multipliers <sup>(1)</sup> | 18 x 18 Multipliers <sup>(1)</sup> |
|--------|-------------------------|----------------------------------|------------------------------------|
| 10M25  | 55                      | 110                              | 55                                 |
| 10M40  | 125                     | 250                              | 125                                |
| 10M50  | 144                     | 288                              | 144                                |

You can implement soft multipliers by using the M9K memory blocks as look-up tables (LUTs). The LUTs contain partial results from multiplying input data with coefficients implementing variable depth and width high-performance soft multipliers for low-cost, high-volume DSP applications. The availability of soft multipliers increases the number of available multipliers in the device.

#### Table 1-2: Number of Multipliers in the MAX 10 Devices

| Device | Embedded<br>Multipliers | Soft Multipliers<br>(16 x 16) <sup>(2)</sup> | Total Multipliers <sup>(3)</sup> |
|--------|-------------------------|----------------------------------------------|----------------------------------|
| 10M02  | 16                      | 12                                           | 28                               |
| 10M04  | 20                      | 21                                           | 41                               |
| 10M08  | 24                      | 42                                           | 66                               |
| 10M16  | 45                      | 61                                           | 106                              |
| 10M25  | 55                      | 75                                           | 130                              |
| 10M40  | 125                     | 140                                          | 265                              |
| 10M50  | 144                     | 182                                          | 326                              |

**Embedded Multiplier Block Overview** 

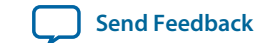

<sup>&</sup>lt;sup>(1)</sup> These columns show the number of 9 x 9 or 18 x 18 multipliers for each device. The total number of multipliers for each device is not the sum of all the multipliers.

<sup>(2)</sup> Soft multipliers are implemented in sum of multiplication mode. M9K memory blocks are configured with 18-bit data widths to support 16-bit coefficients. The sum of the coefficients requires 18-bits of resolution to account for overflow.

<sup>&</sup>lt;sup>(3)</sup> The total number of multipliers may vary, depending on the multiplier mode you use.

# Embedded Multipliers Features and Architecture 2

2014.09.22

Subscribe Send Feedback

Each embedded multiplier consists of three elements. Depending on the application needs, you can use an embedded multiplier block in one of two operational modes.

## **Embedded Multipliers Architecture**

Each embedded multiplier consists of the following elements:

- Multiplier stage
- Input and output registers
- Input and output interfaces

#### Figure 2-1: Multiplier Block Architecture

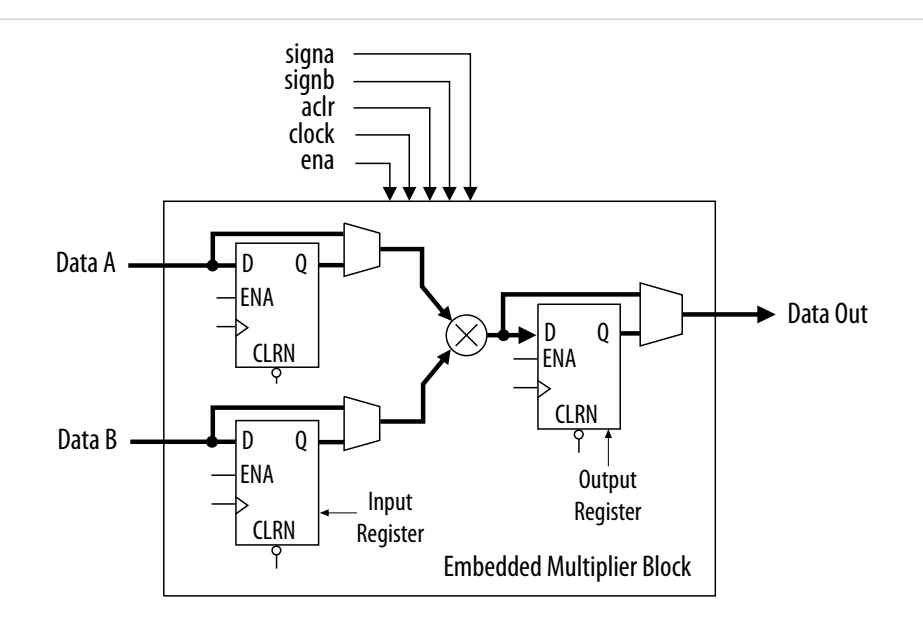

## **Input Register**

Depending on the operational mode of the multiplier, you can send each multiplier input signal into either one of the following:

© 2014 Altera Corporation. All rights reserved. ALTERA, ARRIA, CYCLONE, ENPIRION, MAX, MEGACORE, NIOS, QUARTUS and STRATIX words and logos are trademarks of Altera Corporation and registered in the U.S. Patent and Trademark Office and in other countries. All other words and logos identified as trademarks or service marks are the property of their respective holders as described at www.altera.com/common/legal.html. Altera warrants performance of its semiconductor products to current specifications in accordance with Altera's standard warranty, but reserves the right to make changes to any products and services at any time without notice. Altera assumes no responsibility or liability arising out of the application or use of any information, product, or service described herein except as expressly agreed to in writing by Altera. Altera customers are advised to obtain the latest version of device specifications before relying on any published information and before placing orders for products or services.

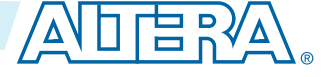

#### 2-2 Multiplier Stage

- An input register
- The multiplier in 9- or 18-bit sections

Each multiplier input signal can be sent through a register independently of other input signals. For example, you can send the multiplier Data A signal through a register and send the Data B signal directly to the multiplier.

The following control signals are available to each input register in the embedded multiplier:

- Clock
- Clock enable
- Asynchronous clear

All input and output registers in a single embedded multiplier are fed by the same clock, clock enable, and asynchronous clear signals.

## **Multiplier Stage**

The multiplier stage of an embedded multiplier block supports  $9 \times 9$  or  $18 \times 18$  multipliers and other multipliers in between these configurations. Depending on the data width or operational mode of the multiplier, a single embedded multiplier can perform one or two multiplications in parallel.

Each multiplier operand is a unique signed or unsigned number. Two signals, signa and signb, control an input of a multiplier and determine if the value is signed or unsigned. If the signa signal is high, the Data A operand is a signed number. If the signa signal is low, the Data A operand is an unsigned number.

The following table lists the sign of the multiplication results for the various operand sign representations. The results of the multiplication are signed if any one of the operands is a signed value.

| Data A      |             | Dat         | ta B        | Pocult   |
|-------------|-------------|-------------|-------------|----------|
| signa Value | Logic Level | signb Value | Logic Level | nesuit   |
| Unsigned    | Low         | Unsigned    | Low         | Unsigned |
| Unsigned    | Low         | Signed      | High        | Signed   |
| Signed      | High        | Unsigned    | Low         | Signed   |
| Signed      | High        | Signed      | High        | Signed   |

You can dynamically change the signa and signb signals to modify the sign representation of the input operands at run time. You can send the signa and signb signals through a dedicated input register. The multiplier offers full precision, regardless of the sign representation.

When the signa and signb signals are unused, the Quartus II software sets the multiplier to perform unsigned multiplication by default.

## **Output Register**

You can register the embedded multiplier output using output registers in either 18- or 36-bit sections. This depends on the operational mode of the multiplier. The following control signals are available for each output register in the embedded multiplier:

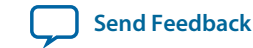
- Clock
- Clock enable
- Asynchronous clear

All input and output registers in a single embedded multiplier are fed by the same clock, clock enable, and asynchronous clear signals.

## **Embedded Multipliers Operational Modes**

You can use an embedded multiplier block in one of two operational modes, depending on the application needs:

- One 18-bit x 18-bit multiplier
- Up to two 9-bit x 9-bit independent multipliers

You can also use embedded multipliers of the MAX<sup>®</sup> 10 devices to implement multiplier adder and multiplier accumulator functions. The multiplier portion of the function is implemented using embedded multipliers. The adder or accumulator function is implemented in logic elements (LEs).

#### **18-Bit Multipliers**

You can configure each embedded multiplier to support a single 18 x 18 multiplier for input widths of 10 to 18 bits.

The following figure shows the embedded multiplier configured to support an 18-bit multiplier.

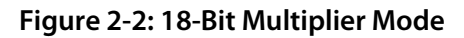

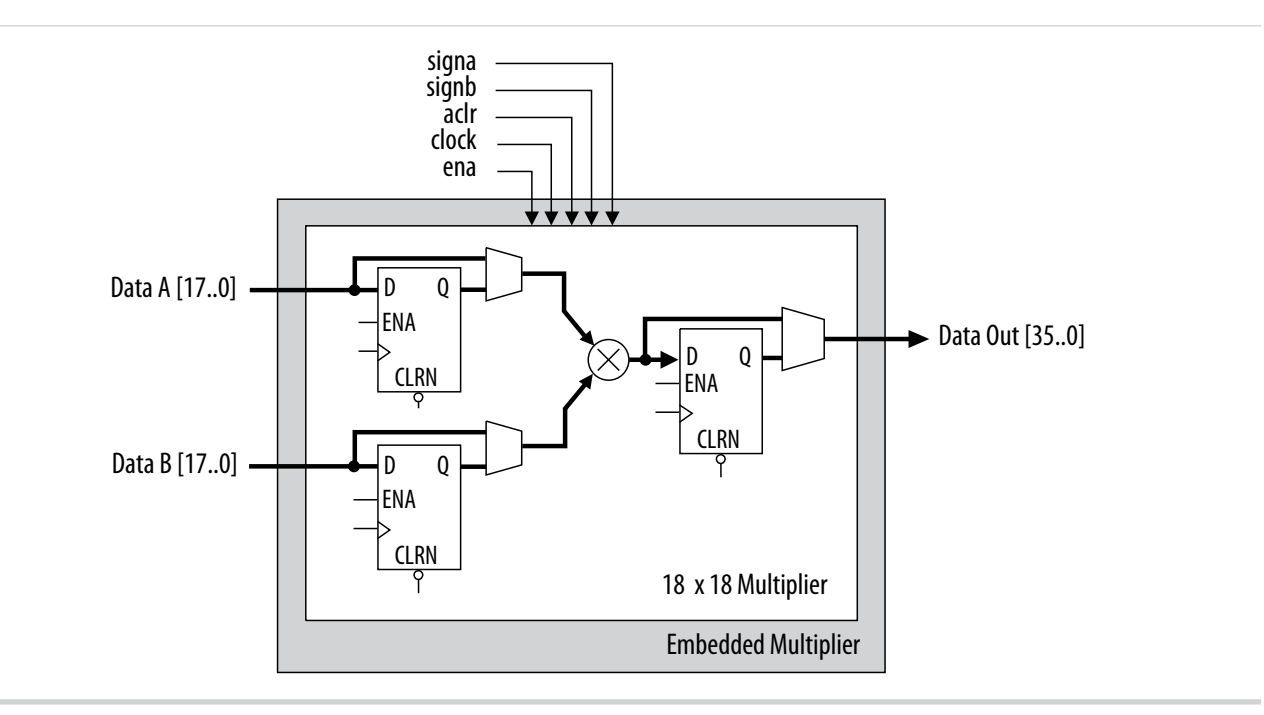

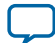

#### 2-4 9-Bit Multipliers

All 18-bit multiplier inputs and results are independently sent through registers. The multiplier inputs can accept signed integers, unsigned integers, or a combination of both. Also, you can dynamically change the signa and signb signals and send these signals through dedicated input registers.

#### 9-Bit Multipliers

You can configure each embedded multiplier to support two  $9 \times 9$  independent multipliers for input widths of up to 9 bits.

The following figure shows the embedded multiplier configured to support two 9-bit multipliers.

#### Figure 2-3: 9-Bit Multiplier Mode

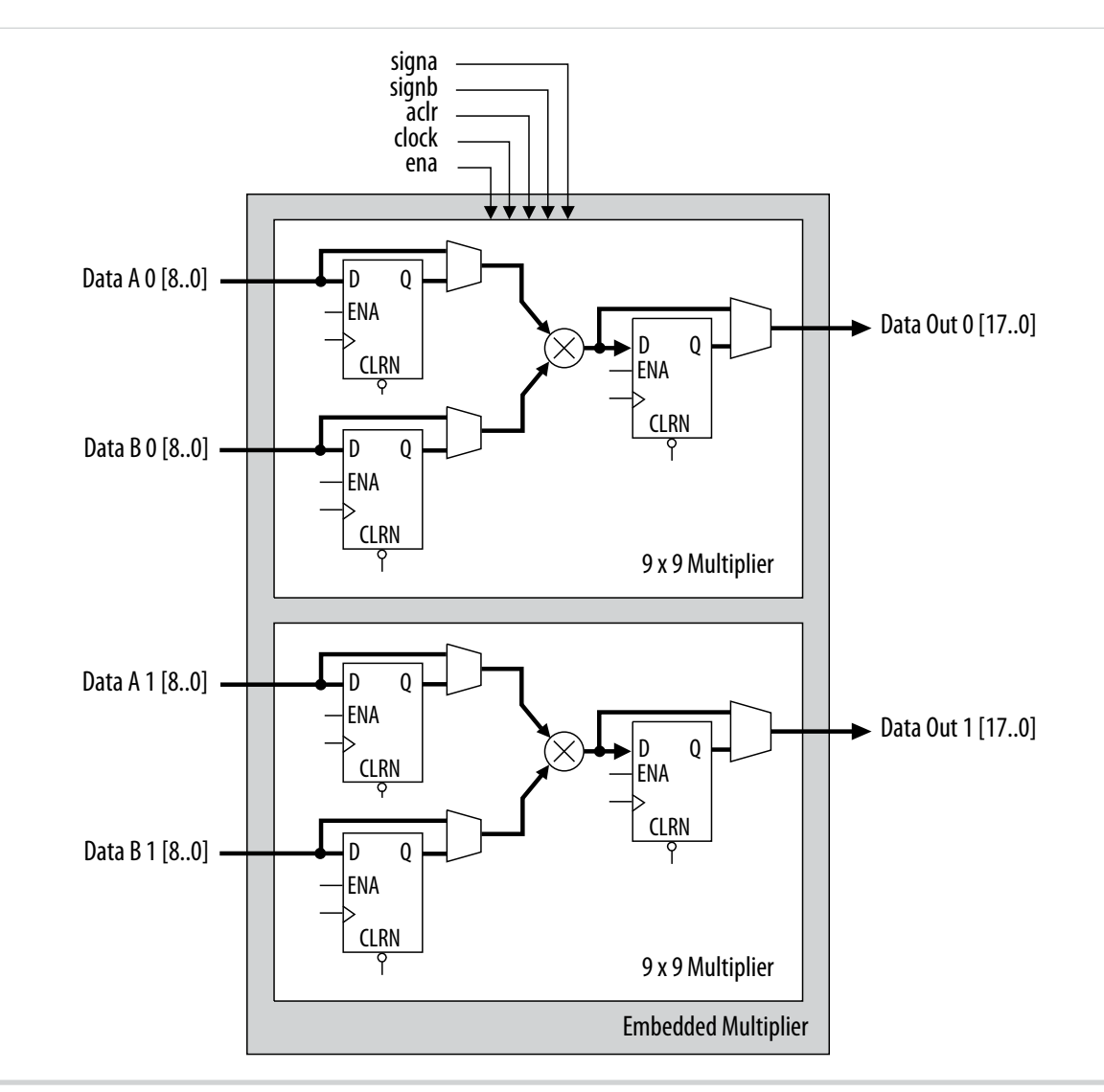

All 9-bit multiplier inputs and results are independently sent through registers. The multiplier inputs can accept signed integers, unsigned integers, or a combination of both.

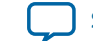

Each embedded multiplier block has only one signa and one signb signal to control the sign representation of the input data to the block. If the embedded multiplier block has two  $9 \times 9$  multipliers the following applies:

- The Data A input of both multipliers share the same signa signal
- The Data B input of both multipliers share the same signb signal

**Embedded Multipliers Features and Architecture** 

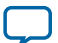

# **Embedded Multipliers Implementation Guides**

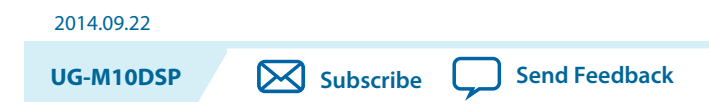

The Quartus II software contains tools for you to create and compile your design, and configure your device.

You can prepare for device migration, set pin assignments, define placement restrictions, setup timing constraints, and customize IP cores using the Quartus II software.

## **Embedded Multipliers Implementation Guides**

The Quartus II software contains tools for you to create and compile your design, and configure your device.

You can prepare for device migration, set pin assignments, define placement restrictions, setup timing constraints, and customize IP cores using the Quartus II software.

## **IP Catalog and Parameter Editor**

The Quartus II IP Catalog (**Tools** > **IP Catalog**) and parameter editor help you easily customize and integrate IP cores into your project. You can use the IP Catalog and parameter editor to select, customize, and generate files representing your custom IP variation.

The IP Catalog automatically displays the IP cores available for your target device. Double-click any IP core name to launch the parameter editor and generate files representing your IP variation. The parameter editor prompts you to specify your IP variation name, optional ports, architecture features, and output file generation options. The parameter editor generates a top-level **.qsys** or **.qip** file representing the IP core in your project. Alternatively, you can define an IP variation without an open Quartus II project. When no project is open, select the **Device Family** directly in IP Catalog to filter IP cores by device.

**Note:** The IP Catalog is also available in Qsys (**View** > **IP Catalog**). The Qsys IP Catalog includes exclusive system interconnect, video and image processing, and other system-level IP that are not available in the Quartus II IP Catalog.

Use the following features to help you quickly locate and select an IP core:

© 2014 Altera Corporation. All rights reserved. ALTERA, ARRIA, CYCLONE, ENPIRION, MAX, MEGACORE, NIOS, QUARTUS and STRATIX words and logos are trademarks of Altera Corporation and registered in the U.S. Patent and Trademark Office and in other countries. All other words and logos identified as trademarks or service marks are the property of their respective holders as described at www.altera.com/common/legal.html. Altera warrants performance of its semiconductor products to current specifications in accordance with Altera's standard warranty, but reserves the right to make changes to any products and services at any time without notice. Altera assumes no responsibility or liability arising out of the application or use of any information, product, or service described herein except as expressly agreed to in writing by Altera. Altera customers are advised to obtain the latest version of device specifications before relying on any published information and before placing orders for products or services.

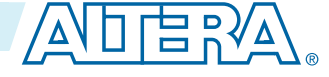

#### Specifying IP Core Parameters and Options

3-2

- Filter IP Catalog to Show IP for active device family or Show IP for all device families.
- Search to locate any full or partial IP core name in IP Catalog. Click **Search for Partner IP**, to access partner IP information on the Altera website.
- Right-click an IP core name in IP Catalog to display details about supported devices, installation location, and links to documentation.

#### Figure 3-1: Quartus II IP Catalog

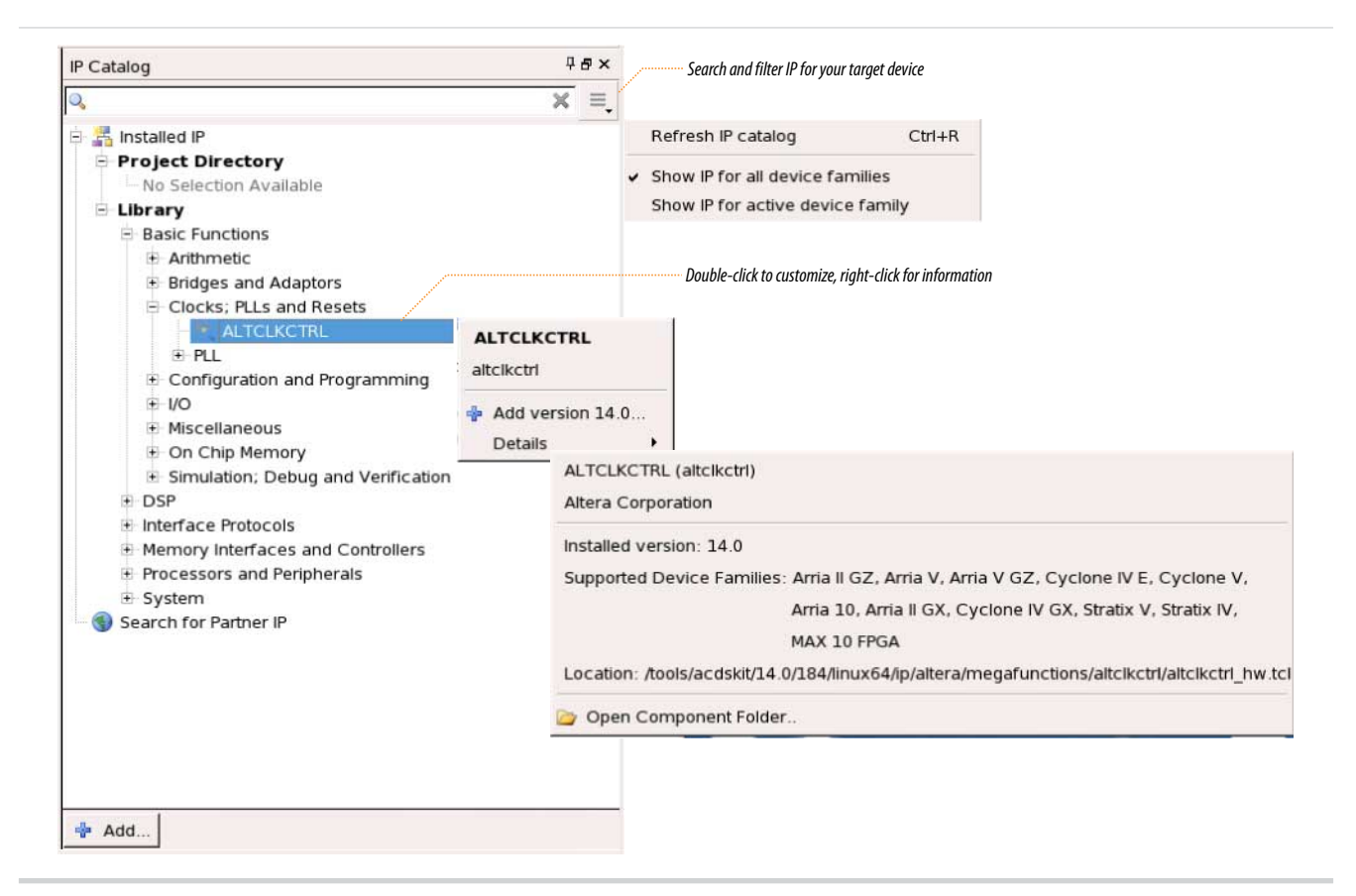

Note: The IP Catalog and parameter editor replace the MegaWizard<sup>™</sup> Plug-In Manager in the Quartus II software. The Quartus II software may generate messages that refer to the MegaWizard Plug-In Manager. Substitute "IP Catalog and parameter editor" for "MegaWizard Plug-In Manager" in these messages.

#### **Specifying IP Core Parameters and Options**

Follow these steps to specify IP core parameters and options.

- 1. In the IP Catalog (Tools > IP Catalog), locate and double-click the name of the IP core to customize. The parameter editor appears.
- **2.** Specify a top-level name for your custom IP variation. This name identifies the IP core variation files in your project. If prompted, also specify the target Altera device family and output file HDL preference. Click **OK**.
- 3. Specify parameters and options for your IP variation:

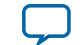

- Optionally select preset parameter values. Presets specify all initial parameter values for specific applications (where provided).
- Specify parameters defining the IP core functionality, port configurations, and device-specific features.
- Specify options for generation of a timing netlist, simulation model, testbench, or example design (where applicable).
- Specify options for processing the IP core files in other EDA tools.
- 4. Click **Finish** or **Generate** to generate synthesis and other optional files matching your IP variation specifications. The parameter editor generates the top-level .qip or .qsys IP variation file and HDL files for synthesis and simulation. Some IP cores also simultaneously generate a testbench or example design for hardware testing.

The top-level IP variation is added to the current Quartus II project. Click **Project** > **Add/Remove Files in Project** to manually add a **.qip** or **.qsys** file to a project. Make appropriate pin assignments to connect ports.

#### **Files Generated by IP Cores**

The following integer arithmetic IP cores use the MAX 10 device embedded multipliers block:

- LPM\_MULT
- ALTMULT\_ACCUM (MAC)
- ALTMULT\_ADD
- ALTMULT\_COMPLEX

#### Verilog HDL Prototype Location

You can view the Verilog HDL prototype for the IP cores in the following Verilog Design Files (.v):

#### Table 3-1: Verilog HDL Prototype Location

| Integer Arithmetic Megafunctions                                            | Directory                                                                 | Verilog Design File (.v) |
|-----------------------------------------------------------------------------|---------------------------------------------------------------------------|--------------------------|
| LPM_MULT                                                                    | <quartus directory="" ii="" installation=""><br/>\eda\synthesis</quartus> | lpm.v                    |
| <ul><li>ALTMULT_ACCUM</li><li>ALTMULT_ADD</li><li>ALTMULT_COMPLEX</li></ul> | <quartus directory="" ii="" installation=""><br/>\eda\synthesis</quartus> | altera_mf.v              |

#### **VHDL** Component Declaration Location

You can view the VHDL component declaration for the IP cores in the following VHDL Design Files (.vhd):

| Integer Arithmetic Megafunctions                                            | Directory                                                                            | VHDL Design File (.vhd)  |
|-----------------------------------------------------------------------------|--------------------------------------------------------------------------------------|--------------------------|
| LPM_MULT                                                                    | <quartus directory="" ii="" installation=""><br/>\libraries\vhdl\lpm</quartus>       | LPM_PACK.vhd             |
| <ul><li>ALTMULT_ACCUM</li><li>ALTMULT_ADD</li><li>ALTMULT_COMPLEX</li></ul> | <quartus directory="" ii="" installation=""><br/>\libraries\vhdl\altera_mf</quartus> | altera_mf_components.vhd |

**Embedded Multipliers Implementation Guides** 

**Altera Corporation** 

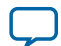

# LPM\_MULT (Multiplier) IP Core References

2014.09.22

Send Feedback

## LPM\_MULT Parameter Settings

There are three groups of options: General, General2, and Pipeling.

#### Table 4-1: LPM\_MULT Parameters - General

This table lists the IP core parameters applicable to MAX 10 devices.

| GUI Parameter                                                                                          | Parameter      | Condition                                                                                                    | Value                                                                                                    | Description                                   |
|----------------------------------------------------------------------------------------------------|----------------|----------------------------------------------------------------------------------------------------|----------------------------------------------------------------------------------------------------|-----------------------------------------------|
| Multiplier configuration                                                                               | _              |                                                                                                    | <ul> <li>Multiply<br/>'dataa' input<br/>by 'datab'<br/>input</li> <li>Multiply<br/>'dataa' input<br/>by itself<br/>(squaring<br/>operation)</li> </ul> | Specifies the multiplier<br>configuration.    |
| How wide should the<br>'dataa' input be?                                                               | LPM_<br>WIDTHA | _                                                                                                    | 1–256                                                                                                    | Specifies the width of the dataa[] port.      |
| How wide should the 'datab' input be?                                                                  | LPM_<br>WIDTHB | _                                                                                                    | 1–256                                                                                                    | Specifies the width of the datab[] port.      |
| How should the width of<br>the 'result' output be<br>determined?                                       | LPM_<br>WIDTHP | _                                                                                                    | <ul> <li>Automatically calculate the width</li> <li>Restrict the width to [] bits</li> </ul>                                                           | Specifies how the result width is determined. |
| How should the width of<br>the 'result' output be<br>determined? ><br>Restrict the width to []<br>bits | LPM_<br>WIDTHP | How should the<br>width of the<br>'result' output<br>be determined? ><br>Restrict the width<br>to [] bits = On | 1–256                                                                                                    | You can set the result<br>width.              |

© 2014 Altera Corporation. All rights reserved. ALTERA, ARRIA, CYCLONE, ENPIRION, MAX, MEGACORE, NIOS, QUARTUS and STRATIX words and logos are trademarks of Altera Corporation and registered in the U.S. Patent and Trademark Office and in other countries. All other words and logos identified as trademarks or service marks are the property of their respective holders as described at www.altera.com/common/legal.html. Altera warrants performance of its semiconductor products to current specifications in accordance with Altera's standard warranty, but reserves the right to make changes to any products and services at any time without notice. Altera assumes no responsibility or liability arising out of the application or use of any information, product, or service described herein except as expressly agreed to in writing by Altera. Altera customers are advised to obtain the latest version of device specifications before relying on any published information and before placing orders for products or services.

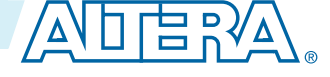

#### Table 4-2: LPM\_MULT Parameters - General2

This table lists the IP core parameters applicable to MAX 10 devices.

| GUI Parameter                                           | Parameter                              | Condition | Value                                                                                                    | Description                                                                |
|---------------------------------------------------------|----------------------------------------|-----------|----------------------------------------------------------------------------------------------------|----------------------------------------------------------------------------|
| Does the 'datab' input<br>bus have a constant<br>value? | _                                      |           | <ul> <li>No</li> <li>Yes, the value is []</li> </ul>                                                                                                    | You can specify the<br>constant value of the<br>'datab' input bus, if any. |
| Which type of multipli-<br>cation do you want?          | LPM_<br>REPRESENTATI<br>ON             |           | <ul><li>Unsigned</li><li>Signed</li></ul>                                                                                                    | Specifies the type of<br>multiplication<br>performed.                      |
| Which multiplier<br>implementation should<br>be used?   | DEDICATED_<br>MULTIPLIER_<br>CIRCUITRY |           | <ul> <li>Use default<br/>implementa-<br/>tion</li> <li>Use the<br/>dedicated<br/>multiplier<br/>circuitry (Not<br/>available for all<br/>families)</li> <li>Use logic<br/>elements</li> </ul> | Specifies the multiplier<br>implementation.                                |

#### Table 4-3: LPM\_MULT Parameters - Pipeling

This table lists the IP core parameters applicable to MAX 10 devices.

| GUI Parameter                                  | Parameter          | Condition                                                                                            | Value                                                                                     | Description                                                                                                    |
|------------------------------------------------|--------------------|----------------------------------------------------------------------------------------------------|-------------------------------------------------------------------------------------------|----------------------------------------------------------------------------------------------------|
| Do you want to<br>pipeline the function?       | LPM_PIPELINE       | _                                                                                                    | <ul> <li>No</li> <li>Yes, I want<br/>output<br/>latency of []<br/>clock cycles</li> </ul> | You can add extra<br>latency to the outputs,<br>if any.                                                                                       |
| Create an 'aclr'<br>asynchronous clear<br>port | _                  | Do you want to<br>pipeline the<br>function? = Yes,<br>I want output<br>latency of []<br>clock cycles | On or off                                                                                 | Specifies asynchronous<br>clear for the complex<br>multiplier. Clears the<br>function asynchro-<br>nously when aclr port<br>is asserted high. |
| Create a 'clken' clock<br>enable clock         | _                  | Do you want to<br>pipeline the<br>function? = Yes,<br>I want output<br>latency of []<br>clock cycles | On or off                                                                                 | Specifies active high<br>clock enable for the<br>clock port of the<br>complex multiplier                                                      |
| What type of optimiza-<br>tion do you want?    | MAXIMIZE_<br>SPEED | -                                                                                                    | <ul><li> Default</li><li> Speed</li><li> Area</li></ul>                                   | You can specify if the<br>type of optimization is<br>determined by Quartus<br>II, speed, or area.                                             |

LPM\_MULT (Multiplier) IP Core References

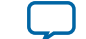

## LPM\_MULT Ports

#### Table 4-4: LPM\_MULT IP Core Input Ports

| Port Name | Required | Description                                                                                                    |
|-----------|----------|----------------------------------------------------------------------------------------------------|
| dataa[]   | Yes      | Data input. The size of the input port depends on the LPM_<br>WIDTHA parameter value.                                                                                                    |
| datab[]   | Yes      | Data input. The size of the input port depends on the LPM_WIDTHB parameter value.                                                                                                    |
| clock     | No       | Clock input for pipelined usage. For LPM_PIPELINE values other than 0 (default), the clock port must be enabled.                                                                                                    |
| clken     | No       | Clock enable for pipelined usage. When the clken port is<br>asserted high, the adder/subtractor operation takes place.<br>When the signal is low, no operation occurs. If omitted, the<br>default value is 1.             |
| aclr      | No       | Asynchronous clear port used at any time to reset the pipeline to all 0s, asynchronously to the clock signal. The pipeline initializes to an undefined (X) logic level. The outputs are a consistent, but non-zero value. |

#### Table 4-5: LPM\_MULT IP Core Output Ports

| Port Name | Required | Description                                                                                                    |
|-----------|----------|----------------------------------------------------------------------------------------------------|
| result[]  | Yes      | Data output. The size of the output port depends on the<br>LPM_WIDTHP parameter value. If LPM_WIDTHP < max (LPM_<br>WIDTHA + LPM_WIDTHB, LPM_WIDTHS) or (LPM_WIDTHA + LPM_<br>WIDTHS), only the LPM_WIDTHP MSBs are present. |

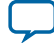

# ALTMULT\_ACCUM (Multiply-Accumulate) IP Core References

2014.09.22

UG-M10DSP

Subscribe Send Feedback

## ALTMULT\_ACCUM Parameter Settings

There are four groups of options: General, Extra Modes, Multipliers, and Accumulator.

#### Table 5-1: ALTMULT\_ACCUM Parameters - General

This table lists the IP core parameters applicable to MAX 10 devices.

| GUI Parameter                                                 | Parameter                 | Condition | Value                                                      | Description                                                                                           |
|---------------------------------------------------------------|---------------------------|-----------|------------------------------------------------------------|----------------------------------------------------------------------------------------------------|
| What is the number of multipliers?                            | NUMBER_OF_<br>MULTIPLIERS | _         | 1                                                          | By default, only 1<br>multiplier is supported.                                                        |
| All multipliers have similar configurations                   | —                         | —         | On                                                         | By default all<br>multipliers have similar<br>configurations                                          |
| How wide should the A input buses be?                         | WIDTH_A                   |           | 1–256                                                      | Specifies the width of A input buses.                                                                 |
| How wide should the B input buses be?                         | WIDTH_B                   |           | 1–256                                                      | Specifies the width of B input buses.                                                                 |
| How wide should the<br>'result' output bus be?                | WIDTH_<br>RESULT          |           | 1–256                                                      | Specifies the width of 'result' output bus.                                                           |
| Create a 4 <sup>th</sup> asynchro-<br>nous clear input option | —                         | -         | On or Off                                                  | Turn on this option if<br>you want to create a 4 <sup>th</sup><br>asynchronous clear<br>input option. |
| Create an associated<br>clock enable for each<br>clock        | _                         | _         | On or Off                                                  | Turn on this option if<br>you want to create an<br>associated clock enable<br>for each clock.         |
| What is the representa-<br>tion format for A<br>inputs?       | REPRESENTATI<br>ON_A      | _         | <ul><li>Signed</li><li>Unsigned</li><li>Variable</li></ul> | Specifies the represen-<br>tation format for A<br>inputs.                                             |

© 2014 Altera Corporation. All rights reserved. ALTERA, ARRIA, CYCLONE, ENPIRION, MAX, MEGACORE, NIOS, QUARTUS and STRATIX words and logos are trademarks of Altera Corporation and registered in the U.S. Patent and Trademark Office and in other countries. All other words and logos identified as trademarks or service marks are the property of their respective holders as described at www.altera.com/common/legal.html. Altera warrants performance of its semiconductor products to current specifications in accordance with Altera's standard warranty, but reserves the right to make changes to any products and services at any time without notice. Altera assumes no responsibility or liability arising out of the application or use of any information, product, or service described herein except as expressly agreed to in writing by Altera. Altera customers are advised to obtain the latest version of device specifications before relying on any published information and before placing orders for products or services.

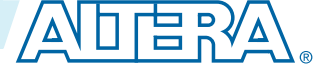

| GUI Parameter                                                                 | Parameter                    | Condition                                                                                           | Value                                                      | Description                                                                            |
|-------------------------------------------------------------------------------|------------------------------|----------------------------------------------------------------------------------------------------|------------------------------------------------------------|----------------------------------------------------------------------------------------|
| ʻsigna' input controls<br>the sign (1 signed/0<br>unsigned)                   | PORT_SIGNA                   | Input<br>Representation ><br>What is the<br>representation<br>format for A<br>inputs? =<br>Variable | More Options                                               | High 'signa' input<br>indicates signed and<br>low 'signa' input<br>indicates unsigned. |
| Register 'signa' input                                                        | _                            | Input<br>Representation ><br>More Options                                                           | On or Off                                                  | Turn on this option if<br>you want to enable the<br>register of 'signa'<br>input       |
| Add an extra pipeline<br>register                                             | _                            | Input<br>Representation ><br>More Options                                                           | On or Off                                                  | Turn on this option if<br>you want to enable the<br>extra pipeline register            |
| Input Register > What<br>is the source for clock<br>input?                    | SIGN_REG_A                   | Input<br>Representation ><br>More Options                                                           | Clock0-Clock3                                              | Specifies the source for clock input.                                                  |
| Input Register > What<br>is the source for<br>asynchronous clear<br>input?    | SIGN_ACLR_A                  | Input<br>Representation ><br>More Options                                                           | <ul><li>Aclr0–Aclr2</li><li>None</li></ul>                 | Specifies the source for asynchronous clear input.                                     |
| Pipeline Register ><br>What is the source for<br>clock input?                 | SIGN_<br>PIPELINE_<br>REG_A  | Input<br>Representation ><br>More Options                                                           | Clock0-Clock3                                              | Specifies the source for clock input.                                                  |
| Pipeline Register ><br>What is the source for<br>asynchronous clear<br>input? | SIGN_<br>PIPELINE_<br>ACLR_A | Input<br>Representation ><br>More Options                                                           | <ul><li>Aclr0–Aclr2</li><li>None</li></ul>                 | Specifies the source for<br>asynchronous clear<br>input.                               |
| What is the representa-<br>tion format for B<br>inputs?                       | REPRESENTATI<br>ONS_B        | _                                                                                                   | <ul><li>Signed</li><li>Unsigned</li><li>Variable</li></ul> | Specifies the represen-<br>tation format for B<br>inputs.                              |
| 'signb' input controls<br>the sign (1 signed/0<br>unsigned)                   | PORT_SIGNB                   | Input<br>Representation ><br>What is the<br>representation<br>format for B<br>inputs? =<br>Variable | More Options                                               | High 'signb' input<br>indicates signed and<br>low 'signb' input<br>indicates unsigned. |
| Register 'signb' input                                                        |                              | Input<br>Representation ><br>More Options                                                           | On or Off                                                  | Turn on this option if<br>you want to enable the<br>register of 'signb'<br>input       |
| Add an extra pipeline<br>register                                             |                              | Input<br>Representation ><br>More Options                                                           | On or Off                                                  | Turn on this option if<br>you want to enable the<br>extra pipeline register            |

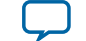

| GUI Parameter                                                                 | Parameter                    | Condition                                 | Value                                      | Description                                        |
|-------------------------------------------------------------------------------|------------------------------|-------------------------------------------|--------------------------------------------|----------------------------------------------------|
| Input Register > What<br>is the source for clock<br>input?                    | SIGN_REG_B                   | Input<br>Representation ><br>More Options | Clock0-Clock3                              | Specifies the source for clock input.              |
| Input Register > What<br>is the source for<br>asynchronous clear<br>input?    | SIGN_ACLR_B                  | Input<br>Representation ><br>More Options | <ul><li>Aclr0–Aclr2</li><li>None</li></ul> | Specifies the source for asynchronous clear input. |
| Pipeline Register ><br>What is the source for<br>clock input?                 | SIGN_<br>PIPELINE_<br>REG_B  | Input<br>Representation ><br>More Options | Clock0-Clock3                              | Specifies the source for clock input.              |
| Pipeline Register ><br>What is the source for<br>asynchronous clear<br>input? | SIGN_<br>PIPELINE_<br>ACLR_B | Input<br>Representation ><br>More Options | <ul><li>Aclr0–Aclr2</li><li>None</li></ul> | Specifies the source for asynchronous clear input. |

#### Table 5-2: ALTMULT\_ACCUM Parameters - Extra Modes

| GUI Parameter                                                      | Parameter   | Condition                                  | Value                                      | Description                                                                                   |
|--------------------------------------------------------------------|-------------|--------------------------------------------|--------------------------------------------|-----------------------------------------------------------------------------------------------|
| Create a shiftout<br>output from A input of<br>the last multiplier |             |                                            | On or Off                                  | Turn on this option to<br>create a shiftout output<br>from A input of the last<br>multiplier. |
| Create a shiftout<br>output from B input of<br>the last multiplier | _           | _                                          | On or Off                                  | Turn on this option to<br>create a shiftout output<br>from B input of the last<br>multiplier. |
| Add extra register(s) at the output                                | _           | _                                          | On                                         | By default, output<br>register must be<br>enabled for<br>accumulator.                         |
| What is the source for clock input?                                | OUTPUT_REG  | Outputs<br>Configuration ><br>More Options | Clock0-Clock3                              | Specifies the clock<br>signal for the registers<br>on the outputs.                            |
| What is the source for asynchronous clear input?                   | OUTPUT_ACLR | Outputs<br>Configuration ><br>More Options | <ul><li>Aclr0–Aclr2</li><li>None</li></ul> | Specifies the asynchro-<br>nous clear signal for<br>the registers on the<br>outputs.          |
| Add [] extra latency to the output                                 | _           | Outputs<br>Configuration ><br>More Options | 0, 1, 2, 3, 4, 5, 6,<br>7, 8, or 12        | Specifies the extra<br>latency to add to the<br>output.                                       |

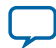

| GUI Parameter                                                | Parameter                              | Condition | Value                                                                                                    | Description                                          |
|--------------------------------------------------------------|----------------------------------------|-----------|----------------------------------------------------------------------------------------------------|------------------------------------------------------|
| Which multiplier-<br>adder implementation<br>should be used? | DEDICATED_<br>MULTIPLIER_<br>CIRCUITRY |           | <ul> <li>Use the default implementation</li> <li>Use dedicated multiplier circuitry (Not available for all families)</li> <li>Use logic elements</li> </ul> | Specifies the<br>multiplier-adder<br>implementation. |

#### Table 5-3: ALTMULT\_ACCUM Parameters - Multipliers

This table lists the IP core parameters applicable to MAX 10 devices.

| GUI Parameter                                          | Parameter        | Condition                                                                                                    | Value                                      | Description                                                         |
|--------------------------------------------------------|------------------|----------------------------------------------------------------------------------------------------|--------------------------------------------|---------------------------------------------------------------------|
| Register input A of the multiplier                     | _                | _                                                                                                    | On or Off                                  | Turn on to enable<br>register input A of the<br>multiplier.         |
| What is the source for clock input?                    | INPUT_REG_A      | <ul> <li>Input<br/>Configuration         <ul> <li>Register</li> <li>input A of the<br/>multiplier =</li> <li>On</li> </ul> </li> <li>Input<br/>Configuration         <ul> <li>More</li> <li>Options</li> </ul> </li> </ul> | Clock0-Clock3                              | Specifies the clock port<br>for the dataa[] port.                   |
| What is the source for<br>asynchronous clear<br>input? | INPUT_ACLR_<br>A | <ul> <li>Input<br/>Configuration         <ul> <li>Register</li> <li>input A of the<br/>multiplier =</li> <li>On</li> </ul> </li> <li>Input<br/>Configuration         <ul> <li>More</li> <li>Options</li> </ul> </li> </ul> | <ul><li>Aclr0–Aclr2</li><li>None</li></ul> | Specifies the asynchro-<br>nous clear port for the<br>dataa[] port. |
| Register input B of the multiplier                     | _                | _                                                                                                    | On or Off                                  | Turn on to enable<br>register input B of the<br>multiplier.         |

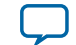

| GUI Parameter                                             | Parameter          | Condition                                                                                                    | Value                                      | Description                                                                                   |
|-----------------------------------------------------------|--------------------|----------------------------------------------------------------------------------------------------|--------------------------------------------|-----------------------------------------------------------------------------------------------|
| What is the source for clock input?                       | INPUT_REG_B        | <ul> <li>Input<br/>Configuration         <ul> <li>Register</li> <li>input B of the<br/>multiplier =</li> <li>On</li> </ul> </li> <li>Input<br/>Configuration         <ul> <li>More</li> <li>Options</li> </ul> </li> </ul> | Clock0-Clock3                              | Specifies the clock port<br>for the datab[] port.                                             |
| What is the source for<br>asynchronous clear<br>input?    | INPUT_ACLR_<br>B   | <ul> <li>Input<br/>Configuration         <ul> <li>Register</li> <li>input B of the<br/>multiplier =</li> <li>On</li> </ul> </li> <li>Input<br/>Configuration         <ul> <li>More</li> <li>Options</li> </ul> </li> </ul> | <ul><li>Aclr0–Aclr2</li><li>None</li></ul> | Specifies the asynchro-<br>nous clear port for the<br>datab[] port.                           |
| What is the input A of<br>the multiplier<br>connected to? | _                  | _                                                                                                    | Multiplier input                           | By default, input A of<br>the multiplier is always<br>connected to the<br>multiplier's input. |
| What is the input B of<br>the multiplier<br>connected to? | _                  | _                                                                                                    | Multiplier input                           | By default, input B of<br>the multiplier is always<br>connected to the<br>multiplier's input. |
| Register output of the multiplier                         | _                  | _                                                                                                    | On or Off                                  | Turn on to enable<br>register output of the<br>multiplier.                                    |
| What is the source for clock input?                       | MULTIPLIER_<br>REG | <ul> <li>Output<br/>Configuration         <ul> <li>Register</li> <li>output of the<br/>multiplier =</li> <li>On</li> <li>Output<br/>Configuration</li> <li>More</li> <li>Options</li> </ul> </li> </ul>                    | Clock0-Clock3                              | Specifies the clock<br>signal for the register<br>that immediately<br>follows the multiplier. |

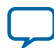

| GUI Parameter                                          | Parameter           | Condition                                                                                                    | Value                                      | Description                                                                                                    |
|--------------------------------------------------------|---------------------|----------------------------------------------------------------------------------------------------|--------------------------------------------|----------------------------------------------------------------------------------------------------|
| What is the source for<br>asynchronous clear<br>input? | MULTIPLIER_<br>ACLR | <ul> <li>Output<br/>Configuration         <ul> <li>Register</li> <li>output of the<br/>multiplier =</li> <li>On</li> </ul> </li> <li>Output<br/>Configuration         <ul> <li>More</li> <li>Options</li> </ul> </li> </ul> | <ul><li>Aclr0–Aclr2</li><li>None</li></ul> | Specifies the asynchro-<br>nous clear signal of the<br>register that follows the<br>corresponding<br>multiplier. |

#### Table 5-4: ALTMULT\_ACCUM Parameters - Accumulator

This table lists the IP core parameters applicable to MAX 10 devices.

| GUI Parameter                          | Parameter | Condition                                                                                                    | Value     | Description                                                                                                    |
|----------------------------------------|-----------|----------------------------------------------------------------------------------------------------|-----------|----------------------------------------------------------------------------------------------------|
| Create an 'accum_<br>sload' input port | _         |                                                                                                    | On or off | Dynamically specifies<br>whether the<br>accumulator value is<br>constant. If the accum_<br>sload port is high,<br>then the multiplier<br>output is loaded into<br>the accumulator. |
| Register 'accum_sload'<br>input        | _         | <ul> <li>Accumulator         <ul> <li>Create an</li></ul></li></ul>                                                                                                    | On or off | Turn on to enable<br>register 'accum_sload'<br>input.                                                                                                    |
| Add an extra pipeline<br>register      | _         | <ul> <li>Accumulator         <ul> <li>Create an</li> <li>`accum_</li> <li>sload' input</li> <li>port = On</li> </ul> </li> <li>Accumulator         <ul> <li>More</li> <li>Options</li> </ul> </li> </ul> | On or off | Turn on this option if<br>you want to enable the<br>extra pipeline register                                                                                                    |

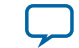

| GUI Parameter                                                                 | Parameter                             | Condition                                                                                                    | Value                                      | Description                                                                                                    |
|-------------------------------------------------------------------------------|---------------------------------------|----------------------------------------------------------------------------------------------------|--------------------------------------------|----------------------------------------------------------------------------------------------------|
| Input Register > What<br>is the source for clock<br>input?                    | ACCUM_<br>SLOAD_REG                   | <ul> <li>Accumulator         <ul> <li>Create an</li></ul></li></ul>                                                                                                    | Clock0-Clock3                              | Specifies the clock<br>signal for the accum_<br>sload port.                                                                                                    |
| Input Register > What<br>is the source for<br>asynchronous clear<br>input?    | ACCUM_<br>SLOAD_ACLR                  | <ul> <li>Accumulator         <ul> <li>Create an</li></ul></li></ul>                                                                                                    | <ul><li>Aclr0–Aclr2</li><li>None</li></ul> | Specifies the asynchro-<br>nous clear source for<br>the first register on the<br>accum_sload input.                                                                                                    |
| Pipeline Register ><br>What is the source for<br>clock input?                 | ACCUM_<br>SLOAD_<br>PIPELINE_REG      | <ul> <li>Accumulator         <ul> <li>Create an</li> <li>`accum_</li> <li>sload' input</li> <li>port = On</li> </ul> </li> <li>Accumulator         <ul> <li>More</li> <li>Options</li> </ul> </li> </ul> | Clock0-Clock3                              | Specifies the source for<br>clock input.                                                                                                    |
| Pipeline Register ><br>What is the source for<br>asynchronous clear<br>input? | ACCUM_<br>SLOAD_<br>PIPELINE_<br>ACLR | <ul> <li>Accumulator         <ul> <li>Create an</li></ul></li></ul>                                                                                                    | <ul><li>Aclr0–Aclr2</li><li>None</li></ul> | Specifies the source for<br>asynchronous clear<br>input.                                                                                                    |
| Create an 'overflow'<br>output port                                           | _                                     | —                                                                                                    | On or Off                                  | Overflow port for the accumulator                                                                                                    |
| Add [] extra latency to<br>the multiplier output                              | EXTRA_<br>MULTIPLIER_<br>LATENCY      |                                                                                                    | 0, 1, 2, 3, 4, 5, 6,<br>7, 8, or 12        | Specifies the number of<br>clock cycles of latency<br>for the multiplier<br>portion of the DSP<br>block. If the<br>MULTIPLIER_REG<br>parameter is specified,<br>then the specified clock<br>port is used to add the<br>latency. |

ALTMULT\_ACCUM (Multiply-Accumulate) IP Core References

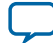

## ALTMULT\_ACCUM Ports

#### Table 5-5: ALTMULT\_ACCUM IP Core Input Ports

| Port Name   | Required | Description                                                                                                    |
|-------------|----------|----------------------------------------------------------------------------------------------------|
| accum_sload | No       | Causes the value on the accumulator feedback path to go to<br>zero (0) or to accum_sload_upper_data when concatenated<br>with 0. If the accumulator is adding and the accum_sload port<br>is high, then the multiplier output is loaded into the<br>accumulator. If the accumulator is subtracting, then the<br>opposite (negative value) of the multiplier output is loaded<br>into the accumulator. |
| aclr0       | No       | The first asynchronous clear input. The aclr0 port is active high.                                                                                                    |
| aclr1       | No       | The second asynchronous clear input. The aclr1 port is active high.                                                                                                    |
| aclr2       | No       | The third asynchronous clear input. The aclr2 port is active high.                                                                                                    |
| aclr3       | No       | The fourth asynchronous clear input. The aclr3 port is active high.                                                                                                    |
| addnsub     | No       | Controls the functionality of the adder. If the addnsub port is high, the adder performs an add function; if the addnsub port is low, the adder performs a subtract function.                                                                                                    |
| clock0      | No       | Specifies the first clock input, usable by any register in the IP core.                                                                                                    |
| clock1      | No       | Specifies the second clock input, usable by any register in the IP core.                                                                                                    |
| clock2      | No       | Specifies the third clock input, usable by any register in the IP core.                                                                                                    |
| clock3      | No       | Specifies the fourth clock input, usable by any register in the IP core.                                                                                                    |
| dataa[]     | Yes      | Data input to the multiplier. The size of the input port depends on the WIDTH_A parameter value.                                                                                                    |
| datab[]     | Yes      | Data input to the multiplier. The size of the input port depends on the WIDTH_B parameter value.                                                                                                    |
| ena0        | No       | Clock enable for the clock0 port.                                                                                                    |
| enal        | No       | Clock enable for the clock1 port.                                                                                                    |
| ena2        | No       | Clock enable for the clock2 port.                                                                                                    |
| ena3        | No       | Clock enable for the clock3 port.                                                                                                    |

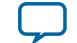

| Port Name | Required | Description                                                                                                    |
|-----------|----------|----------------------------------------------------------------------------------------------------|
| signa     | No       | Specifies the numerical representation of the dataa[] port. If<br>the signa port is high, the multiplier treats the dataa[] port<br>as signed two's complement. If the signa port is low, the<br>multiplier treats the dataa[] port as an unsigned number. |
| signb     | No       | Specifies the numerical representation of the datab[] port. If<br>the signb port is high, the multiplier treats the datab[] port<br>as signed two's complement. If the signb port is low, the<br>multiplier treats the datab[]port as an unsigned number.  |

#### Table 5-6: ALTMULT\_ACCUM IP Core Output Ports

| Port Name  | Required | Description                                                                                                    |
|------------|----------|----------------------------------------------------------------------------------------------------|
| overflow   | No       | Overflow port for the accumulator.                                                                                                    |
| result[]   | Yes      | Accumulator output port. The size of the output port depends<br>on the wIDTH_RESULT parameter value.                                                                                                    |
| scanouta[] | No       | Output of the first shift register. The size of the output port<br>depends on the WIDTH_A parameter value. When instantiating<br>the ALTMULT_ACCUM IP core with the MegaWizard Plug-<br>In Manager, the MegaWizard Plug-In Manager renames the<br>scanouta[] port to shiftouta port. |
| scanoutb[] | No       | Output of the second shift register. The size of the input port depends on the WIDTH_B parameter value. When instantiating the ALTMULT_ACCUM IP core with the MegaWizard Plug-In Manager, the MegaWizard Plug-In Manager renames the scanoutb[] port to shiftoutb port.              |

ALTMULT\_ACCUM (Multiply-Accumulate) IP Core References

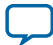

# ALTMULT\_ADD (Multiply-Adder) IP Core References 6

2014.09.22

UG-M10DSP

Subscribe 💭 Send Feedback

## ALTMULT\_ADD Parameter Settings

There are three groups of options: General, Extra Modes, and Multipliers.

#### Table 6-1: ALTMULT\_ADD Parameters - General

This table lists the IP core parameters applicable to MAX 10 devices.

| GUI Parameter                                                 | Parameter                 | Condition | Value                                                      | Description                                                                                           |
|---------------------------------------------------------------|---------------------------|-----------|------------------------------------------------------------|----------------------------------------------------------------------------------------------------|
| What is the number of multipliers?                            | NUMBER_OF_<br>MULTIPLIERS | _         | 1, 2, 3, or 4                                              | Specifies the number of<br>multipliers. You can<br>specify up to four<br>multipliers.                 |
| All multipliers have similar configurations                   | _                         | _         | On or Off                                                  | Turn on this option if<br>you want all multipliers<br>to have similar<br>configurations.              |
| How wide should the A input buses be?                         | WIDTH_A                   |           | 1–256                                                      | Specifies the width of A input buses.                                                                 |
| How wide should the B input buses be?                         | WIDTH_B                   | _         | 1-256                                                      | Specifies the width of B input buses.                                                                 |
| How wide should the<br>'result' output bus be?                | WIDTH_<br>RESULT          | _         | 1–256                                                      | Specifies the width of 'result' output bus.                                                           |
| Create a 4 <sup>th</sup> asynchro-<br>nous clear input option | _                         | _         | On or Off                                                  | Turn on this option if<br>you want to create a 4 <sup>th</sup><br>asynchronous clear<br>input option. |
| Create an associated<br>clock enable for each<br>clock        | _                         | _         | On or Off                                                  | Turn on this option if<br>you want to create an<br>associated clock enable<br>for each clock.         |
| What is the representa-<br>tion format for A<br>inputs?       | REPRESENTATI<br>ON_A      | _         | <ul><li>Signed</li><li>Unsigned</li><li>Variable</li></ul> | Specifies the represen-<br>tation format for A<br>inputs.                                             |

© 2014 Altera Corporation. All rights reserved. ALTERA, ARRIA, CYCLONE, ENPIRION, MAX, MEGACORE, NIOS, QUARTUS and STRATIX words and logos are trademarks of Altera Corporation and registered in the U.S. Patent and Trademark Office and in other countries. All other words and logos identified as trademarks or service marks are the property of their respective holders as described at www.altera.com/common/legal.html. Altera warrants performance of its semiconductor products to current specifications in accordance with Altera's standard warranty, but reserves the right to make changes to any products and services at any time without notice. Altera assumes no responsibility or liability arising out of the application or use of any information, product, or service described herein except as expressly agreed to in writing by Altera. Altera customers are advised to obtain the latest version of device specifications before relying on any published information and before placing orders for products or services.

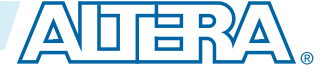

| GUI Parameter                                                                 | Parameter                          | Condition                                                                                           | Value                                                      | Description                                                                            |
|-------------------------------------------------------------------------------|------------------------------------|----------------------------------------------------------------------------------------------------|------------------------------------------------------------|----------------------------------------------------------------------------------------|
| ʻsigna' input controls<br>the sign (1 signed/0<br>unsigned)                   | PORT_SIGNA                         | Input<br>Representation ><br>What is the<br>representation<br>format for A<br>inputs? =<br>Variable | More Options                                               | High 'signa' input<br>indicates signed and<br>low 'signa' input<br>indicates unsigned. |
| Register 'signa' input                                                        | _                                  | Input<br>Representation ><br>More Options                                                           | On or Off                                                  | Turn on this option if<br>you want to enable the<br>register of 'signa'<br>input       |
| Add an extra pipeline<br>register                                             | _                                  | Input<br>Representation ><br>More Options                                                           | On or Off                                                  | Turn on this option if<br>you want to enable the<br>extra pipeline register            |
| Input Register > What<br>is the source for clock<br>input?                    | SIGNED_<br>REGISTER_A              | Input<br>Representation ><br>More Options                                                           | Clock0-Clock3                                              | Specifies the source for clock input.                                                  |
| Input Register > What<br>is the source for<br>asynchronous clear<br>input?    | SIGNED_<br>ACLR_A                  | Input<br>Representation ><br>More Options                                                           | <ul><li>Aclr0–Aclr2</li><li>None</li></ul>                 | Specifies the source for asynchronous clear input.                                     |
| Pipeline Register ><br>What is the source for<br>clock input?                 | SIGNED_<br>PIPELINE_<br>REGISTER_A | Input<br>Representation ><br>More Options                                                           | Clock0-Clock3                                              | Specifies the source for clock input.                                                  |
| Pipeline Register ><br>What is the source for<br>asynchronous clear<br>input? | SIGNED_<br>PIPELINE_<br>ACLR_A     | Input<br>Representation ><br>More Options                                                           | <ul><li>Aclr0–Aclr2</li><li>None</li></ul>                 | Specifies the source for asynchronous clear input.                                     |
| What is the representa-<br>tion format for B<br>inputs?                       | REPRESENTATI<br>ONS_B              | —                                                                                                   | <ul><li>Signed</li><li>Unsigned</li><li>Variable</li></ul> | Specifies the represen-<br>tation format for B<br>inputs.                              |
| ʻsignb' input controls<br>the sign (1 signed/0<br>unsigned)                   | PORT_SIGNB                         | Input<br>Representation ><br>What is the<br>representation<br>format for B<br>inputs? =<br>Variable | More Options                                               | High 'signb' input<br>indicates signed and<br>low 'signb' input<br>indicates unsigned. |
| Register 'signb' input                                                        |                                    | Input<br>Representation ><br>More Options                                                           | On or Off                                                  | Turn on this option if<br>you want to enable the<br>register of 'signb'<br>input       |
| Add an extra pipeline<br>register                                             |                                    | Input<br>Representation ><br>More Options                                                           | On or Off                                                  | Turn on this option if<br>you want to enable the<br>extra pipeline register            |

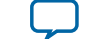

| GUI Parameter                                                                 | Parameter                          | Condition                                 | Value                                      | Description                                        |
|-------------------------------------------------------------------------------|------------------------------------|-------------------------------------------|--------------------------------------------|----------------------------------------------------|
| Input Register > What<br>is the source for clock<br>input?                    | SIGNED_<br>REGISTER_B              | Input<br>Representation ><br>More Options | Clock0-Clock3                              | Specifies the source for clock input.              |
| Input Register > What<br>is the source for<br>asynchronous clear<br>input?    | SIGNED_<br>ACLR_B                  | Input<br>Representation ><br>More Options | <ul><li>Aclr0–Aclr2</li><li>None</li></ul> | Specifies the source for asynchronous clear input. |
| Pipeline Register ><br>What is the source for<br>clock input?                 | SIGNED_<br>PIPELINE_<br>REGISTER_B | Input<br>Representation ><br>More Options | Clock0-Clock3                              | Specifies the source for clock input.              |
| Pipeline Register ><br>What is the source for<br>asynchronous clear<br>input? | SIGNED_<br>PIPELINE_<br>ACLR_B     | Input<br>Representation ><br>More Options | <ul><li>Aclr0–Aclr2</li><li>None</li></ul> | Specifies the source for asynchronous clear input. |

#### Table 6-2: ALTMULT\_ADD Parameters - Extra Modes

This table lists the IP core parameters applicable to MAX 10 devices.

| GUI Parameter                                                      | Parameter           | Condition                                                                                                    | Value         | Description                                                  |
|--------------------------------------------------------------------|---------------------|----------------------------------------------------------------------------------------------------|---------------|--------------------------------------------------------------|
| Create a shiftout<br>output from A input of<br>the last multiplier | _                   | _                                                                                                    | On or Off     | Turn on to create a signal from A input.                     |
| Create a shiftout<br>output from B input of<br>the last multiplier | _                   | —                                                                                                    | On or Off     | Turn on to create a signal from B input.                     |
| Register output of the adder unit                                  | _                   | —                                                                                                    | On or Off     | Turn on to create a<br>register output of the<br>adder unit. |
| What is the source for clock input?                                | OUTPUT_<br>REGISTER | <ul> <li>Outputs<br/>Configuration<br/>&gt; Register<br/>output of the<br/>adder unit =<br/>On</li> <li>Outputs<br/>Configuration<br/>&gt; More<br/>Options</li> </ul> | Clock0-Clock3 | Specifies the clock<br>signal for the output<br>register.    |

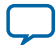

| GUI Parameter                                                                            | Parameter                                           | Condition                                                                                                    | Value                                                   | Description                                                                                                    |
|------------------------------------------------------------------------------------------|-----------------------------------------------------|----------------------------------------------------------------------------------------------------|---------------------------------------------------------|----------------------------------------------------------------------------------------------------|
| What is the source for<br>asynchronous clear<br>input?                                   | OUTPUT_ACLR                                         | <ul> <li>Outputs<br/>Configuration         <ul> <li>Register</li> <li>output of the</li> <li>adder unit =</li> <li>On</li> </ul> </li> <li>Outputs<br/>Configuration         <ul> <li>More</li> <li>Options</li> </ul> </li> </ul> | <ul><li>Aclr0–Aclr2</li><li>None</li></ul>              | Specifies the source for<br>asynchronous clear<br>input.                                                                                                    |
| What operation should<br>be performed on<br>outputs of the first pair<br>of multipliers? | MUTIPLIER1_<br>DIRECTION                            | General > What<br>is the number of<br>multipliers? = 2,<br>3, or 4                                                                                                    | <ul><li>Add</li><li>Subtract</li><li>Variable</li></ul> | Specifies whether the<br>second multiplier adds<br>or subtracts its value<br>from the sum. Values<br>are add and subtract. If<br>Variable is selected the<br>addnsub1 port is used. |
| 'addnsub1' input<br>controls the operation<br>(1 add/0 sub)                              |                                                     | Adder Operation<br>> What<br>operation should<br>be performed on<br>outputs of the<br>first pair of<br>multipliers? =<br>Variable                                                                                                  | More Options                                            | High 'addnsub1' input<br>indicates add and low<br>'addnsub1' input<br>indicates subtract.                                                                                           |
| Register 'addnsub1'<br>input                                                             | _                                                   | _                                                                                                    | On or Off                                               | Turn on this option if<br>you want to enable the<br>register of 'addnsub1'<br>input                                                                                                 |
| Add an extra pipeline<br>register                                                        | _                                                   | _                                                                                                    | On or Off                                               | Turn on this option if<br>you want to enable the<br>extra pipeline register                                                                                                    |
| Input Register > What<br>is the source for clock<br>input?                               | ADDNSUB_<br>MULTIPLIER_<br>REGISTER[1]              | Adder Operation<br>> More Options                                                                                                    | Clock0-Clock3                                           | Specifies the source for clock input.                                                                                                    |
| Input Register > What<br>is the source for<br>asynchronous clear<br>input?               | ADDSUB_<br>MULTIPLIER_<br>ACLR[1]                   | Adder Operation<br>> More Options                                                                                                    | <ul><li>Aclr0–Aclr2</li><li>None</li></ul>              | Specifies the source for asynchronous clear input.                                                                                                    |
| Pipeline Register ><br>What is the source for<br>clock input?                            | ADDNSUB_<br>MULTIPLIER_<br>PIPELINE_<br>REGISTER[1] | Adder Operation<br>> More Options                                                                                                    | Clock0-Clock3                                           | Specifies the source for clock input.                                                                                                    |

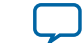

| GUI Parameter                                                                             | Parameter                                           | Condition                                              | Value                                      | Description                                                                                                    |
|-------------------------------------------------------------------------------------------|-----------------------------------------------------|--------------------------------------------------------|--------------------------------------------|----------------------------------------------------------------------------------------------------|
| Pipeline Register ><br>What is the source for<br>asynchronous clear<br>input?             | ADDNSUB_<br>MULTIPLIER_<br>PIPELINE_<br>ACLR[1]     | Adder Operation<br>> More Options                      | <ul><li>Aclr0–Aclr2</li><li>None</li></ul> | Specifies the source for asynchronous clear input.                                                                                                    |
| What operation should<br>be performed on<br>outputs of the second<br>pair of multipliers? | MUTIPLIER3_<br>DIRECTION                            | General > What<br>is the number of<br>multipliers? = 4 | _                                          | Specifies whether the<br>fourth and all<br>subsequent odd-<br>numbered multipliers<br>add or subtract their<br>results from the total.<br>Values are add and<br>subtract. If Variable is<br>selected, the addnsub3<br>port is used. |
| 'addnsub3' input<br>controls the sign (1<br>add/0 sub) - More<br>Options                  | _                                                   | -                                                      | _                                          | High 'addnsub3' input<br>indicates add and low<br>'addnsub3' input<br>indicates subtract.                                                                                                    |
| Register 'addnsub3'<br>input                                                              | -                                                   | -                                                      | On or Off                                  | Turn on this option if<br>you want to enable the<br>register of 'addnsub3'<br>input.                                                                                                    |
| Add an extra pipeline<br>register                                                         | _                                                   | _                                                      | On or Off                                  | Turn on this option if<br>you want to enable the<br>extra pipeline register.                                                                                                    |
| Input Register > What<br>is the source for clock<br>input?                                | ADDNSUB_<br>MULTIPLIER_<br>REGISTER[3]              | Adder Operation<br>> More Options                      | Clock0-Clock3                              | Specifies the source for clock input.                                                                                                    |
| Input Register > What<br>is the source for<br>asynchronous clear<br>input?                | ADDSUB_<br>MULTIPLIER_<br>ACLR[3]                   | Adder Operation<br>> More Options                      | <ul><li>Aclr0–Aclr2</li><li>None</li></ul> | Specifies the source for<br>asynchronous clear<br>input.                                                                                                    |
| Pipeline Register ><br>What is the source for<br>clock input?                             | ADDNSUB_<br>MULTIPLIER_<br>PIPELINE_<br>REGISTER[3] | Adder Operation<br>> More Options                      | Clock0-Clock3                              | Specifies the source for clock input.                                                                                                    |
| Pipeline Register ><br>What is the source for<br>asynchronous clear<br>input?             | ADDNSUB_<br>MULTIPLIER_<br>PIPELINE_<br>ACLR[3]     | Adder Operation<br>> More Options                      | <ul><li>Aclr0–Aclr2</li><li>None</li></ul> | Specifies the source for<br>asynchronous clear<br>input.                                                                                                    |

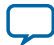

| GUI Parameter                                                | Parameter                              | Condition | Value                                                                                                    | Description                                          |
|--------------------------------------------------------------|----------------------------------------|-----------|----------------------------------------------------------------------------------------------------|------------------------------------------------------|
| Which multiplier-<br>adder implementation<br>should be used? | DEDICATED_<br>MULTIPLIER_<br>CIRCUITRY | _         | <ul> <li>Use the default implementation</li> <li>Use dedicated multiplier circuitry (Not available for all families)</li> <li>Use logic elements</li> </ul> | Specifies the<br>multiplier-adder<br>implementation. |

#### Table 6-3: ALTMULT\_ADD Parameters - Multipliers

This table lists the IP core parameters applicable to MAX 10 devices.

| GUI Parameter                                          | Parameter                    | Condition                                                                                                    | Value                                      | Description                                                 |
|--------------------------------------------------------|------------------------------|----------------------------------------------------------------------------------------------------|--------------------------------------------|-------------------------------------------------------------|
| Register input A of the multiplier                     |                              |                                                                                                    | On or Off                                  | Turn on to enable<br>register input A of the<br>multiplier. |
| What is the source for clock input?                    | INPUT_<br>REGISTER_<br>A[03] | <ul> <li>Input<br/>Configuration         <ul> <li>Register</li> <li>input A of the<br/>multiplier =</li> <li>On</li> </ul> </li> <li>Input<br/>Configuration         <ul> <li>More</li> <li>Options</li> </ul> </li> </ul> | Clock0-Clock3                              | Specifies the source for<br>clock input.                    |
| What is the source for<br>asynchronous clear<br>input? | INPUT_ACLR_<br>A[03]         | <ul> <li>Input<br/>Configuration         <ul> <li>Register</li> <li>input A of the<br/>multiplier =</li> <li>On</li> </ul> </li> <li>Input<br/>Configuration         <ul> <li>More</li> <li>Options</li> </ul> </li> </ul> | <ul><li>Aclr0–Aclr2</li><li>None</li></ul> | Specifies the source for<br>asynchronous clear<br>input.    |
| Register input B of the multiplier                     | _                            | _                                                                                                    | On or Off                                  | Turn on to enable<br>register input B of the<br>multiplier. |

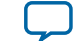

| GUI Parameter                                             | Parameter                    | Condition                                                                                                    | Value                                                        | Description                                                                                                   |
|-----------------------------------------------------------|------------------------------|----------------------------------------------------------------------------------------------------|--------------------------------------------------------------|----------------------------------------------------------------------------------------------------|
| What is the source for clock input?                       | INPUT_<br>REGISTER_<br>B[03] | <ul> <li>Input<br/>Configuration         <ul> <li>Register</li> <li>input B of the<br/>multiplier =</li> <li>On</li> </ul> </li> <li>Input<br/>Configuration         <ul> <li>More</li> <li>Options</li> </ul> </li> </ul> | Clock0-Clock3                                                | Specifies the source for<br>clock input.                                                                      |
| What is the source for<br>asynchronous clear<br>input?    | INPUT_ACLR_<br>B[03]         | <ul> <li>Input<br/>Configuration<br/>&gt; Register<br/>input B of the<br/>multiplier =<br/>On</li> <li>Input<br/>Configuration<br/>&gt; More<br/>Options</li> </ul>                                                        | <ul><li>Aclr0–Aclr2</li><li>None</li></ul>                   | Specifies the source for<br>asynchronous clear<br>input.                                                      |
| What is the input A of<br>the multiplier<br>connected to? | INPUT_<br>SOURCE_<br>A[03]   |                                                                                                    | <ul><li>Multiplier<br/>input</li><li>Shiftin input</li></ul> | Specifies the input A of<br>the multiplier is<br>connected to either<br>multiplier input or<br>shiftin input. |
| What is the input B of<br>the multiplier<br>connected to? | INPUT_<br>SOURCE_B[03]       | _                                                                                                    | <ul><li>Multiplier<br/>input</li><li>Shiftin input</li></ul> | Specifies the input B of<br>the multiplier is<br>connected to either<br>multiplier input or<br>shiftin input. |
| Register output of the multiplier                         | _                            | _                                                                                                    | On or Off                                                    | Turn on to enable the<br>register for output of<br>the multiplier.                                            |
| What is the source for clock input?                       | MULTIPLIER_<br>REGISTER[]    | <ul> <li>Output<br/>Configuration<br/>&gt; Register<br/>output of the<br/>multiplier =<br/>On</li> <li>Output<br/>Configuration<br/>&gt; More<br/>Options</li> </ul>                                                       | Clock0-Clock3                                                | Specifies the source for<br>clock input.                                                                      |

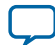

| GUI Parameter                                          | Parameter             | Condition                                                                                                    | Value                                      | Description                                              |
|--------------------------------------------------------|-----------------------|----------------------------------------------------------------------------------------------------|--------------------------------------------|----------------------------------------------------------|
| What is the source for<br>asynchronous clear<br>input? | MULTIPLIER_<br>ACLR[] | <ul> <li>Output<br/>Configuration<br/>&gt; Register<br/>output of the<br/>multiplier =<br/>On</li> <li>Output<br/>Configuration<br/>&gt; More<br/>Options</li> </ul> | <ul><li>Aclr0–Aclr2</li><li>None</li></ul> | Specifies the source for<br>asynchronous clear<br>input. |

## ALTMULT\_ADD Ports

#### Table 6-4: ALTMULT\_ADD IP Core Input Ports

| Port Name | Required | Description                                                                                                    |
|-----------|----------|----------------------------------------------------------------------------------------------------|
| dataa[]   | Yes      | Data input to the multiplier. Input port [NUMBER_OF_<br>MULTIPLIERS * WIDTH_A - 10] wide.                                                                                                    |
| datab[]   | Yes      | Data input to the multiplier. Input port [NUMBER_OF_<br>MULTIPLIERS * WIDTH_B - 10] wide.                                                                                                    |
| clock[]   | No       | Clock input port [03] to the corresponding register. This port can be used by any register in the IP core.                                                                                                    |
| aclr[]    | No       | Input port [03]. Asynchronous clear input to the corresponding register.                                                                                                    |
| ena[]     | No       | Input port [03]. Clock enable for the corresponding clock[] port.                                                                                                    |
| signa     | No       | Specifies the numerical representation of the dataa[] port. If the signa port is high, the multiplier treats the dataa[] port as a signed two's complement number. If the signa port is low, the multiplier treats the dataa[] port as an unsigned number. |
| signb     | No       | Specifies the numerical representation of the datab[] port. If the signb port is high, the multiplier treats the datab[] port as a signed two's complement number. If the signb port is low, the multiplier treats the datab[] port as an unsigned number. |

#### Table 6-5: ALTMULT\_ADD IP Core Output Ports

| Port Name | Required | Description                                                           |
|-----------|----------|-----------------------------------------------------------------------|
| result[]  | Yes      | Multiplier output port. Output port [wIDTH_RESULT - 10] wide.         |
| overflow  | No       | Overflow flag. If output_saturation is enabled, overflow flag is set. |

ALTMULT\_ADD (Multiply-Adder) IP Core References

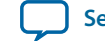

| Port Name  | Required | Description                                              |
|------------|----------|----------------------------------------------------------|
| scanouta[] | No       | Output of scan chain A. Output port [WIDTH_A - 10] wide. |
| scanoutb[] | No       | Output of scan chain B. Output port [WIDTH_B - 10] wide. |

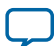

# ALTMULT\_COMPLEX (Complex Multiplier) IP Core References

2014.09.22

UG-M10DSP

Subscribe Send Feedback

## ALTMULT\_COMPLEX Parameter Settings

There are two groups of options: General and Implementation Style/Pipelining.

#### Table 7-1: ALTMULT\_COMPLEX Parameters - General

This table lists the IP core parameters applicable to MAX 10 devices.

| GUI Parameter                                           | Parameter             | Condition | Value                                     | Description                                               |
|---------------------------------------------------------|-----------------------|-----------|-------------------------------------------|-----------------------------------------------------------|
| How wide should the A input buses be?                   | WIDTH_A               |           | 1–256                                     | Specifies the width of A input buses.                     |
| How wide should the B input buses be?                   | WIDTH_B               | —         | 1–256                                     | Specifies the width of B input buses.                     |
| How wide should the<br>'result' output bus be?          | WIDTH_<br>RESULT      |           | 1–256                                     | Specifies the width of 'result' output bus.               |
| What is the representa-<br>tion format for A<br>inputs? | REPRESENTATI<br>ON_A  | —         | <ul><li>Signed</li><li>Unsigned</li></ul> | Specifies the represen-<br>tation format for A<br>inputs. |
| What is the representa-<br>tion format for B<br>inputs? | REPRESENTATI<br>ONS_B | _         | <ul><li>Signed</li><li>Unsigned</li></ul> | Specifies the represen-<br>tation format for B<br>inputs. |

#### Table 7-2: ALTMULT\_COMPLEX Parameters - Implementation Style/Pipelining

This table lists the IP core parameters applicable to MAX 10 devices.

| GUI Parameter                                      | Parameter                | Condition | Value                                                                                | Description                                                                                                    |
|----------------------------------------------------|--------------------------|-----------|--------------------------------------------------------------------------------------|----------------------------------------------------------------------------------------------------|
| Which implementa-<br>tion style should be<br>used? | IMPLEMENTATIO<br>N_STYLE | _         | Automatically<br>select a style for<br>best trade-off for<br>the current<br>settings | By default automatic<br>selection for MAX 10<br>device is selected.<br>Quartus II software<br>will determine the best<br>implementation based<br>on the selected device<br>family and input<br>width. |

© 2014 Altera Corporation. All rights reserved. ALTERA, ARRIA, CYCLONE, ENPIRION, MAX, MEGACORE, NIOS, QUARTUS and STRATIX words and logos are trademarks of Altera Corporation and registered in the U.S. Patent and Trademark Office and in other countries. All other words and logos identified as trademarks or service marks are the property of their respective holders as described at www.altera.com/common/legal.html. Altera warrants performance of its semiconductor products to current specifications in accordance with Altera's standard warranty, but reserves the right to make changes to any products and services at any time without notice. Altera assumes no responsibility or liability arising out of the application or use of any information, product, or service described herein except as expressly agreed to in writing by Altera. Altera customers are advised to obtain the latest version of device specifications before relying on any published information and before placing orders for products or services.

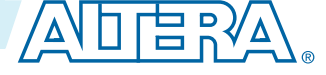

| GUI Parameter                           | Parameter | Condition | Value     | Description                                                                                                    |
|-----------------------------------------|-----------|-----------|-----------|----------------------------------------------------------------------------------------------------|
| Output latency []<br>clock cycles       | PIPELINE  | _         | 0-14      | Specifies the number<br>of clock cycles for<br>output latency.                                                                                   |
| Create an asynchro-<br>nous Clear input |           | _         | On or off | Specifies synchronous<br>clear for the complex<br>multiplier. Clears the<br>function asynchro-<br>nously when the aclr<br>port is asserted high. |
| Create clock enable<br>input            | —         | -         | On or off | Specifies active high<br>clock enable for the<br>clock port of the<br>complex multiplier.                                                        |

## ALTMULT\_COMPLEX Ports

#### Table 7-3: ALTMULT\_COMPLEX IP Core Input Ports

| Port Name    | Required | Description                                                                                                    |
|--------------|----------|----------------------------------------------------------------------------------------------------|
| aclr         | No       | Asynchronous clear for the complex multiplier. When the aclr port is asserted high, the function is asynchronously cleared.             |
| clock        | Yes      | Clock input to the ALTMULT_COMPLEX function.                                                                                            |
| dataa_imag[] | Yes      | Imaginary input value for the data A port of the complex multiplier. The size of the input port depends on the WIDTH_A parameter value. |
| dataa_real[] | Yes      | Real input value for the data A port of the complex multiplier.<br>The size of the input port depends on the WIDTH_A parameter value.   |
| datab_imag[] | Yes      | Imaginary input value for the data B port of the complex multiplier. The size of the input port depends on the WIDTH_B parameter value. |
| datab_real[] | Yes      | Real input value for the data B port of the complex multiplier.<br>The size of the input port depends on the WIDTH_B parameter value.   |
| ena          | No       | Active high clock enable for the clock port of the complex multiplier.                                                                  |

#### Table 7-4: ALTMULT\_COMPLEX IP Core Output Ports

| Port Name   | Required | Description                                                                                                    |
|-------------|----------|----------------------------------------------------------------------------------------------------|
| result_imag | Yes      | Imaginary output value of the multiplier. The size of the output port depends on the WIDTH_RESULT parameter value. |

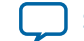

| - |   | 2 |
|---|---|---|
| 1 | - | 5 |
|   |   | - |

| Port Name   | Required | Description                                                                                                   |
|-------------|----------|----------------------------------------------------------------------------------------------------|
| result_real | Yes      | Real output value of the multiplier. The size of the output port depends on the WIDTH_RESULT parameter value. |

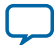

# Additional Information for MAX 10 Embedded Multipliers User Guide

2014.09.22 UG-M10DSP Subscribe (

Send Feedback

## Document Revision History for MAX 10 Embedded Multipliers User Guide

| Date              | Version    | Changes          |
|-------------------|------------|------------------|
| September<br>2014 | 2014.09.22 | Initial release. |

© 2014 Altera Corporation. All rights reserved. ALTERA, ARRIA, CYCLONE, ENPIRION, MAX, MEGACORE, NIOS, QUARTUS and STRATIX words and logos are trademarks of Altera Corporation and registered in the U.S. Patent and Trademark Office and in other countries. All other words and logos identified as trademarks or service marks are the property of their respective holders as described at www.altera.com/common/legal.html. Altera warrants performance of its semiconductor products to current specifications in accordance with Altera's standard warranty, but reserves the right to make changes to any products and services at any time without notice. Altera assumes no responsibility or liability arising out of the application or use of any information, product, or service described herein except as expressly agreed to in writing by Altera. Altera customers are advised to obtain the latest version of device specifications before relying on any published information and before placing orders for products or services.

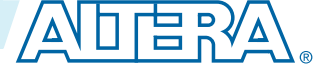

# MAX 10 Clocking and PLL User Guide

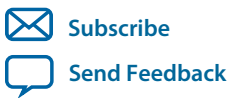

UG-M10CLKPLL 2015.05.04 101 Innovation Drive San Jose, CA 95134 www.altera.com

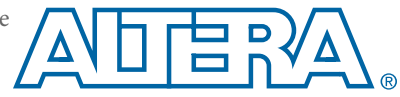

# Contents

| MAX 10 Clocking and PLL Overview                  |      |
|---------------------------------------------------|------|
| Clock Networks Overview                           |      |
| Internal Oscillator Overview                      |      |
| PLLs Overview                                     | 1-1  |
|                                                   |      |
| MAX 10 Clocking and PLL Architecture and Features | 2-1  |
| Clock Networks Architecture and Features          |      |
| Global Clock Networks                             |      |
| Clock Pins Introduction                           | 2-1  |
| Clock Resources                                   |      |
| Global Clock Network Sources                      |      |
| Global Clock Control Block                        |      |
| Global Clock Network Power Down                   |      |
| Clock Enable Signals                              |      |
| Internal Oscillator Architecture and Features     |      |
| PLLs Architecture and Features                    |      |
| PLL Architecture                                  |      |
| PLL Features                                      |      |
| PLL Locations                                     |      |
| Clock Pin to PLL Connections                      |      |
| PLL Counter to GCLK Connections                   |      |
| PLL Control Signals                               |      |
| Clock Feedback Modes                              | 2-14 |
| PLL External Clock Output                         |      |
| ADC Clock Input from PLL                          |      |
| Spread-Spectrum Clocking                          | 2-19 |
| PLL Programmable Parameters                       |      |
| Clock Switchover                                  |      |
| PLL Cascading                                     |      |
| PLL Reconfiguration                               |      |
| MAX 10 Clocking and PLI Design Considerations     | 2 1  |
| Clash Naturaha Dasian Canaidantiana               |      |
| Cuidalina: Clask Enable Size 1                    |      |
| Guideline: Clock Enable Signals                   |      |
| Guidenne: Connectivity Kestrictions               |      |
| Internal Oscillator Design Considerations.        |      |
|                                                   | 3-7  |

| Internal | Oscillator Design Considerations    |     |
|----------|-------------------------------------|-----|
| G        | uideline: Connectivity Restrictions |     |
| PLLs Des | sign Considerations.                |     |
| G        | uideline: PLL Control Signals       | 3-2 |
| G        | uideline: Self-Reset                |     |
| G        | uideline: Output Clocks             |     |

|                                                               | TOC-3 |
|---------------------------------------------------------------|-------|
| Guideline: PLI Cascading                                      | 3-3   |
| Guideline: Clock Switchover                                   | 3-3   |
| Guideline: mif Streaming in PLI Reconfiguration               | 3-4   |
| Guideline: scandone Signal for PLL Reconfiguration            | 3-4   |
| Guideline, seandone orginal for TEE Reconfiguration           |       |
|                                                               |       |
| MAX 10 Clocking and PLL Implementation Guides                 | 4-1   |
| ALTCLKCTRL IP Core                                            | 4-1   |
| IP Catalog and Parameter Editor                               | 4-1   |
| Specifying IP Core Parameters and Options                     | 4-2   |
| Files Generated for Altera IP Cores (Legacy Parameter Editor) |       |
| ALTPLL IP Core                                                | 4-5   |
| IP Catalog and Parameter Editor                               | 4-6   |
| Specifying IP Core Parameters and Options                     | 4-7   |
| Files Generated for Altera IP Cores (Legacy Parameter Editor) |       |
| ALTPLL_RECONFIG IP Core                                       | 4-18  |
| IP Catalog and Parameter Editor                               | 4-18  |
| Specifying IP Core Parameters and Options                     | 4-19  |
| Files Generated for Altera IP Cores (Legacy Parameter Editor) |       |
| Obtaining the Resource Utilization Report                     | 4-21  |
| Internal Oscillator IP Core                                   |       |
| IP Catalog and Parameter Editor                               | 4-22  |
| Specifying IP Core Parameters and Options                     | 4-23  |
| Files Generated for Altera IP Cores (Legacy Parameter Editor) |       |
|                                                               |       |
| ALTCI KCTRI ID Core References                                | 5_1   |
|                                                               | 5 1   |
| ALTCINCTAL Darts and Signals                                  |       |
| ALTOLKOTKL POITS alla Sigliais                                |       |
|                                                               |       |

| ALTPLL IP Core References                      |     |
|------------------------------------------------|-----|
| ALTPLL Parameters                              | 6-1 |
| Operation Modes Parameter Settings             | 6-1 |
| PLL Control Signals Parameter Settings         |     |
| Programmable Bandwidth Parameter Settings      | 6-2 |
| Clock Switchover Parameter Settings            |     |
| PLL Dynamic Reconfiguration Parameter Settings |     |
| Dynamic Phase Configuration Parameter Settings | 6-4 |
| Output Clocks Parameter Settings               | 6-5 |
| ALTPLL Ports and Signals                       | 6-6 |

| ALTPLL RECONFIG IP Core References |     |
|------------------------------------|-----|
| ALTPLL RECONFIG Parameters         |     |
| ALTPLL_RECONFIG Ports and Signals  |     |
| ALTPLL_RECONFIG Counter Settings   | 7-7 |
| - 0                                |     |

| 1 |
|---|
| , |

| Internal Oscillator Parameters        | . 8-1 |
|---------------------------------------|-------|
| Internal Oscillator Ports and Signals | .8-1  |
| C C                                   |       |

| Additonal Information for MAX 10 Clocking and PLL User Guide     | A-1 |
|------------------------------------------------------------------|-----|
| Document Revision History for MAX 10 Clocking and PLL User Guide | A-1 |

# MAX 10 Clocking and PLL Overview

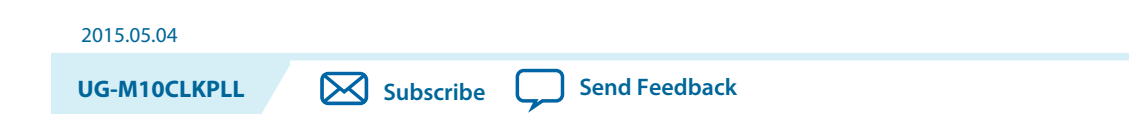

## **Clock Networks Overview**

MAX<sup>®</sup> 10 devices support global clock (GCLK) networks.

Clock networks provide clock sources for the core. You can use clock networks in high fan-out global signal network such as reset and clear.

### **Internal Oscillator Overview**

MAX 10 devices offer built-in internal oscillator up to 116 MHz.

You can enable or disable the internal oscillator.

## **PLLs Overview**

Phase-locked loops (PLLs) provide robust clock management and synthesis for device clock management, external system clock management, and I/O interface clocking.

You can use the PLLs as follows:

- Zero-delay buffer
- Jitter attenuator
- Low-skew fan-out buffer
- Frequency synthesizer
- Reduce the number of oscillators required on the board
- Reduce the clock pins used in the device by synthesizing multiple clock frequencies from a single reference clock source
- On-chip clock de-skew
- Dynamic phase shift
- Counters reconfiguration
- Bandwidth reconfiguration
- Programmable output duty cycle

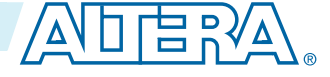

<sup>© 2015</sup> Altera Corporation. All rights reserved. ALTERA, ARRIA, CYCLONE, ENPIRION, MAX, MEGACORE, NIOS, QUARTUS and STRATIX words and logos are trademarks of Altera Corporation and registered in the U.S. Patent and Trademark Office and in other countries. All other words and logos identified as trademarks or service marks are the property of their respective holders as described at www.altera.com/common/legal.html. Altera warrants performance of its semiconductor products to current specifications in accordance with Altera's standard warranty, but reserves the right to make changes to any products and services at any time without notice. Altera assumes no responsibility or liability arising out of the application or use of any information, product, or service described herein except as expressly agreed to in writing by Altera. Altera customers are advised to obtain the latest version of device specifications before relying on any published information and before placing orders for products or services.
## 1-2 PLLs Overview

- PLL cascading
- Reference clock switchover
- Drive the analog-to-digital converter (ADC) clock

MAX 10 Clocking and PLL Overview

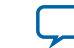

# MAX 10 Clocking and PLL Architecture and Features 2

2015.05.04
UG-M10CLKPLL Subscribe

Send Feedback

# **Clock Networks Architecture and Features**

## **Global Clock Networks**

GCLKs drive throughout the entire device, feeding all device quadrants. All resources in the device, such as the I/O elements, logic array blocks (LABs), dedicated multiplier blocks, and M9K memory blocks can use GCLKs as clock sources. Use these clock network resources for control signals, such as clock enables and clears fed by an external pin. Internal logic can also drive GCLKs for internally-generated GCLKs and asynchronous clears, clock enables, or other control signals with high fan-out.

## **Clock Pins Introduction**

There are two types of external clock pins that can drive the GCLK networks.

## **Dedicated Clock Input Pins**

You can use the dedicated clock input pins (CLK<#>[p,n]) to drive clock and global signals, such as asynchronous clears, presets, and clock enables for GCLK networks.

If you do not use the dedicated clock input pins for clock input, you can also use them as general-purpose input or output pins.

The CLK pins can be single-ended or differential inputs. When you use the CLK pins as single-ended clock inputs, both the CLK<#>p and CLK<#>p pins have dedicated connection to the GCLK networks. When you use the CLK pins as differential inputs, pair two clock pins of the same number to receive differential signaling.

## **Dual-Purpose Clock Pins**

You can use the dual-purpose clock (DPCLK) pins for high fan-out control signals, such as protocol signals, TRDY and IRDY signals for PCI via GCLK networks.

The DPCLK pins are only available on the left and right of the I/O banks.

© 2015 Altera Corporation. All rights reserved. ALTERA, ARRIA, CYCLONE, ENPIRION, MAX, MEGACORE, NIOS, QUARTUS and STRATIX words and logos are trademarks of Altera Corporation and registered in the U.S. Patent and Trademark Office and in other countries. All other words and logos identified as trademarks or service marks are the property of their respective holders as described at www.altera.com/common/legal.html. Altera warrants performance of its semiconductor products to current specifications in accordance with Altera's standard warranty, but reserves the right to make changes to any products and services at any time without notice. Altera assumes no responsibility or liability arising out of the application or use of any information, product, or service described herein except as expressly agreed to in writing by Altera. Altera customers are advised to obtain the latest version of device specifications before relying on any published information and before placing orders for products or services.

ISO 9001:2008 Registered

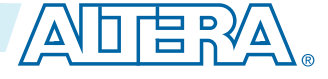

## **Clock Resources**

## Table 2-1: MAX 10 Clock Resources

| Clock Resource             | Device                                                                 | Number of Resources<br>Available     | Source of Clock Resource                                                     |
|----------------------------|------------------------------------------------------------------------|--------------------------------------|------------------------------------------------------------------------------|
| Dedicated clock input pins | <ul> <li>10M02</li> <li>10M04</li> <li>10M08</li> </ul>                | 8 single-ended or 4<br>differential  | CLK[30][p,n] pins on the<br>left and right of the I/O<br>banks               |
|                            | <ul> <li>10M16</li> <li>10M25</li> <li>10M40</li> <li>10M50</li> </ul> | 16 single-ended or 8<br>differential | CLK[70][p,n] pins on the<br>top, left, bottom, and right of<br>the I/O banks |
| DPCLK pins                 | All                                                                    | 4                                    | DPCLK[30] pins on the left<br>and right of the I/O banks                     |

For more information about the clock input pins connections, refer to the pin connection guidelines.

## Related Information MAX 10 FPGA Device Family Pin Connection Guidelines

## **Global Clock Network Sources**

## Table 2-2: MAX 10 Clock Pins Connectivity to the GCLK Networks

| CLK Pin              | GCLK           |
|----------------------|----------------|
| CLK0p                | GCLK[0,2,4]    |
| CLK0n                | GCLK[1,2]      |
| CLK1p                | GCLK[1,3,4]    |
| CLKln                | GCLK[0,3]      |
| CLK2p                | GCLK[5,7,9]    |
| CLK2n                | GCLK[6,7]      |
| CLK3p                | GCLK[6,8,9]    |
| CLK3n                | GCLK[5,8]      |
| CLK4p <sup>(1)</sup> | GCLK[10,12,14] |
| CLK4n <sup>(1)</sup> | GCLK[11,12]    |
| CLK5p <sup>(1)</sup> | GCLK[11,13,14] |
| CLK5n <sup>(1)</sup> | GCLK[10,13]    |
| CLK6p <sup>(1)</sup> | GCLK[15,17,19] |

 $^{(1)}\,$  This only applies to 10M16, 10M25, 10M40, and 10M50 devices.

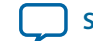

| CLK Pin              | GCLK           |
|----------------------|----------------|
| CLK6n <sup>(1)</sup> | GCLK[16,17]    |
| CLK7p <sup>(1)</sup> | GCLK[16,18,19] |
| CLK7n <sup>(1)</sup> | GCLK[15,18]    |
| DPCLK0               | GCLK[0,2]      |
| DPCLK1               | GCLK[1,3,4]    |
| DPCLK2               | GCLK[5,7]      |
| DPCLK3               | GCLK[6,8,9]    |

## Figure 2-1: GCLK Network Sources for 10M02, 10M04, and 10M08 Devices

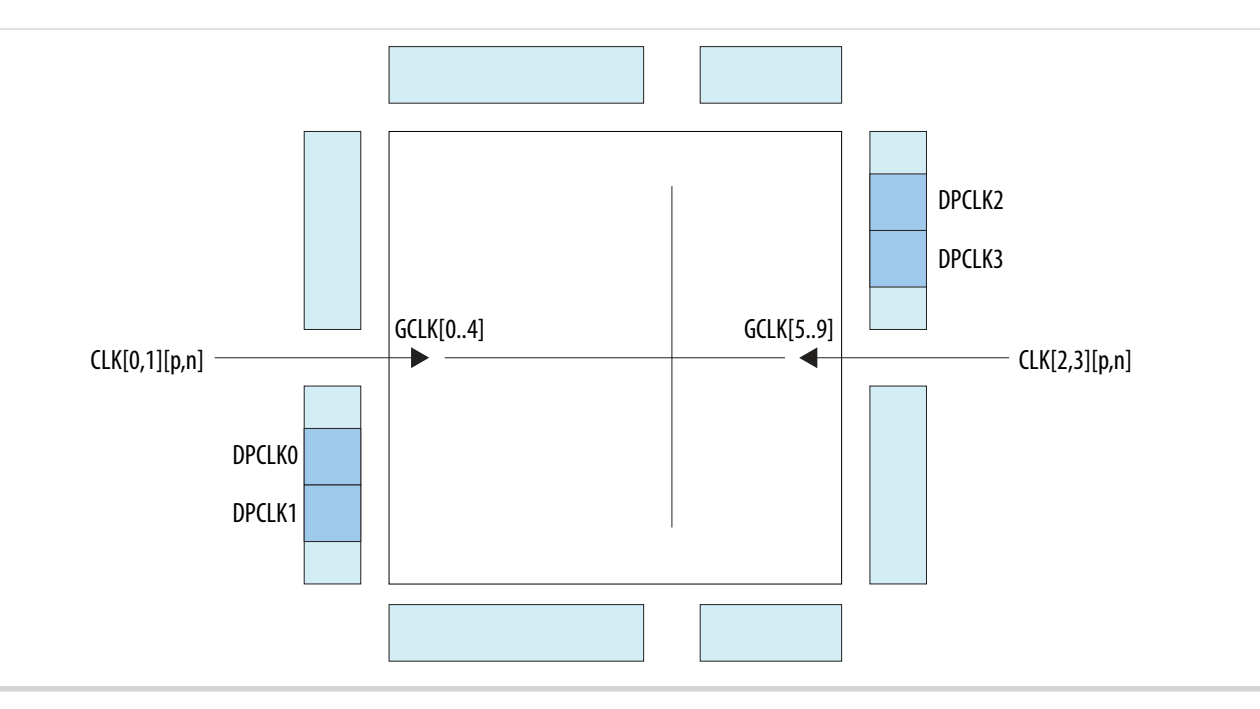

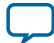

## Figure 2-2: GCLK Network Sources for 10M16, 10M25, 10M40, and 10M50 Devices

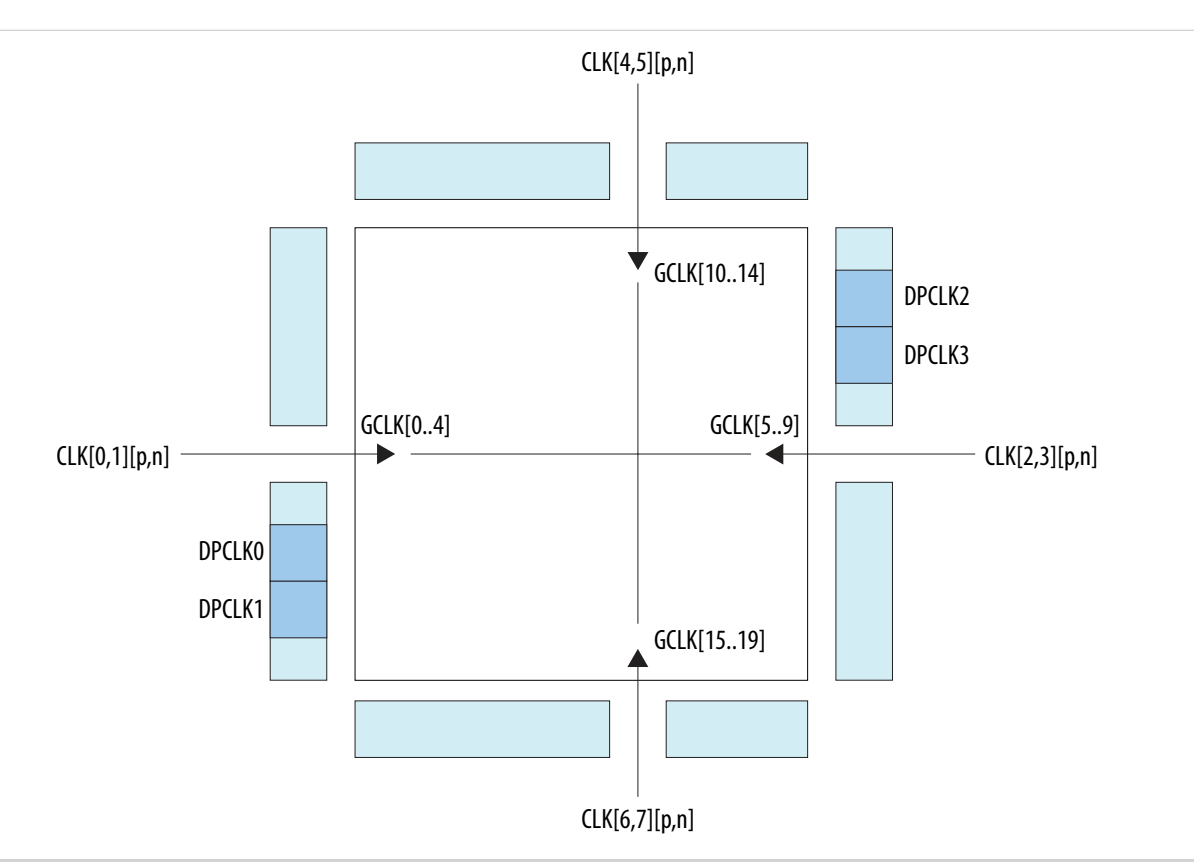

## **Global Clock Control Block**

The clock control block drives GCLKs. The clock control blocks are located on each side of the device, close to the dedicated clock input pins. GCLKs are optimized for minimum clock skew and delay.

The clock control block has the following functions:

- Dynamic GCLK clock source selection (not applicable for DPCLK pins and internal logic input)
- GCLK multiplexing
- GCLK network power down (dynamic enable and disable)

## **Table 2-3: Clock Control Block Inputs**

| Input                      | Description                                                                                                    |
|----------------------------|----------------------------------------------------------------------------------------------------|
| Dedicated clock input pins | Dedicated clock input pins can drive clocks or<br>global signals, such as synchronous and asynchro-<br>nous clears, presets, or clock enables onto given<br>GCLKs. |

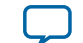

2-5

| Input               | Description                                                                                                    |
|---------------------|----------------------------------------------------------------------------------------------------|
| dpclk pins          | DPCLK pins are bidirectional dual function pins that<br>are used for high fan-out control signals, such as<br>protocol signals, TRDY and IRDY signals for PCI via<br>the GCLK. Clock control blocks that have inputs<br>driven by DPCLK pins cannot drive PLL inputs. |
| PLL counter outputs | PLL counter outputs can drive the GCLK.                                                                                                    |
| Internal logic      | You can drive the GCLK through logic array<br>routing to enable the internal logic elements (LEs)<br>to drive a high fan-out, low-skew signal path. Clock<br>control blocks that have inputs driven by internal<br>logic cannot drive PLL inputs.                     |

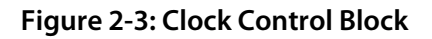

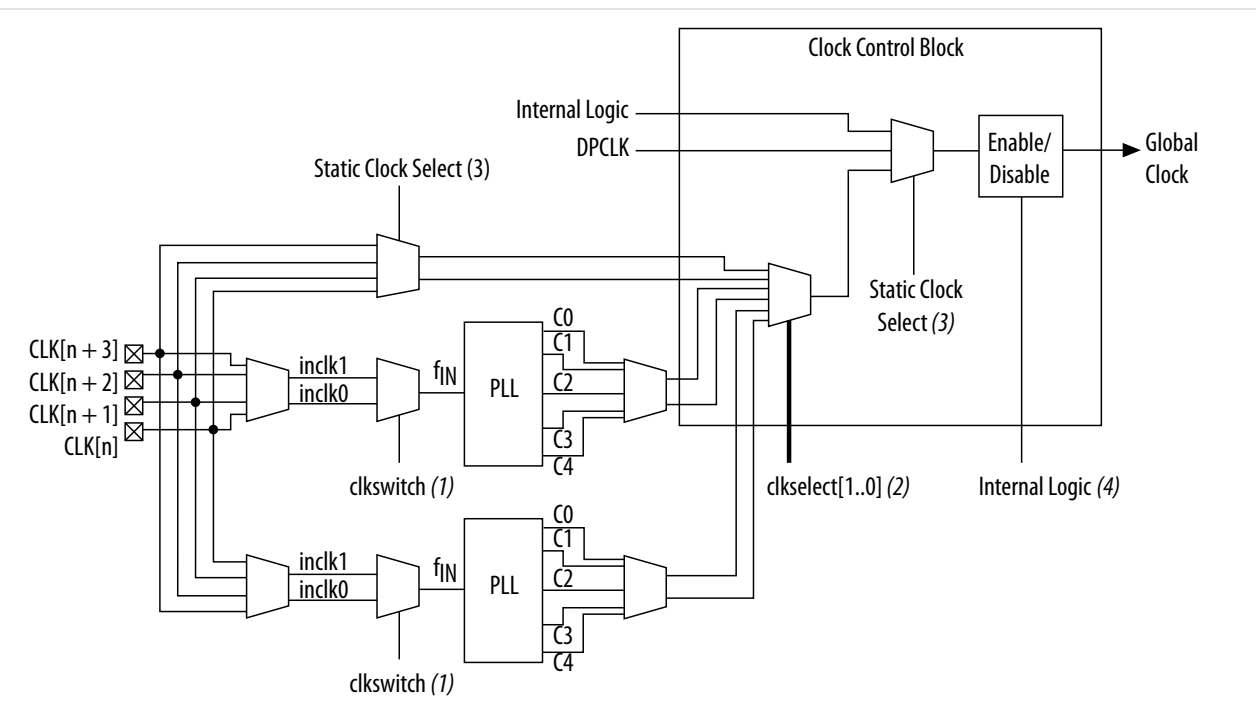

## Notes:

- (1) The clkswitch signal can either be set through the configuration file or dynamically set when using the manual PLL switchover feature. The output of the multiplexer is the input clock (flN) for the PLL.
- (2) The clkselect[1..0] signals are fed by internal logic. You can use the clkselect[1..0] signals to dynamically select the clock source for the GCLK when the device is in user mode. Only one PLL (applicable to PLLs on the same side) can be selected as the clock source to the GCLK.
- (3) The static clock select signals are set in the configuration file. Therefore, dynamic control when the device is in user mode is not feasible.
- (4) You can use internal logic to enable or disable the GCLK in user mode.

Each MAX 10 device has a maximum of 20 clock control blocks. There are five clock control blocks on each side of the device.

MAX 10 Clocking and PLL Architecture and Features

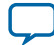

#### 2-6 Global Clock Network Power Down

Each PLL generates five clock outputs through the c[4..0] counters. Two of these clocks can drive the GCLK through a clock control block.

From the Clock Control Block Inputs table, only the following inputs can drive into any given clock control block:

- Two dedicated clock input pins
- Two PLL counter outputs
- One dpclk pin
- One source from internal logic

The output from the clock control block in turn feeds the corresponding GCLK. The GCLK can drive the PLL input if the clock control block inputs are outputs of another PLL or dedicated clock input pins. Normal I/O pins cannot drive the PLL input clock port.

## Figure 2-4: Clock Control Block on Each Side of the Device

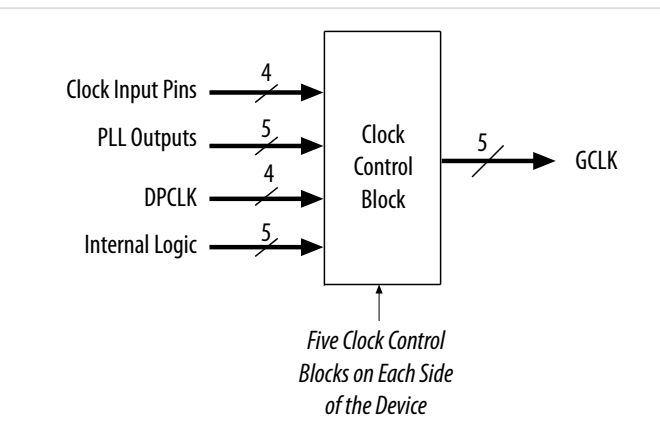

Out of these five inputs to any clock control block, the two clock input pins and two PLL outputs are dynamically selected to feed a GCLK. The clock control block supports static selection of the signal from internal logic.

#### **Related Information**

- ALTCLKCTRL Parameters on page 5-1
- ALTCLKCTRL Ports and Signals on page 5-2

## **Global Clock Network Power Down**

You can disable the MAX 10 GCLK (power down) by using both static and dynamic approaches. In the static approach, configuration bits are set in the configuration file generated by the Quartus<sup>®</sup> II software, which automatically disables unused GCLKs. The dynamic clock enable or disable feature allows internal logic to control clock enable or disable of the GCLKs.

When a clock network is disabled, all the logic fed by the clock network is in an off-state, reducing the overall power consumption of the device. This function is independent of the PLL and is applied directly on the clock network.

You can set the input clock sources and the clkena signals for the GCLK multiplexers through the ALTCLKCTRL IP core parameter editor in the Quartus II software.

**Altera Corporation** 

MAX 10 Clocking and PLL Architecture and Features

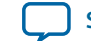

2-7

#### **Related Information**

- ALTCLKCTRL Parameters on page 5-1
- ALTCLKCTRL Ports and Signals on page 5-2

## **Clock Enable Signals**

The MAX 10 devices support clkena signals at the GCLK network level. This allows you to gate off the clock even when a PLL is used. After reenabling the output clock, the PLL does not need a resynchronization or relock period because the circuit gates off the clock at the clock network level. In addition, the PLL can remain locked independent of the clkena signals because the loop-related counters are not affected.

## Figure 2-5: clkena Implementation

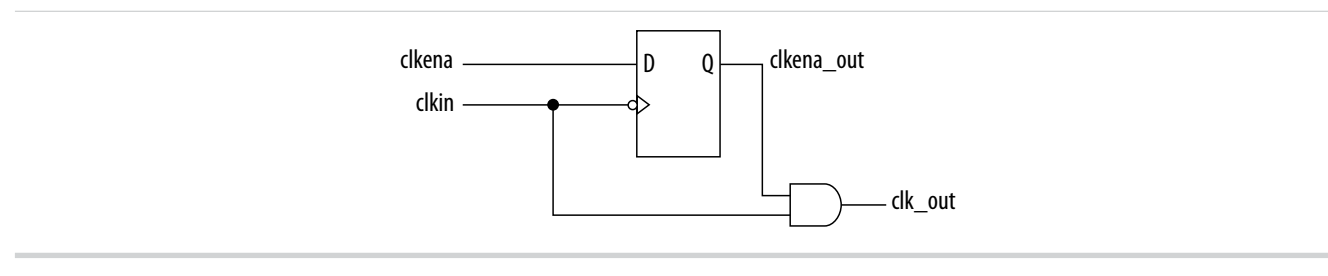

# **Note:** The clkena circuitry controlling the CO output of the PLL to an output pin is implemented with two registers instead of a single register.

## Figure 2-6: Example Waveform of clkena Implementation with Output Enable

The clkena signal is sampled on the falling edge of the clock (clkin). This feature is useful for applications that require low power or sleep mode.

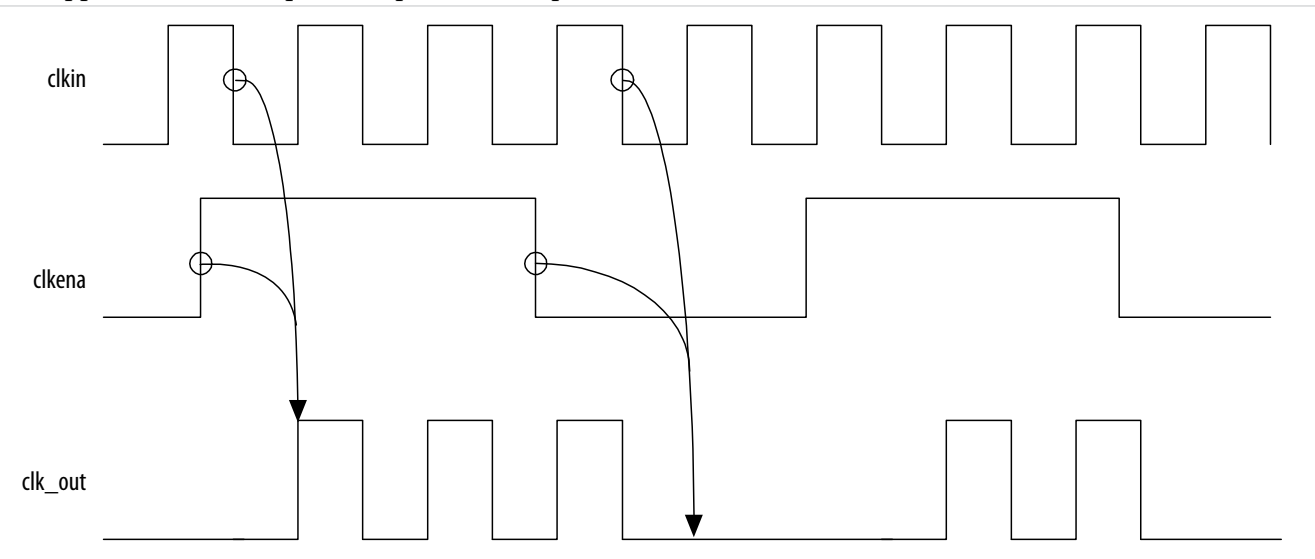

The clkena signal can also disable clock outputs if the system is not tolerant to frequency overshoot during PLL resynchronization.

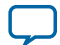

#### **Related Information**

- Guideline: Clock Enable Signals on page 3-1
- ALTCLKCTRL Parameters on page 5-1
- ALTCLKCTRL Ports and Signals on page 5-2

## Internal Oscillator Architecture and Features

MAX 10 devices have built-in internal ring oscillator with clock multiplexers and dividers. The internal ring oscillator operates up to 232 MHz which is not accessible. This operating frequency further divides down to slower frequencies.

By default internal oscillator is turned off in user mode. You can turn on the oscillator by asserting the oscena signal in the Internal Oscillator IP core.

When the oscena input signal is asserted, the oscillator is enabled and the output can be routed to the logic array through the clkout output signal. When the oscena signal is set low, the clkout signal is constant high. You can analyze this delay using the TimeQuest timing analyzer.

## **PLLs Architecture and Features**

## **PLL Architecture**

The main purpose of a PLL is to synchronize the phase and frequency of the voltage-controlled oscillator (VCO) to an input reference clock.

#### Figure 2-7: MAX 10 PLL High-Level Block Diagram

Each clock source can come from any of the two or four clock pins located on the same side of the device as the PLL.

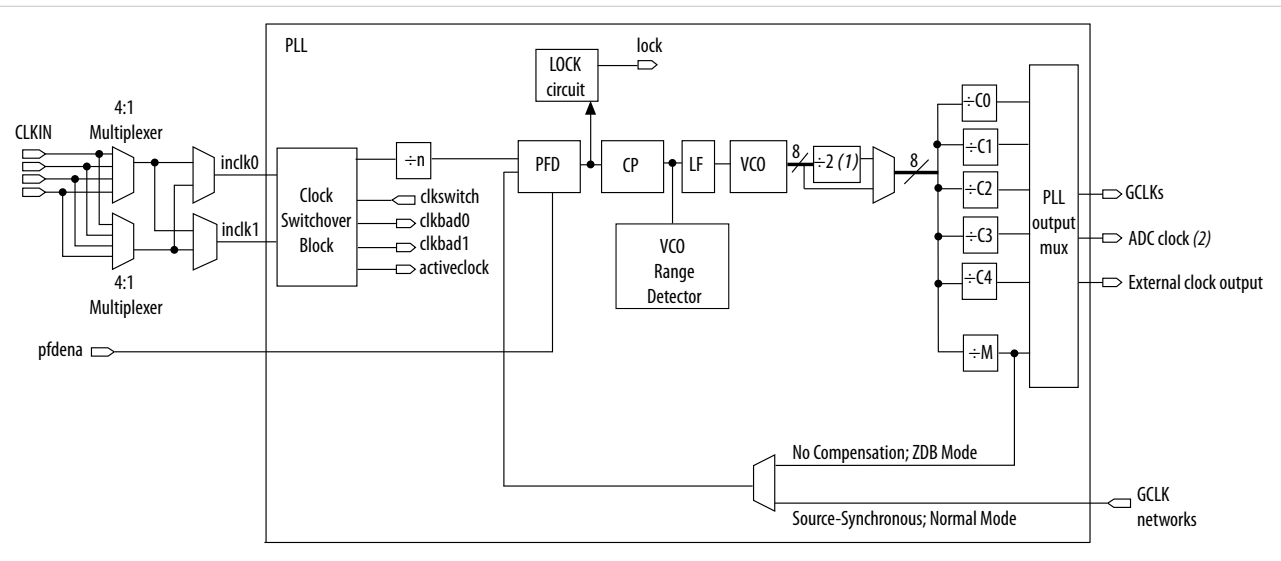

Notes:

(1) This is the VCO post-scale counter K.

(2) Only counter CO of PLL1 and PLL3 can drive the ADC clock.

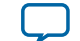

## Phase-Frequency Detector (PFD)

The PFD has inputs from the feedback clock,  $f_{FB}$ , and the input reference clock,  $f_{REF}$ . The PLL compares the rising edge of the input reference clock to a feedback clock using a PFD. The PFD produces an up or down signal that determines whether the VCO needs to operate at a higher or lower frequency.

## Charge Pump (CP)

If the charge pump receives a logic high on the up signal, current is driven into the loop filter. If the charge pump receives a logic high on the down signal, current is drawn from the loop filter.

#### Loop Filter (LF)

The loop filter converts the up and down signals from the PFD to a voltage that is used to bias the VCO. The loop filter filters out glitches from the charge pump and prevents voltage overshoot, which minimizes jitter on the VCO.

## Voltage-Controlled Oscillator (VCO)

The voltage from the charge pump determines how fast the VCO operates. The VCO is implemented as a four-stage differential ring oscillator. A divide counter, M, is inserted in the feedback loop to increase the VCO frequency,  $f_{VCO}$ , above the input reference frequency,  $f_{REF}$ .

The VCO frequency is determined using the following equation:

 $f_{\rm VCO} = f_{\rm REF} \times {\rm M} = f_{\rm IN} \times {\rm M/N}$  ,

where  $f_{IN}$  is the input clock frequency to the PLL and N is the pre-scale counter.

The VCO frequency is a critical parameter that must be between 600 and 1,300 MHz to ensure proper operation of the PLL. The Quartus II software automatically sets the VCO frequency within the recommended range based on the clock output and phase shift requirements in your design.

#### Post-Scale Counters (c)

The VCO output can feed up to five post-scale counters (C0, C1, C2, C3, and C4). These post-scale counters allow the PLL to produce a number of harmonically-related frequencies.

#### **Internal Delay Elements**

The MAX 10 PLLs have internal delay elements to compensate for routing on the GCLK networks and I/O buffers. These internal delays are fixed.

#### **PLL Outputs**

The MAX 10 PLL supports up to 5 GCLK outputs and 1 dedicated external clock output. The output frequency,  $f_{OUT}$ , to the GCLK network or dedicated external clock output is determined using the following equation:

 $f_{REF} = f_{IN}/N$  and

 $f_{OUT} = f_{VCO}/C = (f_{REF} \times M)/C = (f_{IN} \times M)/(N \times C),$ 

where c is the setting on the c0, c1, c2, c3, or c4 counter.

MAX 10 Clocking and PLL Architecture and Features

**Altera Corporation** 

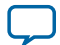

## **PLL Features**

## Table 2-4: MAX 10 PLL Features

| Feature                              | Support                                 |
|--------------------------------------|-----------------------------------------|
| c output counters                    | 5                                       |
| M, N, C counter sizes                | 1 to 512 <sup>(2)</sup>                 |
| Dedicated clock outputs              | 1 single-ended or 1 differential        |
| Dedicated clock input pins           | 4 single-ended or 2 differential        |
| Spread-spectrum input clock tracking | Yes <sup>(3)</sup>                      |
| PLL cascading                        | Through GCLK                            |
| Source synchronous compensation      | Yes                                     |
| No compensation mode                 | Yes                                     |
| Normal compensation                  | Yes                                     |
| Zero-delay buffer compensation       | Yes                                     |
| Phase shift resolution               | Down to 96 ps increments <sup>(4)</sup> |
| Programmable duty cycle              | Yes                                     |
| Output counter cascading             | Yes                                     |
| Input clock switchover               | Yes                                     |
| User mode reconfiguration            | Yes                                     |
| Loss of lock detection               | Yes                                     |
| 4:1 multiplexer CLK input selection  | Yes                                     |

## **PLL Locations**

The following figures show the physical locations of the PLLs. Every index represents one PLL in the device. The physical locations of the PLLs correspond to the coordinates in the Quartus II Chip Planner.

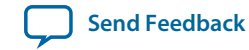

<sup>&</sup>lt;sup>(2)</sup> c counters range from 1 through 512 if the output clock uses a 50% duty cycle. For any output clocks using a non-50% duty cycle, the post-scale counters range from 1 through 256.

<sup>&</sup>lt;sup>(3)</sup> Only applicable if the input clock jitter is in the input jitter tolerance specifications.

<sup>&</sup>lt;sup>(4)</sup> The smallest phase shift is determined by the VCO period divided by eight. For degree increments, the MAX 10 device family can shift all output frequencies in increments of at least 45°. Smaller degree increments are possible depending on the frequency and divide parameters.

#### 2-11

#### Figure 2-8: PLL Locations for 10M02 Device

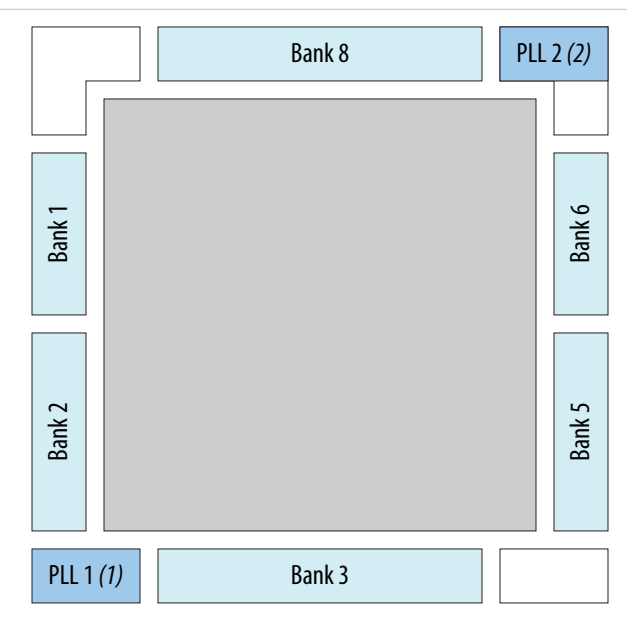

#### Notes:

(1) Available on all packages except V36 package.
 (2) Available on U324 and V36packages only.

## Figure 2-9: PLL Locations for 10M04 and 10M08 Devices

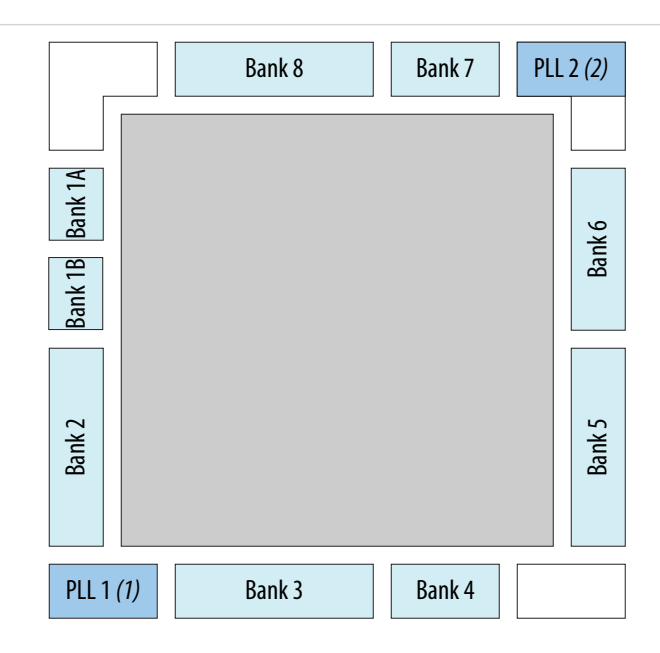

#### Notes:

(1) Available on all packages except V81 package.

(2) Available on F256, F484, U324, and V81 packages only.

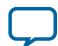

#### Figure 2-10: PLL Locations for 10M16, 10M25, 10M40 and 10M50 Devices

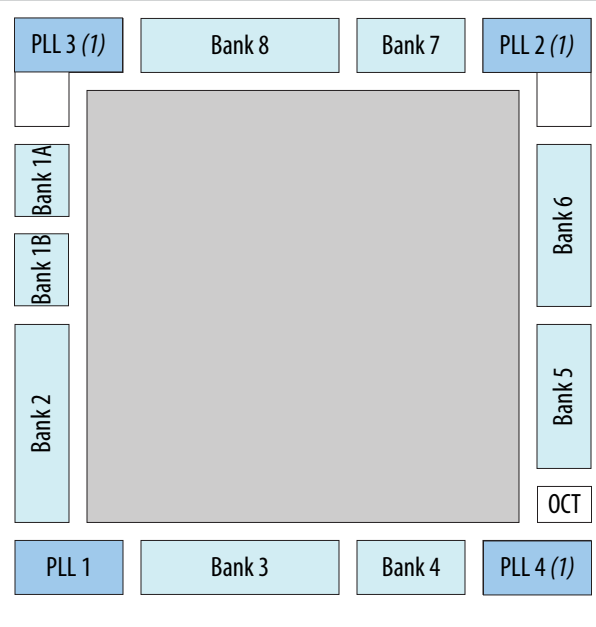

Note:

(1) Available on all packages except E144 and U169 packages.

## **Clock Pin to PLL Connections**

## Table 2-5: MAX 10 Dedicated Clock Input Pin Connectivity to PLL

| Dedicated Clock Pin | PLL        |
|---------------------|------------|
| CLK[0,1][p,n]       | PLL1, PLL3 |
| CLK[2,3][p,n]       | PLL2, PLL4 |
| CLK[4,5][p,n]       | PLL2, PLL3 |
| CLK[6,7][p,n]       | PLL1, PLL4 |

## **PLL Counter to GCLK Connections**

## Table 2-6: MAX 10 PLL Counter Connectivity to the GCLK Networks

| PLL Counter Output | GCLK            |
|--------------------|-----------------|
| PLL1_C0            | GCLK[0,3,15,18] |
| PLL1_C1            | GCLK[1,4,16,19] |
| PLL1_C2            | GCLK[0,2,15,17] |
| PLL1_C3            | GCLK[1,3,16,18] |
| PLL1_C4            | GCLK[2,4,17,19] |
| PLL2_C0            | GCLK[5,8,10,13] |

MAX 10 Clocking and PLL Architecture and Features

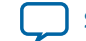

2-13

| PLL Counter Output     | GCLK            |
|------------------------|-----------------|
| PLL2_C1                | GCLK[6,9,11,14] |
| PLL2_C2                | GCLK[5,7,10,12] |
| PLL2_C3                | GCLK[6,8,11,13] |
| PLL2_C4                | GCLK[7,9,12,14] |
| PLL3_C0 <sup>(5)</sup> | GCLK[0,3,10,13] |
| PLL3_C1 <sup>(5)</sup> | GCLK[1,4,11,14] |
| PLL3_C2 <sup>(5)</sup> | GCLK[0,2,10,12] |
| PLL3_C3 <sup>(5)</sup> | GCLK[1,3,11,13] |
| PLL3_C4 <sup>(5)</sup> | GCLK[2,4,12,14] |
| PLL4_C0 <sup>(5)</sup> | GCLK[5,8,15,18] |
| PLL4_C1 <sup>(5)</sup> | GCLK[6,9,16,19] |
| PLL4_C2 <sup>(5)</sup> | GCLK[5,7,15,17] |
| PLL4_C3 <sup>(5)</sup> | GCLK[6,8,16,18] |
| PLL4_C4 <sup>(5)</sup> | GCLK[7,9,17,19] |

## **PLL Control Signals**

You can use the following three signals to observe and control the PLL operation and resynchronization.

#### pfdena

Use the pfdena signal to maintain the last locked frequency so that your system has time to store its current settings before shutting down.

The pfdena signal controls the PFD output with a programmable gate. The PFD circuit is enabled by default. When the PFD circuit is disabled, the PLL output does not depend on the input clock, and tends to drift outside of the lock window.

#### areset

The areset signal is the reset or resynchronization input for each PLL. The device input pins or internal logic can drive these input signals.

When you assert the areset signal, the PLL counters reset, clearing the PLL output and placing the PLL out of lock. The VCO is then set back to its nominal setting. When the areset signal is deasserted, the PLL resynchronizes to its input as it relocks.

The assertion of the areset signal does not disable the VCO, but instead resets the VCO to its nominal value. The only time that the VCO is completely disabled is when you do not have a PLL instantiated in your design.

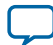

<sup>&</sup>lt;sup>(5)</sup> This only applies to 10M16, 10M25, 10M40, and 10M50 devices.

MAX 10 Clocking and PLL Architecture and Features

#### locked

The locked output indicates that the PLL has locked onto the reference clock and the PLL clock outputs are operating at the desired phase and frequency set in the ALTPLL IP core parameter editor.

Altera recommends using the areset and locked signals in your designs to control and observe the status of your PLL. This implementation is illustrated in the following figure.

#### Figure 2-11: locked Signal Implementation

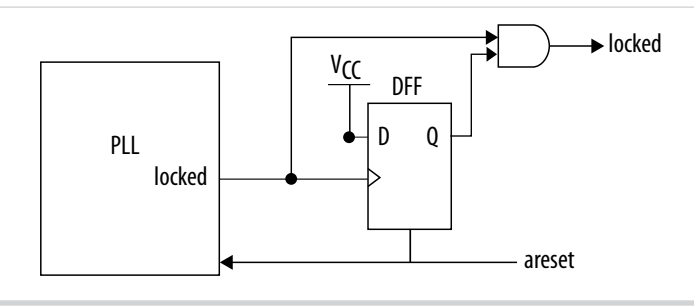

Note: If you use the SignalTap<sup>®</sup> II tool to probe the locked signal before the D flip-flop, the locked signal goes low only when areset is deasserted. If the areset signal is not enabled, the extra logic is not implemented in the ALTPLL IP core.

#### **Related Information**

- Guideline: PLL Control Signals on page 3-2
- PLL Control Signals Parameter Settings on page 6-2
- ALTPLL Ports and Signals on page 6-6

## **Clock Feedback Modes**

The MAX 10 PLLs support up to four different clock feedback modes. Each mode allows clock multiplication and division, phase shifting, and programmable duty cycle.

The PLL fully compensates input and output delays only when you use the dedicated clock input pins associated with a given PLL as the clock sources.

For example, when using PLL1 in normal mode, the clock delays from one of the following clock input pins to the PLL and the PLL clock output-to-destination register are fully compensated:

- CLKO
- CLK1
- CLK2
- CLK3

When driving the PLL using the GCLK network, the input and output delays might not be fully compensated in the Quartus II software.

#### **Related Information**

**Operation Modes Parameter Settings** on page 6-1

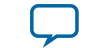

## Source Synchronous Mode

If the data and clock arrive at the same time at the input pins, the phase relationship between the data and clock remains the same at the data and clock ports of any I/O element input register.

You can use this mode for source synchronous data transfers. Data and clock signals at the I/O element experience similar buffer delays as long as both signals use the same I/O standard.

## Figure 2-12: Example of Phase Relationship Between Clock and Data in Source Synchronous Mode

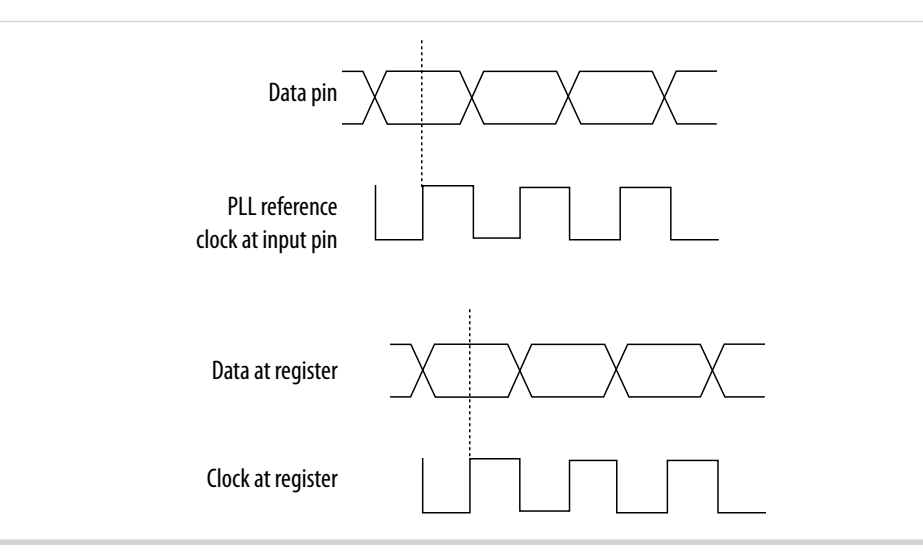

Source synchronous mode compensates for clock network delay, including any difference in delay between the following two paths:

- Data pin to I/O element register input
- Clock input pin to the PLL PFD input

For all data pins clocked by a source synchronous mode PLL, set the input pin to the register delay chain in the I/O element to zero in the Quartus II software. All data pins must use the **PLL COMPENSATED logic** option in the Quartus II software.

### No Compensation Mode

In no compensation mode, the PLL does not compensate for any clock networks. This mode provides better jitter performance because clock feedback into the PFD does not pass through as much circuitry. Both the PLL internal and external clock outputs are phase-shifted with respect to the PLL clock input.

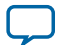

## Figure 2-13: Example of Phase Relationship Between the PLL Clocks in No Compensation Mode

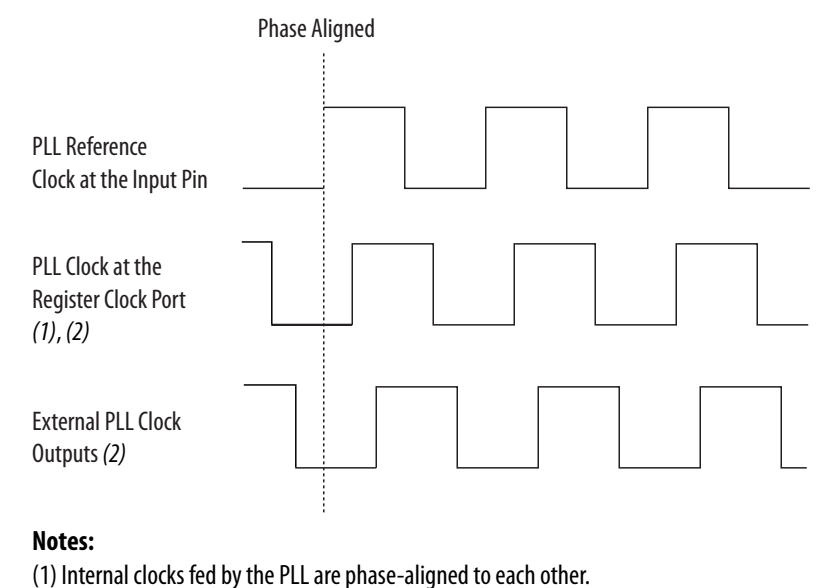

 (2) The PLL clock outputs can lead or lag the PLL input clocks. The PLL clock outputs lag the PLL input clocks depending on the routine delays.

## **Normal Mode**

In normal mode, the PLL fully compensates the delay introduced by the GCLK network. An internal clock in normal mode is phase-aligned to the input clock pin. In this mode, the external clock output pin has a phase delay relative to the input clock pin. The Quartus II software timing analyzer reports any phase difference between the two.

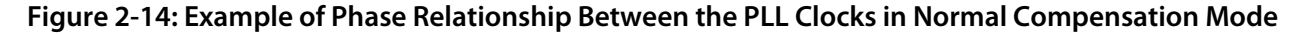

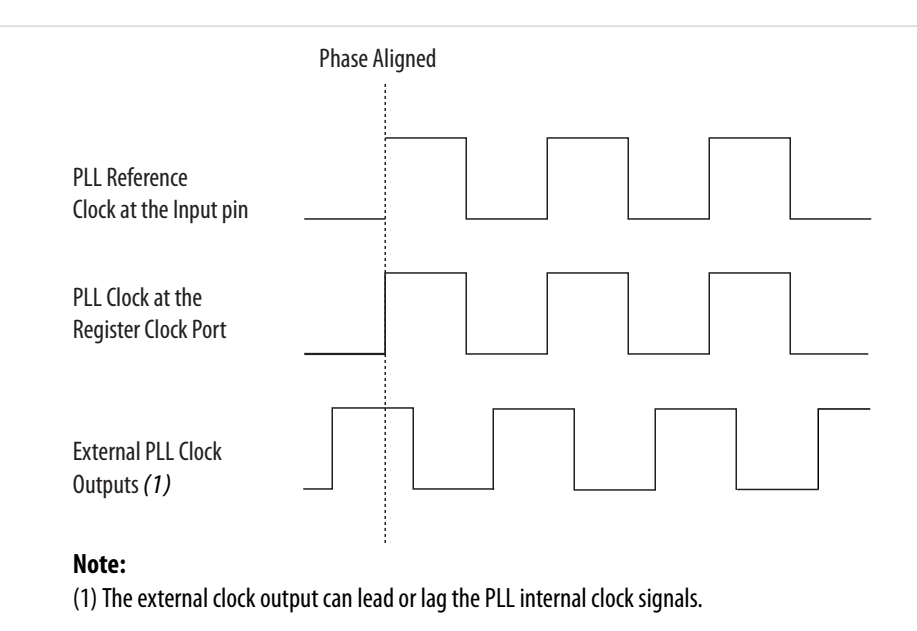

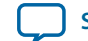

## Zero-Delay Buffer Mode

In zero-delay buffer (ZDB) mode, the external clock output pin is phase-aligned with the clock input pin for zero delay through the device. When using this mode, use the same I/O standard for the input clock and output clocks to ensure clock alignment at the input and output pins.

## Figure 2-15: Example of Phase Relationship Between the PLL Clocks in ZDB Mode

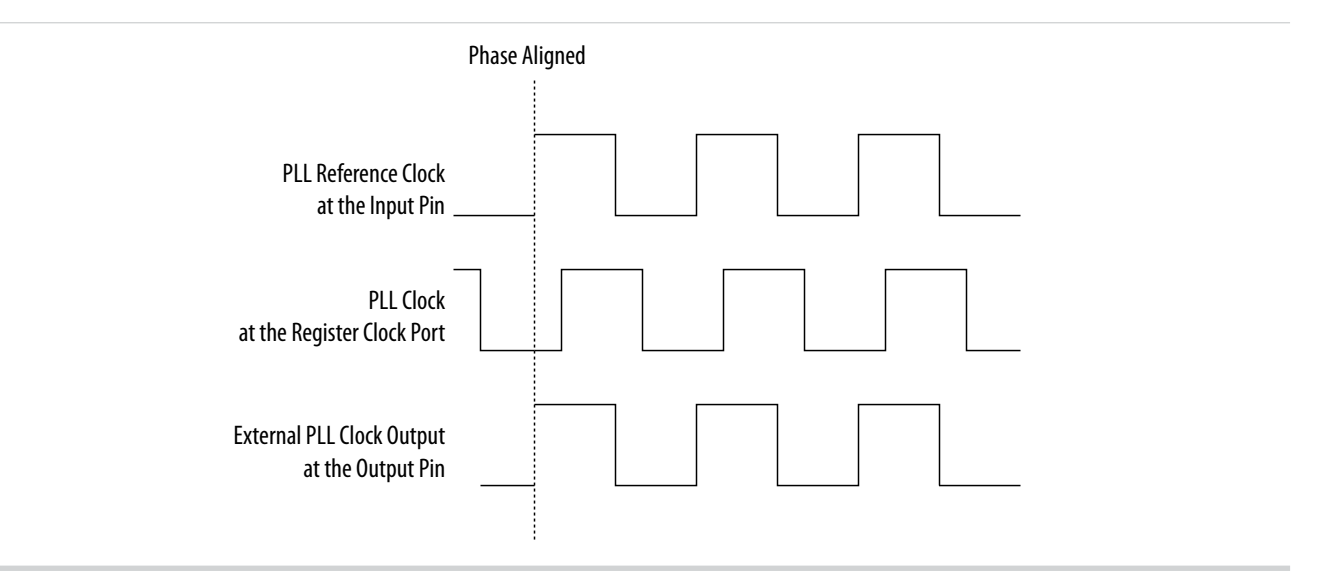

## PLL External Clock Output

Each PLL in the MAX 10 devices supports one single-ended clock output or one differential clock output. Only the C0 output counter can feed the dedicated external clock outputs without going through the GCLK. Other output counters can feed other I/O pins through the GCLK.

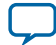

## Figure 2-16: PLL External Clock Output

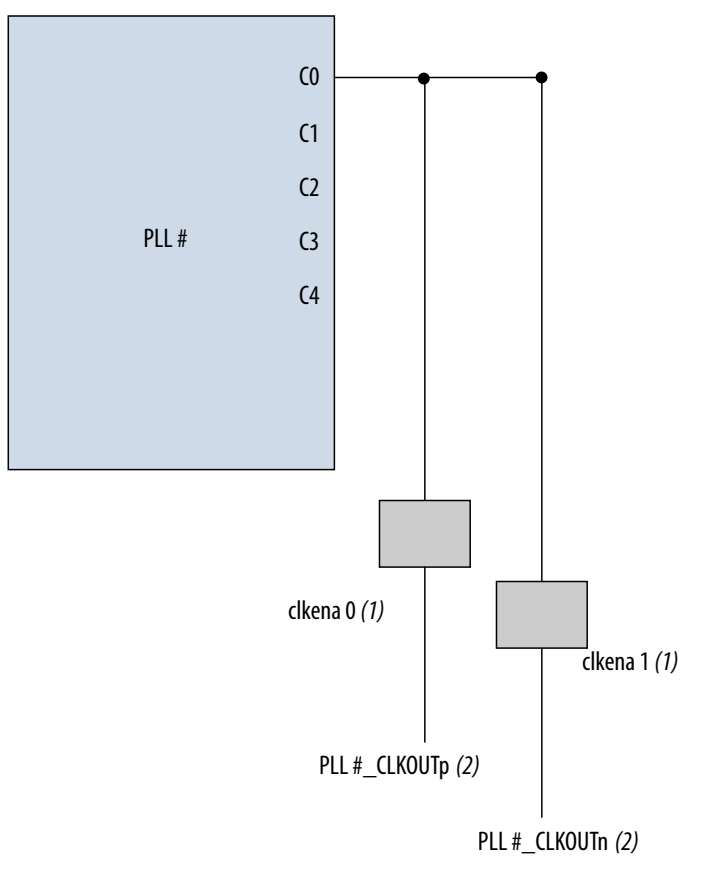

#### Notes:

(1) These external clock enable signals are available only when using the ALTCLKCTRL IP core.

(2) PLL#\_CLKOUTp and PLL#\_CLKOUTn pins are dual-purpose I/O pins that you can use as one single-ended or one differential clock output.

Each pin of a differential output pair is 180° out of phase. To implement the 180° out-of-phase pin in a pin pair, the Quartus II software places a NOT gate in the design into the I/O element.

The clock output pin pairs support the following I/O standards:

- Same I/O standard as the standard output pins (in the top and bottom banks)
- LVDS
- LVPECL
- Differential high-speed transceiver logic (HSTL)
- Differential SSTL

The MAX 10 PLLs can drive out to any regular I/O pin through the GCLK. You can also use the external clock output pins as general-purpose I/O pins if you do not require any external PLL clocking.

#### **Related Information**

#### MAX 10 General Purpose I/O User Guide

Provides more information about the I/O standards supported by the PLL clock output pins.

MAX 10 Clocking and PLL Architecture and Features

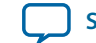

## ADC Clock Input from PLL

Only the CO output counter from PLL1 and PLL3 can drive the ADC clock.

Counter CO has dedicated path to the ADC clock input.

## Spread-Spectrum Clocking

The MAX 10 devices allow a spread-spectrum input with typical modulation frequencies. However, the device cannot automatically detect that the input is a spread-spectrum signal. Instead, the input signal looks like deterministic jitter at the input of the PLL.

The MAX 10 PLLs can track a spread-spectrum input clock if the input signal meets the following conditions:

- The input signal is within the input jitter tolerance specifications.
- The modulation frequency of the input clock is below the PLL bandwidth as specified in the Fitter report.

MAX 10 devices cannot generate spread-spectrum signals internally.

## **PLL Programmable Parameters**

## Programmable Duty Cycle

The programmable duty cycle allows PLLs to generate clock outputs with a variable duty cycle. This feature is supported on the PLL post-scale counters.

The duty cycle setting is achieved by a low and high time-count setting for the post-scale counters. To determine the duty cycle choices, the Quartus II software uses the frequency input and the required multiply or divide rate.

The post-scale counter value determines the precision of the duty cycle. The precision is defined as 50% divided by the post-scale counter value. For example, if the c0 counter is 10, steps of 5% are possible for duty cycle choices between 5 to 90%.

Combining the programmable duty cycle with programmable phase shift allows the generation of precise nonoverlapping clocks.

## **Related Information**

## Post-Scale Counters (C0 to C4) on page 4-11

Provides more information about configuring the duty cycle of the post-scale counters in real time.

## **Programmable Bandwidth**

The PLL bandwidth is the measure of the PLL's ability to track the input clock and its associated jitter. The MAX 10 PLLs provide advanced control of the PLL bandwidth using the programmable characteristics of the PLL loop, including loop filter and charge pump. The 3-dB frequency of the closed-loop gain in the PLL determines the PLL bandwidth. The bandwidth is approximately the unity gain point for open loop PLL response.

#### **Related Information**

• Programmable Bandwidth with Advanced Parameters on page 4-10

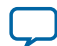

#### Programmable Phase Shift

2-20

- **Charge Pump and Loop Filter** on page 4-13 Provides more information about the PLL components to update PLL bandwidth in real time.
- **Programmable Bandwidth Parameter Settings** on page 6-2

## **Programmable Phase Shift**

The MAX 10 devices use phase shift to implement clock delays. You can phase shift the output clocks from the MAX 10 PLLs using one of the following methods:

- Fine resolution using VCO phase taps
- Coarse resolution using counter starting time

The VCO phase output and counter starting time are the most accurate methods of inserting delays. These methods are purely based on counter settings, which are independent of process, voltage, and temperature.

The MAX 10 devices support dynamic phase shifting of VCO phase taps only. The phase shift is configurable for any number of times. Each phase shift takes about one scanclk cycle, allowing you to implement large phase shifts quickly.

## **Fine Resolution Phase Shift**

Fine resolution phase shifts are implemented by allowing any of the output counters (C[4..0]) or the M counter to use any of the eight phases of the VCO as the reference clock. This allows you to adjust the delay time with a fine resolution. The following equation shows the minimum delay time that you can insert using this method.

## Figure 2-17: Fine Resolution Phase Shift Equation

 $f_{REF}$  in this equation is the input reference clock frequency

$$\Phi_{fine} = \frac{T_{VCO}}{8} = \frac{1}{8f_{VCO}} = \frac{1}{8} \times \frac{N}{M \times f_{REF}}$$

For example, if  $f_{REF}$  is 100 MHz, N = 1, and M = 8, then  $f_{VCO} = 800$  MHz, and  $\Phi_{fine} = 156.25$  ps. The PLL operating frequency defines this phase shift, a value that depends on the reference clock frequency and counter settings.

The following figure shows an example of phase shift insertion using the fine resolution through VCO phase taps method. The eight phases from the VCO are shown and labeled for reference.

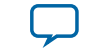

2-21

## Figure 2-18: Example of Delay Insertion Using VCO Phase Output and Counter Delay Time

The observations in this example are as follows:

- CLK0 is based on 0° phase from the VCO and has the *C* value for the counter set to one.
- CLK1 signal is divided by four, two VCO clocks for high time and two VCO clocks for low time. CLK1 is based on the 135° phase tap from the VCO and has the *C* value for the counter set to one.
- CLK2 signal is also divided by four. In this case, the two clocks are offset by 3  $\Phi_{\text{fine.}}$  CLK2 is based on the 0° phase from the VCO but has the *C* value for the counter set to three. This creates a delay of two  $\Phi_{\text{coarse}}$  (two complete VCO periods).

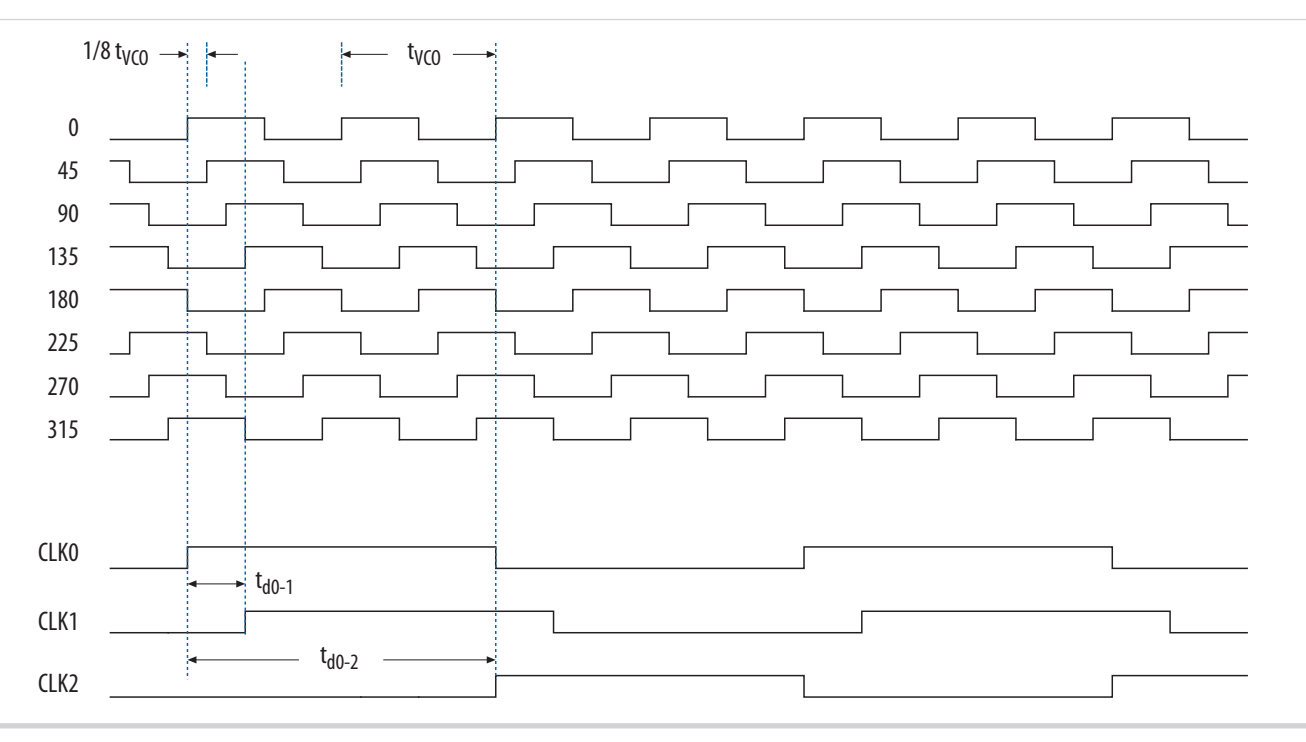

## **Coarse Resolution Phase Shift**

Coarse resolution phase shifts are implemented by delaying the start of the counters for a predetermined number of counter clocks.

## Figure 2-19: Coarse Resolution Phase Shift Equation

*C* in this equation is the count value set for the counter delay time—the initial setting in the PLL usage section of the compilation report in the Quartus II software. If the initial value is  $1, C - 1 = 0^{\circ}$  phase shift.

$$\Phi_{coarse} = \frac{C-1}{f_{VCO}} = \frac{(C-1)N}{Mf_{REF}}$$

#### **Related Information**

- Dynamic Phase Configuration Implementation on page 4-15
- Dynamic Phase Configuration Counter Selection on page 4-16
- Dynamic Phase Configuration with Advanced Parameters on page 4-16

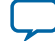

- **Dynamic Phase Configuration Parameter Settings** on page 6-4 Provides more information about the ALTPLL IP core parameter settings in the Quartus II software.
- ALTPLL\_RECONFIG Parameters on page 7-1 Provides more information about the ALTPLL\_RECONFIG IP core parameter settings in the Quartus II software.

## **Clock Switchover**

The clock switchover feature allows the PLL to switch between two reference input clocks. Use this feature for clock redundancy or for a dual-clock domain application where a system turns on the redundant clock if the previous clock stops running. The design can perform clock switchover automatically when the clock is no longer toggling or based on a user-controlled signal, clkswitch.

The following clock switchover modes are supported in MAX 10 PLLs:

- Automatic switchover—The clock sense circuit monitors the current reference clock. If the current reference clock stops toggling, the reference clock automatically switches to inclk0 or inclk1 clock.
- Manual clock switchover—The clkswitch signal controls the clock switchover. When the clkswitch signal goes from logic low to high, and stays high for at least three clock cycles, the reference clock to the PLL switches from inclk0 to inclk1, or vice-versa.
- Automatic switchover with manual override—This mode combines automatic switchover and manual clock switchover. When the clkswitch signal goes high, it overrides the automatic clock switchover function. As long as the clkswitch signal is high, any further switchover action is blocked.

## **Related Information**

- Guideline: Clock Switchover on page 3-3
- Clock Switchover Parameter Settings on page 6-3

## **Automatic Clock Switchover**

The MAX 10 PLLs support a fully configurable clock switchover capability.

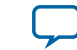

#### Figure 2-20: Automatic Clock Switchover Circuit Block Diagram

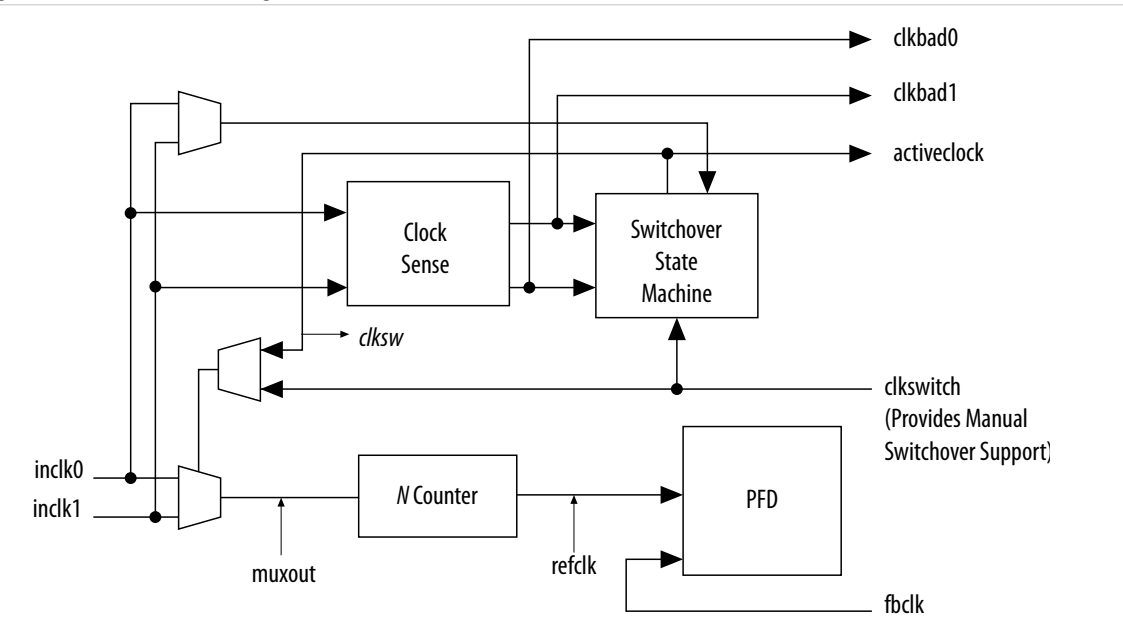

This figure shows a block diagram of the automatic switchover circuit built into the PLL.

When the current reference clock is not present, the clock sense block automatically switches to the backup clock for PLL reference. You can select a clock source at the backup clock by connecting it to the inclk1 port of the PLL in your design.

The clock switchover circuit also sends out three status signals—clkbad[0], clkbad[1], and activeclock—from the PLL to implement a custom switchover circuit in the logic array.

In automatic switchover mode, the clkbad[0] and clkbad[1] signals indicate the status of the two clock inputs. When the clkbad[0] and clkbad[1] signals are asserted, the clock sense block detects that the corresponding clock input has stopped toggling. These two signals are not valid if the frequency difference between inclk0 and inclk1 is greater than 20%.

The activeclock signal indicates which of the two clock inputs (inclk0 or inclk1) is selected as the reference clock to the PLL. When the frequency difference between the two clock inputs is more than 20%, the activeclock signal is the only valid status signal.

**Note:** Glitches in the input clock may cause the frequency difference between the input clocks to be more than 20%.

When the current reference clock to the PLL stops toggling, use the switchover circuitry to automatically switch from inclk0 to inclk1 that runs at the same frequency. This automatic switchover can switch back and forth between the inclk0 and inclk1 clocks any number of times when one of the two clocks fails and the other clock is available.

For example, in applications that require a redundant clock with the same frequency as the reference clock, the switchover state machine generates a signal (clksw) that controls the multiplexer select input. In this case, inclk1 becomes the reference clock for the PLL.

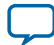

#### 2-24 Automatic Switchover with Manual Override

When using automatic clock switchover mode, the following requirements must be satisfied:

- Both clock inputs must be running when the FPGA is configured.
- The period of the two clock inputs differ by no more than 20%.

If the current clock input stops toggling while the other clock is also not toggling, switchover is not initiated and the clkbad[0..1] signals are not valid. If both clock inputs do not have the same frequency, but their period difference is within 20%, the clock sense block detects when a clock stops toggling. However, the PLL might lose lock after the switchover completes and needs time to relock.

**Note:** Altera recommends resetting the PLL using the areset signal to maintain the phase relationships between the PLL input and output clocks when using clock switchover.

## Figure 2-21: Example of Automatic Switchover After Loss of Clock Detection

This figure shows an example waveform of the switchover feature in automatic switchover mode. In this example, the inclk0 signal remains low. After the inclk0 signal remains low for approximately two clock cycles, the clock sense circuitry drives the clkbad[0] signal high. Since the reference clock signal is not toggling, the switchover state machine controls the multiplexer through the clksw signal to switch to the backup clock, inclk1.

| inclk0      |  |
|-------------|--|
| inclk1      |  |
| muxout      |  |
| clkbad0     |  |
| clkbad1     |  |
| activeclock |  |

## Automatic Switchover with Manual Override

In automatic switchover with manual override mode, you can use the clkswitch signal for user- or system-controlled switch conditions. You can use this mode for same-frequency switchover, or to switch between inputs of different frequencies.

For example, if inclk0 is 66 MHz and inclk1 is 200 MHz, you must control the switchover using the clkswitch signal. The automatic clock sense circuitry cannot monitor clock input (inclk0 and inclk1) frequencies with a frequency difference of more than 20%.

This feature is useful when clock sources originate from multiple cards on the backplane, requiring a system-controlled switchover between frequencies of operation.

MAX 10 Clocking and PLL Architecture and Features

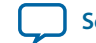

You must choose the backup clock frequency and set the M, N, and C counters so that the VCO operates within the recommended frequency range.

The following figure shows a clock switchover waveform controlled by the clkswitch signal. In this case, both clock sources are functional and inclk0 is selected as the reference clock. The clkswitch signal goes high, which starts the switchover sequence. On the falling edge of inclk0, the counter's reference clock, muxout, is gated off to prevent clock glitching. On the falling edge of inclk1, the reference clock multiplexer switches from inclk0 to inclk1 as the PLL reference. The activeclock signal is asserted to indicate the clock that is currently feeding the PLL, which is inclk1.

In automatic override with manual switchover mode, the activeclock signal mirrors the clkswitch signal. Since both clocks are still functional during the manual switch, neither clkbad signal goes high. Because the switchover circuit is positive-edge sensitive, the falling edge of the clkswitch signal does not cause the circuit to switch back from inclk1 to inclk0. When the clkswitch signal goes high again, the process repeats.

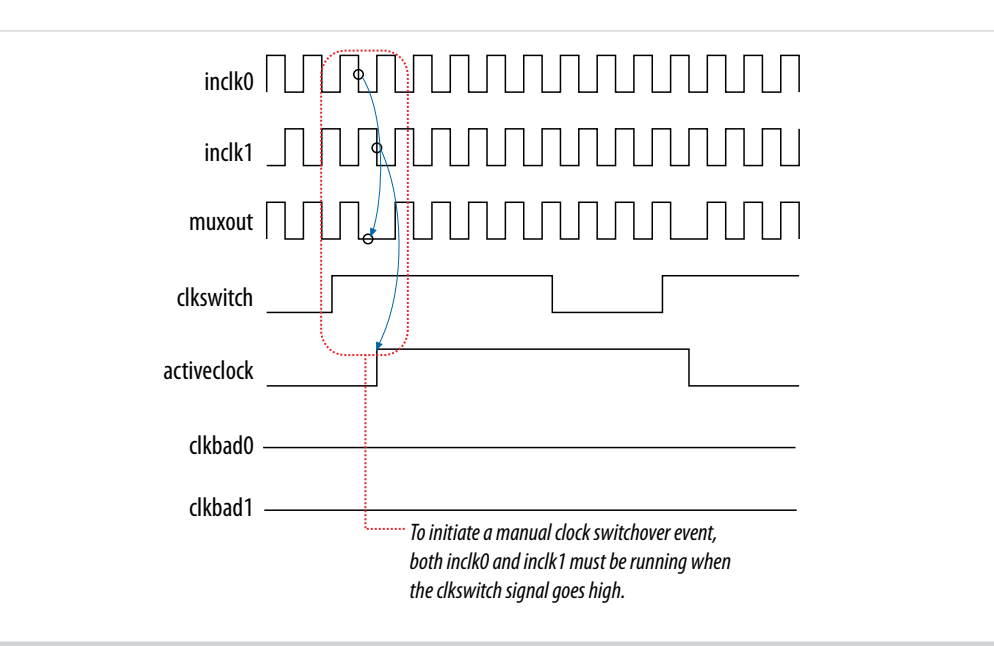

## Figure 2-22: Example of Clock Switchover Using the clkswitch (Manual) Control

The clkswitch signal and automatic switch work only if the clock being switched to is available. If the clock is not available, the state machine waits until the clock is available.

## **Manual Clock Switchover**

In manual clock switchover mode, the clkswitch signal controls whether inclk0 or inclk1 is selected as the input clock to the PLL. By default, inclk0 is selected.

A clock switchover event is initiated when the clkswitch signal transitions from logic low to logic high, and is being held high for at least three inclk cycles. You must bring the clkswitch signal back to low again to perform another switchover event. If you do not require another switchover event, you can leave the clkswitch signal in a logic high state after the initial switch. Pulsing the clkswitch signal high for at least three inclk cycles performs another switchover event.

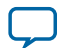

#### 2-26 PLL Cascading

If inclk0 and inclk1 have different frequencies and are always running, the minimum amount of time for which clkswitch signal is high must be greater than or equal to three of the slower-frequency inclk0 and inclk1 cycles.

## **PLL Cascading**

## **Related Information**

Guideline: PLL Cascading on page 3-3

## PLL-to-PLL Cascading

Two PLLs are cascaded to each other through the clock network. If your design cascades PLLs, the source (upstream) PLL must have a low-bandwidth setting and the destination (downstream) PLL must have a high-bandwidth setting.

## **Counter-to-Counter Cascading**

The MAX 10 PLLs support post-scale counter cascading to create counters larger than 512. This is implemented by feeding the output of one c counter into the input of the next c counter.

## Figure 2-23: Counter-to-Counter Cascading

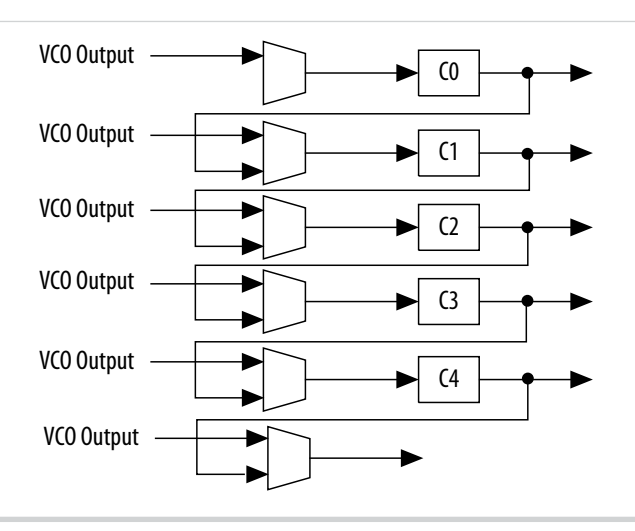

When cascading counters to implement a larger division of the high-frequency VCO clock, the cascaded counters behave as one counter with the product of the individual counter settings.

For example, if  $c_0 = 4$  and  $c_1 = 2$ , the cascaded value is  $c_0 \ge 1 = 8$ .

The Quartus II software automatically sets all the post-scale counter values for cascading in the configuration file. Post-scale counter cascading cannot be performed using PLL reconfiguration.

## **PLL Reconfiguration**

The PLLs use several divide counters and different VCO phase taps to perform frequency synthesis and phase shifts. In MAX 10 PLLs, you can reconfigure both counter settings and phase shift the PLL output clock in real time. You can also change the charge pump and loop filter components, which dynamically affects the PLL bandwidth.

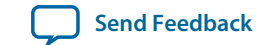

The following PLL components are configurable in real time:

- Pre-scale counter (N)
- Feedback counter (M)
- Post-scale output counters (C0-C4)
- Charge pump current (I<sub>CP</sub>)
- Loop filter components (R, C)

You can use these PLL components to update the following settings in real time without reconfiguring the entire FPGA:

- Output clock frequency
- PLL bandwidth
- Phase shift

The ability to reconfigure the PLL in real time is useful in applications that may operate in multiple frequencies. It is also useful in prototyping environments, allowing you to sweep PLL output frequencies and dynamically adjust the output clock phase.

For instance, a system generating test patterns is required to generate and send patterns at 75 or 150 MHz, depending on the requirements of the device under test. Reconfiguring the PLL components in real time allows you to switch between two such output frequencies in a few microseconds.

You can also use this feature to adjust clock-to-out ( $t_{CO}$ ) delays in real time by changing the PLL output clock phase shift. This approach eliminates the need to regenerate a configuration file with the new PLL settings.

## Figure 2-24: PLL Reconfiguration Scan Chain

This figure shows the dynamic adjustment of the PLL counter settings by shifting their new settings into a serial shift register chain or scan chain. Serial data shifts to the scan chain via the scandata port, and shift registers are clocked by scanclk. The maximum scanclk frequency is 100 MHz. After shifting the last bit of data, asserting the configupdate signal for at least one scanclk clock cycle synchronously updates the PLL configuration bits with the data in the scan registers.

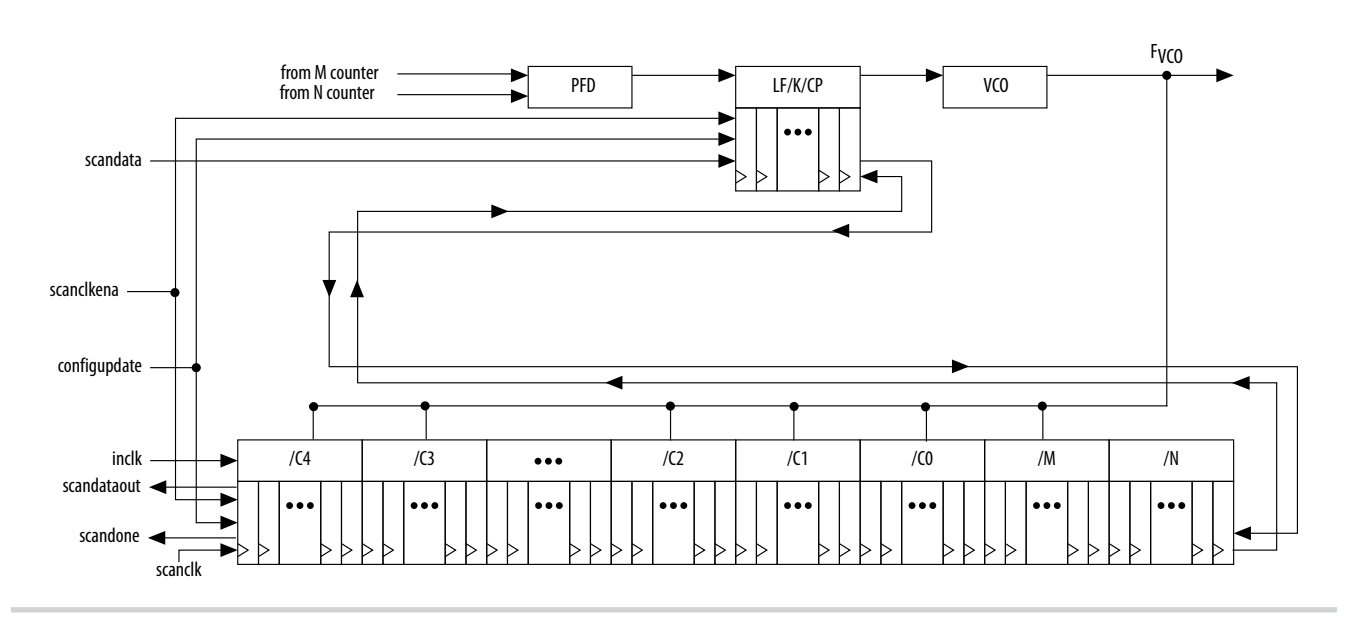

#### MAX 10 Clocking and PLL Architecture and Features

**Altera Corporation** 

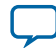

#### 2-28 PLL Reconfiguration

The counter settings are updated synchronously to the clock frequency of the individual counters. Therefore, not all counters update simultaneously.

The dynamic reconfiguration scheme uses configuration files, such as the Hexadecimal-format file (**.hex**) or the Memory Initialization file (**.mif**). These files are used together with the ALTPLL\_RECONFIG IP core to perform the dynamic reconfiguration.

#### **Related Information**

- Guideline: .mif Streaming in PLL Reconfiguration on page 3-4
- PLL Dynamic Reconfiguration Implementation on page 4-10
- **PLL Dynamic Reconfiguration Parameter Settings** on page 6-4 Provides more information about the ALTPLL IP core parameter settings in the Quartus II software.
- ALTPLL\_RECONFIG Parameters on page 7-1 Provides more information about the ALTPLL\_RECONFIG IP core parameter settings in the Quartus II software.

MAX 10 Clocking and PLL Architecture and Features

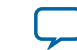

# MAX 10 Clocking and PLL Design Considerations **3**

2015.05.04

UG-M10CLKPLL Subscribe Send Feedback

# **Clock Networks Design Considerations**

## **Guideline: Clock Enable Signals**

Altera recommends using the clkena signals when switching the clock source to the PLLs or GCLK. The recommended sequence is as follows:

- 1. Disable the primary output clock by deasserting the clkena signal.
- 2. Switch to the secondary clock using the dynamic select signals of the clock control block.
- 3. Allow some clock cycles of the secondary clock to pass before reasserting the clkena signal. The exact number of clock cycles to wait before enabling the secondary clock depends on your design. You can build a custom logic to ensure a glitch-free transition when switching between different clock sources.

## **Related Information**

- Clock Enable Signals on page 2-7
- ALTCLKCTRL Parameters on page 5-1
- ALTCLKCTRL Ports and Signals on page 5-2

## **Guideline: Connectivity Restrictions**

The following guidelines describe the restrictions associated with the signal sources that can drive the inclk input:

- You must use the inclk ports that are consistent with the clkselect ports.
- When you are using multiple input sources, the inclk ports can only be driven by the dedicated clock input pins and the PLL clock outputs.
- If the clock control block feeds any inclk port of another clock control block, both clock control blocks must be able to be reduced to a single clock control block of equivalent functionality.
- When you are using the glitch-free switchover feature, the clock you are switching from must be active. If the clock is not active, the switchover circuit cannot transition from the clock you originally selected.

© 2015 Altera Corporation. All rights reserved. ALTERA, ARRIA, CYCLONE, ENPIRION, MAX, MEGACORE, NIOS, QUARTUS and STRATIX words and logos are trademarks of Altera Corporation and registered in the U.S. Patent and Trademark Office and in other countries. All other words and logos identified as trademarks or service marks are the property of their respective holders as described at www.altera.com/common/legal.html. Altera warrants performance of its semiconductor products to current specifications in accordance with Altera's standard warranty, but reserves the right to make changes to any products and services at any time without notice. Altera assumes no responsibility or liability arising out of the application or use of any information, product, or service described herein except as expressly agreed to in writing by Altera. Altera customers are advised to obtain the latest version of device specifications before relying on any published information and before placing orders for products or services.

ISO 9001:2008 Registered

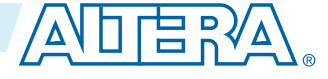

## **Internal Oscillator Design Considerations**

## **Guideline: Connectivity Restrictions**

You cannot drive the PLLs with internal oscillator.

## **PLLs Design Considerations**

## **Guideline: PLL Control Signals**

You must include the areset signal in your designs if one of the following conditions is true:

- PLL reconfiguration or clock switchover is enabled in your design.
- Phase relationships between the PLL input clock and output clocks must be maintained after a loss-of-lock condition.
- The input clock to the PLL is toggling or unstable at power-up.
- The areset signal is asserted after the input clock is stable and within specifications.

## **Related Information**

PLL Control Signals on page 2-13

## **Guideline: Self-Reset**

The lock time of a PLL is the amount of time required by the PLL to attain the target frequency and phase relationship after device power-up, after a change in the PLL output frequency, or after resetting the PLL.

A PLL might lose lock for a number of reasons, such as the following causes:

- Excessive jitter on the input clock.
- Excessive switching noise on the clock inputs of the PLL.
- Excessive noise from the power supply, causing high output jitter and possible loss of lock.
- A glitch or stopping of the input clock to the PLL.
- Resetting the PLL by asserting the areset port of the PLL.
- An attempt to reconfigure the PLL might cause the M counter, N counter, or phase shift to change, causing the PLL to lose lock. However, changes to the post-scale counters do not affect the PLL locked signal.
- PLL input clock frequency drifts outside the lock range specification.
- The PFD is disabled using the pfdena port. When this happens, the PLL output phase and frequency tend to drift outside of the lock window.

The ALTPLL IP core allows you to monitor the PLL locking process using a lock signal named locked and also allows you to set the PLL to self-reset on loss of lock.

## **Guideline: Output Clocks**

Each MAX 10 PLL supports up to five output clocks. You can use the output clock port as a core output clock or an external output clock port. The core output clock feeds the FPGA core and the external output clock feeds the dedicated pins on the FPGA.

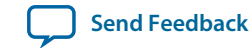

3-3

The ALTPLL IP core does not have a dedicated output enable port. You can disable the PLL output using the areset signal to disable the PLL output counters.

## **Guideline: PLL Cascading**

Consider the following guidelines when cascading PLLs:

- Set the primary PLL to low bandwidth to help filter jitter. Set the secondary PLL to high bandwidth to track the jitter from the primary PLL. You can view the Quartus II software compilation report file to ensure the PLL bandwidth ranges do not overlap. If the bandwidth ranges overlap, jitter peaking can occur in the cascaded PLL scheme.
  - Note: You can get an estimate of the PLL deterministic jitter and static phase error (SPE) by using the TimeQuest Timing Analyzer in the Quartus II software. Use the SDC command derive\_clock\_uncertainty to generate a report titled PLLJ\_PLLSPE\_INFO.txt in your project directory. Then, use set\_clock\_uncertainty command to add jitter and SPE values to your clock constraints.
- Keep the secondary PLL in a reset state until the primary PLL has locked to ensure the phase settings are correct on the secondary PLL.
- You cannot connect any of the inclk ports of any PLLs in a cascaded scheme to the clock outputs from PLLs in the cascaded scheme.

## **Related Information**

PLL Cascading on page 2-26

## **Guideline: Clock Switchover**

Use the following guidelines to design with clock switchover in PLLs:

- Clock loss detection and automatic clock switchover requires that the frequency difference between inclk0 and inclk1 is within 20% range. Failing to meet this requirement causes the clkbad[0] and clkbad[1] signals to function improperly.
- When using manual clock switchover, the frequency difference between inclk0 and inclk1 can be more than 20%. However, differences between the two clock sources (frequency, phase, or both) can cause the PLL to lose lock. Resetting the PLL ensures that the correct phase relationships are maintained between the input and output clocks.
- Both inclk0 and inclk1 must be running when the clkswitch signal goes high to start the manual clock switchover event. Failing to meet this requirement causes the clock switchover to malfunction.
- Applications that require a clock switchover feature and a small frequency drift must use a lowbandwidth PLL. When referencing input clock changes, the low-bandwidth PLL reacts slower than a high-bandwidth PLL. When the switchover happens, the low-bandwidth PLL propagates the stoppage of the clock to the output at a slower speed than the high-bandwidth PLL. The low-bandwidth PLL filters out jitter on the reference clock. However, be aware that the low-bandwidth PLL also increases lock time.
- After a switchover occurs, there might be a finite resynchronization period for the PLL to lock onto a new clock. The exact amount of time it takes for the PLL to relock depends on the PLL configuration.

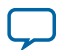

#### Guideline: .mif Streaming in PLL Reconfiguration

3-4

- The phase relationship between the input clock to the PLL and output clock from the PLL is important in your design. Assert areset for 10 ns after performing a clock switchover. Wait for the locked signal (or gated lock) to go high before reenabling the output clocks from the PLL.
- Disable the system during switchover if the system is not tolerant of frequency variations during the PLL resynchronization period. You can use the clkbad[0] and clkbad[1] status signals to turn off the PFD (pfdena = 0) so that the VCO maintains its last frequency. You can also use the switchover state machine to switch over to the secondary clock. After enabling the PFD, the output clock enable signals (clkena) can disable clock outputs during the switchover and resynchronization period. After the lock indication is stable, the system can reenable the output clock or clocks.
- The VCO frequency gradually decreases when the primary clock is lost and then increases as the VCO locks onto the secondary clock, as shown in the following figure. After the VCO locks onto the secondary clock, some overshoot can occur (an over-frequency condition) in the VCO frequency.

## Figure 3-1: VCO Switchover Operating Frequency

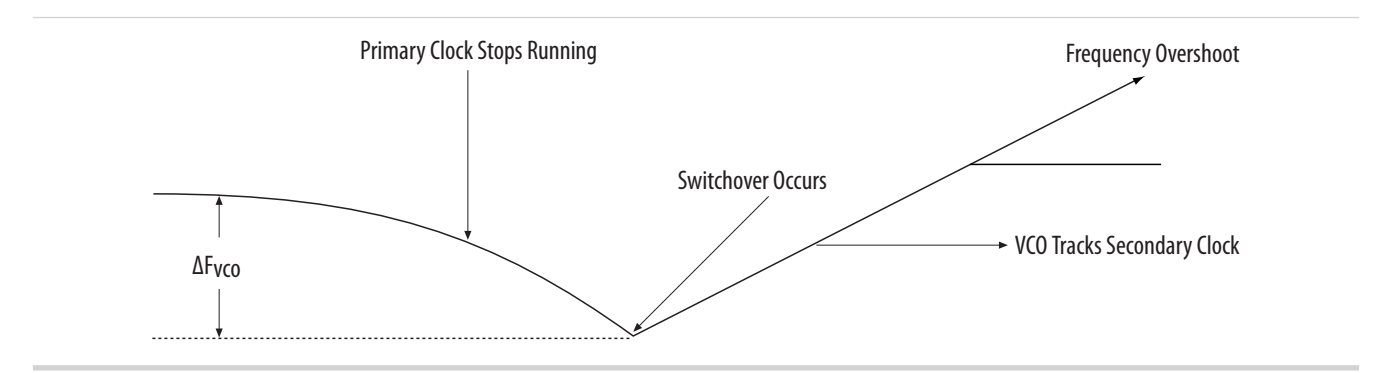

## **Related Information**

- Clock Switchover on page 2-22
- Clock Switchover Parameter Settings on page 6-3

## **Guideline: .mif Streaming in PLL Reconfiguration**

Consider the following guidelines when using .mif streaming in PLL reconfiguration:

- 10M02 devices do not support .mif streaming in PLL reconfiguration due to flash size limitation. Altera recommends using an external flash.
- 10M04, 10M08, 10M16, 10M25, 10M40, and 10M50 devices only support .mif streaming in single image mode. Altera recommends using an external flash for dual image mode. The MAX 10 devices do not support using both dual image mode and PLL reconfiguration with .mif simultaneously.

## **Related Information**

PLL Reconfiguration on page 2-26

## **Guideline: scandone Signal for PLL Reconfiguration**

scandone signal must be low before the second PLL reconfiguration. For scandone signal to go low, PLL areset signal must be asserted.

MAX 10 Clocking and PLL Design Considerations

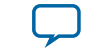

# MAX 10 Clocking and PLL Implementation Guides

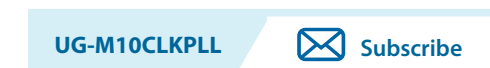

Send Feedback

# **ALTCLKCTRL IP Core**

2015.05.04

The clock control block (ALTCLKCTRL) IP core is a clock control function for configuring the clock control block.

The common applications of the ALTCLKCTRL IP core are as follows:

- Dynamic clock source selection—When using the clock control block, you can select the dynamic clock source that drives the global clock network.
- Dynamic power-down of a clock network—The dynamic clock enable or disable feature allows internal logic to power down the clock network. When a clock network is powered down, all the logic fed by that clock network is not toggling, thus reducing the overall power consumption of the device.

The ALTCLKCTRL IP core provides the following features:

- Supports clock control block operation mode specifications
- Supports specification of the number of input clock sources
- Provides an active high clock enable control input

## **IP Catalog and Parameter Editor**

The Quartus II IP Catalog (**Tools** > **IP Catalog**) and parameter editor help you easily customize and integrate IP cores into your project. You can use the IP Catalog and parameter editor to select, customize, and generate files representing your custom IP variation.

Note: The IP Catalog (Tools > IP Catalog) and parameter editor replace the MegaWizard<sup>™</sup> Plug-In Manager for IP selection and parameterization, beginning in Quartus II software version 14.0. Use the IP Catalog and parameter editor to locate and paramaterize Altera IP cores.

The IP Catalog lists installed IP cores available for your design. Double-click any IP core to launch the parameter editor and generate files representing your IP variation. The parameter editor prompts you to specify an IP variation name, optional ports, and output file generation options. The parameter editor generates a top-level Qsys system file (**.qsys**) or Quartus II IP file (**.qip**) representing the IP core in your project. You can also parameterize an IP variation without an open project.

© 2015 Altera Corporation. All rights reserved. ALTERA, ARRIA, CYCLONE, ENPIRION, MAX, MEGACORE, NIOS, QUARTUS and STRATIX words and logos are trademarks of Altera Corporation and registered in the U.S. Patent and Trademark Office and in other countries. All other words and logos identified as trademarks or service marks are the property of their respective holders as described at www.altera.com/common/legal.html. Altera warrants performance of its semiconductor products to current specifications in accordance with Altera's standard warranty, but reserves the right to make changes to any products and services at any time without notice. Altera assumes no responsibility or liability arising out of the application or use of any information, product, or service described herein except as expressly agreed to in writing by Altera. Altera customers are advised to obtain the latest version of device specifications before relying on any published information and before placing orders for products or services.

ISO 9001:2008 Registered

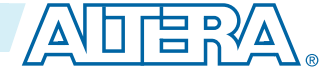

## 4-2 Specifying IP Core Parameters and Options

Use the following features to help you quickly locate and select an IP core:

- Filter IP Catalog to Show IP for active device family or Show IP for all device families. If you have no project open, select the Device Family in IP Catalog.
- Type in the Search field to locate any full or partial IP core name in IP Catalog.
- Right-click an IP core name in IP Catalog to display details about supported devices, open the IP core's installation folder, and view links to documentation.
- Click Search for Partner IP, to access partner IP information on the Altera website.

## Figure 4-1: Quartus II IP Catalog

| IP Catalog                                                                                                    | X                  |                                                                                             |
|----------------------------------------------------------------------------------------------------|--------------------|---------------------------------------------------------------------------------------------|
| Device Family Cyclone V (E                                                                                                    | /GX/GT/SX/SE/ST) 💠 | Show IP only for target devi                                                                |
| Q                                                                                                    | ★ =                | Search for installed IP cores                                                               |
| ▽ 🚰 Installed IP                                                                                                    |                    | Refresh IP catalog Ctrl+R                                                                   |
| ▽ Project Directory                                                                                                    |                    |                                                                                             |
| No Selection Availabl                                                                                                    | le 🗸               | Show IP for all device families                                                             |
| ▽ Library                                                                                                    |                    | Show IP for active device family                                                            |
|                                                                                                    |                    |                                                                                             |
| Arithmetic                                                                                                    |                    |                                                                                             |
| Bridges and Adap                                                                                                    | tors               |                                                                                             |
|                                                                                                    | Resets             |                                                                                             |
|                                                                                                    | RL                 | Double-click to customize, right-click for                                                  |
| ♦ PLL                                                                                                    | ALTCLKCTRL         | detailed information                                                                        |
| Configuration and                                                                                                    | altcikctri         |                                                                                             |
| ▶ 1/0                                                                                                    | Add version 15.0   |                                                                                             |
| Miscellaneous                                                                                                    | Details •          | ALTCLKCTRL (altclkctrl)                                                                     |
| On Chip Memory                                                                                                    |                    | Altera Corporation                                                                          |
| Simulation; Debug                                                                                                    | g and Verification | Installed version: 15.0                                                                     |
| ♦ DSP                                                                                                    |                    | Supported Device Families: Arria II GZ, Arria V, Arria V GZ, Cyclone IV E, Cyclone V,       |
| <ul> <li>Interface Protocols</li> <li>Low Power</li> <li>Memory Interfaces and Controllers</li> <li>Processors and Peripherals</li> <li>University Program</li> </ul> |                    | Arria 10, Arria II GX, Cyclone IV GX, Stratix V, Stratix IV,                                |
|                                                                                                    |                    | MAX 10                                                                                      |
|                                                                                                    |                    | Location: /tools/acds/15.0/139/linux64/ip/altera/megafunctions/altclkctrl/altclkctrl_hw.tcl |
|                                                                                                    |                    | DATASHEET                                                                                   |
|                                                                                                    |                    | Den Component Folder.                                                                       |
| Search for Partner IP                                                                                                    |                    |                                                                                             |

**Note:** The IP Catalog is also available in Qsys (**View** > **IP Catalog**). The Qsys IP Catalog includes exclusive system interconnect, video and image processing, and other system-level IP that are not available in the Quartus II IP Catalog. For more information about using the Qsys IP Catalog, refer to *Creating a System with Qsys* in the *Quartus II Handbook*.

## **Specifying IP Core Parameters and Options**

You can quickly configure a custom IP variation in the parameter editor. Use the following steps to specify IP core options and parameters in the parameter editor. Refer to *Specifying IP Core Parameters and Options (Legacy Parameter Editors)* for configuration of IP cores using the legacy parameter editor.

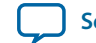

- In the IP Catalog (Tools > IP Catalog), locate and double-click the name of the IP core to customize. The parameter editor appears.
- 2. Specify a top-level name for your custom IP variation. The parameter editor saves the IP variation settings in a file named *<your\_ip>.qsys*. Click **OK**.
- **3.** Specify the parameters and options for your IP variation in the parameter editor, including one or more of the following. Refer to your IP core user guide for information about specific IP core parameters.
  - Optionally select preset parameter values if provided for your IP core. Presets specify initial parameter values for specific applications.
  - Specify parameters defining the IP core functionality, port configurations, and device-specific features.
  - Specify options for processing the IP core files in other EDA tools.
- 4. Click Generate HDL, the Generation dialog box appears.
- **5.** Specify output file generation options, and then click **Generate**. The IP variation files generate according to your specifications.
- 6. To generate a simulation testbench, click Generate > Generate Testbench System.
- To generate an HDL instantiation template that you can copy and paste into your text editor, click Generate > HDL Example.
- Click Finish. The parameter editor adds the top-level .qsys file to the current project automatically. If you are prompted to manually add the .qsys file to the project, click Project > Add/Remove Files in Project to add the file.
- **9.** After generating and instantiating your IP variation, make appropriate pin assignments to connect ports.
### Figure 4-2: IP Parameter Editor

| Parameters                                             | ा <mark>- तै व</mark><br>तरा_0                                                                                                    |                                                                                | details |
|--------------------------------------------------------|----------------------------------------------------------------------------------------------------|--------------------------------------------------------------------------------|---------|
| ALTCLKCTR<br>altclkctrl                                | L                                                                                                    | Name altclkctrl                                                                |         |
| Altcikctri                                             |                                                                                                    | Version 14.0<br>Author Altera Corporation                                      |         |
| Altcikctrl repres<br>and the dedicat<br>How do you war | ents clock buffers that drive the Global Clock Network, the Regional Clock Network,<br>ed External Clock path.<br>It to use the ALTCLKCTRL?: For global clock | Description no description<br>Group Basic Functions/Clocks;<br>Plus and Pesets |         |
| How many clock                                         | inputs would you like?:                                                                                                    |                                                                                |         |
| Create 'ena'                                           | port to enable or disable the clock network driven by this buffer?                                                                                            |                                                                                |         |
| How do you war                                         | ti to register the 'ena' port? Falling edge of input clock                                                                                                    | 🔍 🗙 < 刘                                                                        |         |
| Ensure glitter                                         | -tree switchover implementation                                                                                                    | Presets 🖉 - 🗗                                                                  |         |
|                                                        | New IP Instance X                                                                                                    |                                                                                |         |
|                                                        | Your IP settings will be saved in a .qsys file.                                                                                                    | ×                                                                              |         |
|                                                        | Create IP Variation                                                                                                    |                                                                                |         |
|                                                        | Entity name: unnamed                                                                                                    | lew to create a preset.                                                        |         |
|                                                        | Save in folder: /users/jbrossar/141_sv_source/                                                                                                    | esets for ALTCLKCTRI 14.0                                                      |         |
| •                                                      | Target Device                                                                                                    |                                                                                |         |
| SE Messages                                            | Eamily Ctratix V                                                                                                    |                                                                                |         |
| Type                                                   | Device: Unknown                                                                                                    |                                                                                |         |
| ዮ 🕕 3 Inf                                              |                                                                                                    |                                                                                |         |
| 🕕 unsa                                                 | Info: Your IP will be saved in /users/jbrossar/141_sv_source/unnamed.qsys.                                                                                    |                                                                                |         |
| () unsa                                                |                                                                                                    |                                                                                |         |
| () unsa                                                | /                                                                                                    | OK Update Delete New                                                           |         |
| •                                                      |                                                                                                    |                                                                                |         |
| 0 Errors, 0 Warni                                      | ngs                                                                                                    | Generate HDL Finish                                                            |         |
|                                                        |                                                                                                    | ······································                                         |         |

### Files Generated for Altera IP Cores (Legacy Parameter Editor)

The Quartus II software version generates the following output for your IP core that uses the legacy parameter editor.

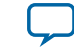

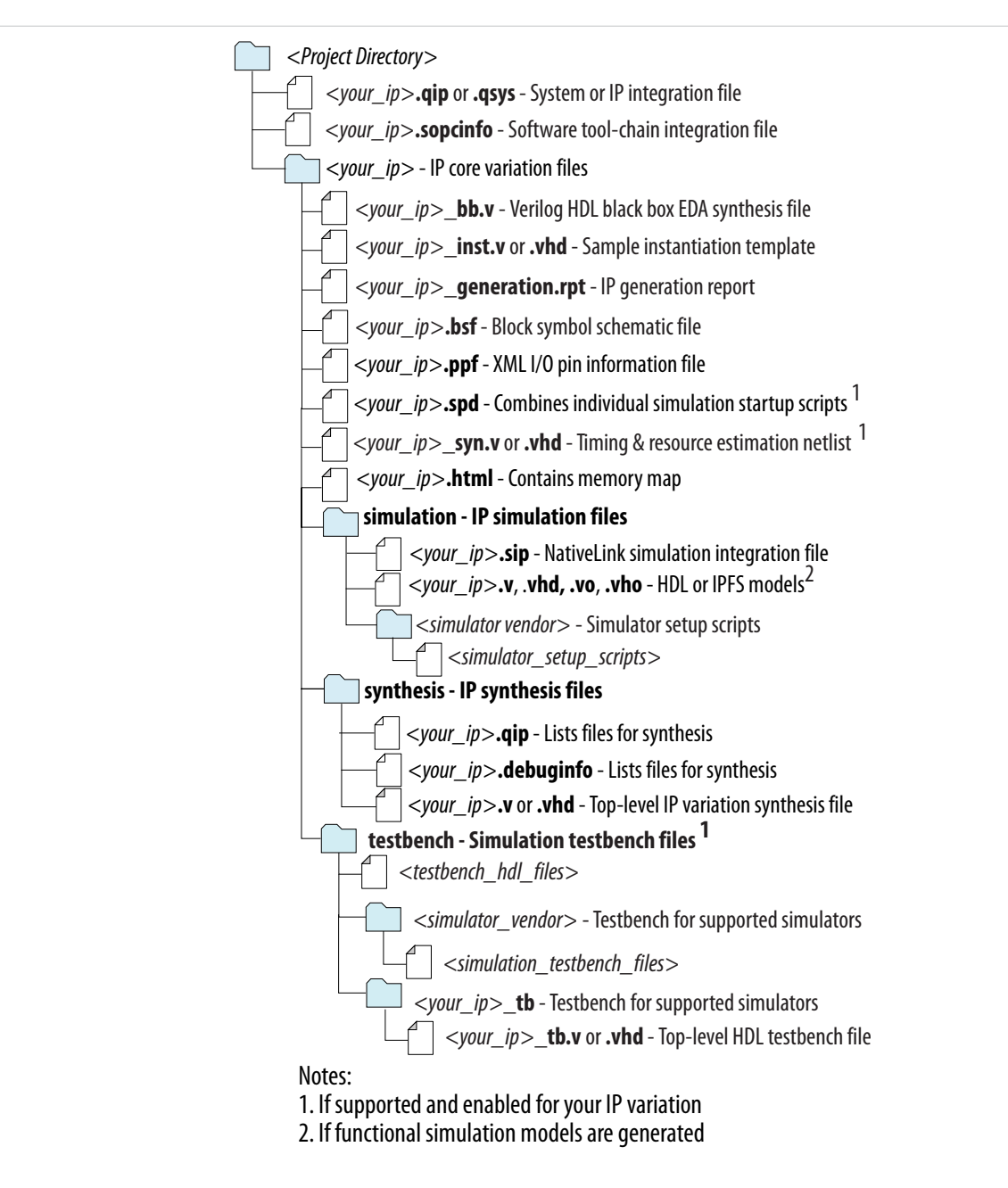

### **ALTPLL IP Core**

The ALTPLL IP core specifies the PLL circuitry. You can use this IP core to configure the PLL types, operation modes, and advanced features of the PLL.

### **IP Catalog and Parameter Editor**

The Quartus II IP Catalog (**Tools** > **IP Catalog**) and parameter editor help you easily customize and integrate IP cores into your project. You can use the IP Catalog and parameter editor to select, customize, and generate files representing your custom IP variation.

Note: The IP Catalog (Tools > IP Catalog) and parameter editor replace the MegaWizard<sup>™</sup> Plug-In Manager for IP selection and parameterization, beginning in Quartus II software version 14.0. Use the IP Catalog and parameter editor to locate and paramaterize Altera IP cores.

The IP Catalog lists installed IP cores available for your design. Double-click any IP core to launch the parameter editor and generate files representing your IP variation. The parameter editor prompts you to specify an IP variation name, optional ports, and output file generation options. The parameter editor generates a top-level Qsys system file (**.qsys**) or Quartus II IP file (**.qip**) representing the IP core in your project. You can also parameterize an IP variation without an open project.

Use the following features to help you quickly locate and select an IP core:

- Filter IP Catalog to Show IP for active device family or Show IP for all device families. If you have no project open, select the Device Family in IP Catalog.
- Type in the Search field to locate any full or partial IP core name in IP Catalog.
- Right-click an IP core name in IP Catalog to display details about supported devices, open the IP core's installation folder, and view links to documentation.
- Click Search for Partner IP, to access partner IP information on the Altera website.

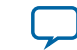

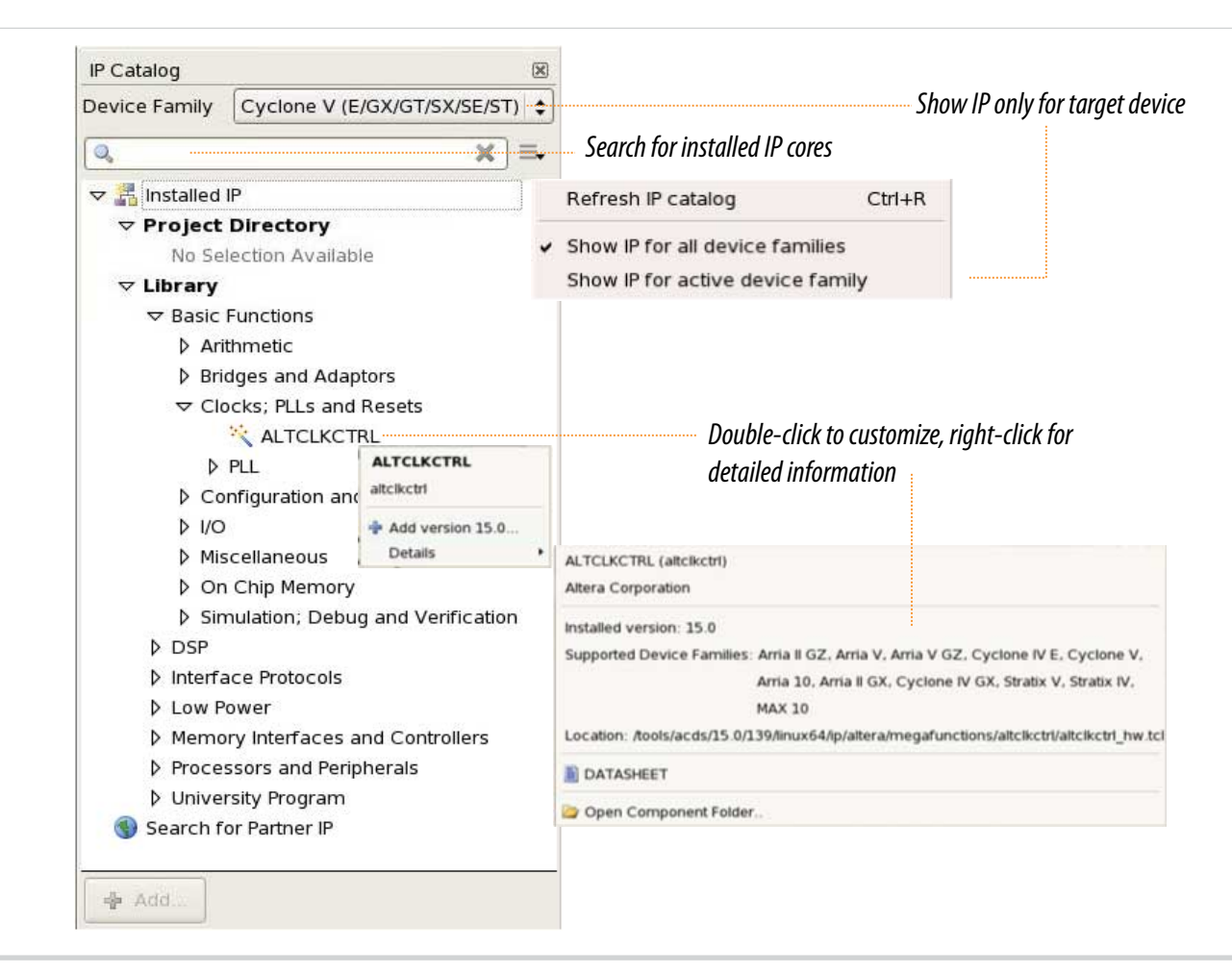

**Note:** The IP Catalog is also available in Qsys (**View** > **IP Catalog**). The Qsys IP Catalog includes exclusive system interconnect, video and image processing, and other system-level IP that are not available in the Quartus II IP Catalog. For more information about using the Qsys IP Catalog, refer to *Creating a System with Qsys* in the *Quartus II Handbook*.

### **Specifying IP Core Parameters and Options**

You can quickly configure a custom IP variation in the parameter editor. Use the following steps to specify IP core options and parameters in the parameter editor. Refer to *Specifying IP Core Parameters and Options (Legacy Parameter Editors)* for configuration of IP cores using the legacy parameter editor.

- In the IP Catalog (Tools > IP Catalog), locate and double-click the name of the IP core to customize. The parameter editor appears.
- 2. Specify a top-level name for your custom IP variation. The parameter editor saves the IP variation settings in a file named *<your\_ip>*.qsys. Click OK.
- **3.** Specify the parameters and options for your IP variation in the parameter editor, including one or more of the following. Refer to your IP core user guide for information about specific IP core parameters.

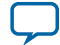

- Optionally select preset parameter values if provided for your IP core. Presets specify initial parameter values for specific applications.
- Specify parameters defining the IP core functionality, port configurations, and device-specific features.
- Specify options for processing the IP core files in other EDA tools.
- 4. Click Generate HDL, the Generation dialog box appears.
- **5.** Specify output file generation options, and then click **Generate**. The IP variation files generate according to your specifications.
- 6. To generate a simulation testbench, click Generate > Generate Testbench System.
- 7. To generate an HDL instantiation template that you can copy and paste into your text editor, click **Generate** > **HDL Example**.
- Click Finish. The parameter editor adds the top-level .qsys file to the current project automatically. If you are prompted to manually add the .qsys file to the project, click Project > Add/Remove Files in Project to add the file.
- **9.** After generating and instantiating your IP variation, make appropriate pin assignments to connect ports.

### Figure 4-5: IP Parameter Editor

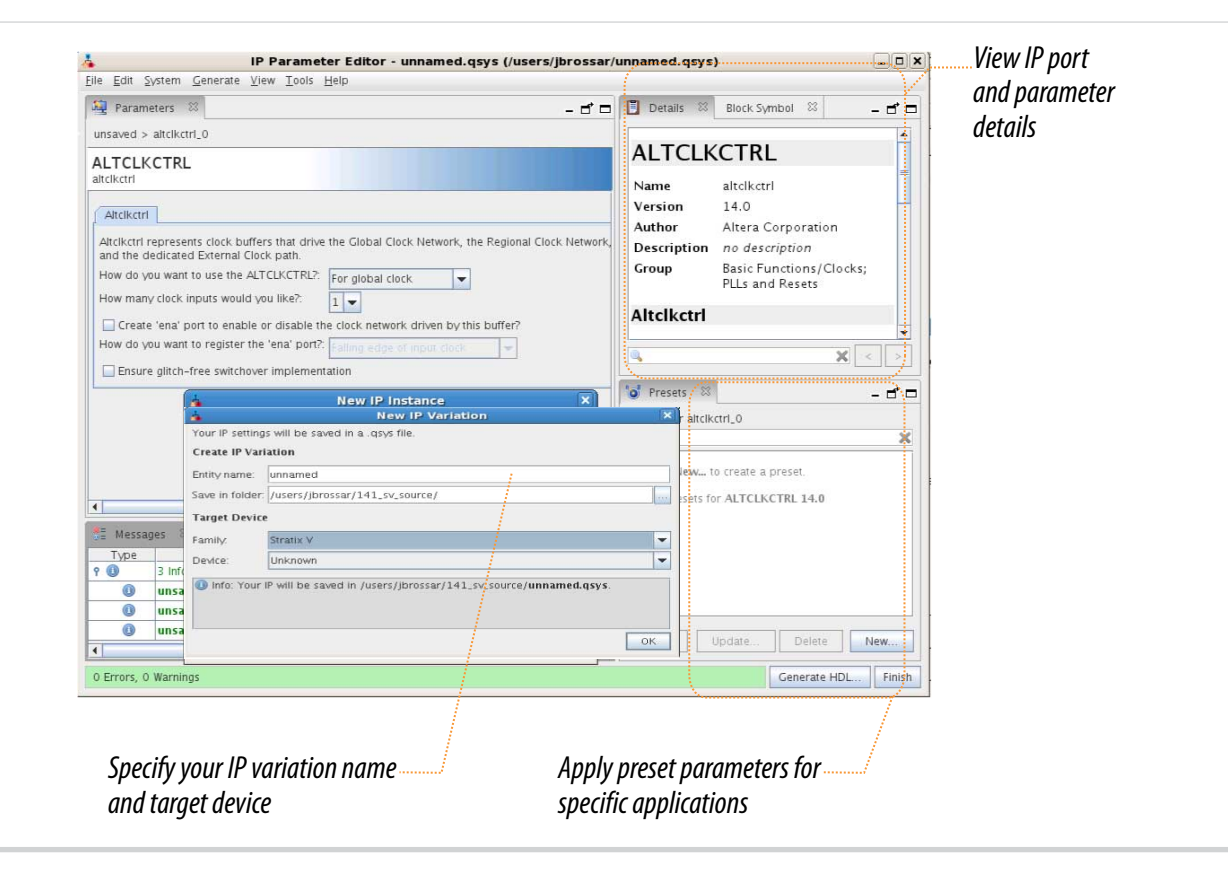

### **Expanding the PLL Lock Range**

The PLL lock range is between the minimum (Freq min lock parameter) and maximum (Freq min lock parameter) input frequency values for which the PLL can achieve lock. Changing the input frequency might cause the PLL to lose lock, but if the input clock remains within the minimum and maximum frequency specifications, the PLL is able to achieve lock. The Quartus II software shows these input

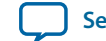

frequency values in the PLL Summary report located under the Resource Section of the Fitter folder in the Compilation Report.

The Quartus II software does not necessarily pick values for the PLL parameters to maximize the lock range. For example, when you specify a 75 MHz input clock in the ALTPLL parameter editor, the actual PLL lock range might be between 70 MHz to 90 MHz. If your application requires a lock range of 50 MHz to 100 MHz, the default lock range of this PLL is insufficient.

For devices that support clock switchover in PLLs, you can use the ALTPLL IP core parameter editor to maximize the lock range.

To extract valid parameter values to maximize your PLL lock range, perform the following steps:

- 1. In the schematic editor, double-click the ALTPLL instance in your design to open the ALTPLL parameter editor.
- 2. On the General/Modes page, for What is the frequency of the inclk0 input?, type the value of the low end of your desired PLL lock range.

For example, if your application requires a lock range of 50 MHz to 100 MHz, type 50 MHz.

- 3. On the Inputs/Lock page, turn on Create output file(s) using the 'Advanced' PLL parameters.
- 4. On the Clock switchover page, turn on Create an 'inclk1' input for a second input clock and enter the high end of your lock range as the frequency for inclk1.

For example, if your application requires a lock range of 50 MHz to 100 MHz, type 100 MHz.

- 5. Set the rest of the parameters in the remaining pages of the ALTPLL IP core parameter editor.
- **6.** Compile your project and note the lock range shown in the PLL Summary report. If it is satisfactory, note all of the values for the PLL from this report, such as the M value, N value, charge pump current, loop filter resistance, and loop filter capacitance.
- **7.** In the schematic editor, double-click the ALTPLL instance in your design to open the ALTPLL parameter editor.
- 8. On the Clock switchover page, turn off Create an 'inclk1' input for a second input clock.

9. Click **Finish** to update the PLL wrapper file.

- **10.**In a text editor, open the PLL wrapper file. Modify all of the values for the parameters listed in step 6. Save the changes.
  - If the wrapper file is in Verilog format, go to the **defparam** section.
  - If the wrapper file is in VHDL HDL, go to the Generic Map section.
- **11.**Compile your project.
- **12.**Check the PLL Summary report to confirm that the PLL lock range meets your requirements. The modified PLL should have the desired lock range.

If your input clock frequency is too close to the end of the desired PLL lock range—for example the low end of the desired lock range is 50 MHz and the input clock frequency is 50 MHz, the PLL might not maintain lock when the input clock has jitter or the frequency drifts below 50 MHz. You may choose to expand your PLL lock range to ensure your expected input clock frequency is further from the end of the range. For this example, you can enter 45 MHz and 105 MHz to ensure that your target lock range of 50 MHz to 100 MHz is within the PLL lock range.

The Quartus II software prompts an error message if it is unable to implement your preferred lock range using this procedure. Therefore, you have to look into other options, such as PLL reconfiguration to support your input frequency range.

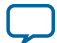

### Programmable Bandwidth with Advanced Parameters

An advanced level of control is also possible for precise control of the PLL loop filter characteristics. This level allows you to explicitly select the following advanced parameters:

- Charge pump current (charge\_pump\_current)
- Loop filter resistance (loop\_filter\_r)
- Loop filter capacitance(loop\_filter\_c)

This option is intended for advanced users who know the exact details of their PLL configuration. You can use this option if you understand the parameters well enough to set them optimally. The files generated are not intended to be reused by the ALTPLL IP core parameter editor. After the ALTPLL IP core output files are specified using the advanced parameters, the Quartus II compiler cannot change them. For example, the compiler cannot perform optimization. Thus, your design cannot benefit from improved algorithms of the compiler. The Quartus II compiler cannot select better settings or change some settings that the ALTPLL IP core parameter editor finds to be incompatible with your design.

The parameter settings to generate output files using advanced PLL parameters are located on the **Inputs**/**Lock** page of the ALTPLL IP core parameter editor.

#### Turn on **Create output file(s) using the 'Advanced' PLL parameters** to enable the feature.

When you turn on this option, the generated output files contain all of the initial counter values used in the PLL. You can use these values for functional simulation in a third-party simulator.

These parameter settings create no additional top-level ports.

#### **Related Information**

- **Programmable Bandwidth** on page 2-19
- **Charge Pump and Loop Filter** on page 4-13 Provides more information about the PLL components to update PLL bandwidth in real time.
- Programmable Bandwidth Parameter Settings on page 6-2

### **PLL Dynamic Reconfiguration Implementation**

To reconfigure the PLL counters, perform the following steps:

- 1. Assert the scanclkena signal at least one scanclk cycle prior to shifting in the first bit of scandata (Dn).
- 2. Shift the serial data (scandata) into the scan chain on the second rising edge of scanclk.
- 3. After all 144 bits have been scanned into the scan chain, deassert the scanclkena signal to prevent inadvertent shifting of bits in the scan chain.
- 4. Assert the configupdate signal for one scanclk cycle to update the PLL counters with the contents of the scan chain.

The scandone signal goes high indicating that the PLL is being reconfigured. A falling edge indicates that the PLL counters have been updated with new settings.

- 5. Reset the PLL using the areset signal if you make any changes to the M, N, post-scale output C counters, or the I<sub>CP</sub>, R, and C settings.
- 6. You can repeat steps 1 through 5 to reconfigure the PLL any number of times.

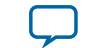

| scandata     |        | $\supset$ |
|--------------|--------|-----------|
| scanclk      |        | <u> </u>  |
| scanclkena   |        |           |
| scandataout  | Dn_old | $\supset$ |
| configupdate |        |           |
| scandone     |        |           |
| areset       |        | 1         |

#### Figure 4-6: PLL Reconfiguration Scan Chain Functional Simulation

When reconfiguring the counter clock frequency, you cannot reconfigure the corresponding counter phase shift settings using the same interface. You can reconfigure phase shifts in real time using the dynamic phase shift reconfiguration interface. If you wish to keep the same nonzero phase shift setting (for example, 90°) on the clock output, you must reconfigure the phase shift after reconfiguring the counter clock frequency.

#### **Related Information**

PLL Reconfiguration on page 2-26

#### Post-Scale Counters (C0 to C4)

You can configure the multiply or divide values and duty cycle of the post-scale counters in real time. Each counter has an 8-bit high time setting and an 8-bit low time setting. The duty cycle is the ratio of output high or low time to the total cycle time, which is the sum of the two.

The post-scale counters have two control bits:

- rbypass—For bypassing the counter
- rselodd—For selecting the output clock duty cycle

When the rbypass bit is set to 1, it bypasses the counter, resulting in a division by one. When this bit is set to 0, the PLL computes the effective division of the VCO output frequency based on the high and low time counters. The PLL implements this duty cycle by transitioning the output clock from high-to-low on the rising edge of the VCO output clock.

For example, if the post-scale divide factor is 10, the high and low count values are set to 5 and 5 respectively, to achieve a 50–50% duty cycle. However, a 4 and 6 setting for the high and low count values, respectively, would produce an output clock with 40–60% duty cycle.

The rselodd bit indicates an odd divide factor for the VCO output frequency with a 50% duty cycle. The PLL implements this duty cycle by transitioning the output clock from high-to-low on a falling edge of the VCO output clock.

For example, if the post-scale divide factor is 3, the high and low time count values are 2 and 1 respectively, to achieve this division. This implies a 67%–33% duty cycle. If you need a 50%–50% duty

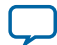

#### 4-12 Scan Chain

cycle, you must set the rselodd control bit to 1 to achieve this duty cycle despite an odd division factor. When you set rselodd = 1, subtract 0.5 cycles from the high time and add 0.5 cycles to the low time.

The calculation for the example is shown as follows:

- High time count = 2 cycles
- Low time count = 1 cycle
- rselodd = 1 effectively equals:
  - High time count = 1.5 cycles
  - Low time count = 1.5 cycles
  - Duty cycle = (1.5/3)% high time count and (1.5/3)% low time count

#### **Related Information**

Programmable Duty Cycle on page 2-19

### Scan Chain

The MAX 10 PLLs have a 144-bit scan chain.

#### Table 4-1: PLL Component Reprogramming Bits

| Plack Nama                 | Number of Bits |                  |       |  |  |
|----------------------------|----------------|------------------|-------|--|--|
| DIOCK Name                 | Counter        | Control Bit      | Total |  |  |
| C4 <sup>(6)</sup>          | 16             | 2 <sup>(7)</sup> | 18    |  |  |
| C3                         | 16             | 2 <sup>(7)</sup> | 18    |  |  |
| C2                         | 16             | 2 <sup>(7)</sup> | 18    |  |  |
| C1                         | 16             | 2 <sup>(7)</sup> | 18    |  |  |
| C0                         | 16             | 2 <sup>(7)</sup> | 18    |  |  |
| М                          | 16             | 2 <sup>(7)</sup> | 18    |  |  |
| N                          | 16             | 2 <sup>(7)</sup> | 18    |  |  |
| Charge Pump                | 9              | 0                | 9     |  |  |
| Loop Filter <sup>(8)</sup> | 9              | 0                | 9     |  |  |
| Total number of bits       | 144            |                  |       |  |  |

MAX 10 Clocking and PLL Implementation Guides

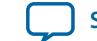

<sup>&</sup>lt;sup>(6)</sup> LSB bit for C4 low-count value is the first bit shifted into the scan chain.

<sup>&</sup>lt;sup>(7)</sup> These two control bits include rbypass, for bypassing the counter, and rselodd, for selecting the output clock duty cycle.

<sup>&</sup>lt;sup>(8)</sup> MSB bit for loop filter is the last bit shifted into the scan chain.

### Figure 4-7: PLL Component Scan Chain Order

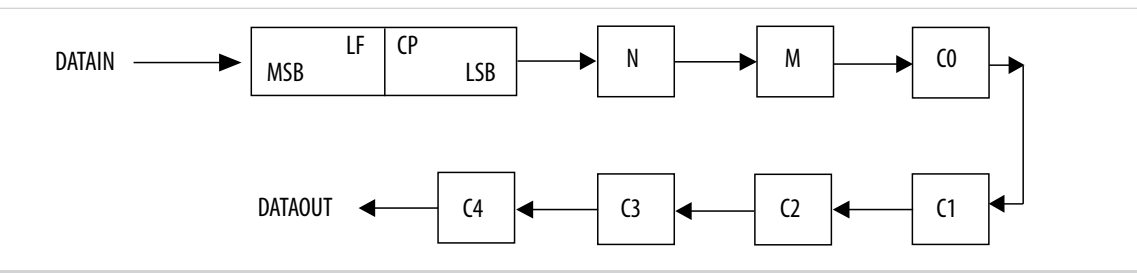

### Figure 4-8: PLL Post-Scale Counter Scan Chain Bit Order

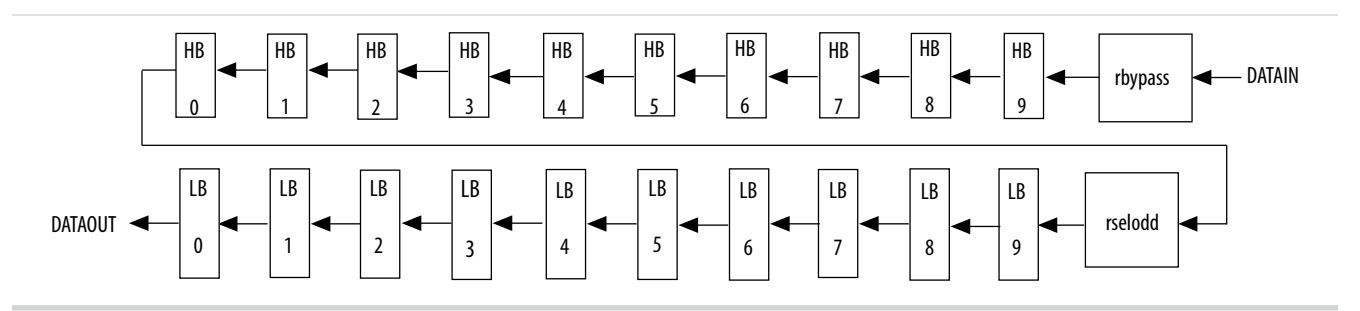

### **Charge Pump and Loop Filter**

You can reconfigure the following settings to update the PLL bandwidth in real time:

- Charge pump  $(I_{CP})$
- Loop filter resistor (R)
- Loop filter capacitor (C)

### Table 4-2: Charge Pump Bit Control

| CP[2] | CP[1] | CP[0] | Setting (Decimal) |
|-------|-------|-------|-------------------|
| 0     | 0     | 0     | 0                 |
| 0     | 0     | 1     | 1                 |
| 0     | 1     | 1     | 3                 |
| 1     | 1     | 1     | 7                 |

### Table 4-3: Loop Filter Resistor Value Control

| LFR[4] | LFR[3] | LFR[2] | LFR[1] | LFR[0] | Setting (Decimal) |
|--------|--------|--------|--------|--------|-------------------|
| 0      | 0      | 0      | 0      | 0      | 0                 |
| 0      | 0      | 0      | 1      | 1      | 3                 |
| 0      | 0      | 1      | 0      | 0      | 4                 |
| 0      | 1      | 0      | 0      | 0      | 8                 |
| 1      | 0      | 0      | 0      | 0      | 16                |
| 1      | 0      | 0      | 1      | 1      | 19                |

MAX 10 Clocking and PLL Implementation Guides

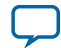

| LFR[4] | LFR[3] | LFR[2] | LFR[1] | LFR[0] | Setting (Decimal) |
|--------|--------|--------|--------|--------|-------------------|
| 1      | 0      | 1      | 0      | 0      | 20                |
| 1      | 1      | 0      | 0      | 0      | 24                |
| 1      | 1      | 0      | 1      | 1      | 27                |
| 1      | 1      | 1      | 0      | 0      | 28                |
| 1      | 1      | 1      | 1      | 0      | 30                |

### Table 4-4: Loop Filter High Frequency Capacitor Control

| LFC[1] | LFC[0] | Setting (Decimal) |
|--------|--------|-------------------|
| 0      | 0      | 0                 |
| 0      | 1      | 1                 |
| 1      | 1      | 3                 |

#### **Related Information**

- Programmable Bandwidth on page 2-19
- Programmable Bandwidth with Advanced Parameters on page 4-10
- **Programmable Bandwidth Parameter Settings** on page 6-2

### **Bypassing PLL Counter**

By passing a PLL counter results in a multiplification (M counter) or a division (N, C0 to C4 counters) factor of one.

### Table 4-5: PLL Counter Settings

| Description                 |     |   |   | PLL Scan | Chain Bits | [08] Set | tings |     |                  |
|-----------------------------|-----|---|---|----------|------------|----------|-------|-----|------------------|
| Description                 | LSB |   |   |          |            |          |       | MSB |                  |
| PLL counter<br>bypassed     | X   | Х | Х | X        | X          | X        | X     | X   | 1 <sup>(9)</sup> |
| PLL counter not<br>bypassed | Х   | Х | Х | Х        | X          | Х        | Х     | X   | 0 <sup>(9)</sup> |

To bypass any of the PLL counters, set the bypass bit to 1. The values on the other bits are ignored.

**Altera Corporation** 

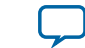

### **Dynamic Phase Configuration Implementation**

To perform one dynamic phase shift step, perform the following steps:

- 1. Set PHASEUPDOWN and PHASECOUNTERSELECT as required.
- 2. Assert PHASESTEP for at least two SCANCLK cycles. Each PHASESTEP pulse allows one phase shift.
- **3.** Deassert phasestep after phasedone goes low.
- **4.** Wait for PHASEDONE to go high.
- 5. Repeat steps 1 through 4 as many times as required to perform multiple phase shifts.

 $\label{eq:phaseuplown} \mbox{ and } \mbox{ phaseCounterselect signals are synchronous to } scanclk \mbox{ and } must meet the $t_{su}$ and $t_{h}$ requirements with respect to the scanclk edges.}$ 

You can repeat dynamic phase-shifting indefinitely. For example, in a design where the VCO frequency is set to 1,000 MHz and the output clock frequency is set to 100 MHz, performing 40 dynamic phase shifts (each one yields 125 ps phase shift) results in shifting the output clock by 180°, which is a phase shift of 5 ns.

### Figure 4-9: Dynamic Phase Shift Timing Diagram

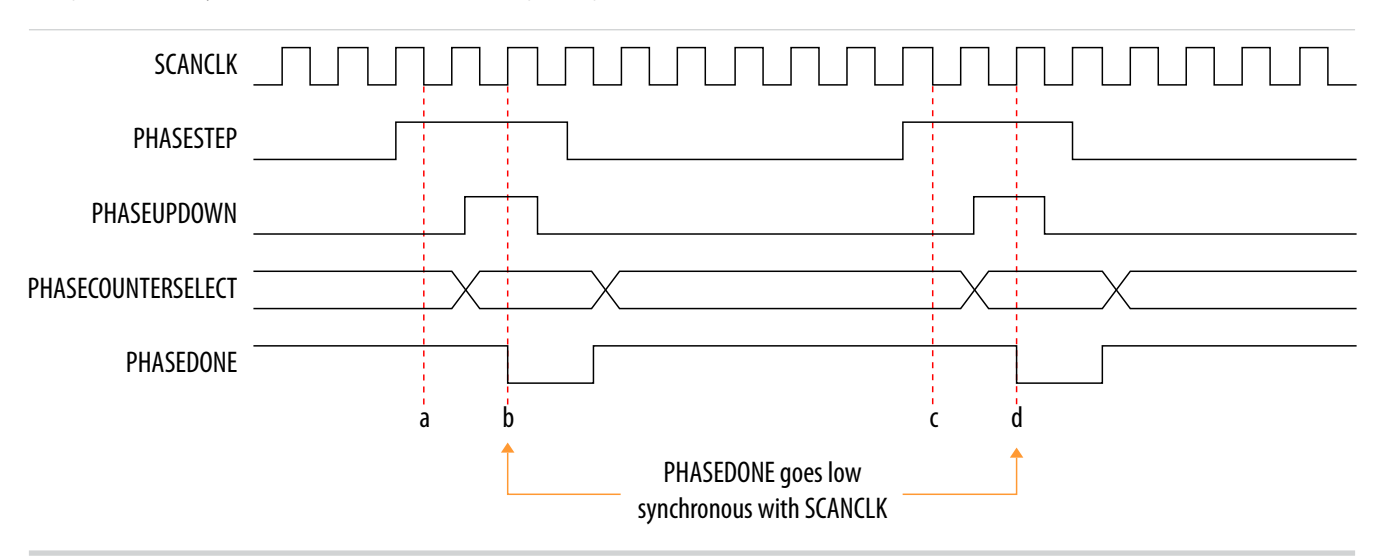

The PHASESTEP signal is latched on the negative edge of SCANCLK (a,c) and must remain asserted for at least two SCANCLK cycles. Deassert PHASESTEP after PHASEDONE goes low.

On the second SCANCLK rising edge (b,d) after PHASESTEP is latched, the values of PHASEUPDOWN and PHASECOUNTERSELECT are latched. The PLL starts dynamic phase-shifting for the specified counters and in the indicated direction.

The PHASEDONE signal is deasserted synchronous to SCANCLK at the second rising edge (b,d) and remains low until the PLL finishes dynamic phase-shifting. Depending on the VCO and SCANCLK frequencies, PHASEDONE low time may be greater than or less than one SCANCLK cycle.

You can perform another dynamic phase-shift after the PHASEDONE signal goes from low to high. Each PHASESTEP pulse enables one phase shift. The PHASESTEP pulses must be at least one SCANCLK cycle apart.

#### **Related Information**

- Programmable Phase Shift on page 2-20
- **Dynamic Phase Configuration Parameter Settings** on page 6-4 Provides more information about the ALTPLL IP core parameter settings in the Quartus II software.

MAX 10 Clocking and PLL Implementation Guides

**Altera Corporation** 

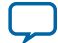

#### 4-16 Dynamic Phase Configuration Counter Selection

- ALTPLL\_RECONFIG Parameters on page 7-1 Provides more information about the ALTPLL\_RECONFIG IP core parameter settings in the Quartus II software.
- **PLL Dynamic Reconfiguration Parameter Settings** on page 6-4 Provides more information about the ALTPLL IP core parameter settings in the Quartus II software.
- ALTPLL\_RECONFIG Parameters on page 7-1 Provides more information about the ALTPLL\_RECONFIG IP core parameter settings in the Quartus II software.

### **Dynamic Phase Configuration Counter Selection**

### Table 4-6: Phase Counter Select Mapping

| PLL Counter Selection | PHASECOUNTERSELECT [2] | [1] | [0] |
|-----------------------|------------------------|-----|-----|
| All output counters   | 0                      | 0   | 0   |
| M counter             | 0                      | 0   | 1   |
| C0 counter            | 0                      | 1   | 0   |
| C1 counter            | 0                      | 1   | 1   |
| C2 counter            | 1                      | 0   | 0   |
| C3 counter            | 1                      | 0   | 1   |
| C4 counter            | 1                      | 1   | 0   |

### **Related Information**

**Programmable Phase Shift** on page 2-20

### **Dynamic Phase Configuration with Advanced Parameters**

The finest phase shift step resolution you can get in the ALTPLL IP core is 1/8 of the VCO period. If the VCO frequency is at the lower end of the supported VCO range, the phase shift step resolution might be larger than preferred for your design.

You can modify your phase shift resolution using the dynamic phase reconfiguration feature of the PLL. If you want to modify the phase shift resolution without the dynamic phase reconfiguration feature enabled, perform the following steps:

- 1. Create an ALTPLL instance. Make sure you specify the speed grade of your target device and the PLL type.
- 2. On the PLL Reconfiguration page, turn on Create optional inputs for dynamic phase reconfiguration and Enable phase shift step resolution.
- **3.** On the **Output Clocks** page, set your desired phase shift for each required output clock. Note all the internal PLL settings shown.
- **4.** On the **Bandwidth/SS** page, click **More Details** to see the internal PLL settings. Note all of the settings shown.
- 5. On the Inputs/Lock page, turn on Create output file(s) using the 'Advanced' PLL Parameters.
- 6. Return to the PLL Reconfiguration page and turn off Create Optional Inputs for Dynamic Phase Reconfiguration.
- 7. Click **Finish** to generate the PLL instantiation file(s).

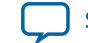

When using Advanced Parameters, the PLL wrapper file (*ALTPLL\_instantiation\_name>.v* or *ALTPLL\_instantiation\_name>.vhd*) is written in a format that allows you to identify the PLL parameters. The parameters are listed in the **Generic Map** section of the VHDL file, or in the defparam section of the Verilog file.

- 8. Open your PLL instantiation wrapper file and locate either the Generic Map or the defparam section.
- 9. Modify the settings to match the settings that you noted in steps 3 and 4.
- 10. Save the PLL instantiation wrapper file and compile your design.
- **11.**Verify that the output clock frequencies and phases are correct in the PLL Usage report located under the Resource section of the Fitter folder in the Compilation Report.

By using this technique, you can apply valid PLL parameters as provided by the ALTPLL IP core parameter editor to optimize the settings for your design.

Alternatively, you can leave the dynamic phase reconfiguration option enabled and tie the relevant input ports—phasecounterselect[3..0], phaseupdown, phasestep, and scanclk—to constants, if you prefer not to manually edit the PLL wrapper file using the Advanced PLL Parameters option.

#### **Related Information**

Programmable Phase Shift on page 2-20

### Files Generated for Altera IP Cores (Legacy Parameter Editor)

The Quartus II generates the following output for IP cores that use the legacy MegaWizard parameter editor.

### **Figure 4-10: IP Core Generated Files**

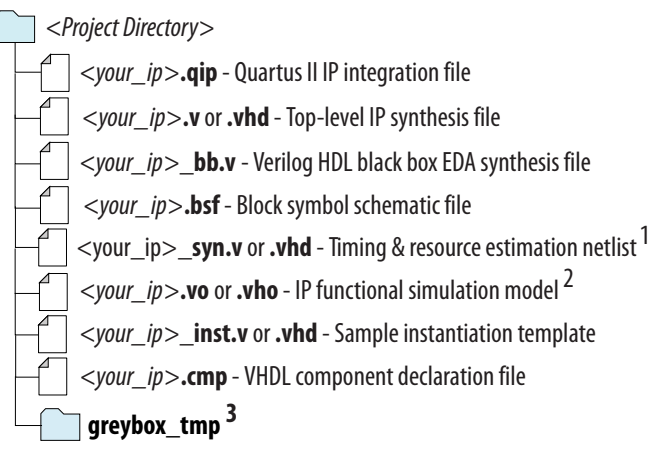

#### Notes:

- 1. If supported and enabled for your IP variation
- 2. If functional simulation models are generated
- 3. Ignore this directory

### ALTPLL\_RECONFIG IP Core

The ALTPLL\_RECONFIG IP core implements reconfiguration logic to facilitate dynamic real-time reconfiguration of PLLs. You can use the IP core to update the output clock frequency, PLL bandwidth, and phase shifts in real time, without reconfiguring the entire FPGA.

Use the ALTPLL\_RECONFIG IP core in designs that must support dynamic changes in the frequency and phase shift of clocks and other frequency signals. The IP core is also useful in prototyping environments because it allows you to sweep PLL output frequencies and dynamically adjust the output clock phase. You can also adjust the clock-to-output ( $t_{CO}$ ) delays in real-time by changing the output clock phase shift. This approach eliminates the need to regenerate a configuration file with the new PLL settings. This operation requires dynamic phase-shifting.

### **IP Catalog and Parameter Editor**

The Quartus II IP Catalog (**Tools** > **IP Catalog**) and parameter editor help you easily customize and integrate IP cores into your project. You can use the IP Catalog and parameter editor to select, customize, and generate files representing your custom IP variation.

Note: The IP Catalog (Tools > IP Catalog) and parameter editor replace the MegaWizard<sup>™</sup> Plug-In Manager for IP selection and parameterization, beginning in Quartus II software version 14.0. Use the IP Catalog and parameter editor to locate and paramaterize Altera IP cores.

The IP Catalog lists installed IP cores available for your design. Double-click any IP core to launch the parameter editor and generate files representing your IP variation. The parameter editor prompts you to specify an IP variation name, optional ports, and output file generation options. The parameter editor generates a top-level Qsys system file (**.qsys**) or Quartus II IP file (**.qip**) representing the IP core in your project. You can also parameterize an IP variation without an open project.

Use the following features to help you quickly locate and select an IP core:

- Filter IP Catalog to Show IP for active device family or Show IP for all device families. If you have no project open, select the Device Family in IP Catalog.
- Type in the Search field to locate any full or partial IP core name in IP Catalog.
- Right-click an IP core name in IP Catalog to display details about supported devices, open the IP core's installation folder, and view links to documentation.
- Click Search for Partner IP, to access partner IP information on the Altera website.

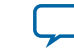

### Figure 4-11: Quartus II IP Catalog

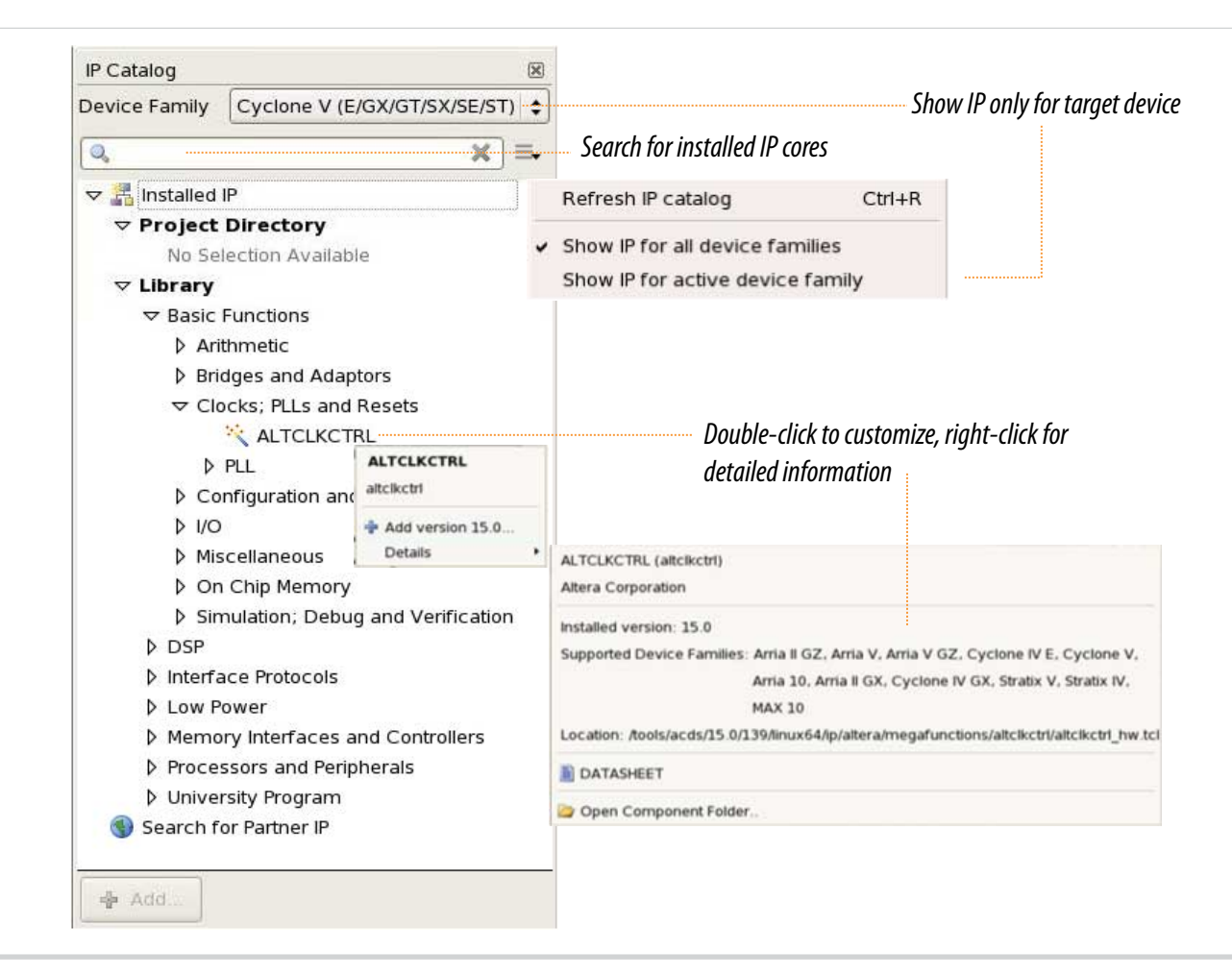

**Note:** The IP Catalog is also available in Qsys (**View** > **IP Catalog**). The Qsys IP Catalog includes exclusive system interconnect, video and image processing, and other system-level IP that are not available in the Quartus II IP Catalog. For more information about using the Qsys IP Catalog, refer to *Creating a System with Qsys* in the *Quartus II Handbook*.

### **Specifying IP Core Parameters and Options**

You can quickly configure a custom IP variation in the parameter editor. Use the following steps to specify IP core options and parameters in the parameter editor. Refer to *Specifying IP Core Parameters and Options (Legacy Parameter Editors)* for configuration of IP cores using the legacy parameter editor.

- In the IP Catalog (Tools > IP Catalog), locate and double-click the name of the IP core to customize. The parameter editor appears.
- 2. Specify a top-level name for your custom IP variation. The parameter editor saves the IP variation settings in a file named *<your\_ip>.qsys*. Click **OK**.
- **3.** Specify the parameters and options for your IP variation in the parameter editor, including one or more of the following. Refer to your IP core user guide for information about specific IP core parameters.

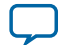

#### 4-20 Files Generated for Altera IP Cores (Legacy Parameter Editor)

- Optionally select preset parameter values if provided for your IP core. Presets specify initial parameter values for specific applications.
- Specify parameters defining the IP core functionality, port configurations, and device-specific features.
- Specify options for processing the IP core files in other EDA tools.
- 4. Click Generate HDL, the Generation dialog box appears.
- **5.** Specify output file generation options, and then click **Generate**. The IP variation files generate according to your specifications.
- 6. To generate a simulation testbench, click Generate > Generate Testbench System.
- To generate an HDL instantiation template that you can copy and paste into your text editor, click Generate > HDL Example.
- Click Finish. The parameter editor adds the top-level .qsys file to the current project automatically. If you are prompted to manually add the .qsys file to the project, click Project > Add/Remove Files in Project to add the file.
- **9.** After generating and instantiating your IP variation, make appropriate pin assignments to connect ports.

### Figure 4-12: IP Parameter Editor

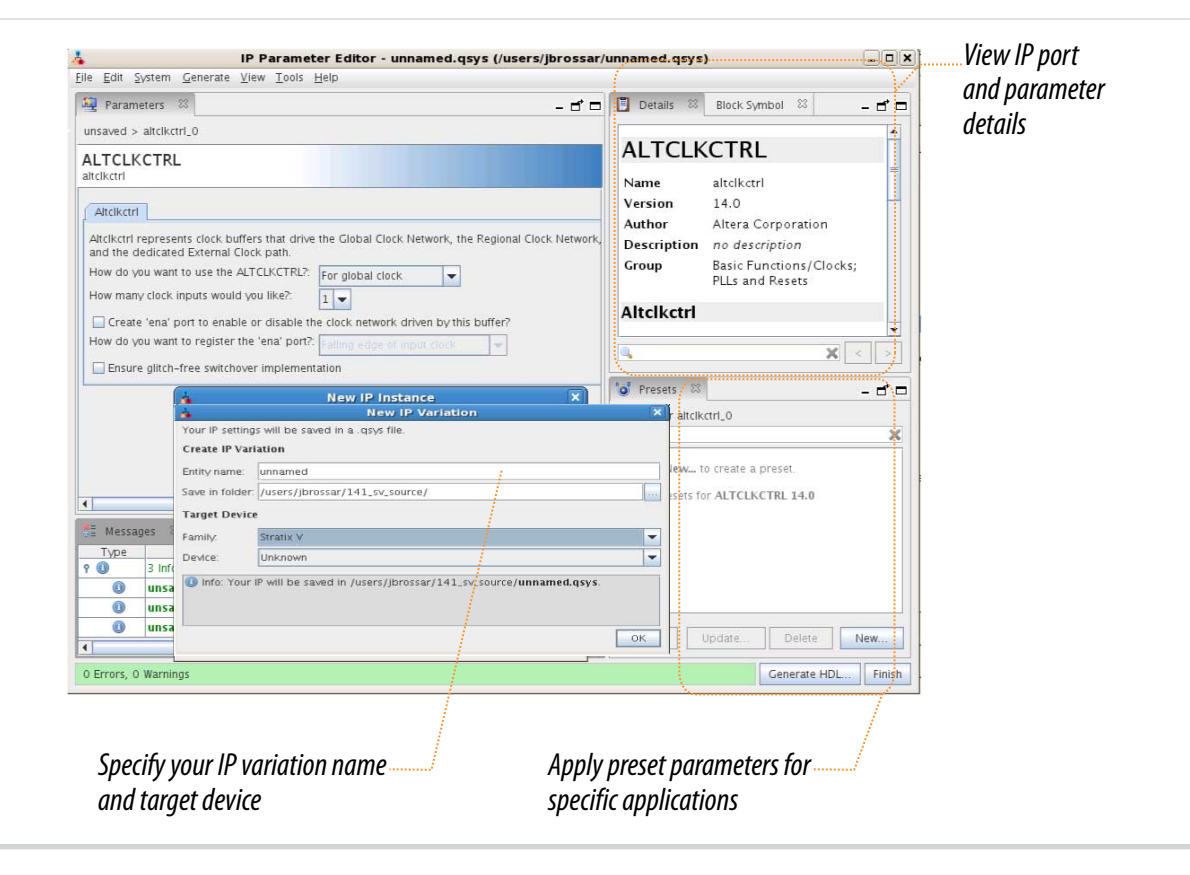

### Files Generated for Altera IP Cores (Legacy Parameter Editor)

The Quartus II generates the following output for IP cores that use the legacy MegaWizard parameter editor.

MAX 10 Clocking and PLL Implementation Guides

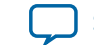

#### Figure 4-13: IP Core Generated Files

| <pre>Pi</pre> | oject Directory>                                                                                    |
|---------------|----------------------------------------------------------------------------------------------------|
|               | <pre>// cyour_ip&gt;.qip - Quartus II IP integration file</pre>                                     |
|               | <pre>// cour_ip&gt;.v or .vhd - Top-level IP synthesis file</pre>                                   |
|               | <your_ip>_bb.v         - Verilog HDL black box EDA synthesis file</your_ip>                         |
|               | <pre><your_ip>.bsf - Block symbol schematic file</your_ip></pre>                                    |
|               | <pre><your_ip>_syn.v or .vhd - Timing &amp; resource estimation netlist<sup>1</sup></your_ip></pre> |
|               | < <i>your_ip</i> > <b>.vo</b> or <b>.vho</b> - IP functional simulation model <sup>2</sup>          |
|               | <pre><your_ip>_inst.v or .vhd - Sample instantiation template</your_ip></pre>                       |
|               | <pre><your_ip>.cmp - VHDL component declaration file</your_ip></pre>                                |
|               | ] greybox_tmp <sup>3</sup>                                                                          |
| Notes         |                                                                                                    |

- 1. If supported and enabled for your IP variation
- 2. If functional simulation models are generated
- 3. Ignore this directory

### **Obtaining the Resource Utilization Report**

For details about the resource usage and performance of the ALTPLL\_RECONFIG IP core, refer to the compilation reports in the Quartus II software.

To view the compilation reports for the ALTPLL\_RECONFIG IP core in the Quartus II software, follow these steps:

- 1. On the Processing menu, click **Start Compilation** to run a full compilation.
- 2. After compiling the design, on the Processing menu, click Compilation Report.
- 3. In the Table of Contents browser, expand the Fitter folder by clicking the "+" icon.
- 4. Under Fitter, expand Resource section, and select Resource Usage Summary to view the resource usage information.
- 5. Under Fitter, expand Resource section, and select Resource Utilization by Entity to view the resource utilization information.

### Internal Oscillator IP Core

The Internal Oscillator IP core specifies the internal oscillator frequencies for the devices.

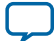

### **IP Catalog and Parameter Editor**

The Quartus II IP Catalog (**Tools** > **IP Catalog**) and parameter editor help you easily customize and integrate IP cores into your project. You can use the IP Catalog and parameter editor to select, customize, and generate files representing your custom IP variation.

Note: The IP Catalog (Tools > IP Catalog) and parameter editor replace the MegaWizard<sup>™</sup> Plug-In Manager for IP selection and parameterization, beginning in Quartus II software version 14.0. Use the IP Catalog and parameter editor to locate and paramaterize Altera IP cores.

The IP Catalog lists installed IP cores available for your design. Double-click any IP core to launch the parameter editor and generate files representing your IP variation. The parameter editor prompts you to specify an IP variation name, optional ports, and output file generation options. The parameter editor generates a top-level Qsys system file (**.qsys**) or Quartus II IP file (**.qip**) representing the IP core in your project. You can also parameterize an IP variation without an open project.

Use the following features to help you quickly locate and select an IP core:

- Filter IP Catalog to Show IP for active device family or Show IP for all device families. If you have no project open, select the Device Family in IP Catalog.
- Type in the Search field to locate any full or partial IP core name in IP Catalog.
- Right-click an IP core name in IP Catalog to display details about supported devices, open the IP core's installation folder, and view links to documentation.
- Click Search for Partner IP, to access partner IP information on the Altera website.

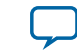

### Figure 4-14: Quartus II IP Catalog

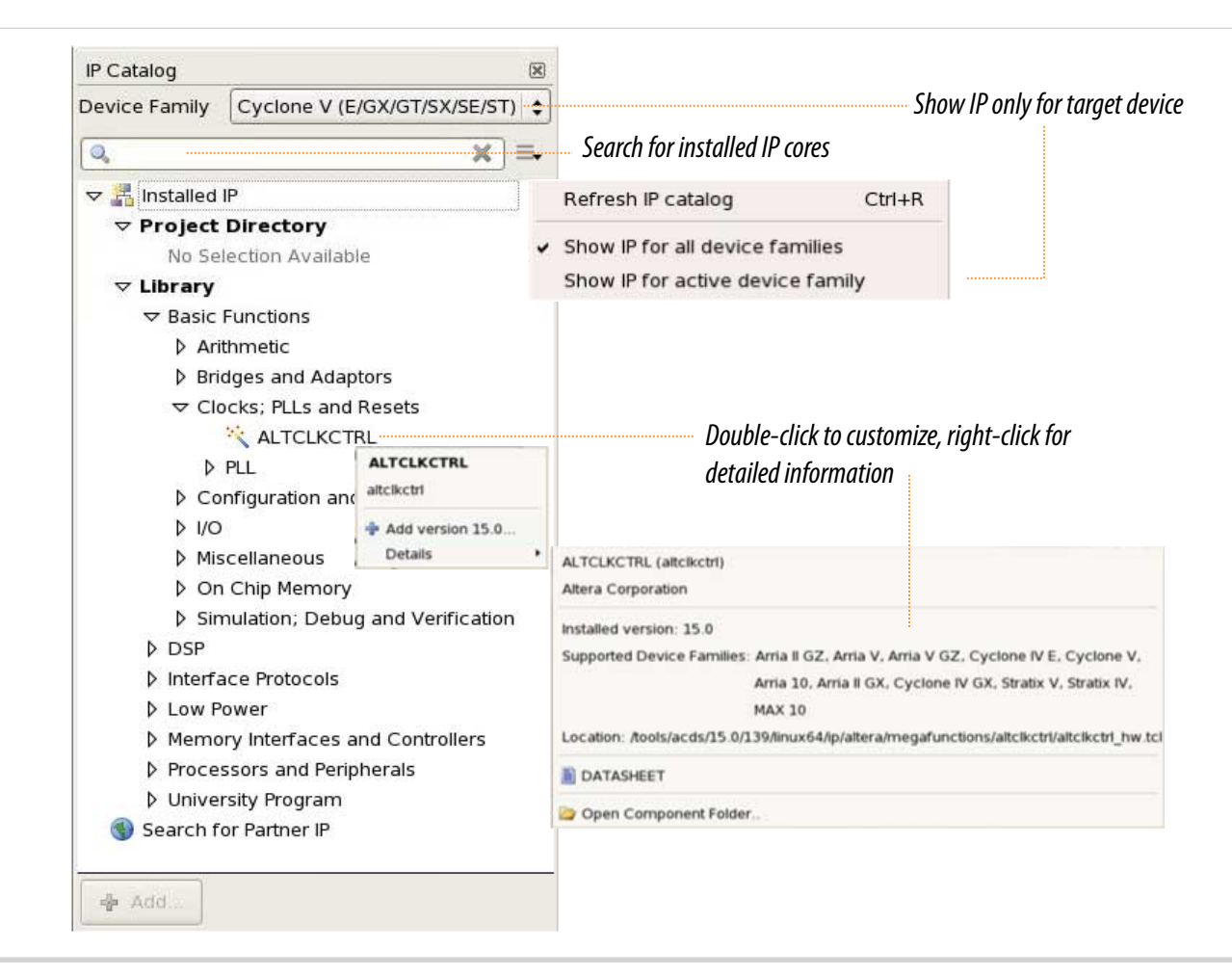

**Note:** The IP Catalog is also available in Qsys (**View** > **IP Catalog**). The Qsys IP Catalog includes exclusive system interconnect, video and image processing, and other system-level IP that are not available in the Quartus II IP Catalog. For more information about using the Qsys IP Catalog, refer to *Creating a System with Qsys* in the *Quartus II Handbook*.

### **Specifying IP Core Parameters and Options**

You can quickly configure a custom IP variation in the parameter editor. Use the following steps to specify IP core options and parameters in the parameter editor. Refer to *Specifying IP Core Parameters and Options (Legacy Parameter Editors)* for configuration of IP cores using the legacy parameter editor.

- In the IP Catalog (Tools > IP Catalog), locate and double-click the name of the IP core to customize. The parameter editor appears.
- 2. Specify a top-level name for your custom IP variation. The parameter editor saves the IP variation settings in a file named *<your\_ip>.qsys*. Click **OK**.
- **3.** Specify the parameters and options for your IP variation in the parameter editor, including one or more of the following. Refer to your IP core user guide for information about specific IP core parameters.

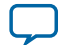

#### 4-24 Files Generated for Altera IP Cores (Legacy Parameter Editor)

- Optionally select preset parameter values if provided for your IP core. Presets specify initial parameter values for specific applications.
- Specify parameters defining the IP core functionality, port configurations, and device-specific features.
- Specify options for processing the IP core files in other EDA tools.
- 4. Click Generate HDL, the Generation dialog box appears.
- **5.** Specify output file generation options, and then click **Generate**. The IP variation files generate according to your specifications.
- 6. To generate a simulation testbench, click Generate > Generate Testbench System.
- To generate an HDL instantiation template that you can copy and paste into your text editor, click Generate > HDL Example.
- Click Finish. The parameter editor adds the top-level .qsys file to the current project automatically. If you are prompted to manually add the .qsys file to the project, click Project > Add/Remove Files in Project to add the file.
- **9.** After generating and instantiating your IP variation, make appropriate pin assignments to connect ports.

### Figure 4-15: IP Parameter Editor

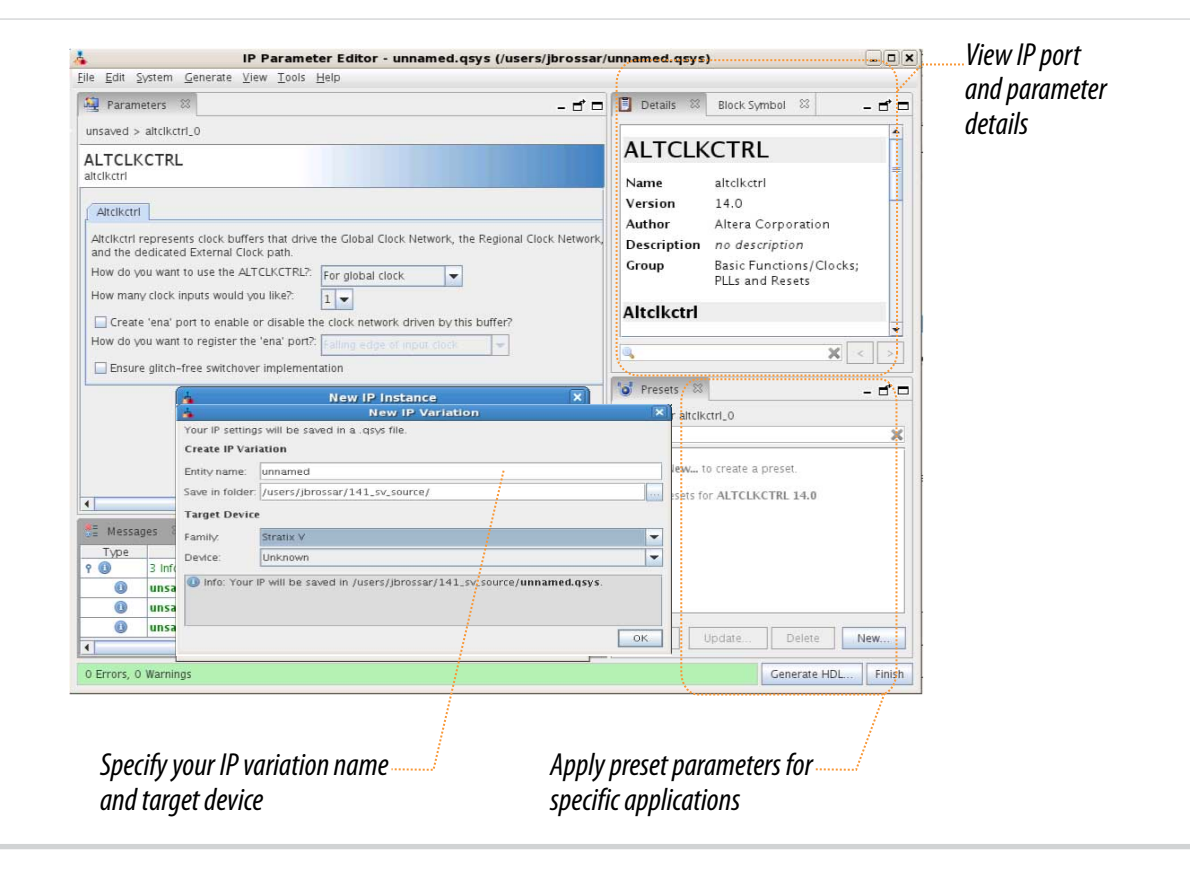

### Files Generated for Altera IP Cores (Legacy Parameter Editor)

The Quartus II software version generates the following output for your IP core that uses the legacy parameter editor.

MAX 10 Clocking and PLL Implementation Guides

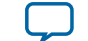

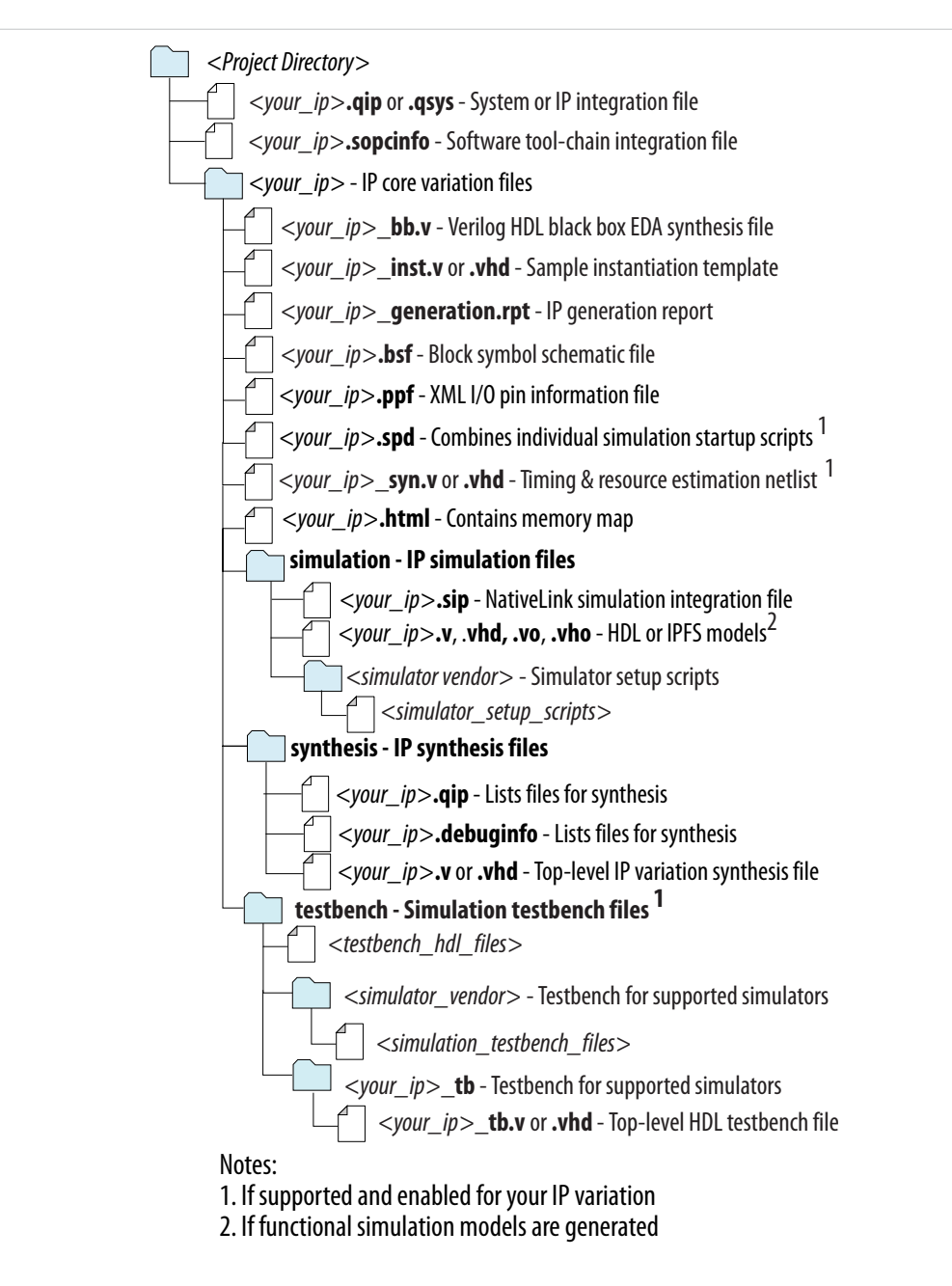

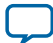

# ALTCLKCTRL IP Core References

2015.05.04
UG-M10CLKPLL Subscribe Send Feedback

## **ALTCLKCTRL** Parameters

### Table 5-1: ALTCLKCTRL IP Core Parameters for MAX 10 Devices

| This table lists the IP core | parameters applicable to | MAX 10 devices. |
|------------------------------|--------------------------|-----------------|
|------------------------------|--------------------------|-----------------|

| Parameter                                                                               | Value                                     | Decription                                                                                                    |
|-----------------------------------------------------------------------------------------|-------------------------------------------|----------------------------------------------------------------------------------------------------|
| How do you want to use the ALTCLKCTRL                                                   | For global clock, or<br>For external path | Specify the ALTCLKCTRL buffering mode. You can select from the following modes:                                                                                                    |
|                                                                                         |                                           | <ul> <li>For global clock—Allows a clock signal to reach all parts of the chip with the same amount of skew; you can select input port clkselect to switch between the four clock inputs.</li> <li>For external path—Represents the clock path from the outputs of the PLL to the dedicated clock output pins; only one clock output is accepted.</li> </ul> |
| How many clock inputs<br>would you like?                                                | 1, 2, 3, or 4                             | Specify the number of input clock sources for the clock<br>control block. You can specify up to four clock inputs.<br>You can change the number of clock inputs only if you<br>choose <b>For global clock</b> option.                                                                                                    |
| Create 'ena' port to<br>enable or disable the<br>clock network driven by<br>this buffer | On or Off                                 | Turn on this option if you want to create an active high<br>clock enable signal to enable or disable the clock<br>network.                                                                                                    |

© 2015 Altera Corporation. All rights reserved. ALTERA, ARRIA, CYCLONE, ENPIRION, MAX, MEGACORE, NIOS, QUARTUS and STRATIX words and logos are trademarks of Altera Corporation and registered in the U.S. Patent and Trademark Office and in other countries. All other words and logos identified as trademarks or service marks are the property of their respective holders as described at www.altera.com/common/legal.html. Altera warrants performance of its semiconductor products to current specifications in accordance with Altera's standard warranty, but reserves the right to make changes to any products and services at any time without notice. Altera assumes no responsibility or liability arising out of the application or use of any information, product, or service described herein except as expressly agreed to in writing by Altera. Altera customers are advised to obtain the latest version of device specifications before relying on any published information and before placing orders for products or services.

ISO 9001:2008 Registered

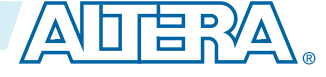

| Parameter                                            | Value                                                                                                    | Decription                                                                                                    |
|------------------------------------------------------|----------------------------------------------------------------------------------------------------|----------------------------------------------------------------------------------------------------|
| Ensure glitch-free<br>switchover implementa-<br>tion | On or Off                                                                                                    | Turn on this option to implement a glitch-free switchover when you use multiple clock inputs.                                     |
|                                                      | You must ensure the currently selected clock is running<br>before switching to another source. If the selected clock<br>is not running, the glitch-free switchover implementa-<br>tion will not be able to switch to the new clock source. |                                                                                                    |
|                                                      |                                                                                                    | By default, the clkselect port is set to 00. A clock must be applied to inclk0x for the values on the clkselect ports to be read. |

**Related Information** 

- Global Clock Control Block on page 2-4
- Global Clock Network Power Down on page 2-6
- Clock Enable Signals on page 2-7
- Guideline: Clock Enable Signals on page 3-1

## **ALTCLKCTRL Ports and Signals**

### Table 5-2: ALTCLKCTRL Input Ports for MAX 10 Devices

| Port Name   | Condition | Description                                                                                                    |
|-------------|-----------|----------------------------------------------------------------------------------------------------|
| clkselect[] | Optional  | Input that dynamically selects the clock source to drive the clock network that is driven by the clock buffer. |
|             |           | Input port [1 DOWNTO 0] wide.                                                                                  |
|             |           | If omitted, the default is GND.                                                                                |
|             |           | If this signal is connected, only the global clock network can be driven by this clock control block.          |
|             |           | The following list shows the signal selection for the binary value:                                            |
|             |           | • 00—inclk[0]                                                                                                  |
|             |           | • 01—inclk[1]                                                                                                  |
| ena         | Optional  | Clock enable of the clock buffer.                                                                              |
|             |           | If omitted, the default value is $\mathrm{V}_{\mathrm{CC}}.$                                                   |

**ALTCLKCTRL IP Core References** 

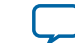

| Port Name | Condition | Description                                                                          |
|-----------|-----------|--------------------------------------------------------------------------------------|
| inclk[]   | Required  | Clock input of the clock buffer.                                                     |
|           |           | Input port [1 DOWNTO 0] wide.                                                        |
|           |           | You can specify up to two clock inputs, inclk[10].                                   |
|           |           | Clock pins, clock outputs from the PLL, and core signals can drive the inclk[] port. |
|           |           | Multiple clock inputs are only supported for the global clock networks.              |

### Table 5-3: ALTCLKCTRL Output Ports for MAX 10 Devices

| Port Name | Condition | Description                 |
|-----------|-----------|-----------------------------|
| outclk    | Required  | Output of the clock buffer. |

### **Related Information**

- Global Clock Control Block on page 2-4
- Global Clock Network Power Down on page 2-6
- Clock Enable Signals on page 2-7
- Guideline: Clock Enable Signals on page 3-1

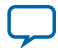

# **ALTPLL IP Core References**

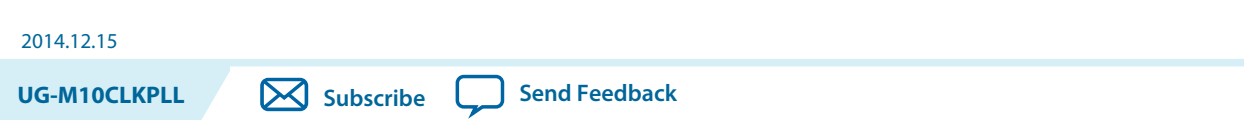

### **ALTPLL Parameters**

The following tables list the IP core parameters applicable to MAX 10 devices.

### **Operation Modes Parameter Settings**

You can set the operation mode for PLL in the **General/Modes** page of the ALTPLL IP core parameter editor.

| Table 6-1: Operatior | Mode Parameter | <b>Editor Settings</b> |
|----------------------|----------------|------------------------|
|----------------------|----------------|------------------------|

| Parameter                                      | Value                                                                                                    | Description                                                                                                    |
|------------------------------------------------|----------------------------------------------------------------------------------------------------|----------------------------------------------------------------------------------------------------|
| Which device speed<br>grade will you be using? | <b>Any</b> , 7, or <b>8</b>                                                                                                   | Specify the speed grade if you are not already using a device with the fastest speed. The lower the number, the faster the speed grade.                                                                                                    |
| What is the frequency of the inclock0 input?   | _                                                                                                    | Specify the frequency of the input clock signal.                                                                                                    |
| Use the feedback path<br>inside the PLL        | In normal mode, In<br>source-synchronous<br>compensation<br>mode, In zero-delay<br>buffer mode, or<br>With no<br>compensation | Specify which operation mode to use.<br>For source-synchronous mode and zero-delay buffer<br>mode, you must make PLL Compensation assignments<br>using the Assignment Editor in addition to setting the<br>appropriate mode in the IP core. The assignment allows<br>you to specify an output pin as a compensation target<br>for a PLL in zero-delay buffer mode, or to specify an<br>input pin or group of input pins as compensation<br>targets for a PLL in source-synchronous mode. |
| Which output clock will<br>be compensated for? | C0, C1, C2, C3, or C4                                                                                                    | Specify which PLL output port to compensate.<br>The drop down list contains all output clock ports for<br>the selected device. The correct output clock selection<br>depends on the operation mode that you select.<br>For example, for normal mode, select the core output<br>clock. For zero-delay buffer mode, select the external<br>output clock.                                                                                                    |

© 2015 Altera Corporation. All rights reserved. ALTERA, ARRIA, CYCLONE, ENPIRION, MAX, MEGACORE, NIOS, QUARTUS and STRATIX words and logos are trademarks of Altera Corporation and registered in the U.S. Patent and Trademark Office and in other countries. All other words and logos identified as trademarks or service marks are the property of their respective holders as described at www.altera.com/common/legal.html. Altera warrants performance of its semiconductor products to current specifications in accordance with Altera's standard warranty, but reserves the right to make changes to any products and services at any time without notice. Altera assumes no responsibility or liability arising out of the application or use of any information, product, or service described herein except as expressly agreed to in writing by Altera. Altera customers are advised to obtain the latest version of device specifications before relying on any published information and before placing orders for products or services.

ISO 9001:2008 Registered

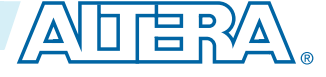

### Related Information Clock Feedback Modes on page 2-14

### **PLL Control Signals Parameter Settings**

The parameter settings for the control signals are located on the **Inputs/Lock** page of the ALTPLL IP core parameter editor.

Turn on the control signal you want to create from the options available.

#### **Related Information**

PLL Control Signals on page 2-13

### **Programmable Bandwidth Parameter Settings**

You can configure the bandwidth of the ALTPLL IP core on the **Bandwidth/SS** page of the ALTPLL IP core parameter editor.

#### Table 6-2: Bandwidth Configuration Parameter Editor Settings

| Parameter | Value  | Description                                                                                                    |
|-----------|--------|----------------------------------------------------------------------------------------------------|
| Auto      | _      | The ALTPLL parameter editor chooses the best possible<br>bandwidth values to achieve the desired PLL settings. In some<br>cases, you can get a bandwidth value outside the <b>Low</b> and <b>High</b><br>preset range.                 |
|           |        | You can use the programmable bandwidth feature with the clock<br>switchover feature to get the PLL output settings that you desire.<br>You must set the bandwidth to <b>Auto</b> if you want to enable the<br>spread-spectrum feature. |
|           | Low    | PLL with a low bandwidth has better jitter rejection but a slower lock time.                                                                                                    |
| Preset    | Medium | PLL with a medium bandwidth has a balance between lock time and jitter rejection.                                                                                                    |
|           | High   | PLL with a high bandwidth has a faster lock time but tracks more jitter.                                                                                                    |

The table on the right in the **Bandwidth/SS** page shows the values of the following components:

- Charge pump current
- Loop filter resistance
- Loop filter capacitance
- M counter

These parameter settings create no additional top-level ports.

#### **Related Information**

- Programmable Bandwidth on page 2-19
- Programmable Bandwidth with Advanced Parameters on page 4-10
- Charge Pump and Loop Filter on page 4-13

**Altera Corporation** 

**ALTPLL IP Core References** 

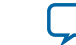

### **Clock Switchover Parameter Settings**

The parameter settings for clock switchover feature are located on the **Clock switchover** page of the ALTPLL IP core parameter editor.

### Table 6-3: Clock Switchover Parameter Editor Settings

| Parameter                                                                     | Value     | Description                                                                                                    |
|-------------------------------------------------------------------------------|-----------|----------------------------------------------------------------------------------------------------|
| Create an 'inclk1' input                                                      | On or Off | Turn on this option to enable the switchover feature.                                                                                                    |
| ioi a second input clock                                                      |           | The inclk0 signal is by default the primary input clock signal of the ALTPLL IP core.                                                                                                    |
| Create a 'clkswitch'<br>input to manually select<br>between the input clocks  | _         | Select this option for manual clock switchover mode.                                                                                                    |
| Allow PLL to automati-<br>cally control the                                   |           | Select this option for automatic clock switchover mode.                                                                                                    |
| switching between input clocks                                                |           | The automatic switchover is initiated during loss of lock or when the inclk0 signal stops toggling.                                                                                                    |
| Create a 'clkswitch'<br>input to dynamically<br>control the switching         | On or Off | Turn on this option for automatic clock switchover with manual override mode.                                                                                                    |
| between input clocks                                                          |           | The automatic switchover is initiated during loss of lock or when the clkswitch signal is asserted.                                                                                                    |
| Perform the input clock<br>switchover after<br>(number) input clock<br>cycles | On or Off | Turn on this option to specify the number of clock<br>cycles to wait before the PLL performs the clock<br>switchover.                                                                                                    |
| 0,000                                                                         |           | The allowed number of clock cycles to wait is device-<br>dependent.                                                                                                    |
| Create an 'activeclock'<br>output to indicate the                             | On or Off | Turn on this option to monitor which input clock signal is driving the PLL.                                                                                                    |
| input clock being used                                                        |           | When the current clock signal is inclk0, the activeclock signal is low. When the current clock signal is inclk1, the activeclock signal is high.                                                                          |
| Create a 'clkbad' output<br>for each input clock                              | On or Off | Turn on this option to monitor when the input clock signal has stopped toggling.                                                                                                    |
|                                                                               |           | The clkbad0 signal monitors the inclk0 signal. The clkbad1 signal monitors the inclk1 signal.                                                                                                    |
|                                                                               |           | The clkbad0 signal goes high when the inclk0 signal<br>stops toggling. The clkbad1 signal goes high when the<br>inclk1 signal stops toggling. The clkbad signals<br>remain low when the input clock signals are toggling. |

#### **Related Information**

• **Clock Switchover** on page 2-22

**ALTPLL IP Core References** 

 $\square$ 

**Altera Corporation** 

• Guideline: Clock Switchover on page 3-3

### PLL Dynamic Reconfiguration Parameter Settings

The parameter settings for the normal dynamic reconfiguration scheme are located on the **PLL Reconfiguration** page of the ALTPLL IP core parameter editor.

### Table 6-4: PLL Dynamic Reconfiguration Parameter Editor Settings

| Parameter                                                  | Value     | Description                                                                                                    |
|------------------------------------------------------------|-----------|----------------------------------------------------------------------------------------------------|
| Create optional inputs<br>for dynamic reconfigu-<br>ration | On or Off | Turn on this option to enable all the PLL reconfigura-<br>tion ports for this instantiation—scanclk, scanclkena,<br>scandata, scandone, scandataout, and configupdate. |
| Initial Configuration<br>File                              | _         | Specify the location of the configuration file that is used to initialize the ALTPLL_RECONFIG IP core.                                                                 |
| Additional Configura-<br>tion File(s)                      | _         | Specify additional configuration file. This file might contain additional settings for the PLL, or might be used to initialize the ALTPLL_RECONFIG IP core.            |

#### **Related Information**

- PLL Reconfiguration on page 2-26
- Dynamic Phase Configuration Implementation on page 4-15

### **Dynamic Phase Configuration Parameter Settings**

The parameter settings to enable the dynamic phase configuration feature are located on the **PLL Reconfiguration** page of the ALTPLL IP core parameter editor.

#### Table 6-5: Dynamic Phase Configuration Parameter Editor Settings

| Parameter                                                      | Value     | Description                                                                                                    |
|----------------------------------------------------------------|-----------|----------------------------------------------------------------------------------------------------|
| Create optional inputs<br>for dynamic phase<br>reconfiguration | On or Off | <pre>Turn on this option to enable the dynamic phase<br/>configuration feature. The following ports are created:<br/>phasecounterselect[20]<br/>phaseupdown<br/>phasestep<br/>scanclk<br/>phasedone</pre>                                                                                                    |
| Enable phase shift step<br>resolution edit                     | On or Off | Turn on this option to modify the value for <b>Phase shift</b><br><b>step resolution(ps)</b> for each individual PLL output<br>clock on the <b>Output Clocks</b> page.<br>By default, the finest phase shift resolution value is 1/8<br>of the VCO period. If the VCO frequency is at the lower<br>end of the supported VCO range, the phase shift<br>resolution might be larger than preferred for your<br>design. Use this option to fine tune the phase shift step<br>resolution. |

**ALTPLL IP Core References** 

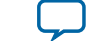

#### **Related Information**

- **Programmable Phase Shift** on page 2-20
- Dynamic Phase Configuration Implementation on page 4-15

### **Output Clocks Parameter Settings**

The **Output Clocks** page of the ALTPLL parameter editor contains the parameter settings of the clock output signals. You can configure the c0, c1, c2, c3, and c4 clock output signals of the ALTPLL IP core.

Each option has the following two columns:

- Requested settings—The settings that you want to implement.
- Actual settings—The settings closest values that can be implemented in the PLL circuit to best approximate the requested settings.

Use the values in the actual settings column as a guide to adjust the requested settings. If the requested settings for one of the output clocks cannot be approximated, the ALTPLL IP core parameter editor produces a warning message at the top of every page.

#### Table 6-6: Output Clocks Parameter Editor Settings

| Parameter                       | Value     | Description                                                                                                    |
|---------------------------------|-----------|----------------------------------------------------------------------------------------------------|
| Use this clock                  | On or Off | Turn on this option to generate an output clock port in your ALTPLL instance.                                                                                                    |
|                                 |           | The output clock port that is to be compensated for is<br>enabled by default. It cannot be disabled, unless you<br>select a different output clock port to be compensated<br>for.                                                                                        |
| Enter output clock<br>frequency | —         | Specify the frequency of the output clock signal.                                                                                                    |
| Enter output clock parameters   | _         | Specify the the output clock parameters instead of the frequency.                                                                                                    |
| Clock multiplication factor     | —         | Specify the clock multiplication factor of the signal.                                                                                                    |
| Clock division factor           | _         | Specify the clock division factor of the signal.                                                                                                    |
| Clock phase shift               | —         | Set the programmable phase shift for an output clock signals.                                                                                                    |
|                                 |           | The smallest phase shift is 1/8 of VCO period. For degree increments, the maximum step size is 45 degrees. You can set smaller steps using the <b>Clock multiplication factor</b> and <b>Clock division factor</b> options.                                              |
|                                 |           | For example, if the post-scale counter is 32, the smallest<br>phase shift step is 0.1°. The up and down buttons let<br>you cycle through phase shift values. Alternatively, you<br>can enter a number in the phase shift field manually<br>instead of using the buttons. |

**ALTPLL IP Core References** 

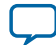

| Parameter                           | Value | Description                                                                                                    |
|-------------------------------------|-------|----------------------------------------------------------------------------------------------------|
| Clock duty cycle (%)                | _     | Set the duty cycle of the output clock signal.                                                                                                    |
| Per Clock Feasibility<br>Indicators |       | Indicate output clocks that contain unachievable<br>settings.<br>The output clock name in red is the name of the clock<br>with unachievable settings. The clock listed in green has<br>no settings issues, and the grayed-out names are the<br>unselected output clocks. You must adjust the requested<br>settings for the affected output clocks to resolve the<br>warning messages. |

The ALTPLL IP core parameter editor calculates the simplest fraction, and displays it in the actual settings column. You can use the copy button to copy values from the actual settings to the requested settings.

### Figure 6-1: PLL Output Clock Frequency

```
Output \ clock \ frequency = Input \ clock \ frequency \times \frac{Multiplication \ factor}{Division \ factor}
```

For example, if the input clock frequency is 100 MHz, and the requested multiplication and division factors are 205 and 1025 respectively, the output clock frequency is calculated as  $100 \times 205/1025=20$  MHz. The actual settings reflect the simplest fraction—the actual multiplication factor is 1, and the actual division factor is 5.

### **ALTPLL Ports and Signals**

### Table 6-7: ALTPLL Input Ports for MAX 10 Devices

| Port Name <sup>(10)</sup> | Condition | Description                                                                                                    |
|---------------------------|-----------|----------------------------------------------------------------------------------------------------|
| areset                    | Optional  | Resets all counters to initial values, including the GATE_LOCK_COUNTER parameter.                                                                                                    |
| clkswitch                 | Optional  | The control input port to dynamically toggle<br>between clock input ports (inclk0 and inclk1<br>ports), or to manually override the automatic clock<br>switchover.<br>You should create the clkswitch port if only the<br>inclk1 port is created. |
| configupdate              | Optional  | Dynamic full PLL reconfiguration.                                                                                                    |

Altera Corporation

ALTPLL IP Core References

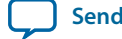

<sup>&</sup>lt;sup>(10)</sup> Replace brackets, [], in the port name with integer to get the exact name. For example, inclk0 and inclk1.

| Port Name <sup>(10)</sup> | Condition | Description                                                                                                    |
|---------------------------|-----------|----------------------------------------------------------------------------------------------------|
| inclk[]                   | Required  | The clock inputs that drive the clock network.<br>If more than one inclk[] port is created, you must<br>use the clkselect port to specify which clock is<br>used. The inclk0 port must always be connected;<br>connect other clock inputs if switching is necessary.<br>A dedicated clock pin or PLL output clock can drive<br>this port.   |
| pfdena                    | Optional  | Enables the phase frequency detector (PFD).<br>When the PFD is disabled, the PLL continues to<br>operate regardless of the input clock. Because the<br>PLL output clock frequency does not change for<br>some time, you can use the pfdena port as a<br>shutdown or cleanup function when a reliable input<br>clock is no longer available. |
| phasecounterselect[]      | Optional  | Specifies counter select. You can use the<br>phasecounterselect[20] bits to select either the<br>M or one of the C counters for phase adjustment.<br>One address map to select all C counters. This signal<br>is registered in the PLL on the rising edge of<br>SCANCLK.                                                                    |
| phasestep                 | Optional  | Specifies dynamic phase shifting. Logic high enables dynamic phase shifting.                                                                                                    |
| phaseupdown               | Optional  | Specifies dynamic phase shift direction. 1= UP, 0 = DOWN. Signal is registered in the PLL on the rising edge of SCANCLK.                                                                                                    |
| scanclk                   | Optional  | Input clock port for the serial scan chain.<br>Free-running clock from core used in combination<br>with PHASESTEP to enable or disable dynamic phase<br>shifting. Shared with SCANCLK for dynamic reconfi-<br>guration.                                                                                                    |
| scanclkena                | Optional  | Clock enable port for the serial scan chain.                                                                                                    |
| scandata                  | Optional  | Contains the data for the serial scan chain.                                                                                                    |

**ALTPLL IP Core References** 

Altera Corporation

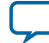

<sup>&</sup>lt;sup>(10)</sup> Replace brackets, [], in the port name with integer to get the exact name. For example, inclk0 and inclk1.

### Table 6-8: ALTPLL Output Ports for MAX 10 Devices

| Port Name <sup>(11)</sup> | Condition | Description                                                                                                    |
|---------------------------|-----------|----------------------------------------------------------------------------------------------------|
| activeclock               | Optional  | Specifies which clock is the primary reference clock when the clock switchover circuit initiates.                                                                                                    |
|                           |           | If the inclk0 is in use, the activeclock port goes<br>low. If the inclk1 is in use, the activeclock port<br>goes high.                                                                                           |
|                           |           | You can set the PLL to automatically initiate the clock switchover when the primary reference clock is not toggling correctly, or you can manually initiate the clock switchover using the clkswitch input port. |
| c[]                       | Required  | The clock output of the PLL.                                                                                                    |
| clkbad[]                  | Optional  | clkbadl and clkbad0 ports check for input clock<br>toggling.<br>If the inclk0 port stops toggling, the clkbad0 port<br>goes high. If the inclk1 port stops toggling, the<br>clkbad1 port goes high.              |

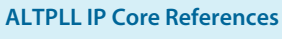

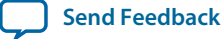

<sup>&</sup>lt;sup>(11)</sup> Replace the brackets, [], in the port name with an integer to get the exact name (for example, c0 and c1).

| Port Name <sup>(11)</sup> | Condition | Description                                                                                                    |
|---------------------------|-----------|----------------------------------------------------------------------------------------------------|
| locked                    | Optional  | This output port acts as an indicator when the PLL has reached phase-locked. The locked port stays high as long as the PLL is locked, and stays low when the PLL is out-of-lock.                                                                                                    |
|                           |           | The number of cycles needed to gate the locked signal is based on the PLL input clock. The gated-lock circuitry is clocked by the PLL input clock. The maximum lock time for the PLL is provided in the <i>MAX 10 Device Datasheet</i> .                                                  |
|                           |           | Take the maximum lock time of the PLL and divide<br>it by the period of the PLL input clock. The result is<br>the number of clock cycles needed to gate the<br>locked signal.                                                                                                    |
|                           |           | The lock signal is an asynchronous output of the<br>PLL. The PLL lock signal is derived from the<br>reference clock and feedback clock feeding the<br>phase frequency detector (PFD) as follows:                                                                                          |
|                           |           | <ul> <li>Reference clock = Input Clock/N</li> <li>Feedback clock = VCO/M</li> </ul>                                                                                                    |
|                           |           | The PLL asserts the locked port when the phases<br>and frequencies of the reference clock and feedback<br>clock are the same or within the lock circuit<br>tolerance. When the difference between the two<br>clock signals goes beyond the lock circuit tolerance,<br>the PLL loses lock. |
| phasedone                 | Optional  | This output port indicates that dynamic phase reconfiguration is completed.                                                                                                    |
|                           |           | When phasedone signal is asserted, it indicates to<br>core logic that the phase adjustment is complete and<br>PLL is ready to act on a possible second adjustment<br>pulse. This signal asserts based on internal PLL<br>timing and deasserts on rising edge of SCANCLK.                  |
| scandataout               | Optional  | The data output for the serial scan chain.                                                                                                    |
|                           |           | You can use the scandataout port to determine<br>when PLL reconfiguration completes. The last<br>output is cleared when reconfiguration completes.                                                                                                    |
| scandone                  | Optional  | This output port indicates that the scan chain write operation is initiated.                                                                                                    |
|                           |           | The scandone port goes high when the scan chain write operation initiates, and goes low when the scan chain write operation completes.                                                                                                    |

 $^{(11)}\,$  Replace the brackets, [], in the port name with an integer to get the exact name (for example, c0 and c1).

**ALTPLL IP Core References** 

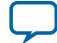

Related Information PLL Control Signals on page 2-13

**ALTPLL IP Core References** 

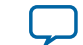

# ALTPLL\_RECONFIG IP Core References

2015.05.04

**UG-M10CLKPLL** 

Subscribe

### **ALTPLL RECONFIG Parameters**

### Table 7-1: ALTPLL\_RECONFIG IP Core Parameters for MAX 10 Devices

Send Feedback

This table lists the IP core parameters applicable to MAX 10 devices.

| Page                  | Parameter                                                                       | Value                                                                   | Description                                                                                                    |
|-----------------------|---------------------------------------------------------------------------------|-------------------------------------------------------------------------|----------------------------------------------------------------------------------------------------|
| Parameter<br>Settings | Currently Selected<br>Device Family                                             |                                                                         | Specifies the chosen device family.                                                                                                    |
|                       | Which scan chain type<br>will you be using?                                     | _                                                                       | The scan chain is a serial shift register chain<br>that is used to store settings. It acts like a<br>cache. When you assert the reconfig signal,<br>the PLL is reconfigured with the values in the<br>cache. The type of scan chain must follow the<br>type of PLL to be reconfigured. The scan<br>chain type has a default value of <b>Top</b> /<br><b>Bottom</b> .                                                                                                    |
|                       | Do you want to specify<br>the initial value of the<br>scan chain?               | No, leave it<br>blank,<br>Yes, use this file<br>for the content<br>data | Specifies the initial value of the scan chain.<br>Select <b>No</b> , <b>leave it blank</b> to not specify a file<br>or select <b>Yes</b> , <b>use this file for the content</b><br><b>data</b> to browse for a .hex or .mif file.<br>The option to initialize from a ROM is not<br>available. However, you can choose to add<br>ports to write to the scan chain from an<br>external ROM during runtime by turning on<br>Add ports to write to the scan chain from<br>external ROM during run time. |
|                       | Add ports to write to<br>the scan chain from<br>external ROM during<br>run time | On, Off                                                                 | Turn on this option to take advantage of<br>cycling multiple configuration files, which are<br>stored in external ROMs during user mode.                                                                                                    |

© 2015 Altera Corporation. All rights reserved. ALTERA, ARRIA, CYCLONE, ENPIRION, MAX, MEGACORE, NIOS, QUARTUS and STRATIX words and logos are trademarks of Altera Corporation and registered in the U.S. Patent and Trademark Office and in other countries. All other words and logos identified as trademarks or service marks are the property of their respective holders as described at www.altera.com/common/legal.html. Altera warrants performance of its semiconductor products to current specifications in accordance with Altera's standard warranty, but reserves the right to make changes to any products and services at any time without notice. Altera assumes no responsibility or liability arising out of the application or use of any information, product, or service described herein except as expressly agreed to in writing by Altera. Altera customers are advised to obtain the latest version of device specifications before relying on any published information and before placing orders for products or services.

ISO 9001:2008 Registered

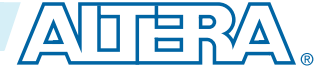
| Page    | Parameter            | Value   | Description                                                                                                    |
|---------|----------------------|---------|----------------------------------------------------------------------------------------------------|
| EDA     | Simulation Libraries |         | Specifies the libraries for functional simulation.                                                                                                    |
|         | Generate netlist     | On, Off | Turn on this option to generate synthesis area and timing estimation netlist.                                                                                                    |
| Summary |                      | _       | Specifies the types of files to be generated. A<br>gray checkmark indicates a file that is<br>automatically generated; an unchecked check<br>box indicates an optional file. Choose from<br>the following types of files:                                                                                                 |
|         |                      |         | <ul> <li>AHDL Include file (<i><function name="">.inc</function></i>)</li> <li>VHDL component declaration file (<i><function name="">.cmp</function></i>)</li> <li>Quartus II symbol file (<i><function name="">.bsf</function></i>)</li> <li>Instantiation template file (<i><function< i=""></function<></i></li> </ul> |
|         |                      |         | <ul> <li>name&gt;_inst.v or <function name="">_<br/>inst.vhd)</function></li> <li>Verilog HDL black box file (<function<br>name&gt;_bb.v)</function<br></li> </ul>                                                                                                    |
|         |                      |         | If the <b>Generate netlist</b> option is turned on, the file for that netlist is also available ( <i><function name="">_syn.v</function></i> ).                                                                                                    |

**Related Information** 

- Programmable Phase Shift on page 2-20
- Dynamic Phase Configuration Implementation on page 4-15
- PLL Reconfiguration on page 2-26
- Dynamic Phase Configuration Implementation on page 4-15

# ALTPLL\_RECONFIG Ports and Signals

## Table 7-2: ALTPLL\_RECONFIG Input Ports for MAX 10 Devices

| Port Name | Condition | Description                                                                                                    |
|-----------|-----------|----------------------------------------------------------------------------------------------------|
| clock     | Required  | Clock input for loading individual parameters. This signal<br>also clocks the PLL during reconfiguration.<br>The clock input port must be connected to a valid clock.<br>Refer to the <i>MAX 10 Device Datasheet</i> for the clock f <sub>MAX</sub> . |

ALTPLL\_RECONFIG IP Core References

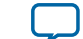

| - | 2   |
|---|-----|
|   | - 5 |
|   | -   |

| Port Name       | Condition | Description                                                                                                    |  |  |
|-----------------|-----------|----------------------------------------------------------------------------------------------------|--|--|
| reset           | Required  | Asynchronous reset input to the IP core.<br>Altera recommends that you reset this IP core before first<br>use to guarantee that it is in a valid state. However, it does<br>power up in the reset state. This port must be connected.                                                                                                    |  |  |
| data_in[]       | Optional  | Data input that provides parameter value when writing<br>parameters.<br>This 9-bit input port provides the data to be written to the<br>scan cache during a write operation. The bit width of the<br>counter parameter to be written determines the number<br>of bits of data_in[] that are read into the cache.<br>For example, the low bit count of the C0 counter is 8-bit<br>wide, so data_in[70] is read to the correct cache<br>location. The bypass mode for the C0 counter is 1-bit<br>wide, so data_in[0] is read for the value of this<br>parameter.<br>If omitted, the default value is 0. |  |  |
| counter_type[]  | Optional  | Specifies the counter type.<br>An input port in the form of a 4-bit bus that selects which<br>counter type should be selected for the corresponding<br>operation (read, write, or reconfig).<br>Refer to the counter_type[30] settings table for the<br>mapping between the counter_type value and the<br>physical counter to be set.                                                                                                    |  |  |
| counter_param[] | Optional  | Specifies the parameter for the value specified in the counter_type port.<br>An input port in the form of a 3-bit bus that selects which parameter for the given counter type should be updated.<br>The mapping to each parameter type and the corresponding parameter bit-width are defined in the counter_param[30] settings table.                                                                                                    |  |  |

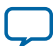

| Port Name   | Condition | Description                                                                                                    |
|-------------|-----------|----------------------------------------------------------------------------------------------------|
| read_param  | Optional  | Reads the parameter specified with the counter_type and counter_param ports from cache and fed to the data_out[] port.                                                                                                    |
|             |           | When asserted, the read_param signal indicates that the scan cache should be read and fed to data_out[]. The bit location of the scan cache and the number of bits read and sent to data_out[] depend on the counter_type and counter_param values. The read_param signal is sampled at the rising clock edge. If the read_param signal is asserted, the parameter value is read from the cache. Assert the read_param signal for 1 clock cycle only to prevent the parameter from being read twice. |
|             |           | The busy signal is asserted on the rising clock edge<br>following the assertion of the read_param signal. While<br>the parameter is read, the busy signal remains asserted.<br>After the busy signal is deasserted, the value on data_<br>out[] is valid and the next parameter can be loaded.<br>While the busy signal is asserted, the value on data_<br>out[] is not valid.                                                                                                    |
|             |           | When the read_param signal is asserted, the busy signal is<br>only asserted on the following rising edge of the clock and<br>not on the same clock cycle as the read_param signal.                                                                                                    |
| write_param | Optional  | Writes the parameter specified with the counter_type<br>and counter_param ports to the cache with the value<br>specified on the data_in[] port.                                                                                                    |
|             |           | When asserted, the write_param signal indicates that the value on data_in[] should be written to the parameter specified by counter_type[] and counter_param[]. The number of bits read from the data_in[] port depends on the parameter. The write_param signal is sampled at the rising clock edge. If the write_param signal is asserted, the parameter value is written to the cache. Assert the write_param signal for 1 clock cycle only to prevent the parameter from being written twice.    |
|             |           | The busy signal is asserted on the rising clock edge<br>following the assertion of the write_param signal. While<br>the parameter is being written, the busy signal remains<br>asserted and input to data_in[] is ignored. After the<br>busy signal is deasserted, the next parameter can be<br>written.                                                                                                    |
|             |           | When the write_param signal is asserted, the busy signal<br>is only asserted on the following rising edge of the clock.<br>The busy signal is not asserted on the same clock cycle as<br>the write_param signal.                                                                                                    |

ALTPLL\_RECONFIG IP Core References

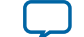

7-5

| Port Name     | Condition | Description                                                                                                    |
|---------------|-----------|----------------------------------------------------------------------------------------------------|
| reconfig      | Required  | Specifies that the PLL should be reconfigured with the PLL settings specified in the current cache.                                                                                                    |
|               |           | When asserted, the reconfig signal indicates that the PLL<br>should be reconfigured with the values in the cache. The<br>reconfig signal is sampled at the rising clock edge. If the<br>reconfig signal is asserted, the cached settings are loaded<br>in the PLL. Assert the reconfig signal for 1 clock cycle<br>only to prevent reloading the PLL configuration. The<br>busy signal is asserted on the rising clock edge following<br>the assertion of the reconfig signal. While the PLL is<br>being loaded, the busy signal remains asserted. After the<br>busy signal is deasserted, the parameter values can be<br>modified again. |
|               |           | During and after reconfiguration, the scan chain data<br>cache remains unchanged. This allows you to easily create<br>a new set of reconfiguration settings using only one<br>parameter.                                                                                                    |
|               |           | If write_param has not been asserted since the previous assertion of reconfig, the entire scan chain is shifted in to the PLL again.                                                                                                    |
|               |           | When the reconfig signal is asserted, the busy signal is<br>only asserted on the following rising edge of the clock.<br>The busy signal is not asserted on the same clock cycle as<br>the reconfig signal.                                                                                                    |
| pll_areset_in | Optional  | Input signal indicating that the PLL should be reset.                                                                                                    |
|               |           | When asserted, the pll_areset_in signal indicates the PLL IP core should be reset. This port defaults to 0 if left unconnected. When using the ALTPLL_RECONFIG IP core in a design, you cannot reset the PLL in any other way. You must use this IP core port to manually reset the PLL.                                                                                                    |

| pll_scandone    | Optional | Input port for the ALTPLL_RECONFIG IP core. This port is driven by the PLL's scandone output signal and determines when the PLL is reconfigured.            |
|-----------------|----------|----------------------------------------------------------------------------------------------------|
| pll_scandataout | Required | Input port driven by the scandataout signal from the ALTPLL IP core. Use this port to read the current configuration of the ALTPLL IP core. This input port |

reconfig signal is asserted.

holds the ALTPLL scan data output from the dynamically reconfigurable bits. The pll\_scandataout port must be connected to the scandataout port of the PLL. The activity on this port can only be observed when the

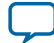

## Table 7-3: ALTPLL\_RECONFIG Output Ports for MAX 10 Devices

| Port Name        | Condition | Description                                                                                                    |
|------------------|-----------|----------------------------------------------------------------------------------------------------|
| data_out[]       | Optional  | Data read from the cache when read_param is asserted.<br>This 9-bit output bus provides the parameter data to the<br>user. When the read_param signal is asserted, the values<br>on counter_type[] and counter_param[] determine the<br>parameter value that is loaded from cache and driven on<br>the data_out[] bus. When the IP core deasserts the busy<br>signal, the appropriate bits of the bus (for example,[0] or<br>[30]) hold a valid value.                                                                                                    |
| busy             | Optional  | Indicates that the PLL is reading or writing a parameter to<br>the cache, or is configuring the PLL.<br>While the busy signal is asserted, no parameters can be<br>read or written, and no reconfiguration can be initiated.<br>Changes to the IP core can be made only when the busy<br>signal is not asserted. The signal goes high when the<br>read_param, write_param, or reconfig input port is<br>asserted, and remains high until the specified operation is<br>complete. In the case of a reconfiguration operation, the<br>busy signal remains high until the pll_areset signal is<br>asserted and then deasserted. |
| pll_areset       | Required  | Drives the areset port on the PLL to be reconfigured.<br>The pll_areset port must be connected to the areset<br>port of the ALTPLL IP core for the reconfiguration to<br>function correctly. This signal is active high. The pll_<br>areset is asserted when pll_areset_in is asserted, or,<br>after reconfiguration, at the next rising clock edge after<br>the scandone signal goes high. If you use the ALTPLL_<br>RECONFIG IP core, use the pll_areset output port to<br>drive the PLL areset port.                                                                                                    |
| pll_configupdate | Optional  | Drives the configupdate port on the PLL to be reconfig-<br>ured. When asserted, the pll_configupdate port loads<br>selected data to PLL configuration latches. The signal is<br>asserted after the final data bit is sent out.                                                                                                    |
| pll_scanclk      | Required  | Drives the scanclk port on the PLL to be reconfigured.<br>For information about the maximum scanclk frequency<br>for the various devices, refer to the respective device<br>handbook.                                                                                                    |

ALTPLL\_RECONFIG IP Core References

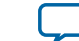

7-7

| Port Name      | Condition | Description                                                                                                    |
|----------------|-----------|----------------------------------------------------------------------------------------------------|
| pll_scanclkena | Optional  | This port acts as a clock enable for the scanclk port on the PLL to be reconfigured.                                                                                                    |
|                |           | Reconfiguration begins on the first rising edge of pll_<br>scanclk after pll_scanclkena assertion. On the first<br>falling edge of pll_scanclk, after the deassertion of the<br>pll_scanclkena signal, the IP core stops scanning data<br>to the PLL.                                                                        |
| pll_scandata   | Required  | Drives the scandata port on the PLL to be reconfigured.<br>This output port from the IP core holds the scan data<br>input to the PLL for the dynamically reconfigurable bits.<br>The pll_scandata port sends scandata to the PLL. Any<br>activity on this port can only be observed when the<br>reconfig signal is asserted. |

# **ALTPLL\_RECONFIG Counter Settings**

## Table 7-4: counter\_type[3..0] Settings for MAX 10 Devices

| Counter Selection | Binary | Decimal |
|-------------------|--------|---------|
| Ν                 | 0000   | 0       |
| М                 | 0001   | 1       |
| CP/LF             | 0010   | 2       |
| VCO               | 0011   | 3       |
| C0                | 0100   | 4       |
| Cl                | 0101   | 5       |
| C2                | 0110   | 6       |
| C3                | 0111   | 7       |
| C4                | 1000   | 8       |
| Illegal value     | 1001   | 9       |
| Illegal value     | 1010   | 10      |
| Illegal value     | 1011   | 11      |
| Illegal value     | 1100   | 12      |
| Illegal value     | 1101   | 13      |
| Illegal value     | 1110   | 14      |
| Illegal value     | 1111   | 15      |

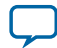

#### Table 7-5: counter\_param[2..0] Settings for MAX 10 Devices

| Counter Type           | Counter Param            | Binary | Decimal | Width (bits) |
|------------------------|--------------------------|--------|---------|--------------|
|                        | High count               | 000    | 0       | 8            |
| Regular counters (C0 - | Low count                | 001    | 1       | 8            |
| C4)                    | Bypass                   | 100    | 4       | 1            |
|                        | Mode (odd/even division) | 101    | 5       | 1            |
|                        | Charge pump unused       | 101    | 5       | 5            |
|                        | Charge pump current      | 000    | 0       | 3            |
| CP/LF                  | Loop filter unused       | 100    | 4       | 1            |
|                        | Loop filter resistor     | 001    | 1       | 5            |
|                        | Loop filter capacitance  | 010    | 2       | 2            |
| VCO                    | VCO post scale           | 000    | 0       | 1            |
|                        | High count               | 000    | 0       | 8            |
|                        | Low count                | 001    | 1       | 8            |
| м/n counters           | Bypass                   | 100    | 4       | 1            |
|                        | Mode (odd/even division) | 101    | 5       | 1            |
|                        | Nominal count            | 111    | 7       | 9            |

For even nominal count, the counter bits are automatically set as follows:

- high\_count = Nominalcount/2
- low\_count= Nominalcount/2

For odd nominal count, the counter bits are automatically set as follows:

- high\_count = (Nominalcount + 1)/2
- low\_count = Nominalcount high\_count
- odd/even division bit = 1

For nominal count = 1, by pass bit = 1.

ALTPLL\_RECONFIG IP Core References

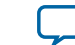

# **Internal Oscillator IP Core References**

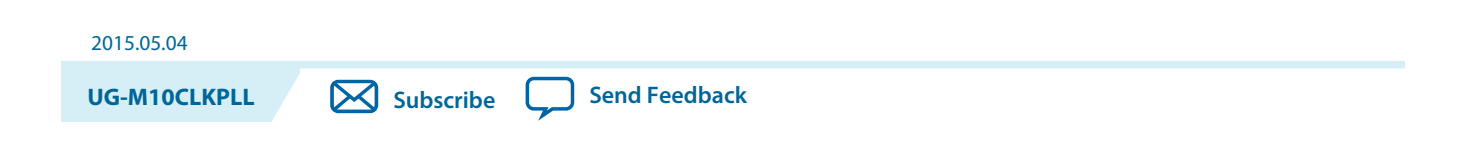

## **Internal Oscillator Parameters**

#### Table 8-1: Internal Oscillator IP Core Parameters for MAX 10 Devices

This table lists the IP core parameters applicable to MAX 10 devices.

| Parameter       | Value   | Decription                                                                                 |
|-----------------|---------|--------------------------------------------------------------------------------------------|
| Clock Frequency | 55, 116 | Specify the clock frequency for simulation. If not specified, the default value is 55 MHz. |

## **Internal Oscillator Ports and Signals**

Table 8-2: Internal Oscillator Input Port for MAX 10 Devices

| Port Name | Condition | Description                                                          |  |  |
|-----------|-----------|----------------------------------------------------------------------|--|--|
| oscena    | Required  | Input control signal to turn on or turn off the internal oscillator. |  |  |

## Table 8-3: Internal Oscillator Output Port for MAX 10 Devices

| Port Name | Condition | Description                                |  |  |
|-----------|-----------|--------------------------------------------|--|--|
| clkout    | Optional  | Output clock from the internal oscillator. |  |  |

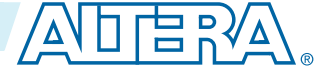

<sup>© 2015</sup> Altera Corporation. All rights reserved. ALTERA, ARRIA, CYCLONE, ENPIRION, MAX, MEGACORE, NIOS, QUARTUS and STRATIX words and logos are trademarks of Altera Corporation and registered in the U.S. Patent and Trademark Office and in other countries. All other words and logos identified as trademarks or service marks are the property of their respective holders as described at www.altera.com/common/legal.html. Altera warrants performance of its semiconductor products to current specifications in accordance with Altera's standard warranty, but reserves the right to make changes to any products and services at any time without notice. Altera assumes no responsibility or liability arising out of the application or use of any information, product, or service described herein except as expressly agreed to in writing by Altera. Altera customers are advised to obtain the latest version of device specifications before relying on any published information and before placing orders for products or services.

# Additonal Information for MAX 10 Clocking and PLL User Guide

2015.05.04

UG-M10CLKPLL

Subscribe (

Send Feedback

# Document Revision History for MAX 10 Clocking and PLL User Guide

| Date           | Version    | Changes                                                                                                    |
|----------------|------------|----------------------------------------------------------------------------------------------------|
| May 2015       | 2015.05.04 | Rearranged the fine resolution phase shift equation.                                                                                                    |
| December 2014  | 2014.12.15 | <ul> <li>Corrected the statement that if you do not use the dedicated clock input pins for clock input, you can also use them as general-purpose input or output pins.</li> <li>Added description in Internal Oscillator Architecture and Features to state that the internal ring oscillator operates up to 232 MHz and this frequency is not accessible.</li> <li>Added connectivity restrictions guideline for internal oscillator.</li> <li>Added Internal Oscillator IP Core parameter: Clock Frequency.</li> <li>Moved Internal Oscillator Frequencies table from Internal Oscillator Architecture and Features table for Architecture and Features.</li> </ul> |
| September 2014 | 2014.09.22 | Initial release.                                                                                                    |

© 2015 Altera Corporation. All rights reserved. ALTERA, ARRIA, CYCLONE, ENPIRION, MAX, MEGACORE, NIOS, QUARTUS and STRATIX words and logos are trademarks of Altera Corporation and registered in the U.S. Patent and Trademark Office and in other countries. All other words and logos identified as trademarks or service marks are the property of their respective holders as described at www.altera.com/common/legal.html. Altera warrants performance of its semiconductor products to current specifications in accordance with Altera's standard warranty, but reserves the right to make changes to any products and services at any time without notice. Altera assumes no responsibility or liability arising out of the application or use of any information, product, or service described herein except as expressly agreed to in writing by Altera. Altera customers are advised to obtain the latest version of device specifications before relying on any published information and before placing orders for products or services.

ISO 9001:2008 Registered

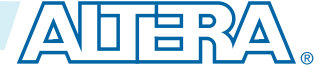

# MAX 10 General Purpose I/O User Guide

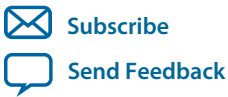

UG-M10GPIO 2015.05.04 101 Innovation Drive San Jose, CA 95134 www.altera.com

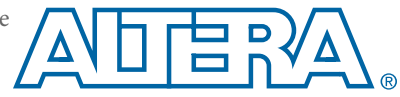

# Contents

| MAX 10 I/O Overview                                                                                                    | 1-1                                                                              |
|----------------------------------------------------------------------------------------------------|----------------------------------------------------------------------------------|
| MAX 10 Devices I/O Resources Per Package                                                                                                    |                                                                                  |
| MAX 10 I/O Vertical Migration Support                                                                                                    | 1-3                                                                              |
| MAX 10 I/O Architecture and Features                                                                                                    | 2-1                                                                              |
| MAX 10 I/O Standards Support                                                                                                    |                                                                                  |
| MAX 10 I/O Standards Voltage and Pin Support                                                                                                    |                                                                                  |
| MAX 10 I/O Elements                                                                                                    | 2-7                                                                              |
| MAX 10 I/O Banks Architecture                                                                                                    |                                                                                  |
| MAX 10 I/O Banks Locations                                                                                                    |                                                                                  |
| MAX 10 I/O Buffers                                                                                                    |                                                                                  |
| Schmitt-Trigger Input Buffer                                                                                                    |                                                                                  |
| Programmable I/O Buffer Features                                                                                                    | 2-12                                                                             |
| I/O Standards Termination                                                                                                    |                                                                                  |
| Voltage-Referenced I/O Standards Termination                                                                                                    |                                                                                  |
| Differential I/O Standards Termination                                                                                                    | 2-19                                                                             |
| MAX 10 On-Chip I/O Termination                                                                                                    | 2-21                                                                             |
|                                                                                                    | 2.1                                                                              |
| MAX 10 I/O Design Considerations                                                                                                    |                                                                                  |
| Guidelines: V <sub>CCIO</sub> Range Considerations                                                                                                    | <b>3-1</b>                                                                       |
| MAX 10 I/O Design Considerations<br>Guidelines: V <sub>CCIO</sub> Range Considerations<br>Guidelines: Voltage-Referenced I/O Standards Restriction                                                                                                    | <b>3-1</b><br>3-1<br>3-1                                                         |
| MAX 10 I/O Design Considerations<br>Guidelines: V <sub>CCIO</sub> Range Considerations<br>Guidelines: Voltage-Referenced I/O Standards Restriction<br>Guidelines: Enable Clamp Diode for LVTTL/LVCMOS Input Buffers                                                                                                    |                                                                                  |
| MAX 10 I/O Design Considerations<br>Guidelines: V <sub>CCIO</sub> Range Considerations<br>Guidelines: Voltage-Referenced I/O Standards Restriction<br>Guidelines: Enable Clamp Diode for LVTTL/LVCMOS Input Buffers<br>Guidelines: Adhere to the LVDS I/O Restrictions Rules                                                                                                    |                                                                                  |
| MAX 10 I/O Design Considerations<br>Guidelines: V <sub>CCIO</sub> Range Considerations<br>Guidelines: Voltage-Referenced I/O Standards Restriction<br>Guidelines: Enable Clamp Diode for LVTTL/LVCMOS Input Buffers<br>Guidelines: Adhere to the LVDS I/O Restrictions Rules<br>Guidelines: I/O Restriction Rules                                                                                                    |                                                                                  |
| MAX 10 I/O Design Considerations<br>Guidelines: V <sub>CCIO</sub> Range Considerations<br>Guidelines: Voltage-Referenced I/O Standards Restriction<br>Guidelines: Enable Clamp Diode for LVTTL/LVCMOS Input Buffers<br>Guidelines: Adhere to the LVDS I/O Restrictions Rules<br>Guidelines: I/O Restriction Rules<br>Guidelines: Analog-to-Digital Converter I/O Restriction                                                                                                    | 3-1<br>3-1<br>3-2<br>3-3<br>3-3<br>3-3<br>3-3<br>3-3<br>3-3                      |
| MAX 10 I/O Design Considerations<br>Guidelines: V <sub>CCIO</sub> Range Considerations<br>Guidelines: Voltage-Referenced I/O Standards Restriction<br>Guidelines: Enable Clamp Diode for LVTTL/LVCMOS Input Buffers<br>Guidelines: Adhere to the LVDS I/O Restrictions Rules<br>Guidelines: I/O Restriction Rules<br>Guidelines: Analog-to-Digital Converter I/O Restriction<br>Guidelines: External Memory Interface I/O Restrictions                                                        | 3-1<br>3-1<br>3-2<br>3-3<br>3-3<br>3-3<br>3-3<br>3-3<br>3-3<br>3-3               |
| MAX 10 I/O Design Considerations.<br>Guidelines: V <sub>CCIO</sub> Range Considerations.<br>Guidelines: Voltage-Referenced I/O Standards Restriction.<br>Guidelines: Enable Clamp Diode for LVTTL/LVCMOS Input Buffers.<br>Guidelines: Adhere to the LVDS I/O Restrictions Rules.<br>Guidelines: I/O Restriction Rules.<br>Guidelines: Analog-to-Digital Converter I/O Restriction.<br>Guidelines: External Memory Interface I/O Restrictions.<br>Guidelines: Dual-Purpose Configuration Pin. | 3-1<br>3-1<br>3-2<br>3-3<br>3-3<br>3-3<br>3-3<br>3-3<br>3-8<br>3-9               |
| <ul> <li>MAX 10 I/O Design Considerations</li></ul>                                                                                                    | 3-1<br>3-1<br>3-1<br>3-2<br>3-3<br>3-3<br>3-3<br>3-3<br>3-3<br>3-3<br>3-9<br>4-1 |
| <ul> <li>MAX 10 I/O Design Considerations</li></ul>                                                                                                    |                                                                                  |
| <ul> <li>MAX 10 I/O Design Considerations</li></ul>                                                                                                    |                                                                                  |
| <ul> <li>MAX 10 I/O Design Considerations</li></ul>                                                                                                    |                                                                                  |
| <ul> <li>MAX 10 I/O Design Considerations</li></ul>                                                                                                    |                                                                                  |
| <ul> <li>MAX 10 I/O Design Considerations</li></ul>                                                                                                    |                                                                                  |
| <ul> <li>MAX 10 I/O Design Considerations</li></ul>                                                                                                    | <b>3-1</b><br>                                                                   |

| Altera GPIO Lite IP Core References |  |
|-------------------------------------|--|
| Altera GPIO Lite Parameter Settings |  |
| Altera GPIO Lite Interface Signals  |  |

| <b>Additional Information fo</b> | or MAX 10 General Purpose I/O User Guide    | A-1 |
|----------------------------------|---------------------------------------------|-----|
| Document Revision History        | y for MAX 10 General Purpose I/O User Guide | A-1 |

# MAX 10 I/O Overview

| 2015.05.04 |                         |  |
|------------|-------------------------|--|
| UG-M10GPIO | Subscribe Send Feedback |  |

The MAX<sup>®</sup> 10 general purpose I/O (GPIO) system consists of the I/O elements (IOE) and the Altera GPIO Lite IP core.

- The IOEs contain bidirectional I/O buffers and I/O registers located in I/O banks around the periphery of the device.
- The Altera GPIO Lite IP core supports the GPIO components and features, including double data rate I/O (DDIO), delay chains, I/O buffers, control signals, and clocking.

#### **Related Information**

- MAX 10 I/O Architecture and Features on page 2-1 Provides information about the architecture and features of the I/Os in MAX 10 devices.
- MAX 10 I/O Design Considerations on page 3-1 Provides I/O design guidelines for MAX 10 Devices.
- MAX 10 I/O Implementation Guides on page 4-1 Provides guides to implement I/Os in MAX 10 Devices.
- Altera GPIO Lite IP Core References on page 5-1 Lists the parameters and signals of Altera GPIO Lite IP core for MAX 10 Devices.

# MAX 10 Devices I/O Resources Per Package

## Table 1-1: Package Plan for MAX 10 Single Power Supply Devices—Preliminary

|        | Package    |              |               |               |  |  |  |  |
|--------|------------|--------------|---------------|---------------|--|--|--|--|
|        | Туре       | M153         | U169          | E144          |  |  |  |  |
| Device |            | 153-pin MBGA | 169-pin UBGA  | 144-pin EQFP  |  |  |  |  |
|        | Size       | 8 mm × 8 mm  | 11 mm × 11 mm | 22 mm × 22 mm |  |  |  |  |
|        | Ball Pitch | 0.5 mm       | 0.8 mm        | 0.5 mm        |  |  |  |  |
| 10M02  |            | 112          | 130           | 101           |  |  |  |  |
| 10M04  |            | 112          | 130           | 101           |  |  |  |  |
| 10M08  |            | 112          | 130           | 101           |  |  |  |  |
| 10M16  |            | —            | 130           | 101           |  |  |  |  |

© 2015 Altera Corporation. All rights reserved. ALTERA, ARRIA, CYCLONE, ENPIRION, MAX, MEGACORE, NIOS, QUARTUS and STRATIX words and logos are trademarks of Altera Corporation and registered in the U.S. Patent and Trademark Office and in other countries. All other words and logos identified as trademarks or service marks are the property of their respective holders as described at www.altera.com/common/legal.html. Altera warrants performance of its semiconductor products to current specifications in accordance with Altera's standard warranty, but reserves the right to make changes to any products and services at any time without notice. Altera assumes no responsibility or liability arising out of the application or use of any information, product, or service described herein except as expressly agreed to in writing by Altera. Altera customers are advised to obtain the latest version of device specifications before relying on any published information and before placing orders for products or services.

ISO 9001:2008 Registered

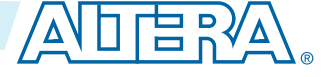

|        | Package             |              |               |               |  |  |  |  |
|--------|---------------------|--------------|---------------|---------------|--|--|--|--|
|        | Type M153 U169 E144 |              |               |               |  |  |  |  |
| Device |                     | 153-pin MBGA | 169-pin UBGA  | 144-pin EQFP  |  |  |  |  |
|        | Size                | 8 mm × 8 mm  | 11 mm × 11 mm | 22 mm × 22 mm |  |  |  |  |
|        | Ball Pitch          | 0.5 mm       | 0.8 mm        | 0.5 mm        |  |  |  |  |
| 10M25  |                     | _            | _             | 101           |  |  |  |  |
| 10M40  |                     | _            | _             | 101           |  |  |  |  |
| 10M50  |                     |              |               | 101           |  |  |  |  |

## Table 1-2: Package Plan for MAX 10 Dual Power Supply Devices—Preliminary

|        | Package       |                 |                 |                  |                  |                  |               |  |  |
|--------|---------------|-----------------|-----------------|------------------|------------------|------------------|---------------|--|--|
|        | Туре          | V36             | V81             | U324             | F256             | F484             | F672          |  |  |
| Device |               | 36-pin<br>WLCSP | 81-pin<br>WLCSP | 324-pin<br>UBGA  | 256-pin<br>FBGA  | 484-pin<br>FBGA  | 672-pin FBGA  |  |  |
|        | Size          | 3 mm × 3<br>mm  | 4 mm × 4<br>mm  | 15 mm × 15<br>mm | 17 mm × 17<br>mm | 23 mm × 23<br>mm | 27 mm × 27 mm |  |  |
|        | Ball<br>Pitch | 0.4 mm          | 0.4 mm          | 0.8 mm           | 1.0 mm           | 1.0 mm           | 1.0 mm        |  |  |
| 10M0   | 2             | 27              | _               | 160              | —                | _                | _             |  |  |
| 10M0   | 4             | _               | _               | 246              | 178              |                  | —             |  |  |
| 10M0   | 8             | _               | 56              | 246              | 178              | 250              | _             |  |  |
| 10M1   | 6             | _               | _               | 246              | 178              | 320              | —             |  |  |
| 10M2   | 5             |                 |                 |                  | 178              | 360              | —             |  |  |
| 10M4   | 0             | _               | _               | —                | 178              | 360              | 500           |  |  |
| 10M5   | 0             |                 |                 | _                | 178              | 360              | 500           |  |  |

MAX 10 I/O Overview

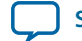

# MAX 10 I/O Vertical Migration Support

## Figure 1-1: Migration Capability Across MAX 10 Devices—Preliminary

- The arrows indicate the migration paths. The devices included in each vertical migration path are shaded. Some packages have several migration paths. Devices with lesser I/O resources in the same path have lighter shades.
- To achieve the full I/O migration across product lines in the same migration path, restrict I/Os usage to match the product line with the lowest I/O count.

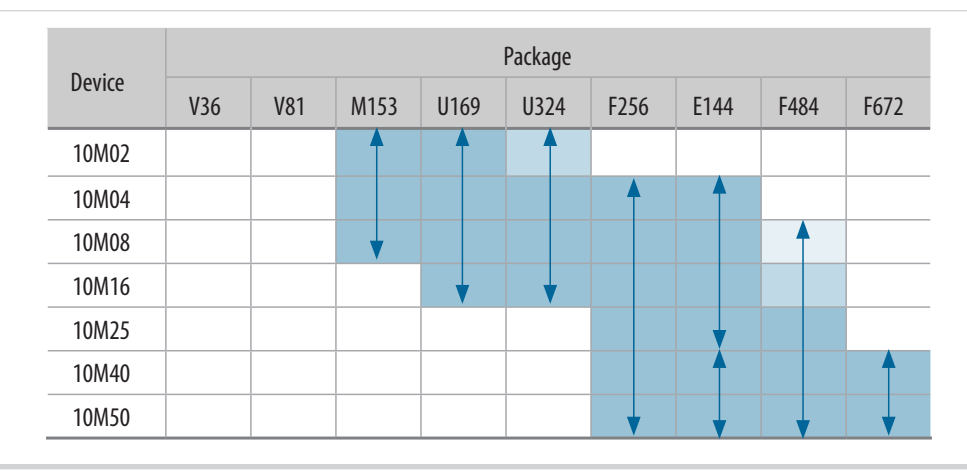

**Note:** To verify the pin migration compatibility, use the Pin Migration View window in the Quartus<sup>®</sup> II software Pin Planner.

#### **Related Information**

Verifying Pin Migration Compatibility on page 4-8

MAX 10 I/O Overview

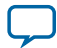

# MAX 10 I/O Architecture and Features

2015.05.04
UG-M10GPIO Subscribe Send Feedback

The I/O system of MAX 10 devices support various I/O standards. In the MAX 10 devices, the I/O pins are located in I/O banks at the periphery of the devices. The I/O pins and I/O buffers have several programmble features.

Related Information MAX 10 I/O Overview on page 1-1

# MAX 10 I/O Standards Support

MAX 10 devices support a wide range of I/O standards, including single-ended, voltage-referenced single-ended, and differential I/O standards.

## Table 2-1: Supported I/O Standards in MAX 10 Devices

The voltage-referenced I/O standards are not supported in the following I/O banks of these device packages:

- All I/O banks of V36 package of 10M02.
- All I/O banks of V81 package of 10M08.
- Bank 1A and 1B of E144 package of 10M50.

| 1/O Standard                | Туро             | Dire  | ction  | Application     | Standard Support |  |
|-----------------------------|------------------|-------|--------|-----------------|------------------|--|
| i/O Stanuaru                | туре             | Input | Output | Application     |                  |  |
| 3.3 V LVTTL/3.3 V<br>LVCMOS | Single-<br>ended | Yes   | Yes    | General purpose | JESD8-B          |  |
| 3.0 V LVTTL/3.0 V<br>LVCMOS | Single-<br>ended | Yes   | Yes    | General purpose | JESD8-B          |  |
| 2.5 V LVCMOS                | Single-<br>ended | Yes   | Yes    | General purpose | JESD8-5          |  |
| 1.8 V LVCMOS                | Single-<br>ended | Yes   | Yes    | General purpose | JESD8-7          |  |
| 1.5 V LVCMOS                | Single-<br>ended | Yes   | Yes    | General purpose | JESD8-11         |  |

© 2015 Altera Corporation. All rights reserved. ALTERA, ARRIA, CYCLONE, ENPIRION, MAX, MEGACORE, NIOS, QUARTUS and STRATIX words and logos are trademarks of Altera Corporation and registered in the U.S. Patent and Trademark Office and in other countries. All other words and logos identified as trademarks or service marks are the property of their respective holders as described at www.altera.com/common/legal.html. Altera warrants performance of its semiconductor products to current specifications in accordance with Altera's standard warranty, but reserves the right to make changes to any products and services at any time without notice. Altera assumes no responsibility or liability arising out of the application or use of any information, product, or service described herein except as expressly agreed to in writing by Altera. Altera customers are advised to obtain the latest version of device specifications before relying on any published information and before placing orders for products or services.

ISO 9001:2008 Registered

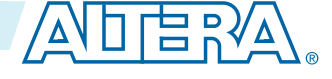

| 1/O Standard            | Туро                   | Direction |        | Application                                  | Standard Support |
|-------------------------|------------------------|-----------|--------|----------------------------------------------|------------------|
| I/O Stanuaru            | туре                   | Input     | Output | Application                                  | Stanuaru Support |
| 1.2 V LVCMOS            | Single-<br>ended       | Yes       | Yes    | General purpose                              | JESD8-12         |
| 3.0 V PCI               | Single-<br>ended       | Yes       | Yes    | General purpose                              | PCI Rev. 2.2     |
| 3.3 V Schmitt Trigger   | Single-<br>ended       | Yes       | _      | General purpose                              | —                |
| 2.5 V Schmitt Trigger   | Single-<br>ended       | Yes       | _      | General purpose                              | _                |
| 1.8 V Schmitt Trigger   | Single-<br>ended       | Yes       |        | General purpose                              | _                |
| 1.5 V Schmitt Trigger   | Single-<br>ended       | Yes       | _      | General purpose                              | _                |
| SSTL-2 Class I          | Voltage-<br>referenced | Yes       | Yes    | DDR1                                         | JESD8-9B         |
| SSTL-2 Class II         | Voltage-<br>referenced | Yes       | Yes    | DDR1                                         | JESD8-9B         |
| SSTL-18 Class I         | Voltage-<br>referenced | Yes       | Yes    | DDR2                                         | JESD8-15         |
| SSTL-18 Class II        | Voltage-<br>referenced | Yes       | Yes    | DDR2                                         | JESD8-15         |
| SSTL-15 Class I         | Voltage-<br>referenced | Yes       | Yes    | DDR3                                         | —                |
| SSTL-15 Class II        | Voltage-<br>referenced | Yes       | Yes    | DDR3                                         |                  |
| SSTL-15 <sup>(1)</sup>  | Voltage-<br>referenced | Yes       | Yes    | DDR3                                         | JESD79-3D        |
| SSTL-135 <sup>(1)</sup> | Voltage-<br>referenced | Yes       | Yes    | DDR3L                                        | _                |
| 1.8 V HSTL Class I      | Voltage-<br>referenced | Yes       | Yes    | DDR II+, QDR II+,<br>and RLDRAM 2            | JESD8-6          |
| 1.8 V HSTL Class II     | Voltage-<br>referenced | Yes       | Yes    | DDR II+, QDR II+,<br>and RLDRAM 2            | JESD8-6          |
| 1.5 V HSTL Class I      | Voltage-<br>referenced | Yes       | Yes    | DDR II+, QDR II+,<br>QDR II, and<br>RLDRAM 2 | JESD8-6          |

 $^{(1)}\,$  Available in MAX 10 16, 25, 40, and 50 devices only.

MAX 10 I/O Architecture and Features

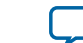

| 1/O Standard                                       | Turno                  | Direction          |                                    | Application                                  | Ctandard Cupport |
|----------------------------------------------------|------------------------|--------------------|------------------------------------|----------------------------------------------|------------------|
| i/O Stanuaru                                       | туре                   | Input              | Output                             | Application                                  | Standard Support |
| 1.5 V HSTL Class II                                | Voltage-<br>referenced | Yes                | Yes                                | DDR II+, QDR II+,<br>QDR II, and<br>RLDRAM 2 | JESD8-6          |
| 1.2 V HSTL Class I                                 | Voltage-<br>referenced | Yes                | Yes                                | General purpose                              | JESD8-16A        |
| 1.2 V HSTL Class II                                | Voltage-<br>referenced | Yes                | Yes                                | General purpose                              | JESD8-16A        |
| HSUL-12 <sup>(1)</sup>                             | Voltage-<br>referenced | Yes                | Yes                                | LPDDR2                                       |                  |
| Differential SSTL-2<br>Class I and II              | Differential           | Yes <sup>(2)</sup> | Yes <sup>(3)</sup>                 | DDR1                                         | JESD8-9B         |
| Differential SSTL-18<br>Class I and Class II       | Differential           | Yes <sup>(2)</sup> | Yes <sup>(3)</sup>                 | DDR2                                         | JESD8-15         |
| Differential SSTL-15<br>Class I and Class II       | Differential           | Yes <sup>(2)</sup> | Yes <sup>(3)</sup>                 | DDR3                                         |                  |
| Differential SSTL-15                               | Differential           | Yes <sup>(2)</sup> | Yes <sup>(3)</sup>                 | DDR3                                         | JESD79-3D        |
| Differential SSTL-135                              | Differential           | Yes <sup>(2)</sup> | Yes <sup>(3)</sup> DDR3L           |                                              | —                |
| Differential 1.8 V<br>HSTL Class I and Class<br>II | Differential           | Yes <sup>(2)</sup> | Yes <sup>(3)</sup>                 | DDR II+, QDR II+,<br>and RLDRAM 2            | JESD8-6          |
| Differential 1.5 V<br>HSTL Class I and Class<br>II | Differential           | Yes <sup>(2)</sup> | Yes <sup>(3)</sup>                 | DDR II+, QDR II+,<br>QDR II, and<br>RLDRAM 2 | JESD8-6          |
| Differential 1.2 V<br>HSTL Class I and Class<br>II | Differential           | Yes <sup>(2)</sup> | Yes <sup>(3)</sup> General purpose |                                              | JESD8-16A        |
| Differential HSUL-12                               | Differential           | Yes <sup>(2)</sup> | Yes <sup>(3)</sup>                 | LPDDR2                                       |                  |
| LVDS (dedicated) <sup>(4)</sup>                    | Differential           | Yes                | Yes                                | —                                            | ANSI/TIA/EIA-644 |
| LVDS (external resistor)                           | Differential           |                    | Yes                                | _                                            | ANSI/TIA/EIA-644 |
| Mini-LVDS<br>(dedicated) <sup>(4)</sup>            | Differential           |                    | Yes                                | _                                            | _                |

<sup>&</sup>lt;sup>(2)</sup> The inputs treat differential inputs as two single-ended inputs and decode only one of them.

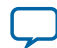

<sup>&</sup>lt;sup>(3)</sup> The outputs use two single-ended output buffers with the second output buffer programmed as inverted.

<sup>(4)</sup> You can use dedicated LVDS transmitters only on the bottom I/O banks. You can use LVDS receivers on all I/O banks.

#### 2-4 MAX 10 I/O Standards Voltage and Pin Support

| 1/O Standard                    | Туро         | Direction |                    | Application | Standard Support |
|---------------------------------|--------------|-----------|--------------------|-------------|------------------|
|                                 | туре         | Input     | Output             | Application |                  |
| Mini-LVDS (external resistor)   | Differential | — Yes     |                    |             |                  |
| RSDS (dedicated) <sup>(4)</sup> | Differential | —         | Yes                |             | _                |
| RSDS (external resistor, 1R)    | Differential | — Yes     |                    |             | _                |
| RSDS (external resistor, 3R)    | Differential | _         | Yes                |             | _                |
| PPDS (dedicated) <sup>(4)</sup> | Differential | _         | Yes                |             | _                |
| PPDS (external resistor)        | Differential | _         | Yes                |             | _                |
| LVPECL                          | Differential | Yes       | _                  |             | _                |
| Bus LVDS                        | Differential | Yes       | Yes <sup>(5)</sup> |             | —                |
| TMDS                            | Differential | Yes       |                    |             | _                |
| Sub-LVDS                        | Differential | Yes       | Yes <sup>(6)</sup> |             |                  |
| SLVS                            | Differential | Yes       | Yes <sup>(7)</sup> |             | _                |
| HiSpi                           | Differential | Yes       |                    |             |                  |

## **Related Information**

- MAX 10 I/O Buffers on page 2-11 Provides more information about available I/O buffer types and supported I/O standards.
- LVDS Transmitter I/O Termination Schemes, MAX 10 High-Speed LVDS I/O User Guide

## MAX 10 I/O Standards Voltage and Pin Support

## Table 2-2: MAX 10 I/O Standards Voltage Levels and Pin Support

|                              | V <sub>CCI</sub> | <sub>O</sub> (V) |                      |                | Pin     | Type Sup | port |          |
|------------------------------|------------------|------------------|----------------------|----------------|---------|----------|------|----------|
| I/O Standard                 | Input            | Output           | V <sub>REF</sub> (V) | PLL_<br>CLKOUT | MEM_CLK | CLK      | DQS  | User I/O |
| 3.3 V LVTTL/<br>3.3 V LVCMOS | 3.3/3.0/<br>2.5  | 3.3              | _                    | Yes            | Yes     | Yes      | Yes  | Yes      |

<sup>(5)</sup> The outputs use two single-ended output buffers with the second output buffer programmed as inverted. A single series resistor is required.

<sup>(7)</sup> The outputs uses two single-ended output buffers as emulated differential outputs. Requires external termination resistors.

MAX 10 I/O Architecture and Features

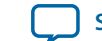

<sup>&</sup>lt;sup>(6)</sup> Requires external termination resistors.

| 2 | E |  |
|---|---|--|
| _ | J |  |

|                              | V <sub>CCI</sub> | <sub>O</sub> (V) |                      |                | Pin     | Type Sup | port               |          |
|------------------------------|------------------|------------------|----------------------|----------------|---------|----------|--------------------|----------|
| I/O Standard                 | Input            | Output           | V <sub>REF</sub> (V) | PLL_<br>CLKOUT | MEM_CLK | CLK      | DQS                | User I/O |
| 3.0 V LVTTL/<br>3.0 V LVCMOS | 3.0/2.5          | 3.0              | _                    | Yes            | Yes     | Yes      | Yes                | Yes      |
| 2.5 V LVCMOS                 | 3.0/2.5          | 2.5              | _                    | Yes            | Yes     | Yes      | Yes                | Yes      |
| 1.8 V LVCMOS                 | 1.8/1.5          | 1.8              | _                    | Yes            | Yes     | Yes      | Yes                | Yes      |
| 1.5 V LVCMOS                 | 1.8/1.5          | 1.5              | _                    | Yes            | Yes     | Yes      | Yes                | Yes      |
| 1.2 V LVCMOS                 | 1.2              | 1.2              | _                    | Yes            | Yes     | Yes      | Yes                | Yes      |
| 3.0 V PCI                    | 3.0              | 3.0              | _                    | Yes            | Yes     | Yes      | Yes                | Yes      |
| 3.3 V Schmitt<br>Trigger     | 3.3              | _                | _                    |                | _       | Yes      | Yes <sup>(8)</sup> | Yes      |
| 2.5 V Schmitt<br>Trigger     | 2.5              | _                | _                    | _              | _       | Yes      | Yes <sup>(8)</sup> | Yes      |
| 1.8 V Schmitt<br>Trigger     | 1.8              | _                | _                    | —              | _       | Yes      | Yes <sup>(8)</sup> | Yes      |
| 1.5 V Schmitt<br>Trigger     | 1.5              | _                | _                    |                | _       | Yes      | Yes <sup>(8)</sup> | Yes      |
| SSTL-2 Class I               | 2.5              | 2.5              | 1.25                 | Yes            | Yes     | Yes      | Yes                | Yes      |
| SSTL-2 Class II              | 2.5              | 2.5              | 1.25                 | Yes            | Yes     | Yes      | Yes                | Yes      |
| SSTL-18 Class I              | 1.8              | 1.8              | 0.9                  | Yes            | Yes     | Yes      | Yes                | Yes      |
| SSTL-18 Class II             | 1.8              | 1.8              | 0.9                  | Yes            | Yes     | Yes      | Yes                | Yes      |
| SSTL-15 Class I              | 1.5              | 1.5              | 0.75                 | Yes            | Yes     | Yes      | Yes                | Yes      |
| SSTL-15 Class II             | 1.5              | 1.5              | 0.75                 | Yes            | Yes     | Yes      | Yes                | Yes      |
| SSTL-15                      | 1.5              | 1.5              | 0.75                 | Yes            | Yes     | Yes      | Yes                | Yes      |
| SSTL-135                     | 1.35             | 1.35             | 0.675                | Yes            | Yes     | Yes      | Yes                | Yes      |
| 1.8 V HSTL Class<br>I        | 1.8              | 1.8              | 0.9                  | Yes            | Yes     | Yes      | Yes                | Yes      |
| 1.8 V HSTL Class<br>II       | 1.8              | 1.8              | 0.9                  | Yes            | Yes     | Yes      | Yes                | Yes      |
| 1.5 V HSTL Class<br>I        | 1.5              | 1.5              | 0.75                 | Yes            | Yes     | Yes      | Yes                | Yes      |
| 1.5 V HSTL Class<br>II       | 1.5              | 1.5              | 0.75                 | Yes            | Yes     | Yes      | Yes                | Yes      |

 $<sup>^{(8)}\,</sup>$  Bi directional— use Schmitt Trigger input with LVTTL output.

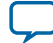

|                                  | V <sub>CCI</sub> | <sub>D</sub> (V) |                      |                | Pin     | Type Sup | port |          |
|----------------------------------|------------------|------------------|----------------------|----------------|---------|----------|------|----------|
| I/O Standard                     | Input            | Output           | V <sub>REF</sub> (V) | PLL_<br>CLKOUT | MEM_CLK | CLK      | DQS  | User I/O |
| 1.2 V HSTL Class<br>I            | 1.2              | 1.2              | 0.6                  | Yes            | Yes     | Yes      | Yes  | Yes      |
| 1.2 V HSTL Class<br>II           | 1.2              | 1.2              | 0.6                  | Yes            | Yes     | Yes      | Yes  | Yes      |
| HSUL-12                          | 1.2              | 1.2              | 0.6                  | Yes            | Yes     | Yes      | Yes  | Yes      |
| Differential SSTL-               |                  | 2.5              | _                    | Yes            | Yes     |          | Yes  |          |
| 2 Class I and II                 | 2.5              |                  | 1.25                 | _              | _       | Yes      | Yes  |          |
| Differential SSTL-               |                  | 1.8              | _                    | Yes            | Yes     | _        | Yes  |          |
| 18 Class I and<br>Class II       | 1.8              | _                | 0.9                  | _              | _       | Yes      | Yes  | —        |
| Differential SSTL-               |                  | 1.5              | _                    | Yes            | Yes     | _        | Yes  |          |
| 15 Class I and<br>Class II       | 1.5              | _                | 0.75                 | _              | _       | Yes      | Yes  | —        |
| Differential SSTL-               |                  | 1.5              | _                    | Yes            | Yes     | _        | Yes  |          |
| 15                               | 1.5              | —                | 0.75                 | —              | _       | Yes      | Yes  | _        |
| Differential SSTL-               | _                | 1.35             | _                    | Yes            | Yes     | _        | Yes  |          |
| 135                              | 1.35             | —                | 0.675                | —              |         | Yes      | Yes  |          |
| Differential 1.8 V               |                  | 1.8              | _                    | Yes            | Yes     |          | Yes  |          |
| HSTL Class I and<br>Class II     | 1.8              | —                | 0.9                  | _              | _       | Yes      | Yes  |          |
| Differential 1.5 V               | _                | 1.5              | _                    | Yes            | Yes     | _        | Yes  |          |
| HSTL Class I and<br>Class II     | 1.5              | _                | 0.75                 | _              |         | Yes      | Yes  | —        |
| Differential 1.2 V               | _                | 1.2              | _                    | Yes            | Yes     | _        | Yes  | _        |
| HSTL Class I and<br>Class II     | 1.2              | —                | 0.6                  | —              | _       | Yes      | Yes  | —        |
| Differential                     |                  | 1.2              | _                    | Yes            | Yes     | _        | Yes  |          |
| HSUL-12                          | 1.2              | —                | 0.6                  | —              | _       | Yes      | Yes  | _        |
| LVDS (dedicated)                 | 2.5              | 2.5              | _                    | Yes            | Yes     | Yes      | _    | Yes      |
| LVDS (external resistor)         | —                | 2.5              | _                    | Yes            | Yes     | _        | _    | Yes      |
| Mini-LVDS<br>(dedicated)         |                  | 2.5              | _                    | Yes            | Yes     | _        | _    | Yes      |
| Mini-LVDS<br>(external resistor) | _                | 2.5              | _                    | Yes            | Yes     | —        | _    | Yes      |

MAX 10 I/O Architecture and Features

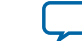

|                              | V <sub>CCI</sub> | <sub>O</sub> (V) |                      |                | Pin     | Type Sup | port |          |
|------------------------------|------------------|------------------|----------------------|----------------|---------|----------|------|----------|
| I/O Standard                 | Input            | Output           | V <sub>REF</sub> (V) | PLL_<br>CLKOUT | MEM_CLK | CLK      | DQS  | User I/O |
| RSDS (dedicated)             | _                | 2.5              | _                    | Yes            | Yes     | _        | _    | Yes      |
| RSDS (external resistor, 1R) |                  | 2.5              | _                    | Yes            | Yes     | _        | _    | Yes      |
| RSDS (external resistor, 3R) |                  | 2.5              | _                    | Yes            | Yes     | _        | _    | Yes      |
| PPDS (dedicated)             | —                | 2.5              | _                    | Yes            | Yes     | _        | _    | Yes      |
| PPDS (external resistor)     |                  | 2.5              | _                    | Yes            | Yes     |          |      | Yes      |
| LVPECL                       | 2.5              | _                | _                    |                | _       | Yes      | _    |          |
| Bus LVDS                     | 2.5              | 2.5              | _                    |                | _       | _        | _    | Yes      |
| TMDS                         | 2.5              | —                | _                    | _              | —       | Yes      | _    | Yes      |
| Sub-LVDS                     | 2.5              | 1.8              | _                    | Yes            | Yes     | Yes      | _    | Yes      |
| SLVS                         | 2.5              | 2.5              | _                    | Yes            | Yes     | Yes      | _    | Yes      |
| HiSpi                        | 2.5              |                  | _                    | _              | _       | Yes      | _    | Yes      |

## MAX 10 I/O Elements

The MAX 10 I/O elements (IOEs) contain a bidirectional I/O buffer and five registers for registering input, output-enable signals, and complete embedded bidirectional single data rate (SDR) and double data rate (DDR) transfer.

The I/O buffers are grouped into groups of four I/O modules per I/O bank:

- The MAX 10 devices share the user I/O pins with the VREF, RUP, RDN, CLKPIN, PLLCLKOUT, configuration, and test pins.
- Schmitt Trigger input buffer is available in all I/O buffers.

Each IOE contains one input register, two output registers, and two output-enable (OE) registers:

- The two output registers and two OE registers are used for DDR applications.
- You can use the input registers for fast setup times and output registers for fast clock-to-output times.
- You can use the OE registers for fast clock-to-output enable times.

You can use the IOEs for input, output, or bidirectional data paths. The I/O pins support various singleended and differential I/O standards.

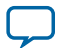

## Figure 2-1: IOE Structure in Bidirectional Configuration

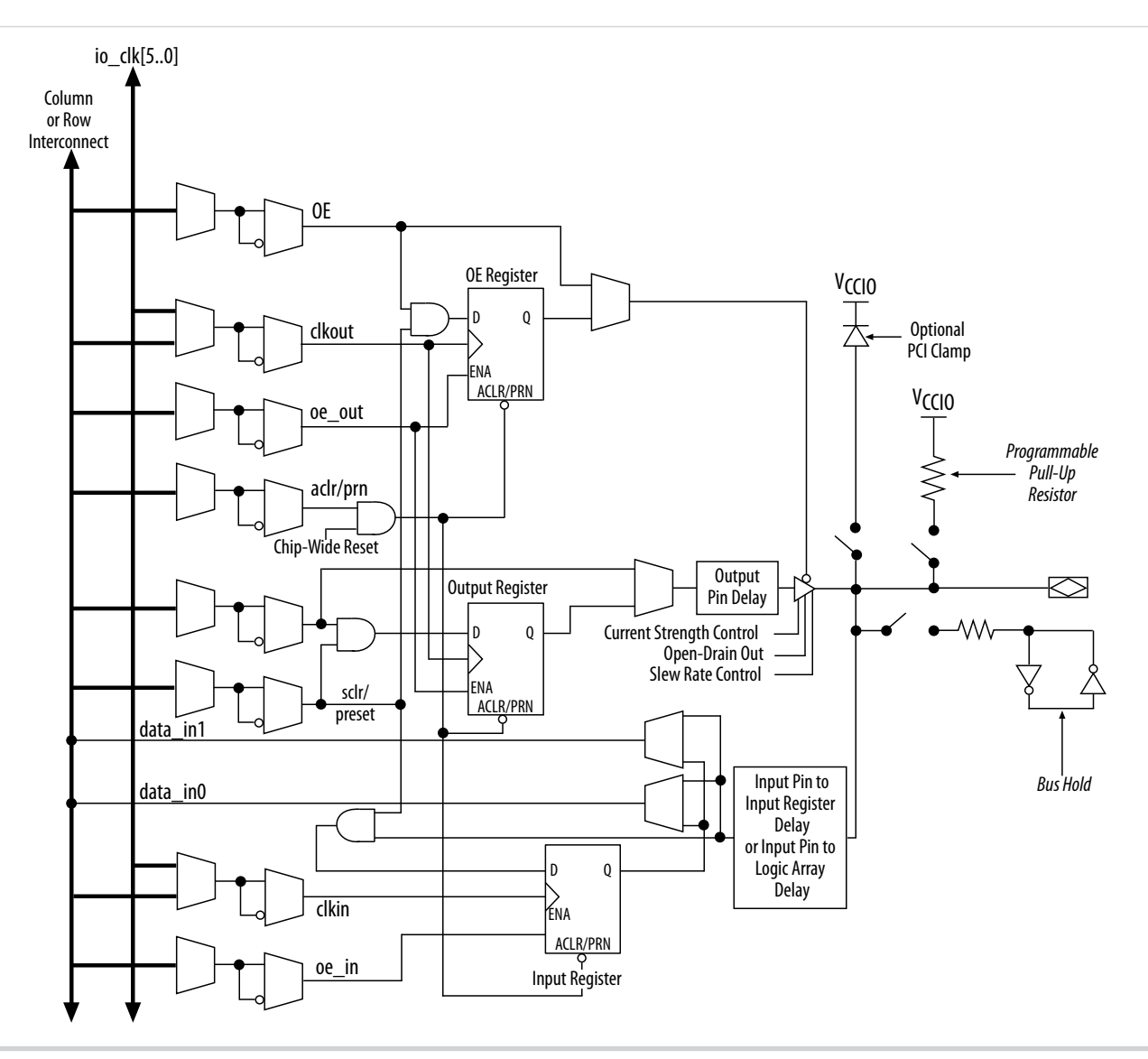

#### **Related Information**

#### MAX 10 Power Management User Guide

Provides more information about the I/O buffers in different power cycles and hot socketing.

## MAX 10 I/O Banks Architecture

The I/O elements are located in a group of four modules per I/O bank:

- High speed DDR3 I/O banks—supports various I/O standards and protocols including DDR3. These I/O banks are available only on the right side of the device.
- High speed I/O banks—supports various I/O standards and protocols except DDR3. These I/O banks are available on the top, left, and bottom sides of the device.
- Low speed I/O banks—lower speeds I/O banks that are located at the top left side of the device.

For more information about I/O pins support, refer to the pinout files for your device.

**Altera Corporation** 

MAX 10 I/O Architecture and Features

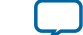

## **Related Information**

## MAX 10 Device Pin-Out Files

## MAX 10 I/O Banks Locations

The I/O banks are located at the periphery of the device.

For more details about the modular I/O banks available in each device package, refer to the related information.

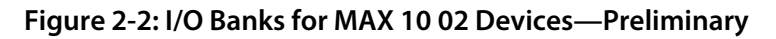

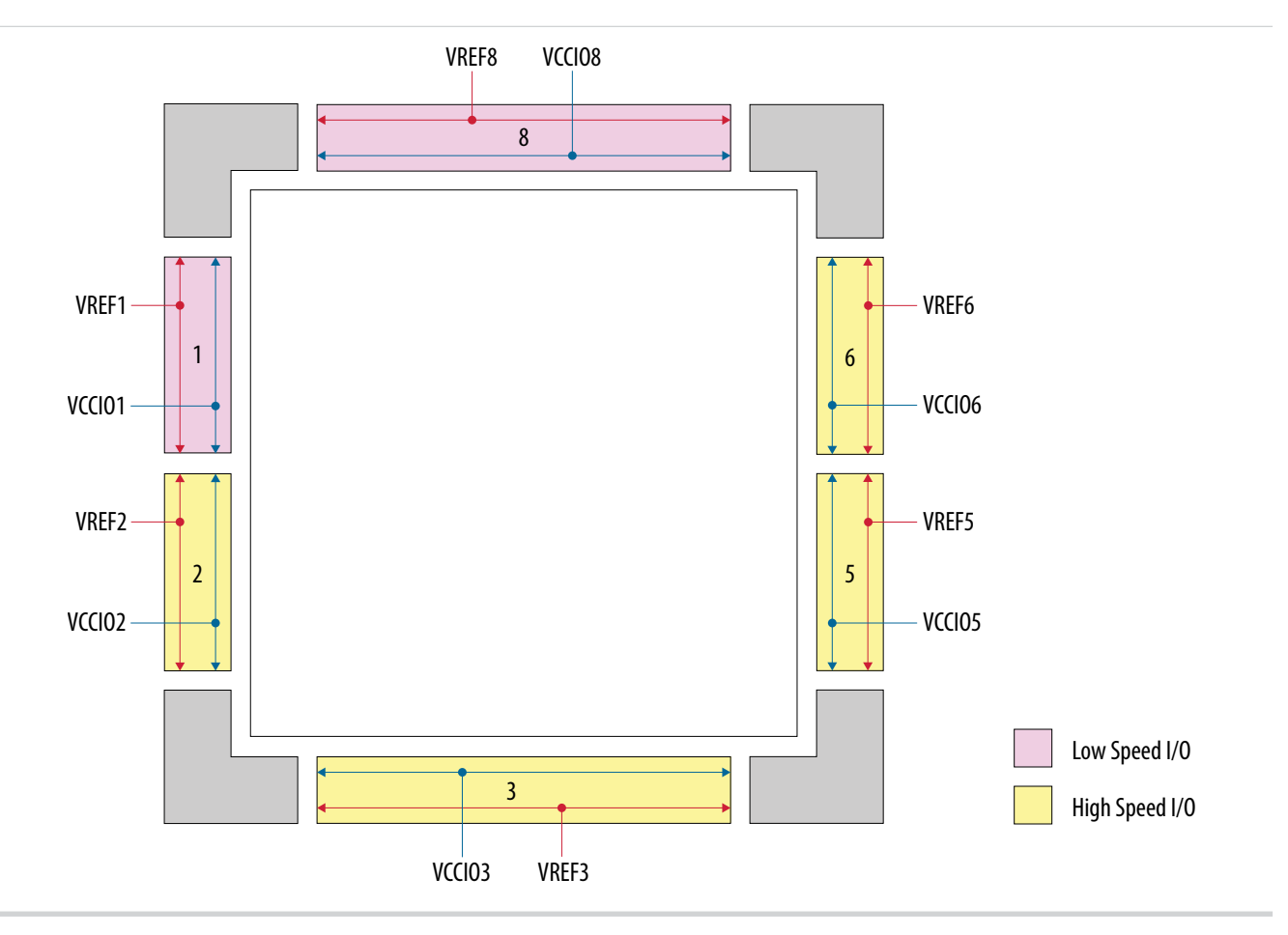

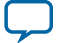

## Figure 2-3: I/O Banks for MAX 10 04 and 08 Devices—Preliminary

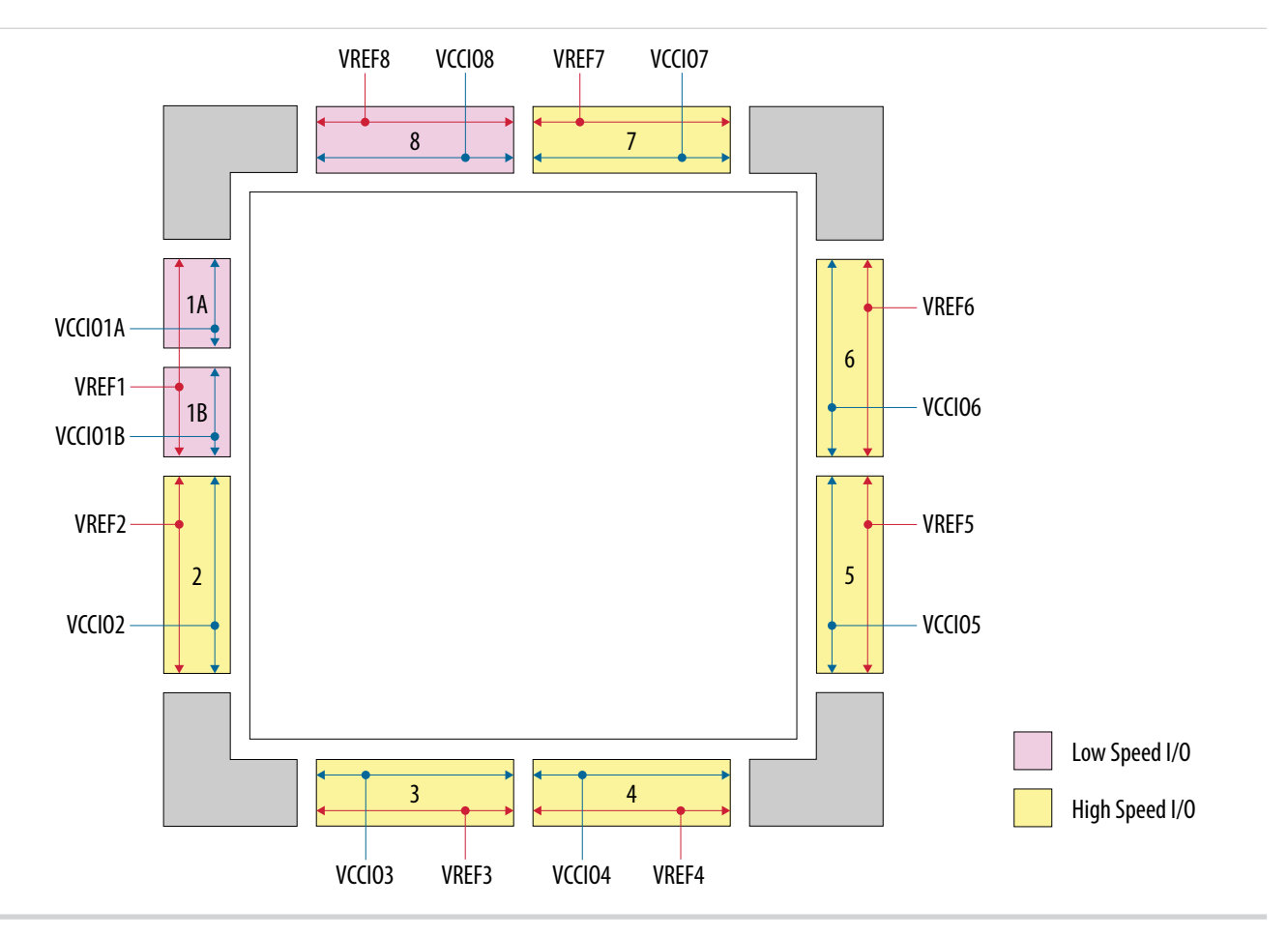

MAX 10 I/O Architecture and Features

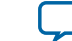

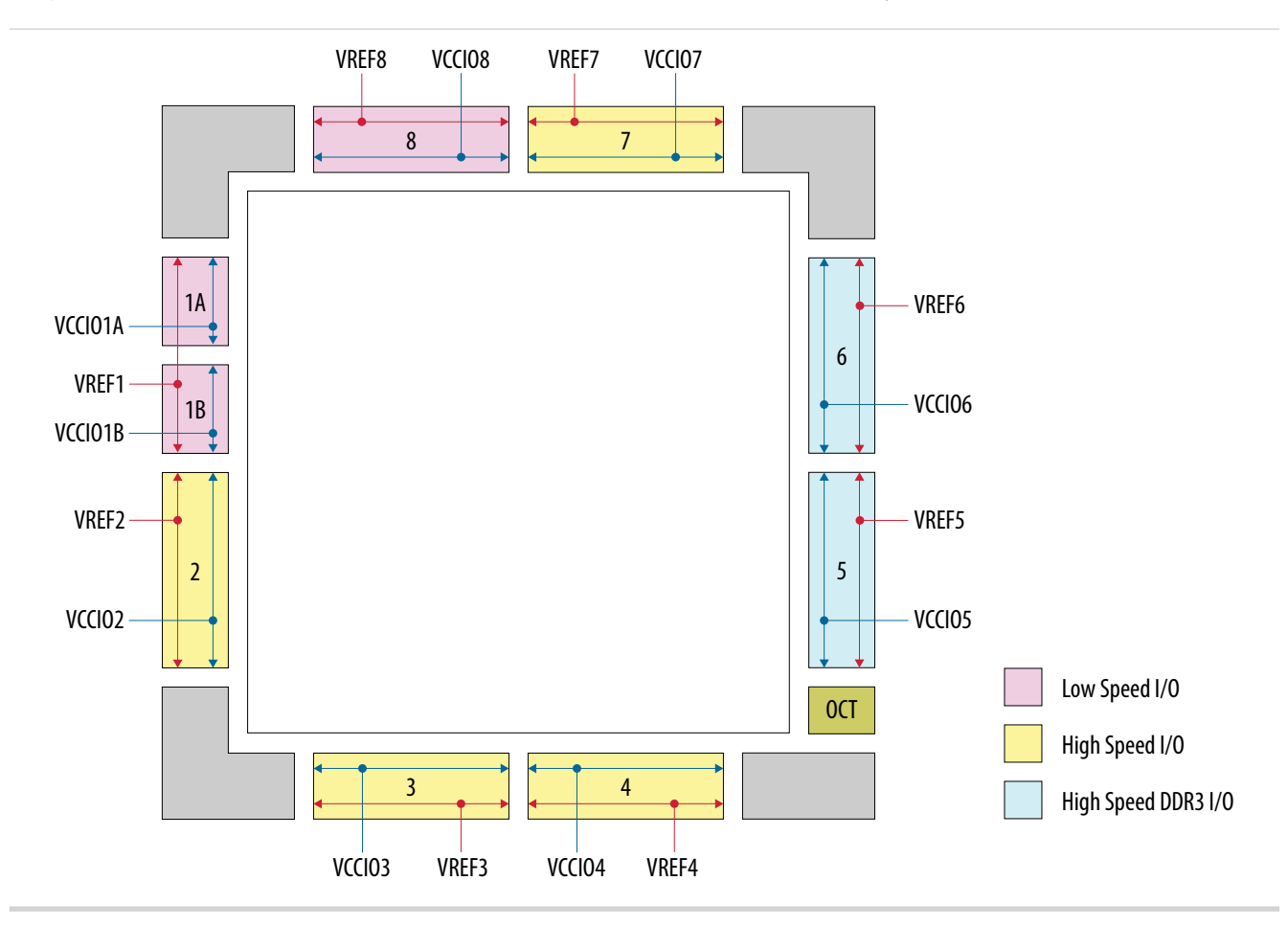

## Figure 2-4: I/O Banks for MAX 10 16, 25, 40, and 50 Devices—Preliminary

## MAX 10 I/O Buffers

The general purpose I/Os (GPIOs) in MAX 10 devices consist of LVDS I/O and DDR I/O buffers.

## Table 2-3: Types of GPIO Buffers in MAX 10 Devices

| LVDS I/O Buffers                                                                                                    | DDR I/O Buffers                                                                                                    |
|----------------------------------------------------------------------------------------------------|----------------------------------------------------------------------------------------------------|
| <ul> <li>Support differential and single-ended I/O standards.</li> <li>Available only on I/O banks at the bottom side of the device.</li> <li>For LVDS, the bottom I/O banks support LVDS transmitter, emulated LVDS transmitter, and LVDS receiver buffers.</li> </ul> | <ul> <li>Support differential and single-ended I/O standards.</li> <li>Available on I/O banks at the left, right, and top sides of the device.</li> <li>For LVDS, the DDR I/O buffers support only LVDS receiver and emulated LVDS transmitter buffers.</li> <li>For DDR, only the DDR I/O buffers on the right side of the device supports DDR3 external memory interfaces. DDR3 support is only available for MAX 10 16, 25, 40, and 50 devices.</li> </ul> |

#### MAX 10 I/O Architecture and Features

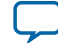

#### 2-12 Schmitt-Trigger Input Buffer

#### **Related Information**

- MAX 10 I/O Standards Support on page 2-1
- LVDS Transmitter I/O Termination Schemes, MAX 10 High-Speed LVDS I/O User Guide

## Schmitt-Trigger Input Buffer

The MAX 10 devices feature selectable Schmitt trigger input buffer on all I/O banks.

The Schmitt trigger input buffer has similar  $V_{IL}$  and  $V_{IH}$  as the LVTTL I/O standard but with better noise immunity. The Schmitt trigger input buffers are the used as default input buffers during configuration mode.

#### **Related Information**

MAX 10 Device Datasheet

## **Programmable I/O Buffer Features**

The MAX 10 I/O buffers support a range of programmable features. These features increase the flexibility of I/O utilization and provide an alternative to reduce the usage of external discrete components such as a pull-up resistor and a diode.

## Programmable Open Drain

The optional open-drain output for each I/O pin is equivalent to an open collector output. If it is configured as an open drain, the logic value of the output is either high-Z or logic low.

Use an external resistor to pull the signal to a logic high.

## **Programmable Bus Hold**

Each I/O pin provides an optional bus-hold feature that is active only after configuration. When the device enters user mode, the bus-hold circuit captures the value that is present on the pin by the end of the configuration.

The bus-hold circuitry holds this pin state until the next input signal is present. Because of this, you do not require an external pull-up or pull-down resistor to hold a signal level when the bus is tri-stated.

For each I/O pin, you can individually specify that the bus-hold circuitry pulls non-driven pins away from the input threshold voltage—where noise can cause unintended high-frequency switching. To prevent over-driving signals, the bus-hold circuitry drives the voltage level of the I/O pin lower than the  $V_{CCIO}$  level.

If you enable the bus-hold feature, you cannot use the programmable pull-up option. To configure the I/O pin for differential signals, disable the bus-hold feature.

## Programmable Pull-Up Resistor

Each I/O pin provides an optional programmable pull-up resistor during user mode. The pull-up resistor, typically 25 k $\Omega$ , weakly holds the I/O to the V<sub>CCIO</sub> level.

If you enable the weak pull-up resistor, you cannot use the bus-hold feature.

## **Programmable Current Strength**

You can use the programmable current strength to mitigate the effects of high signal attenuation that is caused by a long transmission line or a legacy backplane.

MAX 10 I/O Architecture and Features

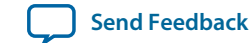

#### Table 2-4: Programmable Current Strength Settings for MAX 10 Devices

The output buffer for each MAX 10 device I/O pin has a programmable current strength control for the I/O standards listed in this table.

| I/O Standard             | I <sub>OH</sub> / I <sub>OL</sub> Current Strength Setting (mA)<br>(Default setting in bold) |
|--------------------------|----------------------------------------------------------------------------------------------|
| 3.3 V LVCMOS             | 2                                                                                            |
| 3.3 V LVTTL              | 8, 4                                                                                         |
| 3.0 V LVTTL/3.0 V LVCMOS | 16, <b>12</b> , 8, 4                                                                         |
| 2.5 V LVTTL/2.5 V LVCMOS | 16, <b>12</b> , 8, 4                                                                         |
| 1.8 V LVTTL/1.8 V LVCMOS | 16, <b>12</b> , 10, 8, 6, 4, 2                                                               |
| 1.5 V LVCMOS             | 16, <b>12</b> , 10, 8, 6, 4, 2                                                               |
| 1.2 V LVCMOS             | 12, 10, <b>8</b> , 6, 4, 2                                                                   |
| SSTL-2 Class I           | 12, 8                                                                                        |
| SSTL-2 Class II          | 16                                                                                           |
| SSTL-18 Class I          | 12, 10, 8                                                                                    |
| SSTL-18 Class II         | 16, 12                                                                                       |
| SSTL-15 Class I          | 12, 10, 8                                                                                    |
| SSTL-15 Class II         | 16                                                                                           |
| 1.8 V HSTL Class I       | 12, 10, 8                                                                                    |
| 1.8 V HSTL Class II      | 16                                                                                           |
| 1.5 V HSTL Class I       | 12, 10, 8                                                                                    |
| 1.5 V HSTL Class II      | 16                                                                                           |
| 1.2 V HSTL Class I       | 12, 10, 8                                                                                    |
| 1.2 V HSTL Class II      | 14                                                                                           |
| BLVDS                    | 16, 12, 8                                                                                    |
| SLVS                     | <b>16</b> , 12, 8                                                                            |
| Sub-LVDS                 | 12, 8, 4                                                                                     |

**Note:** Altera recommends that you perform IBIS or SPICE simulations to determine the best current strength setting for your specific application.

## **Programmable Output Slew Rate Control**

You have the option of three settings for programmable slew rate control—0, 1, and 2 with 2 as the default setting. Setting 0 is the slow slew rate and 2 is the fast slew rate.

- Fast slew rate—provides high-speed transitions for high-performance systems.
- Slow slew rate—reduces system noise and crosstalk but adds a nominal delay to the rising and falling edges.

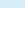

## Table 2-5: Programmable Output Slew Rate Control for MAX 10 Devices

This table lists the single-ended I/O standards and current strength settings that support programmable output slew rate control. For I/O standards and current strength settings that do not support programmable slew rate control, the default slew rate setting is 2 (fast slew rate).

| I/O Standard             | I <sub>OH</sub> / I <sub>OL</sub> Current Strength Supporting Slew Rate Control |
|--------------------------|---------------------------------------------------------------------------------|
| 3.0 V LVTTL/3.0 V LVCMOS | 16, 12, 8                                                                       |
| 2.5 V LVTTL/2.5 V LVCMOS | 16, 12, 8                                                                       |
| 1.8 V LVTTL/1.8 V LVCMOS | 16, 12, 8                                                                       |
| 1.5 V LVCMOS             | 16, 12, 10, 8                                                                   |
| 1.2 V LVCMOS             | 12, 10, 8                                                                       |
| SSTL-2 Class I           | 12, 8                                                                           |
| SSTL-2 Class II          | 16                                                                              |
| SSTL-18 Class I          | 12, 10, 8                                                                       |
| SSTL-18 Class II         | 16, 12                                                                          |
| SSTL-15 Class I          | 12, 10, 8                                                                       |
| SSTL-15 Class II         | 16                                                                              |
| 1.8 V HSTL Class I       | 12, 10, 8                                                                       |
| 1.8 V HSTL Class II      | 16                                                                              |
| 1.5 V HSTL Class I       | 12, 10, 8                                                                       |
| 1.5 V HSTL Class II      | 16                                                                              |
| 1.2 V HSTL Class I       | 12, 10, 8                                                                       |
| 1.2 V HSTL Class II      | 14                                                                              |

You can specify the slew rate on a pin-by-pin basis because each I/O pin contains a slew rate control. The slew rate control affects both the rising and falling edges.

**Note:** Altera recommends that you perform IBIS or SPICE simulations to determine the best slew rate setting for your specific application.

## **Programmable IOE Delay**

You can activate the programmable IOE delays to ensure zero hold times, minimize setup times, increase clock-to-output times, or delay the clock input signal. This feature helps read and write timing margins because it minimizes the uncertainties between signals in the bus.

Each pin can have a different input delay from pin-to-input register or a delay from output register-to-output pin values to ensure that the signals within a bus have the same delay going into or out of the device.

MAX 10 I/O Architecture and Features

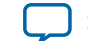

2-15

## Table 2-6: Programmable Delay Chain

| Programmable Delays                | Quartus II Logic Option                                              |
|------------------------------------|----------------------------------------------------------------------|
| Input pin-to-logic array delay     | Input delay from pin to internal cells                               |
| Input pin-to-input register delay  | Input delay from pin to input register                               |
| Output pin delay                   | Delay from output register to output pin                             |
| Dual-purpose clock input pin delay | Input delay from dual-purpose clock pin to fan-out destina-<br>tions |

There are two paths in the IOE for an input to reach the logic array. Each of the two paths can have a different delay. This allows you to adjust delays from the pin to the internal logic element (LE) registers that reside in two different areas of the device. You must set the two combinational input delays with the input delay from pin to internal cells logic option in the Quartus II software for each path. If the pin uses the input register, one of the delays is disregarded and the delay is set with the input delay from pin to internal I software.

The IOE registers in each I/O block share the same source for the preset or clear features. You can program preset or clear for each individual IOE, but you cannot use both features simultaneously. You can also program the registers to power-up high or low after configuration is complete. If programmed to power-up low, an asynchronous clear can control the registers. If programmed to power-up high, an asynchronous preset can control the registers. This feature prevents the inadvertent activation of the active-low input of another device upon power up. If one register in an IOE uses a preset or clear signal, all registers in the IOE must use that same signal if they require preset or clear. Additionally, a synchronous reset signal is available for the IOE registers.

#### **Related Information**

- MAX 10 Device Datasheet
- Timing Closure and Optimization chapter, Volume 2: Design Implementation and Optimization, Quartus II Handbook

Provides more information about the input and output pin delay settings.

## **PCI Clamp Diode**

The MAX 10 devices are equipped with optional PCI clamp diode that you can enable for the input and output of each I/O pin.

The PCI clamp diode is available and enabled by default in the Quartus II software for the following I/O standards:

- 3.3 V LVTTL/3.3 V LVCMOS
- 3.0 V LVTTL/3.0 V LVCMOS
- 3.0 V PCI

## Programmable Pre-Emphasis

The differential output voltage ( $V_{OD}$ ) setting and the output impedance of the driver set the output current limit of a high-speed transmission signal. At a high frequency, the slew rate may not be fast enough to reach the full  $V_{OD}$  level before the next edge, producing pattern-dependent jitter. Pre-emphasis momentarily boosts the output current during switching to increase the output slew rate.

MAX 10 I/O Architecture and Features

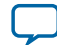

Pre-emphasis increases the amplitude of the high-frequency component of the output signal. This increase compensates for the frequency-dependent attenuation along the transmission line.

The overshoot introduced by the extra current occurs only during change of state switching. This overshoot increases the output slew rate but does not ring, unlike the overshoot caused by signal reflection. The amount of pre-emphasis required depends on the attenuation of the high-frequency component along the transmission line.

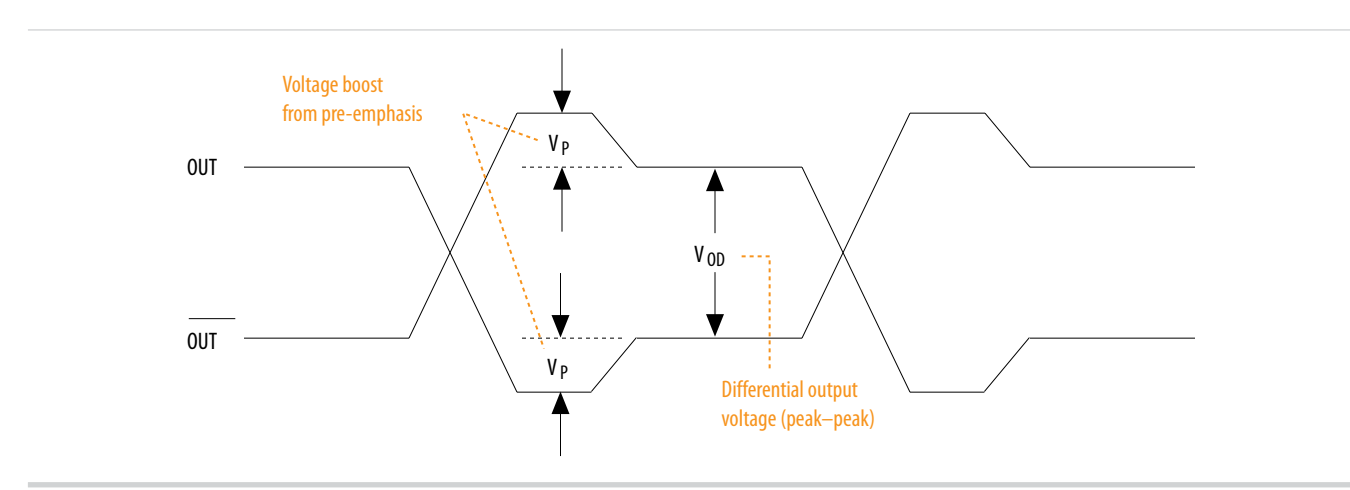

## Figure 2-5: LVDS Output with Programmable Pre-Emphasis

## Table 2-7: Quartus II Software Assignment for Programmable Pre-Emphasis

| Field           | Assignment                               |
|-----------------|------------------------------------------|
| То              | tx_out                                   |
| Assignment name | Programmable Pre-emphasis                |
| Allowed values  | 0 (disabled), 1 (enabled). Default is 1. |

## Programmable Differential Output Voltage

The programmable  $V_{OD}$  settings allow you to adjust the output eye opening to optimize the trace length and power consumption. A higher  $V_{OD}$  swing improves voltage margins at the receiver end, and a smaller  $V_{OD}$  swing reduces power consumption.

MAX 10 I/O Architecture and Features

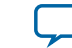

2-17

#### Figure 2-6: Differential V<sub>OD</sub>

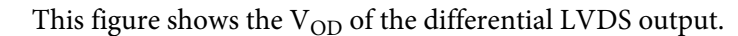

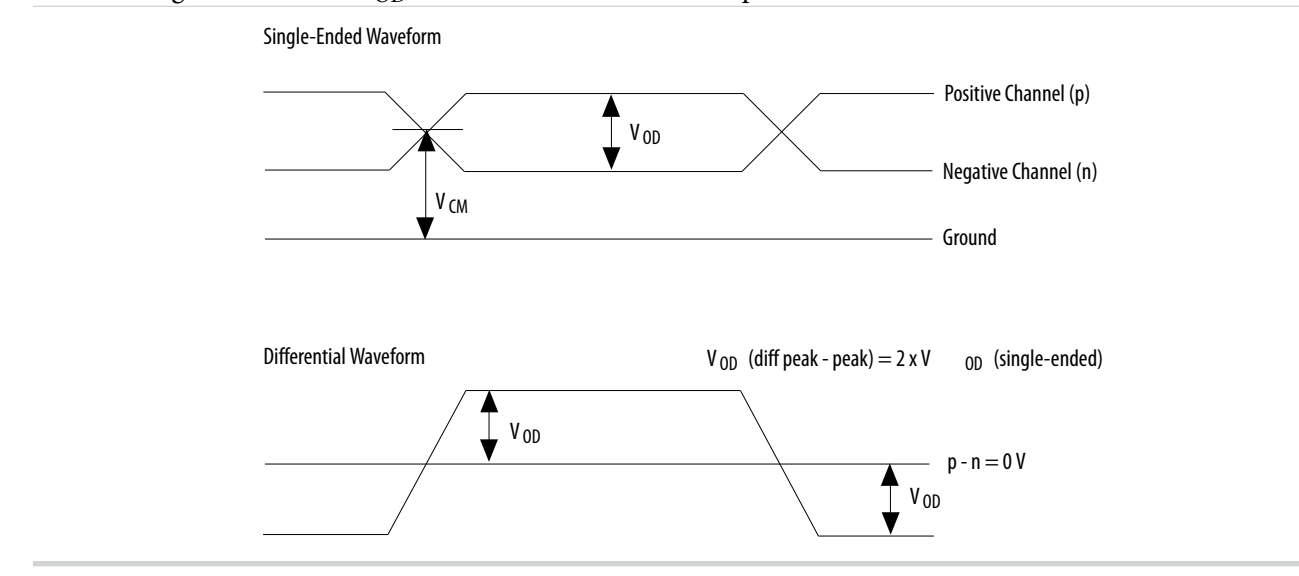

You can statically adjust the  $\rm V_{OD}$  of the differential signal by changing the  $\rm V_{OD}$  settings in the Quartus II software Assignment Editor.

#### Table 2-8: Quartus II Software Assignment Editor—Programmable V<sub>OD</sub>

| Field           | Assignment                                                  |  |
|-----------------|-------------------------------------------------------------|--|
| То              | tx_out                                                      |  |
| Assignment name | Programmable Differential Output Voltage (V <sub>OD</sub> ) |  |
| Allowed values  | 0 (low), 1 (medium), 2 (high). Default is 2.                |  |

## **Programmable Emulated Differential Output**

The MAX 10 devices support emulated differential output where a pair of IOEs drives bidirectional I/O pins.

The emulated differential output feature is supported for the following I/O standards:

- Differential SSTL-2 Class I and II
- Differential SSTL-18 Class I and II
- Differential SSTL-15 Class I and II
- Differential SSTL-15
- Differential SSTL-135
- Differential 1.8 V HSTL Class I and II
- Differential 1.5 V HSTL Class I and II
- Differential 1.2 V HSTL Class I and II
- Differential HSUL-12
- LVDS 3R
- Mini-LVDS 3R
- PPDS 3R

#### MAX 10 I/O Architecture and Features

 $\bigcirc$ 

- RSDS 1R and 3R
- BLVDS
- SLVS
- Sub-LVDS

## Programmable Dynamic Power Down

**Programmable Dynamic Power Down** 

The MAX 10 16, 25, 40, and 50 devices feature programmable dynamic power down for several I/O standards to reduce the static power consumption.

In these devices, you can apply the programmable dynamic power down feature to the I/O buffers for the following I/O standards:

- Input buffer—SSTL, HSTL, HSUL, LVDS
- Output buffer—LVDS

## **Related Information**

## MAX 10 Power Management User Guide

Provides more information about using the programmable dynamic power down feature. Provides more information about the programmable output delay specifications.

## I/O Standards Termination

Voltage-referenced and differential I/O standards requires different termination schemes.

The 3.3-V LVTTL, 3.0-V LVTTL and LVCMOS, 2.5-V LVTTL and LVCMOS, 1.8-V LVTTL and LVCMOS, 1.5-V LVCMOS, 1.2-V LVCMOS, and 3.0-V PCI I/O standards do not specify a recommended termination scheme per the JEDEC standard.

## Voltage-Referenced I/O Standards Termination

Voltage-referenced I/O standards require an input reference voltage ( $V_{REF}$ ) and a termination voltage ( $V_{TT}$ ). The reference voltage of the receiving device tracks the termination voltage of the transmitting device.

MAX 10 I/O Architecture and Features

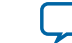

2-19

## Figure 2-7: HSTL I/O Standard Termination

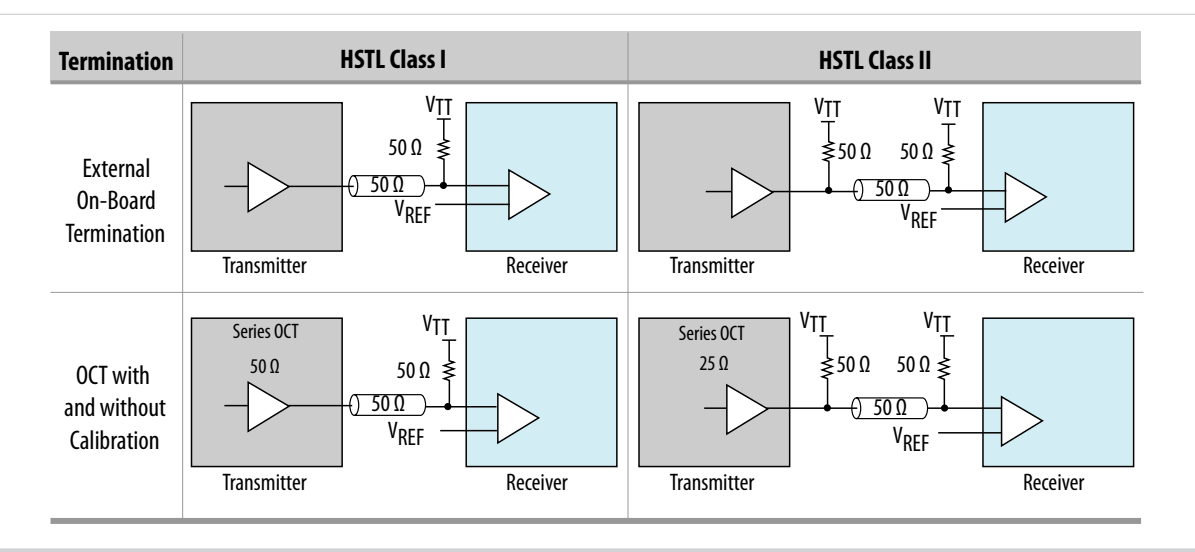

## Figure 2-8: SSTL I/O Standard Termination

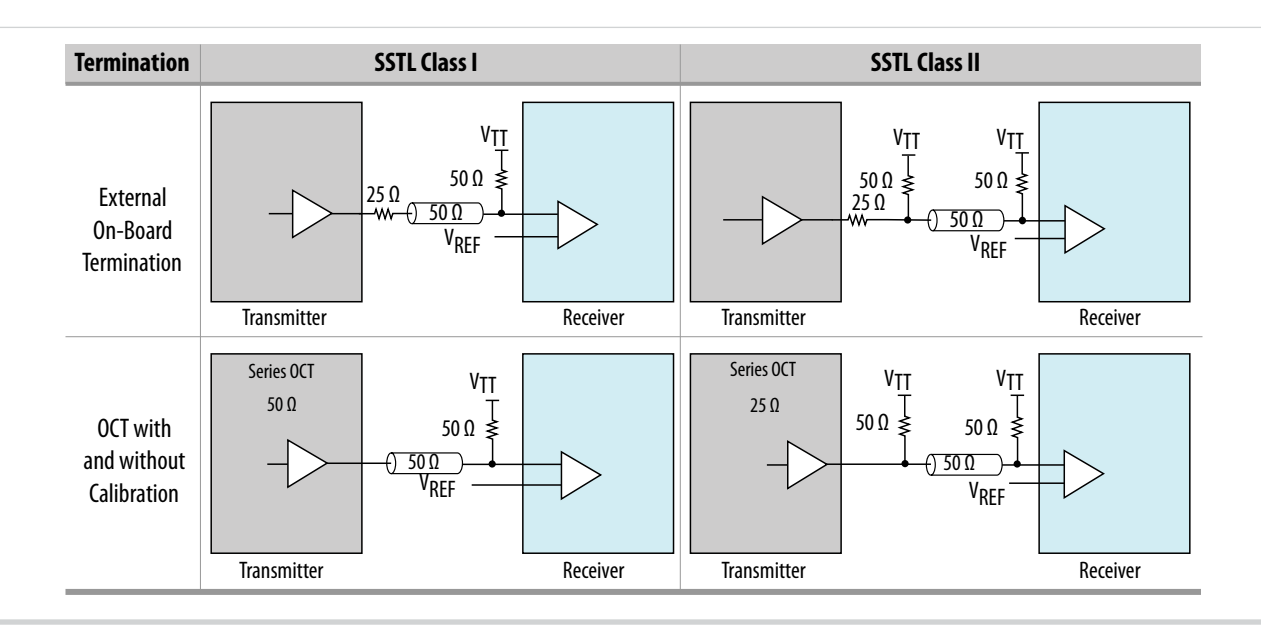

## **Differential I/O Standards Termination**

Differential I/O standards typically require a termination resistor between the two signals at the receiver. The termination resistor must match the differential load impedance of the bus.

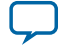

#### Figure 2-9: Differential HSTL I/O Standard Termination

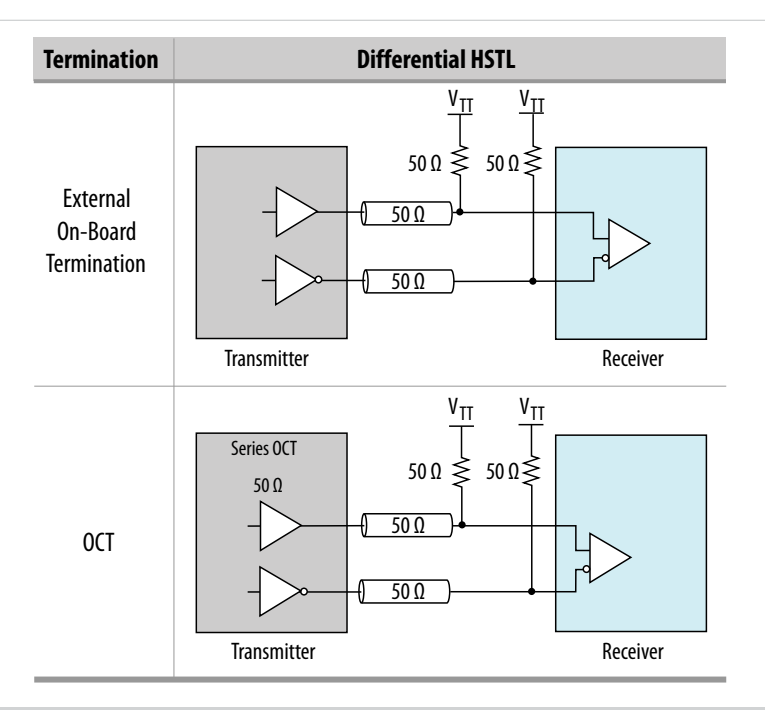

## Figure 2-10: Differential SSTL I/O Standard Termination

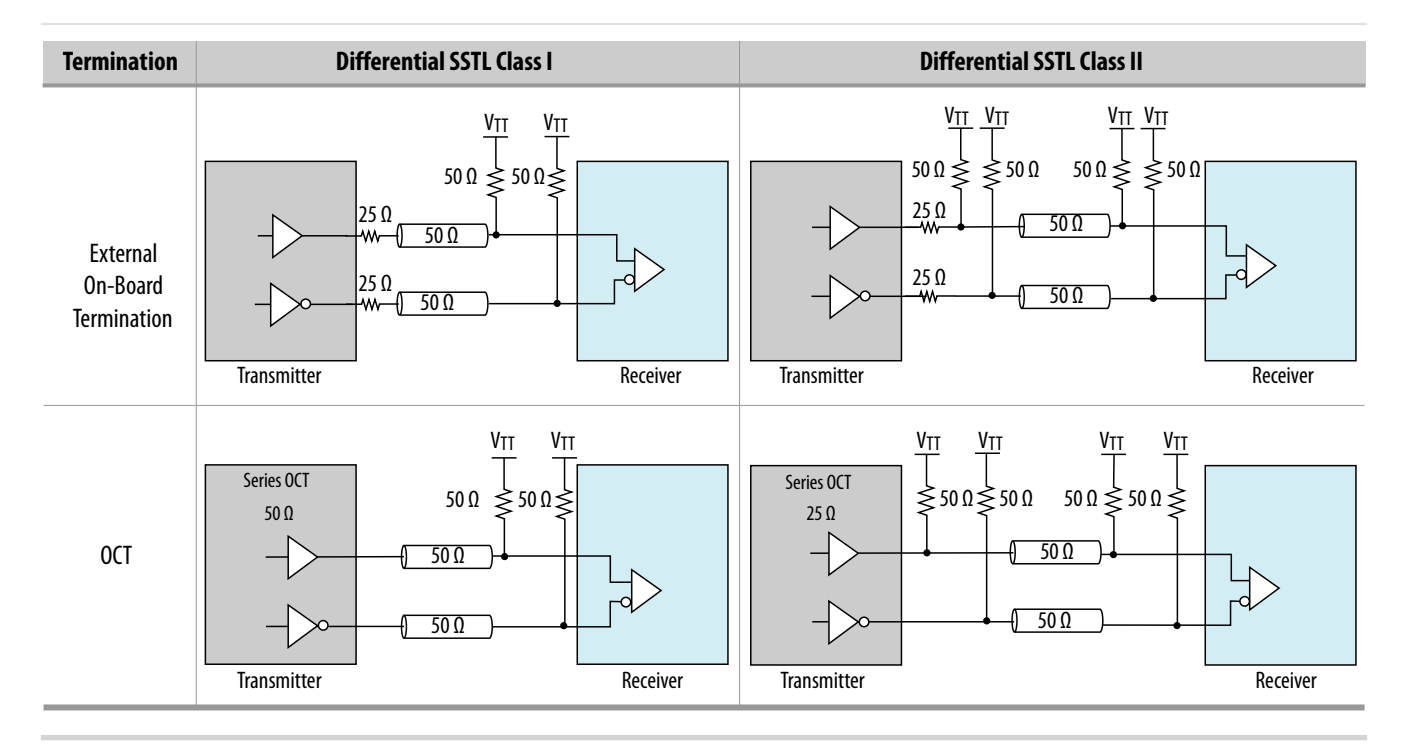

#### **Related Information**

## MAX 10 High-Speed LVDS I/O User Guide

Provides more information about differential I/O external termination.

**Altera Corporation** 

MAX 10 I/O Architecture and Features

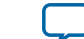

## MAX 10 On-Chip I/O Termination

The on-chip termination (OCT) block in MAX 10 devices provides I/O impedance matching and termination capabilities. OCT maintains signal quality, saves board space, and reduces external component costs.

The MAX 10 devices support serial (R<sub>S</sub>) OCT for single-ended output pins and bidirectional pins. For bidirectional pins, OCT is active for output only.

## Figure 2-11: Single-ended I/O Termination (R<sub>s</sub>)

This figure shows the single-ended termination scheme supported in MAX 10 device.

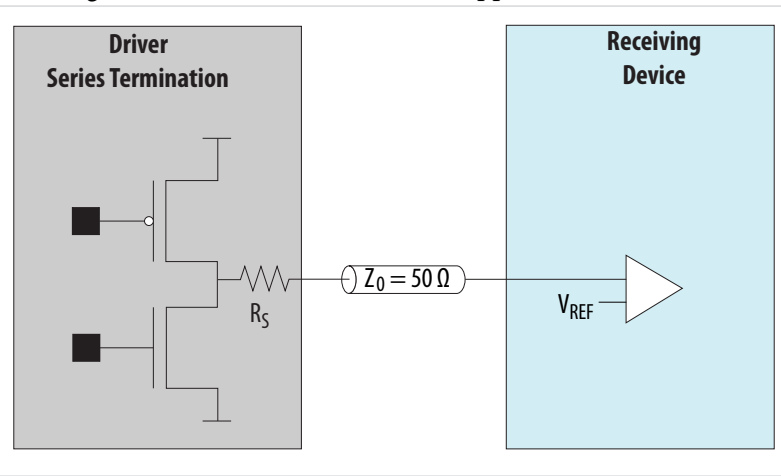

## Table 2-9: OCT Schemes Supported in MAX 10 Devices

| Direction | OCT Schemes                            | Device Support                          | I/O Bank Support |
|-----------|----------------------------------------|-----------------------------------------|------------------|
| Output    | R <sub>S</sub> OCT with calibration    | MAX 10 16, 25,<br>40, and 50<br>devices | Right bank only  |
|           | R <sub>S</sub> OCT without calibration | All MAX 10<br>devices                   | All I/O banks    |

## **OCT** Calibration

The OCT calibration circuit compares the total impedance of the output buffer to the external resistors connected to the RUP and RDN pins. The circuit dynamically adjusts the output buffer impedance until it matches the external resisters.

Each calibration block comes with a pair of RUP and RDN pins.

During calibration, the RUP and RDN pins are each connected through an external 25  $\Omega$ , 34  $\Omega$ , 40  $\Omega$ , 48  $\Omega$ , or 50  $\Omega$  resistor for respective on-chip series termination value of 25  $\Omega$ , 34  $\Omega$ , 40  $\Omega$ , 48  $\Omega$ , and 50  $\Omega$ :

- RUP—connected to VCCIO.
- RDN—connected to GND.

The OCT calibration circuit compares the external resistors to the internal resistance using comparators. The OCT calibration block uses the comparators' output to dynamically adjust buffer impedance.

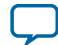
#### 2-22 R<sub>s</sub> OCT in MAX 10 Devices

During calibration, the resistance of the RUP and RDN pins varies. To estimate of the maximum possible current through the external calibration resistors, assume a minimum resistance of 0  $\Omega$  on the RUP and RDN pins.

#### R<sub>S</sub> OCT in MAX 10 Devices

#### Table 2-10: Selectable I/O Standards for R<sub>S</sub> OCT

This table lists the output termination settings for R<sub>S</sub> OCT with and without calibration on different I/O standards.

- R<sub>S</sub> OCT with calibration—supported only on the right side I/O banks of the MAX 10 16, 25, 40, and 50 devices.
- R<sub>S</sub> OCT without calibration—supported on all I/O banks of all MAX 10 devices.

| 1/O Story dowd              | Calibrated OCT (Output) | Uncalibrated OCT (Output) |
|-----------------------------|-------------------------|---------------------------|
| I/O Standard                | R <sub>S</sub> (Ω)      | R <sub>S</sub> (Ω)        |
| 3.0 V LVTTL/3.0V LVCMOS     | 25, 50                  | 25, 50                    |
| 2.5 V LVTTL/2.5 V LVCMOS    | 25, 50                  | 25, 50                    |
| 1.8 V LVTTL/1.8 V LVCMOS    | 25, 50                  | 25, 50                    |
| 1.5 V LVCMOS                | 25, 50                  | 25, 50                    |
| 1.2 V LVCMOS                | 25, 50                  | 25, 50                    |
| SSTL-2 Class I              | 50                      | 50                        |
| SSTL-2 Class II             | 25                      | 25                        |
| SSTL-18 Class I             | 50                      | 50                        |
| SSTL-18 Class II            | 25                      | 25                        |
| SSTL-15 Class I             | 50                      | 50                        |
| SSTL-15 Class II            | 25                      | 25                        |
| SSTL-15                     | 34, 40                  | 34, 40                    |
| SSTL-135                    | 34, 40                  | 34, 40                    |
| 1.8 V HSTL Class I          | 50                      | 50                        |
| 1.8 V HSTL Class II         | 25                      | 25                        |
| 1.5 V HSTL Class I          | 50                      | 50                        |
| 1.5 V HSTL Class II         | 25                      | 25                        |
| 1.2 V HSTL Class I          | 50                      | 50                        |
| 1.2 V HSTL Class II         | 25                      | 25                        |
| HSUL-12                     | 34, 40, 48              | 34, 40, 48                |
| Differential SSTL-2 Class I | 50                      | 50                        |
| Differential SSTL-2 Class I | 25                      | 25                        |

**Altera Corporation** 

MAX 10 I/O Architecture and Features

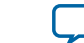

| I/O Standard                     | Calibrated OCT (Output) | Uncalibrated OCT (Output) |
|----------------------------------|-------------------------|---------------------------|
|                                  | R <sub>S</sub> (Ω)      | R <sub>S</sub> (Ω)        |
| Differential SSTL-18 Class I     | 50                      | 50                        |
| Differential SSTL-18 Class II    | 25                      | 25                        |
| Differential SSTL-15 Class I     | 50                      | 50                        |
| Differential SSTL-15 Class II    | 25                      | 25                        |
| Differential SSTL-15             | 34, 40                  | 34, 40                    |
| Differential SSTL-135            | 34, 40                  | 34, 40                    |
| Differential 1.8 V HSTL Class I  | 50                      | 50                        |
| Differential 1.8 V HSTL Class II | 25                      | 25                        |
| Differential 1.5 V HSTL Class I  | 50                      | 50                        |
| Differential 1.5 V HSTL Class II | 25                      | 25                        |
| Differential 1.2 V HSTL Class I  | 50                      | 50                        |
| Differential 1.2 V HSTL Class II | 25                      | 25                        |
| Differential HSUL-12             | 34, 40, 48              | 34, 40, 48                |

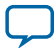

# MAX 10 I/O Design Considerations

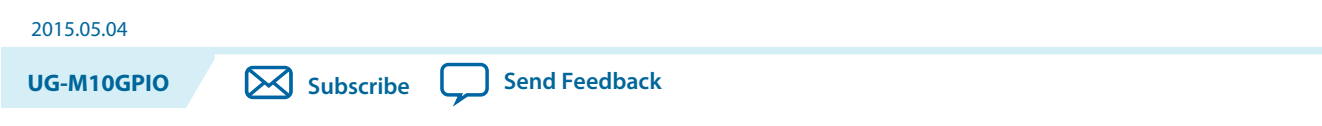

There are several considerations that require your attention to ensure the success of your designs. Unless noted otherwise, these design guidelines apply to all variants of this device family.

#### **Related Information**

MAX 10 I/O Overview on page 1-1

# **Guidelines: V<sub>CCIO</sub> Range Considerations**

There are several  $\rm V_{CCIO}$  range considerations because of I/O pin configuration function and I/O bank location.

- The shared I/O pins can only support a  $V_{CCIO}$  range of 1.5 V to 3.3 V when you access the configuration function in user mode. The configuration function of the I/O pins can only support 1.5 V to 3.3 V. If you need to access, for example, JTAG pins during user mode, the bank where the pin resides will be constrained by this  $V_{CCIO}$  range. If you want to use I/O standards within the 1.2 V to 1.35 V range, you must not use the configuration function of any of the I/O pins during user mode. This only affects bank 1 (including bank 1A and bank 1B in applicable devices) and bank 8 because only these banks have I/O pins with configuration function.
- If you plan to migrate from devices that has banks 1A and 1B to devices that has only bank 1, ensure that the  $V_{CCIO}$  of bank 1A and 1B are the same.
- For the V36 package of the 10M02 device, the  $V_{CCIO}$  of these groups of I/O banks must be the same:
  - Group 1—banks 1, 2 and 8
  - Group 2—banks 3, 5, and 6
- For the V81 package of the 10M08 device, the V<sub>CCIO</sub> of these groups of I/O banks must be the same:
  - Group 1—banks 1A, 1B, and 2
  - Group 2—banks 5 and 6

## Guidelines: Voltage-Referenced I/O Standards Restriction

These restrictions apply if you use the  $V_{REF}$  pin.

© 2015 Altera Corporation. All rights reserved. ALTERA, ARRIA, CYCLONE, ENPIRION, MAX, MEGACORE, NIOS, QUARTUS and STRATIX words and logos are trademarks of Altera Corporation and registered in the U.S. Patent and Trademark Office and in other countries. All other words and logos identified as trademarks or service marks are the property of their respective holders as described at www.altera.com/common/legal.html. Altera warrants performance of its semiconductor products to current specifications in accordance with Altera's standard warranty, but reserves the right to make changes to any products and services at any time without notice. Altera assumes no responsibility or liability arising out of the application or use of any information, product, or service described herein except as expressly agreed to in writing by Altera. Altera customers are advised to obtain the latest version of device specifications before relying on any published information and before placing orders for products or services.

ISO 9001:2008 Registered

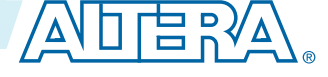

#### 3-2 Guidelines: Enable Clamp Diode for LVTTL/LVCMOS Input Buffers

- If you use a shared VREF pin as an I/O, all voltage-reference input buffers (SSTL, HSTL, and HSUL) are disabled.
- If you use a shared VREF pin as a voltage reference, you must enable the input buffer of specific I/O pin to use the voltage-reference I/O standards.
- The voltage-referenced I/O standards are not supported in the following I/O banks of these device packages:
  - All I/O banks of V36 package of 10M02.
  - All I/O banks of V81 package of 10M08.
  - Bank 1A and 1B of E144 package of 10M50.
- Maximum number of voltage-referenced inputs for each VREF pin is 75% of total number of I/O pads. The Quartus II software will provide a warning if you exceed the maximum number.
- Except for I/O pins that you used for static signals, all non-voltage-referenced output must be placed two pads away from a VREF pin. The Quartus II software will output an error message if this rule is violated.

#### **Related Information**

MAX 10 I/O Standards Support on page 2-1

# Guidelines: Enable Clamp Diode for LVTTL/LVCMOS Input Buffers

If the  $V_{CCIO}$  of the I/O bank is lower than the voltage of the LVTTL/LVCMOS input buffers, Altera recommends that you enable the clamp diode.

- 3.3 V LVCMOS/LVTTL input buffers—enable clamp diode if  $V_{CCIO}$  of the I/O bank is 3.0 V.
- 3.3 V or 3.0 V LVCMOS/LVTTL input buffers—enable clamp diode if V<sub>CCIO</sub> of the I/O bank is 2.5 V.

By enabling the clamp diode under these conditions, you will be able to limit overshoot or undershoot. However, this does not comply with hot socket current specification.

If you do not enable the clamp diode under these conditions, the signal integrity for the I/O pin will be impacted and there will be overshoot or undershoot problem. In this situation, you must ensure that your board design conforms to the overshoot/undershoot specifications.

#### Table 3-1: Voltage Tolerance Maximum Ratings for 3.3 V or 3.0 V

This table lists the voltage tolerance specifications. Ensure that your board design conforms to these specifications if you do not want to follow the clamp diode recommendation.

| Voltage              | Minimum (V) | Maximum (V) |
|----------------------|-------------|-------------|
| $V_{CCIO} = 3.3 V$   | 3.135       | 3.45        |
| $V_{CCIO} = 3.0 V$   | 2.85        | 3.15        |
| V <sub>IH</sub> (AC) |             | 4.1         |
| V <sub>IH</sub> (DC) | _           | 3.6         |
| V <sub>IL</sub> (DC) | -0.3        | 0.8         |

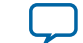

3-3

# Guidelines: Adhere to the LVDS I/O Restrictions Rules

For LVDS applications, adhere to the I/O restriction pin connection guidelines to avoid excessive jitter on the LVDS transmitter output pins. The Quartus II software generates a critical warning if these rules are violated.

#### **Related Information**

MAX 10 FPGA Device Family Pin Connection Guidelines

## **Guidelines: I/O Restriction Rules**

For different I/O standards and conditions, you must limit the number of I/O pins. This I/O restriction rule is applicable if you use LVDS transmitters or receivers.

#### Table 3-2: Maximum Percentage of I/O Pins Allowed for Specific I/O Standards in an I/O Bank

This table lists the maximum number of general purpose output pins allowed in a bank in terms of percentage to the total number of I/O pins available in an I/O bank if you use these combinations of I/O standards and conditions.

| I/O Standard | Condition                                                                                | Max Pins Per Bank (%) |
|--------------|------------------------------------------------------------------------------------------|-----------------------|
|              | 16 mA current strength and 25 $\Omega$ OCT (fast and slow slew rate)                     | 25                    |
| 2.5 V LVTTL/ | 12 mA current strength (fast and slow slew rate)                                         | 30                    |
| LVCMOS       | LVCMOS 8 mA current strength (fast and slow slew rate) and $\Omega$ OCT (fast slew rate) |                       |
|              | 4 mA current strength (fast and slow slew rate)                                          | 65                    |
| 2.5 V SSTL   | _                                                                                        | 100                   |

## Guidelines: Analog-to-Digital Converter I/O Restriction

These restrictions are applicable if you use the analog-to-digital converter (ADC) block.

The Quartus II software uses physics-based rules to define the number of I/Os allowed in a particular bank. These rules are based on noise calculation to analyze accurately the impact of I/O placement on the ADC performance.

Implementation of the physics-based rules will be in stages, starting from Quartus II software version 14.1 for 10M04, 10M08, 10M40, and 10M50 devices. The physics-based rules for other MAX 10 devices will be implemented in future versions of the software.

Altera highly recommends that you adhere to these guidelines to ensure ADC performance. Furthermore, following these guidelines prevents additional critical warning from future versions of the Quartus II software when the physics-based rules are implemented.

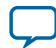

#### Table 3-3: I/O Restrictions Related to ADC Usage—Preliminary

| Condition                                                                                                    | Restriction                                                                                                    |
|----------------------------------------------------------------------------------------------------|----------------------------------------------------------------------------------------------------|
| You use the ADC.                                                                                                    | <ul> <li>Altera recommends that you follow these I/O placement guidelines:</li> <li>Place all high drive strength single-ended I/O standards, especially LVTTL type buffer, in only banks 2, 3, 4, 5, 6, and 7.</li> <li>Place transmitter pins in only banks 2, 3, 4, 5, 6, and 7.</li> <li>For best results, do not assign I/O pins near the ADC pins.</li> <li>If you must place I/O transmitter pins in bank 8, place these pins as far away as possible from the ADC pins. You can place I/O receiver pins near the ADC pins.</li> <li>In banks 1B and 8, use static or low-activity I/O pins such as control or reset pins.</li> </ul> |
| You use dedicated ANAIN1 or ANAIN2 in the ADC.                                                                                                    | You cannot use any GPIO pins in banks 1A and 1B.                                                                                                    |
| You use any of the 16 ADC inputs in bank 1A.                                                                                                    | <ul> <li>You cannot use any GPIO pins in banks 1A and 1B.</li> <li>You cannot place any GPIO pins next to the dedicated ADC pin.</li> <li>You must disable all JTAG operation during ADC sampling mode. If JTAG operations occur while the ADC is running, the ADC data will be invalid.</li> </ul>                                                                                                    |
| You use the ADC in the E144 package of MAX 10 devices.                                                                                            | <ul> <li>You cannot use any GPIO pins in banks 1A, 1B, 2, and 8.</li> <li>You can use only 84% of I/O pins in bank 3.</li> <li>You can use only 75% of I/O pins in bank 7.</li> <li>In total, you can use only 54% of I/O pins of the device.</li> </ul>                                                                                                    |
| You use dedicated ANAIN1 or<br>ANAIN2 in the following<br>packages of MAX 10 devices:<br>• M153<br>• U169<br>• U324<br>• F256<br>• F484<br>• F672 | <ul> <li>You cannot use any GPIO pins in banks 1A and 1B.</li> <li>To be able to utilize all I/O pins in I/O bank 8: <ul> <li>Altera recommends that you use only I/O standards in groups 1 and 2 as listed in Table 3-4.</li> <li>If you use the I/O standards in the other I/O groups, refer to Table 3-5 for the I/O utilization degradation in bank 8.</li> </ul> </li> <li>Altera recommends that you use high drive strength I/O standards in only banks 2, 3, 4, 5, 6, and 7.</li> </ul>                                                                                                    |
| This condition also applies if<br>you use the dedicated analog<br>input pins together with the<br>dual function ADC pins.                         |                                                                                                    |

MAX 10 I/O Design Considerations

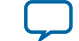

| Condition                                                                                                    | Restriction                                                                                                    |
|----------------------------------------------------------------------------------------------------|----------------------------------------------------------------------------------------------------|
| You use any of the dual<br>function ADC pins in the<br>following packages of MAX<br>10 devices:<br>• M153<br>• U169<br>• U324<br>• F256<br>• F484<br>• F672 | <ul> <li>You cannot use any GPIO pins in banks 1A and 1B.</li> <li>To be able to utilize all I/O pins in I/O bank 8:</li> <li>Altera recommends that you use only I/O standards in groups 1, 2, and 3 as listed in Table 3-4.</li> <li>If you use the I/O standards in the other I/O groups, refer to Table 3-6 for the I/O utilization degradation in bank 8.</li> <li>Altera recommends that you use high drive strength I/O standards in banks 2, 3, 4, 5, 6, and 7.</li> </ul> |
| This condition applies if you<br>do not use the dedicated<br>analog input pins.                                                                             |                                                                                                    |

| Table 2. A. L/O Chan danda | C            |                   |                      |
|----------------------------|--------------|-------------------|----------------------|
| Table 3-4: I/O Standards   | Groups Categ | jorizea Accoraing | g to Drive Strengths |

| I/O Standard Group | I/O Standards Name and Drive Strength                                                                                                    |
|--------------------|----------------------------------------------------------------------------------------------------|
| Group 1            | <ul> <li>2.5 V LVDS</li> <li>2.5 V RSDS</li> <li>BLVDS at 4 mA</li> <li>SLVS at 4 mA</li> </ul>                                                                                                    |
| Group 2            | <ul> <li>BLVDS at 8 mA</li> <li>SLVS at 8 mA</li> <li>Sub-LVDS at 8 mA</li> <li>1.8 V, 1.5 V, and 1.2 V HSTL Class I at 8 mA</li> <li>SSTL-15 at 34 Ω or 40 Ω</li> <li>SSTL-135 at 34 Ω or 40 Ω</li> <li>HSUL-12 at 34 Ω or 40 Ω</li> <li>SSTL-2 Class I at 8 mA</li> <li>SSTL-18 Class I at 8 mA</li> <li>SSTL-15 Class I at 8 mA</li> <li>SSTL-15 Class I at 8 mA</li> <li>2.5 V and 1.8 V LVTTL at 4 mA</li> <li>2.5 V, 1.8 V, 1.5 V, and 1.2 V LVCMOS at 4 mA</li> <li>1.8 V LVTTL at 2 mA</li> <li>1.8 V, 1.5 V, and 1.2 V LVCMOS at 2 mA</li> </ul> |

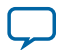

| I/O Standard Group | I/O Standards Name and Drive Strength                                                                                                    |
|--------------------|----------------------------------------------------------------------------------------------------|
| Group 3            | • BLVDS at 12 mA<br>• SLVS at 12 mA<br>• Sub-LVDS at 12 mA<br>• SSTL-2 Class I at 10 mA or 12 mA<br>• SSTL-18 Class I at 10 mA or 12 mA<br>• SSTL-15 Class I at 10 mA or 12 mA<br>• 1.8 V, 1.5 V, and 1.2 V HSTL Class I at 10 mA or 12 mA<br>• SSTL-2 at 50 $\Omega$<br>• SSTL-18 at 50 $\Omega$<br>• SSTL-15 at 50 $\Omega$<br>• 1.8 V, 1.5 V and 1.2 V HSTL at 50 $\Omega$<br>• HSUL-12 at 48 $\Omega$<br>• 2.5 V and 1.8 V LVTTL at 50 $\Omega$<br>• 2.5 V, 1.8 V, 1.5 V, and 1.2 V LVCMOS at 50 $\Omega$<br>• 1.8 V LVTTL at 6 mA or 8 mA<br>• 1.8 V, 1.5 V, and 1.2 V LVCMOS at 6 mA or 8 mA<br>• 3.0 V LVTTL at 4 mA<br>• 3.0 V LVCMOS at 4 mA |
| Group 4            | <ul> <li>SSTL-18 Class II at 12 mA</li> <li>3.0 V LVTTL at 50 Ω</li> <li>3.0 V LVCMOS at 50 Ω</li> <li>2.5 V LVTTL at 8 mA</li> <li>2.5 V LVCMOS at 8 mA</li> <li>1.8 V LVTTL at 10 mA or 12 mA</li> <li>1.8 V, 1.5 V, and 1.2 V LVCMOS at 10 mA or 12 mA</li> <li>3.3 V LVCMOS at 2 mA</li> </ul>                                                                                                    |

MAX 10 I/O Design Considerations

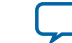

| I/O Standard Group | I/O Standards Name and Drive Strength         |
|--------------------|-----------------------------------------------|
| Group 5            | • SSTL-2 Class II at 16 m A                   |
| Ĩ                  | • SSTL-18 Class II at 16 mA                   |
|                    | • SSTL-15 Class II at 16 mA                   |
|                    | • 1.8 V and 1.5 V HSTL Class II at 16 mA      |
|                    | • 1.2 V HSTL Class II at 14 mA                |
|                    | • SSTL-18 at 25 $\Omega$                      |
|                    | • SSTL-15 at 25 $\Omega$                      |
|                    | • SSTL-2 at 25 $\Omega$                       |
|                    | • 1.8 V, 1.5 V, and 1.2 V HSTL at 25 Ω        |
|                    | • 2.5 V and 1.8 V LVTTL at 25 Ω               |
|                    | • 2.5 V, 1.8 V, 1.5 V, and 1.2 LVCMOS at 25 Ω |
|                    | • 1.8 V LVTTL at 16 mA                        |
|                    | • 1.8 V and 1.5 V LVCMOS at 16 mA             |
|                    | • 2.5 V LVCMOS at 12 mA                       |
|                    | • 2.5 V LVTTL at 12 mA                        |
|                    | • 3.0 V LVCMOS at 8 mA                        |
|                    | • 3.0 V LVTTL at 8 mA                         |
|                    | • 3.3 V LVTTL at 4 mA or 8 mA                 |
| Group 6            | • 2.5 V LVTTL at 16 mA                        |
|                    | • 2.5 V LVCMOS at 16 mA                       |
|                    | • 3.0 V LVTTL at 12 mA                        |
|                    | • 3.0 V LVCMOS at 12 mA                       |
|                    | • 3.0 V LVTTL at 25 Ω                         |
|                    | • 3.0 V LVCMOS at 25 Ω                        |
| Group 7            | • 3.0 V LVTTL at 16 mA                        |
|                    | • 3.0 V LVCMOS at 16 mA                       |

#### Table 3-5: Dedicated Analog Input Pin I/O Usage Restriction for I/O Bank 8

This table lists the percentage of I/O pins available in I/O bank 8 if you use the dedicated ANAIN1 or ANAIN2 in the M153, U169, U324, F256, F484, or F672 package of MAX 10 devices. Refer to Table 3-4 for the list of I/O standards in each group.

| I/O Standards | ТХ | RX | Availability (%) |
|---------------|----|----|------------------|
| Group 1       | 18 | 18 | 100              |
| Group 2       | 18 | 18 | 100              |
| Group 3       | 9  | 9  | 50               |
| Group 4       | 6  | 6  | 33               |
| Group 5       | 5  | 5  | 28               |

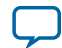

#### 3-8 Guidelines: External Memory Interface I/O Restrictions

| I/O Standards | ТХ | RX | Availability (%) |
|---------------|----|----|------------------|
| Group 6       | 4  | 4  | 22               |
| Group 7       | 4  | 4  | 22               |

#### Table 3-6: Dual Function ADC Pin I/O Usage Restriction for I/O Bank 8

This table lists the percentage of I/O pins available in I/O bank 8 if you use the dual function ADC pins in the M153, U169, U324, F256, F484, or F672 package of MAX 10 devices. Refer to **Table 3-4** for the list of I/O standards in each group.

| I/O Standards | ТХ | RX | Availability (%) |
|---------------|----|----|------------------|
| Group 1       | 18 | 18 | 100              |
| Group 2       | 18 | 18 | 100              |
| Group 3       | 18 | 18 | 100              |
| Group 4       | 12 | 12 | 67               |
| Group 5       | 11 | 11 | 61               |
| Group 6       | 10 | 10 | 56               |
| Group 7       | 8  | 8  | 44               |

### **Guidelines: External Memory Interface I/O Restrictions**

These I/O rules are applicable if you use external memory interfaces in your design.

#### Two GPIOs Adjacent to DQ Pin Is Disabled

This limitation is applicable to MAX 10 10M16, 10M25, 10M40, and 10M50 devices, and only if you use DDR3 and LPDDR2 SDRAM memory standards.

# Table 3-7: DDR3 and LPDDR2 Memory Interface Widths and Device Packages Where Two GPIOs Adjacent to DQ Pins Are Disabled

This table lists the combination of MAX 10 10M16, 10M25, 10M40, and 10M50 device packages, and DDR3 and LPDDR2 memory interface widths where you cannot use two GPIO pins that are adjacent to the DQ pins.

| Device Package | Memory Interface Width (DDR3 and LPPDR2 only) |
|----------------|-----------------------------------------------|
| U324           | x8                                            |
| F484           | x8, x16, x24                                  |
| F672           | x8, x16, x24                                  |

#### Total I/O Utilization In Bank Must Be 75 Percent or Less In Some Devices

If you use DDR3 or LPDDR2 SDRAM memory interface standards, you can generally use a maximum of 75 percent of the total number of I/O pins available in a bank. This restrictions differ from device to device. In some devices packages you can use all 100 percent of the I/Os. The Quartus II software will output an error message if the I/O usage per bank of that device is affected by this rule.

MAX 10 I/O Design Considerations

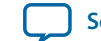

3-9

If you use DDR2 memory interface standards, you can assign 25 percents of the I/O pins as input pins only.

# **Guidelines: Dual-Purpose Configuration Pin**

To use configuration pins as user I/O pins in user mode, you have to adhere to the following guidelines.

#### Table 3-8: Dual-Purpose Configuration Pin Guidelines for MAX 10 Devices

| Pins      | Guidelines                                                                                                    |
|-----------|----------------------------------------------------------------------------------------------------|
| nCONFIG   | During initialization:                                                                                                    |
| nSTATUS   | • tri-state the external I/O driver and drive an external pull-up resistor <sup>(9)</sup> or                                                                                                    |
| CONF_DONE | • use the external I/O driver to drive the pins to the state same as the external weak pull-<br>up resistor                                                                                                    |
| nSTATUS   |                                                                                                    |
| CONF_DONE | Tri-state the external driver of the configuration pins before the $t_{WAIT}$ (minimum) wait time is reached. You can use these pins for configuration purpose after $t_{WAIT}$ (maximum).                                                                                                    |
| TDO       |                                                                                                    |
| nCONFIG   | <ul> <li>You can only use the nCONFIG pin as a single-ended input pin in user mode.</li> <li>If the nCONFIG is set as user I/O, you can trigger the reconfiguration by:</li> <li>asserting RU_nCONFIG of the remote system upgrade circuitry</li> <li>issuing PULSE_NCONFIG JTAG instruction</li> </ul>                                                                      |
| TDO       | • If you intend to switch back and forth between user I/O pins and JTAG pin functions                                                                                                    |
| TMS       | using the JTAGEN pin, all JTAG pins must be assigned as single-ended I/O pins or voltage-referenced I/O pins. Schmitt trigger input is the recommended input buffer                                                                                                    |
| TCK       | <ul> <li>JTAG pins cannot perform as JTAG pins in user mode if you assign any of the JTAG</li> </ul>                                                                                                    |
| TDI       | <ul> <li>pin as a differential I/O pin.</li> <li>You must use the JTAG pins as dedicated pins and not as user I/O pins during JTAG programming.</li> <li>Do not toggle JTAG pin during the initialization stage.</li> <li>Put the test access port (TAP) controller in reset state and drive the TDI and TMS pins high and TCK pin low before the initialization.</li> </ul> |

#### **Related Information**

#### MAX 10 FPGA Configuration User Guide

Provides more information about the dual-purpose I/O pins in configuration and user modes.

MAX 10 I/O Design Considerations

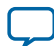

<sup>&</sup>lt;sup>(9)</sup> If you intend to remove the external weak pull-up resistor, Altera recommends that you remove it after the device enters user mode.

# MAX 10 I/O Implementation Guides

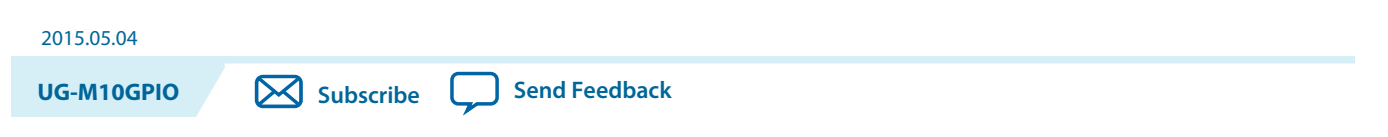

You can implement your I/O design in the Quartus II software. The software contains tools for you to create and compile your design, and configure your device.

The Quartus II software allows you to prepare for device migration, set pin assignments, define placement restrictions, setup timing constraints, and customize IP cores. For more information about using the Quartus II software, refer to the related information.

#### **Related Information**

MAX 10 I/O Overview on page 1-1

### Altera GPIO Lite IP Core

The Altera GPIO Lite IP core supports the MAX 10 GPIO components. To implement the GPIOs in your design, you can customize the Altera GPIO Lite IP core to suit your requirements and instantiate it in your design.

GPIOs are I/Os used in general applications not specific to transceivers, memory-like interfaces or LVDS. The Altera GPIO Lite IP core features the following components:

- Double data rate input/output (DDIO)—A digital component that doubles the data-rate of a communication channel.
- I/O buffers—connect the pads to the FPGA.

#### Figure 4-1: High Level View of Single-Ended GPIO

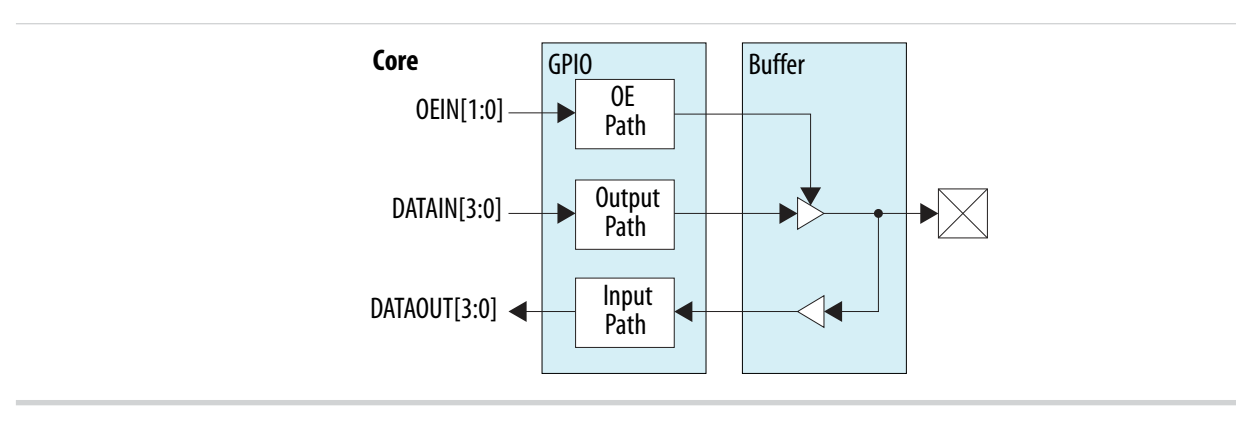

© 2015 Altera Corporation. All rights reserved. ALTERA, ARRIA, CYCLONE, ENPIRION, MAX, MEGACORE, NIOS, QUARTUS and STRATIX words and logos are trademarks of Altera Corporation and registered in the U.S. Patent and Trademark Office and in other countries. All other words and logos identified as trademarks or service marks are the property of their respective holders as described at www.altera.com/common/legal.html. Altera warrants performance of its semiconductor products to current specifications in accordance with Altera's standard warranty, but reserves the right to make changes to any products and services at any time without notice. Altera assumes no responsibility or liability arising out of the application or use of any information, product, or service described herein except as expressly agreed to in writing by Altera. Altera customers are advised to obtain the latest version of device specifications before relying on any published information and before placing orders for products or services.

ISO 9001:2008 Registered

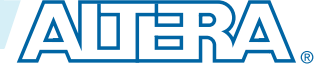

#### 4-2 Altera GPIO Lite IP Core Data Paths

#### **Related Information**

- Altera GPIO Lite IP Core References on page 5-1
- Introduction to Altera IP Cores
- Specifying IP Core Parameters and Options on page 4-6
- Files Generated for Altera IP Cores (Legacy Parameter Editor)
- Simulating Altera IP Cores in other EDA Tools
- Upgrading Outdated IP Cores

### Altera GPIO Lite IP Core Data Paths

#### Table 4-1: Altera GPIO Lite Data Path Modes

| Data Path     |                                                                                                    |                                                                                                    |                                                                                                    |  |
|---------------|----------------------------------------------------------------------------------------------------|----------------------------------------------------------------------------------------------------|----------------------------------------------------------------------------------------------------|--|
|               | Bypass                                                                                              | Single Register                                                                                                    | DDR                                                                                                    |  |
| Input         | Data goes from the delay<br>element to the core,<br>bypassing all double data<br>rate I/Os (DDIOs). | The full-rate DDIO operates as a single register.                                                                              | The full-rate DDIO<br>operates as a regular<br>DDIO.                                                                                                    |  |
| Output        | Data goes from the core<br>straight to the delay element,<br>bypassing all DDIOs.                   | The full-rate DDIO operates as a single register.                                                                              | The full-rate DDIO<br>operates as a regular<br>DDIO.                                                                                                    |  |
| Bidirectional | The output buffer drives<br>both an output pin and an<br>input buffer.                              | The full-rate DDIO operates<br>as a single register. The<br>output buffer drives both an<br>output pin and an input<br>buffer. | The full-rate DDIO<br>operates as a regular<br>DDIO. The output buffer<br>drives both an output pin<br>and an input buffer. The<br>input buffer drives a set<br>of three flip-flops. |  |

If you use asynchronous clear and preset signals, all DDIOs share these same signals.

#### **DDR Input Path**

The pad sends data to the input buffer and the input buffer feeds the delay element. From the delay element, the data is fed to the DDIO stage, which consists of three registers:

- RegAi samples the data from pad\_in at the positive clock edge.
- RegBi samples the data from pad\_in at the negative clock edge.
- $\tt RegCi$  samples the data from  $\tt RegAi$  at the negative clock edge.

MAX 10 I/O Implementation Guides

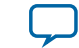

#### Figure 4-2: Simplified View of Altera GPIO Lite DDR Input Path

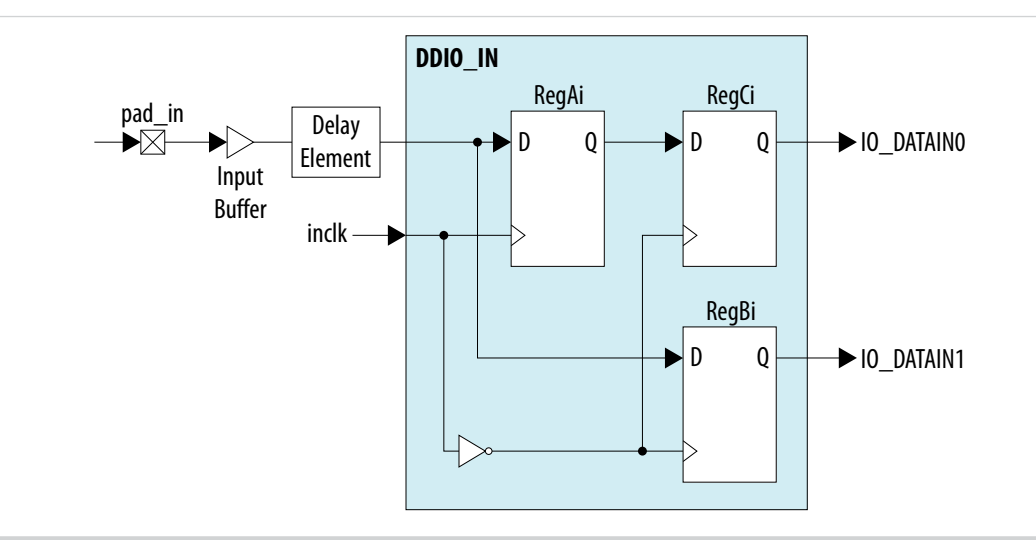

#### Figure 4-3: Altera GPIO Lite Input Path Timing Diagram

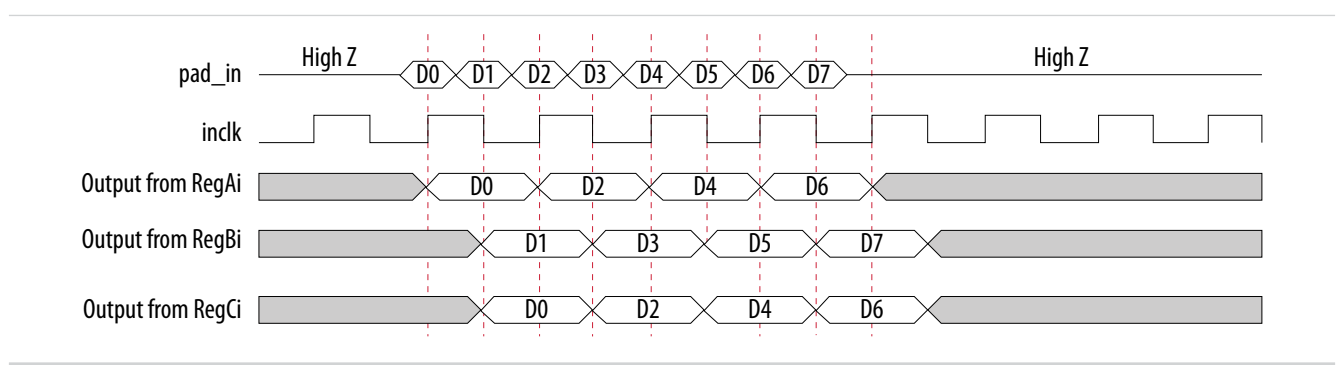

#### DDR Output Path with Output Enable

- RegCo samples the data from IO\_DATAOUTO at the positive clock edge.
- RegDo samples the data from IO\_DATAOUT1 when outclock value is 0.
- Output DDR samples the data from RegCo at the positive clock edge, and from RegDo at the negative clock edge.

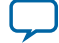

#### Figure 4-4: Simplified View of Altera GPIO Lite DDR Output Path with Output Enable

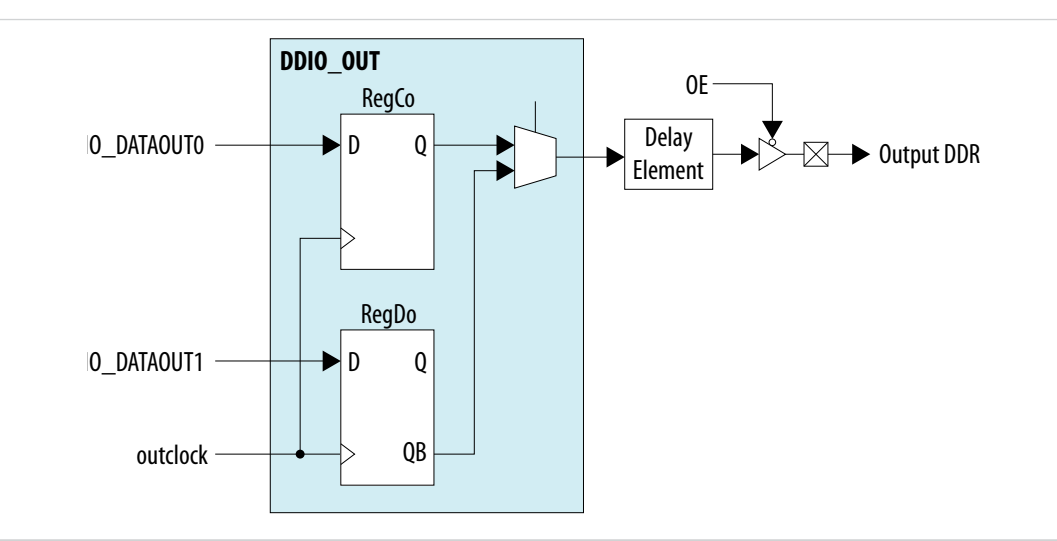

#### Figure 4-5: Altera GPIO Lite Output Path Timing Diagram

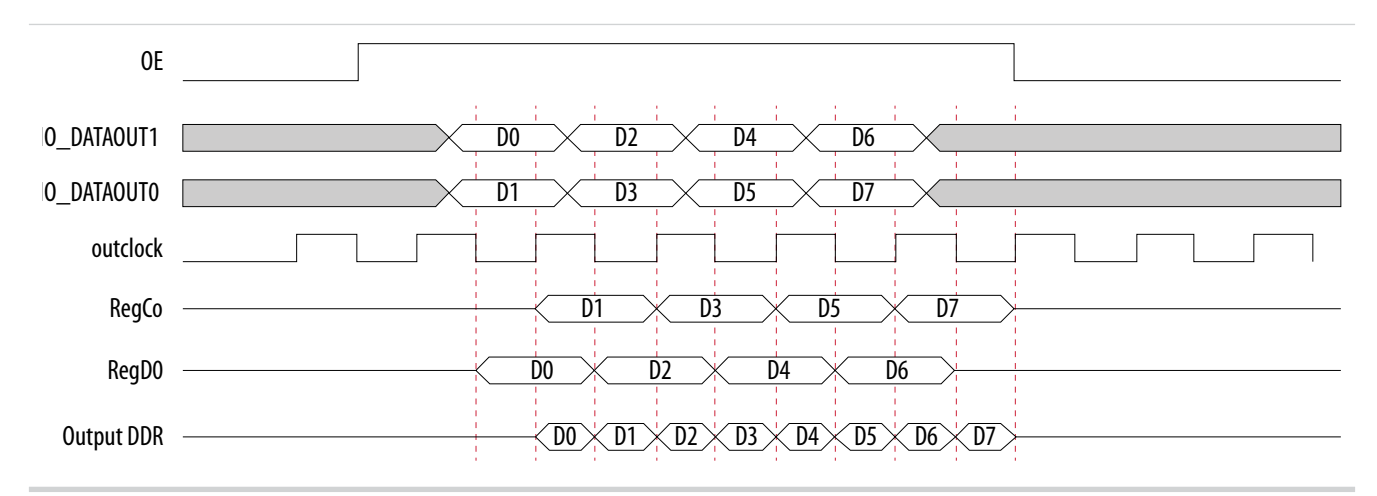

#### **IP Catalog and Parameter Editor**

The Quartus II IP Catalog (**Tools** > **IP Catalog**) and parameter editor help you easily customize and integrate IP cores into your project. You can use the IP Catalog and parameter editor to select, customize, and generate files representing your custom IP variation.

Note: The IP Catalog (Tools > IP Catalog) and parameter editor replace the MegaWizard<sup>™</sup> Plug-In Manager for IP selection and parameterization, beginning in Quartus II software version 14.0. Use the IP Catalog and parameter editor to locate and paramaterize Altera IP cores.

The IP Catalog lists installed IP cores available for your design. Double-click any IP core to launch the parameter editor and generate files representing your IP variation. The parameter editor prompts you to specify an IP variation name, optional ports, and output file generation options. The parameter editor generates a top-level Qsys system file (**.qsys**) or Quartus II IP file (**.qip**) representing the IP core in your project. You can also parameterize an IP variation without an open project.

MAX 10 I/O Implementation Guides

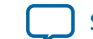

Use the following features to help you quickly locate and select an IP core:

- Filter IP Catalog to Show IP for active device family or Show IP for all device families. If you have no project open, select the Device Family in IP Catalog.
- Type in the Search field to locate any full or partial IP core name in IP Catalog.
- Right-click an IP core name in IP Catalog to display details about supported devices, open the IP core's installation folder, and view links to documentation.
- Click Search for Partner IP, to access partner IP information on the Altera website.

#### Figure 4-6: Quartus II IP Catalog

| P Catalog                                                                                                    | <u>ه</u>           |                                                                                             |  |  |
|----------------------------------------------------------------------------------------------------|--------------------|---------------------------------------------------------------------------------------------|--|--|
| Oevice Family Cyclone V (E                                                                                            | /GX/GT/SX/SE/ST) 💠 | Show IP only for target devi-<br>Search for installed IP cores                              |  |  |
| 🗢 🚠 Installed IP                                                                                                    |                    | Refresh IP catalog Ctrl+R                                                                   |  |  |
|                                                                                                    |                    |                                                                                             |  |  |
| No Selection Availab                                                                                                  | le 🖌               | Show IP for all device families                                                             |  |  |
| ⊽ Library                                                                                                    |                    | Show IP for active device family                                                            |  |  |
|                                                                                                    |                    |                                                                                             |  |  |
| Arithmetic                                                                                                    |                    |                                                                                             |  |  |
| Bridges and Adap                                                                                                    | tors               |                                                                                             |  |  |
|                                                                                                    | Resets             |                                                                                             |  |  |
|                                                                                                    | RL                 | Double-click to customize, right-click for                                                  |  |  |
| ▷ PLL                                                                                                    | ALTCLKCTRL         | detailed information                                                                        |  |  |
| Configuration and                                                                                                    | altcikctri         |                                                                                             |  |  |
| ▷ 1/O                                                                                                    | + Add version 15.0 |                                                                                             |  |  |
| Miscellaneous                                                                                                    | Details •          | ALTCLKCTRL (altclkctrl)                                                                     |  |  |
| On Chip Memory                                                                                                    |                    | Altera Corporation                                                                          |  |  |
| Simulation; Debug                                                                                                    | g and Verification | Installed version: 15.0                                                                     |  |  |
| ▷ DSP                                                                                                    |                    | Supported Device Families: Arria II GZ, Arria V, Arria V GZ, Cyclone IV E, Cyclone V,       |  |  |
| Interface Protocols                                                                                                   |                    | Arria 10, Arria II GX, Cyclone IV GX, Stratix V, Stratix IV,                                |  |  |
| Low Power                                                                                                    |                    | MAX 10                                                                                      |  |  |
| <ul> <li>Memory Interfaces and Controllers</li> <li>Processors and Peripherals</li> <li>University Program</li> </ul> |                    | Location: /tools/acds/15.0/139/linux64/ip/altera/megafunctions/altclkctrl/altclkctrl_hw.tcl |  |  |
|                                                                                                    |                    | DATASHEET                                                                                   |  |  |
|                                                                                                    |                    | Den Component Folder                                                                        |  |  |
| 🌒 Search for Partner IP                                                                                               |                    |                                                                                             |  |  |

**Note:** The IP Catalog is also available in Qsys (**View** > **IP Catalog**). The Qsys IP Catalog includes exclusive system interconnect, video and image processing, and other system-level IP that are not available in the Quartus II IP Catalog. For more information about using the Qsys IP Catalog, refer to *Creating a System with Qsys* in the *Quartus II Handbook*.

#### **Related Information**

Provides more information about the programmableCreating a System With Qsys, Volume 1: Design and Synthesis, Quartus II Handbook

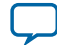

#### **Specifying IP Core Parameters and Options**

You can quickly configure a custom IP variation in the parameter editor. Use the following steps to specify IP core options and parameters in the parameter editor. Refer to *Specifying IP Core Parameters and Options (Legacy Parameter Editors)* for configuration of IP cores using the legacy parameter editor.

- 1. In the IP Catalog (Tools > IP Catalog), locate and double-click the name of the IP core to customize. The parameter editor appears.
- 2. Specify a top-level name for your custom IP variation. The parameter editor saves the IP variation settings in a file named *<your\_ip>.qsys*. Click **OK**.
- **3.** Specify the parameters and options for your IP variation in the parameter editor, including one or more of the following. Refer to your IP core user guide for information about specific IP core parameters.
  - Optionally select preset parameter values if provided for your IP core. Presets specify initial parameter values for specific applications.
  - Specify parameters defining the IP core functionality, port configurations, and device-specific features.
  - Specify options for processing the IP core files in other EDA tools.
- 4. Click Generate HDL, the Generation dialog box appears.
- **5.** Specify output file generation options, and then click **Generate**. The IP variation files generate according to your specifications.
- 6. To generate a simulation testbench, click Generate > Generate Testbench System.
- 7. To generate an HDL instantiation template that you can copy and paste into your text editor, click **Generate** > **HDL Example**.
- Click Finish. The parameter editor adds the top-level .qsys file to the current project automatically. If you are prompted to manually add the .qsys file to the project, click Project > Add/Remove Files in Project to add the file.
- **9.** After generating and instantiating your IP variation, make appropriate pin assignments to connect ports.

MAX 10 I/O Implementation Guides

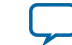

#### Figure 4-7: IP Parameter Editor

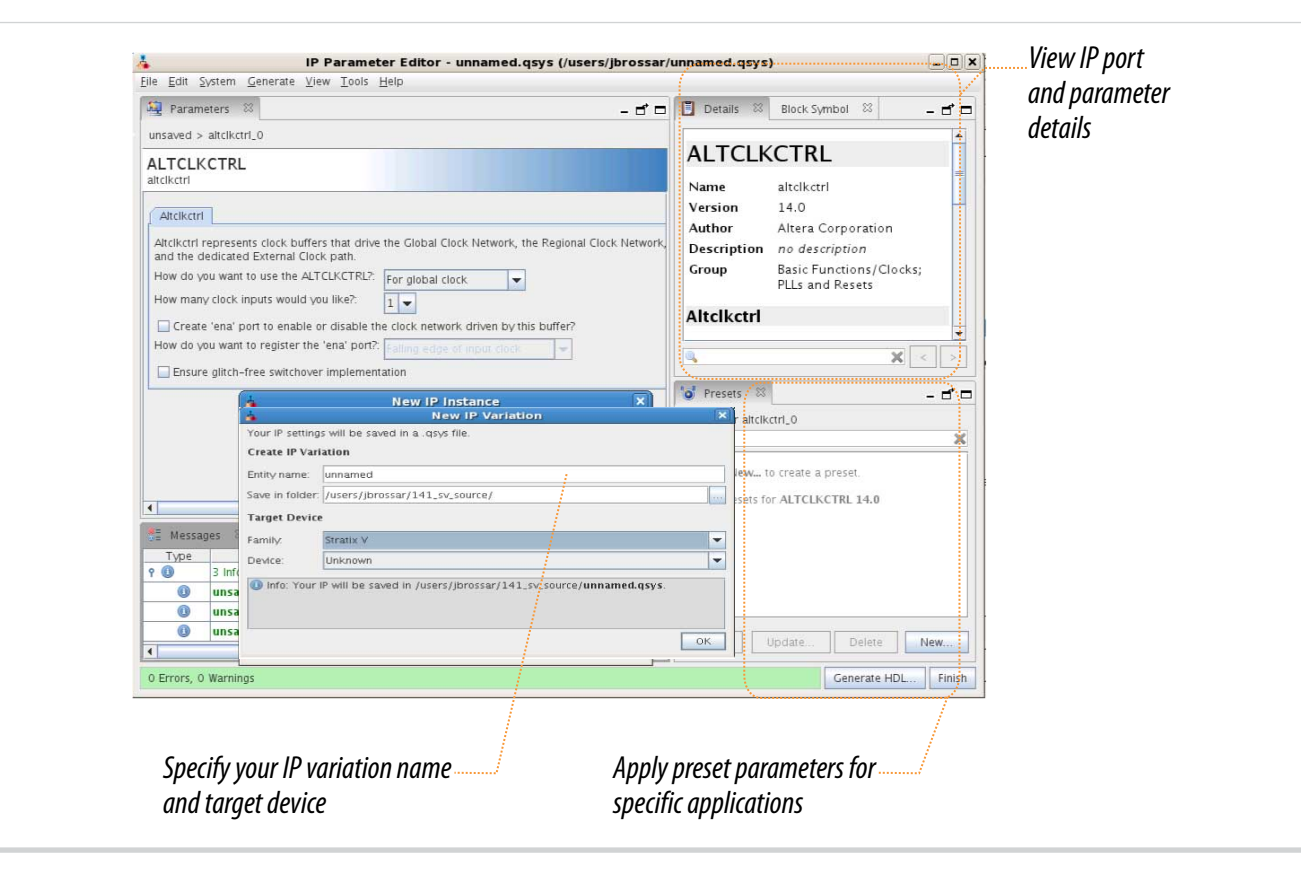

#### **Related Information**

- Altera GPIO Lite IP Core on page 4-1
- Quartus II Handbook, Volume 1: Design and Synthesis Provides more information about using IP cores in the Quartus II software.

#### Files Generated for Altera IP Cores (Legacy Parameter Editor)

The Quartus II software version 14.0 and previous generates the following output for IP cores that use the legacy MegaWizard parameter editor.

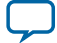

#### Figure 4-8: IP Core Generated Files

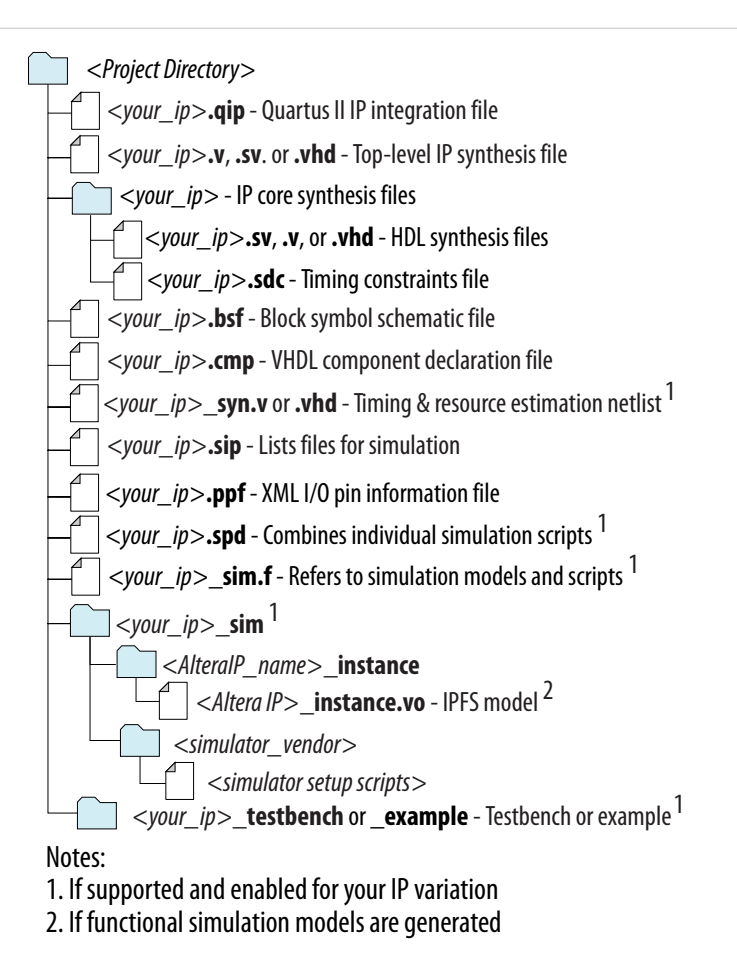

## **Verifying Pin Migration Compatibility**

You can use the **Pin Migration View** window in the Quartus II software Pin Planner to assist you in verifying whether your pin assignments migrate to a different device successfully.

You can vertically migrate to a device with a different density while using the same device package, or migrate between packages with different densities and ball counts.

- 1. Open Assignments > Pin Planner and create pin assignments.
- **2.** If necessary, perform one of the following options to populate the Pin Planner with the node names in the design:
  - Analysis & Elaboration
  - Analysis & Synthesis
  - Fully compile the design
- 3. Then, on the menu, click View > Pin Migration View.
- 4. To select or change migration devices:

MAX 10 I/O Implementation Guides

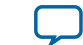

4-9

- a. Click Device to open the Device dialog box.
- b. Under Migration compatibility click Migration Devices.
- 5. To show more information about the pins:
  - a. Right-click anywhere in the Pin Migration View window and select Show Columns.
  - **b.** Then, click the pin feature you want to display.
- **6.** If you want to view only the pins, in at least one migration device, that have a different feature than the corresponding pin in the migration result, turn on **Show migration differences**.
- 7. Click **Pin Finder** to open the **Pin Finder** dialog box and find and highlight pins with specific functionality.

If you want to view only the pins found and highlighted by the most recent query in the **Pin Finder** dialog box, turn on **Show only highlighted pins**.

8. To export the pin migration information to a Comma-Separated Value File (.csv), click Export.

#### **Related Information**

MAX 10 I/O Vertical Migration Support on page 1-3

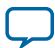

# Altera GPIO Lite IP Core References

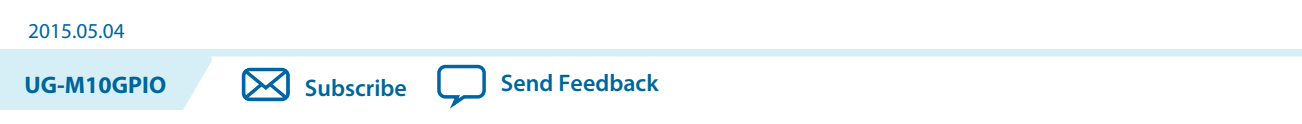

You can set various parameter settings for the Altera GPIO Lite IP core to customize its behaviors, ports, and signals.

The Quartus II software generates your customized Altera GPIO Lite IP core according to the parameter options that you set in the parameter editor.

#### **Related Information**

- MAX 10 I/O Overview on page 1-1
- Altera GPIO Lite IP Core on page 4-1

## **Altera GPIO Lite Parameter Settings**

You can set the parameter settings for the Altera GPIO Lite IP core in the Quartus II software. There are three groups of options: **General**, **Buffer**, and **Registers**.

#### Table 5-1: Altera GPIO Lite Parameters - General

| Parameter      | Condition | Allowed<br>Values                                    | Description                                |
|----------------|-----------|------------------------------------------------------|--------------------------------------------|
| Data direction | _         | <ul><li>input</li><li>output</li><li>bidir</li></ul> | Specifies the data direction for the GPIO. |
| Data width     | —         | 1 to 128                                             | Specifies the data width.                  |

#### Table 5-2: Altera GPIO Lite Parameters - Buffer

| Parameter                    | Condition                           | Allowed<br>Values | Description                                                                                                |
|------------------------------|-------------------------------------|-------------------|----------------------------------------------------------------------------------------------------|
| Use true differential buffer | Data direction =<br>input or output | • On<br>• Off     | If turned on, enables true<br>differential I/O buffers and<br>disables pseudo differential I/O<br>buffers. |

© 2015 Altera Corporation. All rights reserved. ALTERA, ARRIA, CYCLONE, ENPIRION, MAX, MEGACORE, NIOS, QUARTUS and STRATIX words and logos are trademarks of Altera Corporation and registered in the U.S. Patent and Trademark Office and in other countries. All other words and logos identified as trademarks or service marks are the property of their respective holders as described at www.altera.com/common/legal.html. Altera warrants performance of its semiconductor products to current specifications in accordance with Altera's standard warranty, but reserves the right to make changes to any products and services at any time without notice. Altera assumes no responsibility or liability arising out of the application or use of any information, product, or service described herein except as expressly agreed to in writing by Altera. Altera customers are advised to obtain the latest version of device specifications before relying on any published information and before placing orders for products or services.

ISO 9001:2008 Registered

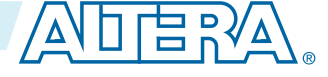

5-2

| Parameter                      | Condition                           | Allowed<br>Values | Description                                                                                                    |
|--------------------------------|-------------------------------------|-------------------|----------------------------------------------------------------------------------------------------|
| Use pseudo differential buffer | Data direction =<br>output or bidir | • On<br>• Off     | <ul> <li>If turned on in output mode—<br/>enables pseudo differential<br/>output buffers and disables<br/>true differential I/O buffers.</li> <li>If turned on in bidir mode—<br/>enables true differential input<br/>buffer and pseudo differential<br/>output buffer.</li> </ul> |
| Use bus-hold circuitry         | Data direction =<br>input or output | • On<br>• Off     | If turned on, the bus hold<br>circuitry can weakly hold the<br>signal on an I/O pin at its last-<br>driven state where the output<br>buffer state will be 1 or 0 but not<br>high-impedance.                                                                                        |
| Use open drain output          | Data direction =<br>output or bidir | • On<br>• Off     | If turned on, the open drain<br>output enables the device to<br>provide system-level control<br>signals such as interrupt and write<br>enable signals that can be asserted<br>by multiple devices in your<br>system.                                                               |
| Enable oe port                 | Data direction =<br>output          | • On<br>• Off     | If turned on, enables user input to<br>the OE port. This option is<br>automatically turned on for<br>bidirectional mode.                                                                                                    |

Altera GPIO Lite IP Core References

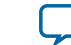

5-3

#### Table 5-3: Altera GPIO Lite Parameters - Registers

| Parameter                                                                    | Condition                                                                                                    | Allowed<br>Values                                                | Description                                                                                                    |
|------------------------------------------------------------------------------|----------------------------------------------------------------------------------------------------|------------------------------------------------------------------|----------------------------------------------------------------------------------------------------|
| Register mode                                                                |                                                                                                    | <ul> <li>bypass</li> <li>single-register</li> <li>ddr</li> </ul> | <ul> <li>Specifies the register mode for the Altera GPIO Lite IP core:</li> <li>bypass—specifies a simple wire connection from/to the buffer.</li> <li>single-register—specifies that the DDIO is used as a simple register in single data-rate mode (SDR). The Fitter may pack this register in the I/O.</li> <li>ddr— specifies that the IP core uses the DDIO.</li> </ul> |
| Enable aclr port                                                             | • Register mode = ddr                                                                                                    | • On<br>• Off                                                    | If turned on, enables the ACLR port for asynchronous clears.                                                                                                    |
| Enable aset port                                                             | <ul> <li>Data direction =<br/>output or bidir</li> <li>Register mode =<br/>ddr</li> <li>Set registers to<br/>power up high<br/>(when aclr and<br/>aset ports are not<br/>used) = off</li> </ul> | • On<br>• Off                                                    | If turned on, enables the ASET<br>port for asynchronous preset.                                                                                                    |
| Set registers to power up high<br>(when aclr and aset ports are<br>not used) | <ul> <li>Register mode =<br/>ddr</li> <li>Enable aclr port =<br/>off</li> <li>Enable aset port =<br/>off</li> <li>Enable sclr port =<br/>off</li> </ul>                                         | • On<br>• Off                                                    | <ul> <li>If you are not using the ACLR and ASET ports:</li> <li>On—specifies that registers power up HIGH.</li> <li>Off—specifies that registers power up LOW.</li> </ul>                                                                                                    |

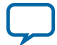

| Parameter                                                                            | Condition                                                                                                    | Allowed<br>Values | Description                                                                                                    |
|--------------------------------------------------------------------------------------|----------------------------------------------------------------------------------------------------|-------------------|----------------------------------------------------------------------------------------------------|
| Enable inclocken/outclocken<br>ports                                                 | Register mode = ddr                                                                                                    | • On<br>• Off     | <ul> <li>On—exposes the clock enable port to allow you to control when data is clocked in or out. This signal prevents data from being passed through without your control.</li> <li>Off—clock enable port is not exposed and data always pass through the register automatically.</li> </ul> |
| Invert din                                                                           | <ul> <li>Data direction =<br/>output</li> <li>Register mode =<br/>ddr</li> </ul>                                                                                                    | • On<br>• Off     | If turned on, inverts the data out<br>output port.                                                                                                    |
| Invert DDIO inclock                                                                  | <ul> <li>Data direction =<br/>input or bidir</li> <li>Register mode =<br/>ddr</li> </ul>                                                                                                    | • On<br>• Off     | <ul> <li>On—captures the first data bit<br/>on the falling edge of the input<br/>clock.</li> <li>Off—captures the first data bit<br/>on the rising edge of the input<br/>clock.</li> </ul>                                                                                                    |
| Use a single register to drive<br>the output enable (oe) signal<br>at the I/O buffer | <ul> <li>Data direction =<br/>output or bidir</li> <li>Register mode =<br/>single-register or<br/>ddr</li> <li>Use DDIO<br/>registers to drive<br/>the output enable<br/>(oe) signal at the I/<br/>O buffer = off</li> </ul> | • On<br>• Off     | If turned on, specifies that a single<br>register drives the OE signal at the<br>output buffer.                                                                                                    |
| Use DDIO registers to drive<br>the output enable (oe) signal<br>at the I/O buffer    | <ul> <li>Data direction =<br/>output or bidir</li> <li>Register mode =<br/>ddr</li> <li>Use a single<br/>register to drive<br/>the output enable<br/>(oe) signal at the I/<br/>O buffer = off</li> </ul>                     | • On<br>• Off     | If turned on, specifies that the<br>DDR I/O registers drive the OE<br>signal at the output buffer. The<br>output pin is held at high<br>impedance for an extra half clock<br>cycle after the OE port goes high.                                                                               |

Altera GPIO Lite IP Core References

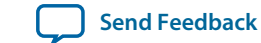

| _ |   | - |  |
|---|---|---|--|
| ~ | - | • |  |
| - |   | - |  |

| Parameter                                                                                            | Condition                                                                                | Allowed<br>Values | Description                                                                                                    |
|----------------------------------------------------------------------------------------------------|------------------------------------------------------------------------------------------|-------------------|----------------------------------------------------------------------------------------------------|
| Implement DDIO input<br>registers in hard implementa-<br>tion (Only available in certain<br>devices) | <ul> <li>Data direction =<br/>input or bidir</li> <li>Register mode =<br/>ddr</li> </ul> | • On<br>• Off     | <ul> <li>On—implements the DDIO<br/>input registers using hard<br/>block at the I/O edge.</li> <li>Off—implements the DDIO<br/>input registers as soft<br/>implementation using registers<br/>in the FPGA core fabric.</li> <li>This option is applicable only for<br/>MAX 10 16, 25, 40, and 50 devices<br/>because the DDIO input registers<br/>hard block is available only in<br/>these devices. To avoid Fitter<br/>error, turn this option off for<br/>other MAX 10 devices.</li> </ul> |

# Altera GPIO Lite Interface Signals

Depending on parameter settings you specify, different interface signals are available for the Altera GPIO Lite IP core.

#### Table 5-4: Pad Interface Signals

The pad interface connects the Altera GPIO Lite IP core to the pads.

| Signal Name | Direction     | Description                                                                                                    |
|-------------|---------------|----------------------------------------------------------------------------------------------------|
| pad_in      | Input         | Input pad port if you use the input path.                                                                         |
| pad_in_b    | Input         | Input negative pad port if you use the input path and enable<br>the true or pseudo differential buffers.          |
| pad_out     | Output        | Output pad port if you use the output path.                                                                       |
| pad_out_b   | Output        | Output negative pad port if you use the output path and<br>enable the true of pseudo differential buffers.        |
| pad_io      | Bidirectional | Bidirectional pad port if you use bidirectional paths.                                                            |
| pad_io_b    | Bidirectional | Bidirectional negative pad port if you use bidirectional paths<br>and enable true or pseudo differential buffers. |

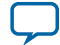

#### Table 5-5: Data Interface Signals

The data interface is an input or output interface from the Altera GPIO Lite IP core to the FPGA core.

| Signal Name | Direction | Description                                                                |
|-------------|-----------|----------------------------------------------------------------------------|
| din         | Input     | Data received from the input pin.                                          |
|             |           | Signal width for each input pin:                                           |
|             |           | • DDR mode—2                                                               |
|             |           | • Other modes—1                                                            |
| dout        | Output    | Data to send out through the output pin.                                   |
|             |           | Signal width for each output pin:                                          |
|             |           | • DDR mode—2                                                               |
|             |           | • Other modes—1                                                            |
| oe          | Input     | Control signal that enables the output buffer. This signal is active HIGH. |
| nsleep      | Input     | Control signal that enables the input buffer. This signal is active LOW.   |
|             |           | This signal is available for the 10M16, 10M25, 10M40, and 10M50 devices.   |

#### Table 5-6: Clock Interface Signals

The clock interface is an input clock interface. It consists of different signals, depending on the configuration. The Altera GPIO Lite IP core can have zero, one, two, or four clock inputs. Clock ports appear differently in different configurations to reflect the actual function performed by the clock signal.

| Signal Name | Direction | Description                                                                        |
|-------------|-----------|------------------------------------------------------------------------------------|
| inclock     | Input     | Input clock that clocks the registers in the input path.                           |
| inclocken   | Input     | Control signal that controls when data is clocked in. This signal is active HIGH.  |
| outclock    | Input     | Input clock that clocks the registers in the output path.                          |
| ouctlocken  | Input     | Control signal that controls when data is clocked out. This signal is active HIGH. |

**Altera GPIO Lite IP Core References** 

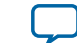

#### Table 5-7: Reset Interface Signals

The reset interface connects the Altera GPIO Lite IP core to the DDIOs.

| Signal Name | Direction | Description                                                                                                  |
|-------------|-----------|----------------------------------------------------------------------------------------------------|
| aclr        | Input     | Control signal for asynchronous clear that sets the register output state to 0. This signal is active HIGH.  |
| aset        | Input     | Control signal for asynchronous preset that sets the register output state to 1. This signal is active HIGH. |
| sclr        | Input     | Control signal for synchronous clear that sets the register output to 0. This signal is active HIGH.         |

Altera GPIO Lite IP Core References

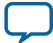

# Additional Information for MAX 10 General Purpose I/O User Guide

2015.05.04

UG-M10GPIO

Subscribe Send Feedback

### Document Revision History for MAX 10 General Purpose I/O User Guide

| Date           | Version    | Changes                                                                                                    |
|----------------|------------|----------------------------------------------------------------------------------------------------|
| May 2015       | 2015.05.04 | <ul> <li>Removed the F672 package of the MAX 10 10M25 device.</li> <li>Updated footnote for LVDS (dedicated) in the table listing the supported I/O standards to clarify that you can use LVDS receivers on all I/O banks.</li> <li>Added missing footnote number for the DQS column of the 3.3 V Schmitt Trigger row in the table that lists the I/O standards voltage levels and pin support.</li> <li>Added a table listing the I/O standards and current strength settings that support programmable output slew rate control.</li> <li>Updated the topic about external memory interface I/O restrictions to add x24 memory interface width to the F484 package.</li> <li>Added to guidelines for voltage-referenced I/O standards to add a list of device packages that do not support voltage-referenced I/O standards.</li> <li>Updated the topic about the I/O restriction rules to remove statements about the differential pad placement rules.</li> <li>Renamed the input_ena signal name to nsleep and updated the relevant description.</li> <li>Updated the description for the Invert DDIO inclock parameter of the Altera GPIO Lite IP core.</li> </ul> |
| December 2014  | 2014.12.15 | <ul> <li>Updated the topic about the ADC I/O restriction:</li> <li>Added information about implementation of physics-based rules in the Quartus II software.</li> <li>Updated the list of I/O standards groups for the ADC I/O restriction.</li> </ul>                                                                                                    |
| September 2014 | 2014.09.22 | Initial release.                                                                                                    |

© 2015 Altera Corporation. All rights reserved. ALTERA, ARRIA, CYCLONE, ENPIRION, MAX, MEGACORE, NIOS, QUARTUS and STRATIX words and logos are trademarks of Altera Corporation and registered in the U.S. Patent and Trademark Office and in other countries. All other words and logos identified as trademarks or service marks are the property of their respective holders as described at www.altera.com/common/legal.html. Altera warrants performance of its semiconductor products to current specifications in accordance with Altera's standard warranty, but reserves the right to make changes to any products and services at any time without notice. Altera assumes no responsibility or liability arising out of the application or use of any information, product, or service described herein except as expressly agreed to in writing by Altera. Altera customers are advised to obtain the latest version of device specifications before relying on any published information and before placing orders for products or services.

ISO 9001:2008 Registered

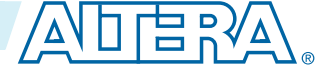

# MAX 10 High-Speed LVDS I/O User Guide

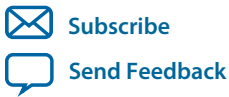

UG-M10LVDS 2015.05.04 101 Innovation Drive San Jose, CA 95134 www.altera.com

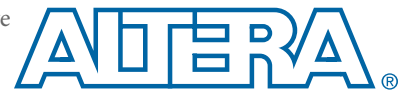

# Contents

| MAX 10 High-Speed LVDS I/O Design Overview                                | 1-1              |
|---------------------------------------------------------------------------|------------------|
| Altera Soft LVDS Implementation Overview                                  | 1-2              |
|                                                                           |                  |
| MAX 10 High-Speed LVDS Architecture and Features                          | 2-1              |
| MAX 10 I VDS Channels Support                                             | 2_1              |
| MAX 10 LVDS SERDES U/O Standards Support                                  |                  |
| MAX 10 High-Speed I VDS Circuitry                                         | ·····2-7<br>2_10 |
| MAX 10 High-Speed LVDS U/O Location                                       | 2-10<br>2_11     |
| Differential I/O Pins in Low Speed Region                                 | 2-11             |
| MAY 10 IVDS Transmitter Design                                            | 2 1              |
|                                                                           |                  |
| High-Speed I/O Transmitter Circuitry.                                     |                  |
| LVDS Transmitter Programmable I/O Features                                |                  |
| Programmable Pre-Emphasis.                                                |                  |
| Programmable Differential Output Voltage                                  |                  |
| LVDS Transmitter I/O Termination Schemes                                  |                  |
| Emulated LVDS External Termination                                        |                  |
| Sub-LVDS Transmitter External Termination                                 |                  |
| SLVS Transmitter External Termination.                                    | 3-4              |
| Emulated RSDS, Emulated Mini-LVDS, and Emulated PPDS Transmitter External | 2 4              |
| I UDS Transmitter EDC & Design Implementation                             |                  |
| Altern Soft I VDS ID Core in Transmitter Mode                             |                  |
| High Speed I/O Timing Budget                                              |                  |
| Guidelines: LVDS Transmitter Channels Placement                           | ,3-10<br>3 11    |
| Guidelines: LVDS Channels PLI Placement                                   | 3-11             |
| Guidelines: LVDS Transmitter Logic Placement                              | 3-11             |
| LVDS Transmitter Debug and Troublesbooting                                | 3-12             |
| Perform RTL Simulation Refore Hardware Debug                              | 3-12             |
| Geometry-Based and Physics-Based I/O Rules                                | 3-13             |
| Geometry-Dased and Thysics-Dased 1/O Kules                                |                  |
| MAX 10 LVDS Receiver Design                                               | 4-1              |
| High-Speed I/O Receiver Circuitry                                         | 4-1              |
| Soft Deserializer                                                         | 4-1              |
| Data Realignment Block (Bit Slip)                                         | 4-2              |
| LVDS Receiver I/O Termination Schemes                                     | 4-2              |
| LVDS, Mini-LVDS, and RSDS Receiver External Termination                   | 4-2              |
| SLVS Receiver External Termination                                        | 4-3              |
| Sub-LVDS Receiver External Termination                                    | 4-3              |
| TMDS Receiver External Termination                                        | 4-4              |

#### TOC-3

| HiSpi Receiver External Termination          |      |
|----------------------------------------------|------|
| LVPECL External Termination                  | 4-5  |
| LVDS Receiver FPGA Design Implementation     | 4-6  |
| Altera Soft LVDS IP Core in Receiver Mode    |      |
| High-Speed I/O Timing Budget                 | 4-11 |
| Guidelines: Floating LVDS Input Pins         | 4-14 |
| Guidelines: LVDS Receiver Channels Placement | 4-14 |
| Guidelines: LVDS Channels PLL Placement      |      |
| Guidelines: LVDS Receiver Logic Placement    | 4-15 |
| Guidelines: LVDS Receiver Timing Constraints |      |
| LVDS Receiver Debug and Troubleshooting      | 4-15 |
| Perform RTL Simulation Before Hardware Debug | 4-15 |
| Geometry-Based and Physics-Based I/O Rules   |      |
|                                              |      |

# MAX 10 LVDS Transmitter and Receiver Design......5-1

| Transmitter-Receiver Interfacing                         |     |
|----------------------------------------------------------|-----|
| LVDS Transmitter and Receiver FPGA Design Implementation |     |
| LVDS Transmitter and Receiver PLL Sharing Implementation |     |
| Initializing the Altera Soft LVDS IP Core                |     |
| LVDS Transmitter and Receiver Debug and Troubleshooting  |     |
| Perform RTL Simulation Before Hardware Debug             | 5-3 |
| Geometry-Based and Physics-Based I/O Rules               |     |
|                                                          |     |

| MAX 10 High-Speed LVDS Board Design Considerations |     |
|----------------------------------------------------|-----|
| Guideline: Improve Signal Quality                  | 6-1 |
| Guidelines: Control Channel-to-Channel Skew        | 6-1 |
| Receiver Input Skew Margin                         |     |
| RSKM Report for LVDS Receiver                      | 6-3 |
| Guidelines: Determine Board Design Constraints     | 6-4 |
| Guidelines: Perform Board Level Simulations        | 6-4 |
|                                                    |     |

| Altera | a Soft LVDS IP Core References      | 7-] | l |
|--------|-------------------------------------|-----|---|
| А      | Altera Soft LVDS Parameter Settings | 7-  | 1 |
| А      | Altera Soft LVDS Interface Signals  | 7-  | 6 |

| Additional Information for MAX 10 High-Speed LVDS I/O Us            | er GuideA-1 |
|---------------------------------------------------------------------|-------------|
| Document Revision History for MAX 10 High-Speed LVDS I/O User Guide | 2A-1        |

# MAX 10 High-Speed LVDS I/O Design Overview

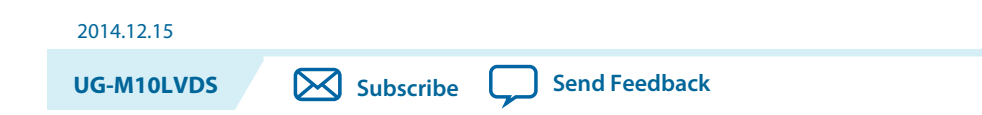

The MAX<sup>®</sup> 10 device family supports high-speed LVDS protocols through the LVDS I/O banks and the Altera Soft LVDS IP core.

#### Table 1-1: Summary of LVDS I/O Buffers Support in MAX 10 I/O Banks

| I/O Buffer Type             | I/O Bank Support      |
|-----------------------------|-----------------------|
| True LVDS input buffer      | All I/O banks         |
| True LVDS output buffer     | Only bottom I/O banks |
| Emulated LVDS output buffer | All I/O banks         |

The LVDS I/O standards support differs between MAX 10 D and S variants. Refer to related information for more details.

#### **Related Information**

- MAX 10 High-Speed LVDS Architecture and Features on page 2-1 Provides information about the high-speed LVDS architecture and the features supported by the device.
- MAX 10 LVDS Transmitter Design on page 3-1 Provides information and guidelines for implementing LVDS transmitter in MAX 10 devices using the Altera Soft LVDS IP core.
- MAX 10 LVDS Receiver Design on page 4-1 Provides information and guidelines for implementing LVDS receiver in MAX 10 devices using the Altera Soft LVDS IP core.
- MAX 10 LVDS Transmitter and Receiver Design on page 5-1 Provides design guidelines for implementing both LVDS transmitters and receivers in the same MAX 10 device.
- Altera Soft LVDS IP Core References on page 7-1 Lists the parameters and signals of Altera Soft LVDS IP core for MAX 10 devices.
- MAX 10 LVDS SERDES I/O Standards Support on page 2-7
  Lists the supported LVDS I/O standards and the support in different MAX 10 device variants.

ISO 9001:2008 Registered

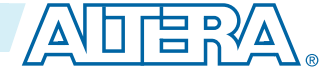

<sup>© 2015</sup> Altera Corporation. All rights reserved. ALTERA, ARRIA, CYCLONE, ENPIRION, MAX, MEGACORE, NIOS, QUARTUS and STRATIX words and logos are trademarks of Altera Corporation and registered in the U.S. Patent and Trademark Office and in other countries. All other words and logos identified as trademarks or service marks are the property of their respective holders as described at www.altera.com/common/legal.html. Altera warrants performance of its semiconductor products to current specifications in accordance with Altera's standard warranty, but reserves the right to make changes to any products and services at any time without notice. Altera assumes no responsibility or liability arising out of the application or use of any information, product, or service described herein except as expressly agreed to in writing by Altera. Altera customers are advised to obtain the latest version of device specifications before relying on any published information and before placing orders for products or services.

# **Altera Soft LVDS Implementation Overview**

You can implement LVDS applications in MAX 10 devices as transmitter-only, receiver-only, or a combination of transmitters and receivers.

#### Figure 1-1: MAX 10 LVDS Implementation Overview

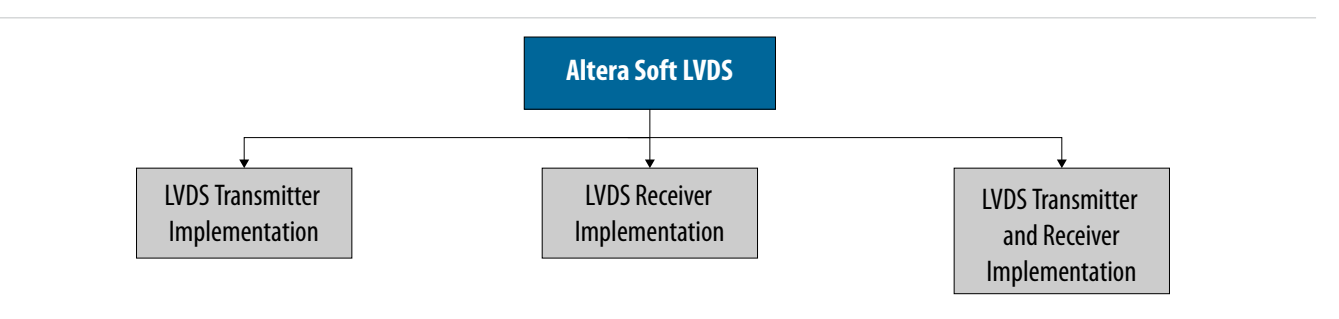

**Altera Corporation** 

MAX 10 High-Speed LVDS I/O Design Overview

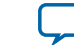

# MAX 10 High-Speed LVDS Architecture and Features 2

2014.12.15

**UG-M10LVDS** 

Subscribe Send Feedback

The MAX 10 devices use registers and logic in the core fabric to implement LVDS input and output interfaces.

- For LVDS transmitters and receivers, MAX 10 devices use the the double data rate I/O (DDIO) registers that reside in the I/O elements (IOE). This architecture improves performance with regards to the receiver input skew margin (RSKM) or transmitter channel-to-channel skew (TCCS).
- For the LVDS serializer/deserializer (SERDES), MAX 10 devices use logic elements (LE) registers.

#### **Related Information**

- MAX 10 High-Speed LVDS I/O Design Overview on page 1-1
- MAX 10 LVDS SERDES I/O Standards Support on page 2-7 Lists the supported LVDS I/O standards and the support in different MAX 10 device variants.

# MAX 10 LVDS Channels Support

The LVDS channels available vary among MAX 10 devices. All I/O banks in MAX 10 devices support true LVDS input buffers and emulated LVDS output buffers. However, only the bottom I/O banks support true LVDS output buffers.

© 2015 Altera Corporation. All rights reserved. ALTERA, ARRIA, CYCLONE, ENPIRION, MAX, MEGACORE, NIOS, QUARTUS and STRATIX words and logos are trademarks of Altera Corporation and registered in the U.S. Patent and Trademark Office and in other countries. All other words and logos identified as trademarks or service marks are the property of their respective holders as described at www.altera.com/common/legal.html. Altera warrants performance of its semiconductor products to current specifications in accordance with Altera's standard warranty, but reserves the right to make changes to any products and services at any time without notice. Altera assumes no responsibility or liability arising out of the application or use of any information, product, or service described herein except as expressly agreed to in writing by Altera. Altera customers are advised to obtain the latest version of device specifications before relying on any published information and before placing orders for products or services.

ISO 9001:2008 Registered

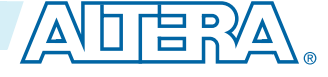

#### Table 2-1: LVDS Buffers in MAX 10 Devices

This table lists the LVDS buffer support for I/O banks on each side of the devices.

| Product Line | Package | Side   | True LVDS Pairs |    | Emulated LVDS Pairs |
|--------------|---------|--------|-----------------|----|---------------------|
|              |         |        | ТХ              | RX |                     |
| 10M02        | V36     | Тор    | 0               | 1  | 1                   |
|              |         | Right  | 0               | 3  | 3                   |
|              |         | Left   | 0               | 3  | 3                   |
|              |         | Bottom | 3               | 3  | 3                   |
|              | M153    | Тор    | 0               | 12 | 12                  |
|              |         | Right  | 0               | 12 | 12                  |
|              |         | Left   | 0               | 12 | 12                  |
|              |         | Bottom | 9               | 49 | 13                  |
|              | U169    | Тор    | 0               | 12 | 12                  |
|              |         | Right  | 0               | 17 | 17                  |
|              |         | Left   | 0               | 15 | 15                  |
|              |         | Bottom | 9               | 14 | 14                  |
|              | U324    | Тор    | 0               | 13 | 13                  |
|              |         | Right  | 0               | 24 | 24                  |
|              |         | Left   | 0               | 20 | 20                  |
|              |         | Bottom | 9               | 16 | 16                  |
|              | E144    | Тор    | 0               | 10 | 10                  |
|              |         | Right  | 0               | 12 | 12                  |
|              |         | Left   | 0               | 11 | 11                  |
|              |         | Bottom | 7               | 12 | 12                  |

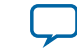

2-3

| Product Line | Package | Side   | True LVDS Pairs |    | Emulated LVDS Pairs |
|--------------|---------|--------|-----------------|----|---------------------|
|              |         |        | ТХ              | RX |                     |
| 10M04        | M153    | Тор    | 0               | 12 | 12                  |
|              |         | Right  | 0               | 12 | 12                  |
|              |         | Left   | 0               | 12 | 12                  |
|              |         | Bottom | 9               | 13 | 13                  |
|              | U169    | Тор    | 0               | 12 | 12                  |
|              |         | Right  | 0               | 17 | 17                  |
|              |         | Left   | 0               | 15 | 15                  |
|              |         | Bottom | 9               | 14 | 14                  |
|              | U324    | Тор    | 0               | 27 | 27                  |
|              |         | Right  | 0               | 31 | 31                  |
|              |         | Left   | 0               | 28 | 28                  |
|              |         | Bottom | 15              | 28 | 28                  |
|              | F256    | Тор    | 0               | 19 | 19                  |
|              |         | Right  | 0               | 22 | 22                  |
|              |         | Left   | 0               | 19 | 19                  |
|              |         | Bottom | 13              | 20 | 20                  |
|              | E144    | Тор    | 0               | 8  | 8                   |
|              |         | Right  | 0               | 12 | 12                  |
|              |         | Left   | 0               | 11 | 11                  |
|              |         | Bottom | 10              | 10 | 10                  |

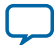
| Due du et Line | Deskere | Cida   | True LVDS Pairs |    | Emulated LVDS Pairs |
|----------------|---------|--------|-----------------|----|---------------------|
| Product Line   | Раскаде | Side   | ТХ              | RX |                     |
|                |         | Тор    | 0               | 5  | 5                   |
|                | 1701    | Right  | 0               | 7  | 7                   |
|                | V 81    | Left   | 0               | 6  | 6                   |
|                |         | Bottom | 7               | 7  | 7                   |
|                |         | Тор    | 0               | 12 | 12                  |
|                | M152    | Right  | 0               | 12 | 12                  |
|                | W1155   | Left   | 0               | 12 | 12                  |
|                |         | Bottom | 9               | 13 | 13                  |
|                |         | Тор    | 0               | 12 | 12                  |
|                | 1140    | Right  | 0               | 17 | 17                  |
|                | 0109    | Left   | 0               | 15 | 15                  |
|                |         | Bottom | 9               | 14 | 14                  |
|                |         | Тор    | 0               | 27 | 27                  |
| 101/09         | U324    | Right  | 0               | 31 | 31                  |
| 1010108        |         | Left   | 0               | 28 | 28                  |
|                |         | Bottom | 15              | 28 | 28                  |
|                |         | Тор    | 0               | 19 | 19                  |
|                | E256    | Right  | 0               | 22 | 22                  |
|                | F230    | Left   | 0               | 19 | 19                  |
|                |         | Bottom | 13              | 20 | 20                  |
|                |         | Тор    | 0               | 8  | 8                   |
|                | E144    | Right  | 0               | 12 | 12                  |
|                | E144    | Left   | 0               | 11 | 11                  |
|                |         | Bottom | 10              | 10 | 10                  |
|                |         | Тор    | 0               | 27 | 27                  |
|                | EAOA    | Right  | 0               | 33 | 33                  |
|                | Г404    | Left   | 0               | 28 | 28                  |
|                |         | Bottom | 15              | 28 | 28                  |

MAX 10 High-Speed LVDS Architecture and Features

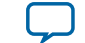

2-5

| Product Line Package |                  | Side   | True LV | DS Pairs | Emulated LVDS Pairs |
|----------------------|------------------|--------|---------|----------|---------------------|
| rioduct Line         |                  |        | ТХ      | RX       |                     |
|                      |                  | Тор    | 0       | 12       | 12                  |
|                      | U169             | Right  | 0       | 17       | 17                  |
|                      |                  | Left   | 0       | 15       | 15                  |
|                      |                  | Bottom | 9       | 14       | 14                  |
|                      |                  | Тор    | 0       | 27       | 27                  |
|                      | 11324            | Right  | 0       | 31       | 31                  |
|                      | 0324             | Left   | 0       | 28       | 28                  |
|                      |                  | Bottom | 15      | 28       | 28                  |
|                      |                  | Тор    | 0       | 19       | 19                  |
| 10M16                | F256             | Right  | 0       | 22       | 22                  |
| 101110               | F200             | Left   | 0       | 19       | 19                  |
|                      |                  | Bottom | 13      | 20       | 20                  |
|                      |                  | Тор    | 0       | 8        | 8                   |
|                      | F144             | Right  | 0       | 12       | 12                  |
|                      | L1 <del>11</del> | Left   | 0       | 11       | 11                  |
|                      |                  | Bottom | 10      | 10       | 10                  |
|                      |                  | Тор    | 0       | 39       | 39                  |
|                      | F484             | Right  | 0       | 38       | 38                  |
|                      | 1.404            | Left   | 0       | 32       | 32                  |
|                      |                  | Bottom | 22      | 42       | 42                  |

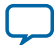

| Due du et l'in e | Dealesse | C: J.  | True LV | Emulated LVDS Pairs |    |
|------------------|----------|--------|---------|---------------------|----|
| Product Line     | Раскаде  | Side   | ТХ      | RX                  |    |
|                  |          | Тор    | 0       | 19                  | 19 |
|                  | E256     | Right  | 0       | 22                  | 22 |
|                  | F230     | Left   | 0       | 19                  | 19 |
|                  |          | Bottom | 13      | 20                  | 20 |
|                  |          | Тор    | 0       | 8                   | 8  |
| 101/25           | E144     | Right  | 0       | 12                  | 12 |
| 101/125          | E144     | Left   | 0       | 11                  | 11 |
|                  |          | Bottom | 10      | 10                  | 10 |
|                  |          | Тор    | 0       | 41                  | 41 |
|                  | E494     | Right  | 0       | 48                  | 48 |
|                  | F484     | Left   | 0       | 36                  | 36 |
|                  |          | Bottom | 24      | 46                  | 46 |
|                  | F256     | Тор    | 0       | 19                  | 19 |
|                  |          | Right  | 0       | 22                  | 22 |
|                  |          | Left   | 0       | 19                  | 19 |
|                  |          | Bottom | 13      | 20                  | 20 |
|                  |          | Тор    | 0       | 9                   | 9  |
|                  | F144     | Right  | 0       | 12                  | 12 |
|                  | E144     | Left   | 0       | 11                  | 11 |
| 101/40           |          | Bottom | 10      | 10                  | 10 |
| 101/140          |          | Тор    | 0       | 41                  | 41 |
|                  | F 40 4   | Right  | 0       | 48                  | 48 |
|                  | F484     | Left   | 0       | 36                  | 36 |
|                  |          | Bottom | 24      | 46                  | 46 |
|                  |          | Тор    | 0       | 53                  | 53 |
|                  | E672     | Right  | 0       | 70                  | 70 |
|                  | F0/2     | Left   | 0       | 60                  | 60 |
|                  |          | Bottom | 30      | 58                  | 58 |

MAX 10 High-Speed LVDS Architecture and Features

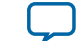

| 2-7 |  |
|-----|--|
|-----|--|

| Product Line | Package | Side   | True LV | DS Pairs | Emulated LVDS Pairs |
|--------------|---------|--------|---------|----------|---------------------|
| rioduct Line | rackage | Jue    | ТХ      | RX       |                     |
|              |         | Тор    | 0       | 19       | 19                  |
|              | E256    | Right  | 0       | 22       | 22                  |
|              | F256    | Left   | 0       | 19       | 19                  |
|              |         | Bottom | 13      | 20       | 20                  |
|              |         | Тор    | 0       | 9        | 9                   |
|              | E144    | Right  | 0       | 12       | 12                  |
|              |         | Left   | 0       | 11       | 11                  |
| 10M50        |         | Bottom | 10      | 10       | 10                  |
| 1011150      |         | Тор    | 0       | 41       | 41                  |
|              | F484    | Right  | 0       | 48       | 48                  |
|              | 1101    | Left   | 0       | 36       | 36                  |
|              |         | Bottom | 24      | 46       | 46                  |
|              | E(7)    | Тор    | 0       | 53       | 53                  |
|              |         | Right  | 0       | 70       | 70                  |
|              | 10/2    | Left   | 0       | 60       | 60                  |
|              |         | Bottom | 30      | 58       | 58                  |

### MAX 10 LVDS SERDES I/O Standards Support

The MAX 10 D and S device variants support different LVDS I/O standards. All I/O banks in MAX 10 devices support true LVDS input buffers and emulated LVDS output buffers. However, only the bottom I/O banks support true LVDS output buffers.

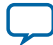

### Table 2-2: MAX 10 LVDS I/O Standards Support

Single and dual supply MAX 10 devices support different I/O standards. For more information about single and dual supply devices, refer to the device overview.

|                                             |          |                         |     | MAX 10<br>Sup            | ) Device<br>port           |                                                                                                    |
|---------------------------------------------|----------|-------------------------|-----|--------------------------|----------------------------|----------------------------------------------------------------------------------------------------|
| I/O Standard                                | I/O Bank | тх                      | RX  | Dual<br>Supply<br>Device | Single<br>Supply<br>Device | Notes                                                                                                    |
| True LVDS                                   | All      | Bottom<br>banks<br>only | Yes | Yes                      | Yes                        | <ul> <li>All I/O banks support<br/>true LVDS input buffers.</li> <li>Only the bottom I/O<br/>banks support true LVDS<br/>output buffers.</li> </ul> |
| Emulated LVDS<br>(three resistors)          | All      | Yes                     | _   | Yes                      | Yes                        | All I/O banks support<br>emulated LVDS output<br>buffers.                                                                                           |
| True RSDS                                   | Bottom   | Yes                     | _   | Yes                      |                            | _                                                                                                    |
| Emulated RSDS<br>(single resistor)          | All      | Yes                     | _   | Yes                      | _                          | All I/O banks support<br>emulated RSDS output<br>buffers.                                                                                           |
| Emulated RSDS<br>(three resistors)          | All      | Yes                     | _   | Yes                      | _                          | All I/O banks support<br>emulated RSDS output<br>buffers.                                                                                           |
| True Mini-LVDS                              | Bottom   | Yes                     | —   | Yes                      | —                          | -                                                                                                    |
| Emulated Mini-<br>LVDS (three<br>resistors) | All      | Yes                     |     | Yes                      |                            | All I/O banks support<br>emulated Mini-LVDS output<br>buffers.                                                                                      |
| PPDS                                        | Bottom   | Yes                     |     | Yes                      |                            | _                                                                                                    |
| Emulated PPDS<br>(three resistors)          | All      | Yes                     |     | Yes                      | _                          | _                                                                                                    |

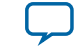

| _ |   | - |  |
|---|---|---|--|
| 7 | _ | a |  |
| _ |   | - |  |

|              |          |     |     | MAX 10<br>Sup            | ) Device<br>port           |                                                                                                    |
|--------------|----------|-----|-----|--------------------------|----------------------------|----------------------------------------------------------------------------------------------------|
| I/O Standard | I/O Bank | тх  | RX  | Dual<br>Supply<br>Device | Single<br>Supply<br>Device | Notes                                                                                                    |
| Bus LVDS     | All      | Yes | Yes | Yes                      | Yes                        | <ul> <li>Bus LVDS (BLVDS)<br/>output uses two single-<br/>ended outputs with the<br/>second output<br/>programmed as inverted.</li> <li>BLVDS input uses LVDS<br/>input buffer.</li> <li>You can tristate BLVDS<br/>output.</li> </ul>                                                                                                    |
| LVPECL       | All      | _   | Yes | Yes                      | Yes                        | Supported only on dual function clock input pins.                                                                                                    |
| TMDS         | All      |     | Yes | Yes                      |                            | <ul> <li>Requires external<br/>termination but does not<br/>require V<sub>REF</sub>.</li> <li>Requires external level<br/>shifter to support 3.3 V<br/>TMDS input. This level<br/>shifter must convert the<br/>TMDS signal from AC-<br/>coupled to DC-coupled<br/>before you connect it to<br/>the MAX 10 input buffer.</li> <li>TMDS receiver support<br/>uses dedicated 2.5 V<br/>LVDS input buffer.</li> </ul> |
| Sub-LVDS     | All      | Yes | Yes | Yes                      |                            | <ul> <li>Transmitter supports<br/>only emulated Sub-LVDS<br/>using emulated 1.8 V<br/>differential signal as<br/>output.</li> <li>Requires external output<br/>termination.</li> <li>Does not require V<sub>REF</sub>.</li> <li>Sub-LVDS receiver<br/>support uses dedicated<br/>2.5 V LVDS input buffer.</li> </ul>                                                                                              |

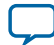

|              |          |     |     | MAX 10<br>Sup            | ) Device<br>port           |                                                                                                    |
|--------------|----------|-----|-----|--------------------------|----------------------------|----------------------------------------------------------------------------------------------------|
| I/O Standard | I/O Bank | тх  | RX  | Dual<br>Supply<br>Device | Single<br>Supply<br>Device | Notes                                                                                                    |
| SLVS         | All      | Yes | Yes | Yes                      |                            | <ul> <li>SLVS transmitter support<br/>uses emulated LVDS<br/>output.</li> <li>Requires external<br/>termination but does not<br/>require V<sub>REF</sub>.</li> <li>SLVS receiver support<br/>uses dedicated 2.5 V<br/>LVDS input buffer.</li> </ul>                          |
| HiSpi        | All      | _   | Yes | Yes                      |                            | <ul> <li>Only input is supported<br/>because HiSpi is a<br/>unidirectional I/O<br/>standard.</li> <li>Requires external<br/>termination but does not<br/>require V<sub>REF</sub>.</li> <li>HiSpi receiver support<br/>uses dedicated 2.5 V<br/>LVDS input buffer.</li> </ul> |

#### **Related Information**

- MAX 10 FPGA Device Overview
- Emulated LVDS External Termination on page 3-3
- Emulated RSDS, Emulated Mini-LVDS, and Emulated PPDS Transmitter External Termination on page 3-4
- TMDS Receiver External Termination on page 4-4
- Sub-LVDS Transmitter External Termination on page 3-3
- Sub-LVDS Receiver External Termination on page 4-3
- SLVS Transmitter External Termination on page 3-4
- SLVS Receiver External Termination on page 4-3
- HiSpi Receiver External Termination on page 4-4

### MAX 10 High-Speed LVDS Circuitry

The LVDS solution uses the I/O elements and registers in the MAX 10 devices. The Altera Soft LVDS IP core implements the serializer and deserializer as soft SERDES blocks in the core logic.

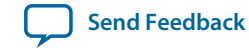

The MAX 10 devices do not contain dedicated serialization or deserialization circuitry:

- You can use I/O pins and core fabric to implement a high-speed differential interface in the device.
- The MAX 10 solution uses shift registers, internal PLLs, and I/O elements to perform the serial-toparallel and parallel-to-serial conversions of incoming and outgoing data.
- The Quartus<sup>®</sup> II software uses the parameter settings of the Altera Soft LVDS IP core to automatically construct the differential SERDES in the core fabric.

#### Figure 2-1: Soft LVDS SERDES

This figure shows a transmitter and receiver block diagram for the soft LVDS SERDES circuitry with the interface signals of the transmitter and receiver data paths.

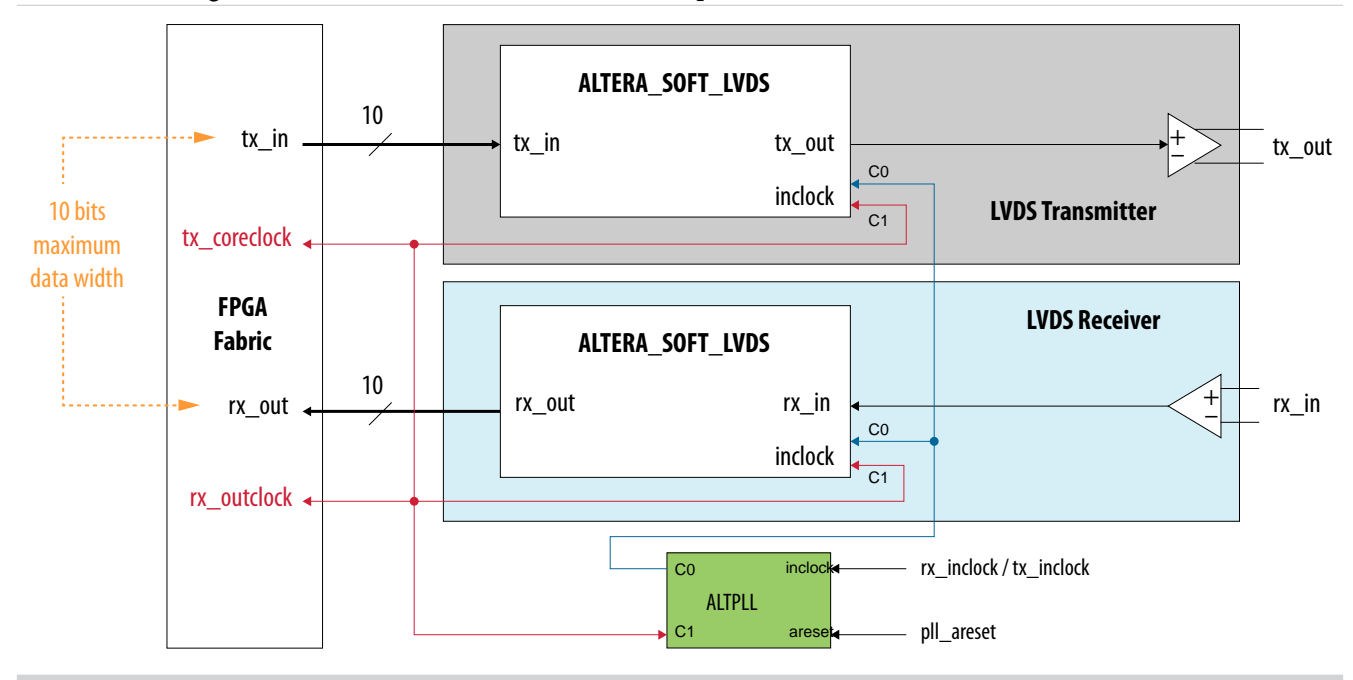

#### **Related Information**

MAX 10 Clocking and PLL User Guide

Provides more information about the PLL and the PLL output counters.

### MAX 10 High-Speed LVDS I/O Location

The I/O banks in MAX 10 devices support true LVDS input and emulated LVDS output on all I/O banks. Only the bottom I/O banks support true LVDS output.

Altera Corporation

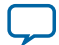

#### Figure 2-2: LVDS Support in I/O Banks of 10M02 Devices

This figure shows a top view of the silicon die. Each bank is labeled with the actual bank number. LVPECL support only in banks 2 and 6.

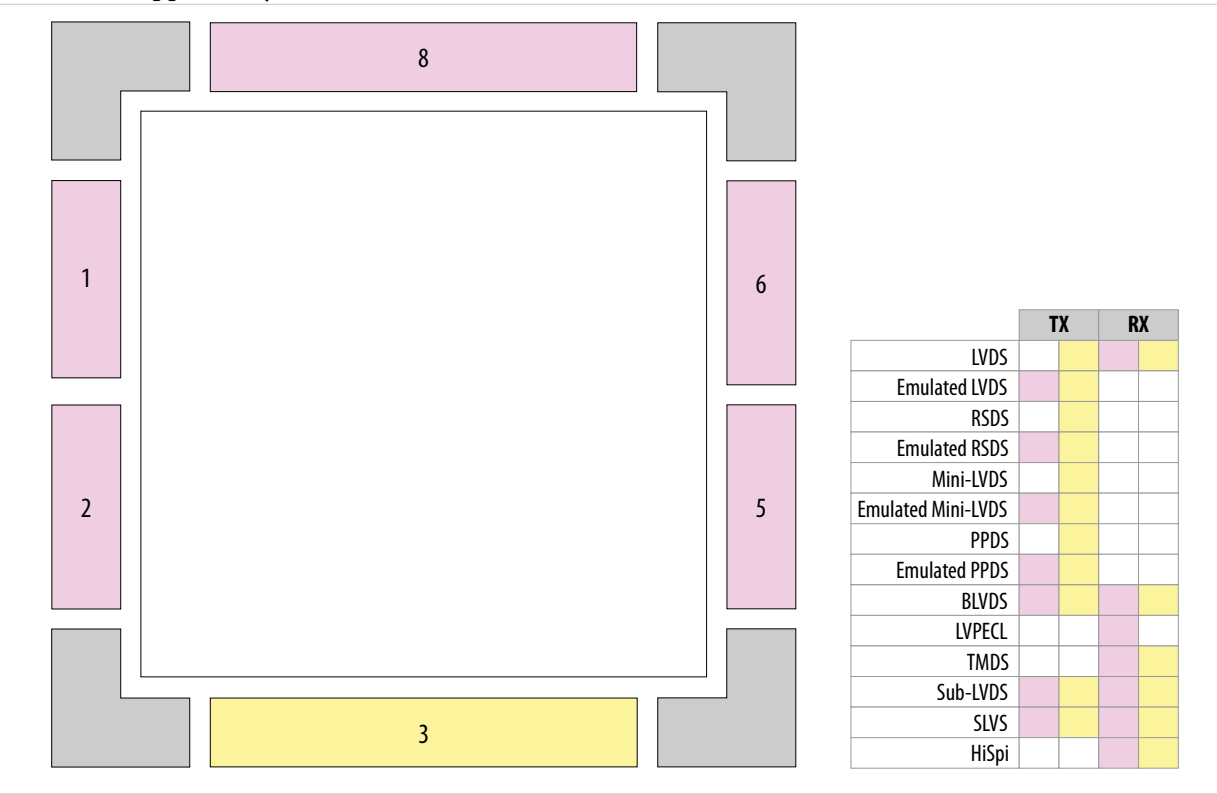

MAX 10 High-Speed LVDS Architecture and Features

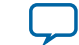

#### Figure 2-3: LVDS Support in I/O Banks of 10M04 and 10M08 Devices

This figure shows a top view of the silicon die. Each bank is labeled with the actual bank number. LVPECL support only in banks 2 and 6.

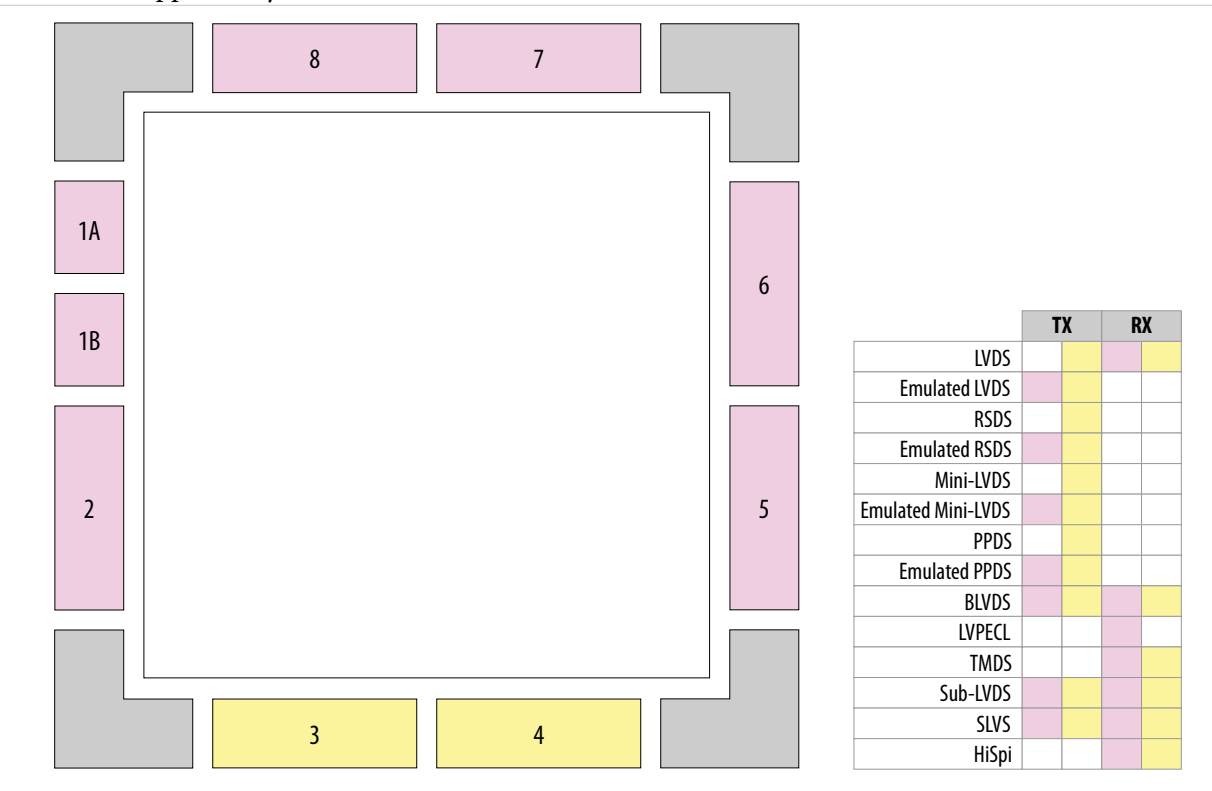

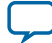

#### Figure 2-4: LVDS Support in I/O Banks of 10M16, 10M25, 10M40, and 10M50 Devices

This figure shows a top view of the silicon die. Each bank is labeled with the actual bank number. LVPECL support only in banks 2, 3, 6, and 8.

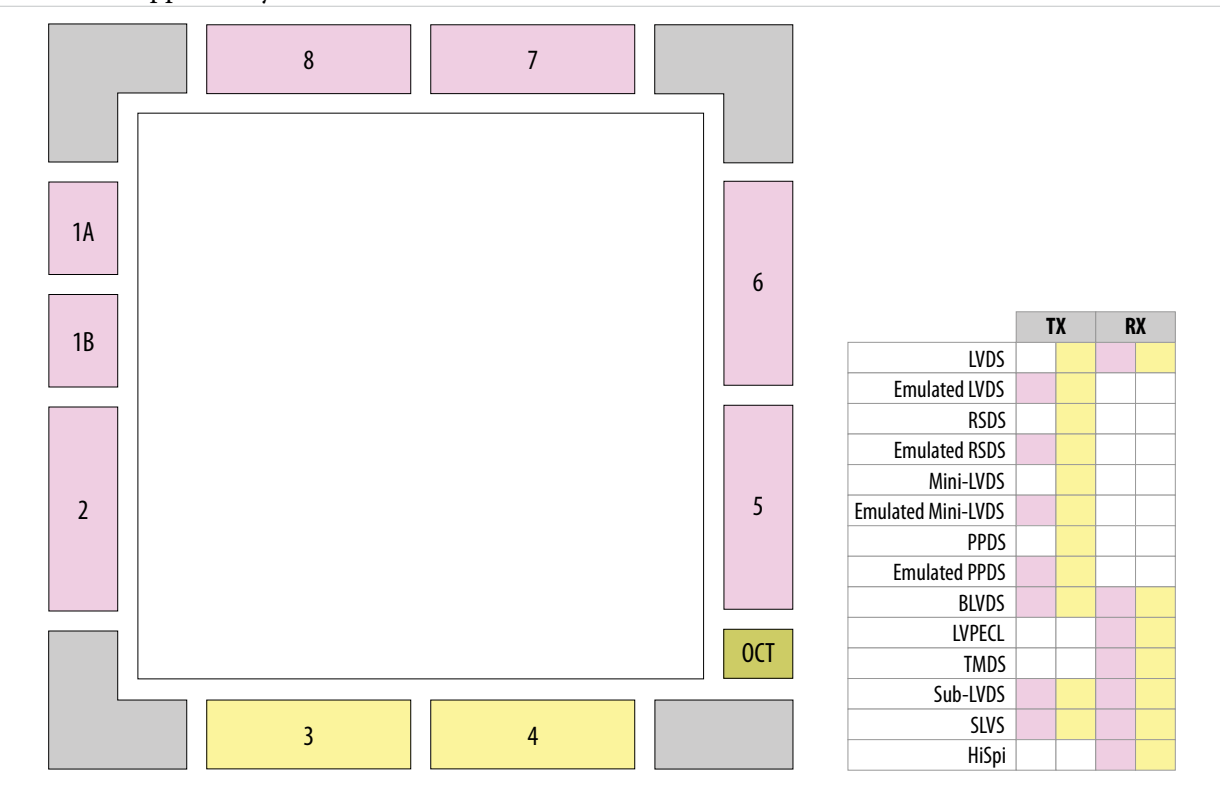

### **Differential I/O Pins in Low Speed Region**

Some of the differential I/O pins are located in the low speed region of the MAX 10 device.

- For each user I/O pin (excluding configuration pin) that you place in the low speed region, the Quartus II software generates an informational warning message.
- Refer to the device pinout to identify the low speed I/O pins.
- Refer to the device datasheet for the performance information of these I/O pins.

#### **Related Information**

- MAX 10 Device Pin-Out Files Provides pin-out files for each MAX 10 device.
- MAX 10 Device Datasheet

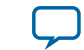

## MAX 10 LVDS Transmitter Design

| 2014.12.15 |                         |  |
|------------|-------------------------|--|
| UG-M10LVDS | Subscribe Send Feedback |  |

You can implement transmitter-only applications using the MAX 10 LVDS solution. You can use the Altera Soft LVDS IP core to instantiate soft SERDES circuitry. The soft SERDES circuitry works with the clocks and differential I/O pins to create a high-speed differential transmitter circuit.

#### **Related Information**

- MAX 10 High-Speed LVDS I/O Design Overview on page 1-1
- MAX 10 LVDS SERDES I/O Standards Support on page 2-7 Lists the supported LVDS I/O standards and the support in different MAX 10 device variants.

### High-Speed I/O Transmitter Circuitry

The LVDS transmitter circuitry uses the I/O elements and registers in the MAX 10 devices. The Altera Soft LVDS IP core implements the serializer as a soft SERDES block in the core logic.

#### **Related Information**

MAX 10 High-Speed LVDS Circuitry on page 2-10

### LVDS Transmitter Programmable I/O Features

You can program some features of the I/O buffers and pins in MAX 10 devices according to your design requirements. For high-speed LVDS transmitter applications, you can program the pre-emphasis setting.

### **Programmable Pre-Emphasis**

The differential output voltage ( $V_{OD}$ ) setting and the output impedance of the driver set the output current limit of a high-speed transmission signal. At a high frequency, the slew rate may not be fast enough to reach the full  $V_{OD}$  level before the next edge, producing pattern-dependent jitter. Pre-emphasis momentarily boosts the output current during switching to increase the output slew rate.

Pre-emphasis increases the amplitude of the high-frequency component of the output signal. This increase compensates for the frequency-dependent attenuation along the transmission line.

The overshoot introduced by the extra current occurs only during change of state switching. This overshoot increases the output slew rate but does not ring, unlike the overshoot caused by signal reflection. The amount of pre-emphasis required depends on the attenuation of the high-frequency component along the transmission line.

ISO 9001:2008 Registered

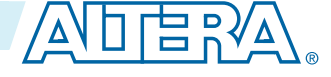

<sup>© 2015</sup> Altera Corporation. All rights reserved. ALTERA, ARRIA, CYCLONE, ENPIRION, MAX, MEGACORE, NIOS, QUARTUS and STRATIX words and logos are trademarks of Altera Corporation and registered in the U.S. Patent and Trademark Office and in other countries. All other words and logos identified as trademarks or service marks are the property of their respective holders as described at www.altera.com/common/legal.html. Altera warrants performance of its semiconductor products to current specifications in accordance with Altera's standard warranty, but reserves the right to make changes to any products and services at any time without notice. Altera assumes no responsibility or liability arising out of the application or use of any information, product, or service described herein except as expressly agreed to in writing by Altera. Altera customers are advised to obtain the latest version of device specifications before relying on any published information and before placing orders for products or services.

#### Figure 3-1: LVDS Output with Programmable Pre-Emphasis

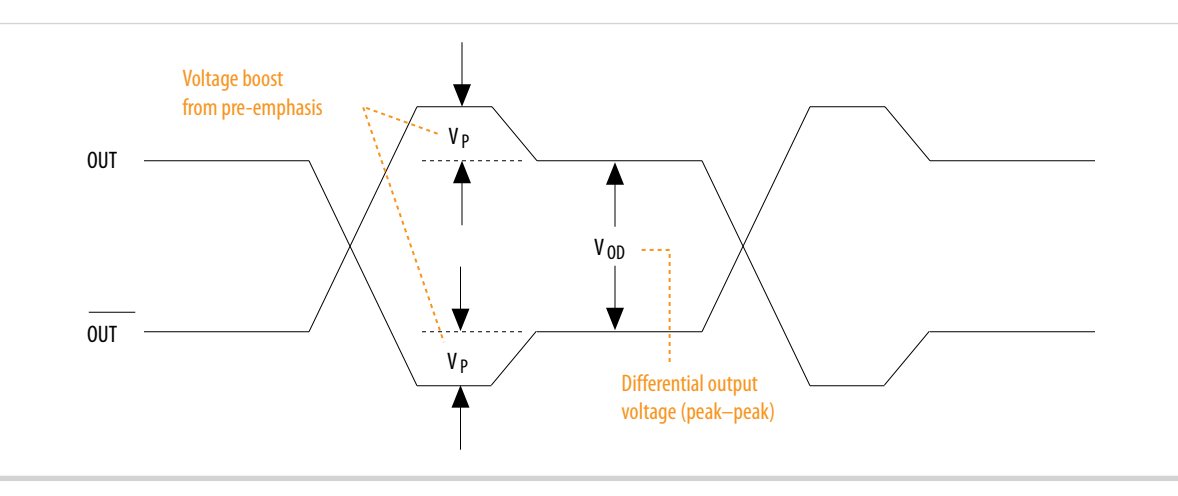

#### Table 3-1: Quartus II Software Assignment for Programmable Pre-Emphasis

| Field           | Assignment                               |
|-----------------|------------------------------------------|
| То              | tx_out                                   |
| Assignment name | Programmable Pre-emphasis                |
| Allowed values  | 0 (disabled), 1 (enabled). Default is 1. |

### **Programmable Differential Output Voltage**

The programmable V<sub>OD</sub> settings allow you to adjust the output eye opening to optimize the trace length and power consumption. A higher V<sub>OD</sub> swing improves voltage margins at the receiver end, and a smaller V<sub>OD</sub> swing reduces power consumption.

#### Figure 3-2: Differential V<sub>OD</sub>

This figure shows the V<sub>OD</sub> of the differential LVDS output.

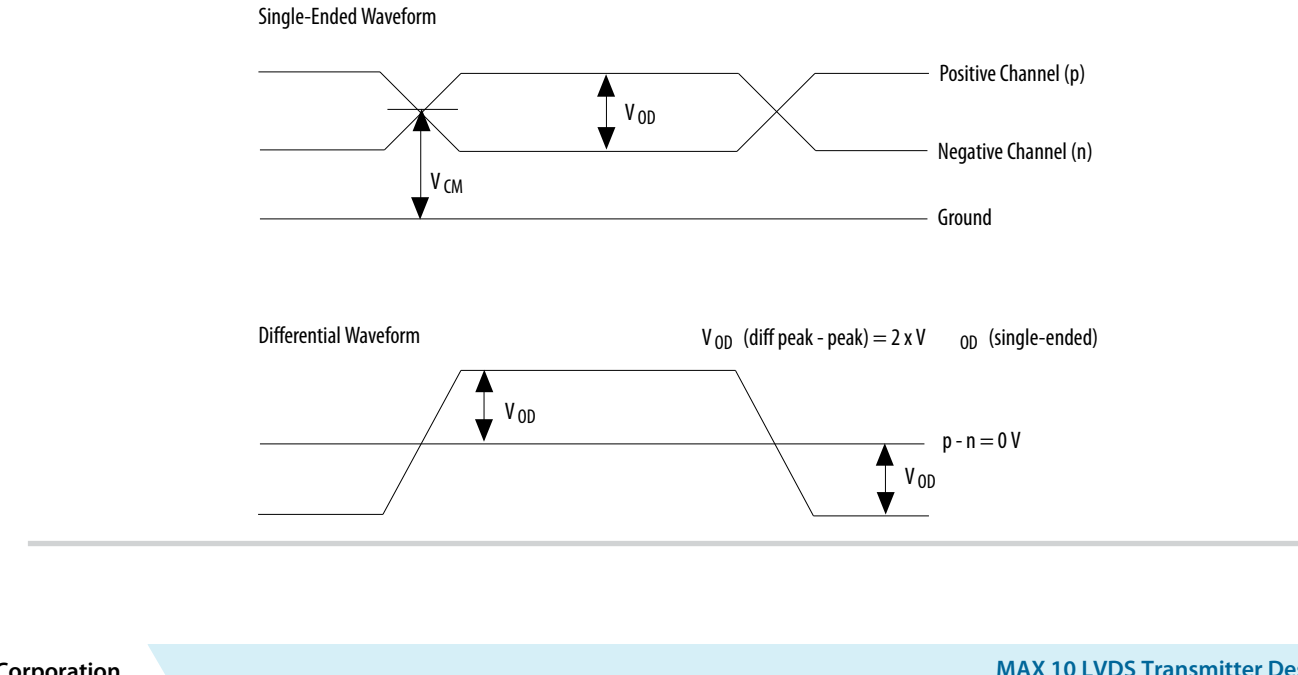

**Altera Corporation** 

MAX 10 LVDS Transmitter Design

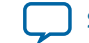

3-3

You can statically adjust the  $V_{OD}$  of the differential signal by changing the  $V_{OD}$  settings in the Quartus II software Assignment Editor.

#### Table 3-2: Quartus II Software Assignment Editor—Programmable V<sub>OD</sub>

| Field           | Assignment                                                  |
|-----------------|-------------------------------------------------------------|
| То              | tx_out                                                      |
| Assignment name | Programmable Differential Output Voltage (V <sub>OD</sub> ) |
| Allowed values  | 0 (low), 1 (medium), 2 (high). Default is 2.                |

### LVDS Transmitter I/O Termination Schemes

For transmitter applications in MAX 10 devices, you must implement external termination for some I/O standards.

### **Emulated LVDS External Termination**

The emulated LVDS transmitter requires a three-resistor external termination scheme.

#### Figure 3-3: External Termination for Emulated LVDS Transmitter

In this figure,  $R_S = 120 \Omega$  and  $R_P = 170 \Omega$ .

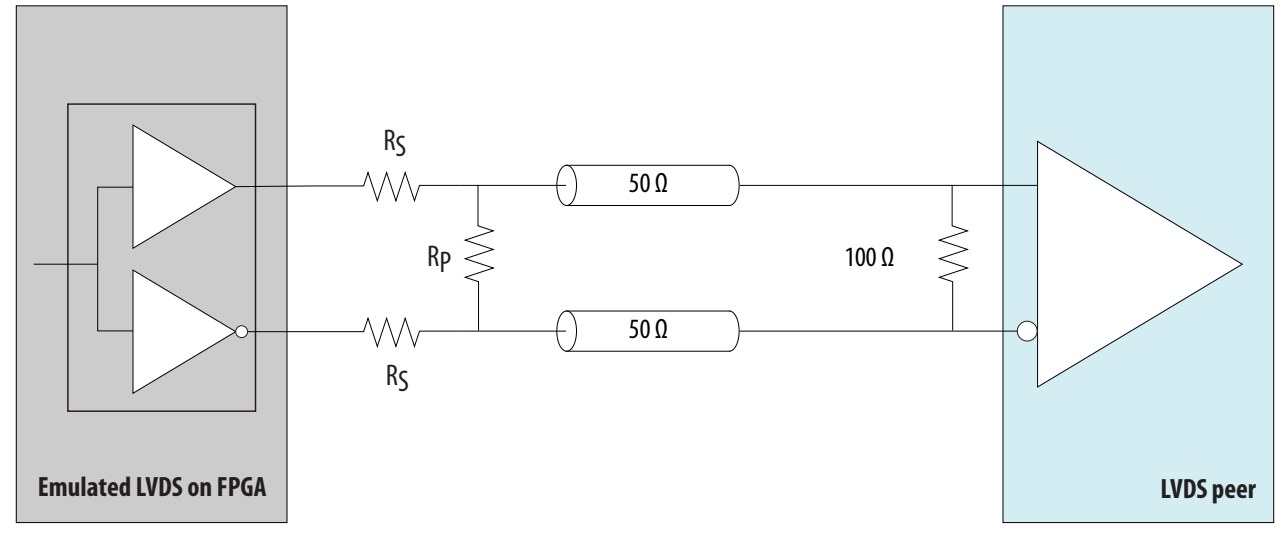

### **Sub-LVDS Transmitter External Termination**

The Sub-LVDS transmitter requires a three-resistor external termination scheme.

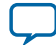

#### Figure 3-4: External Termination for Sub-LVDS Transmitter

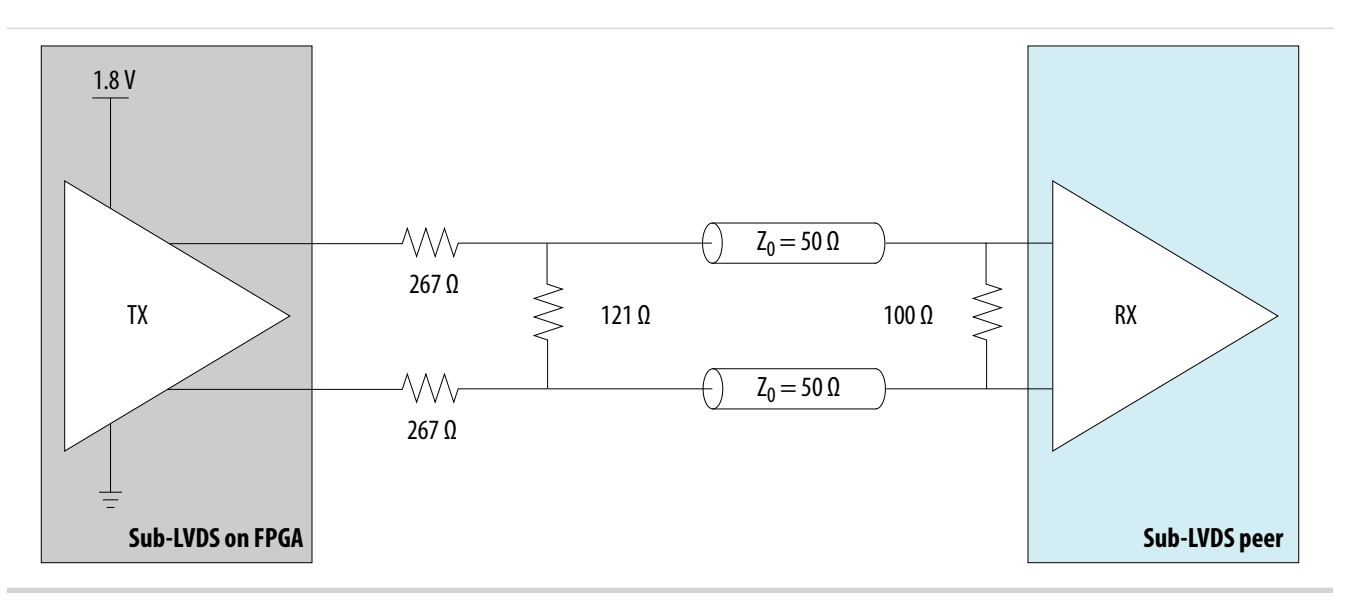

### **SLVS Transmitter External Termination**

The SLVS transmitter requires a three-resistor external termination scheme.

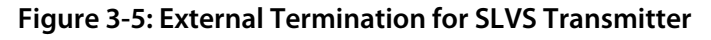

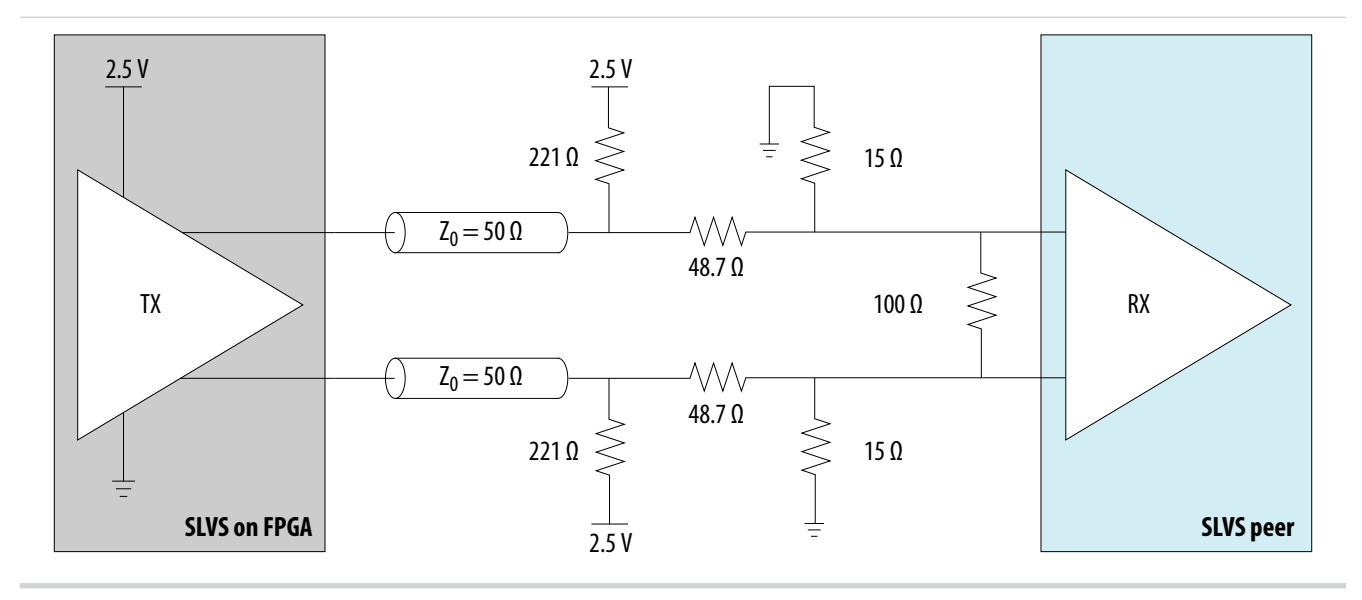

# Emulated RSDS, Emulated Mini-LVDS, and Emulated PPDS Transmitter External Termination

The emulated RSDS, emulated mini-LVDS, or emulated PPDS transmitter requires a three-resistor external termination scheme. You can also use a single-resistor external termination for the emulated RSDS transmitter.

MAX 10 LVDS Transmitter Design

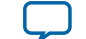

#### Figure 3-6: External Termination for Emulated RSDS, Mini-LVDS, or PPDS Transmitter

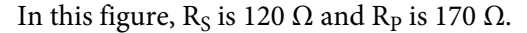

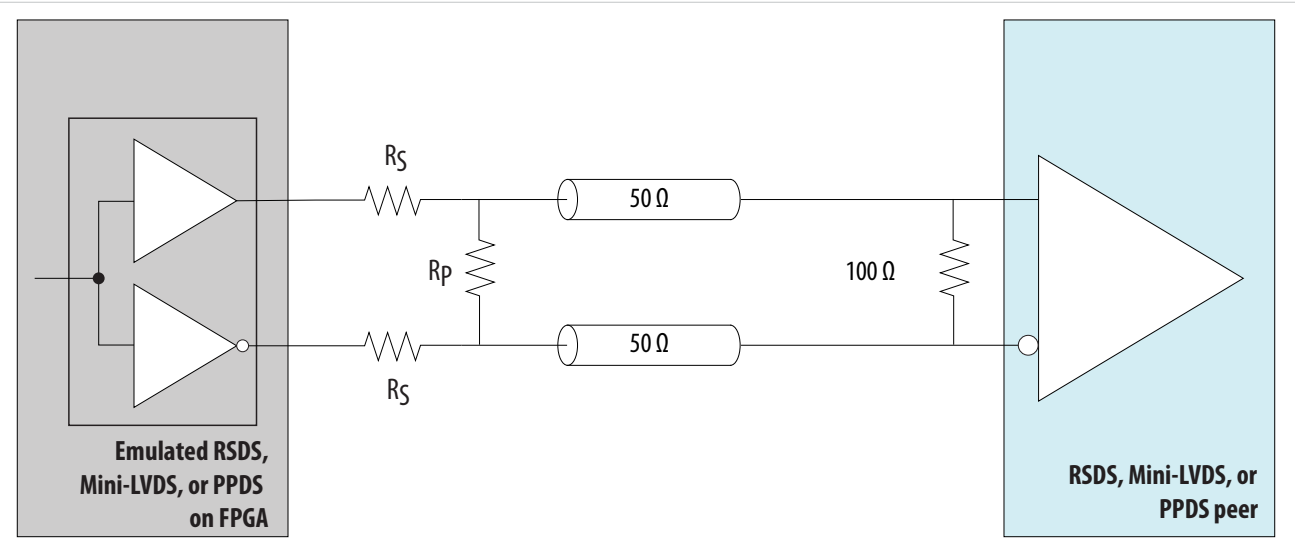

Figure 3-7: Single-Resistor External Termination for Emulated RSDS Transmitter

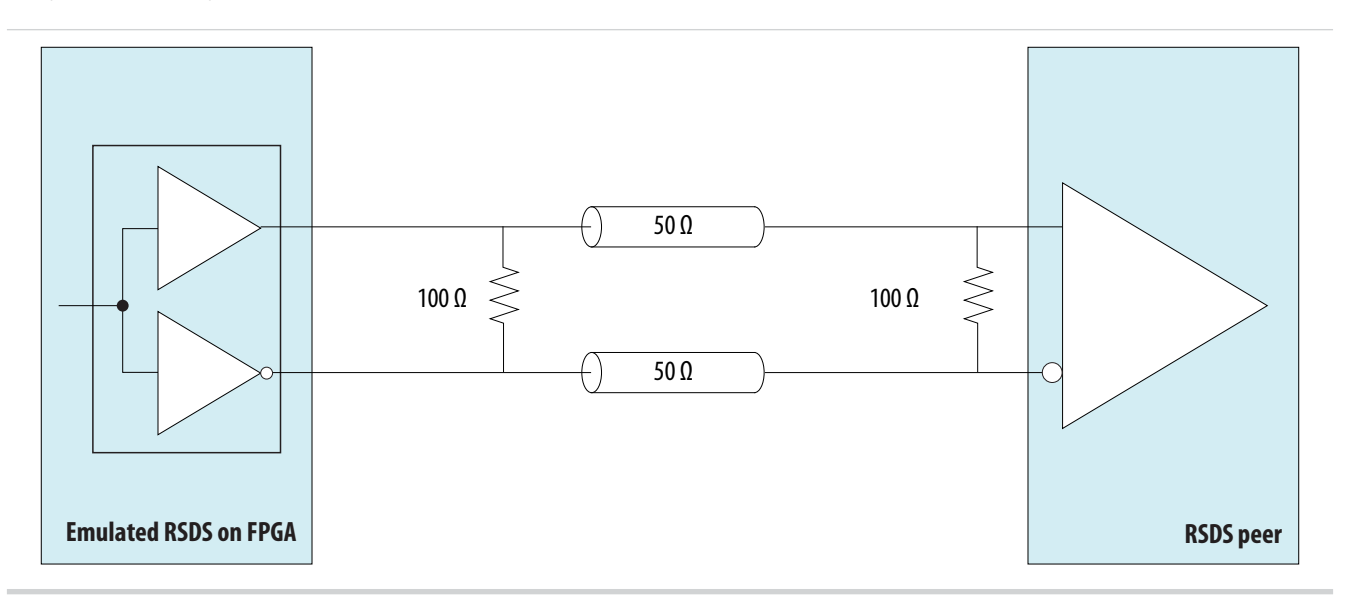

### LVDS Transmitter FPGA Design Implementation

MAX 10 devices use a soft SERDES architecture to support high-speed I/O interfaces. The Quartus II software creates the SERDES circuits in the core fabric by using the Altera Soft LVDS IP core. To improve the timing performance and support the SERDES, MAX 10 devices use the I/O registers and LE registers in the core fabric.

3-5

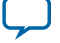

### Altera Soft LVDS IP Core in Transmitter Mode

In the Quartus II software, you can design your high-speed transmitter interfaces using the Altera Soft LVDS IP core. This IP core uses the resources optimally in the MAX 10 devices to create the high-speed I/O interfaces.

- You can use the Altera Soft LVDS parameter editor to customize your serializer based on your design requirements.
- The high-speed I/O interface created using the Altera Soft LVDS IP core always sends the most significant bit (MSB) of your parallel data first.

#### **Related Information**

Altera Soft LVDS Parameter Settings on page 7-1

#### **Specifying IP Core Parameters and Options**

You can quickly configure a custom IP variation in the parameter editor. Use the following steps to specify IP core options and parameters in the parameter editor. Refer to *Specifying IP Core Parameters and Options (Legacy Parameter Editors)* for configuration of IP cores using the legacy parameter editor.

- 1. In the IP Catalog (Tools > IP Catalog), locate and double-click the name of the IP core to customize. The parameter editor appears.
- 2. Specify a top-level name for your custom IP variation. The parameter editor saves the IP variation settings in a file named *<your\_ip>.qsys*. Click **OK**.
- **3.** Specify the parameters and options for your IP variation in the parameter editor, including one or more of the following. Refer to your IP core user guide for information about specific IP core parameters.
  - Optionally select preset parameter values if provided for your IP core. Presets specify initial parameter values for specific applications.
  - Specify parameters defining the IP core functionality, port configurations, and device-specific features.
  - Specify options for processing the IP core files in other EDA tools.
- 4. Click Generate HDL, the Generation dialog box appears.
- **5.** Specify output file generation options, and then click **Generate**. The IP variation files generate according to your specifications.
- 6. To generate a simulation testbench, click Generate > Generate Testbench System.
- To generate an HDL instantiation template that you can copy and paste into your text editor, click Generate > HDL Example.
- Click Finish. The parameter editor adds the top-level .qsys file to the current project automatically. If you are prompted to manually add the .qsys file to the project, click Project > Add/Remove Files in Project to add the file.
- **9.** After generating and instantiating your IP variation, make appropriate pin assignments to connect ports.

MAX 10 LVDS Transmitter Design

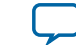

#### Figure 3-8: IP Parameter Editor

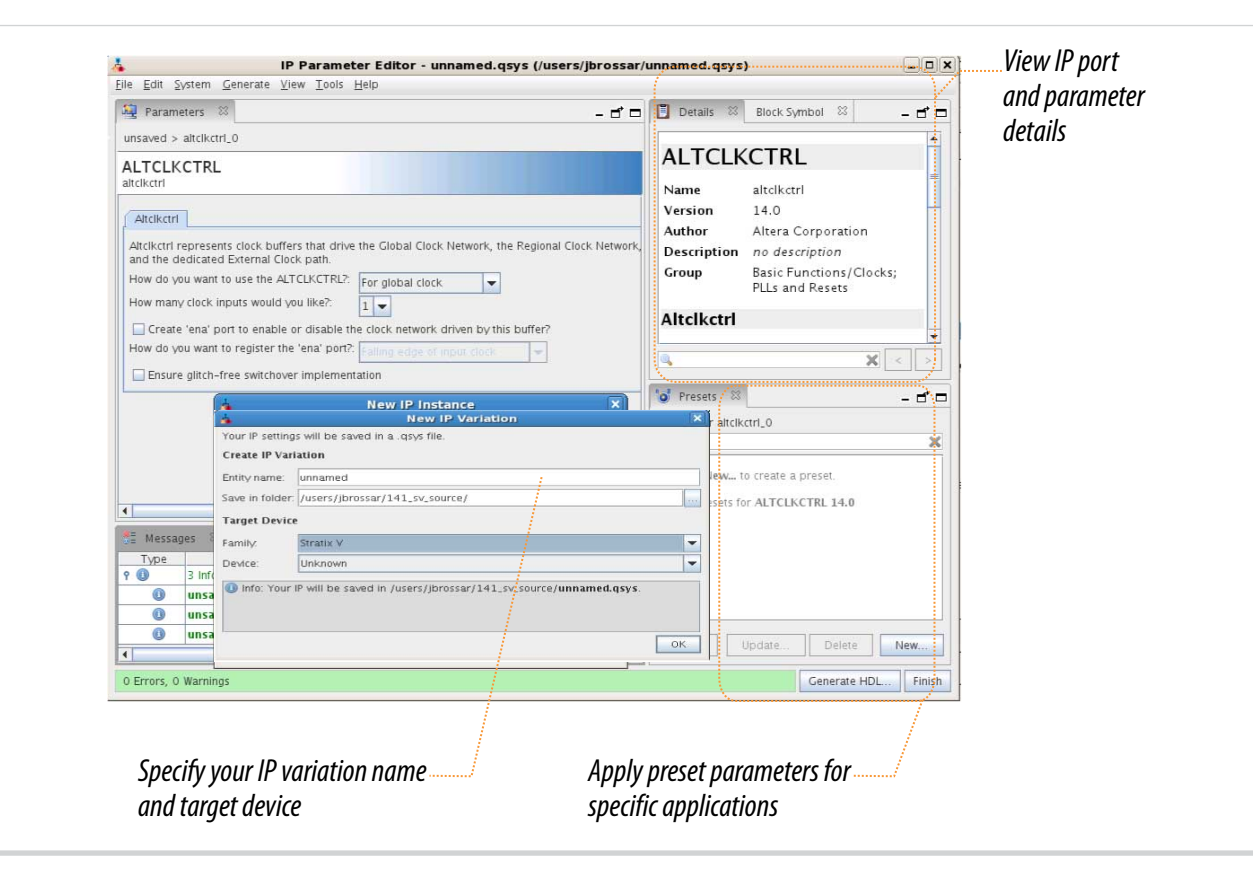

#### **Related Information**

Altera Soft LVDS Parameter Settings on page 7-1

#### PLL Source Selection for Altera Soft LVDS IP Core

You can create the LVDS interface components by instantiating the Altera Soft LVDS IP core with an internal or external PLL.

#### Instantiate Altera Soft LVDS IP Core with Internal PLL

You can set the Altera Soft LVDS IP core to build the SERDES components and instantiate the PLL internally.

- To use this method, turn off the **Use external PLL** option in the **PLL Settings** tab and set the necessary settings in the **PLL Settings** and **Transmitter Settings** tab.
- The Altera Soft LVDS IP core integrates the PLL into the LVDS block.
- The drawback of this method is that you can use the PLL only for the particular LVDS instance.

#### Instantiate Altera Soft LVDS IP Core with External PLL

You can set the Altera Soft LVDS IP core to build only the SERDES components but use an external PLL source.

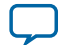

#### Guidelines: LVDS TX Interface Using External PLL

- To use this method, turn on the Use external PLL option in the PLL Settings tab.
- Follow the required clock setting to the input ports as listed in the notification panel.
- You can create your own clocking source using the ALTPLL IP core.
- Use this method to optimize PLL usage with other functions in the core.

#### **Related Information**

3-8

- MAX 10 Clocking and PLL User Guide Provides more information about the PLL and the PLL output counters.
- MAX 10 Clocking and PLL User Guide Provides more information about the PLL and the PLL output counters.

#### **Guidelines: LVDS TX Interface Using External PLL**

You can instantiate the Altera Soft LVDS IP core with the **Use External PLL** option. Using external PLL, you can control the PLL settings. For example, you can dynamically reconfigure the PLL to support different data rates and dynamic phase shifts. To use this option, you must instantiate the ALTPLL IP core to generate the various clock signals.

If you turn on the **Use External PLL** option for the Altera Soft LVDS transmitter, you require the following signals from the ALTPLL IP core:

- Serial clock input to the tx\_inclock port of the Altera Soft LVDS transmitter.
- Parallel clock used to clock the transmitter FPGA fabric logic and connected to the tx\_syncclock port.

#### **Related Information**

#### MAX 10 Clocking and PLL User Guide

Provides more information about the PLL and the PLL output counters.

#### ALTPLL Signal Interface with Altera Soft LVDS Transmitter

You can choose any of the PLL output clock ports to generate the LVDS interface clocks.

If you use the ALTPLL IP core as the external PLL source of the Altera Soft LVDS transmitter, use the source-synchronous compensation mode.

#### Table 3-3: Example: Signal Interface en ALTPLL and Altera Soft LVDS Transmitter

| From the ALTPLL IP Core                                                                   | To the Altera Soft LVDS Transmitter |
|-------------------------------------------------------------------------------------------|-------------------------------------|
| Fast clock output (c0)                                                                    | tx_inclock                          |
| The fast clock output (c0) can only drive tx_inclock on the Altera Soft LVDS transmitter. |                                     |
| Slow clock output (c1)                                                                    | tx_syncclock                        |

MAX 10 LVDS Transmitter Design

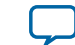

#### Determining External PLL Clock Parameters for Altera Soft LVDS Transmitter

To determine the ALTPLL IP core clock parameter for the Altera Soft LVDS IP core transmitter, follow these steps in your design:

- 1. Instantiate the Altera Soft LVDS IP core transmitter using internal PLL.
- 2. Compile the design up to TimeQuest timing analysis.
- 3. In the Table of Contents section of the Compilation Report window, navigate to TimeQuest Timing Analyzer > Clocks.
- **4.** Note the clock parameters used by the internal PLL for the Altera Soft LVDS IP core transmitter. In the list of clocks, clk0 is the fast clock.

#### Figure 3-9: Clock Parameters Example for Altera Soft LVDS Transmitter

| Clocks |                                     |           |        |           |            |       |
|--------|-------------------------------------|-----------|--------|-----------|------------|-------|
|        | Clock Name                          | Туре      | Period | Frequency | Duty Cycle | Phase |
| 1      | inst lvdstx_inst lvds_tx_pll clk[0] | Generated | 2.500  | 400.0 MHz | 50.00      | -90.0 |
| 2      | inst lvdstx_inst lvds_tx_pll clk[1] | Generated | 12.500 | 80.0 MHz  | 50.00      | -18.0 |
| 3      | tx_inclock                          | Base      | 10.000 | 100.0 MHz |            | 1     |

Configure the ALTPLL output clocks with the parameters you noted in this procedure and connect the clock outputs to the correct Altera Soft LVDS clock input ports.

#### Files Generated for Altera IP Cores (Legacy Parameter Editor)

The Quartus II software version 14.0 and previous generates the following output for IP cores that use the legacy MegaWizard parameter editor.

3-9

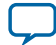

#### Figure 3-10: IP Core Generated Files

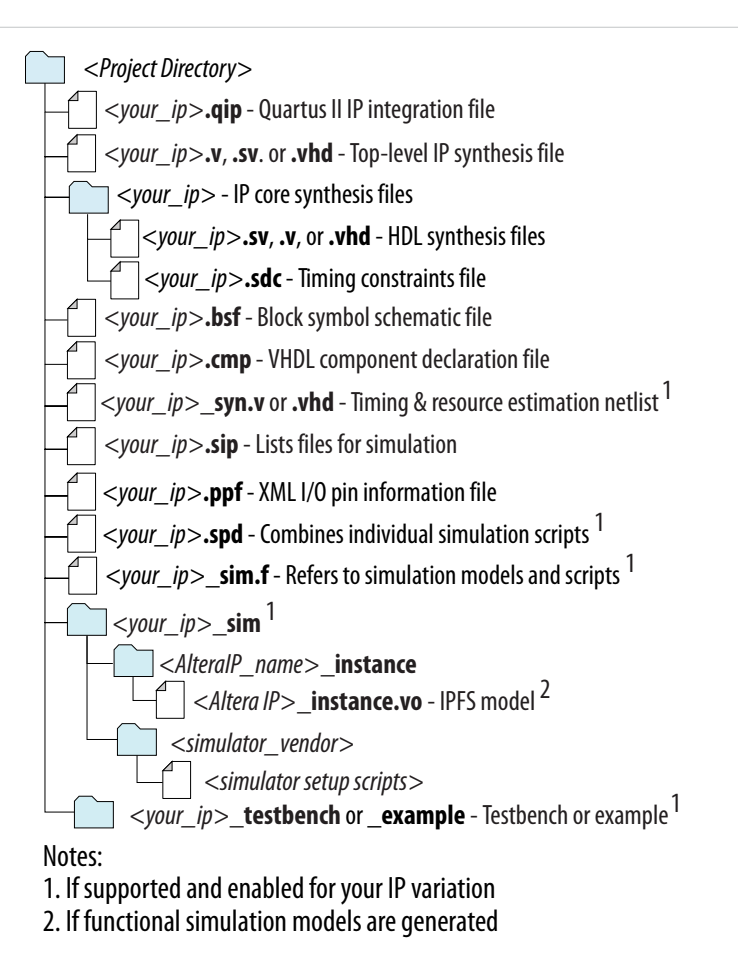

#### Initializing the Altera Soft LVDS IP Core

The PLL locks to the reference clock before the Altera Soft LVDS IP core implements the SERDES blocks for data transfer.

During device initialization the PLL starts to lock to the reference clock and becomes operational when it achieves lock during user mode. If the clock reference is not stable, it corrupts the phase shifts of the PLL output clock. This phase shifts corruption can cause failure and corrupt data transfer between the high-speed LVDS domain and the low-speed parallel domain.

To avoid data corruption, follow these steps when initializing the Altera Soft LVDS IP core:

- 1. Assert the pll\_areset signal for at least 10 ns.
- 2. After at least 10 ns, deassert the pll\_areset signal.
- 3. Wait until the PLL lock becomes stable.

After the PLL lock port asserts and is stable, the SERDES blocks are ready for operation.

#### High-Speed I/O Timing Budget

The LVDS I/O standard enables high-speed transmission of data that results in better overall system performance. To take advantage of fast system performance, you must analyze the timing for high-speed

**Altera Corporation** 

MAX 10 LVDS Transmitter Design

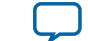

signals. Timing analysis for the differential block is different than traditional synchronous timing analysis techniques.

The basis of the source synchronous timing analysis is the skew between the data and the clock signals instead of the clock-to-output setup times. High-speed differential data transmission requires the use of timing parameters provided by IC vendors and is strongly influenced by board skew, cable skew, and clock jitter.

#### **Transmitter Channel-to-Channel Skew**

The receiver input skew margin (RSKM) calculation uses the transmitter channel-to-channel skew (TCCS)—an important parameter based on the MAX 10 transmitter in a source-synchronous differential interface.

- For LVDS transmitters, the TimeQuest Timing Analyzer provides the TCCS value in the TCCS report (report\_TCCS) in the Quartus II compilation report. The report shows TCCS values for serial output ports.
- You can also get the TCCS value from the device datasheet.

#### **Related Information**

MAX 10 Device Datasheet

### **Guidelines: LVDS Transmitter Channels Placement**

To maintain an acceptable noise level on the  $V_{CCIO}$  supply, observe the placement restrictions for singleended I/O pins in relation to differential pads.

Altera recommends that you create a Quartus II design, specify your device I/O assignments, and compile your design to validate your pin placement. The Quartus II software verifies your pin connections against the I/O assignment and placement rules to ensure that the device will operate properly.

You can use the Quartus II Pin Planner Package view to ease differential I/O assignment planning:

- On the **View** menu, click **Show Differential Pin Pair Connections** to highlight the differential pin pairing. The differential pin pairs are connected with red lines.
- For differential pins, you only need to assign the signal to a positive pin. The Quartus II software automatically assigns the negative pin if the positive pin is assigned with a differential I/O standard.

In MAX 10 devices, the routing of each differential pin pair is matched. Consequently, the skew between the positive and the negative pins is minimal. The internal routings of both pins in a differential pair are matched even if the pins are non-adjacent.

MAX 10 support x18 bundling mode. To control skew, place all LVDS channels in the same bundle side by side and the channels must not cross I/O banks. In your PCB design, Altera recommends package skew compensation to minimize skew and maximize performance.

### **Guidelines: LVDS Channels PLL Placement**

Each PLL in the MAX 10 device can drive only the LVDS channels in I/O banks on the same edge as the PLL.

#### Table 3-4: Examples of Usable PLL to Drive I/O Banks in MAX 10 Devices

| I/O Bank Edge Input refclk |      | GCLK MUX | Usable PLL              |
|----------------------------|------|----------|-------------------------|
| Left                       | Left | Left     | Top left or bottom left |

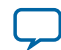

Guidelines: LVDS Transmitter Logic Placement

| I/O Bank Edge | Input refclk | GCLK MUX | Usable PLL                  |
|---------------|--------------|----------|-----------------------------|
| Bottom        | Bottom       | Bottom   | Bottom left or bottom right |
| Right Right   |              | Right    | Top right or bottom right   |
| Тор           | Тор          | Тор      | Top left or top right       |

### **Guidelines: LVDS Transmitter Logic Placement**

The Quartus II software automatically optimizes the SERDES logic placement to meet the timing requirements. Therefore, you do not have to perform placement constraints on the Altera Soft LVDS IP core logic.

To improve the performance of the Quartus II Fitter, you can create LogicLock<sup>™</sup> regions in the device floorplan to confine the transmitter SERDES logic placement.

- The TCCS parameter is guaranteed per datasheet specification to the entire bank of differential I/Os that are located in the same side. This guarantee applies if the transmitter SERDES logic is placed within the LAB adjacent to the output pins.
- Constrain the transmitter SERDES logic to the LAB adjacent to the data output pins and clock output pins to improve the TCCS performance.

#### **Related Information**

Quartus II Incremental Compilation for Hierarchical and Team-Based Design chapter, Volume 1: Design and Synthesis, Quartus II Handbook

Provides step by step instructions about creating a design floorplan with LogicLock location assignments.

### LVDS Transmitter Debug and Troubleshooting

You can obtain useful information about the LVDS interface performance with board-level verification using the FPGA prototype.

Although the focus of the board-level verifcation is to verify the FPGA functionality in your end system, you can take additional steps to examine the margins. Using oscilloscopes, you can examine the margins to verify the predicted size of the data-valid window, and the setup and hold margins at the I/O interface.

You can also use the Altera SignalTap<sup>®</sup> II Logic Analyzer to perform system level verification to correlate the system against your design targets.

#### **Related Information**

In-System Debugging Using External Logic Analyzers chapter, Volume 3: Verification, Quartus II Handbook

### Perform RTL Simulation Before Hardware Debug

Before you debug on hardware, Altera recommends that you perform an RTL simulation. Using the RTL simulation, you can check the code functionality before testing in real hardware.

For example, you can use the RTL simulation to verify that when you send a training pattern from a remote transmitter, the bitslipping mechanism in your LVDS receiver works.

MAX 10 LVDS Transmitter Design

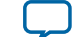

3-13

### Geometry-Based and Physics-Based I/O Rules

You need to consider the I/O placement rules related to LVDS. The Quartus II software generates critical warning or error messages if the I/O placements rules are violated.

For more information, refer to the related information.

#### **Related Information**

MAX 10 General Purpose I/O User Guide

MAX 10 LVDS Transmitter Design

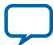

## MAX 10 LVDS Receiver Design

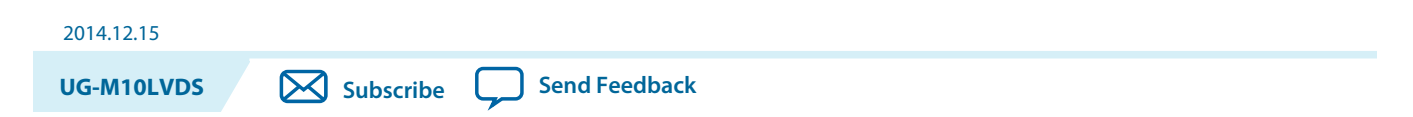

You can implement receiver-only applications using the MAX 10 LVDS solution. You can use the Altera Soft LVDS IP core to instantiate soft SERDES circuitry. The soft SERDES circuitry works with the clocks and differential I/O pins to create a high-speed differential receiver circuit.

#### **Related Information**

- MAX 10 High-Speed LVDS I/O Design Overview on page 1-1
- MAX 10 LVDS SERDES I/O Standards Support on page 2-7 Lists the supported LVDS I/O standards and the support in different MAX 10 device variants.

### High-Speed I/O Receiver Circuitry

The LVDS receiver circuitry uses the I/O elements and registers in the MAX 10 devices. The deserializer is implemented in the core logic as a soft SERDES blocks.

In the receiver mode, the following blocks are available in the differential receiver datapath:

- Deserializer
- Data realignment block (bit slip)

#### **Related Information**

MAX 10 High-Speed LVDS Circuitry on page 2-10

#### Soft Deserializer

The soft deserializer converts a 1-bit serial data stream into a parallel data stream based on the deserialization factor.

#### Figure 4-1: LVDS x8 Deserializer Waveform

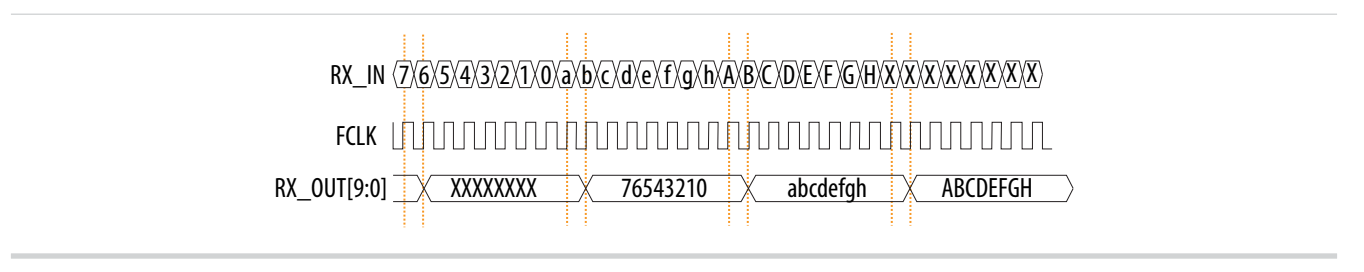

© 2015 Altera Corporation. All rights reserved. ALTERA, ARRIA, CYCLONE, ENPIRION, MAX, MEGACORE, NIOS, QUARTUS and STRATIX words and logos are trademarks of Altera Corporation and registered in the U.S. Patent and Trademark Office and in other countries. All other words and logos identified as trademarks or service marks are the property of their respective holders as described at www.altera.com/common/legal.html. Altera warrants performance of its semiconductor products to current specifications in accordance with Altera's standard warranty, but reserves the right to make changes to any products and services at any time without notice. Altera assumes no responsibility or liability arising out of the application or use of any information, product, or service described herein except as expressly agreed to in writing by Altera. Altera customers are advised to obtain the latest version of device specifications before relying on any published information and before placing orders for products or services.

ISO 9001:2008 Registered

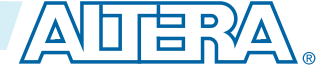

| Signal      | Description                                                                  |
|-------------|------------------------------------------------------------------------------|
| rx_in       | LVDS data stream, input to the Altera Soft LVDS channel.                     |
| fclk        | Clock used for receiver.                                                     |
| loaden      | Enable signal for deserialization generated by the Altera Soft LVDS IP core. |
| rx_out[9:0] | Deserialized data.                                                           |

### Data Realignment Block (Bit Slip)

Skew in the transmitted data and skew added by the transmision link cause channel-to-channel skew on the received serial data streams. To compensate for channel-to-channel skew and establish the correct received word boundary at each channel, each receiver channel contains a data realignment circuit. The data realignment circuit realigns the data by inserting bit latencies into the serial stream.

To align the data manually, use the data realignment circuit to insert a latency of one RXFCLK cycle. The data realignment circuit slips the data one bit for every RX\_DATA\_ALIGN pulse. You must wait at least two core clock cycles before checking to see if the data is aligned. This wait is necessary because it takes at least two core clock cycles to purge the corrupted data.

An optional RX\_CHANNEL\_DATA\_ALIGN port controls the bit insertion of each receiver independently of the internal logic. The data slips one bit on the rising edge of RX\_CHANNEL\_DATA\_ALIGN.

The RX\_CHANNEL\_DATA\_ALIGN signal has these requirements:

- The minimum pulse width is one period of the parallel clock in the logic array.
- The minimum low time between pulses is one period of the parallel clock.
- The signal is edge-triggered.
- The valid data is available two parallel clock cycles after the rising edge of RX\_CHANNEL\_DATA\_ALIGN.

#### Figure 4-2: Data Realignment Timing

This figure shows receiver output (RX\_OUT) after one bit slip pulse with the deserialization factor set to 4.

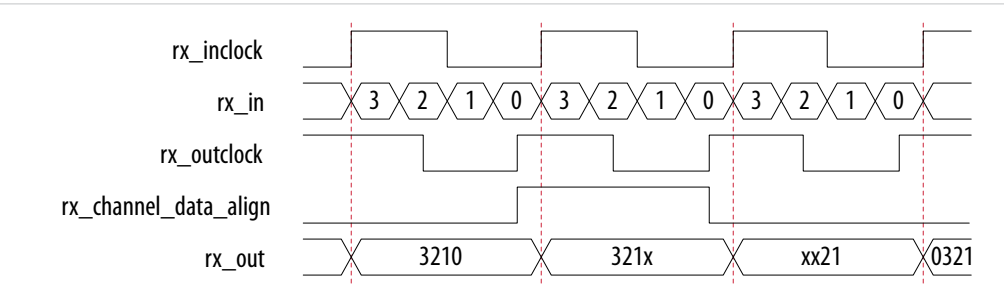

### LVDS Receiver I/O Termination Schemes

All LVDS receiver channels require termination to achieve better signal quality and ensure impedance matching with the transmission line and driver.

### LVDS, Mini-LVDS, and RSDS Receiver External Termination

The LVDS, mini-LVDS, or RSDS receiver requires a single resistor external termination scheme.

**Altera Corporation** 

MAX 10 LVDS Receiver Design

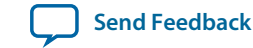

#### Figure 4-3: External Termination for LVDS I/O Standard

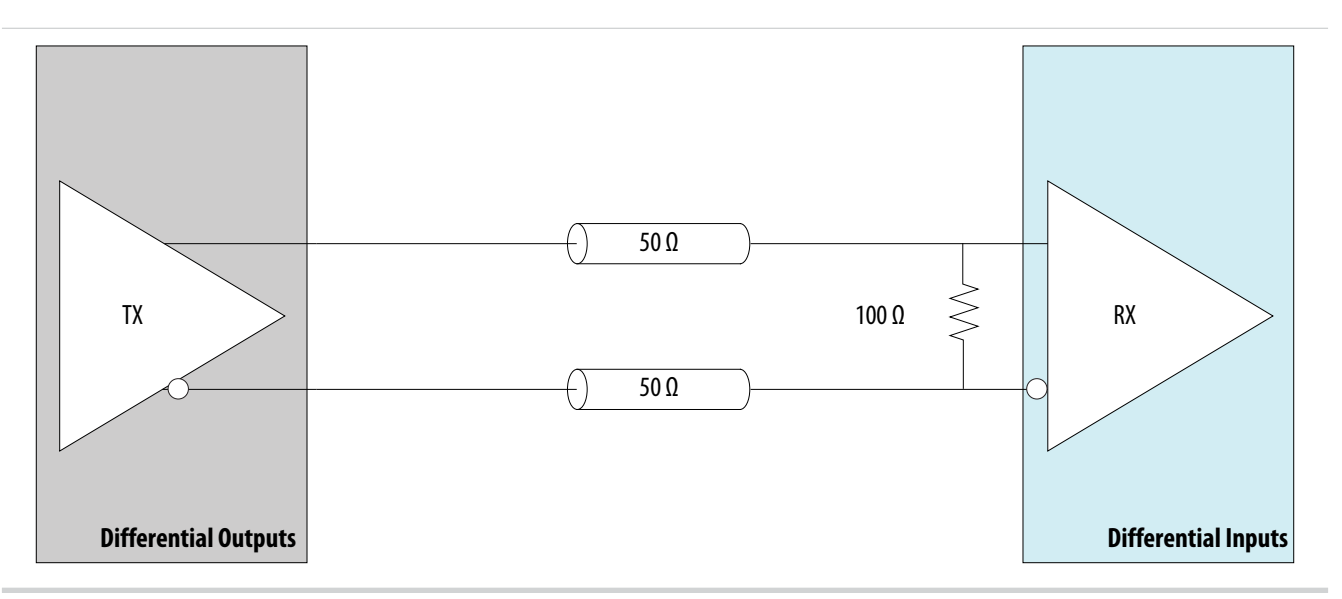

### **SLVS Receiver External Termination**

The SLVS receiver requires a single-resistor external termination scheme.

#### Figure 4-4: External Termination for SLVS Receiver

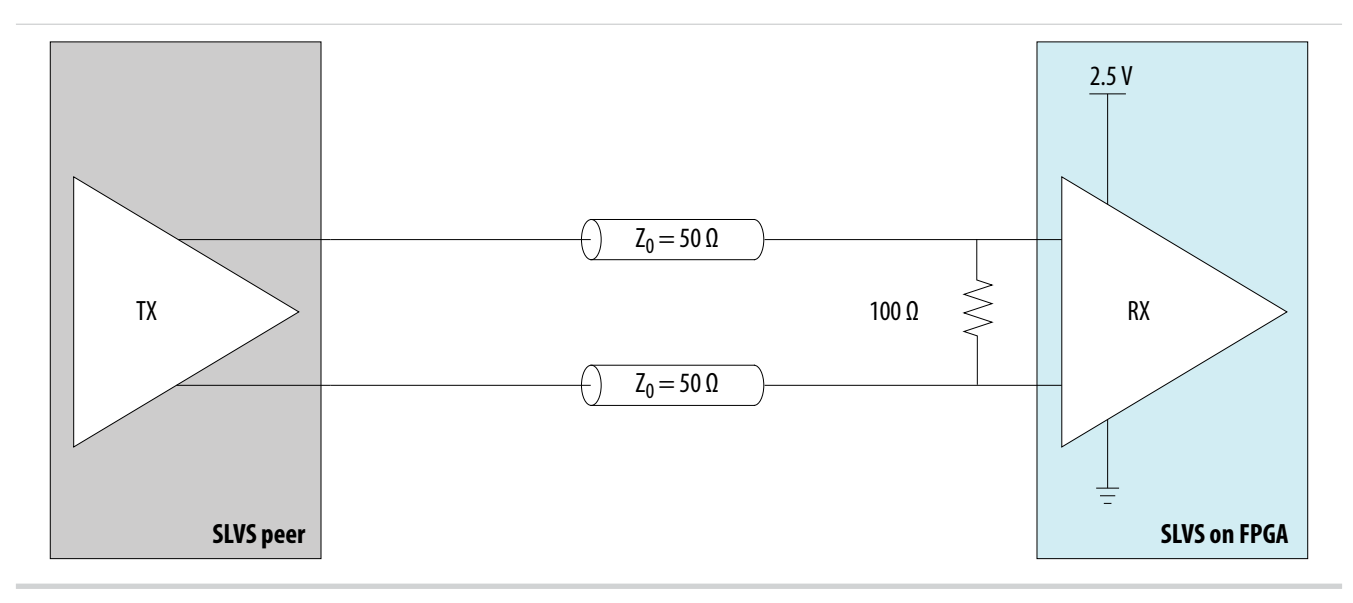

### **Sub-LVDS Receiver External Termination**

The Sub-LVDS receiver requires a single-resistor external termination scheme.

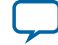

#### Figure 4-5: External Termination for Sub-LVDS Receiver

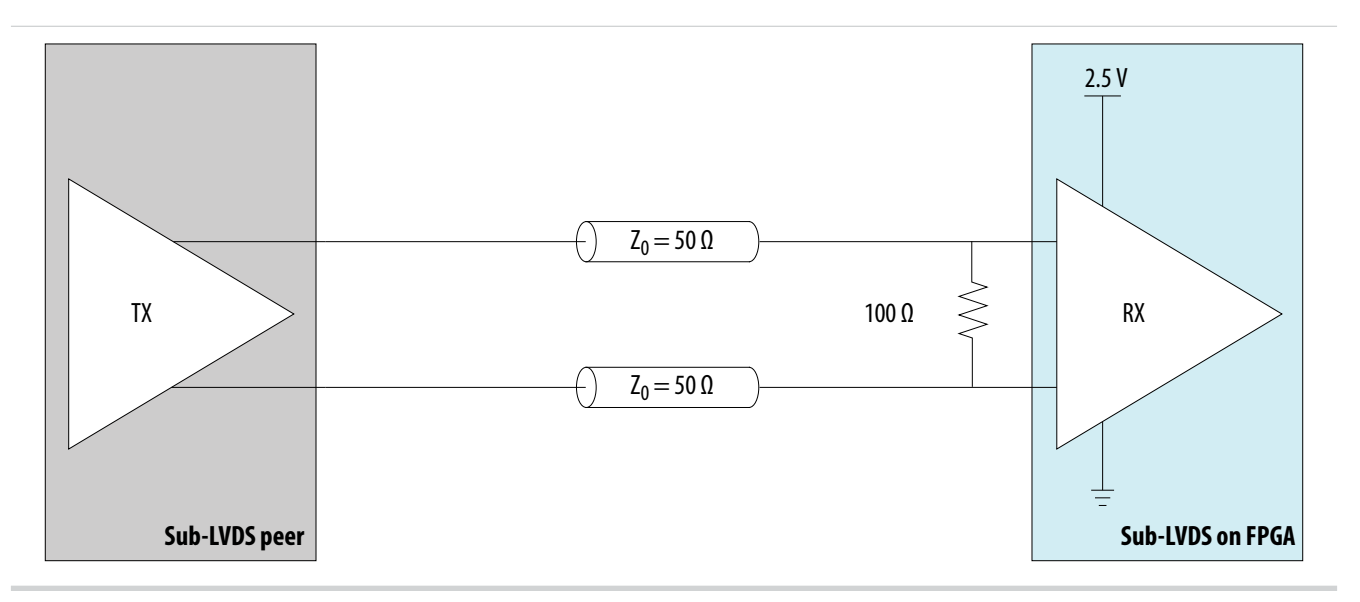

### **TMDS Receiver External Termination**

#### Figure 4-6: External Termination for TMDS Receiver

This diagram shows the external level shifter that is required for the TMDS input standards support in MAX 10 devices.

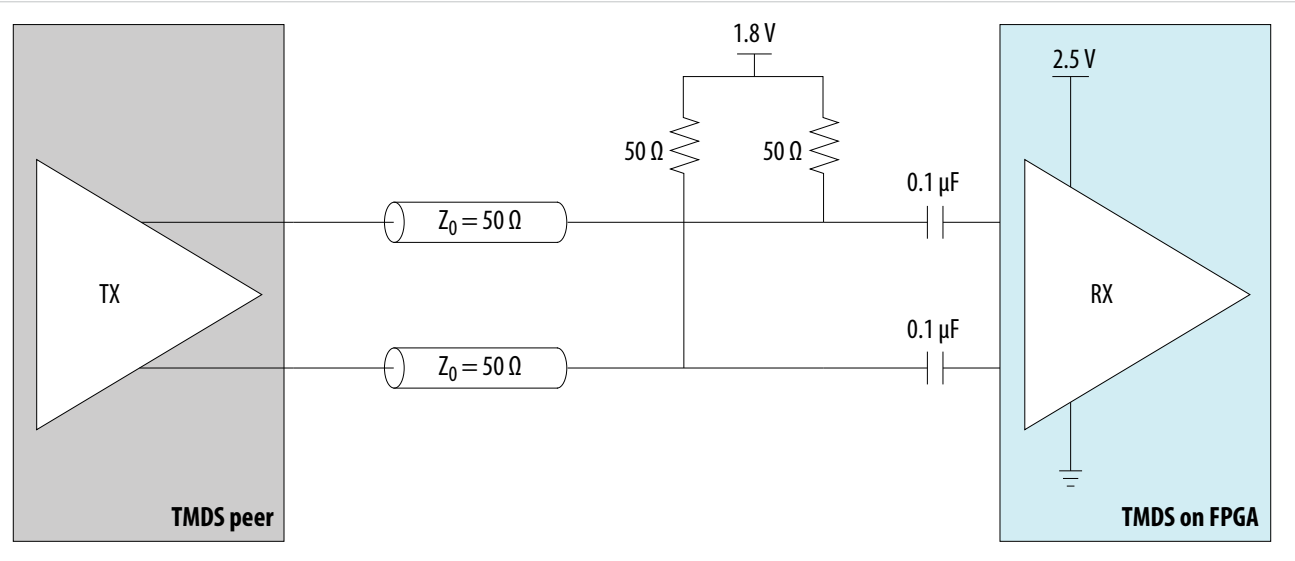

### **HiSpi Receiver External Termination**

The HiSpi receiver requires a single-resistor external termination scheme.

MAX 10 LVDS Receiver Design

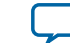

#### Figure 4-7: External Termination for HiSpi Receiver

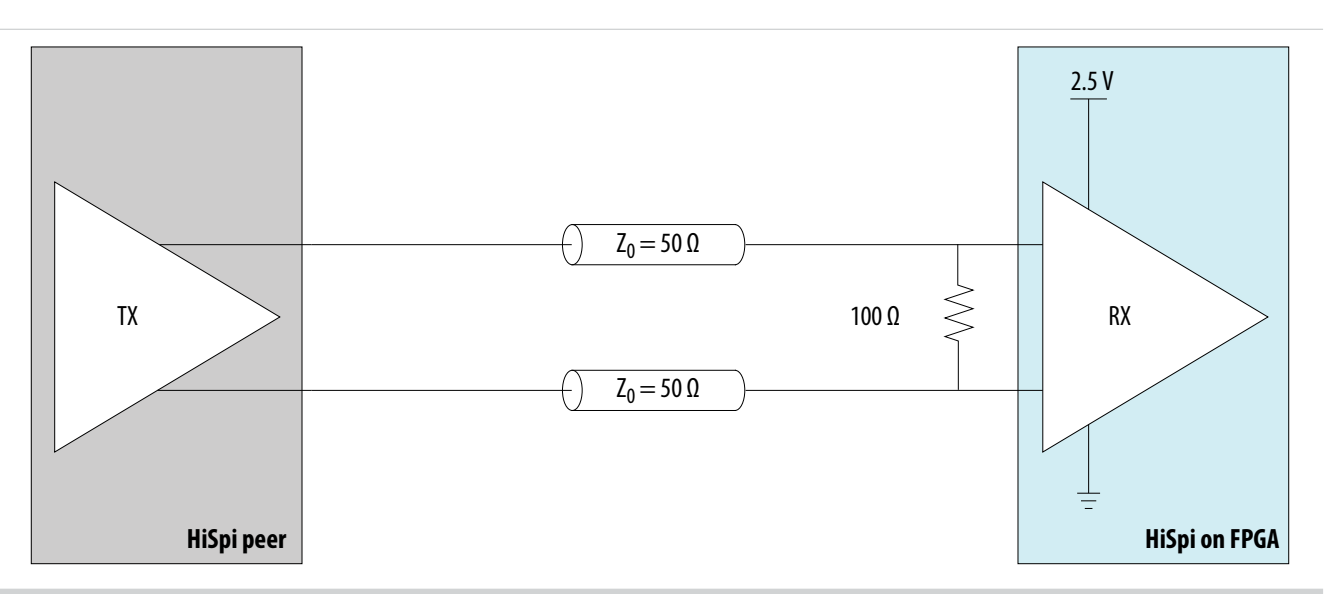

### **LVPECL External Termination**

The MAX 10 devices support the LVPECL I/O standard on input clock pins only.

- LVDS input buffers support LVPECL input operation.
- LVPECL output operation is not supported.

Use AC coupling if the LVPECL common-mode voltage of the output buffer does not match the LVPECL input common-mode voltage.

Note: Altera recommends that you use IBIS models to verify your LVPECL AC/DC-coupled termination.

Figure 4-8: LVPECL AC-Coupled Termination

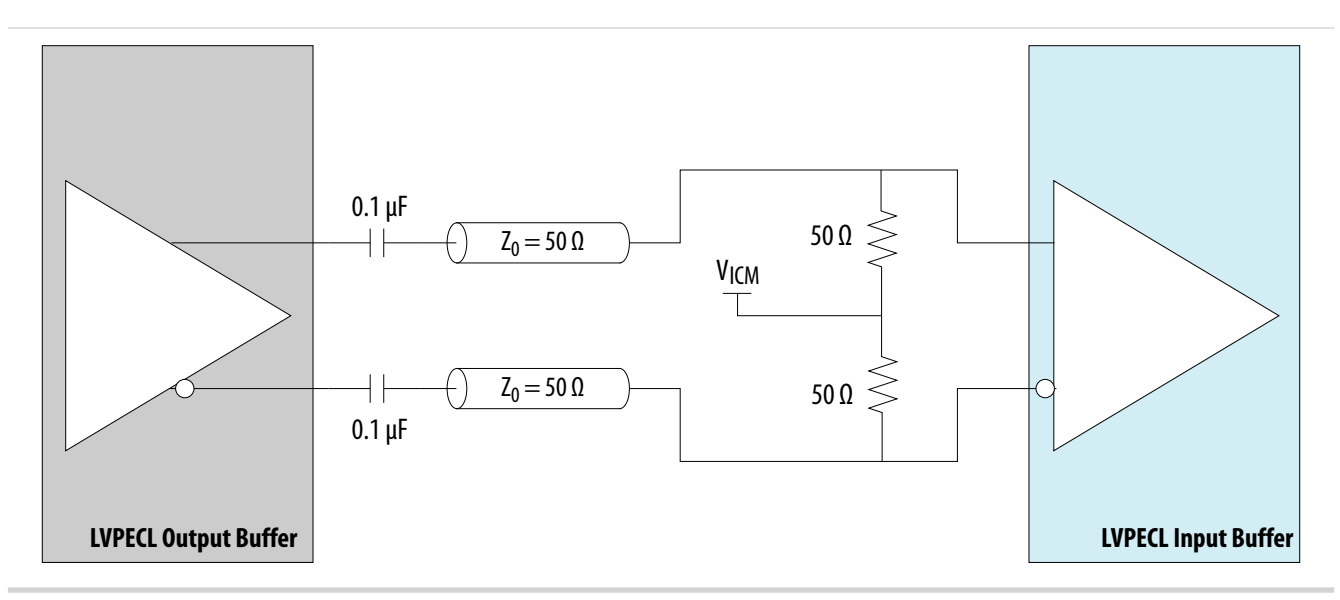

Support for DC-coupled LVPECL is available if the LVPECL output common mode voltage is within the MAX 10 LVPECL input buffer specification.

MAX 10 LVDS Receiver Design

Altera Corporation

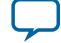

#### Figure 4-9: LVPECL DC-Coupled Termination

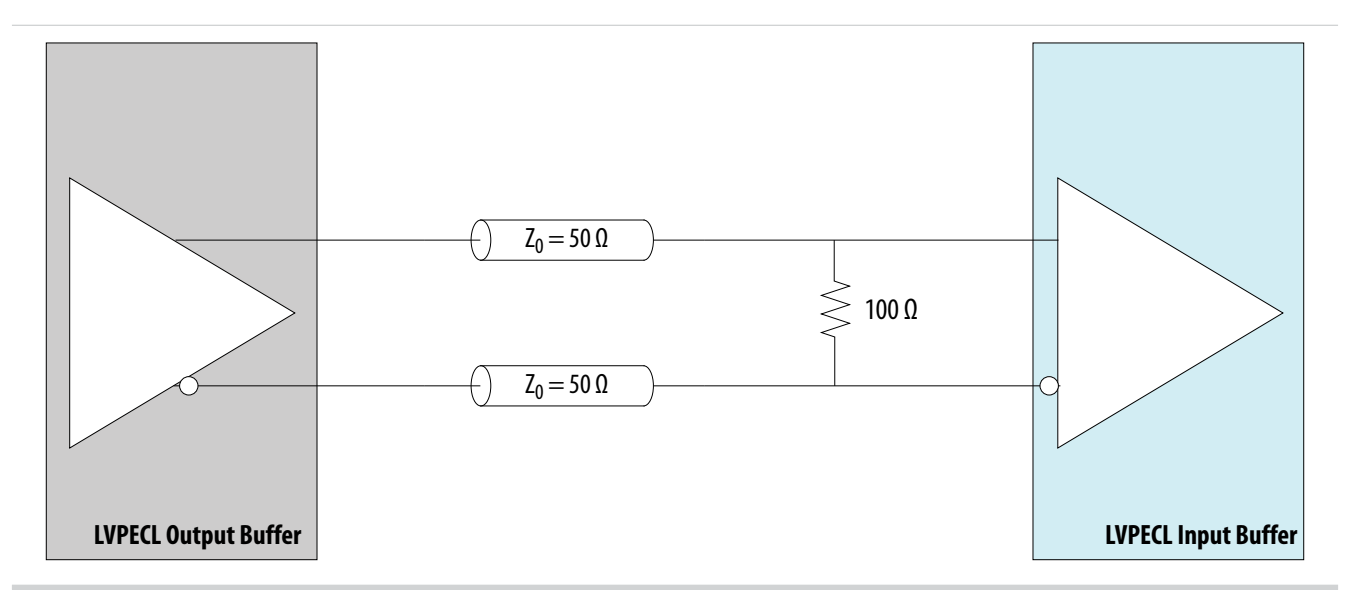

For information about the V<sub>ICM</sub> specification, refer to the device datasheet.

#### Related Information MAX 10 Device Datasheet

### LVDS Receiver FPGA Design Implementation

MAX 10 devices use a soft SERDES architecture to support high-speed I/O interfaces. The Quartus II software creates the SERDES circuits in the core fabric by using the Altera Soft LVDS IP core. To improve the timing performance and support the SERDES, MAX 10 devices use the I/O registers and LE registers in the core fabric.

### Altera Soft LVDS IP Core in Receiver Mode

In the Quartus II software, you can design your high-speed receiver interfaces using the Altera Soft LVDS IP core. This IP core uses the resources in the MAX 10 devices optimally to create the high-speed I/O interfaces.

- You can use the Altera Soft LVDS parameter editor to customize your deserializer based on your design requirements.
- The Altera Soft LVDS IP core implements the high-speed deserializer in the core fabric.

### **Related Information**

Altera Soft LVDS Parameter Settings on page 7-1

#### **Specifying IP Core Parameters and Options**

You can quickly configure a custom IP variation in the parameter editor. Use the following steps to specify IP core options and parameters in the parameter editor. Refer to *Specifying IP Core Parameters and Options (Legacy Parameter Editors)* for configuration of IP cores using the legacy parameter editor.

**Altera Corporation** 

MAX 10 LVDS Receiver Design

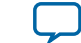

- In the IP Catalog (Tools > IP Catalog), locate and double-click the name of the IP core to customize. The parameter editor appears.
- 2. Specify a top-level name for your custom IP variation. The parameter editor saves the IP variation settings in a file named *<your\_ip>.qsys*. Click **OK**.
- **3.** Specify the parameters and options for your IP variation in the parameter editor, including one or more of the following. Refer to your IP core user guide for information about specific IP core parameters.
  - Optionally select preset parameter values if provided for your IP core. Presets specify initial parameter values for specific applications.
  - Specify parameters defining the IP core functionality, port configurations, and device-specific features.
  - Specify options for processing the IP core files in other EDA tools.
- 4. Click Generate HDL, the Generation dialog box appears.
- **5.** Specify output file generation options, and then click **Generate**. The IP variation files generate according to your specifications.
- 6. To generate a simulation testbench, click Generate > Generate Testbench System.
- To generate an HDL instantiation template that you can copy and paste into your text editor, click Generate > HDL Example.
- Click Finish. The parameter editor adds the top-level .qsys file to the current project automatically. If you are prompted to manually add the .qsys file to the project, click Project > Add/Remove Files in Project to add the file.
- **9.** After generating and instantiating your IP variation, make appropriate pin assignments to connect ports.

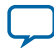

#### Figure 4-10: IP Parameter Editor

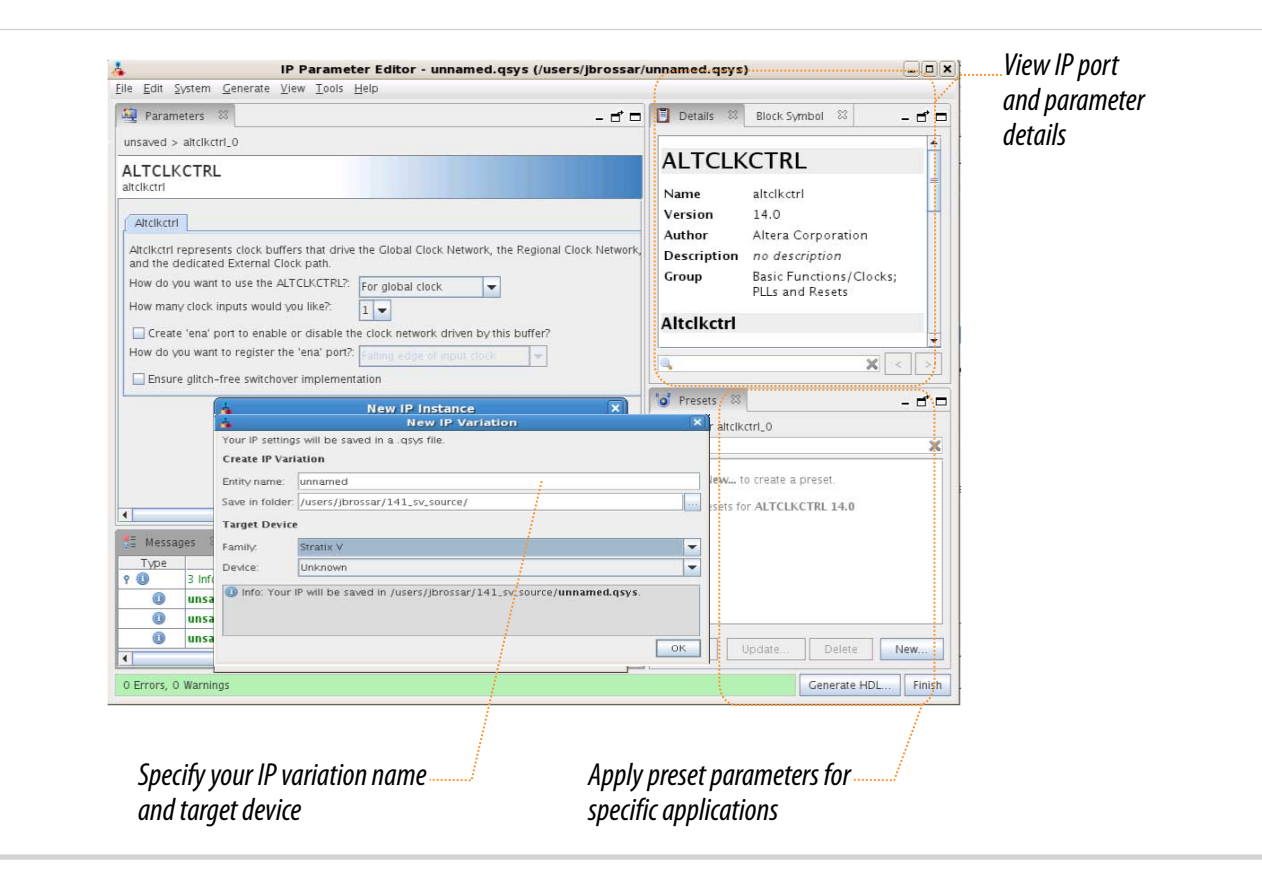

#### **Related Information**

Altera Soft LVDS Parameter Settings on page 7-1

#### PLL Source Selection for Altera Soft LVDS IP Core

You can create the LVDS interface components by instantiating the Altera Soft LVDS IP core with an internal or external PLL.

#### Instantiate Altera Soft LVDS IP Core with Internal PLL

You can set the Altera Soft LVDS IP core to build the SERDES components and instantiate the PLL internally.

- To use this method, turn off the Use external PLL option in the PLL Settings tab.
- The Altera Soft LVDS IP core integrates the PLL into the LVDS block.
- The drawback of this method is that you can use the PLL only for the particular LVDS instance.

#### Instantiate Altera Soft LVDS IP Core with External PLL

You can set the Altera Soft LVDS IP core to build only the SERDES components but use an external PLL source.

- To use this method, turn on the Use external PLL option in the PLL Settings tab.
- Follow the required clock setting to the input ports as listed in the notification panel.
- You can create your own clocking source using the ALTPLL IP core.
- Use this method to optimize PLL usage with other functions in the core.

**Altera Corporation** 

MAX 10 LVDS Receiver Design

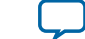

#### **Related Information**

- MAX 10 Clocking and PLL User Guide Provides more information about the PLL and the PLL output counters.
- MAX 10 Clocking and PLL User Guide Provides more information about the PLL and the PLL output counters.

#### **Guidelines: LVDS RX Interface Using External PLL**

You can instantiate the Altera Soft LVDS IP core with the **Use External PLL** option. Using external PLL, you can control the PLL settings. For example, you can dynamically reconfigure the PLL to support different data rates and dynamic phase shifts. To use this option, you must instantiate the ALTPLL IP core to generate the various clock signals.

If you turn on the **Use External PLL** option for the Altera Soft LVDS receiver, you require the following signals from the ALTPLL IP core:

- Serial clock input to the rx\_inclock port of the Altera Soft LVDS transmitter.
- Parallel clock used to clock the transmitter FPGA fabric logic.
- The locked signal for Altera Soft LVDS PLL reset port.

#### **Related Information**

#### MAX 10 Clocking and PLL User Guide

Provides more information about the PLL and the PLL output counters.

#### ALTPLL Signal Interface with Altera Soft LVDS Receiver

You can choose any of the PLL output clock ports to generate the LVDS interface clocks.

If you use the ALTPLL IP core as the external PLL source of the Altera Soft LVDS transmitter, use the source-synchronous compensation mode.

## Table 4-1: Example: Signal Interface Between ALTPLL and Altera Soft LVDS Receiver with Even Deserialization Factor

| From the ALTPLL IP Core                                                                  | To the Altera Soft LVDS Receiver |
|------------------------------------------------------------------------------------------|----------------------------------|
| Fast clock output (c0)                                                                   | rx_inclock                       |
| The serial clock output (c0) can only drive rx_inclock on the Altera Soft LVDS receiver. |                                  |
| Slow clock output (c1)                                                                   | rx_syncclock                     |

## Table 4-2: Example: Signal Interface Between ALTPLL and Altera Soft LVDS Receiver with Odd Deserialization Factor

| From the ALTPLL IP Core                                                                                                  | To the Altera Soft LVDS Receiver |
|----------------------------------------------------------------------------------------------------|----------------------------------|
| Fast clock output (c0)<br>The serial clock output (c0) can only<br>drive rx_inclock on the Altera Soft<br>LVDS receiver. | rx_inclock                       |

MAX 10 LVDS Receiver Design

Altera Corporation

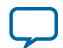

| From the ALTPLL IP Core             | To the Altera Soft LVDS Receiver                                                             |
|-------------------------------------|----------------------------------------------------------------------------------------------|
| Slow clock output (c1)              | rx_syncclock                                                                                 |
| Read clock (c2) output from the PLL | rx_readclock<br>(clock input port for reading operation from RAM buffer and<br>read counter) |

#### **Determining External PLL Clock Parameters for Altera Soft LVDS Receiver**

To determine the ALTPLL IP core clock parameter for the Altera Soft LVDS IP core receiver, follow these steps in your design:

- 1. Instantiate the Altera Soft LVDS IP core receiver using internal PLL.
- 2. Compile the design up to TimeQuest timing analysis.
- 3. In the Table of Contents section of the Compilation Report window, navigate to TimeQuest Timing Analyzer > Clocks.
- **4.** Note the clock parameters used by the internal PLL for the Altera Soft LVDS IP core receiver. In the list of clocks, clk0 is the fast clock.

#### Figure 4-11: Clock Parameters Example for Altera Soft LVDS Receiver

| Clocks |                                     |           |        |           |            |       |
|--------|-------------------------------------|-----------|--------|-----------|------------|-------|
|        | Clock Name                          | Туре      | Period | Frequency | Duty Cycle | Phase |
| 1      | inst lvdsrx_inst lvds_rx_pll clk[0] | Generated | 2.500  | 400.0 MHz | 50.00      | -90.0 |
| 2      | inst lvdsrx_inst lvds_rx_pll clk[1] | Generated | 12.500 | 80.0 MHz  | 50.00      | -18.0 |
| 3      | inst lvdsrx_inst lvds_rx_pll clk[2] | Generated | 6.250  | 160.0 MHz | 50.00      | -36.0 |
| 4      | rx_inclock                          | Base      | 10.000 | 100.0 MHz |            |       |

Configure the ALTPLL output clocks with the parameters you noted in this procedure and connect the clock outputs to the correct Altera Soft LVDS clock input ports.

#### Files Generated for Altera IP Cores (Legacy Parameter Editor)

The Quartus II software version 14.0 and previous generates the following output for IP cores that use the legacy MegaWizard parameter editor.

MAX 10 LVDS Receiver Design

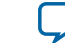

#### Figure 4-12: IP Core Generated Files

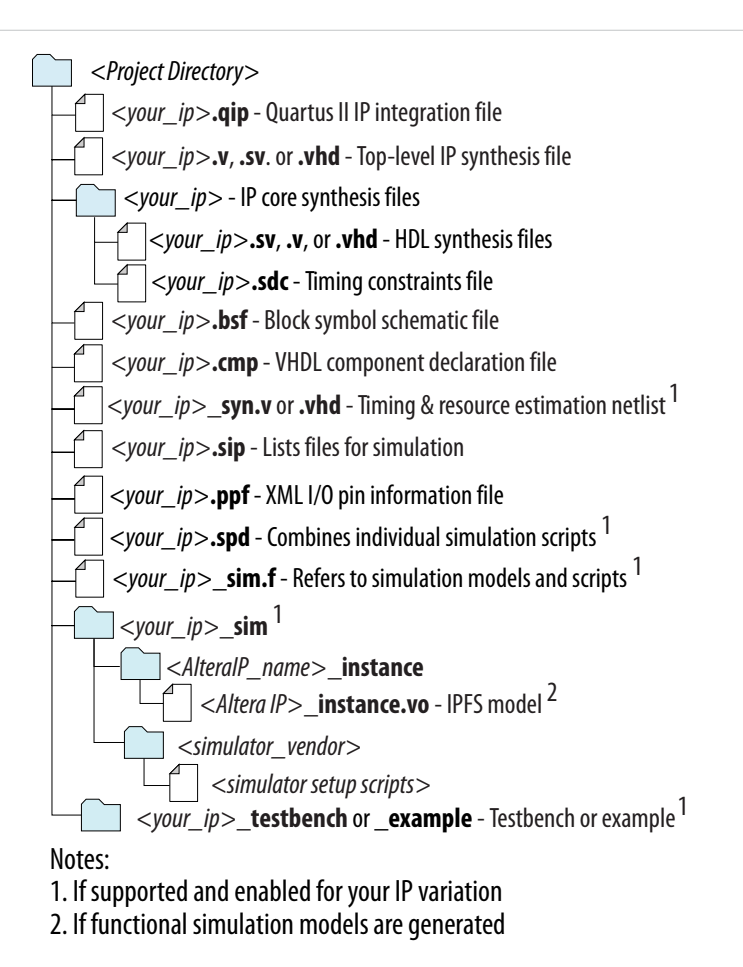

#### Initializing the Altera Soft LVDS IP Core

The PLL locks to the reference clock before the Altera Soft LVDS IP core implements the SERDES blocks for data transfer.

During device initialization the PLL starts to lock to the reference clock and becomes operational when it achieves lock during user mode. If the clock reference is not stable, it corrupts the phase shifts of the PLL output clock. This phase shifts corruption can cause failure and corrupt data transfer between the high-speed LVDS domain and the low-speed parallel domain.

To avoid data corruption, follow these steps when initializing the Altera Soft LVDS IP core:

- 1. Assert the pll\_areset signal for at least 10 ns.
- 2. After at least 10 ns, deassert the pll\_areset signal.
- 3. Wait until the PLL lock becomes stable.

After the PLL lock port asserts and is stable, the SERDES blocks are ready for operation.

#### High-Speed I/O Timing Budget

The LVDS I/O standard enables high-speed transmission of data that results in better overall system performance. To take advantage of fast system performance, you must analyze the timing for high-speed

MAX 10 LVDS Receiver Design

**Altera Corporation** 

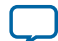

#### 4-12 Receiver Input Skew Margin

signals. Timing analysis for the differential block is different than traditional synchronous timing analysis techniques.

The basis of the source synchronous timing analysis is the skew between the data and the clock signals instead of the clock-to-output setup times. High-speed differential data transmission requires the use of timing parameters provided by IC vendors and is strongly influenced by board skew, cable skew, and clock jitter.

#### **Receiver Input Skew Margin**

Use RSKM, TCCS, and sampling window (SW) specifications for high-speed source-synchronous differential signals in the receiver data path.

#### Figure 4-13: RSKM Equation

$$RSKM = \frac{TUI - SW - TCCS}{2}$$

Conventions used for the equation:

- RSKM—the timing margin between the clock input of the receiver and the data input sampling window, and the jitter induced from core noise and I/O switching noise.
- Time unit interval (TUI)—time period of the serial data.
- SW—the period of time that the input data must be stable to ensure that the LVDS receiver samples the data successfully. The SW is a device property and varies according to device speed grade.
- TCCS—the timing difference between the fastest and the slowest output edges across channels driven by the same PLL. This measurement includes the  $t_{CO}$  variation, clock, and clock skew.

You must calculate the RSKM value, based on the data rate and device, to determine if the LVDS receiver can sample the data:

- A positive RSKM value, after deducting transmitter jitter, indicates that the LVDS receiver can sample the data properly.
- A negative RSKM, after deducting transmitter jitter, indicates that it cannot sample the data properly.

MAX 10 LVDS Receiver Design

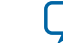
4-13

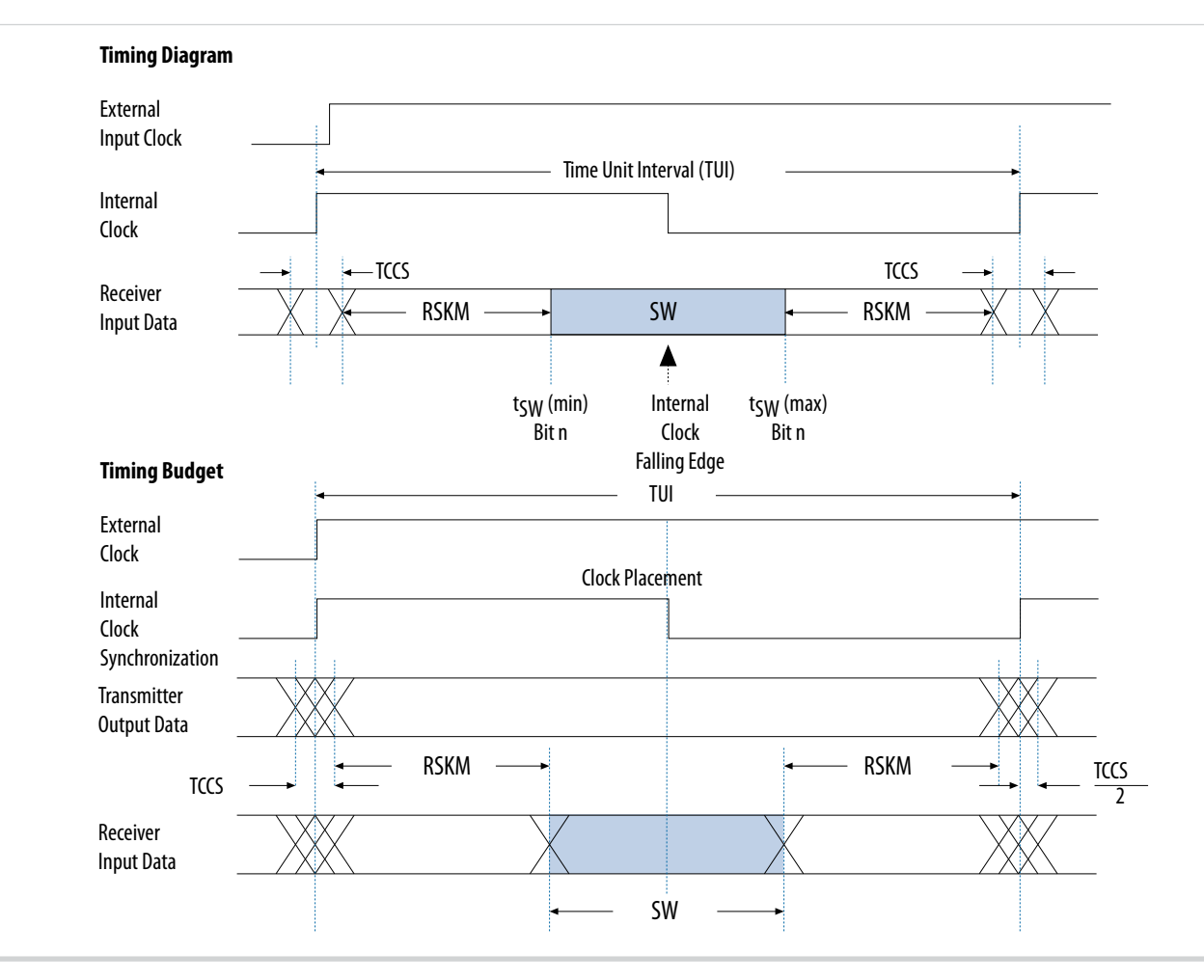

#### Figure 4-14: Differential High-Speed Timing Diagram and Timing Budget

#### **RSKM Report for LVDS Receiver**

For LVDS receivers, the Quartus II software provides an RSKM report showing the SW, TUI, and RSKM values.

- To generate the RSKM report, run the report\_RSKM command in the TimeQuest Timing Analyzer. The RSKM report is available in the TimeQuest Timing Analyzer section of the Quartus II compilation report.
- To obtain a more realistic RSKM value, assign the input delay to the LVDS receiver through the constraints menu of the TimeQuest Timing Analyzer. The input delay is determined according to the data arrival time at the LVDS receiver port, with respect to the reference clock.
- If you set the input delay in the settings parameters for the **Set Input Delay** option, set the clock name to the clock that references the source-synchronous clock that feeds the LVDS receiver.
- If you do not set any input delay in the TimeQuest Timing Analyzer, the receiver channel-to-channel skew defaults to zero.
- You can also directly set the input delay in a Synopsys Design Constraint file (.sdc) by using the set\_input\_delay command.

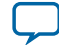

#### **Example: RSKM Calculation**

This example shows the RSKM calculation for FPGA devices at 1 Gbps data rate with a 200 ps board channel-to-channel skew.

- TCCS = 100 ps
- SW = 300 ps
- TUI = 1000 ps
- Total RCCS = TCCS + Board channel-to-channel skew = 100 ps + 200 ps = 300 ps
- RSKM = (TUI SW RCCS) / 2 = (1000 ps 300 ps 300 ps) / 2 = 200 ps

If the RSKM is greater than 0 ps after deducting transmitter jitter, the receiver will work correctly.

#### **Guidelines: Floating LVDS Input Pins**

You can implement floating LVDS input pins in MAX 10 devices.

For floating LVDS input pins, apply a 100  $\Omega$  differential resistance across the P and N legs of the LVDS receiver. You can use external termination.

If you use floating LVDS input pins, Altera recommends that you use external biasing schemes to reduce noise injection and current consumption.

### **Guidelines: LVDS Receiver Channels Placement**

To maintain an acceptable noise level on the  $V_{CCIO}$  supply, observe the placement restrictions for singleended I/O pins in relation to differential pads.

Altera recommends that you create a Quartus II design, specify your device I/O assignments, and compile your design to validate your pin placement. The Quartus II software verifies your pin connections against the I/O assignment and placement rules to ensure that the device will operate properly.

You can use the Quartus II Pin Planner Package view to ease differential I/O assignment planning:

- On the **View** menu, click **Show Differential Pin Pair Connections** to highlight the differential pin pairing. The differential pin pairs are connected with red lines.
- For differential pins, you only need to assign the signal to a positive pin. The Quartus II software automatically assigns the negative pin if the positive pin is assigned with a differential I/O standard.

In MAX 10 devices, the routing of each differential pin pair is matched. Consequently, the skew between the positive and the negative pins is minimal. The internal routings of both pins in a differential pair are matched even if the pins are non-adjacent.

MAX 10 support x18 bundling mode. To control skew, place all LVDS channels in the same bundle side by side and the channels must not cross I/O banks. In your PCB design, Altera recommends package skew compensation to minimize skew and maximize performance.

#### **Guidelines: LVDS Channels PLL Placement**

Each PLL in the MAX 10 device can drive only the LVDS channels in I/O banks on the same edge as the PLL.

#### Table 4-3: Examples of Usable PLL to Drive I/O Banks in MAX 10 Devices

| I/O Bank Edge | Input refclk | GCLK MUX | Usable PLL              |
|---------------|--------------|----------|-------------------------|
| Left          | Left         | Left     | Top left or bottom left |

MAX 10 LVDS Receiver Design

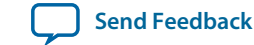

| I/O Bank Edge | Input refclk | GCLK MUX | Usable PLL                  |
|---------------|--------------|----------|-----------------------------|
| Bottom        | Bottom       | Bottom   | Bottom left or bottom right |
| Right         | Right        | Right    | Top right or bottom right   |
| Тор           | Тор          | Тор      | Top left or top right       |

#### **Guidelines: LVDS Receiver Logic Placement**

The Quartus II software automatically optimizes the SERDES logic placement to meet the timing requirements. Therefore, you do not have to perform placement constraints on the Altera Soft LVDS IP core logic.

To improve the performance of the Quartus II Fitter, you can create LogicLock regions in the device floorplan to confine the transmitter SERDES logic placement.

- The TCCS parameter is guaranteed per datasheet specification to the entire bank of differential I/Os that are located in the same side. This guarantee applies if the transmitter SERDES logic is placed within the LAB adjacent to the output pins.
- Constrain the transmitter SERDES logic to the LAB adjacent to the data output pins and clock output pins to improve the TCCS performance.

## **Guidelines: LVDS Receiver Timing Constraints**

For receiver designs that uses the core logic to implement the SERDES circuits, you must set proper timing constraints.

For LVDS receiver data paths where the PLL operation is in source-synchronous compensation mode, the Quartus II compiler automatically ensures that the associated delay chain settings are set correctly.

However, if the input clock and data at the receiver are not edge- or center-aligned, it may be necessary for you to set the timing constraints in the Quartus II TimeQuest Timing Analyzer. The timing constraints specify the timing requirements necessary to ensure reliable data capture.

# LVDS Receiver Debug and Troubleshooting

You can obtain useful information about the LVDS interface performance with board-level verification using the FPGA prototype.

Although the focus of the board-level verifcation is to verify the FPGA functionality in your end system, you can take additional steps to examine the margins. Using oscilloscopes, you can examine the margins to verify the predicted size of the data-valid window, and the setup and hold margins at the I/O interface.

You can also use the Altera SignalTap II Logic Analyzer to perform system level verification to correlate the system against your design targets.

## Perform RTL Simulation Before Hardware Debug

Before you debug on hardware, Altera recommends that you perform an RTL simulation. Using the RTL simulation, you can check the code functionality before testing in real hardware.

For example, you can use the RTL simulation to verify that when you send a training pattern from a remote transmitter, the bitslipping mechanism in your LVDS receiver works.

MAX 10 LVDS Receiver Design

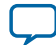

#### Geometry-Based and Physics-Based I/O Rules

You need to consider the I/O placement rules related to LVDS. The Quartus II software generates critical warning or error messages if the I/O placements rules are violated.

For more information, refer to the related information.

#### **Related Information**

MAX 10 General Purpose I/O User Guide

MAX 10 LVDS Receiver Design

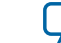

# MAX 10 LVDS Transmitter and Receiver Design

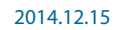

UG-M10LVDS

Subscribe Send Feedback

You can implement mixed transmitter and receiver applications using the MAX 10 LVDS solution. You can use the Altera Soft LVDS IP core to instantiate soft SERDES circuitry. The soft SERDES circuitry works with the clocks and differential I/O pins to create high-speed differential transmitter and receiver circuits.

In a mixed transmitter and receiver implementation, the transmitter and receiver can share some FPGA resources.

#### **Related Information**

- MAX 10 High-Speed LVDS I/O Design Overview on page 1-1
- MAX 10 LVDS SERDES I/O Standards Support on page 2-7 Lists the supported LVDS I/O standards and the support in different MAX 10 device variants.

# Transmitter-Receiver Interfacing

You can instantiate the components for the Altera Soft LVDS interfaces by using internal or external PLLs.

#### Figure 5-1: Typical Altera Soft LVDS Interfaces with Internal PLL

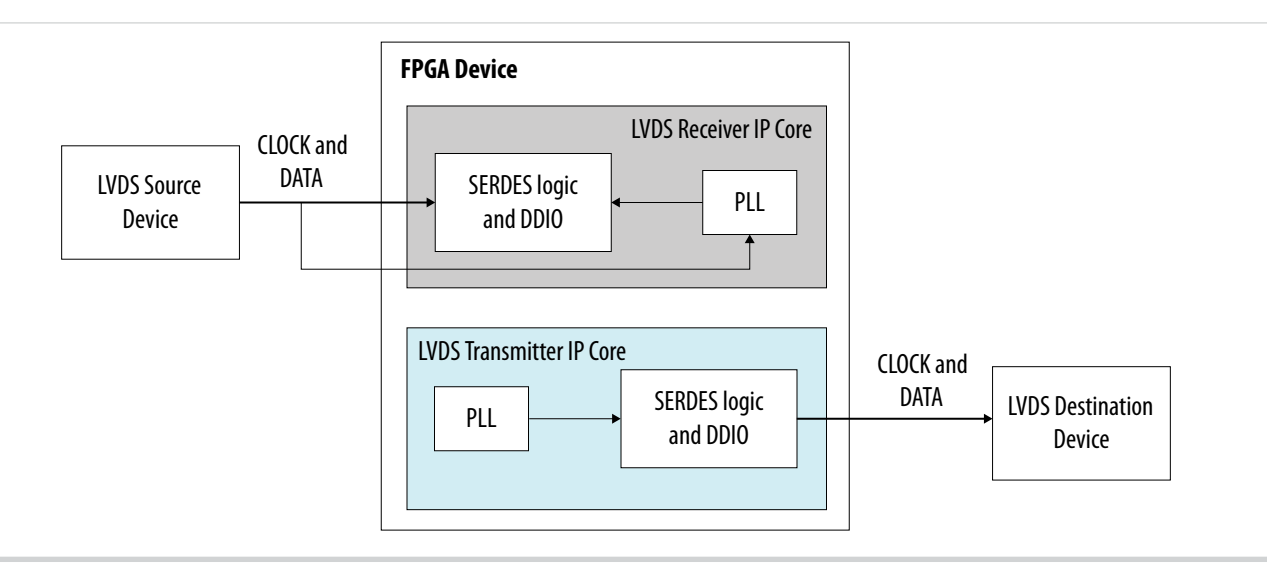

© 2015 Altera Corporation. All rights reserved. ALTERA, ARRIA, CYCLONE, ENPIRION, MAX, MEGACORE, NIOS, QUARTUS and STRATIX words and logos are trademarks of Altera Corporation and registered in the U.S. Patent and Trademark Office and in other countries. All other words and logos identified as trademarks or service marks are the property of their respective holders as described at www.altera.com/common/legal.html. Altera warrants performance of its semiconductor products to current specifications in accordance with Altera's standard warranty, but reserves the right to make changes to any products and services at any time without notice. Altera assumes no responsibility or liability arising out of the application or use of any information, product, or service described herein except as expressly agreed to in writing by Altera. Altera customers are advised to obtain the latest version of device specifications before relying on any published information and before placing orders for products or services.

ISO 9001:2008 Registered

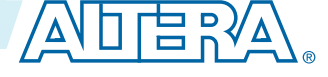

#### Figure 5-2: Typical Altera Soft LVDS Interfaces with External PLL

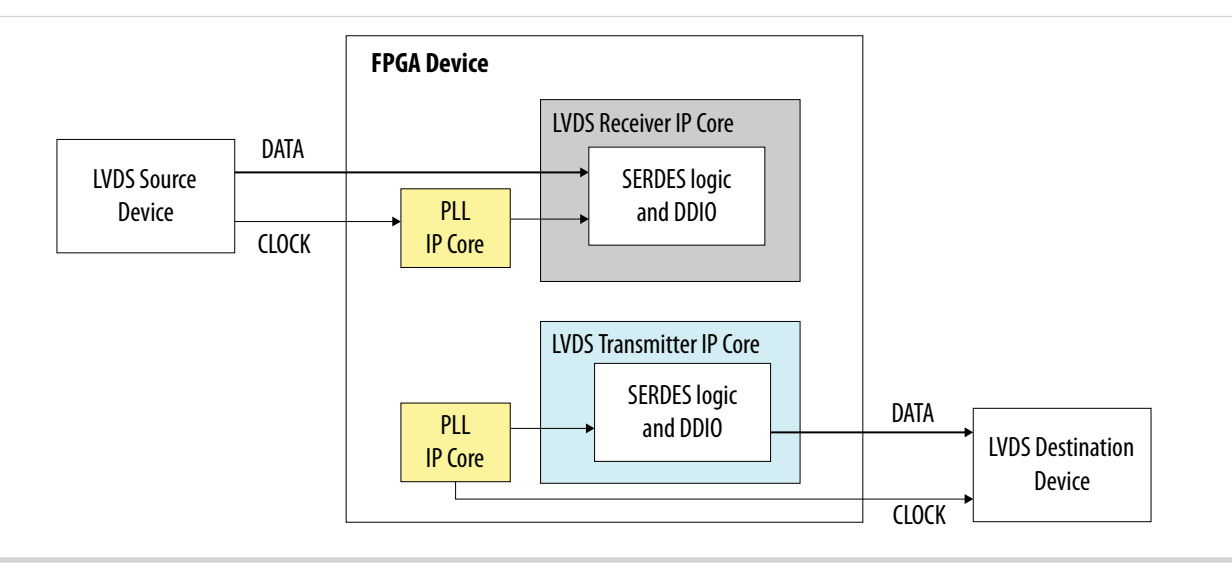

#### **Related Information**

- MAX 10 LVDS Transmitter Design on page 3-1 Provides more information about specific features and support of the LVDS transmitters.
- MAX 10 LVDS Receiver Design on page 4-1 Provides more information about specific features and support of the LVDS receivers.

## LVDS Transmitter and Receiver FPGA Design Implementation

MAX 10 devices use a soft SERDES architecture to support high-speed I/O interfaces. The Quartus II software creates the SERDES circuits in the core fabric by using the Altera Soft LVDS IP core. To improve the timing performance and support the SERDES, MAX 10 devices use the I/O registers and LE registers in the core fabric.

#### LVDS Transmitter and Receiver PLL Sharing Implementation

In applications where an LVDS transmitter and receiver are required, you typically need two PLLs—one for each interface. Using the Altera Soft LVDS IP core, you can reduce PLL usage by sharing one PLL between the transmitter and receiver.

- Turn on the **Use common PLL(s) for receivers and transmitters** option to allow the Quartus II compiler to share the same PLL.
- To share a PLL, several PLLs must have the same PLL settings, such as PLL feedback mode, clock frequency, and phase settings. The LVDS transmitters and receivers must use the same input clock frequency and reset input.
- If you are sharing a PLL, you can use more counters to enable different deserialization factor and data rates for the transmitters and receivers. However, because you are using more PLL counters, the PLL input clock frequency and the PLL counter resolution cause limitations in clocking the transmitters and receivers.
- **Note:** The number of PLLs available differs among MAX 10 packages. Altera recommends that you select a MAX 10 device package that provides sufficient number of PLL clockouts for your design.

**Altera Corporation** 

MAX 10 LVDS Transmitter and Receiver Design

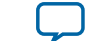

#### 5-3

## Initializing the Altera Soft LVDS IP Core

The PLL locks to the reference clock before the Altera Soft LVDS IP core implements the SERDES blocks for data transfer.

During device initialization the PLL starts to lock to the reference clock and becomes operational when it achieves lock during user mode. If the clock reference is not stable, it corrupts the phase shifts of the PLL output clock. This phase shifts corruption can cause failure and corrupt data transfer between the high-speed LVDS domain and the low-speed parallel domain.

To avoid data corruption, follow these steps when initializing the Altera Soft LVDS IP core:

- 1. Assert the pll\_areset signal for at least 10 ns.
- 2. After at least 10 ns, deassert the pll\_areset signal.
- 3. Wait until the PLL lock becomes stable.

After the PLL lock port asserts and is stable, the SERDES blocks are ready for operation.

# LVDS Transmitter and Receiver Debug and Troubleshooting

You can obtain useful information about the LVDS interface performance with board-level verification using the FPGA prototype.

Although the focus of the board-level verifcation is to verify the FPGA functionality in your end system, you can take additional steps to examine the margins. Using oscilloscopes, you can examine the margins to verify the predicted size of the data-valid window, and the setup and hold margins at the I/O interface.

You can also use the Altera SignalTap II Logic Analyzer to perform system level verification to correlate the system against your design targets.

#### Perform RTL Simulation Before Hardware Debug

Before you debug on hardware, Altera recommends that you perform an RTL simulation. Using the RTL simulation, you can check the code functionality before testing in real hardware.

For example, you can use the RTL simulation to verify that when you send a training pattern from a remote transmitter, the bitslipping mechanism in your LVDS receiver works.

#### Geometry-Based and Physics-Based I/O Rules

You need to consider the I/O placement rules related to LVDS. The Quartus II software generates critical warning or error messages if the I/O placements rules are violated.

For more information, refer to the related information.

#### **Related Information**

MAX 10 General Purpose I/O User Guide

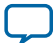

# MAX 10 High-Speed LVDS Board Design Considerations 6

2014.12.15

**UG-M10LVDS** 

Subscribe Send Feedback

To achieve optimal performance from the MAX 10 device, you must consider critical issues such as impedance of traces and connectors, differential routing, and termination techniques.

# **Guideline: Improve Signal Quality**

To improve signal quality, follow these board design guidelines:

- Base your board designs on controlled differential impedance. Calculate and compare all parameters such as trace width, trace thickness, and the distance between two differential traces.
- Maintain equal distance between traces in differential I/O standard pairs as much as possible. Routing the pair of traces close to each other maximizes the common-mode rejection ratio (CMRR).
- Keep the traces as short as possible to limit signal integrity issues. Longer traces have more inductance and capacitance.
- Place termination resistors as close to receiver input pins as possible.
- Use surface mount components.
- Avoid 90° corners on board traces.
- Use high-performance connectors.
- Design backplane and card traces so that trace impedance matches the impedance of the connector and termination.
- Keep an equal number of vias for both signal traces.
- Create equal trace lengths to avoid skew between signals. Unequal trace lengths result in misplaced crossing points and decrease system margins as the transmitter-channel-to-channel skew (TCCS) value increases.
- Limit vias because they cause discontinuities.
- Keep toggling single-ended I/O signals away from differential signals to avoid possible noise coupling.
- Do not route single-ended I/O clock signals to layers adjacent to differential signals.
- Analyze system-level signals.

# **Guidelines: Control Channel-to-Channel Skew**

For the MAX 10 devices, perform PCB trace compensation to adjust the trace length of each LVDS channel. Adjusting the trace length improves the channel-to-channel skew when interfacing with

© 2015 Altera Corporation. All rights reserved. ALTERA, ARRIA, CYCLONE, ENPIRION, MAX, MEGACORE, NIOS, QUARTUS and STRATIX words and logos are trademarks of Altera Corporation and registered in the U.S. Patent and Trademark Office and in other countries. All other words and logos identified as trademarks or service marks are the property of their respective holders as described at www.altera.com/common/legal.html. Altera warrants performance of its semiconductor products to current specifications in accordance with Altera's standard warranty, but reserves the right to make changes to any products and services at any time without notice. Altera assumes no responsibility or liability arising out of the application or use of any information, product, or service described herein except as expressly agreed to in writing by Altera. Altera customers are advised to obtain the latest version of device specifications before relying on any published information and before placing orders for products or services.

ISO 9001:2008 Registered

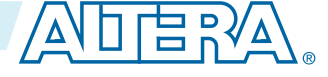

#### 6-2 Receiver Input Skew Margin

receivers. The Quartus II software Fitter Report panel reports the amount of delay you must add to each trace for the MAX 10 device.

You can use the recommended trace delay numbers published under the LVDS Transmitter/Receiver Package Skew Compensation panel and manually compensate the skew on the PCB board trace. This skew compensation reduces the channel-to-channel skew so you can comply with the timing budget between LVDS channels.

At the package level, you must control the LVDS I/O skew for each I/O bank and each side of the device. If you plan to vertically migrate from one device to another using the same board design, you must control the package migration skew for each migratable LVDS I/O pin.

#### **Receiver Input Skew Margin**

Use RSKM, TCCS, and sampling window (SW) specifications for high-speed source-synchronous differential signals in the receiver data path.

#### Figure 6-1: RSKM Equation

$$RSKM = \frac{TUI - SW - TCCS}{2}$$

Conventions used for the equation:

- RSKM—the timing margin between the clock input of the receiver and the data input sampling window, and the jitter induced from core noise and I/O switching noise.
- Time unit interval (TUI)—time period of the serial data.
- SW—the period of time that the input data must be stable to ensure that the LVDS receiver samples the data successfully. The SW is a device property and varies according to device speed grade.
- TCCS—the timing difference between the fastest and the slowest output edges across channels driven by the same PLL. This measurement includes the t<sub>CO</sub> variation, clock, and clock skew.

You must calculate the RSKM value, based on the data rate and device, to determine if the LVDS receiver can sample the data:

- A positive RSKM value, after deducting transmitter jitter, indicates that the LVDS receiver can sample the data properly.
- A negative RSKM, after deducting transmitter jitter, indicates that it cannot sample the data properly.

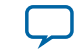

RSKM

TCCS

6-3

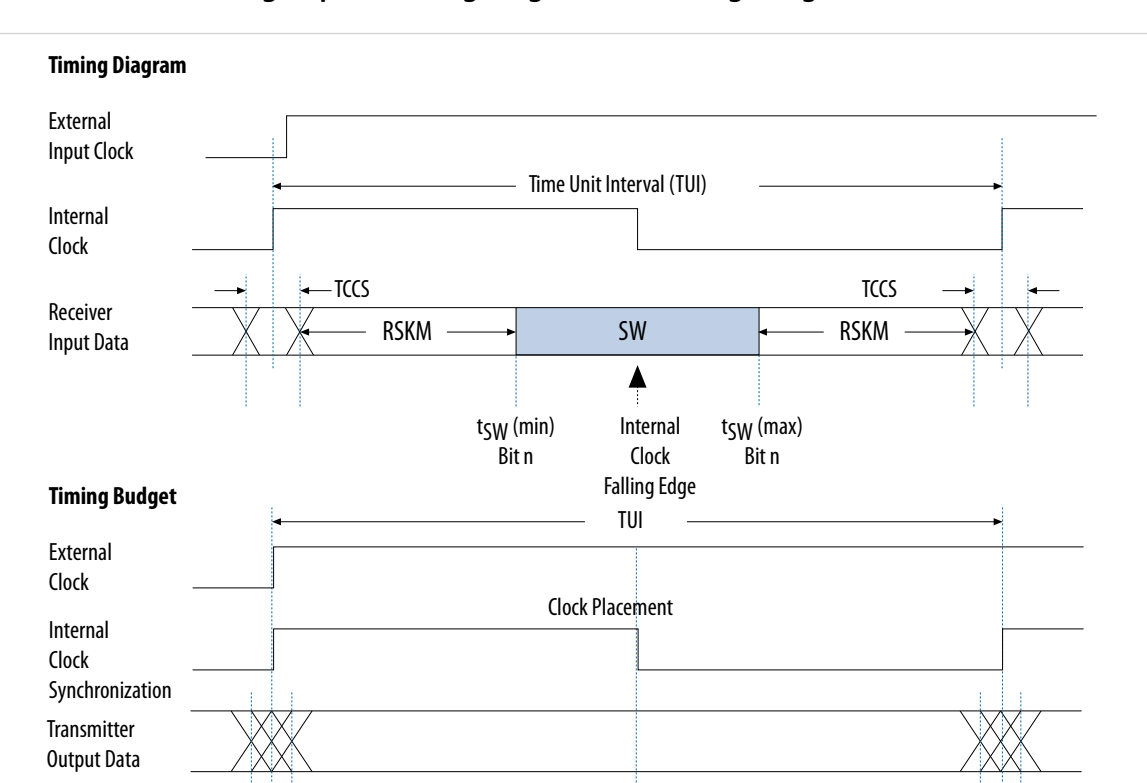

#### Figure 6-2: Differential High-Speed Timing Diagram and Timing Budget

RSKM

#### **RSKM Report for LVDS Receiver**

TCCS

Receiver Input Data

For LVDS receivers, the Quartus II software provides an RSKM report showing the SW, TUI, and RSKM values.

SW

- To generate the RSKM report, run the report\_RSKM command in the TimeQuest Timing Analyzer. The RSKM report is available in the TimeQuest Timing Analyzer section of the Quartus II compilation report.
- To obtain a more realistic RSKM value, assign the input delay to the LVDS receiver through the constraints menu of the TimeQuest Timing Analyzer. The input delay is determined according to the data arrival time at the LVDS receiver port, with respect to the reference clock.
- If you set the input delay in the settings parameters for the **Set Input Delay** option, set the clock name to the clock that references the source-synchronous clock that feeds the LVDS receiver.
- If you do not set any input delay in the TimeQuest Timing Analyzer, the receiver channel-to-channel skew defaults to zero.
- You can also directly set the input delay in a Synopsys Design Constraint file (.sdc) by using the set\_input\_delay command.

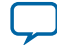

#### **Example: RSKM Calculation**

This example shows the RSKM calculation for FPGA devices at 1 Gbps data rate with a 200 ps board channel-to-channel skew.

- TCCS = 100 ps
- SW = 300 ps
- TUI = 1000 ps
- Total RCCS = TCCS + Board channel-to-channel skew = 100 ps + 200 ps = 300 ps
- RSKM = (TUI SW RCCS) / 2 = (1000 ps 300 ps 300 ps) / 2 = 200 ps

If the RSKM is greater than 0 ps after deducting transmitter jitter, the receiver will work correctly.

# **Guidelines: Determine Board Design Constraints**

After you have closed timing for your FPGA design, examine your board design to determine the different factors that can impact signal integrity. These factors affect overall timing at the receiving device in the LVDS interface.

The time margin for the LVDS receiver (indicated by the RSKM value) is the timing budget allocation for board level effects such as:

- Skew—these factors cause board-level skew:
  - Board trace lengths
  - Connectors usage
  - Parasitic circuits variations
- Jitter—jitter effects are derived from factors such as crosstalk.
- Noise—on board resources with imperfect power supplies and reference planes may also cause noise.

To ensure successful operation of the Altera Soft LVDS IP core receiver, do not exceed the timing budget.

#### **Related Information**

**Board Design Guidelines Solution Center** 

Provides resources related to board design for Altera devices.

# **Guidelines: Perform Board Level Simulations**

After you determined the system requirements and finalized the board design constraints, use an electronic design automation (EDA) simulation tool to perform board-level simulations. Use the IBIS or HSPICE models of the FPGA and the target LVDS device for the simulation.

The board-level simulation ensures optimum board setup where you can determine if the data window conforms to the input specification (electrical and timing) of the LVDS receiver.

You can use the programmable pre-emphasis feature on the true LVDS output buffers to compensate the frequency-dependent attenuation of the transmission line. With this feature, you can maximize the data eye opening at the far end receiver especially on long transmission lines.

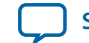

#### **Related Information**

- Altera IBIS Models Provides IBIS models of Altera devices for download.
- Altera HSPICE Models Provides SPICE models of Altera devices for download.

MAX 10 High-Speed LVDS Board Design Considerations

# Altera Soft LVDS IP Core References

| 2014.12.15 |           |               |  |  |
|------------|-----------|---------------|--|--|
| UG-M10LVDS | Subscribe | Send Feedback |  |  |

You can set various parameter settings for the Altera Soft LVDS IP core to customize its behaviors, ports, and signals.

The Quartus II software generates your customized Altera Soft LVDS IP core according to the parameter options that you set in the parameter editor.

#### **Related Information**

- MAX 10 High-Speed LVDS I/O Design Overview on page 1-1
- MAX 10 LVDS SERDES I/O Standards Support on page 2-7 Lists the supported LVDS I/O standards and the support in different MAX 10 device variants.

# **Altera Soft LVDS Parameter Settings**

There are four groups of options: General , PLL Settings , Receiver Settings , and Transmitter Settings

#### Table 7-1: Altera Soft LVDS Parameters - General

| Parameter          | Condition | Allowed<br>Values | Description                                                                                                    |
|--------------------|-----------|-------------------|----------------------------------------------------------------------------------------------------|
| Functional mode    |           | • RX<br>• TX      | <ul> <li>Specifies the functional mode for the Altera<br/>Soft LVDS IP core:</li> <li><b>RX</b>—specifies the IP is an LVDS<br/>receiver.</li> <li><b>TX</b>—specifies the IP is an LVDS<br/>transmitter.</li> </ul> |
| Number of channels | —         | 1-18              | Specifies the number of LVDS channels.                                                                                                    |
| SERDES factor      | _         | 1, 2, 4, 7, 8, 10 | Specifies the number of bits per channel.                                                                                                    |

ISO 9001:2008 Registered

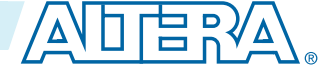

<sup>© 2015</sup> Altera Corporation. All rights reserved. ALTERA, ARRIA, CYCLONE, ENPIRION, MAX, MEGACORE, NIOS, QUARTUS and STRATIX words and logos are trademarks of Altera Corporation and registered in the U.S. Patent and Trademark Office and in other countries. All other words and logos identified as trademarks or service marks are the property of their respective holders as described at www.altera.com/common/legal.html. Altera warrants performance of its semiconductor products to current specifications in accordance with Altera's standard warranty, but reserves the right to make changes to any products and services at any time without notice. Altera assumes no responsibility or liability arising out of the application or use of any information, product, or service described herein except as expressly agreed to in writing by Altera. Altera customers are advised to obtain the latest version of device specifications before relying on any published information and before placing orders for products or services.

#### Table 7-2: Altera Soft LVDS Parameters - PLL Settings

| Parameter                     | Condition                                                                                     | Allowed<br>Values             | Description                                                                                                    |
|-------------------------------|-----------------------------------------------------------------------------------------------|-------------------------------|----------------------------------------------------------------------------------------------------|
| Use external PLL              |                                                                                               | • On<br>• Off                 | Specifies whether the Altera Soft LVDS IP core generates a PLL or connects to a user-specified PLL.                                         |
| Data rate                     |                                                                                               | No limit                      | Specifies the data rate going out of the PLL.<br>The multiplication value for the PLL is<br>OUTPUT_DATA_RATE divided by<br>INCLOCK_ PERIOD. |
| Inclock frequency             | _                                                                                             | Depends on <b>Data rate</b> . | Specifies the input clock frequency to the PLL in MHz.                                                                                      |
| Enable rx_locked<br>port      | <ul> <li>General,<br/>Functional mode =<br/>RX</li> <li>Use external PLL =<br/>Off</li> </ul> | • On<br>• Off                 | If turned on, enables the rx_locked port.                                                                                                   |
| Enable tx_locked<br>port      | <ul> <li>General,<br/>Functional mode =<br/>TX</li> <li>Use external PLL =<br/>Off</li> </ul> | • On<br>• Off                 | If turned on, enables the tx_locked port.                                                                                                   |
| Enable pll_areset<br>port     | Always on                                                                                     | • On<br>• Off                 | If turned on, enables the pll_areset port<br>in internal PLL mode.<br>In external PLL mode, the pll_areset port<br>is always on.            |
| Enable tx_data_<br>reset port | <ul> <li>General,<br/>Functional mode =<br/>TX</li> <li>Use external PLL =<br/>Off</li> </ul> | • On<br>• Off                 | If turned on, enables the tx_data_reset port.                                                                                               |
| Enable rx_data_<br>reset port | <ul> <li>General,<br/>Functional mode =<br/>RX</li> <li>Use external PLL =<br/>Off</li> </ul> | • On<br>• Off                 | If turned on, enables the rx_data_reset port.                                                                                               |

Altera Soft LVDS IP Core References

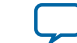

| Parameter                                              | Condition                                                                                     | Allowed<br>Values                | Description                                                                                                    |
|--------------------------------------------------------|-----------------------------------------------------------------------------------------------|----------------------------------|----------------------------------------------------------------------------------------------------|
| Use common<br>PLL(s) for receivers<br>and transmitters | Use external PLL =<br>Off                                                                     | • On<br>• Off                    | <ul> <li>On—specifies that the compiler uses the same PLL for the LVDS receiver and transmitter.</li> <li>Off—specifies that the compiler uses different PLLs for LVDS receivers and transmitters.</li> <li>You can use common PLLs if you use the same input clock source, deserialization factor, pll_ areset source, and data rates.</li> </ul> |
| Enable self-reset on<br>loss lock in PLL               | Use external PLL =<br>Off                                                                     | • On<br>• Off                    | If turned on, the PLL is reset when it loses lock.                                                                                                    |
| Desired transmitter<br>inclock phase shift             | <ul> <li>General,<br/>Functional mode =<br/>TX</li> <li>Use external PLL =<br/>Off</li> </ul> | Depends on<br><b>Data rate</b> . | Specifies the phase shift parameter used by the PLL for the transmitter.                                                                                                    |
| Desired receiver<br>inclock phase shift                | <ul> <li>General,<br/>Functional mode =<br/>RX</li> <li>Use external PLL =<br/>Off</li> </ul> | Depends on<br><b>Data rate</b> . | Specifies the phase shift parameter used by the PLL for the receiver.                                                                                                    |

#### Table 7-3: Altera Soft LVDS Parameters - Receiver Settings

| Parameter                                                     | Condition                        | Allowed<br>Values | Description                                                                                                    |
|---------------------------------------------------------------|----------------------------------|-------------------|----------------------------------------------------------------------------------------------------|
| Enable bitslip<br>mode                                        | General, Functional<br>mode = RX | • On<br>• Off     | If turned on, enables the rx_data_align port.                                                                                                    |
| Enable<br>independent bitslip<br>controls for each<br>channel | General, Functional<br>mode = RX | • On<br>• Off     | <ul> <li>If turned on, enables the rx_channel_<br/>data_align port.</li> <li>The rx_channel_data_align is an edge-<br/>sensitive bit-slip control signal:</li> <li>Each rising edge on this signal causes the<br/>data realignment circuitry to shift the<br/>word boundary by one bit.</li> <li>The minimum pulse width requirement<br/>is one parallel clock cycle.</li> </ul> |

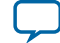

| Parameter                                              | Condition                                                                                                    | Allowed<br>Values | Description                                                                                                    |
|--------------------------------------------------------|----------------------------------------------------------------------------------------------------|-------------------|----------------------------------------------------------------------------------------------------|
| Enable rx_data_<br>align_reset port                    | <ul> <li>General,<br/>Functional mode =<br/>RX</li> <li>Enable bitslip<br/>mode = On</li> <li>Enable<br/>independent bitslip<br/>controls for each<br/>channel = Off</li> </ul> | • On<br>• Off     | If turned on, enables the rx_data_align_<br>reset port.                                                                                                    |
| Add extra register<br>for rx_data_align<br>port        | <ul> <li>General,<br/>Functional mode =<br/>RX</li> <li>Enable bitslip<br/>mode = On</li> </ul>                                                                                 | • On<br>• Off     | If turned on, registers the rx_data_align<br>port.<br>If you turn this option off, you must pre-<br>register the rx_data_align[] port in the<br>logic that feeds the receiver.                                                                                                    |
| Bitslip rollover<br>value                              | <ul> <li>General,<br/>Functional mode =<br/>RX</li> <li>Enable bitslip<br/>mode = On</li> </ul>                                                                                 | 1–11              | Specifies the number of pulses before the circuitry restores the serial data latency to 0.                                                                                                    |
| Use RAM buffer                                         | _                                                                                                    | • On<br>• Off     | If turned on, the Altera Soft LVDS IP core<br>implements the output synchronization<br>buffer in the embedded memory blocks.<br>This implementation option uses more<br>logic than <b>Use a multiplexer and synchro-<br/>nization register</b> option but results in the<br>correct word alignment. |
| Use a multiplexer<br>and synchroniza-<br>tion register | _                                                                                                    | • On<br>• Off     | If turned on, the Altera Soft LVDS IP core<br>implements a multiplexer instead of a<br>buffer for output synchronization.                                                                                                    |
| Use logic element<br>based RAM                         |                                                                                                    | • On<br>• Off     | If turned on, the Altera Soft LVDS IP core<br>implements the output synchronization<br>buffer in the logic elements.<br>This implementation option uses more<br>logic than <b>Use a multiplexer and synchro-<br/>nization register</b> option but results in the<br>correct word alignment.         |

Altera Soft LVDS IP Core References

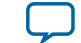

7-5

| Parameter        | Condition                        | Allowed<br>Values | Description                                                                                                    |
|------------------|----------------------------------|-------------------|----------------------------------------------------------------------------------------------------|
| Register outputs | General, Functional<br>mode = RX | • On<br>• Off     | If turned on, registers the rx_out[] port.<br>If you turn this option off, you must pre-<br>register the rx_out[] port in the logic that<br>feeds the receiver. |

#### Table 7-4: Altera Soft LVDS Parameters - Transmitter Settings

| Parameter                                      | Condition                                                                                                    | Allowed<br>Values                                                        | Description                                                                                                    |
|------------------------------------------------|----------------------------------------------------------------------------------------------------|--------------------------------------------------------------------------|----------------------------------------------------------------------------------------------------|
| Enable 'tx_<br>outclock' output<br>port        | <ul> <li>General,<br/>Functional mode =<br/>TX</li> <li>PLL Settings, Use<br/>external PLL = Off</li> </ul>                                                         | • On<br>• Off                                                            | <ul> <li>If turned on, enables the tx_outclock port.</li> <li>Every tx_outclock signal goes through the shift register logic, except in the following parameter configurations:</li> <li>When the outclock_divide_by signal = 1</li> <li>When the outclock_divide_by signal is equal to the deserialization_factor signal (for odd factors only), and the outclock_duty_cycle signal is 50</li> </ul> |
| Tx_outclock<br>division factor                 | <ul> <li>General,<br/>Functional mode =<br/>TX</li> <li>PLL Settings, Use<br/>external PLL = Off</li> <li>Enable 'tx_<br/>outclock' output<br/>port = On</li> </ul> | <ul> <li>1</li> <li>2</li> <li>General,<br/>SERDES<br/>factor</li> </ul> | Specifies that the frequency of the tx_<br>outclock signal is equal to the the<br>transmitter output data rate divided by the<br>selected division factor.                                                                                                    |
| Outclock duty<br>cycle                         | _                                                                                                    | _                                                                        | Specifies the external clock timing constraints.                                                                                                    |
| Desired transmitter<br>outclock phase<br>shift | <ul> <li>General,<br/>Functional mode =<br/>TX</li> <li>PLL Settings, Use<br/>external PLL = Off</li> <li>Enable 'tx_<br/>outclock' output<br/>port = On</li> </ul> | Depends on<br><b>Data rate</b> .                                         | Specifies the phase shift of the output clock relative to the input clock.                                                                                                    |

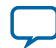

| Parameter                                | Condition                                                                                                    | Allowed<br>Values                                                                                                    | Description                                                                                                    |
|------------------------------------------|----------------------------------------------------------------------------------------------------|----------------------------------------------------------------------------------------------------|----------------------------------------------------------------------------------------------------|
| Register 'tx_in'<br>input port           | General, Functional<br>mode = TX                                                                                   | • On<br>• Off                                                                                                    | If turned on, registers the tx_in[] port.<br>If you turn this option off, you must pre-<br>register the tx_in[] port in the logic that<br>feeds the transmitter. |
| Clock resource                           | <ul> <li>General,<br/>Functional mode =<br/>TX</li> <li>Register 'tx_in'<br/>input port = On</li> </ul>            | <ul> <li>tx_inclock</li> <li>tx_<br/>coreclock</li> </ul>                                                                          | Specifies which clock resource registers the tx_in input port.                                                                                                   |
| Enable 'tx_<br>coreclock' output<br>port | General, Functional<br>mode = TX                                                                                   | • On<br>• Off                                                                                                    | If turned on, enables the tx_coreclock output port.                                                                                                    |
| Clock source for<br>'tx_coreclock'       | <ul> <li>General,<br/>Functional mode =<br/>TX</li> <li>Enable 'tx_<br/>coreclock' output<br/>port = On</li> </ul> | <ul> <li>Auto<br/>selection</li> <li>Global<br/>clock</li> <li>Regional<br/>clock</li> <li>Dual-<br/>Regional<br/>clock</li> </ul> | Specifies which clock resource drives the tx_coreclock output port.                                                                                              |

#### **Related Information**

- Altera Soft LVDS IP Core in Transmitter Mode on page 3-6
- Specifying IP Core Parameters and Options on page 3-6
- Altera Soft LVDS IP Core in Receiver Mode on page 4-6

# **Altera Soft LVDS Interface Signals**

Depending on parameter settings you specify, different signals are available for the Altera Soft LVDS IP core.

#### Table 7-5: Transmitter Interface Signals

| Signal Name | Direction | Width (Bit) | Description                                               |
|-------------|-----------|-------------|-----------------------------------------------------------|
| pll_areset  | Input     | 1           | Asynchronously resets all counters to the initial values. |

Altera Soft LVDS IP Core References

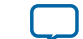

7-7

| Signal Name   | Direction | Width (Bit) | Description                                                                                                    |
|---------------|-----------|-------------|----------------------------------------------------------------------------------------------------|
| tx_data_reset | Input     | <n></n>     | <ul> <li>Asynchronous reset for the shift registers, capture registers, and synchronization registers for all channels.</li> <li>This signal is used if Use external PLL parameter setting is turned on.</li> <li>This signal does not affect the data realignment block or the PLL.</li> </ul> |
| tx_in[]       | Input     | <m></m>     | This signal is parallel data that Altera Soft<br>LVDS IP core transmits serially.<br>Input data is synchronous to the tx_<br>coreclock signal. The data bus width per<br>channel is the same as the serialization<br>factor (SF).                                                               |
| tx_inclock    | Input     | 1           | Reference clock input for the transmitter<br>PLL.<br>The parameter editor automatically selects<br>the appropriate PLL multiplication factor<br>based on the data and reference clock<br>frequency.                                                                                             |
| tx_coreclock  | Output    | 1           | Output clock that feeds non-peripheral<br>logic.<br>FPGA fabric–transmitter interface clock—<br>the parallel transmitter data generated in<br>the FPGA fabric is clocked with this clock.                                                                                                    |
| tx_locked     | Output    | 1           | <ul> <li>Provides the LVDS PLL status:</li> <li>Remains high when the PLL is locked to the input reference clock.</li> <li>Remains low when the PLL fails to lock.</li> </ul>                                                                                                    |
| tx_out[]      | Output    | <n></n>     | <pre>Serialized LVDS data output signal of <n> channels. tx_out[(<n>-1)0] drives parallel data from tx_in[(<j> × <n>)-10] where <j> is the serialization factor and <n> is the number of channels. tx_out[0] drives data from tx_in[(<j>-1)0].tx_out[1]</j></n></j></n></j></n></n></pre>       |

**Altera Corporation** 

drives data from the next *<J>* number of

bits on tx\_in.

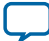

| Signal Name | Direction | Width (Bit) | Description                                                                                                    |
|-------------|-----------|-------------|----------------------------------------------------------------------------------------------------|
| tx_outclock | Output    | 1           | External reference clock.<br>The frequency of this clock is program-<br>mable to be the same as the data rate. |

#### Table 7-6: Receiver Interface Signals

| signal Name   | Direction | Width (Bit) | Description                                                                                                    |
|---------------|-----------|-------------|----------------------------------------------------------------------------------------------------|
| rx_data_reset | Input     | <n></n>     | Asynchronous reset for all channels,<br>excluding the PLL.<br>This signal is available if <b>Use external PLL</b><br>parameter setting is turned on.                                                                                                    |
| rx_in[]       | Input     | <n></n>     | LVDS serial data input signal of < <i>n</i> ><br>channels.<br>rx_in[(< <i>n</i> >-1)0] is deserialized and<br>driven on rx_out[(< <i>J</i> > × < <i>n</i> >)-10]<br>where < <i>J</i> > is the deserialization factor and<br>< <i>n</i> > is the number of channels. rx_in[0]<br>drives data to rx_out[(< <i>J</i> >-1)0]. rx_<br>in[1] drives data to the next < <i>J</i> > number<br>of bits on rx_out. |
| rx_inclock    | Input     | 1           | LVDS reference input clock.<br>The parameter editor automatically selects<br>the appropriate PLL multiplication factor<br>based on the data rate and reference clock<br>frequency selection.                                                                                                    |
| rx_coreclk    | Input     | <n></n>     | <ul> <li>LVDS reference input clock.</li> <li>Replaces the non-peripheral clock from the PLL.</li> <li>One clock for each channel.</li> </ul>                                                                                                    |
| rx_locked     | Output    | 1           | <ul> <li>Provides the LVDS PLL status:</li> <li>Stays high when the PLL is locked to the input reference clock.</li> <li>Stays low when the PLL fails to lock.</li> </ul>                                                                                                    |
| rx_out        | Output    | <m></m>     | Receiver parallel data output.<br>The data bus width per channel is the same<br>as the deserialization factor (DF).                                                                                                    |

Altera Soft LVDS IP Core References

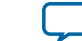

7-9

| signal Name           | Direction | Width (Bit)  | Description                                                                                                    |
|-----------------------|-----------|--------------|----------------------------------------------------------------------------------------------------|
| rx_outclock           | Output    | 1            | Parallel output clock from the receiver PLL.                                                                                                    |
|                       |           |              | <ul> <li>This signal is not available if you turn on the Use external PLL parameter setting.</li> <li>The FPGA fabric-receiver interface clock must be driven by the PLL instantiated through the ALTPLL parameter editor.</li> </ul> |
| rx_data_align         | Input     | 1            | Controls the byte alignment circuitry.                                                                                                    |
|                       |           |              | You can register this signal using the rx_<br>outclock signal.                                                                                                    |
| rx_data_align_reset   | Input     | 1            | Resets the byte alignment circuitry.                                                                                                    |
|                       |           |              | Use the rx_data_align_reset input signal if:                                                                                                    |
|                       |           |              | • You need to reset the PLL during device operation.                                                                                                    |
|                       |           |              | <ul> <li>You need to re-establish the word alignment.</li> </ul>                                                                                                    |
| rx_channel_data_align | Input     | < <i>n</i> > | Controls byte alignment circuitry.                                                                                                    |
| rx_cda_reset          | Input     | <n></n>      | Asynchronous reset to the data realignment<br>circuitry. This signal resets the data realign-<br>ment block.                                                                                                    |
|                       |           |              | this reset is one parallel clock cycle.                                                                                                    |

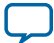

# Additional Information for MAX 10 High-Speed LVDS I/O User Guide

2014.12.15

UG-M10LVDS

Subscribe Send Feedback

# Document Revision History for MAX 10 High-Speed LVDS I/O User Guide

| Date     | Version    | Changes                                                                                                    |
|----------|------------|----------------------------------------------------------------------------------------------------|
| May 2015 | 2015.05.04 | <ul> <li>Removed the F672 package from the 10M25 device.</li> <li>Updated the number of bottom true receiver channels for package M153 of the 10M02 device from 49 to 13.</li> <li>Added BLVDS output support in single-supply MAX 10 devices. Previously, BLVDS support for single-supply devices was input only.</li> <li>Updated the RSKM definition in the topic about receiver input skew margin to include jitter induced from core noise and I/O switching noise.</li> <li>Updated topics related to using the Altera Soft LVDS IP core (transmitter or receiver) in external PLL mode: <ul> <li>Added rx_readclock, rx_syncclock, and tx_synclock ports.</li> <li>Removed pll_areset port.</li> <li>Added rocedures to obtain the external PLL clock parameters.</li> <li>Removed similar guidelines in the chapter for the transmitter and receiver design. The updated guidelines for the receiver only and transmitter only designs can apply for designs that use both transmitters and receivers.</li> </ul> </li> <li>Updated parameter settings of the Altera Soft LVDS IP core: <ul> <li>Removed allowed values "6" and "9" from the SERDES factor parameter.</li> <li>Updated the parameter label Register_rx_bitslip_ctrl port to Add extra register for rx_data_align port and specified that you must pre-register the port if you turn it on.</li> </ul> </li> </ul> |

© 2015 Altera Corporation. All rights reserved. ALTERA, ARRIA, CYCLONE, ENPIRION, MAX, MEGACORE, NIOS, QUARTUS and STRATIX words and logos are trademarks of Altera Corporation and registered in the U.S. Patent and Trademark Office and in other countries. All other words and logos identified as trademarks or service marks are the property of their respective holders as described at www.altera.com/common/legal.html. Altera warrants performance of its semiconductor products to current specifications in accordance with Altera's standard warranty, but reserves the right to make changes to any products and services at any time without notice. Altera assumes no responsibility or liability arising out of the application or use of any information, product, or service described herein except as expressly agreed to in writing by Altera. Altera customers are advised to obtain the latest version of device specifications before relying on any published information and before placing orders for products or services.

ISO 9001:2008 Registered

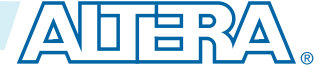

| Date           | Version    | Changes                                                                                                    |
|----------------|------------|----------------------------------------------------------------------------------------------------|
| December 2014  | 2014.12.15 | <ul> <li>Updated table listing LVDS channels to include LVDS channel counts for each device package.</li> <li>Added information in the topics about channels placement that MAX 10 devices support x18 bundling mode.</li> <li>Updated the examples in topics about channels PLL placement to provide more details.</li> <li>Added link to the MAX 10 Clocking and PLL User Guide that provides more information about the PLL and the PLL output counters used to clock the soft SERDES.</li> </ul> |
| September 2014 | 2014.09.22 | Initial release.                                                                                                    |

A-2

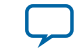

# MAX 10 External Memory Interface User Guide

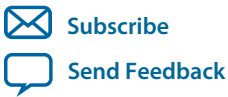

UG-M10EMI 2015.05.04 101 Innovation Drive San Jose, CA 95134 www.altera.com

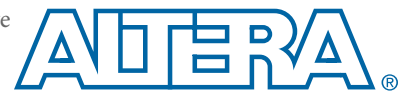

# Contents

| MAX 10 External Memory Interface Overview                                          | 1-1    |
|------------------------------------------------------------------------------------|--------|
| MAX 10 External Memory Interface Support and Performance                           | 1-2    |
|                                                                                    |        |
| MAX 10 External Memory Interface Architecture and Features                         | 2-1    |
| MAX 10 I/O Banks for External Memory Interface                                     | 2-1    |
| MAX 10 DQ/DQS Groups                                                               | 2-2    |
| MAX 10 Memory Controller                                                           | 2-3    |
| MAX 10 External Memory Read Datapath                                               |        |
| DDR Input Registers                                                                | 2-5    |
| MAX 10 External Memory Write Datapath                                              | 2-7    |
| DDR Output Registers                                                               | 2-7    |
| MAX 10 Address/Command Path                                                        | 2-9    |
| MAX 10 PHY Clock (PHYCLK) Network                                                  | 2-10   |
| Phase Detector for VT Tracking                                                     | 2-11   |
| On-Chip Termination                                                                | 2-11   |
| Phase-Locked Loop                                                                  | 2-12   |
| MAX 10 Low Power Feature                                                           | 2-12   |
|                                                                                    |        |
| MAX 10 External Memory Interface Design Considerations                             | 3-1    |
| MAX 10 DDR2 and DDR3 Design Considerations                                         |        |
| DDR2/DDR3 External Memory Interface Pins                                           |        |
| DDR2/DDR3 Recommended Termination Schemes for MAX 10 Devices                       |        |
| LPDDR2 Design Considerations                                                       |        |
| LPDDR2 External Memory Interface Pins                                              |        |
| LPPDDR2 Power Supply Variation Constraint                                          |        |
| LPDDR2 Recommended Termination Schemes for MAX 10 Devices                          | 3-6    |
| Guidelines: MAX 10 DDR3, DDR2, and LPDDR2 External Memory Interface I/O Limitation | on 3-6 |
| Guidelines: MAX 10 Board Design Requirement for DDR2, DDR3, and LPDDR2             |        |
| Guidelines: Reading the MAX 10 Pin-Out Files                                       | 3-8    |
|                                                                                    |        |
| MAX 10 External Memory Interface Implementation Guides                             | 4-1    |
| UniPHY IP Core                                                                     | 4-1    |
| IP Catalog and Parameter Editor                                                    | 4-2    |
| Specifying IP Core Parameters and Options                                          | 4-3    |
| Files Generated for Altera IP Cores (Legacy Parameter Editor)                      | 4-5    |
| LPDDR2 External Memory Interface Implementation                                    | 4-6    |
| Supported LPDDR2 Topology                                                          | 4-7    |
| DDR2 and DDR3 External Memory Interface Implementation                             | 4-8    |

MAX 10 Supported DDR2 or DDR3 Topology......4-8

| UniPHY IP Core References for MAX 10  |      |
|---------------------------------------|------|
| UniPHY Parameter Settings for MAX 10  | 5-1  |
| UniPHY Parameters—PHY Settings        | 5-1  |
| UniPHY Parameters—Memory Parameters   |      |
| UniPHY Parameters—Memory Timing       | 5-8  |
| UniPHY Parameters—Board Settings      | 5-10 |
| UniPHY Parameters—Controller Settings | 5-16 |
| UniPHY Parameters—Diagnostics         | 5-19 |

# Additional Information for MAX 10 External Memory Interface User Guide

|                                                      |                          | 1 |
|------------------------------------------------------|--------------------------|---|
| Document Revision History for MAX 10 External Memory | v Interface User GuideA- | 1 |

# MAX 10 External Memory Interface Overview

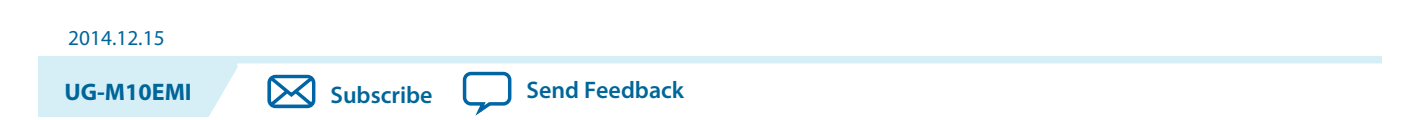

The MAX<sup>®</sup> 10 devices are capable of interfacing with a broad range of external memory standards. With this capability, you can utilize MAX 10 devices in a wide range of applications such as image processing, storage, communications, and general embedded systems.

The external memory interface solution in MAX 10 devices consist of:

- The I/O elements that support external memory interfaces.
- The UniPHY IP core that allows you to configure the memory interfaces to support different external memory interface standards.

**Note:** Altera recommends that you construct all DDR2, DDR3, and LPDDR2 SDRAM external memory interfaces using the UniPHY IP core.<sup>(1)</sup>

#### **Related Information**

- MAX 10 External Memory Interface Architecture and Features on page 2-1
- MAX 10 External Memory Interface Design Considerations on page 3-1
- MAX 10 External Memory Interface Implementation Guides on page 4-1
- UniPHY IP Core References for MAX 10 on page 5-1
- **Documentation: External Memory Interfaces** Provides more information about external memory system performance specification, board design guidelines, timing analysis, simulation, and debugging.
- External Memory Interface Handbook Volume 1: Altera Memory Solution Overview and Design Flow

Provides more information about using Altera devices for external memory interfaces including Altera memory solution and design flow.

- External Memory Interface Handbook Volume 2: Design Guidelines Provides more information about using Altera devices for external memory interfaces including memory selection, board design, implementing memory IP cores, timing, optimization, and debugging.
- Functional Description—MAX 10 EMIF Provides more information about implementing memory IP cores for MAX 10 devices.

ISO 9001:2008 Registered

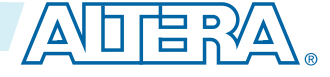

<sup>&</sup>lt;sup>(1)</sup> Licensing terms and costs for UniPHY IP core apply.

<sup>© 2015</sup> Altera Corporation. All rights reserved. ALTERA, ARRIA, CYCLONE, ENPIRION, MAX, MEGACORE, NIOS, QUARTUS and STRATIX words and logos are trademarks of Altera Corporation and registered in the U.S. Patent and Trademark Office and in other countries. All other words and logos identified as trademarks or service marks are the property of their respective holders as described at www.altera.com/common/legal.html. Altera warrants performance of its semiconductor products to current specifications in accordance with Altera's standard warranty, but reserves the right to make changes to any products and services at any time without notice. Altera assumes no responsibility or liability arising out of the application or use of any information, product, or service described herein except as expressly agreed to in writing by Altera. Altera customers are advised to obtain the latest version of device specifications before relying on any published information and before placing orders for products or services.

# MAX 10 External Memory Interface Support and Performance

The MAX 10 devices contain circuitry that supports several memory external memory interface standards.

#### Table 1-1: Memory Standards Supported by MAX 10 Devices

| External Memory Interface<br>Standard | Voltage (V) | Max Frequency (MHz) |  |  |
|---------------------------------------|-------------|---------------------|--|--|
| DDR3                                  | 1.5         | 303                 |  |  |
| DDR3L                                 | 1.35        | 303                 |  |  |
| DDR2                                  | 1.8         | 200                 |  |  |
| LPDDR2 <sup>(2)</sup>                 | 1.2         | 200 <sup>(3)</sup>  |  |  |

#### **Related Information**

- External Memory Interface Spec Estimator Provides a parametric tool that allows you to find and compare the performance of the supported external memory interfaces in Altera devices.
- Contact Altera
- Planning Pin and FPGA Resources chapter, External Memory Interface Handbook

Provides the maximum number of interfaces supported by MAX 10 devices for each memory standards, pin counts for various external memory interface implementation examples, and information about the clock, address/command, data, data strobe, DM, and optional ECC signals.

• MAX 10 Device Datasheet

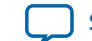

<sup>&</sup>lt;sup>(2)</sup> MAX 10 devices support only single-die LPDDR2.

<sup>&</sup>lt;sup>(3)</sup> To achieve the specified performance, constrain the memory device I/O and core power supply variation to within ±3%. By default, the frequency is 167 MHz.

# MAX 10 External Memory Interface Architecture and Features 2

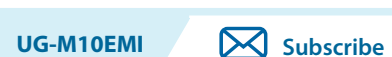

2014.12.15

Send Feedback

The external memory interface architecture of MAX 10 devices is a combination of soft and hard IPs.

#### Figure 2-1: High Level Overview of MAX 10 External Memory Interface System

This figure shows a high level overview of the main building blocks of the external memory interface system in MAX 10 devices.

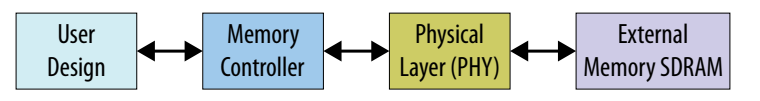

- The full rate data capture and write registers use the DDIO registers inside the I/O elements.
- PHY logic is implemented as soft logic in the core fabric.
- The memory controller is the intermediary between the user logic and the rest of the external memory interface system. The Altera<sup>®</sup> memory controller IP is a soft memory controller that operates at half rate. You can also use your own soft memory controller or a soft memory controller IP from Altera's third-party partners.
- The physical layer (PHY) serves as the bridge between the memory controller and the external memory DRAM device.

#### **Related Information**

- MAX 10 External Memory Interface Overview on page 1-1
- Documentation: External Memory Interfaces
- Provides more information about external memory system performance specification, board design guidelines, timing analysis, simulation, and debugging.
- Memories & Memory Controllers Provides a list of memory controller IP solutions from Altera and partners.

# MAX 10 I/O Banks for External Memory Interface

In MAX 10 devices, external memory interfaces are supported only on the I/O banks on the right side of the device. You must place all external memory I/O pins on the I/O banks on the right side of the device.

© 2015 Altera Corporation. All rights reserved. ALTERA, ARRIA, CYCLONE, ENPIRION, MAX, MEGACORE, NIOS, QUARTUS and STRATIX words and logos are trademarks of Altera Corporation and registered in the U.S. Patent and Trademark Office and in other countries. All other words and logos identified as trademarks or service marks are the property of their respective holders as described at www.altera.com/common/legal.html. Altera warrants performance of its semiconductor products to current specifications in accordance with Altera's standard warranty, but reserves the right to make changes to any products and services at any time without notice. Altera assumes no responsibility or liability arising out of the application or use of any information, product, or service described herein except as expressly agreed to in writing by Altera. Altera customers are advised to obtain the latest version of device specifications before relying on any published information and before placing orders for products or services.

ISO 9001:2008 Registered

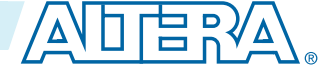

#### Figure 2-2: I/O Banks for External Memory Interfaces

This figure represents the top view of the silicon die that corresponds to a reverse view of the device package.

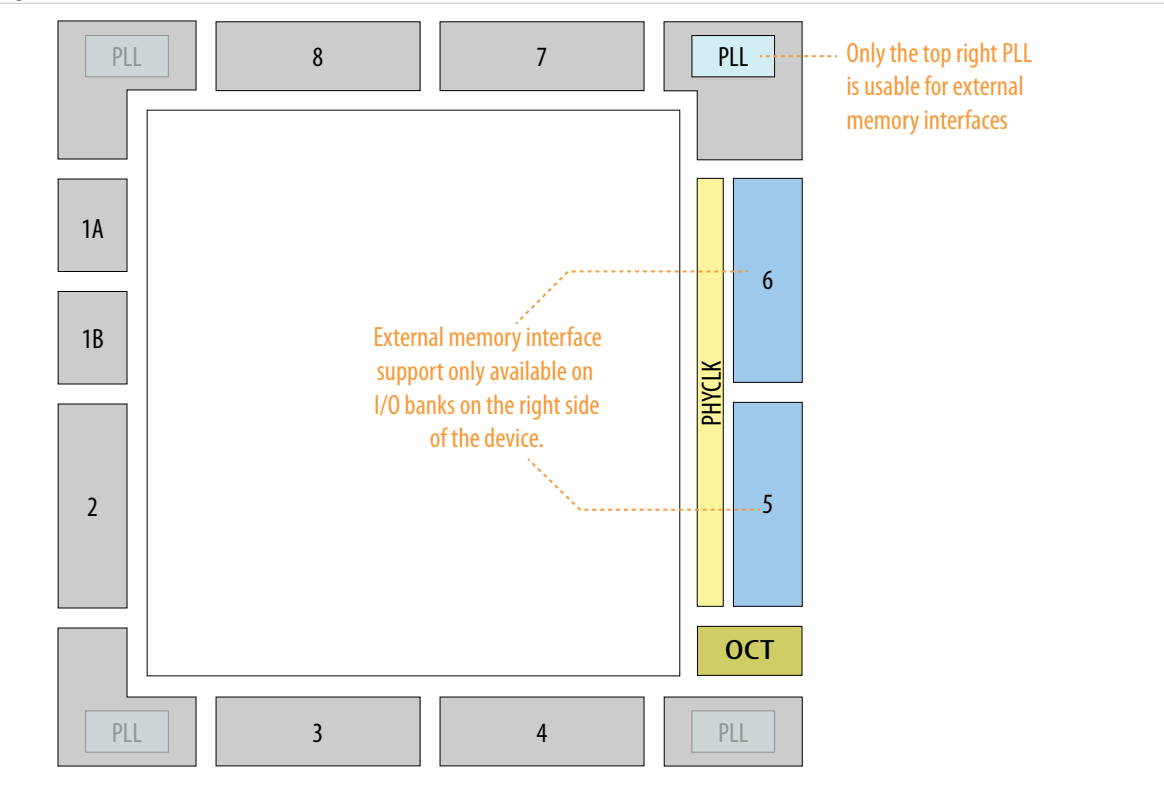

External memory interfaces support is available only for 10M16, 10M25, 10M40, and 10M50 devices.

## MAX 10 DQ/DQS Groups

Different MAX 10 devices and packages support different numbers of DQ/DQS groups for external memory interfaces.

#### Table 2-1: Supported DQ/DQS Group Sizes in MAX 10 Devices and Packages

This table lists the number of DQ/DQS groups supported on different MAX 10 devices and packages. Only the I/O banks on the right side of the devices support external memory interfaces.

| Device | Package         | I/O Bank     | Number of DQ Groups |
|--------|-----------------|--------------|---------------------|
|        |                 | (Right Side) | x8                  |
| 10//16 | F256, U324, and | B5           | 1                   |
|        | F484            | B6           | 1                   |

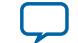

|          | Package | I/O Bank     | Number of DQ Groups |
|----------|---------|--------------|---------------------|
| Device   |         | (Right Side) | x8                  |
|          | F256    | B5           | 1                   |
| 10M25    |         | B6           | 1                   |
| 101012.5 | F484    | B5           | 1                   |
|          |         | B6           | 2                   |
|          | F256    | B5           | 1                   |
|          | 1250    | B6           | 1                   |
| 10M40    | F484    | B5           | 1                   |
| 10//10   |         | B6           | 2                   |
|          | F672    | B5           | 2                   |
|          |         | B6           | 2                   |
| 10M50    | F256    | B5           | 1                   |
|          | 1250    | B6           | 1                   |
|          | E494    | B5           | 1                   |
|          |         | B6           | 2                   |
|          | F672    | B5           | 2                   |
|          | 10/2    | B6           | 2                   |

#### **Related Information**

#### Planning Pin and FPGA Resources chapter, External Memory Interface Handbook

Provides the maximum number of interfaces supported by MAX 10 devices for each memory standards, pin counts for various external memory interface implementation examples, and information about the clock, address/command, data, data strobe, DM, and optional ECC signals.

## MAX 10 Memory Controller

MAX 10 devices use the HPC II external memory controller.

#### Table 2-2: Features of the MAX 10 Memory Controller

| Feature             | Description                                                                                                    |
|---------------------|----------------------------------------------------------------------------------------------------|
| Half-Rate Operation | The controller and user logic can run at half the memory clock rate.                                                                                              |
| Controller Latency  | The controller has a low best-case time between a read request or a write request on the local interface, and the memory command being sent to the AFI interface. |

MAX 10 External Memory Interface Architecture and Features

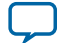

2-4

| Feature                                 | Description                                                                                                    |
|-----------------------------------------|----------------------------------------------------------------------------------------------------|
| Data Reordering                         | The memory controller will reorder read and write requests as necessary to achieve the most efficient throughput of data.                                                                                                    |
| Starvation Control                      | The controller implements a starvation counter to limit the length of<br>time that a command can go unserved. This counter ensures that<br>lower-priority requests are not overlooked indefinitely due to data<br>reordering. You can set a starvation limit, to ensure that a waiting<br>command is served immediately, when the starvation counter reaches<br>the specified limit.                                                                                                    |
| Priority Bypass                         | The memory controller accepts user requests to bypass the priority<br>established by data reordering. When the controller detects a high-<br>priority request, it allows that request to bypass the current queue. The<br>high-priority request is then processed immediate, reducing latency.                                                                                                    |
| Standard Interface                      | The memory controller uses Avalon-ST as its native interface, allowing<br>the flexibility to extend to Avalon-MM, AXI, or a proprietary protocol<br>with an adapter.                                                                                                    |
| Avalon-MM Data Slave Local<br>Interface | The controller supports the Altera Avalon memory-mapped protocol.                                                                                                    |
| Bank Management                         | The memory controller will intelligently keep a page open based on incoming traffic, improving efficiency, especially for random traffic.                                                                                                    |
| Streaming Reads and Writes              | The memory controller has the ability to issue reads or writes continu-<br>ously to sequential addresses each clock cycle, if the bank is open. This<br>feature allows for the passage of large amounts of data, with high<br>efficiency.                                                                                                    |
| Bank Interleaving                       | The memory controller has the ability to issue reads or writes continu-<br>ously to random addresses. The bank addresses must be correctly<br>cycled by user logic.                                                                                                    |
| Predictive Bank Management              | The memory controller has the ability to issue bank management<br>commands early, so that the correct row is already open when a read or<br>write request occurs. This feature allows for increased efficiency.                                                                                                    |
| Quasi-1T Address/Command<br>Half-Rate   | One controller clock cycle equals two memory clock cycles in a half-<br>rate interface. To maximize command bandwidth, the memory<br>controller provides the option to allow two memory commands on<br>every controller clock cycle. The controller is constrained to issue a row<br>command on the first clock phase and a column command on the<br>second clock phase, or vice versa. Row commands include activate and<br>precharge commands; column commands include read and write<br>commands. |

MAX 10 External Memory Interface Architecture and Features

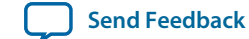

| Feature                                                 | Description                                                                                                    |
|---------------------------------------------------------|----------------------------------------------------------------------------------------------------|
| Built-In Burst Adaptor                                  | The memory controller has the ability to accept bursts of arbitrary size<br>on the local interface, and map these to efficient memory commands. |
| Self-Refresh Controls and User<br>Auto-Refresh Controls | The memory controller has the ability to issue self-refresh commands<br>and allow user auto-refresh through a sideband interface.               |
| Enable Auto Power-Down                                  | The memory controller has the ability to power-down if no commands are received.                                                                |

# MAX 10 External Memory Read Datapath

In MAX 10 devices, instead of using DQS strobes, the memory interface solution uses internal read capture clock to capture data directly in the double data rate I/O (DDIO) registers in the I/O elements.

- The PLL supplies memory clock to the DRAM device and generates read capture clock that is frequency-locked to the incoming data stream. The read capture clock and the incoming read data stream have an arbitrary phase relationship.
- For maximum timing margin, calibration sequence is used to position the read capture clock within the optimum sampling position in the read data eye.
- Data is captured directly in the DDIO registers implemented in the I/O periphery.

## **DDR Input Registers**

The DDR input capture registers in MAX 10 devices are implemented in the I/O periphery.

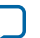

#### Figure 2-3: External Memory Interface Read Datapath

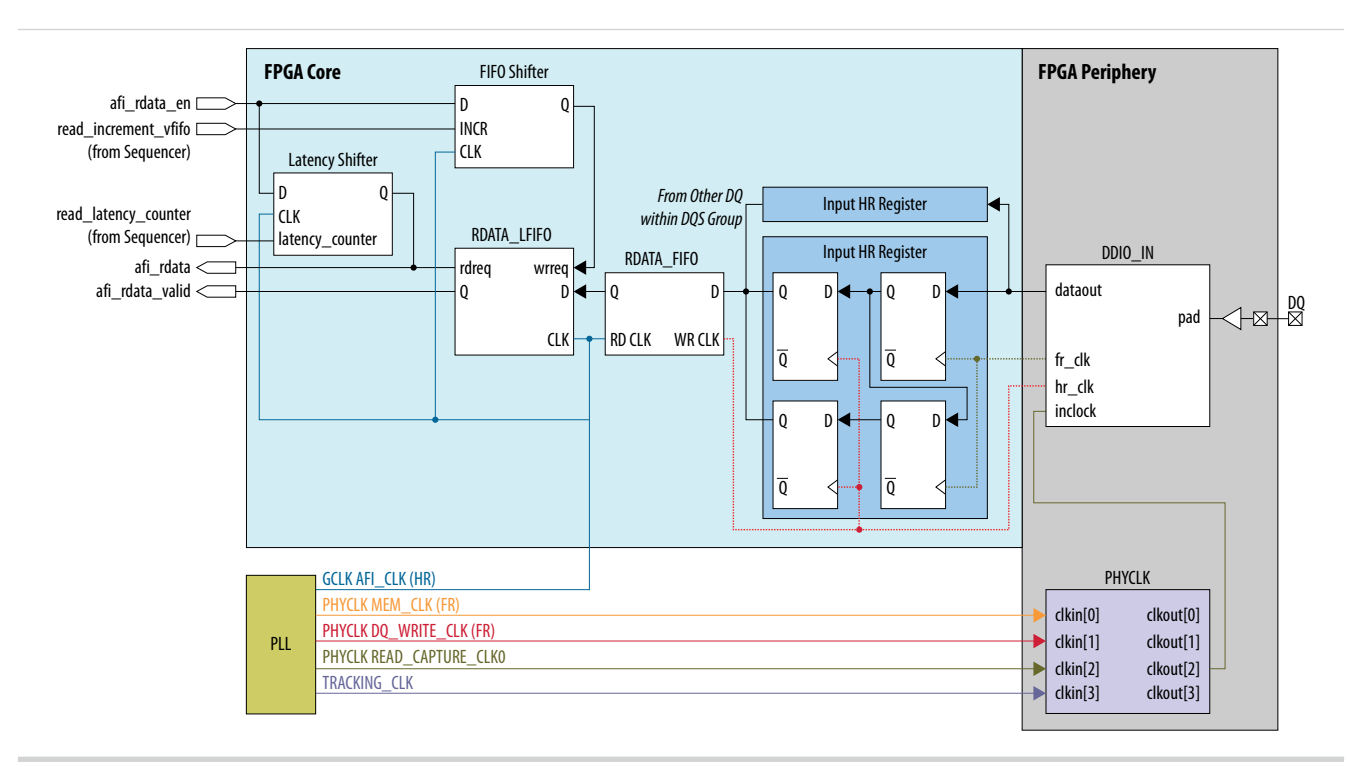

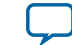

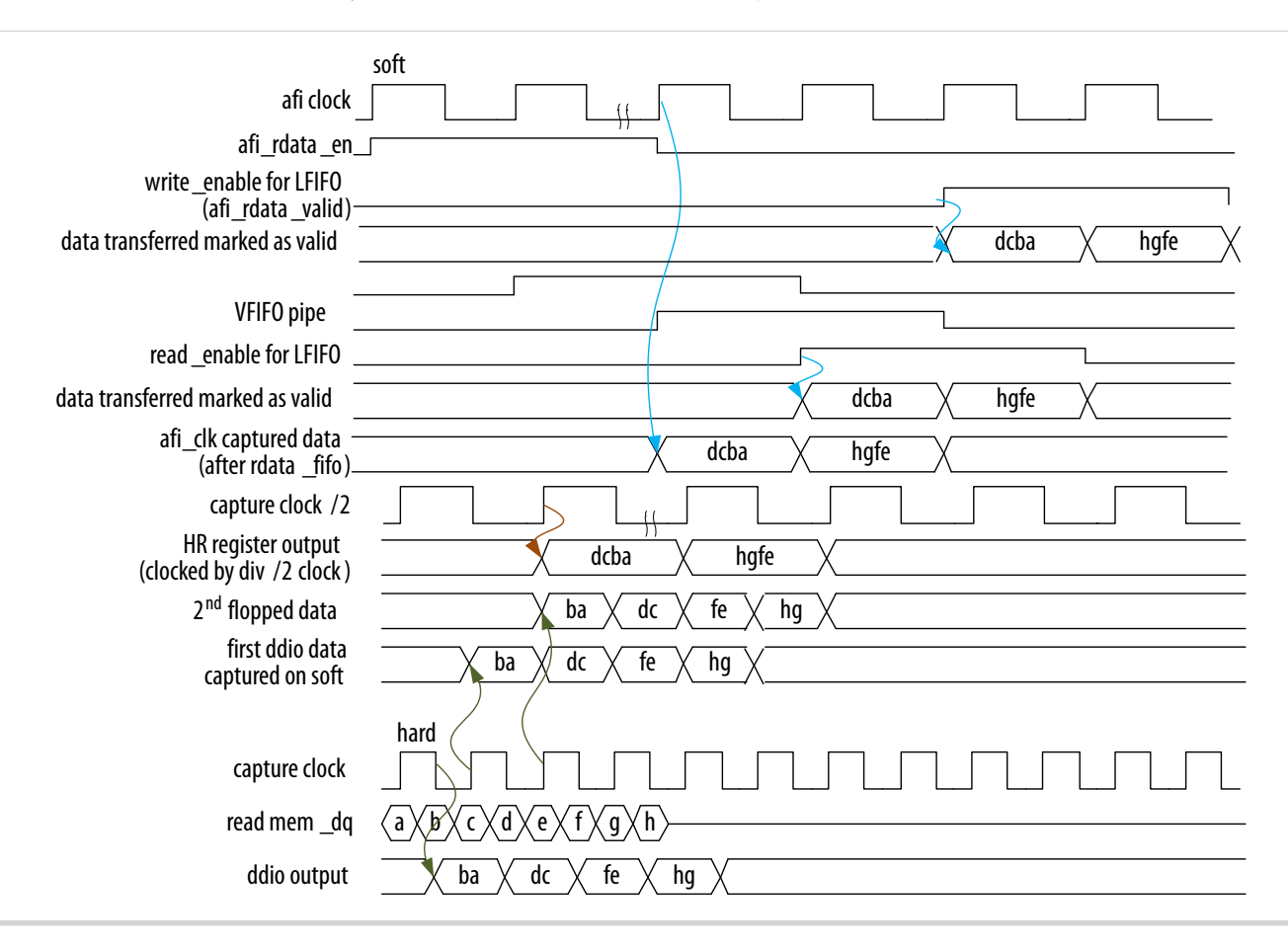

#### Figure 2-4: External Memory Interface Read Datapath Timing

In MAX 10 external memory interfaces, post-amble is not a concern because the read data strobe signal, DQS, is not used during read operation.

# MAX 10 External Memory Write Datapath

For all DDR applications supported by MAX 10 devices, the DQS strobe is sent to the external DRAM as center-aligned to the write DQ data.

The clock that clocks DDIO registers of the DQ output is phase-shifted –90° from the clock that drives the DDIO registers of the DQS strobe. This create a DQS strobe that is center-aligned to the DQ data.

The external memory write datapath is not calibrated.

#### **DDR Output Registers**

A dedicated DDIO write block is implemented in the DDR output and output enable paths.

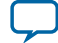

#### Figure 2-5: External Memory Interface Write Datapath

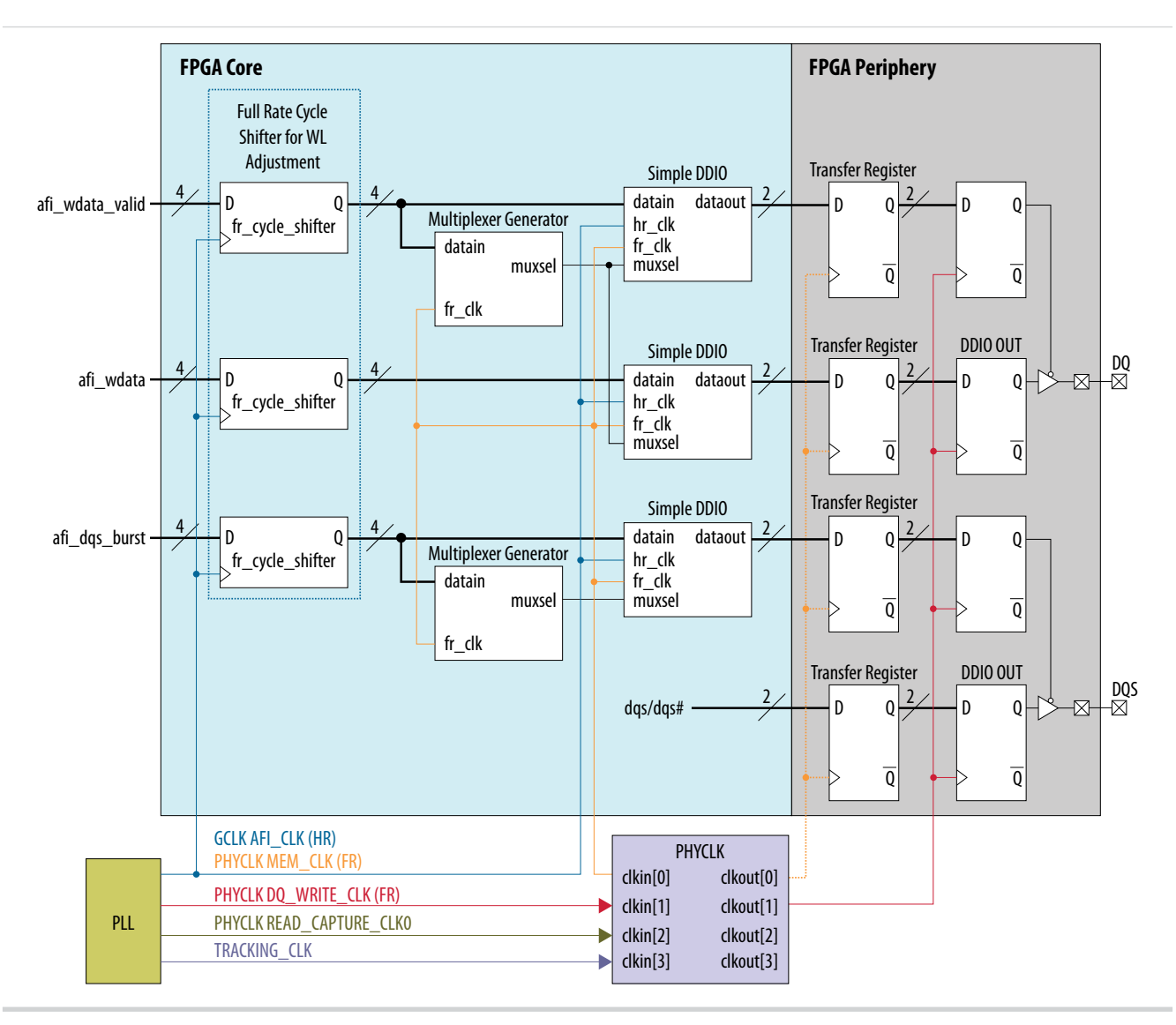

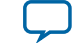
### Figure 2-6: External Memory Interface Write Datapath Timing

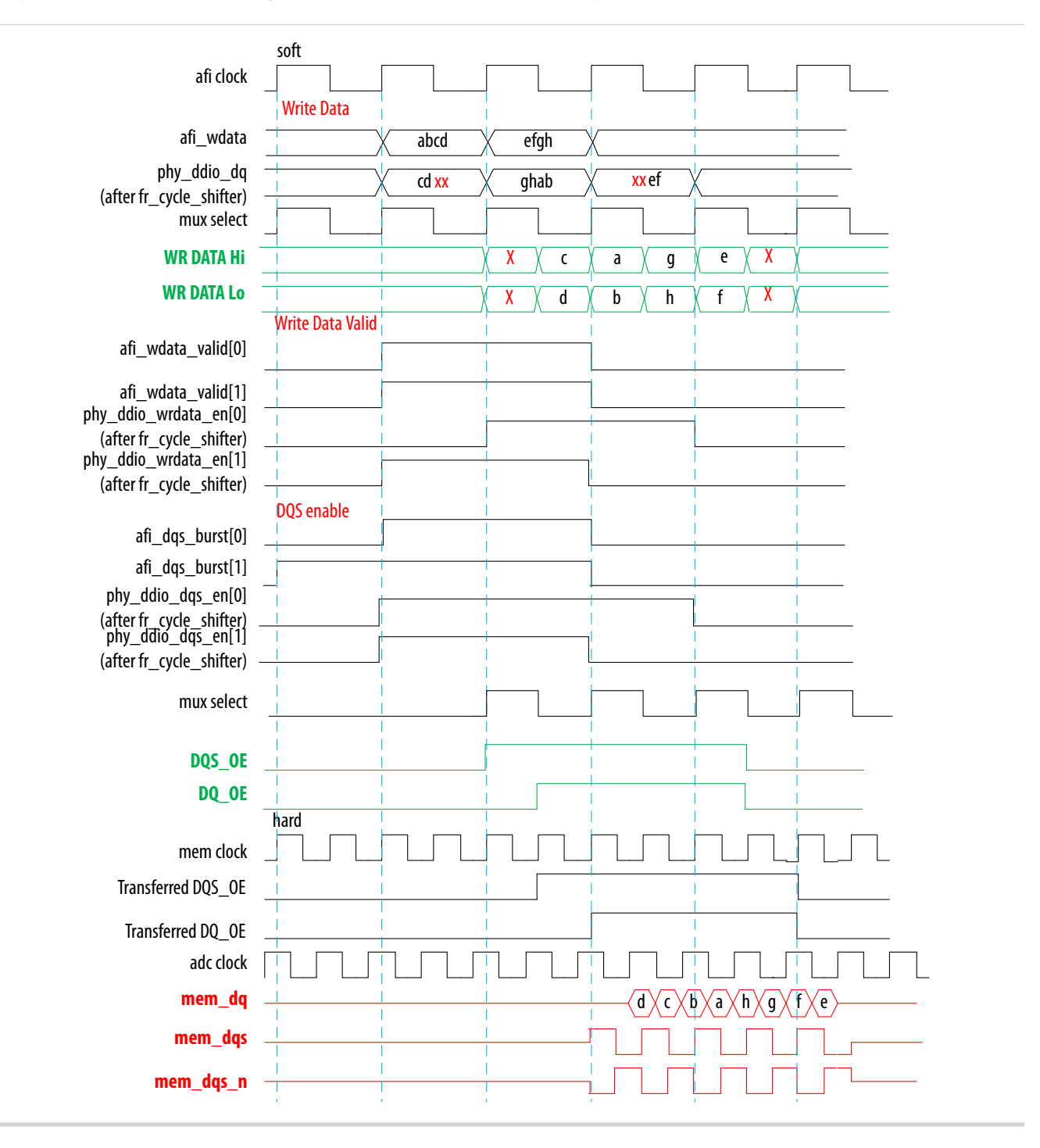

# MAX 10 Address/Command Path

Altera's soft memory controller IP and PHY IP operate at half rate and issue address/command instructions at half-rate.

#### MAX 10 PHY Clock (PHYCLK) Network

2-10

- You must send the address/command instructions to the external DRAM center-aligned with respect to the external memory clock (CK/CK#).
- For LPDDR2 applications, the address/command path is double data rate (DDR). Dedicated DDIO output registers in the I/O periphery clocks out the address/command instructions to the external DRAM.
- For DDR2/3 applications, the address/command path is single data rate (SDR). Instead of dedicated DDIO output registers, simple output I/O registers in the I/O periphery clocks out the address/ command instructions to the external DRAM device.

# MAX 10 PHY Clock (PHYCLK) Network

The PHYCLK network is a dedicated high-speed and low skew balanced clock tree that provides better clock skew for external memory interface applications.

In MAX 10 devices, only the top right PLL is routed to the PHYCLK tree. Therefore, the PHYCLK tree is available only for the I/O banks on the right side of the MAX 10 10M16, 10M25, 10M40, and 10M50 devices.

### Figure 2-7: I/O Banks for External Memory Interfaces

This figure represents the top view of the silicon die that corresponds to a reverse view of the device package.

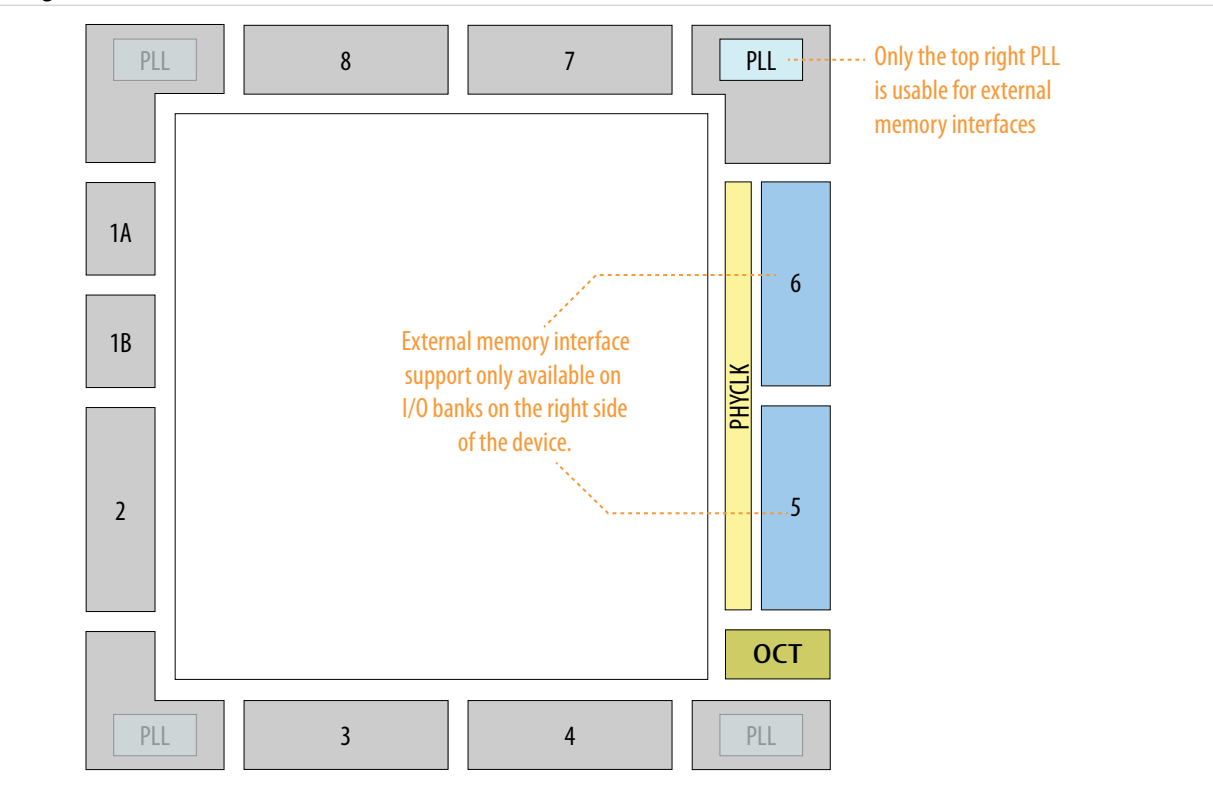

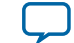

# **Phase Detector for VT Tracking**

There may be variations in the read and write paths caused by voltage and temperature changes. The phase detector keeps track of the variation of the mimic clock to optimize the system timing.

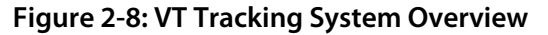

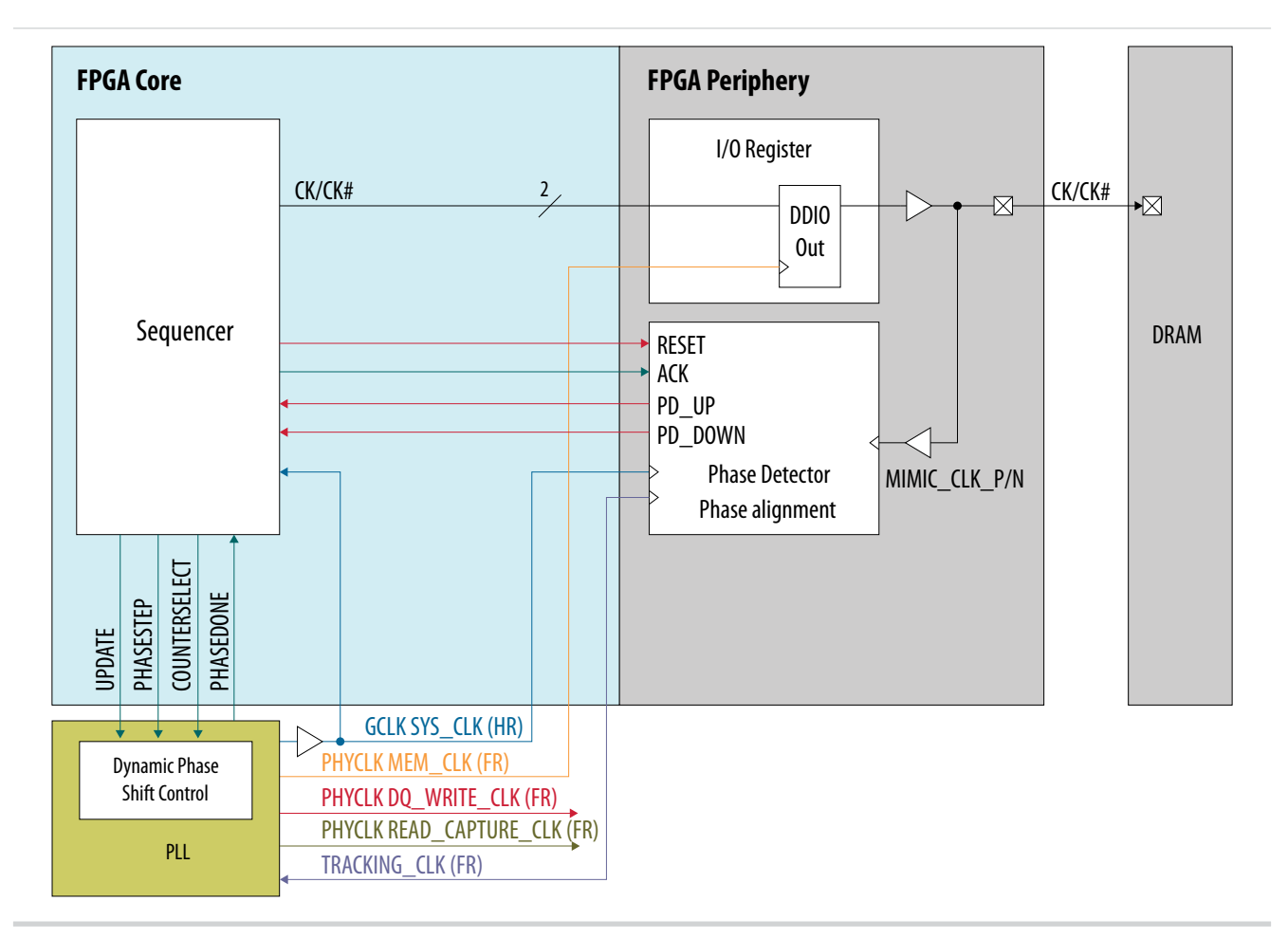

In the MAX 10 external memory interface solution, the memory clocks are used to mimic the read and write paths. The memory clock pins loop back to the phase detector as a mimic clock. The phase detector provides any variation of the mimic clock to the sequencer. The sequencer adjusts the read capture clock to match the clock phase change.

# **On-Chip Termination**

The MAX 10 devices support calibrated on-chip series termination (R<sub>S</sub> OCT) on the right side I/O banks.

- To use the calibrated OCT, use the RUP and RDN pins for each  $R_S$  OCT control block.
- You can use each OCT calibration block to calibrate one type of termination with the same V<sub>CCIO</sub>.

You must set the RUP and RDN resistor values according to the  $R_S$  OCT value. For example, if the  $R_S$  OCT value is 34  $\Omega$ , then the set both RUP and RDN value to 34  $\Omega$ .

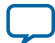

#### 2-12 Phase-Locked Loop

### **Related Information**

MAX 10 On-Chip I/O Termination

Provides more information about OCT.

# **Phase-Locked Loop**

For the external memory interface, the PLL generates the memory system clock, write clock, capture clock, and the logic–core clock.

- The system clock clocks the DQS write strobe, and the address and command signals.
- The write clock that is shifted –90° from the system clock clocks out the DQ signals during memory writes.

You can use the PLL reconfiguration feature to calibrate the read–capture phase shift to balance the setup and hold margins. At startup, the sequencer calibrates the capture clock.

For external memory interfaces in MAX 10 devices, you must use the top right PLL (PLL 2).

### **Related Information**

### **PLL Locations**

Provides more information about PLL location and availability in different MAX 10 packages.

# MAX 10 Low Power Feature

The MAX 10 low power feature is automatically activated when the self refresh or low power down modes are activated. The low power feature sends the afi\_mem\_clk\_disable signal to stop the clock used by the controller.

To conserve power, the MAX 10 UniPHY IP core performs the following functions:

- Tri-states the address and command signals except  ${\tt CKE}$  and  ${\tt RESET_N}$  signals
- Disables the input buffer of DDR input
- **Note:** The MAX 10 low power feature is available from version 15.0 of the Quartus<sup>®</sup> II software. To enable this feature, regenerate your MAX 10 UniPHY IP core using the Quartus II software version 15.0 or later.

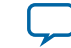

# MAX 10 External Memory Interface Design Considerations 3

2014.12.15

**UG-M10EMI** 

Subscribe Send Feedback

There are several considerations that require your attention to ensure the success of your designs. Unless noted otherwise, these design guidelines apply to all variants of this device family.

#### **Related Information**

- MAX 10 External Memory Interface Overview on page 1-1
- **Planning Pin and FPGA Resources chapter, External Memory Interface Handbook** Provides pin planning guidelines for implementing external memory interfaces with Altera devices.

# MAX 10 DDR2 and DDR3 Design Considerations

# DDR2/DDR3 External Memory Interface Pins

In DDR2/DDR3 interfaces, the MAX 10 devices use data (DQ), data strobe (DQS), clock, address, and command pins to interface with external memory devices. The devices also use the data mask (DM) pins to enable data masking.

### **Related Information**

DDR2/DDR3 Recommended Termination Schemes for MAX 10 Devices on page 3-3

### MAX 10 Data and Data Clock (Data Strobe) Pins

For the MAX 10 external memory interfaces, the DQ pins are the data pins for bidirectional read and write, and the DQS pins are the data strobe pins used only during write operations.

The MAX 10 devices support bidirectional data strobes. Connect the bidirectional DQ data signals to the same MAX 10 device DQ pins. The DQS pin is used only during write mode. In read mode, the MAX 10 PHY generates the read capture clock internally and ignores the DQS signal. However, you must still connect DQS signal to the MAX 10 DQS pin.

### **Related Information**

Guidelines: Reading the MAX 10 Pin-Out Files on page 3-8

### MAX 10 I/O Bank DQ/DQS Support for DDR2/DDR3

For DDR2/DDR3 SDRAM, I/O banks 5 and 6 in MAX 10 devices can support DQ and DQS signals with DQ-bus widths of 8, 16 and 24 bits.

© 2015 Altera Corporation. All rights reserved. ALTERA, ARRIA, CYCLONE, ENPIRION, MAX, MEGACORE, NIOS, QUARTUS and STRATIX words and logos are trademarks of Altera Corporation and registered in the U.S. Patent and Trademark Office and in other countries. All other words and logos identified as trademarks or service marks are the property of their respective holders as described at www.altera.com/common/legal.html. Altera warrants performance of its semiconductor products to current specifications in accordance with Altera's standard warranty, but reserves the right to make changes to any products and services at any time without notice. Altera assumes no responsibility or liability arising out of the application or use of any information, product, or service described herein except as expressly agreed to in writing by Altera. Altera customers are advised to obtain the latest version of device specifications before relying on any published information and before placing orders for products or services.

ISO 9001:2008 Registered

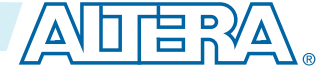

#### 3-2 Data Mask Pins

- For DDR2 and DDR3 SDRAM interfaces, the devices use ×8 mode DQS group regardless of the interface width.
- If you need to support wider interfaces, use multiple ×8 DQ groups.
- You can use any unused DQ pins as regular user I/O pins if they are not used as memory interface signals.
- The x24 interface is implemented through x16 + ECC.

### **Related Information**

MAX 10 DQ/DQS Groups on page 2-2 Provides the supported DQ/DQS groups for each device.

### **Data Mask Pins**

In MAX 10 devices, the data mask (DM) pins are pre-assigned in the device pinouts. Although the Quartus II Fitter treats the DQ and DM pins in a DQS group equally for placement purposes, the pre-assigned DQ and DM pins are the preferred pins.

Each group of DQS and DQ signals has one DM pin:

- You require data mask (DM) pins only while writing to the external memory devices.
- A low signal on the DM pin indicates that the write is valid.
- Driving the DM pin high causes the memory to mask the DQ signals.
- Similar to the DQ output signals, the DM signals are clocked by the -90° shifted clock.

### **DDR2/DDR3 Error Correction Coding Pins**

Some DDR2 and DDR3 SDRAM devices support error correction coding (ECC). ECC is a method of detecting and automatically correcting errors in data transmission.

- In 24-bit DDR2 or DDR3 SDRAM, there are eight ECC data pins and 16 data pins.
- Connect the DDR2 and DDR3 SDRAM ECC pins to a separate DQS or DQ group in the MAX 10 device.
- The memory controller needs additional logic to encode and decode the ECC data.

### **Related Information**

# ALTECC (Error Correction Code: Encoder/Decoder) chapter, Integer Arithmetic Megafunctions User Guide

Provides more information about ALTECC\_ENCODER and ALTECC\_DECODER IP cores that implement ECC functionality.

### DDR2/DDR3 Address and Control/Command Pins

For DDR2/DDR3 interfaces, the address signals and the control or command signals are sent at a single data rate.

You can use any of the user I/O pins on all I/O banks of MAX 10 devices to generate the address and control or command signals to the external memory device.

### **Memory Clock Pins**

At the external memory device, the memory clock signals (CK and CK#) are used to capture the address signals, and the control or command signals.

In MAX 10 devices, the double data rate I/O (DDIO) registers are used to generate the CK/CK# signals.

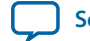

The memory clock pins are predefined and are listed in the device pinout files. Refer to the the relevant device pinout files to determine the locations of the memory clock pins.

### **Related Information**

• Pin Connection Guidelines Tables, Planning Pin and FPGA Resources chapter, External Memory Interface Handbook

Provides more information about CK/CK# pins placement.

• MAX 10 Device Pin-Out Files

# DDR2/DDR3 Recommended Termination Schemes for MAX 10 Devices

If you are creating interfaces with multiple DDR2 or DDR3 components where the address, command, and memory clock pins are connected to more than one load, follow these steps:

- 1. Simulate the system to get the new slew-rate for the DQ/DQS, DM, address and command, and clock signals.
- 2. Use the derated t<sub>IS</sub> and t<sub>IH</sub> specifications from the DDR2 or DDR3 datasheet based on the simulation results.
- **3.** If timing deration causes your interface to fail timing requirements, consider duplication of these signals to lower their loading, and hence improve timing.
- **Note:** Class I and Class II termination schemes in the following tables refer to drive strength and not physical termination.

| Signal Type         | SSTL 18 I/O<br>Standard                      | FPGA–End Discrete<br>Termination          | Memory–End Termination 1                                                                                  | Memory I/O Standard |
|---------------------|----------------------------------------------|-------------------------------------------|----------------------------------------------------------------------------------------------------|---------------------|
| DQ/DQS              | Class I 12<br>mA                             | 50 $\Omega$ parallel to $V_{TT}$ discrete | ODT75 <sup>(4)</sup>                                                                                      | HALF <sup>(5)</sup> |
| DM                  | Class I 12<br>mA                             |                                           |                                                                                                    | _                   |
| Address and command | Class I with<br>maximum<br>drive<br>strength | _                                         | 56 $\Omega$ parallel to $V_{TT}$ discrete                                                                 | _                   |
| Clock               | Class I 12<br>mA                             | _                                         | <ul> <li>x1 = 100 Ω differential<sup>(6)</sup></li> <li>x2 = 200 Ω differential.<sup>(7)</sup></li> </ul> | _                   |

### Table 3-1: Termination Recommendations for MAX 10 DDR2 Component

- <sup>(6)</sup> x1 is a single-device load.
- <sup>(7)</sup> x2 is a two-device load.

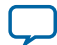

<sup>&</sup>lt;sup>(4)</sup> ODT75 vs. ODT50 on the memory has the effect of opening the eye more, with a limited increase in overshoot/undershoot.

<sup>&</sup>lt;sup>(5)</sup> HALF is reduced drive strength.

MAX 10 External Memory Interface Design Considerations

# Table 3-2: Supported External Memory Interface Termination Scheme for DDR3 and DDR2

| Memory Interface Standard | I/O Standard | R <sub>S</sub> OCT | R <sub>UP</sub> , R <sub>DN</sub> (Ω) |
|---------------------------|--------------|--------------------|---------------------------------------|
| 2007                      | SSTL-15      | 25, 50             | 25, 50                                |
| DDK5                      |              | 34, 40             | 34, 40                                |
| DDR3L                     | SSTL-135     | 34, 40             | 34, 40                                |
| DDR2                      | SSTL-18      | 25, 50             | 25, 50                                |

#### **Related Information**

### **Planning Pin and FPGA Resources**

Provides more information about termination and signal duplication.

# LPDDR2 Design Considerations

Note: MAX 10 devices support single-die LPDDR2 only.

# LPDDR2 External Memory Interface Pins

In LPDDR2 interfaces, the MAX 10 devices use data (DQ), data strobe (DQS), clock, command, and address pins to interface with external memory devices. The devices also use the data mask (DM) pins to enable data masking.

### MAX 10 Data and Data Clock (Data Strobe) Pins

For the MAX 10 external memory interfaces, the DQ pins are the data pins for bidirectional read and write, and the DQS pins are the data strobe pins used only during write operations.

The MAX 10 devices support bidirectional data strobes. Connect the bidirectional DQ data signals to the same MAX 10 device DQ pins. The DQS pin is used only during write mode. In read mode, the MAX 10 PHY generates the read capture clock internally and ignores the DQS signal. However, you must still connect DQS signal to the MAX 10 DQS pin.

#### **Related Information**

Guidelines: Reading the MAX 10 Pin-Out Files on page 3-8

### MAX 10 I/O Bank DQ/DQS Support for LPDDR2

For LPDDR2 SDRAM, I/O banks 5 and 6 in MAX 10 devices can support DQ and DQS signals with DQ-bus widths of 8 and 16 bits.

- For LPDDR2 SDRAM interfaces, the devices use ×8 mode DQS group regardless of the interface width.
- If you need to support wider interfaces, use multiple ×8 DQ groups.
- You can use any unused DQ pins as regular user I/O pins if they are not used as memory interface signal.

### **Related Information**

MAX 10 DQ/DQS Groups on page 2-2 Provides the supported DQ/DQS groups for each device.

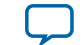

### Data Mask Pins

In MAX 10 devices, the data mask (DM) pins are pre-assigned in the device pinouts. Although the Quartus II Fitter treats the DQ and DM pins in a DQS group equally for placement purposes, the pre-assigned DQ and DM pins are the preferred pins.

Each group of DQS and DQ signals has one DM pin:

- You require data mask (DM) pins only while writing to the external memory devices.
- A low signal on the DM pin indicates that the write is valid.
- Driving the DM pin high causes the memory to mask the DQ signals.
- Similar to the DQ output signals, the DM signals are clocked by the -90° shifted clock.

### LPDDR2 Address and Control/Command Pins

For LPDDR2 interfaces, the address signals and the control or command signals are sent at double data rate.

You can use any of the user I/O pins on all I/O banks of MAX 10 devices to generate the address and control or command signals to the external memory device.

### **Memory Clock Pins**

At the external memory device, the memory clock signals (CK and CK#) are used to capture the address signals, and the control or command signals.

In MAX 10 devices, the double data rate I/O (DDIO) registers are used to generate the CK/CK# signals.

The memory clock pins are predefined and are listed in the device pinout files. Refer to the the relevant device pinout files to determine the locations of the memory clock pins.

### **Related Information**

• Pin Connection Guidelines Tables, Planning Pin and FPGA Resources chapter, External Memory Interface Handbook

Provides more information about CK/CK# pins placement.

• MAX 10 Device Pin-Out Files

# LPPDDR2 Power Supply Variation Constraint

For an LPDDR2 interface that targets 200 MHz, constrain the memory device I/O and core power supply variation to within ±3%.

- Memory I/O power supply pin is VDDQ
- Memory core power supply pin is VDD

# **Related Information**

MAX 10 Power Management User Guide

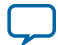

# LPDDR2 Recommended Termination Schemes for MAX 10 Devices

### Table 3-3: Supported External Memory Interface Termination Scheme for LPDDR2

| Memory Interface<br>Standard | I/O Standard | R <sub>S</sub> OCT | R <sub>UP</sub> , R <sub>DN</sub> (Ω) |
|------------------------------|--------------|--------------------|---------------------------------------|
| LPDDR2                       | HSUL-12      | 34, 40, 48         | 34, 40, 48                            |

# Guidelines: MAX 10 DDR3, DDR2, and LPDDR2 External Memory Interface I/O Limitation

While implementing certain external memory interface standards, the number of I/O pins available is limited.

- While implementing DDR2—for 25 percent of the remaining I/O pins available in I/O banks 5 and 6, you can assign them only as input pins.
- While implementing DDR3 or LPDDR2—the I/O pins listed in the following table are not available for use. Of the remaining I/O pins, you can assign only 75 percent of the available I/O pins in I/O banks 5 and 6 for normal I/O operation.

# Table 3-4: Unavailable I/O Pins While Implementing DDR3 or LPDDR2 External Memory Interfaces in Certain Device Packages—Preliminary

| Dovico | Package |      |      |      |
|--------|---------|------|------|------|
| Device | F256    | U324 | F484 | F672 |
| 10M16  | N16     | R15  | U21  | _    |
|        | P16     | P15  | U22  |      |
|        |         | R18  | M21  |      |
|        |         | P18  | L22  |      |
|        |         | E16  | F21  |      |
|        |         | D16  | F20  |      |
|        |         |      | E19  |      |
|        |         |      | F18  |      |
|        |         |      |      |      |

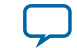

UG-M10EMI 2014.12.15

| 3 | - | 7 |
|---|---|---|
|   |   |   |

| Dovico | Package |      |      |      |
|--------|---------|------|------|------|
| Device | F256    | U324 | F484 | F672 |
| 10M25  | N16     | _    | U21  | _    |
|        | P16     |      | U22  |      |
|        |         |      | M21  |      |
|        |         |      | L22  |      |
|        |         |      | F21  |      |
|        |         |      | F20  |      |
|        |         |      | E19  |      |
|        |         |      | F18  |      |
|        |         |      | F17  |      |
|        |         |      | E17  |      |
| 10M40  | N16     | _    | U21  | W23  |
| 10M50  | P16     |      | U22  | W24  |
|        |         |      | M21  | U25  |
|        |         |      | L22  | U24  |
|        |         |      | F21  | T24  |
|        |         |      | F20  | R25  |
|        |         |      | E19  | R24  |
|        |         |      | F18  | P25  |
|        |         |      | F17  | K23  |
|        |         |      | E17  | K24  |
|        |         |      |      | J23  |
|        |         |      |      | H23  |
|        |         |      |      | G23  |
|        |         |      |      | F23  |
|        |         |      |      | G21  |
|        |         |      |      | G22  |

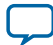

# Guidelines: MAX 10 Board Design Requirement for DDR2, DDR3, and LPDDR2

- For DDR2, DDR3, and LPDDR2 interfaces, the maximum board skew between pins must be lower than 40 ps. This guideline applies to all pins (address, command, clock, and data).
- To minimize unwanted inductance from the board via, Altera recommends that you keep the PCB via depth for  $V_{\rm CCIO}$  banks below 49.5 mil.
- For devices with DDR3 interface implementation, onboard termination is required for the DQ, DQS, and address signals. Altera recommends that you use termination resistor value of 80  $\Omega$  to V<sub>TT</sub>.
- For the DQ, address, and command pins, keep the PCB trace routing length less than six inches for DDR3, or less than three inches for LPDDR2.

### **Related Information**

• External Memory Interface Handbook Volume 1: Altera Memory Solution Overview and Design Flow

Provides more information about using Altera devices for external memory interfaces including Altera memory solution and design flow.

- External Memory Interface Handbook Volume 2: Design Guidelines Provides more information about using Altera devices for external memory interfaces including memory selection, board design, implementing memory IP cores, timing, optimization, and debugging.
- Functional Description—MAX 10 EMIF Provides more information about implementing memory IP cores for MAX 10 devices.
- MAX 10 FPGA Signal Integrity Design Guidelines Provides design guidelines related to signal integrity for MAX 10 devices.

# **Guidelines: Reading the MAX 10 Pin-Out Files**

For the maximum number of DQ pins and the exact number per group for a particular MAX 10 device, refer to the relevant device pin-out files.

In the pin-out files, the DQS and DQSn pins denote the differential data strobe/clock pin pairs. The DQS and DQSn pins are listed in the MAX 10 pin-out files as DQSXR and DQSnXR:

- *x* indicates the DQ/DQS grouping number.
- R indicates the location of the group which is always on the right side of the device.

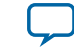

# MAX 10 External Memory Interface Implementation Guides

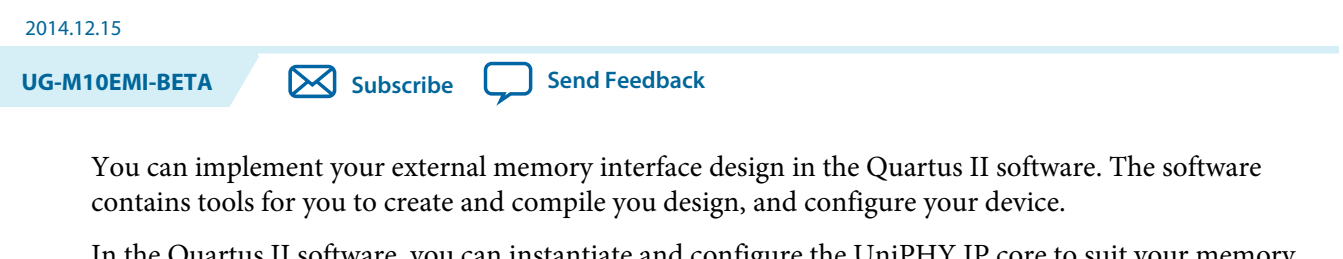

In the Quartus II software, you can instantiate and configure the UniPHY IP core to suit your memory interface requirement.

### **Related Information**

- MAX 10 External Memory Interface Overview on page 1-1
- External Memory Interface Handbook Volume 1: Altera Memory Solution Overview and Design Flow

Provides more information about using Altera devices for external memory interfaces including Altera memory solution and design flow.

- External Memory Interface Handbook Volume 2: Design Guidelines Provides more information about using Altera devices for external memory interfaces including memory selection, board design, implementing memory IP cores, timing, optimization, and debugging.
- Functional Description—MAX 10 EMIF Provides more information about implementing memory IP cores for MAX 10 devices.

# **UniPHY IP Core**

The UniPHY IP core allows you to control the soft IP of the MAX 10 external memory interface solution.

© 2015 Altera Corporation. All rights reserved. ALTERA, ARRIA, CYCLONE, ENPIRION, MAX, MEGACORE, NIOS, QUARTUS and STRATIX words and logos are trademarks of Altera Corporation and registered in the U.S. Patent and Trademark Office and in other countries. All other words and logos identified as trademarks or service marks are the property of their respective holders as described at www.altera.com/common/legal.html. Altera warrants performance of its semiconductor products to current specifications in accordance with Altera's standard warranty, but reserves the right to make changes to any products and services at any time without notice. Altera assumes no responsibility or liability arising out of the application or use of any information, product, or service described herein except as expressly agreed to in writing by Altera. Altera customers are advised to obtain the latest version of device specifications before relying on any published information and before placing orders for products or services.

ISO 9001:2008 Registered

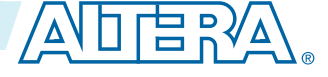

### Figure 4-1: MAX 10 UniPHY IP Core Block Diagram

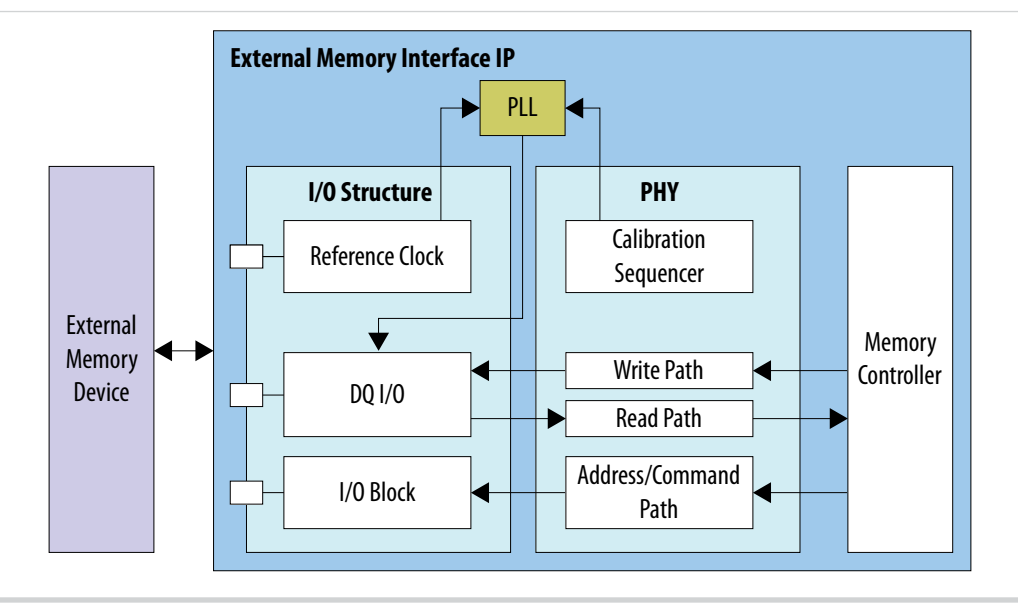

### **IP Catalog and Parameter Editor**

The Quartus II IP Catalog (**Tools** > **IP Catalog**) and parameter editor help you easily customize and integrate IP cores into your project. You can use the IP Catalog and parameter editor to select, customize, and generate files representing your custom IP variation.

Note: The IP Catalog (Tools > IP Catalog) and parameter editor replace the MegaWizard<sup>™</sup> Plug-In Manager for IP selection and parameterization, beginning in Quartus II software version 14.0. Use the IP Catalog and parameter editor to locate and parameterize Altera IP cores.

The IP Catalog lists installed IP cores available for your design. Double-click any IP core to launch the parameter editor and generate files representing your IP variation. The parameter editor prompts you to specify an IP variation name, optional ports, and output file generation options. The parameter editor generates a top-level Qsys system file (**.qsys**) or Quartus II IP file (**.qip**) representing the IP core in your project. You can also parameterize an IP variation without an open project.

Use the following features to help you quickly locate and select an IP core:

- Filter IP Catalog to Show IP for active device family or Show IP for all device families. If you have no project open, select the Device Family in IP Catalog.
- Type in the Search field to locate any full or partial IP core name in IP Catalog.
- Right-click an IP core name in IP Catalog to display details about supported devices, open the IP core's installation folder, and view links to documentation.
- Click Search for Partner IP, to access partner IP information on the Altera website.

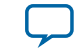

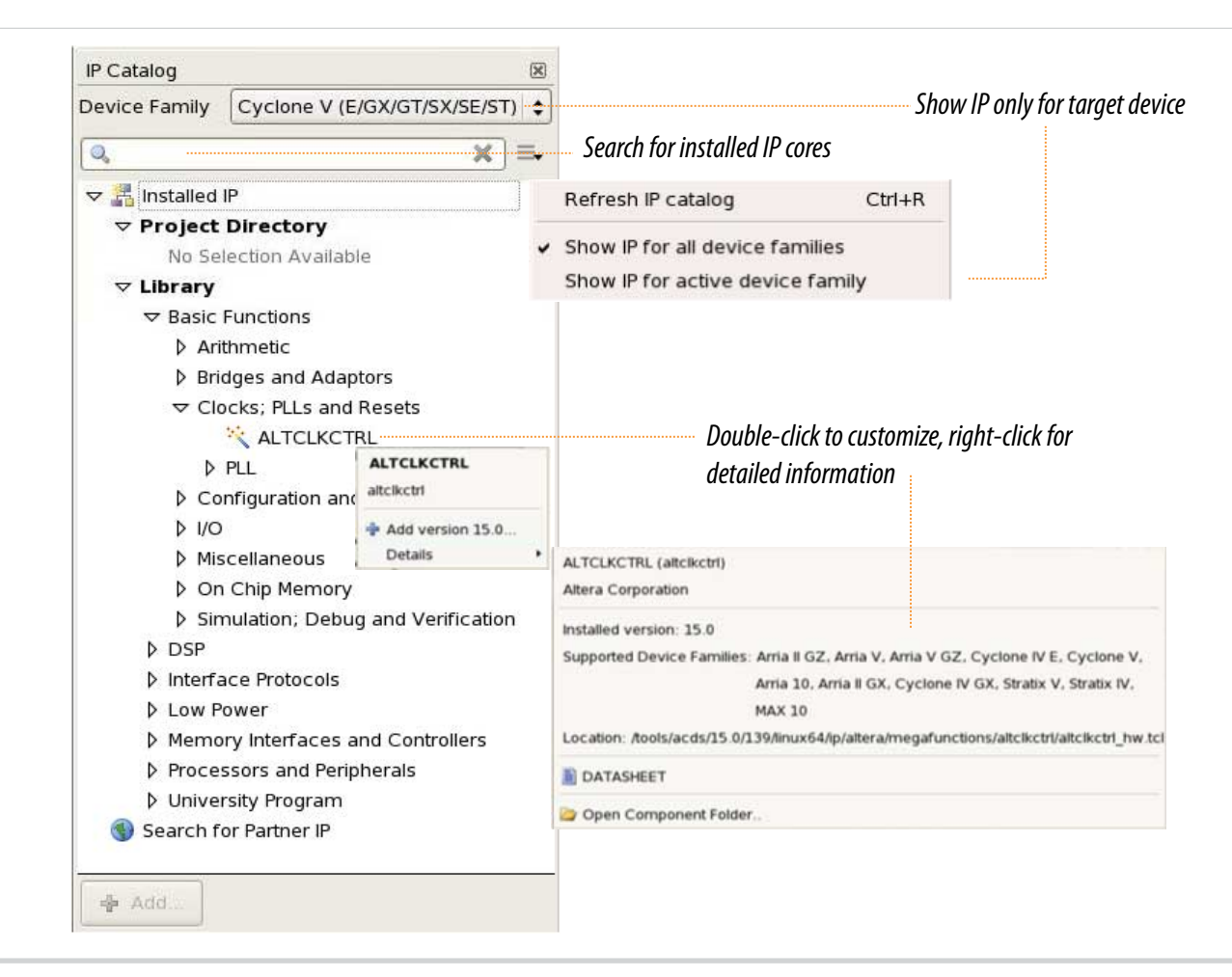

**Note:** The IP Catalog is also available in Qsys (**View** > **IP Catalog**). The Qsys IP Catalog includes exclusive system interconnect, video and image processing, and other system-level IP that are not available in the Quartus II IP Catalog. For more information about using the Qsys IP Catalog, refer to *Creating a System with Qsys* in the *Quartus II Handbook*.

#### **Related Information**

Creating a System With Qsys, Volume 1: Design and Synthesis, Quartus II Handbook

## Specifying IP Core Parameters and Options

You can quickly configure a custom IP variation in the parameter editor. Use the following steps to specify IP core options and parameters in the parameter editor. Refer to *Specifying IP Core Parameters and Options (Legacy Parameter Editors)* for configuration of IP cores using the legacy parameter editor.

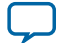

#### 4-4 Specifying IP Core Parameters and Options

- In the IP Catalog (Tools > IP Catalog), locate and double-click the name of the IP core to customize. The parameter editor appears.
- 2. Specify a top-level name for your custom IP variation. The parameter editor saves the IP variation settings in a file named *<your\_ip>.qsys*. Click **OK**.
- **3.** Specify the parameters and options for your IP variation in the parameter editor, including one or more of the following. Refer to your IP core user guide for information about specific IP core parameters.
  - Optionally select preset parameter values if provided for your IP core. Presets specify initial parameter values for specific applications.
  - Specify parameters defining the IP core functionality, port configurations, and device-specific features.
  - Specify options for processing the IP core files in other EDA tools.
- 4. Click Generate HDL, the Generation dialog box appears.
- **5.** Specify output file generation options, and then click **Generate**. The IP variation files generate according to your specifications.
- 6. To generate a simulation testbench, click Generate > Generate Testbench System.
- To generate an HDL instantiation template that you can copy and paste into your text editor, click Generate > HDL Example.
- Click Finish. The parameter editor adds the top-level .qsys file to the current project automatically. If you are prompted to manually add the .qsys file to the project, click Project > Add/Remove Files in Project to add the file.
- **9.** After generating and instantiating your IP variation, make appropriate pin assignments to connect ports.

MAX 10 External Memory Interface Implementation Guides

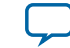

### Figure 4-3: IP Parameter Editor

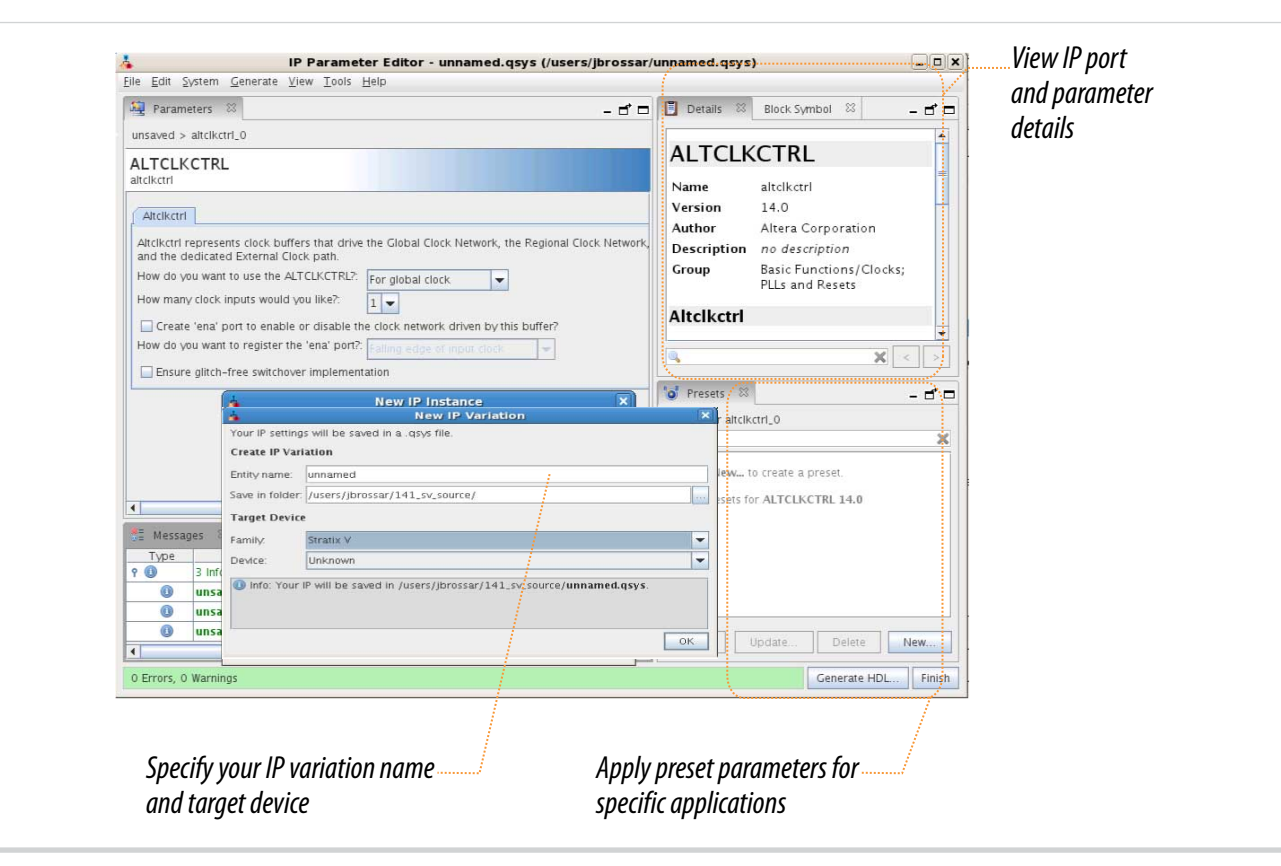

# Files Generated for Altera IP Cores (Legacy Parameter Editor)

The Quartus II generates the following output for IP cores that use the legacy MegaWizard parameter editor.

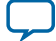

### Figure 4-4: IP Core Generated Files

4-6

| <pre></pre>                                                                             |
|-----------------------------------------------------------------------------------------|
| <pre></pre>                                                                             |
| <pre> <your_ip>.v or .vhd - Top-level IP synthesis file</your_ip></pre>                 |
| <pre></pre>                                                                             |
| <pre> <your_ip>.bsf - Block symbol schematic file</your_ip></pre>                       |
| <pre></pre>                                                                             |
| <pre> <your_ip>.vo or .vho - IP functional simulation model<sup>2</sup></your_ip></pre> |
| <pre></pre>                                                                             |
| <pre></pre>                                                                             |
| greybox_tmp <sup>3</sup>                                                                |
| Notes:                                                                                  |

- 1. If supported and enabled for your IP variation
- 2. If functional simulation models are generated
- 3. Ignore this directory

# LPDDR2 External Memory Interface Implementation

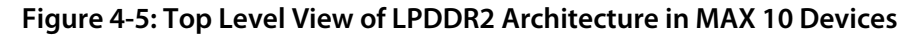

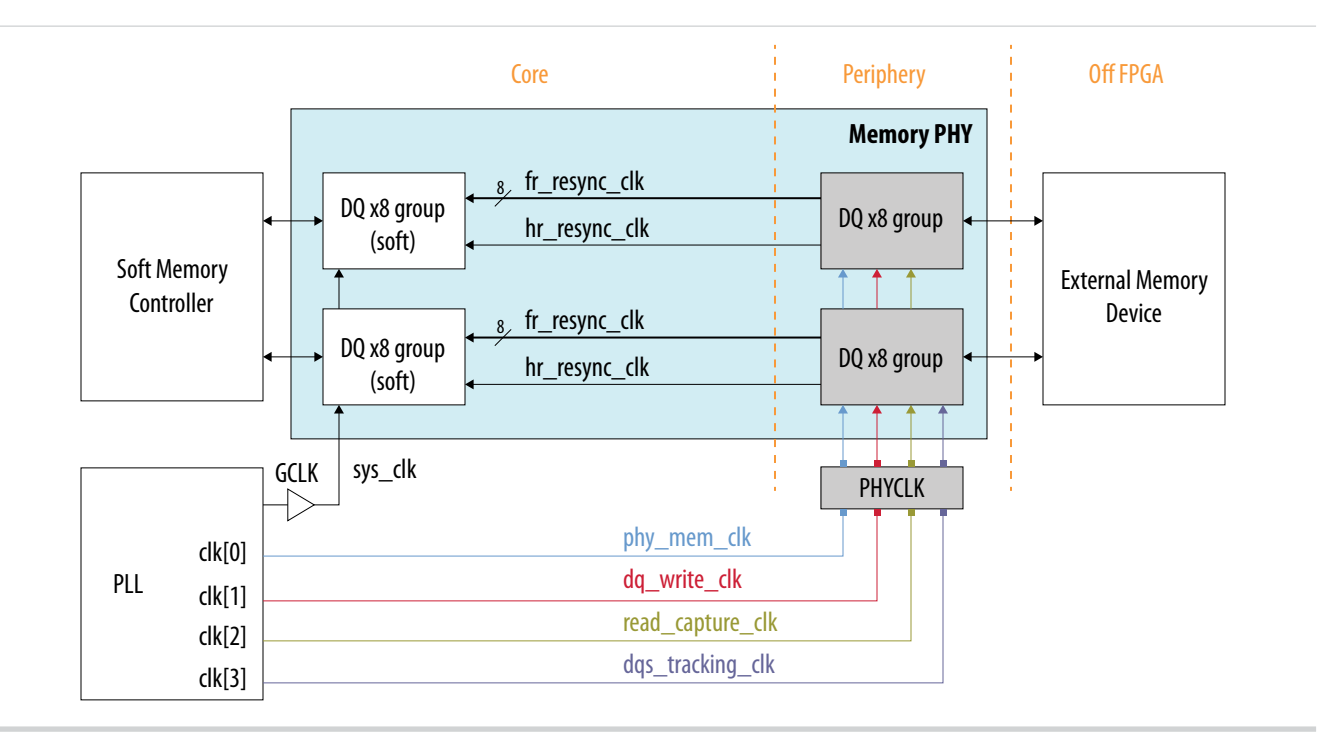

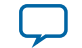

#### **Related Information**

#### Planning Pin and FPGA Resources chapter, External Memory Interface Handbook

Provides the maximum number of interfaces supported by MAX 10 devices for each memory standards, pin counts for various external memory interface implementation examples, and information about the clock, address/command, data, data strobe, DM, and optional ECC signals.

# Supported LPDDR2 Topology

For LPDDR2, the external memory interface IP for MAX 10 devices uses one capture clock and one tracking clock with one discrete device.

### Figure 4-6: Supported Topology for LPDDR2 Memory Interfaces

This figure shows the supported LPDDR2 topology. Only one discrete LPDDR2 device is supported with a 16 bit maximum interface width. The memory interface IP in MAX 10 devices generates LPDDR2 IPs targeted for this configuration only.

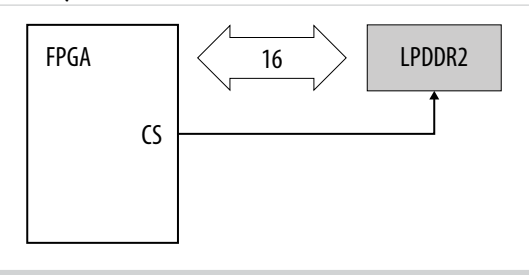

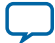

# DDR2 and DDR3 External Memory Interface Implementation

Figure 4-7: Top Level View of DDR2, DDR3, or DDR3L Architecture in MAX 10 Devices

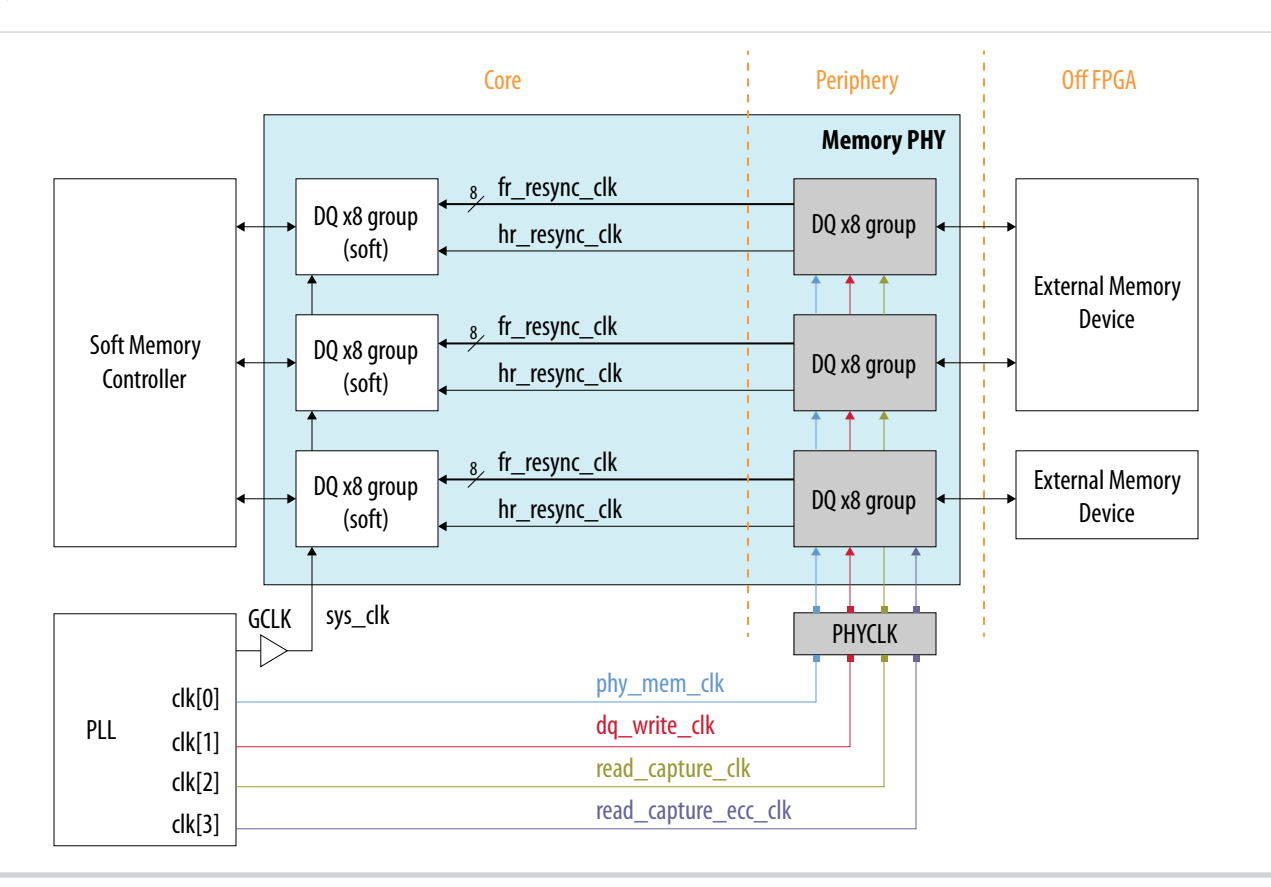

### **Related Information**

#### Planning Pin and FPGA Resources chapter, External Memory Interface Handbook

Provides the maximum number of interfaces supported by MAX 10 devices for each memory standards, pin counts for various external memory interface implementation examples, and information about the clock, address/command, data, data strobe, DM, and optional ECC signals.

# MAX 10 Supported DDR2 or DDR3 Topology

For DDR2 or DDR3/DDR3L, the external memory interface IP for MAX 10 devices uses two capture clocks with two discrete devices.

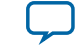

### Figure 4-8: Supported Topology for DDR2 or DDR3 Memory Interfaces

This figure shows the supported DDR2/DDR3 topology. One clock captures the lower 16 bit of data and the other clock captures the top 8 bit of data. The memory interface IP in MAX 10 devices generates DDR2 or DDR3/DDR3L IPs targeted for this configuration only.

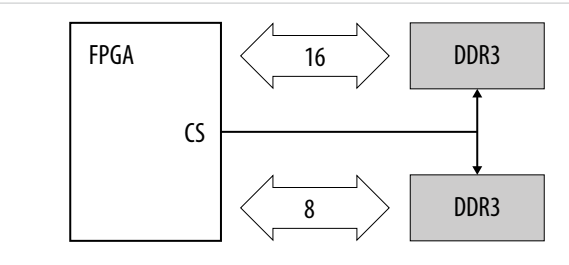

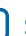

# **UniPHY IP Core References for MAX 10**

2014.12.15
UG-M10EMI-BETA Subscribe Send Feedback

For MAX 10 devices, there are three variations of the UniPHY IP core:

- DDR2 SDRAM Controller
- DDR3 SDRAM Controller
- LPDDR2 SDRAM Controller

# **Related Information**

- MAX 10 External Memory Interface Overview on page 1-1
- External Memory Interface Handbook Volume 1: Altera Memory Solution Overview and Design Flow

Provides more information about using Altera devices for external memory interfaces including Altera memory solution and design flow.

• External Memory Interface Handbook Volume 2: Design Guidelines Provides more information about using Altera devices for external memory interfaces including memory selection, board design, implementing memory IP cores, timing, optimization, and debugging.

• Functional Description—MAX 10 EMIF Provides more information about implementing memory IP cores for MAX 10 devices.

# **UniPHY Parameter Settings for MAX 10**

You can set the parameter settings for the UniPHY IP core in the Quartus II software. There are six groups of options: **PHY Settings**, **Memory Parameters**, **Memory Timing**, **Board Settings**, **Controller Settings**, and **Diagnostics**.

# UniPHY Parameters—PHY Settings

There are three groups of options: General Settings, Clocks, and Advanced PHY Settings.

© 2015 Altera Corporation. All rights reserved. ALTERA, ARRIA, CYCLONE, ENPIRION, MAX, MEGACORE, NIOS, QUARTUS and STRATIX words and logos are trademarks of Altera Corporation and registered in the U.S. Patent and Trademark Office and in other countries. All other words and logos identified as trademarks or service marks are the property of their respective holders as described at www.altera.com/common/legal.html. Altera warrants performance of its semiconductor products to current specifications in accordance with Altera's standard warranty, but reserves the right to make changes to any products and services at any time without notice. Altera assumes no responsibility or liability arising out of the application or use of any information, product, or service described herein except as expressly agreed to in writing by Altera. Altera customers are advised to obtain the latest version of device specifications before relying on any published information and before placing orders for products or services.

ISO 9001:2008 Registered

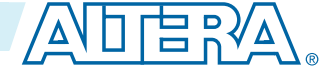

## Table 5-1: PHY Settings - General Settings

| Parameter         | Description                                                                                                    |
|-------------------|----------------------------------------------------------------------------------------------------|
| Speed Grade       | Specifies the speed grade of the targeted FPGA device that affects the generated timing constraints and timing reporting. |
|                   | Note: For MAX 10 devices, DDR3 and LPDDR2 is supported only for speed grade –6, and DDR2 for speed grades –6 and –7.      |
| Generate PHY only | Turn on this option to generate the UniPHY IP core without a memory controller.                                           |
|                   | If you turn on this option, the AFI interface is exported so that you can easily connect your own memory controller.      |

### Table 5-2: PHY Settings - Clocks

| Parameter                          | Description                                                                                                    |
|------------------------------------|----------------------------------------------------------------------------------------------------|
| Memory clock frequency             | The frequency of the clock that drives the memory device. Use up to 4 decimal places of precision.                             |
|                                    | You can use the External Memory Spec Estimator to obtain the maximum supported frequency for your target memory configuration. |
| Achieved memory clock<br>frequency | The actual frequency the PLL generates to drive the external memory interface (memory clock).                                  |
| PLL reference clock frequency      | The frequency of the input clock that feeds the PLL. Use up to 4 decimal places of precision.                                  |
| Rate on Avalon-MM interface        | The width of data bus on the Avalon-MM interface.                                                                              |
|                                    | The MAX 10 supports only <b>Half</b> rate, which results in a width of $4 \times$ the memory data width.                       |
| Achieved local clock frequency     | The actual frequency the PLL generates to drive the local interface for the memory controller (AFI clock).                     |

# Table 5-3: DDR3 SDRAM PHY Settings - Advanced PHY Settings

| Parameter      | Description                                                                                        |
|----------------|----------------------------------------------------------------------------------------------------|
| Supply voltage | The supply voltage and sub-family type of memory.<br>This option is available for DDR3 SDRAM only. |
| I/O standard   | The I/O standard voltage.<br>Set the I/O standard according to your design's memory standard.      |

**UniPHY IP Core References for MAX 10** 

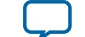

UG-M10EMI-BETA

2014.12.15

| Parameter                   | Description                                                                                                    |
|-----------------------------|----------------------------------------------------------------------------------------------------|
| Reconfigurable PLL location | If you set the PLL used in the UniPHY IP core memory interface to be<br>reconfigurable at run time, you must specify the location of the PLL.<br>This assignment generates a PLL that can only be placed in the given<br>sides. |

### **Related Information**

### **External Memory Interface Spec Estimator**

Provides a parametric tool that allows you to find and compare the performance of the supported external memory interfaces in Altera devices.

# **UniPHY Parameters**—Memory Parameters

There are three groups of options: **Memory Parameters**, **Memory Topology**, and **Memory Initialization Options**.

### **Table 5-4: Memory Parameters**

Use the **Memory Parameters** options group to apply the memory parameters from your memory manufacturer's data sheet.

| Parameter                 | Description                                                                                                    |  |
|---------------------------|----------------------------------------------------------------------------------------------------|--|
| Memory vendor             | The vendor of the memory device. Select the memory vendor<br>according to the memory vendor you use. For memory vendors that<br>are not listed in the setting, select JEDEC with the nearest memory<br>parameters and edit the parameter values according to the values of the<br>memory vendor that you use. However, if you select a configuration<br>from the list of memory presets, the default memory vendor for that<br>preset setting is automatically selected. |  |
| Memory format             | The format of the memory device.<br>This parameter is automatically set to <b>Discrete Device</b> .                                                                                                    |  |
| Memory device speed grade | The maximum frequency at which the memory device can run.                                                                                                    |  |
| Total interface width     | The total number of DQ pins of the memory device. Limited to 8 to 24 bits.                                                                                                    |  |
| DQ/DQS group size         | The number of DQ bits per DQS group.                                                                                                    |  |
| Number of DQS groups      | The number of DQS groups is calculated automatically from the <b>Total interface width</b> and the <b>DQ/DQS group size</b> parameters.                                                                                                    |  |
| Number of chip selects    | The number of chip-selects the IP core uses for the current device configuration.                                                                                                    |  |
|                           | memory device.                                                                                                    |  |
|                           | This option is available for DDR2 and DDR3 SDRAM only.                                                                                                    |  |

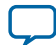

| Parameter            | Description                                                                                                    |
|----------------------|----------------------------------------------------------------------------------------------------|
| Depth expansion      | Specifies number of devices are expanded in depth. Only single chip-<br>select is supported.                                                                                   |
|                      | This option is available for LPDDR2 SDRAM only.                                                                                                    |
| Number of clocks     | The width of the clock bus on the memory interface.                                                                                                    |
| Row address width    | The width of the row address on the memory interface.                                                                                                    |
| Column address width | The width of the column address on the memory interface.                                                                                                    |
| Bank-address width   | The width of the bank address bus on the memory interface.                                                                                                    |
| Enable DM pins       | Specifies whether the DM pins of the memory device are driven by the FPGA. You can turn off this option to avoid overusing FPGA device pins when using x4 mode memory devices. |
|                      | When you are using x4 mode memory devices, turn off this option for DDR3 SDRAM.                                                                                                |
|                      | You must turn on this option if you are using Avalon byte enable.                                                                                                    |
| DQS# Enable          | Turn on differential DQS signaling to improve signal integrity and system performance.                                                                                         |
|                      | This option is available for DDR2 SDRAM only.                                                                                                    |

# Table 5-5: Memory Parameters - Memory Topology (DDR3 SDRAM)

This options group is available for DDR3 SDRAM only.

| Parameter       | Description                                                                                          |
|-----------------|----------------------------------------------------------------------------------------------------|
| Fly-by topology | Specifies whether the IP core uses fly-by topology in the layout of width-expanded discrete devices. |

**UniPHY IP Core References for MAX 10** 

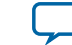

### Table 5-6: Memory Parameters - Memory Initialization Options (DDR3 SDRAM)

This table lists the memory initialization options for DDR3 SDRAM.

| Parameter       |                                  | Description                                                                                                    |  |
|-----------------|----------------------------------|----------------------------------------------------------------------------------------------------|--|
|                 | Read burst type                  | Specifies accesses within a given burst in sequential or interleaved order.                                                                                                    |  |
|                 |                                  | Specify sequential ordering for use with the Altera<br>memory controller. Specify interleaved ordering only for<br>use with an interleaved-capable custom controller, when<br>the <b>Generate PHY only</b> parameter is enabled on the<br>PHY Settings tab. |  |
| Mode Register 0 | DLL precharge<br>power down      | Specifies whether the DLL in the memory device is off or on during precharge power-down.                                                                                                    |  |
|                 | Memory CAS<br>latency setting    | The number of clock cycles between the read command<br>and the availability of the first bit of output data at the<br>memory device and also interface frequency. Refer to<br>memory vendor data sheet speed bin table.                                     |  |
|                 |                                  | Set this parameter according to the target memory speed grade and memory clock frequency.                                                                                                    |  |
|                 | Output drive<br>strength setting | The output driver impedance setting at the memory device.                                                                                                    |  |
|                 |                                  | To obtain the optimum signal integrity performance,<br>select the optimum setting based on the board simulation<br>results.                                                                                                    |  |
|                 | Memory additive                  | The posted CAS additive latency of the memory device.                                                                                                    |  |
| Mode Register 1 | setting                          | Enable this feature to improve command and bus<br>efficiency, and increase system bandwidth. For more<br>information about optimizing the memory controller,<br>refer to related information.                                                               |  |
|                 | ODT Rtt nominal                  | The on-die termination resistance at the memory device.                                                                                                    |  |
|                 | value                            | To obtain the optimum signal integrity performance,<br>select the optimum setting based on the board simulation<br>results.                                                                                                    |  |

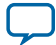

| Parameter       |                                        | Description                                                                                                    |
|-----------------|----------------------------------------|----------------------------------------------------------------------------------------------------|
|                 | Auto selfrefresh<br>method             | Disable or enable auto selfrefresh.                                                                                                    |
|                 | Selfrefresh<br>temperature             | Specifies the selfrefresh temperature as <b>Normal</b> or <b>Extended</b> .                                                                                                    |
| Mode Register 2 | Memory write<br>CAS latency<br>setting | The number of clock cycles from the releasing of the internal write to the latching of the first data in, at the memory device and also interface frequency. Refer to memory vendor data sheet speed bin table and set according to the target memory speed grade and memory clock frequency. |
|                 | Dynamic ODT<br>(Rtt_WR) value          | The mode of the dynamic ODT feature of the memory<br>device. This is used for multi-rank configurations. For<br>more guidelines about DDR2 and DDR3 SDRAM board<br>layout, refer to the related information.                                                                                  |
|                 |                                        | To obtain the optimum signal integrity performance,<br>select the optimum setting based on the board simulation<br>results.                                                                                                    |

# Table 5-7: Memory Parameters - Memory Initialization Options (DDR2 SDRAM)

### This table lists the memory initialization options for DDR2 SDRAM.

| Parameter       |                               | Description                                                                                                    |
|-----------------|-------------------------------|----------------------------------------------------------------------------------------------------|
|                 | Burst length                  | Specifies the burst length.                                                                                                    |
|                 | Read burst type               | Specifies accesses within a given burst in sequential or interleaved order.                                                                                                    |
|                 |                               | Specify sequential ordering for use with the Altera<br>memory controller. Specify interleaved ordering only for<br>use with an interleaved-capable custom controller, when<br>the <b>Generate PHY only</b> parameter is enabled on the<br>PHY Settings tab. |
| Mode Register 0 | DLL precharge<br>power down   | Determines whether the DLL in the memory device is in<br>slow exit mode or in fast exit mode during precharge<br>power down. For more information, refer to memory<br>vendor data sheet.                                                                    |
|                 | Memory CAS<br>latency setting | Determines the number of clock cycles between the<br>READ command and the availability of the first bit of<br>output data at the memory device. For more information,<br>refer to memory vendor data sheet speed bin table.                                 |
|                 |                               | Set this parameter according to the target memory speed grade and memory clock frequency.                                                                                                    |

**UniPHY IP Core References for MAX 10** 

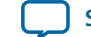

| Parameter       |                                               | Description                                                                                                    |
|-----------------|-----------------------------------------------|----------------------------------------------------------------------------------------------------|
|                 | Output drive<br>strength setting              | Determines the output driver impedance setting at the<br>memory device.<br>To obtain the optimum signal integrity performance,<br>select the optimum setting based on the board simulation<br>results. |
| Mode Register 1 | Memory additive<br>CAS latency<br>setting     | Determines the posted CAS additive latency of the<br>memory device.<br>Enable this feature to improve command and bus<br>efficiency, and increase system bandwidth.                                    |
|                 | Memory on-die<br>termination<br>(ODT) setting | Determines the on-die termination resistance at the<br>memory device.<br>To obtain the optimum signal integrity performance,<br>select the optimum setting based on the board simulation<br>results.   |
| Mode Register 2 | SRT Enable                                    | Determines the selfrefresh temperature (SRT). Select <b>1x refresh rate</b> for normal temperature (0-85C)or select <b>2x refresh rate</b> for high temperature (>85C).                                |

### Table 5-8: Memory Parameters - Memory Initialization Options (LPDDR2 SDRAM)

This table lists the memory initialization options for LPDDR2 SDRAM.

| Parameter       |                               | Description                                                                                                    |
|-----------------|-------------------------------|----------------------------------------------------------------------------------------------------|
|                 | Burst Length                  | Specifies the burst length.                                                                                                    |
|                 | Read Burst Type               | Specifies accesses within a given burst in sequential or interleaved order.                                                                                                    |
| Mode Register 1 |                               | Specify sequential ordering for use with the Altera<br>memory controller. Specify interleaved ordering only for<br>use with an interleaved-capable custom controller, when<br>the <b>Generate PHY only</b> parameter is enabled on the<br>PHY Settings tab. |
| Mode Register 2 | Memory CAS<br>latency setting | Determines the number of clock cycles between the READ command and the availability of the first bit of output data at the memory device.                                                                                                    |
|                 |                               | Set this parameter according to the target memory<br>interface frequency. Refer to memory data sheet and also<br>target memory speed grade.                                                                                                    |

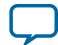

| Parameter       |                                   | Description                                                                                                    |
|-----------------|-----------------------------------|----------------------------------------------------------------------------------------------------|
| Mode Register 3 | Output drive<br>strength settings | Determines the output driver impedance setting at the<br>memory device.<br>To obtain the optimum signal integrity performance,<br>select the optimum setting based on the board simulation<br>results. |

#### **Related Information**

• External Memory Interface Handbook Volume 1: Altera Memory Solution Overview and Design Flow

Provides more information about using Altera devices for external memory interfaces including Altera memory solution and design flow.

- External Memory Interface Handbook Volume 2: Design Guidelines Provides more information about using Altera devices for external memory interfaces including memory selection, board design, implementing memory IP cores, timing, optimization, and debugging.
- Functional Description—MAX 10 EMIF Provides more information about implementing memory IP cores for MAX 10 devices.

# **UniPHY Parameters—Memory Timing**

Use the **Memory Timing** options to apply the memory timings from your memory manufacturer's data sheet.

### **Table 5-9: Memory Timing**

| Parameter  | Applies To            | Description                                                  | Set According To      |
|------------|-----------------------|--------------------------------------------------------------|-----------------------|
| tIS (base) | DDR2, DDR3,<br>LPDDR2 | Address and control setup to CK clock rise.                  | Memory speed<br>grade |
| tIH (base) | DDR2, DDR3,<br>LPDDR2 | Address and control hold after CK clock rise.                | Memory speed<br>grade |
| tDS (base) | DDR2, DDR3,<br>LPDDR2 | Data setup to clock (DQS) rise.                              | Memory speed<br>grade |
| tDH (base) | DDR2, DDR3,<br>LPDDR2 | Data hold after clock (DQS) rise.                            | Memory speed<br>grade |
| tDQSQ      | DDR2, DDR3,<br>LPDDR2 | DQS, DQS# to DQ skew, per access.                            | Memory speed<br>grade |
| tQHS       | DDR2,<br>LPDDR2       | DQ output hold time from DQS, DQS#<br>(absolute time value). | Memory speed<br>grade |
| tQH        | DDR3                  | DQ output hold time from DQS, DQS#<br>(percentage of tCK).   | Memory speed<br>grade |
| tDQSCK     | DDR2, DDR3,<br>LPDDR2 | DQS output access time from CK/CK#.                          | Memory speed<br>grade |

For each parameter, refer to the memory vendor data sheet.

**UniPHY IP Core References for MAX 10** 

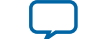

| _ | -  |  |
|---|----|--|
| - | -ч |  |
|   | _  |  |

| Parameter              | Applies To            | Description                                                                                                    | Set According To                                 |
|------------------------|-----------------------|----------------------------------------------------------------------------------------------------|--------------------------------------------------|
| tDQSCK Delta<br>Short  | LPDDR2                | Absolute value of the difference between any<br>two tDQSCK measurements (within a byte<br>lane) within a contiguous sequence of bursts<br>within a 160 ns rolling window. | Memory speed<br>grade                            |
| tDQSCK Delta<br>Medium | LPDDR2                | Absolute value of the difference between any<br>two tDQSCK measurements (within a byte<br>lane) within a contiguous sequence of bursts<br>within a 1.6 µs rolling window. | Memory speed<br>grade                            |
| tDQSCK Delta<br>Long   | LPDDR2                | Absolute value of the difference between any<br>two tDQSCK measurements (within a byte<br>lane) within a contiguous sequence of bursts<br>within a 32ms rolling window.   | Memory speed<br>grade                            |
| tDQSS                  | DDR2, DDR3,<br>LPDDR2 | First latching edge of DQS to associated clock edge (percentage of tCK).                                                                                                  | Memory speed<br>grade                            |
| tDQSH                  | DDR2,<br>LPDDR2       | DQS Differential High Pulse Width<br>(percentage of tCK). Specifies the minimum                                                                                           | Memory speed<br>grade                            |
| tQSH                   | DDR3                  | high time of the DQS signal received by the memory.                                                                                                    |                                                  |
| tDSH                   | DDR2, DDR3,<br>LPDDR2 | DQS falling edge hold time from CK (percentage of tCK).                                                                                                    | Memory speed<br>grade                            |
| tDSS                   | DDR2, DDR3,<br>LPDDR2 | DQS falling edge to CK setup time (percentage of tCK).                                                                                                    | Memory speed<br>grade                            |
| tINIT                  | DDR2, DDR3,<br>LPDDR2 | Memory initialization time at power-up.                                                                                                    | Memory speed<br>grade                            |
| tMRD                   | DDR2, DDR3            | Load mode register command period                                                                                                    | Memory speed                                     |
| tMRW                   | LPDDR2                | Load mode register command period.                                                                                                    | grade                                            |
| tRAS                   | DDR2, DDR3,<br>LPDDR2 | Active to precharge time.                                                                                                    | Memory speed<br>grade                            |
| tRCD                   | DDR2, DDR3,<br>LPDDR2 | Active to read or write time.                                                                                                    | Memory speed<br>grade                            |
| tRP                    | DDR2, DDR3,<br>LPDDR2 | Precharge command period.                                                                                                    | Memory speed<br>grade                            |
| tREFI                  | DDR2, DDR3            | Refresh command interval.                                                                                                    | Memory speed<br>grade and tempera-<br>ture range |
| tREFIab                | LPDDR2                | Refresh command interval (all banks).                                                                                                    | Memory speed<br>grade                            |
| tRFC                   | DDR2, DDR3            | Auto-refresh command interval.                                                                                                    | Memory device capacity                           |

**UniPHY IP Core References for MAX 10** 

Altera Corporation

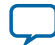

5-10

| Parameter | Applies To            | Description                                                                            | Set According To                                                  |
|-----------|-----------------------|----------------------------------------------------------------------------------------|-------------------------------------------------------------------|
| tRFCab    | LPDDR2                | Auto-refresh command interval (all banks).                                             | Memory device<br>capacity                                         |
| tWR       | DDR2, DDR3,<br>LPDDR2 | Write recovery time.                                                                   | Memory speed<br>grade                                             |
| tWTR      | DDR2, DDR3,<br>LPDDR2 | Write to read period.<br>Calculate the value based on the memory clock<br>frequency.   | Memory speed<br>grade and memory<br>clock frequency               |
| tFAW      | DDR2, DDR3,<br>LPDDR2 | Four active window time.                                                               | Memory speed<br>grade and page size                               |
| tRRD      | DDR2, DDR3,<br>LPDDR2 | RAS to RAS delay time.<br>Calculate the value based on the memory clock<br>frequency.  | Memory speed<br>grade, page size<br>and memory clock<br>frequency |
| tRTP      | DDR2, DDR3,<br>LPDDR2 | Read to precharge time.<br>Calculate the value based on the memory clock<br>frequency. | Memory speed<br>grade and memory<br>clock frequency               |

# **UniPHY Parameters—Board Settings**

There are three groups of options: **Setup and Hold Derating**, **Channel Signal Integrity**, and **Board Skews**.

### Table 5-10: Board Settings - Setup and Hold Derating

The slew rate of the output signals affects the setup and hold times of the memory device, and thus the write margin. You can specify the slew rate of the output signals to see their effect on the setup and hold times of both the address and command signals and the DQ signals, or alternatively, you may want to specify the setup and hold times directly. You should enter information derived during your PCB development process of prelayout (line) and postlayout (board) simulation.

| Parameter                              | Description                                                                                                    |
|----------------------------------------|----------------------------------------------------------------------------------------------------|
| Derating method                        | Derating method. The default settings are based on Altera internal<br>board simulation data. To obtain accurate timing analysis according to<br>the condition of your board, Altera recommends that you perform<br>board simulation and enter the slew rate in the Quartus II software to<br>calculate the derated setup and hold time automatically or enter the<br>derated setup and hold time directly. |
| CK/CK# slew rate (differential)        | CK/CK# slew rate (differential).                                                                                                    |
| Address/Command slew rate              | Address and command slew rate.                                                                                                    |
| DQS/DQS# slew rate (Differen-<br>tial) | DQS and DQS# slew rate (differential).                                                                                                    |
| DQ slew rate                           | DQ slew rate.                                                                                                    |

**UniPHY IP Core References for MAX 10** 

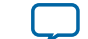

| Parameter | Description                        |
|-----------|------------------------------------|
| tIS       | Address/command setup time to CK.  |
| tIH       | Address/command hold time from CK. |
| tDS       | Data setup time to DQS.            |
| tDH       | Data hold time from DQS.           |

### Table 5-11: Board Settings - Channel Signal Integrity

Channel signal integrity is a measure of the distortion of the eye due to intersymbol interference, crosstalk, or other effects. Typically, when going from a single-rank configuration to a multi-rank configuration there is an increase in the channel loss, because there are multiple stubs causing reflections. Although the Quartus II timing models include some channel uncertainty, you must perform your own channel signal integrity simulations and enter the additional channel uncertainty, relative to the reference eye, into the parameter editor.

| Parameter                                 | Description                                                                                                    |  |
|-------------------------------------------|----------------------------------------------------------------------------------------------------|--|
| Derating method                           | Choose between default Altera settings (with specific Altera boards) or<br>manually enter board simulation numbers obtained for your specific<br>board.                                                                                                    |  |
| Address and command eye reduction (setup) | The reduction in the eye diagram on the setup side (or left side of the eye) due to ISI on the address and command signals compared to a case when there is no ISI. (For single rank designs, ISI can be zero; in multirank designs, ISI is necessary for accurate timing analysis.) |  |
| Address and command eye reduction (hold)  | The reduction in the eye diagram on the hold side (or right side of the eye) due to ISI on the address and command signals compared to a case when there is no ISI.                                                                                                    |  |
| Write DQ eye reduction                    | The total reduction in the eye diagram due to ISI on DQ signals<br>compared to a case when there is no ISI. Altera assumes that the ISI<br>reduces the eye width symmetrically on the left and right side of the<br>eye.                                                             |  |
| Read DQ eye reduction                     |                                                                                                    |  |
| Write Delta DQS arrival time              | The increase in variation on the range of arrival times of DQS                                                                                                    |  |
| Read Delta DQS arrival time               | compared to a case when there is no ISI. Altera assumes that the ISI causes DQS to further vary symmetrically to the left and to the right.                                                                                                    |  |

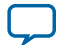

### Table 5-12: Board Settings - Board Skews

PCB traces can have skews between them that can reduce timing margins. Furthermore, skews between different chip selects can further reduce the timing margin in multiple chip-select topologies. This section allows you to enter parameters to compensate for these variations.

**Note:** Altera recommends that you use the Board Skew Parameter Tool to help you calculate the board skews. For more information, refer to the related information section.

| Parameter                               | Description                                                                                                    |
|-----------------------------------------|----------------------------------------------------------------------------------------------------|
| Maximum CK delay<br>to DIMM/device      | The delay of the longest CK trace from the FPGA to the memory device is expressed by the following equation:                                                                                                    |
|                                         | $max_{r}[max_{n}(CK_{n_{r}}PathDelay)]$                                                                                                    |
|                                         | Where <i>n</i> is the number of memory clock and <i>r</i> is number rank of device.                                                                                                    |
| Maximum DQS<br>delay to DIMM/<br>device | The delay of the longest DQS trace from the FPGA to the memory device, whether<br>on a DIMM or the same PCB as the FPGA is expressed by the following equation:                                                            |
|                                         | $max_r[max_n(DQS_{n_r}PathDelay)]$                                                                                                    |
|                                         | Where $n$ is the number of DQS and $r$ is number of rank of DIMM/device. For example in dual-rank DIMM implementation, if there are 2 DQS in each rank DIMM, the maximum DQS delay is expressed by the following equation: |
|                                         | max(DQS <sub>1</sub> PathDelay rank 1,DQS <sub>2</sub> PathDelay rank 1,DQS <sub>1</sub> PathDelay rank 2,DQS <sub>2</sub> PathDelay rank 2)                                                                               |

**UniPHY IP Core References for MAX 10** 

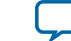

| Parameter                                         | Description                                                                                                    |
|---------------------------------------------------|----------------------------------------------------------------------------------------------------|
| Minimum delay<br>difference between<br>CK and DQS | The minimum skew or smallest positive skew (or largest negative skew) between<br>the CK signal and any DQS signal when arriving at the same DIMM/device over all<br>DIMMs/devices is expressed by the following equation:                                                                                                    |
|                                                   | $min_{r} \begin{bmatrix} min \\ n,m \end{bmatrix} \{ (CK_{n_{r}}Delay - DQS_{m_{r}}Delay) \}$                                                                                                    |
|                                                   | Where <i>n</i> is the number of memory clock, <i>m</i> is the number of DQS, and <i>r</i> is the number of rank of DIMM/device. For example in dual-rank DIMM implementation, if there are 2 pairs of memory clock and 4 DQS signals (two for each clock) for each rank DIMM, the minimum delay difference between CK and DQS is expressed by the following equation: |
|                                                   | $\min \left\{ (CK_{1,1}Delay - DQS_{1,1}Delay), (CK_{1,1}Delay - DQS_{2,1}Delay), (CK_{2,1}Delay - DQS_{3,1}Delay), (CK_{2,1}Delay - DQS_{4,1}Delay) \\ (CK_{1,2}Delay - DQS_{1,2}Delay), (CK_{1,2}Delay - DQS_{2,2}Delay), (CK_{2,2}Delay - DQS_{3,2}Delay), (CK_{2,1}Delay - DQS_{4,2}Delay) \right\}$                                                              |
|                                                   | This parameter value affects the write leveling margin for DDR3 interfaces with leveling in multi-rank configurations. This parameter value also applies to non-leveling configurations of any number of ranks with the requirement that DQS must have positive margins in Timequest Report DDR.                                                                      |
|                                                   | For multiple boards, the minimum skew between the CK signal and any DQS signal when arriving at the same DIMM over all DIMMs is expressed by the following equation, if you want to use the same design for several different boards:                                                                                                    |

$$\underset{b}{\overset{boards}{\underset{b}{\text{Min}}}} \left[ \underset{g}{\overset{groups}{\underset{min}{\text{Min}}}} \left[ CK_{g\_b} - DQS_{g\_b} \right] \right]$$

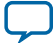

| Parameter                                         | Description                                                                                                    |
|---------------------------------------------------|----------------------------------------------------------------------------------------------------|
| Maximum delay<br>difference between<br>CK and DQS | The maximum skew or smallest negative skew (or largest positive skew) between<br>the CK signal and any DQS signal when arriving at the same DIMM/device over all<br>DIMMs/devices is expressed by the following equation:                                                                                                    |
|                                                   | $max_{r} \begin{bmatrix} max \\ n, m \end{bmatrix} \{ (CK_{n_{r}}Delay - DQS_{m_{r}}Delay) \} $                                                                                                    |
|                                                   | Where <i>n</i> is the number of memory clock, <i>m</i> is the number of DQS, and <i>r</i> is the number of rank of DIMM/device. For example in dual-rank DIMM implementation, if there are 2 pairs of memory clock and 4 DQS signals (two for each clock) for each rank DIMM, the maximum delay difference between CK and DQS is expressed by the following equation:                                                                                                    |
|                                                   | $\max \left\{ \begin{pmatrix} CK_{1\_1}Delay - DQS_{1\_1}Delay \end{pmatrix}, \begin{pmatrix} CK_{1\_1}Delay - DQS_{2\_1}Delay \end{pmatrix}, \begin{pmatrix} CK_{2\_1}Delay - DQS_{3\_1}Delay \end{pmatrix}, \begin{pmatrix} CK_{2\_1}Delay - DQS_{4\_1}Delay \end{pmatrix} \\ \begin{pmatrix} CK_{1\_2}Delay - DQS_{1\_2}Delay \end{pmatrix}, \begin{pmatrix} CK_{1\_2}Delay - DQS_{2\_2}Delay \end{pmatrix}, \begin{pmatrix} CK_{2\_2}Delay - DQS_{3\_2}Delay \end{pmatrix}, \begin{pmatrix} CK_{2\_1}Delay - DQS_{4\_2}Delay \end{pmatrix} \\ \end{pmatrix} \right\}$ |
|                                                   | This value affects the write Leveling margin for DDR3 interfaces with leveling in multi-rank configurations. This parameter value also applies to non-leveling configurations of any number of ranks with the requirement that DQS must have positive margins in Timequest Report DDR.                                                                                                    |
|                                                   | For multiple boards, the maximum skew (or largest positive skew) between the CK signal and any DQS signal when arriving at the same DIMM over all DIMMs is expressed by the following equation, if you want to use the same design for several different boards:                                                                                                    |
|                                                   | $\begin{array}{c} \substack{boards\\Max}\\b\end{array} \begin{bmatrix} groups\\Max\\g\end{bmatrix} \begin{bmatrix} CK_{g\_b} - DQS_{g\_b} \end{bmatrix} \end{bmatrix}$                                                                                                    |
| Maximum skew<br>within DQS group                  | The largest skew among DQ and DM signals in a DQS group. This value affects the read capture and write margins for DDR2 and DDR3 SDRAM interfaces in all configurations (single or multiple chip-select, DIMM or component).                                                                                                    |
|                                                   | For multiple boards, the largest skew between DQ and DM signals in a DQS group is expressed by the following equation:                                                                                                    |
|                                                   | $ \underset{b}{\overset{boards}{\underset{b}{Max}}} \begin{bmatrix} groups\\ Max\\ g \end{bmatrix} [maxDQ_{g\_b} - minDQ_{g\_b}] \end{bmatrix} $                                                                                                    |

**UniPHY IP Core References for MAX 10** 

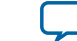

| Parameter                                         | Description                                                                                                    |
|---------------------------------------------------|----------------------------------------------------------------------------------------------------|
| Maximum skew<br>between DQS groups                | The largest skew between DQS signals in different DQS groups. This value affects the resynchronization margin in memory interfaces without leveling such as DDR2 SDRAM and discrete-device DDR3 SDRAM in both single- or multiple chip-select configurations.       |
|                                                   | For multiple boards, the largest skew between DQS signals in different DQS groups<br>is expressed by the following equation, if you want to use the same design for<br>several different boards:                                                                    |
|                                                   | $ \begin{array}{c} {}^{boards}_{Max} \left[ \begin{array}{c} {}^{groups}_{Max} \left[ DQS_{g\_b} \right] - \begin{array}{c} {}^{boards}_{Min} \left[ \begin{array}{c} {}^{boards}_{Min} \left[ DQS_{g\_b} \right] \right] \end{array} \right] \end{array} \right] $ |
| Average delay<br>difference between<br>DQ and DQS | The average delay difference between each DQ signal and the DQS signal, calculated by averaging the longest and smallest DQ signal delay values minus the delay of DQS. The average delay difference between DQ and DQS is expressed by the following equation:     |
|                                                   | $\frac{\sum \binom{n=n}{n=1} \left[ \binom{\text{Longest DQ PathDelay} + \text{Shortest DQ PathDelay}}{\text{in DQS}_n \text{ group}} - DQS_n PathDelay}{n} \right]}{n}$                                                                                            |
|                                                   | where <i>n</i> is the number of DQS groups. For multi-rank or multiple CS configura-<br>tion, the equation is:                                                                                                    |
|                                                   | $\frac{\sum \binom{r=r}{r=1} \begin{bmatrix} Average \ delay \ difference \\ between \ DQ \ and \ DQS \ in \ rank \ r \end{bmatrix}}{r}$                                                                                                    |
| Maximum skew<br>within address and<br>command bus | The largest skew between the address and command signals for a single board is expressed by the following equation:                                                                                                    |
|                                                   | (MaxACdelay – MinCKdelay) – (MinACdelay – MaxCKdelay)<br>2                                                                                                    |
|                                                   | For multiple boards, the largest skew between the address and command signals is<br>expressed by the following equation, if you want to use the same design for several<br>different boards:                                                                        |
|                                                   | $\frac{\substack{boards}{Max}}{b} \left[ (MaxAC_b - MinCK_b) - \underbrace{\substack{boards}{Min}}_{b} (MaxAC_b - MinCK_b) \right]}{2}$                                                                                                    |

**Altera Corporation** 

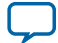
| Parameter                                                            | Description                                                                                                    |
|----------------------------------------------------------------------|----------------------------------------------------------------------------------------------------|
| Average delay<br>difference between<br>address and<br>command and CK | A value equal to the average of the longest and smallest address and command<br>signal delay values, minus the delay of the CK signal. The value can be positive or<br>negative. Positive values represent address and command signals that are longer<br>than CK signals; negative values represent address and command signals that are<br>shorter than CK signals. The average delay difference between address and<br>command and CK is expressed by the following equation: |
|                                                                      | $\frac{\sum \binom{n=n}{n=1} \left[ \left( \frac{\text{Longest AC PathDelay} + \text{Shortest AC PathDelay}}{2} \right) - CK_n PathDelay \right]}{n}$                                                                                                    |
|                                                                      | where <i>n</i> is the number of memory clocks. For multi-rank or multiple CS configuration, the equation is:                                                                                                    |
|                                                                      | $\frac{\sum \binom{r=r}{r=1}}{A \text{ verage delay difference between AC and CK in rank } r}{r}$                                                                                                    |
|                                                                      | The Quartus II software uses this skew to optimize the delay of the address and command signals to have appropriate setup and hold margins for DDR2 and DDR3 SDRAM interfaces. You should derive this value through board simulation.                                                                                                    |
|                                                                      | For multiple boards, the average delay difference between address and command<br>and CK is expressed by the following equation, if you want to use the same design<br>for several different boards:                                                                                                    |
|                                                                      | $\begin{bmatrix} boards \\ A vg \\ b \end{bmatrix} \left[ \left( \frac{MaxAC_b + MinAC_b}{2} \right) - \left( \frac{MaxCK_b + MinCK_b}{2} \right) \right]$                                                                                                    |

#### **Related Information**

- Analizing Timing of Memory IP chapter, External Memory Interface Handbook Provides more information about derating method and measuring eye reduction.
- Board Skew Parameter Tool

#### **UniPHY Parameters—Controller Settings**

There are four groups of options: Avalon Interface, Low Power Mode, Efficiency, and Configuration, Status and Error Handling.

**UniPHY IP Core References for MAX 10** 

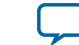

#### Table 5-13: Controller Settings - Avalon Interface

| Parameter                                                    | Descriptions                                                                                                    |
|--------------------------------------------------------------|----------------------------------------------------------------------------------------------------|
| Generate power-of-2 data bus widths for Qsys or SOPC Builder | Rounds down the Avalon-MM side data bus to the nearest power of 2.<br>You must enable this option for Qsys systems.                                                                                                    |
|                                                              | If this option is enabled, the Avalon data buses are truncated to 256 bits<br>wide. One Avalon read-write transaction of 256 bit width maps to four<br>memory beat transactions, each of 72 bits (8 MSB bits are zero, while<br>64 LSB bits carry useful content). The four memory beats may<br>comprise an entire burst length-of-4 transaction, or part of a burst-<br>length-of-8 transaction. |
| Generate SOPC Builder compatible resets                      | This option is not required when using the MegaWizard Plug-in<br>Manager or Qsys.                                                                                                    |
| Maximum Avalon-MM burst<br>length                            | Specifies the maximum burst length on the Avalon-MM bus. Affects the AVL_SIZE_WIDTH parameter.                                                                                                    |
| Enable Avalon-MM byte-enable<br>signal                       | When you turn on this option, the controller adds the byte enable signal (avl_be) for the Avalon-MM bus to control the data mask (mem_dm) pins going to the memory interface. You must also turn on <b>Enable DM pins</b> if you are turning on this option.                                                                                                    |
|                                                              | When you turn off this option, the byte enable signal (avl_be) is not<br>enabled for the Avalon-MM bus, and by default all bytes are enabled.<br>However, if you turn on <b>Enable DM pins</b> with this option turned off,<br>all write words are written.                                                                                                    |
| Avalon interface address width                               | The address width on the Avalon-MM interface.                                                                                                    |
| Avalon interface data width                                  | The data width on the Avalon-MM interface.                                                                                                    |

#### Table 5-14: Controller Settings - Low Power Mode

| Parameter                          | Description                                                                                                    |
|------------------------------------|----------------------------------------------------------------------------------------------------|
| Enable Self-Refresh Controls       | Enables the self-refresh signals on the controller top-level design. These controls allow you to control when the memory is placed into self-refresh mode.                                                                                                    |
| Enable Deep Power-Down<br>Controls | Enables the Deep-Powerdown signals on the controller top level. These<br>controls allow you to control when the memory is placed in Deep-<br>Powerdown mode.<br>This option is available only for LPDDR2 SDRAM.                                                |
| Enable Auto Power-Down             | Allows the controller to automatically place the memory into power-<br>down mode after a specified number of idle cycles. Specifies the<br>number of idle cycles after which the controller powers down the<br>memory in the auto-power down cycles parameter. |

**Altera Corporation** 

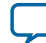

| Parameter              | Description                                                                                                    |
|------------------------|----------------------------------------------------------------------------------------------------|
| Auto Power-Down Cycles | The number of idle controller clock cycles after which the controller automatically powers down the memory. The legal range is from 1 to 65,535 controller clock cycles. |

#### Table 5-15: Controller Settings - Efficiency

| Parameter                            | Description                                                                                                    |
|--------------------------------------|----------------------------------------------------------------------------------------------------|
| Enable User Auto-Refresh<br>Controls | Enables the user auto-refresh control signals on the controller top level.<br>These controller signals allow you to control when the controller issues<br>memory autorefresh commands.                                                                                                    |
| Enable Auto-Precharge Control        | Enables the autoprecharge control on the controller top level. Asserting<br>the autoprecharge control signal while requesting a read or write burst<br>allows you to specify whether the controller should close (autopre-<br>charge) the currently open page at the end of the read or write burst.                                                                |
| Local-to-Memory Address<br>Mapping   | Allows you to control the mapping between the address bits on the Avalon-MM interface and the chip, row, bank, and column bits on the memory:                                                                                                    |
|                                      | <ul> <li>Chip-Row-Bank-Col—improves efficiency with sequential traffic.</li> <li>Chip-Bank-Row-Col—improves efficiency with random traffic.</li> <li>Row-Chip-Bank-Col—improves efficiency with multiple chip select and sequential traffic.</li> </ul>                                                                                                    |
| Command Queue Look-Ahead<br>Depth    | Selects a look-ahead depth value to control how many read or writes<br>requests the look-ahead bank management logic examines. Larger<br>numbers are likely to increase the efficiency of the bank management,<br>but at the cost of higher resource usage. Smaller values may be less<br>efficient, but also use fewer resources. The valid range is from 1 to 16. |
| Enable Reordering                    | Allows the controller to perform command and data reordering that<br>reduces bus turnaround time and row/bank switching time to improve<br>controller efficiency.                                                                                                    |
| Starvation limit for each command    | Specifies the number of commands that can be served before a waiting command is served. The valid range is from 1 to 63.                                                                                                    |

**UniPHY IP Core References for MAX 10** 

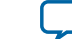

#### Table 5-16: Controller Settings - Configuration, Status and Error Handling

| Parameter                                             | Description                                                                                                    |
|-------------------------------------------------------|----------------------------------------------------------------------------------------------------|
| Enable Configuration and Status<br>Register Interface | Enables run-time configuration and status interface for the memory<br>controller. This option adds an additional Avalon-MM slave port to<br>the memory controller top level, which you can use to change or read<br>out the memory timing parameters, memory address sizes, mode<br>register settings and controller status. If Error Detection and<br>Correction Logic is enabled, the same slave port also allows you to<br>control and retrieve the status of this logic. |
| CSR port host interface                               | <ul> <li>Specifies the type of connection to the CSR port. The port can be exported, internally connected to a JTAG Avalon Master, or both:</li> <li>Internal (JTAG)—connects the CSR port to a JTAG Avalon Master.</li> <li>Avalon-MM Slave —exports the CSR port.</li> <li>Shared—exports and connects the CSR port to a JTAG Avalon Master.</li> </ul>                                                                                                    |
| Enable Error Detection and<br>Correction Logic        | Enables ECC for single-bit error correction and double-bit error detection. MAX 10 devices supports ECC only for 16 bits + 8 bits ECC memory configuration.                                                                                                    |
| Enable Auto Error Correction                          | Allows the controller to perform auto correction when a single-bit<br>error is detected by the ECC logic.<br>To turn this on, you must first turn on <b>Enable Error Dectection and</b><br><b>Correction Logic</b> .                                                                                                    |

#### **UniPHY Parameters**—Diagnostics

There is one option group supported for MAX 10 devices: **Simulation Options**.

#### Table 5-17: Diagnostics - Simulation Options

| Parameter                          | Description                                                                                          |
|------------------------------------|----------------------------------------------------------------------------------------------------|
| Enable verbose memory model output | Turn on this option to display more detailed information about each memory access during simulation. |

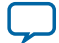

## Additional Information for MAX 10 External Memory Interface User Guide

2014.12.15 UG-M10EMI

Subscribe

# Document Revision History for MAX 10 External Memory Interface User Guide

Send Feedback

| Date     | Version    | Changes                                                                                                    |
|----------|------------|----------------------------------------------------------------------------------------------------|
| May 2015 | 2015.05.04 | <ul> <li>Updated the footnote in the topic about external memoy interface support and performance to specify that the default maximum frequency for LPDDR2 is 167 MHz.</li> <li>Removed the F672 package from the 10M25 device.</li> <li>Removed the note about contacting Altera for DDR3, DDR3L, DDR2, and LPDDR2 external memory interface support. The Quartus II software supports these external memory interfaces from version 15.0.</li> <li>Added a topic about the PHYCLK network.</li> <li>Moved information about recommended LPDDR2 termination scheme into a new topic under LPDDR2 design considerations section. The information was previously in the topic about recommended DDR2/DDR3 termination schemes.</li> <li>Updated the guidelines about board design requirement to improve clarity.</li> <li>Updated and added related information links to relevant information.</li> <li>Added a topic about the low power feature available from version 15.0 of the Quartus II software.</li> <li>Updated the topic about the phase detector to add a figure showing the VT tracking system overview.</li> </ul> |

ISO 9001:2008 Registered

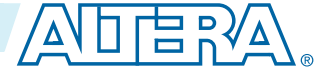

<sup>© 2015</sup> Altera Corporation. All rights reserved. ALTERA, ARRIA, CYCLONE, ENPIRION, MAX, MEGACORE, NIOS, QUARTUS and STRATIX words and logos are trademarks of Altera Corporation and registered in the U.S. Patent and Trademark Office and in other countries. All other words and logos identified as trademarks or service marks are the property of their respective holders as described at www.altera.com/common/legal.html. Altera warrants performance of its semiconductor products to current specifications in accordance with Altera's standard warranty, but reserves the right to make changes to any products and services at any time without notice. Altera assumes no responsibility or liability arising out of the application or use of any information, product, or service described herein except as expressly agreed to in writing by Altera. Altera customers are advised to obtain the latest version of device specifications before relying on any published information and before placing orders for products or services.

| Date           | Version    | Changes                                                                                                    |
|----------------|------------|----------------------------------------------------------------------------------------------------|
| December 2014  | 2014.12.15 | <ul> <li>Changed Altera MAX 10 EMIF IP core to UniPHY IP core.</li> <li>Removed reference to DIMM in a footnote under the table that lists the termination recommendations for DDR2 component. The UniPHY IP core for MAX 10 does not support DIMM.</li> <li>Added a list of the MAX 10 memory controller features.</li> <li>Added "Preliminary" tag to the table that lists the I/Os unavailable in certain MAX 10 packages while implementing DDR3 or LPDDR2 external memory interfaces.</li> <li>Updated the board design requirement with additional guidelines.</li> <li>Added information for the MAX 10 external memory interface UniPHY IP core. This addition and IP core references.</li> <li>Edited texts and added related information links to improve clarity.</li> </ul> |
| September 2014 | 2014.09.22 | Initial release.                                                                                                    |

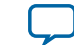

# MAX 10 Analog to Digital Converter User Guide

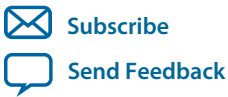

**UG-M10ADC** 2015.05.04 101 Innovation Drive San Jose, CA 95134 www.altera.com

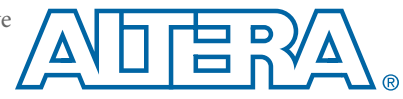

## Contents

| MAX 10 ADC Overview                                                                 | 1-1          |
|-------------------------------------------------------------------------------------|--------------|
| ADC Block Counts in MAX 10 Devices                                                  | 1-1          |
| ADC Channel Counts in MAX 10 Devices                                                | 1-2          |
| MAX 10 ADC Vertical Migration Support                                               | 1-3          |
| MAX 10 Single or Dual Supply Devices                                                | 1-4          |
| MAX 10 ADC Conversion                                                               | 1-4          |
| MAX 10 ADC Architecture and Features                                                | 2-1          |
| MAX 10 ADC Hard IP Block                                                            | 2-1          |
| ADC Block Locations                                                                 |              |
| Single or Dual ADC Devices.                                                         |              |
| ADC Analog Input Pins                                                               |              |
| ADC Prescaler                                                                       |              |
| ADC Clock Sources                                                                   | 2-5          |
| ADC Voltage Reference                                                               | 2-6          |
| ADC Temperature Sensing Diode                                                       |              |
| ADC Sequencer                                                                       |              |
| ADC Timing                                                                          |              |
| Altera Modular ADC and Altera Modular Dual ADC IP Cores                             |              |
| Altera Modular ADC IP Core Configuration Variants                                   | 2-10         |
| Altera Modular ADC and Altera Modular Dual ADC IP Cores Architecture                | 2-14         |
| Altera ADC HAL Driver                                                               | 2-20         |
| MAX 10 ADC Design Considerations                                                    | 3-1          |
| Guidelines: ADC Ground Plane Connection                                             | 3-1          |
| Guidelines: Roard Design for Power Supply Pin and ADC Ground (REEGND)               | 3-1          |
| Guidelines: Board Design for Analog Input.                                          |              |
| Guidelines: Board Design for ADC Reference Voltage Pin                              |              |
| MAX 10 ADC Implementation Guides                                                    | 1_1          |
| Creating MAX 10 ADC Design                                                          | 1 - <b>T</b> |
| Customizing and Constanting Alters Modular ADC IP Core                              | 4-2.<br>1 2  |
| Parameters Settings for Generating AI TPLI IP Core                                  | 4-2<br>4_3   |
| Parameters Settings for Generating Altera Modular ADC or Altera Modular Dual ADC IP |              |
| Core                                                                                |              |
| Completing ADC Design                                                               | 4-7          |
|                                                                                     |              |
| Altera Modular ADC IP Core Reterences                                               | 5-1          |
| Altera Modular ADC Parameters Settings                                              | 5-1          |

#### TOC-3

| Altera Modular ADC IP Core Channel Name to MAX 10 Device Pin Name Mapping 5     | 5-5 |
|---------------------------------------------------------------------------------|-----|
| Altera Modular Dual ADC Parameters Settings                                     | 5-6 |
| Altera Modular Dual ADC IP Core Channel Name to MAX 10 Device Pin Name          |     |
| Mapping5-                                                                       | -10 |
| Altera Modular ADC and Altera Modular Dual ADC Interface Signals5-              | -11 |
| Command Interface of Altera Modular ADC and Altera Modular Dual ADC5-           | -11 |
| Response Interface of Altera Modular ADC and Altera Modular Dual ADC 5-         | -12 |
| Threshold Interface of Altera Modular ADC and Altera Modular Dual ADC5-         | -13 |
| CSR Interface of Altera Modular ADC and Altera Modular Dual ADC5-               | -14 |
| IRQ Interface of Altera Modular ADC and Altera Modular Dual ADC 5-              | -14 |
| Peripheral Clock Interface of Altera Modular ADC and Altera Modular Dual ADC 5- | -14 |
| Peripheral Reset Interface of Altera Modular ADC and Altera Modular Dual ADC5-  | -14 |
| ADC PLL Clock Interface of Altera Modular ADC and Altera Modular Dual ADC5-     | -15 |
| ADC PLL Locked Interface of Altera Modular ADC and Altera Modular Dual ADC5-    | -15 |
| Altera Modular ADC Register Definitions5-                                       | -15 |
| Sequencer Core Registers5-                                                      | -16 |
| Sample Storage Core Registers5-                                                 | -16 |
| ADC HAL Device Driver for Nios II Gen 25-                                       | -18 |
|                                                                                 |     |

## Additional Information for MAX 10 Analog to Digital Converter User

| Guide                                                                       | A-1 |
|-----------------------------------------------------------------------------|-----|
| Document Revision History for MAX 10 Analog to Digital Converter User Guide | A-1 |

## MAX 10 ADC Overview

## 2014.12.15

**UG-M10ADC** 

Subscribe Send Feedback

MAX<sup>®</sup> 10 devices feature up to two analog-to-digital converters (ADC). The ADCs provide the MAX 10 devices with built-in capability for on-die temperature monitoring and external analog signal conversion.

The ADC solution consists of hard IP blocks in the MAX 10 device periphery and soft logic through the Altera Modular ADC IP core.

The ADC solution provides you with built-in capability to translate analog quantities to digital data for information processing, computing, data transmission, and control systems. The basic function is to provide a 12 bit digital representation of the analog signal being observed.

The ADC solution works in two modes:

- Normal mode—monitors single-ended external inputs with a cumulative sampling rate of 1 million samples per second (MSPS):
  - Single ADC devices—up to 17 single-ended external inputs (one dedicated analog and 16 dual function input pins)
  - Dual ADC devices—up to 18 single-ended external inputs (one dedicated analog and eight dual function input pins in each ADC block)
- Temperature sensing mode—monitors external temperature data input with a sampling rate of up to 50 kilosamples per second. In dual ADC devices, only the first ADC block supports this mode.

#### **Related Information**

- MAX 10 ADC Architecture and Features on page 2-1
- MAX 10 ADC Design Considerations on page 3-1
- MAX 10 ADC Implementation Guides on page 4-1
- Altera Modular ADC IP Core References on page 5-1

## **ADC Block Counts in MAX 10 Devices**

The ADC block is available in single and dual supply MAX 10 devices.

© 2015 Altera Corporation. All rights reserved. ALTERA, ARRIA, CYCLONE, ENPIRION, MAX, MEGACORE, NIOS, QUARTUS and STRATIX words and logos are trademarks of Altera Corporation and registered in the U.S. Patent and Trademark Office and in other countries. All other words and logos identified as trademarks or service marks are the property of their respective holders as described at www.altera.com/common/legal.html. Altera warrants performance of its semiconductor products to current specifications in accordance with Altera's standard warranty, but reserves the right to make changes to any products and services at any time without notice. Altera assumes no responsibility or liability arising out of the application or use of any information, product, or service described herein except as expressly agreed to in writing by Altera. Altera customers are advised to obtain the latest version of device specifications before relying on any published information and before placing orders for products or services.

ISO 9001:2008 Registered

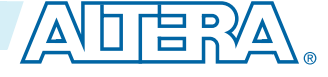

#### Table 1-1: Number of ADC Blocks in MAX 10 Devices and Packages

For more information about the device part numbers that feature ADC blocks, refer to the device overview.

| Package Power |        | Device |       |       |       |       |       |  |  |  |
|---------------|--------|--------|-------|-------|-------|-------|-------|--|--|--|
| Гаскаус       | Supply | 10M04  | 10M08 | 10M16 | 10M25 | 10M40 | 10M50 |  |  |  |
| M153          | Single | 1      | 1     |       |       |       |       |  |  |  |
| U169          | Single | 1      | 1     | 1     |       |       | _     |  |  |  |
| U324          | Dual   | 1      | 1     | 1     | _     | _     | _     |  |  |  |
| F256          | Dual   | 1      | 1     | 1     | 2     | 2     | 2     |  |  |  |
| E144          | Single | 1      | 1     | 1     | 1     | 1     | 1     |  |  |  |
| F484          | Dual   | _      | 1     | 1     | 2     | 2     | 2     |  |  |  |
| F672          | Dual   |        | —     | —     | —     | 2     | 2     |  |  |  |

#### **Related Information**

MAX 10 FPGA Device Overview

## **ADC Channel Counts in MAX 10 Devices**

Different MAX 10 devices support different number of ADC channels.

#### Table 1-2: ADC Channel Counts in MAX 10 Devices

- Devices with two ADC blocks have two dedicated analog inputs and each ADC block has 8 dual function pins. You can use the dual function pins in an ADC block as general purpose I/O (GPIO) pins if you do not use the ADC.
- For more information about the device part numbers that feature ADC blocks, refer to the device overview.

| Packago |                  | ADC Channel Counts Per Device |       |       |       |       |       |  |  |  |
|---------|------------------|-------------------------------|-------|-------|-------|-------|-------|--|--|--|
| Fackage |                  | 10M04                         | 10M08 | 10M16 | 10M25 | 10M40 | 10M50 |  |  |  |
|         | Dedicated        | 1                             | 1     | _     | _     |       | —     |  |  |  |
| M153    | Dual<br>function | 8                             | 8     | _     |       |       | _     |  |  |  |
|         | Dedicated        | 1                             | 1     | 1     | _     | _     | _     |  |  |  |
| U169    | Dual<br>function | 8                             | 8     | 8     |       |       | _     |  |  |  |
|         | Dedicated        | 1                             | 1     | 1     | _     | _     | —     |  |  |  |
| U324    | Dual<br>function | 16                            | 16    | 16    |       |       | _     |  |  |  |
| F256    | Dedicated        | 1                             | 1     | 1     | 2     | 2     | 2     |  |  |  |
|         | Dual<br>function | 16                            | 16    | 16    | 16    | 16    | 16    |  |  |  |

MAX 10 ADC Overview

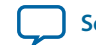

| Dackage |                  | ADC Channel Counts Per Device |       |       |       |       |       |  |  |  |
|---------|------------------|-------------------------------|-------|-------|-------|-------|-------|--|--|--|
| rackage |                  | 10M04                         | 10M08 | 10M16 | 10M25 | 10M40 | 10M50 |  |  |  |
|         | Dedicated        | 1                             | 1     | 1     | 1     | 1     | 1     |  |  |  |
| E144    | Dual<br>function | 8                             | 8     | 8     | 8     | 8     | 8     |  |  |  |
| F484    | Dedicated        | _                             | 1     | 1     | 2     | 2     | 2     |  |  |  |
|         | Dual<br>function | —                             | 16    | 16    | 16    | 16    | 16    |  |  |  |
| F672    | Dedicated        | _                             | _     | _     | _     | 2     | 2     |  |  |  |
|         | Dual<br>function | —                             | —     | _     | _     | 16    | 16    |  |  |  |

#### **Related Information**

- MAX 10 FPGA Device Overview
- MAX 10 ADC Vertical Migration Support on page 1-3

### **MAX 10 ADC Vertical Migration Support**

#### Figure 1-1: ADC Vertical Migration Across MAX 10 Devices—Preliminary

The arrows indicate the ADC migration paths. The devices included in each vertical migration path are shaded.

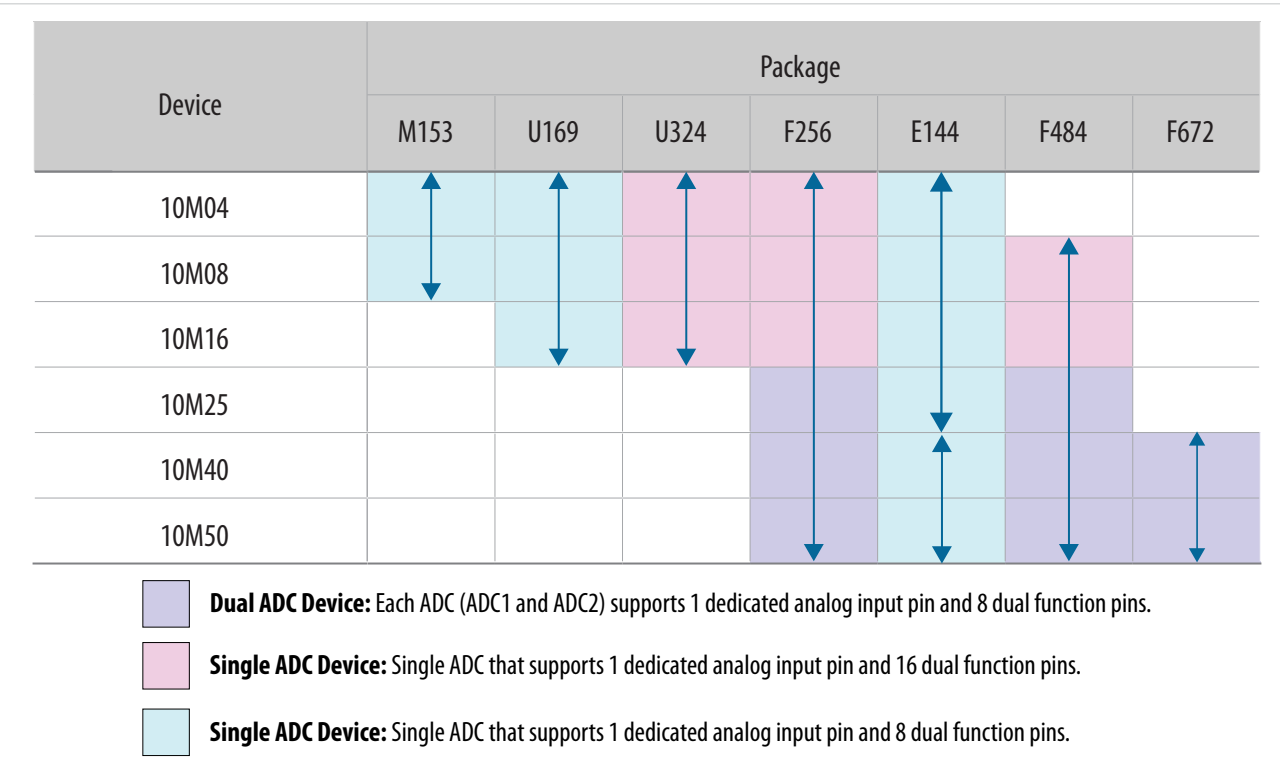

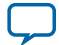

#### Table 1-3: Pin Migration Conditions for ADC Migration

| Source            | Target            | Migratable Pins                                                                                             |
|-------------------|-------------------|----------------------------------------------------------------------------------------------------|
| Single ADC device | Single ADC device | You can migrate all ADC input ping                                                                          |
| Dual ADC device   | Dual ADC device   | Tou can inigrate an ADC input pins                                                                          |
| Single ADC device | Dual ADC device   | One dedicated analog input pin.                                                                             |
| Dual ADC device   | Single ADC device | • Eight dual function pins from the ADC1 block of the source device to the ADC1 block of the target device. |

#### **Related Information**

ADC Channel Counts in MAX 10 Devices on page 1-2

## MAX 10 Single or Dual Supply Devices

MAX 10 devices are available in single or dual supply packages.

- For devices with single power supply:
  - Use on chip regulator to power up the digital supply.
  - Use V<sub>CCA</sub> to power up the ADC analog.
- For dual power supply devices, you must provide external power supplies of 1.2 V and 2.5 V to power up the ADC.

To choose the correct device, refer to the MAX 10 device overview.

For more information about the ADC parameter, refer to the device datasheet.

#### **Related Information**

- MAX 10 Device Datasheet
- MAX 10 FPGA Device Overview

### MAX 10 ADC Conversion

The ADC in dual supply MAX 10 devices can measure from 0 V to 2.5 V. In single supply MAX 10 devices, it can measure up to 3.0 V or 3.3 V, depending on your power supply voltage.

- In prescaler mode, the analog input can measure up to 3.0 V in dual supply MAX 10 devices and up to 3.6 V in single supply MAX 10 devices.
- The analog input scale has full scale code from 000h to FFFh. However, the measurement can only display up to *full scale 1 LSB*.
- For the 12 bits corresponding value calculation, use unipolar straight binary coding scheme.

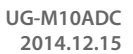

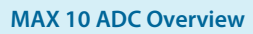

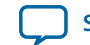

#### Figure 1-2: ADC Measurement Display for 2.5 V

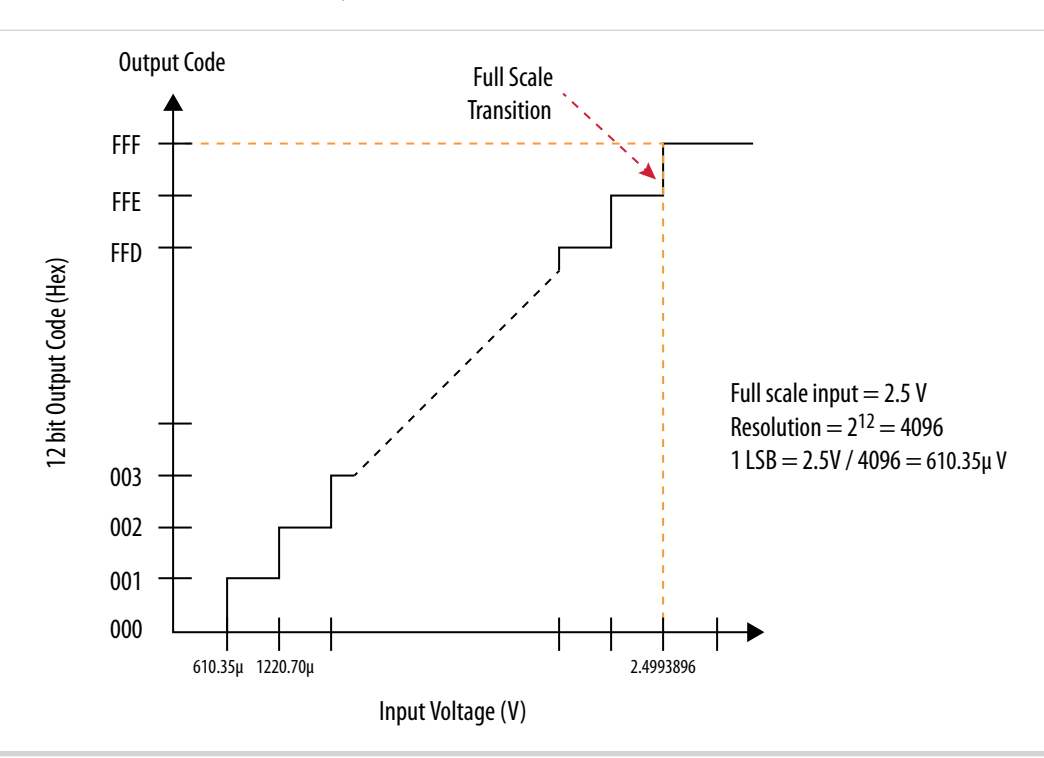

The MAX 10 ADC is a 1 MHz successive approximation register (SAR) ADC. If you set up the PLL and Altera Modular ADC IP core correctly, the ADC operates at 1 MHz during normal sampling and 50 kHz during temperature sensing.

**Note:** The analog value represented by the all-ones code is not full scale but *full scale – 1 LSB*. This is a common convention in data conversion notation and applies to ADCs.

#### **Related Information**

- Creating MAX 10 ADC Design on page 4-2
- Altera Modular ADC Parameters Settings on page 5-1
- Altera Modular Dual ADC Parameters Settings on page 5-6

MAX 10 ADC Overview

**Altera Corporation** 

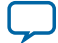

## MAX 10 ADC Architecture and Features

2014.12.15
UG-M10ADC Subscribe Send Feedback

In MAX 10 devices, the ADC is a 12 bits SAR ADC that provides the following features:

- Sampling rate of up to 1 MSPS
- Up to 18 channels for analog measurement: 16 dual function channels and two dedicated analog input channels in dual ADC devices
- Single-ended measurement capability
- Simultaneous measurement capability at the dedicated analog input pins for dual ADC devices
- Soft logic sequencer
- On-chip temperature sensor with sampling rate of 50 kilosamples per second
- Internal or external voltage references usage. The source of the internal voltage reference is the ADC analog supply; the ADC conversion result is ratiometric.

**Related Information** 

MAX 10 ADC Overview on page 1-1

## MAX 10 ADC Hard IP Block

The MAX 10 ADC is a successive approximation register (SAR) ADC that converts one analog sample in one clock cycle.

Each ADC block supports one dedicated analog input pin and up to 16 channels of dual function pins.

You can use the built-in temperature sensing diode (TSD) to perform on-chip temperature measurement.

© 2015 Altera Corporation. All rights reserved. ALTERA, ARRIA, CYCLONE, ENPIRION, MAX, MEGACORE, NIOS, QUARTUS and STRATIX words and logos are trademarks of Altera Corporation and registered in the U.S. Patent and Trademark Office and in other countries. All other words and logos identified as trademarks or service marks are the property of their respective holders as described at www.altera.com/common/legal.html. Altera warrants performance of its semiconductor products to current specifications in accordance with Altera's standard warranty, but reserves the right to make changes to any products and services at any time without notice. Altera assumes no responsibility or liability arising out of the application or use of any information, product, or service described herein except as expressly agreed to in writing by Altera. Altera customers are advised to obtain the latest version of device specifications before relying on any published information and before placing orders for products or services.

ISO 9001:2008 Registered

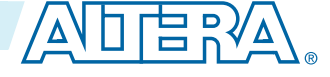

#### Figure 2-1: ADC Hard IP Block in MAX 10 Devices

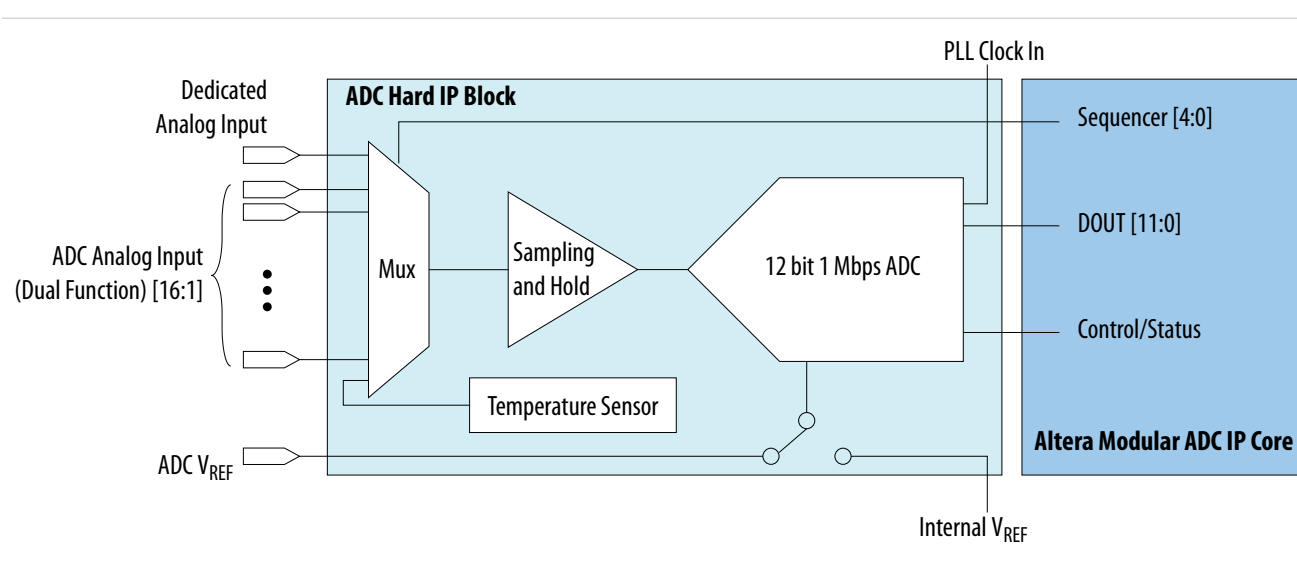

Note: In dual ADC devices, the temperature sensor is available only in ADC1.

## **ADC Block Locations**

The ADC blocks are located at the top left corner of the MAX 10 device periphery.

#### Figure 2-2: ADC Block Location in MAX 10 04 and 08 Devices

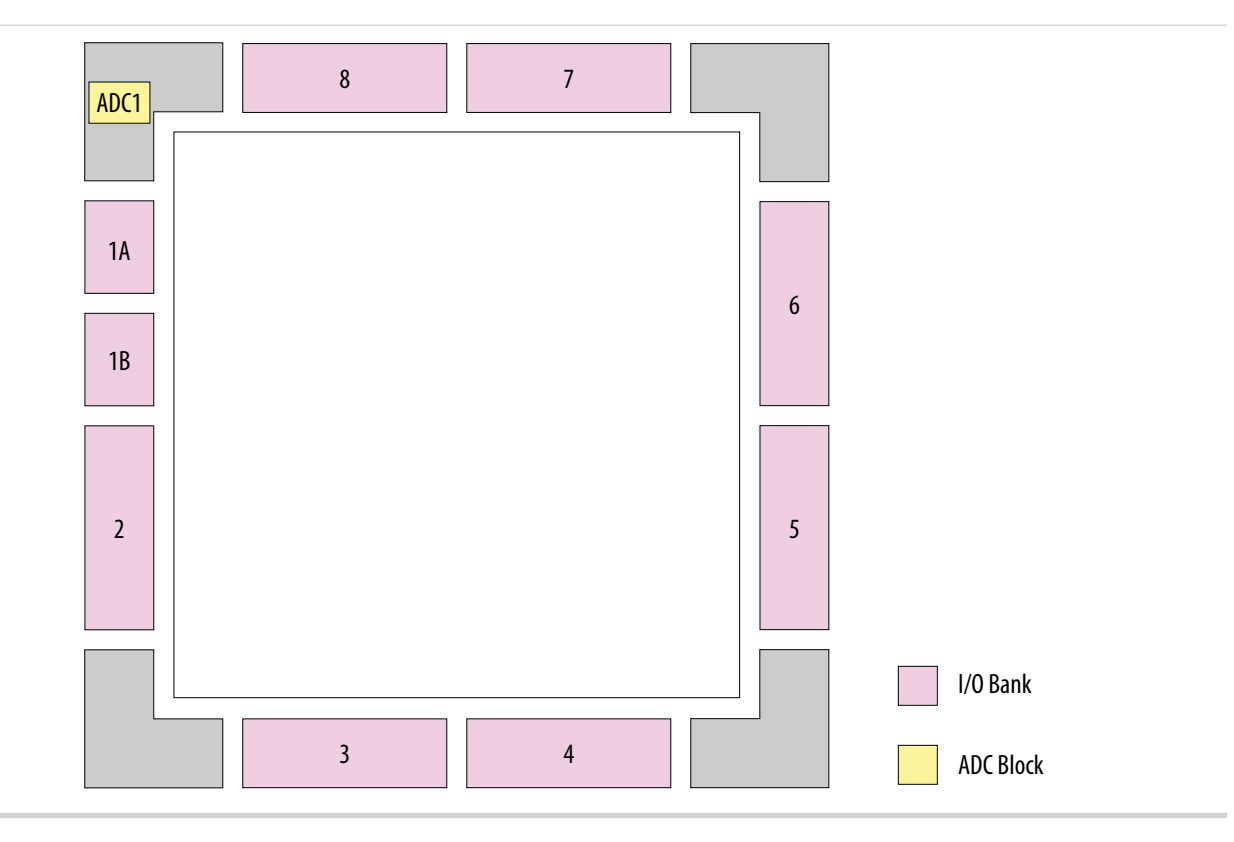

MAX 10 ADC Architecture and Features

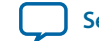

2-3

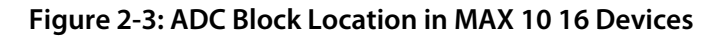

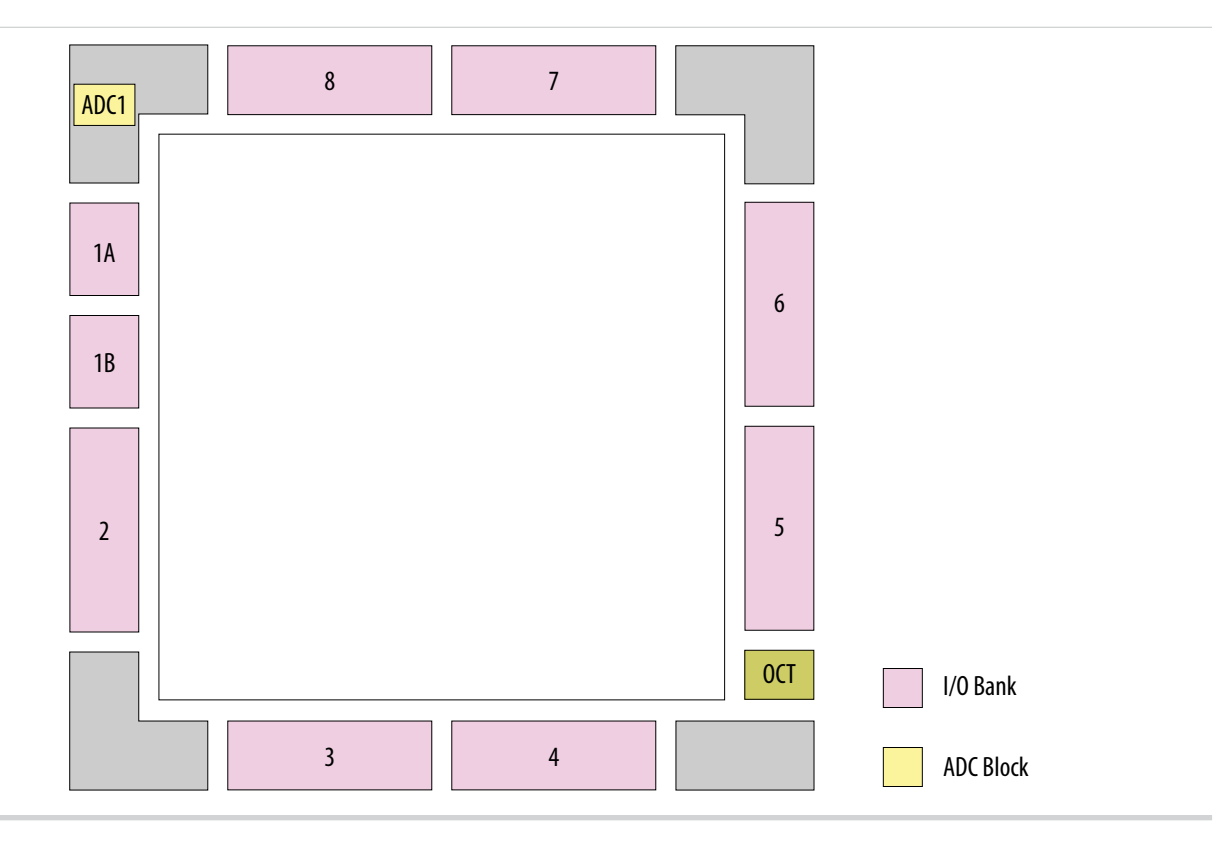

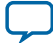

#### Figure 2-4: ADC Block Location in MAX 10 25, 40, and 50 Devices

Package E144 of these devices have only one ADC block.

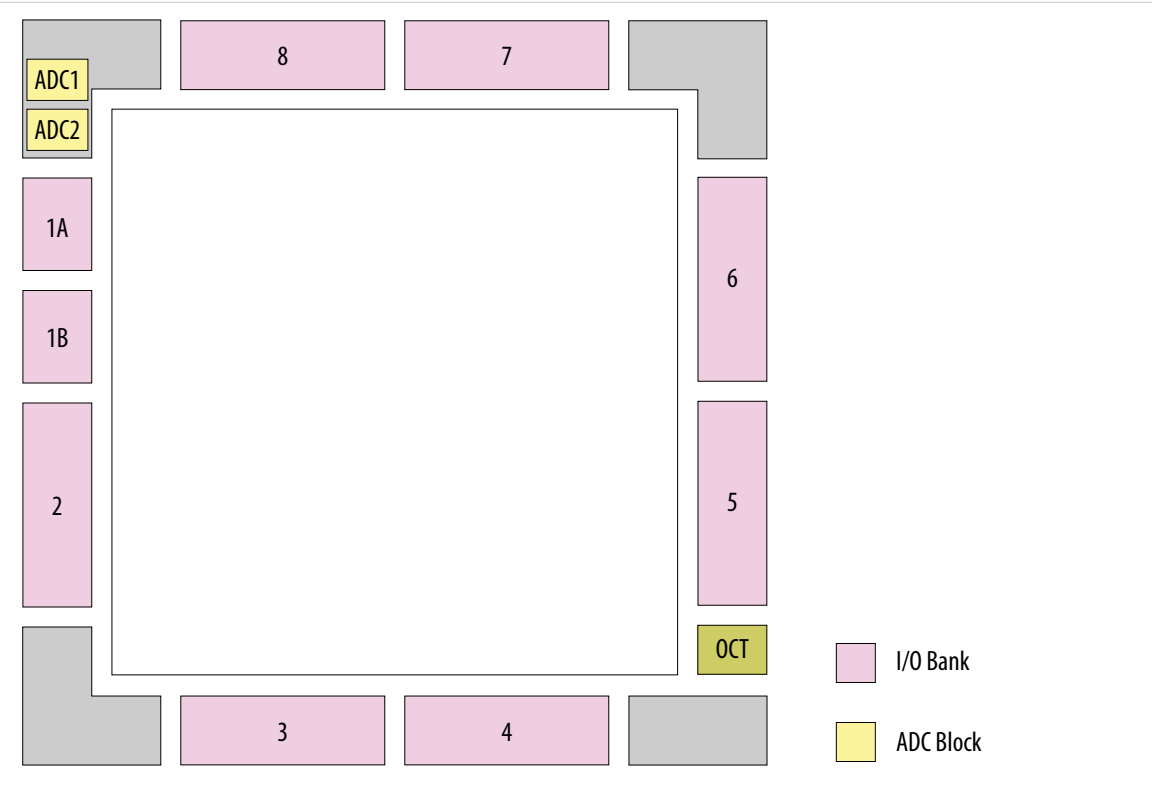

#### Single or Dual ADC Devices

MAX 10 devices are available with single or dual ADC blocks.

For devices with one ADC block, you can use up to 17 ADC channels:

- These channels include one dedicated analog input and up to 16 dual function pins.
- You can use the dual function pins as GPIO pins when you do not use the ADC.

Note: MAX 10 devices in the E144 package have only 8 dual function ADC pins.

For devices with two ADC blocks, you can use up to 18 ADC channels:

- For dual ADC devices, each ADC block can support one dedicated analog input pin and up to 8 dual function pins.
- If you use both ADC blocks in dual ADC devices, you can use up to two dedicated analog input pins and 16 dual function pins.
- For simultaneous measurement, you can use only dedicated analog input pins in both ADC blocks because the package routing of both dedicated analog pins are matched. For dual function pins, the routing latency between two ADC blocks may cause data mismatch in simultaneous measurement.
- For simultaneous measurement, use the Altera Modular Dual ADC IP core..

To choose the correct device, refer to the MAX 10 device overview.

#### **Related Information**

• MAX 10 FPGA Device Overview

MAX 10 ADC Architecture and Features

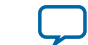

2-5

#### • ADC Channel Counts in MAX 10 Devices on page 1-2

#### **ADC Analog Input Pins**

The analog input pins support single-ended and unipolar measurements.

The ADC block in MAX 10 devices contains two types of ADC analog input pins:

- Dedicated ADC analog input pin—pins with dedicated routing that ensures both dedicated analog input pins in a dual ADC device has the same trace length.
- Dual function ADC analog input pin—pins that share the pad with GPIO pins.

If you use bank 1A for ADC, you cannot use the bank for GPIO.

Each analog input pin in the ADC block is protected by electrostatic discharge (ESD) cell. For more information, refer to the device datasheet.

#### **Related Information**

MAX 10 Device Datasheet

#### **ADC Prescaler**

The ADC block in MAX 10 devices contains a prescaler function.

The prescaler function divides the analog input voltage by half. Using this function, you can measure analog input greater than 2.5 V. In prescaler mode, the analog input can handle up to 3 V input for the dual supply MAX 10 devices and 3.6 V for the single supply MAX 10 devices.

#### Figure 2-5: ADC Prescaler Block Diagram

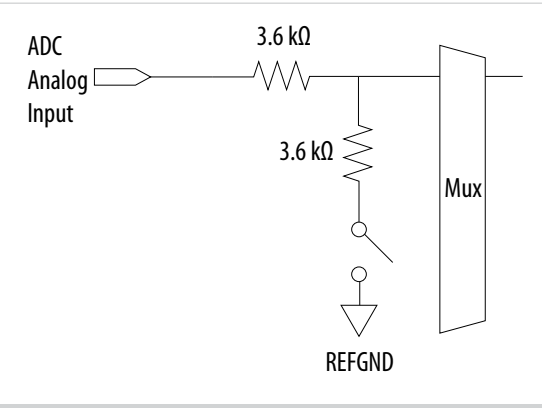

The prescaler feature is available on these channels in each ADC block:

- Single ADC device—channels 8 and 16 (if available)
- Dual ADC device:
  - Using Altera Modular ADC IP core—channel 8 of first or second ADC
  - Using Altera Modular Dual ADC IP core—channel 8 of ADC1 and channel 17 of ADC2

#### **ADC Clock Sources**

The ADC block uses the device PLL as the clock source. The ADC clock path is a dedicated clock path. You cannot change this clock path.

MAX 10 ADC Architecture and Features

**Altera Corporation** 

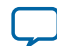

#### 2-6 ADC Voltage Reference

Depending on the device package, the MAX 10 devices support one or two PLLs—PLL1 only, or PLL1 and PLL3.

For devices that support two PLLs, you can select which PLL to connect to the ADC. You can configure the ADC blocks with one of the following schemes:

- Both ADC blocks share the same clock source for synchronization.
- Both ADC blocks use different PLLs for redundancy.

If each ADC block in your design uses its own PLL, the Quartus<sup>®</sup> II Fitter automatically selects the clock source scheme based on the PLL clock input source:

- If each PLL that clocks its respective ADC block uses different PLL input clock source, the Quartus II Fitter follows your design (two PLLs).
- If both PLLs that clock their respective ADC block uses the same PLL input clock source, the Quartus II Fitter merges both PLLs as one.

In dual ADC mode, both ADC instance must share the same ADC clock setting.

#### **ADC Voltage Reference**

Each ADC block in MAX 10 devices can independently use an internal or external voltage reference. In dual ADC devices, you can assign an internal voltage reference to one ADC block and an external voltage reference to the other ADC block.

There is only one external VREF pin in each MAX 10 device. Therefore, if you want to assign external voltage reference for both ADC blocks in dual ADC devices, share the same external voltage reference for both ADC blocks.

Altera recommends that you use external voltage reference for the ADC blocks. If the ADC block uses an internal voltage reference, the ADC block is tied to its analog voltage and the conversion result is ratiometric.

#### **ADC Temperature Sensing Diode**

The ADC block in MAX 10 devices has built-in TSD. You can use the built-in TSD to monitor the internal temperature of the MAX 10 device.

- While using the temperature sensing mode, the ADC sampling rate is 50 kilosamples per second during temperature measurement.
- After the temperature measurement completes, if the next conversion in the sequence is normal sampling mode, the Altera Modular ADC IP core automatically switches the ADC back to normal sampling mode. The cumulative sampling rate in normal sampling mode is 1 MSPS.
- When the ADC switches from normal sensing mode to temperature sensing mode, and vice versa, calibration is run automatically for the changed clock frequency. The calibration incurs at least six clock calibration cycle from the new sampling rate.
- The ADC TSD measurement uses a 64-samples running average method. For example:
  - The first measured temperature value is the average of samples 1 to 64.
  - The second measured temperature value is the average of samples 2 to 65.
  - The third measured temperature value is the average of samples 3 to 66.
  - The subsequent temperature measurements follow the same method.

For dual ADC devices, the temperature sensor is available in ADC1 only.

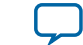

#### **Temperature Measurement Code Conversion**

Use the temperature measurement code conversion table to convert the values measured by the ADC TSD to actual temperature.

| Temp (C) | Code | Temp (C) | Code | Temp (C) | Code | Temp (C) | Code | Temp (C) | Code |
|----------|------|----------|------|----------|------|----------|------|----------|------|
| -40      | 3798 | -6       | 3738 | 28       | 3670 | 62       | 3593 | 96       | 3510 |
| -39      | 3796 | -5       | 3736 | 29       | 3667 | 63       | 3592 | 97       | 3507 |
| -38      | 3795 | -4       | 3733 | 30       | 3666 | 64       | 3591 | 98       | 3504 |
| -37      | 3793 | -3       | 3732 | 31       | 3664 | 65       | 3590 | 99       | 3501 |
| -36      | 3792 | -2       | 3731 | 32       | 3662 | 66       | 3589 | 100      | 3500 |
| -35      | 3790 | -1       | 3730 | 33       | 3660 | 67       | 3585 | 101      | 3498 |
| -34      | 3788 | 0        | 3727 | 34       | 3658 | 68       | 3582 | 102      | 3496 |
| -33      | 3786 | 1        | 3725 | 35       | 3656 | 69       | 3579 | 103      | 3494 |
| -32      | 3785 | 2        | 3721 | 36       | 3654 | 70       | 3576 | 104      | 3492 |
| -31      | 3782 | 3        | 3720 | 37       | 3651 | 71       | 3573 | 105      | 3490 |
| -30      | 3781 | 4        | 3719 | 38       | 3648 | 72       | 3570 | 106      | 3489 |
| -29      | 3780 | 5        | 3717 | 39       | 3645 | 73       | 3567 | 107      | 3486 |
| -28      | 3779 | 6        | 3715 | 40       | 3643 | 74       | 3564 | 108      | 3483 |
| -27      | 3777 | 7        | 3713 | 41       | 3642 | 75       | 3561 | 109      | 3480 |
| -26      | 3775 | 8        | 3711 | 42       | 3641 | 76       | 3558 | 110      | 3477 |
| -25      | 3773 | 9        | 3709 | 43       | 3640 | 77       | 3555 | 111      | 3474 |
| -24      | 3771 | 10       | 3707 | 44       | 3638 | 78       | 3552 | 112      | 3471 |
| -23      | 3770 | 11       | 3704 | 45       | 3636 | 79       | 3551 | 113      | 3468 |
| -22      | 3768 | 12       | 3703 | 46       | 3634 | 80       | 3550 | 114      | 3465 |
| -21      | 3766 | 13       | 3702 | 47       | 3632 | 81       | 3549 | 115      | 3461 |
| -20      | 3765 | 14       | 3700 | 48       | 3630 | 82       | 3548 | 116      | 3460 |
| -19      | 3764 | 15       | 3699 | 49       | 3628 | 83       | 3547 | 117      | 3459 |
| -18      | 3762 | 16       | 3698 | 50       | 3625 | 84       | 3546 | 118      | 3456 |
| -17      | 3759 | 17       | 3697 | 51       | 3622 | 85       | 3542 | 119      | 3451 |
| -16      | 3756 | 18       | 3696 | 52       | 3619 | 86       | 3538 | 120      | 3450 |
| -15      | 3754 | 19       | 3695 | 53       | 3616 | 87       | 3534 | 121      | 3449 |
| -14      | 3752 | 20       | 3688 | 54       | 3613 | 88       | 3530 | 122      | 3445 |
| -13      | 3751 | 21       | 3684 | 55       | 3610 | 89       | 3526 | 123      | 3440 |
| -12      | 3750 | 22       | 3682 | 56       | 3607 | 90       | 3525 | 124      | 3432 |
| -11      | 3748 | 23       | 3680 | 57       | 3604 | 91       | 3524 | 125      | 3431 |

#### Table 2-1: Temperature Code Conversion Table—Preliminary

MAX 10 ADC Architecture and Features

**Altera Corporation** 

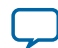

| Temp (C) | Code | Temp (C) | Code | Temp (C) | Code | Temp (C) | Code | Temp (C) | Code |
|----------|------|----------|------|----------|------|----------|------|----------|------|
| -10      | 3746 | 24       | 3678 | 58       | 3601 | 92       | 3522 | _        | —    |
| -9       | 3744 | 25       | 3677 | 59       | 3598 | 93       | 3519 | _        | —    |
| -8       | 3742 | 26       | 3676 | 60       | 3595 | 94       | 3516 |          | _    |
| -7       | 3740 | 27       | 3673 | 61       | 3594 | 95       | 3513 | —        | —    |

#### **ADC Sequencer**

The Altera Modular ADC and Altera Modular Dual ADC IP cores implement the sequencer. Use the Altera Modular ADC or Altera Modular Dual ADC parameter editor to define the ADC channel acquisition sequence and generate the HDL code.

The sequencer can support sequences of up to 64 ADC measurement slots. While configuring the Altera Modular ADC or Altera Modular Dual ADC IP core, you can select which channel, including the TSD channel, to sample in each sequencer slot. During runtime, you cannot change the channel sequence but you can configure the conversion mode using the Nios II HAL driver API.

You can specify up to 64 slots and assign the channel for each slot. You can repeat the same channel number several times if required.

#### **Related Information**

Guidelines: ADC Sequencer in Altera Modular Dual ADC IP Core on page 2-8

#### Guidelines: ADC Sequencer in Altera Modular Dual ADC IP Core

Follow these sequencer guidelines if you use dual ADC blocks with the Altera Modular Dual ADC IP core.

- The conversion sequence length of both ADC blocks must be the same.
- You can configure independent patterns for the conversion sequence of each ADC blocks.
- You can set a sequencer slot in ADC2 to NULL. If you set the slot to NULL, ADC2 will perform a dummy conversion for the slot with output of "0". The NULL option is available only for ADC2.
- The temperature sensor is available only in ADC1. If you configure a sequencer slot in ADC1 for temperature sensing, you must set the same sequencer slot number in ADC2 to NULL.

#### **Related Information**

ADC Sequencer on page 2-8

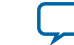

### **ADC Timing**

#### Figure 2-6: MAX 10 ADC Timing Diagram

- This figure shows the timing diagram for the command and response interface of the Altera Modular ADC control core.
- The timing diagram shows the latency of the first valid response data, and the latency between the first acknowledgment of the first command request and the back-to-back response data.

| clock                  |      |       |                                            |             |     |      |        | ][ |          |         |   |
|------------------------|------|-------|--------------------------------------------|-------------|-----|------|--------|----|----------|---------|---|
| reset_n                |      |       |                                            |             | ••• |      |        |    |          |         |   |
| command_valid          |      |       |                                            |             |     |      |        |    |          |         |   |
| commandd_channel[4:0]  | 0x00 |       | 0x10                                       | χ           |     | 0x01 | X      | ]  | 0x02     |         | ( |
| command_starofpacket   |      |       |                                            |             | ••• |      |        |    |          |         |   |
| command_endofpacket    |      |       |                                            |             | ••• |      |        |    |          |         |   |
| command_ready          |      |       |                                            |             |     |      |        |    |          |         |   |
| response_valid         |      |       |                                            |             |     |      |        |    |          |         |   |
| response_channel[4:0]  |      |       | 0x00                                       |             |     |      | (0x10) | ]  | 0x00     | 0x01    |   |
| response_data[11:0]    |      |       | 0x000                                      |             |     |      | 0x008  |    | 0x000    | (0x001) |   |
| response_startofpacket |      |       |                                            |             |     |      |        |    |          |         |   |
| response_endofpacket   |      |       |                                            |             | ••• |      |        |    |          |         |   |
|                        |      | ≤ 3 A | DC soft IP clock + 2 μs<br>3 ADC soft IP c | lock + 3 μs |     |      | 4      |    | 1 μs ——— |         |   |

The timing diagram shows an example where:

- The conversion sequence is channel 16  $\rightarrow$  channel 1  $\rightarrow$  channel 2
- The response data for channel 16 is 8
- The response data for channel 1 is 1

## Altera Modular ADC and Altera Modular Dual ADC IP Cores

You can use the Altera Modular ADC and Altera Modular Dual ADC IP cores to generate soft IP controllers for the ADC hard IP blocks in MAX 10 devices.

There are two ADC IP cores:

- Altera Modular ADC IP core—Each instance can control one ADC hard IP block. In a dual ADC device, you can instantiate one Altera Modular ADC IP core instance for each ADC block. However, both instances will be asynchronous to each other.
- Altera Modular Dual ADC IP core—You can control both ADC hard IP block with a single IP instance.
  - For the analog input pins (ANAIN1 and ANAIN2) in both ADC hard IP blocks, the measurement is synchronous.
  - For the dual function input pins, there are some measurement timing differences caused by the routing latency.

MAX 10 ADC Architecture and Features

Altera Corporation

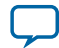

#### 2-10 Altera Modular ADC IP Core Configuration Variants

You can perform the following functions with the Altera Modular ADC or Altera Modular Dual ADC IP core parameter editor:

- Configure the ADC clock and reference voltage.
- Select which analog input channels that the ADC block samples.
- Configure the threshold value to trigger a threshold violation notification.
- Set up a conversion sequence to determine which channel requires more frequent attention.

#### **Related Information**

Altera Modular ADC IP Core References on page 5-1

#### **Altera Modular ADC IP Core Configuration Variants**

The Altera Modular ADC IP core provides four configuration variants that target different ADC use cases. These configuration variants support usages from basic system monitoring to high performance ADC data streaming.

#### Configuration 1: Standard Sequencer with Avalon-MM Sample Storage on page 2-10

In this configuration variant, you can use the standard sequencer micro core with internal on-chip RAM for storing ADC samples.

## Configuration 2: Standard Sequencer with Avalon-MM Sample Storage and Threshold Violation Detection on page 2-11

In this configuration variant, you can use the standard sequencer micro core with internal on-chip RAM for storing ADC samples with the additional capability of detecting threshold violation.

#### Configuration 3: Standard Sequencer with External Sample Storage on page 2-13

In this configuration variant, you can use the standard sequencer micro core and store the ADC samples in external storage.

#### Configuration 4: ADC Control Core Only on page 2-13

In this configuration variant, the Altera Modular ADC generates only the ADC control core.

#### **Related Information**

Altera Modular ADC IP Core References on page 5-1

#### Configuration 1: Standard Sequencer with Avalon-MM Sample Storage

In this configuration variant, you can use the standard sequencer micro core with internal on-chip RAM for storing ADC samples. This configuration is useful for basic system monitoring application.

In a system monitoring application, the ADC captures a block of samples data and stores them in the onchip RAM. The host processor retrieves the data before triggering another block of ADC data sample request. The speed of the host processor in servicing the interrupt determines the interval between each block sample request.

MAX 10 ADC Architecture and Features

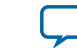

#### Configuration 2: Standard Sequencer with Avalon-MM Sample Storage and Threshold Violation Detection Figure 2-7: Standard Sequencer with Avalon-MM Sample Storage (Altera Modular ADC IP Core)

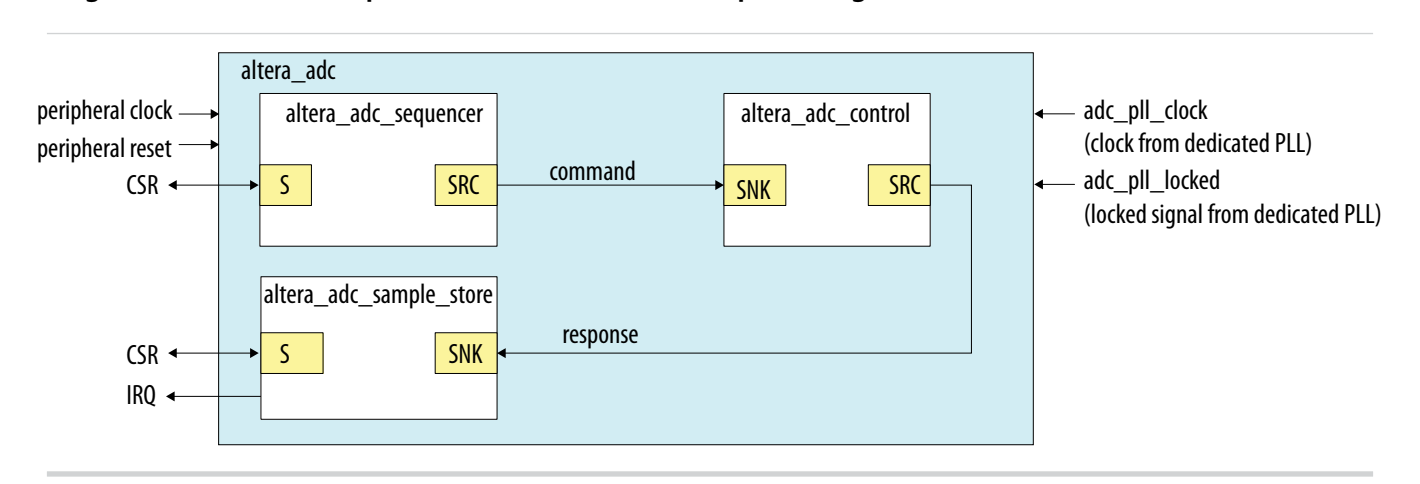

#### Figure 2-8: Standard Sequencer with Avalon-MM Sample Storage (Altera Modular Dual ADC IP Core)

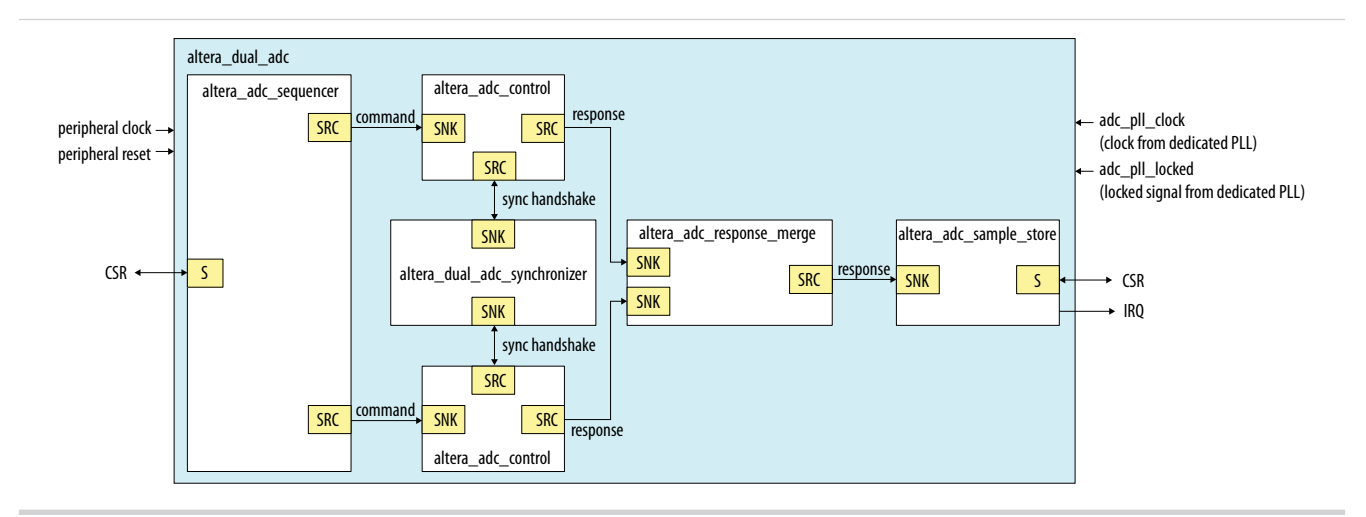

#### **Related Information**

- Customizing and Generating Altera Modular ADC IP Core on page 4-2
- Completing ADC Design on page 4-7

## Configuration 2: Standard Sequencer with Avalon-MM Sample Storage and Threshold Violation Detection

In this configuration variant, you can use the standard sequencer micro core with internal on-chip RAM for storing ADC samples with the additional capability of detecting threshold violation. This configuration is useful for system monitoring application where you want to know whether the ADC samples value fall outside the maximum or minimum threshold value.

When the threshold value is violated, the Altera Modular ADC or Altera Modular Dual ADC IP core notifies the discrete logic component. The discrete component then triggers system recovery action. For example, the system can increase the fan speed in a temperature control system.

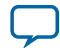

Figure 2-9: Standard Sequencer with Avalon-MM Sample Storage and Threshold Violation Detection (Altera Modular ADC IP Core)

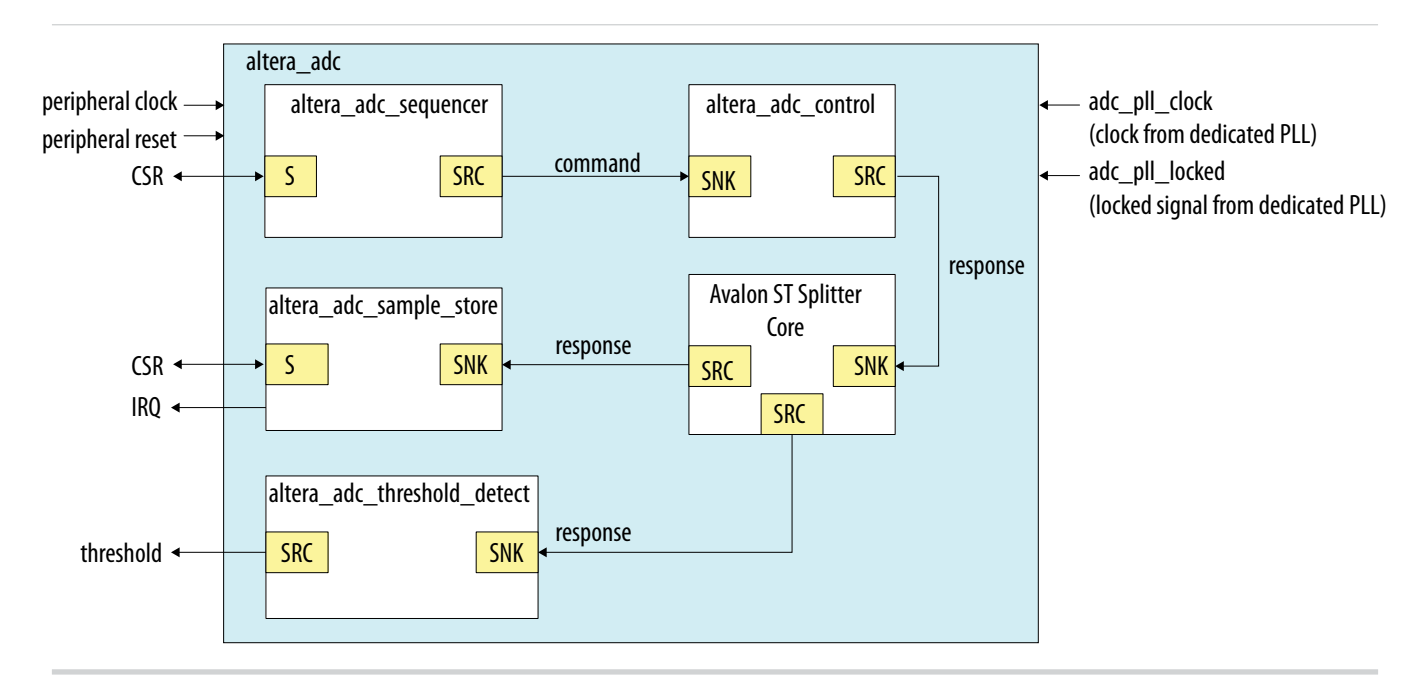

In dual ADC mode, you can configure the threshold detection of each ADC instance independently of each other. This capability is available because each ADC instance measures different analog metrics.

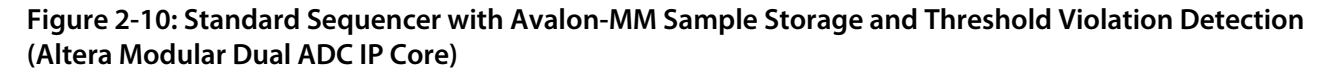

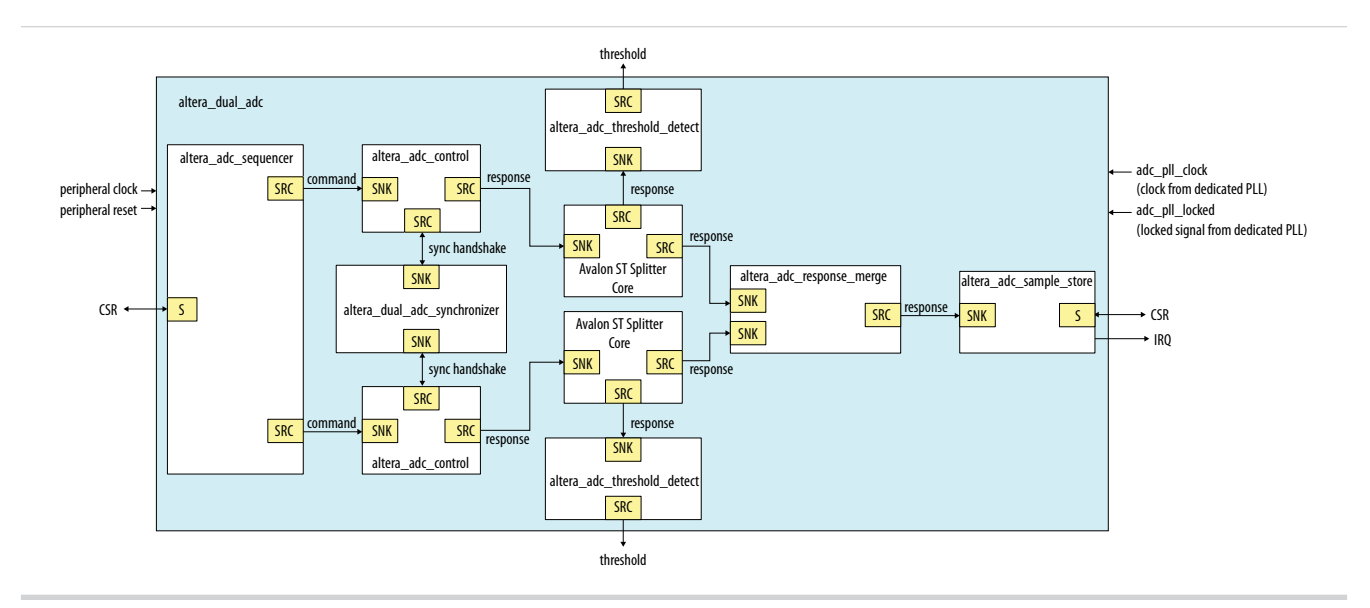

#### **Related Information**

- Customizing and Generating Altera Modular ADC IP Core on page 4-2
- Completing ADC Design on page 4-7

MAX 10 ADC Architecture and Features

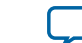

#### **Configuration 3: Standard Sequencer with External Sample Storage**

In this configuration variant, you can use the standard sequencer micro core and store the ADC samples in external storage.

You need to design your own logic to interface with the external storage.

#### Figure 2-11: Standard Sequencer with External Sample Storage (Altera Modular ADC IP Core)

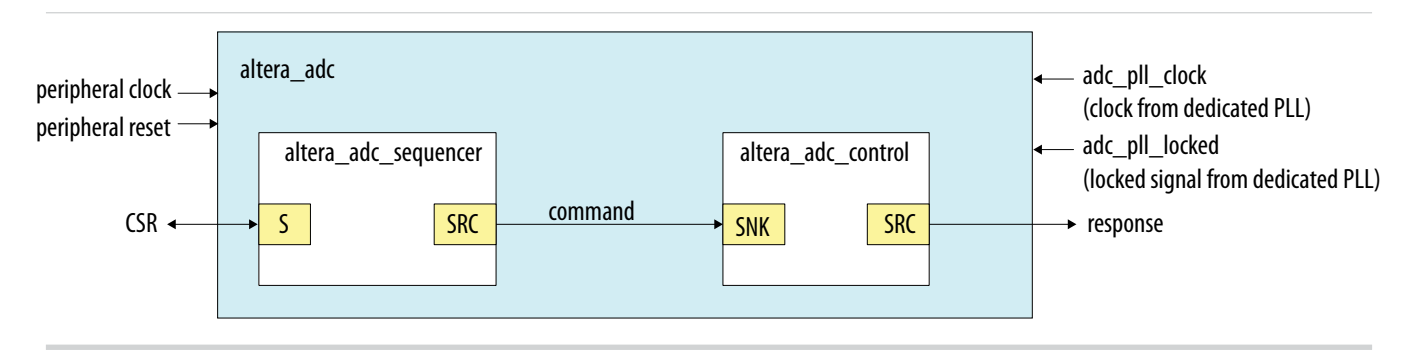

#### Figure 2-12: Standard Sequencer with External Sample Storage (Altera Modular Dual ADC IP Core)

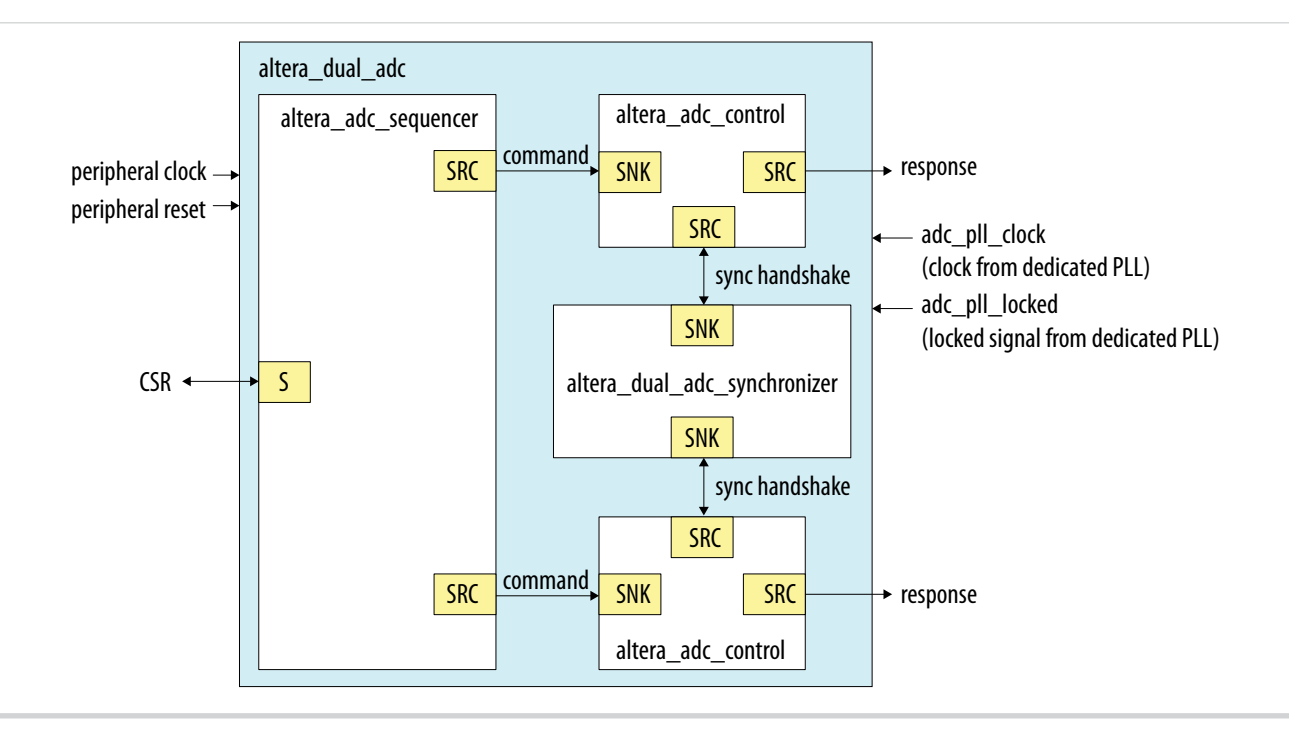

#### **Related Information**

- Customizing and Generating Altera Modular ADC IP Core on page 4-2
- Completing ADC Design on page 4-7

#### **Configuration 4: ADC Control Core Only**

In this configuration variant, the Altera Modular ADC generates only the ADC control core. You have full flexibility to design your own application-specific sequencer and use your own way to manage the ADC samples.

MAX 10 ADC Architecture and Features

Altera Corporation

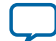

2-13

#### Figure 2-13: ADC Control Core Only (Altera Modular ADC IP Core)

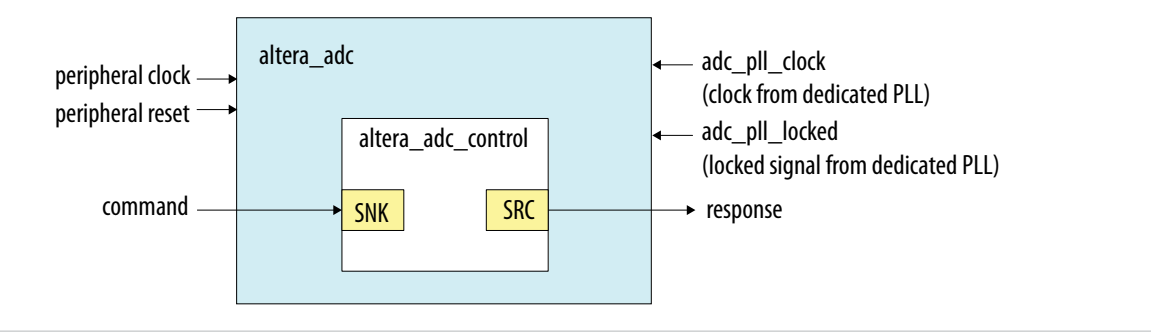

#### Figure 2-14: ADC Control Core Only (Altera Modular Dual ADC IP Core)

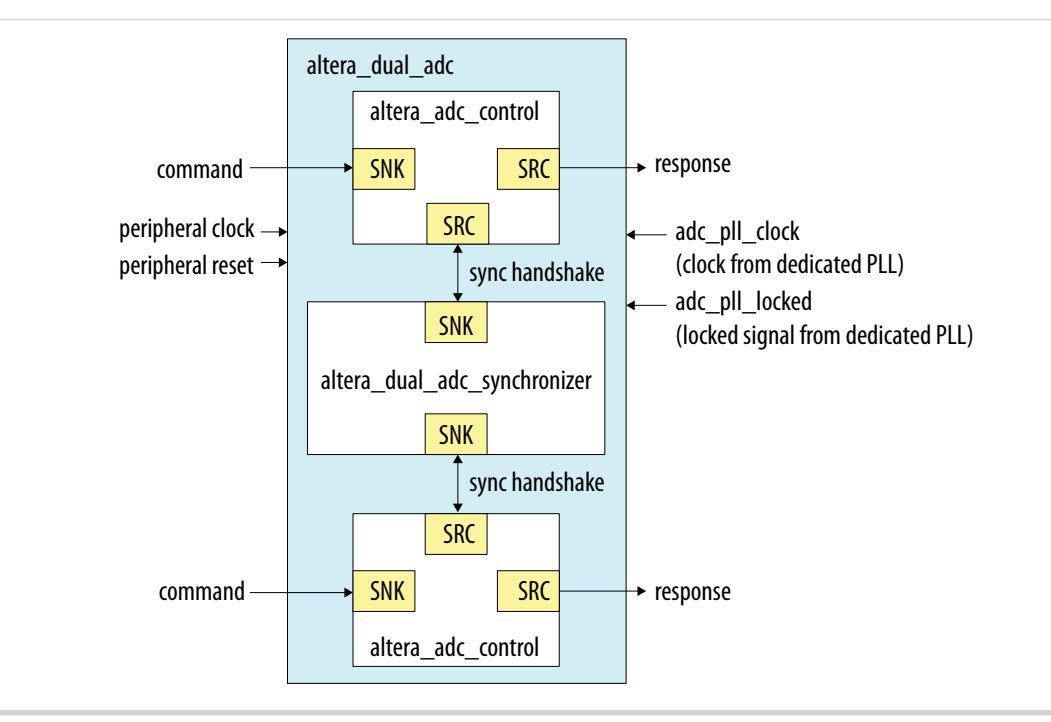

#### **Related Information**

- Customizing and Generating Altera Modular ADC IP Core on page 4-2
- Completing ADC Design on page 4-7

#### Altera Modular ADC and Altera Modular Dual ADC IP Cores Architecture

The Altera Modular ADC IP core consists of six micro cores.

MAX 10 ADC Architecture and Features

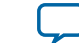

| Table 2-2: Altera | Modular | <b>ADC Micro</b> | Cores |
|-------------------|---------|------------------|-------|
|-------------------|---------|------------------|-------|

| Micro Core                 | Description                                                                                                    |
|----------------------------|----------------------------------------------------------------------------------------------------|
| ADC control                | This core interacts with the ADC hard IP block. The ADC control core uses<br>Avalon ST interface to receive commands from upstream cores, decodes, and<br>drives the ADC hard IP block accordingly.                                                                                                    |
| Sequencer                  | <ul> <li>This core contains command register and static conversion sequence data.<br/>The sequencer core issues commands for downstream cores to execute.</li> <li>You can use the command register to configure the intended conversion mode.</li> <li>You can configure the length and content of the conversion sequence data only when generating the IP core.</li> <li>You can access the register of the sequencer core through the Avalon-MM slave interface.</li> <li>The command information to the downstream core goes through the Avalon ST interface.</li> </ul> |
| Sample storage             | <ul> <li>This core stores the ADC samples that are received through the Avalon ST interface.</li> <li>The samples are stored in the on-chip RAM. You can retrieve the samples through the Avalon-MM slave interface.</li> <li>With this core, you have the option to generate interrupt when the ADC receives a block of ADC samples (one full round of conversion sequence).</li> </ul>                                                                                                    |
| Response merge             | <ul> <li>This core merges simultaneous responses from two ADC control cores into a single response packet to send to the sample storage core. This core is available only if you use the Altera Modular Dual ADC IP core in the following configurations:</li> <li>Standard Sequencer with Avalon-MM Sample Storage</li> <li>Standard Sequencer with Avalon-MM Sample Storage and Threshold Violation Detection</li> </ul>                                                                                                    |
| Dual ADC synchronizer core | This core performs synchronization handshakes between two ADC control cores. This core is available only if you use the Altera Modular Dual ADC IP core.                                                                                                    |

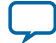

| Micro Core          | Description                                                                                                    |
|---------------------|----------------------------------------------------------------------------------------------------|
| Threshold detection | <ul> <li>This core supports fault detection. The threshold detection core receives ADC samples through the Avalon ST interface and checks whether the samples value exceeds the maximum or falls below the minimum threshold value.</li> <li>The threshold detection core conveys threshold value violation information through the Avalon ST interface.</li> <li>You can configure which channel to enable for maximum and minimum threshold detection and the threshold values only during IP core generation.</li> </ul> |

#### **ADC Control Core**

The ADC control core drives the ADC hard IP according to the command it receives. The control core also maps the channels from the Altera Modular ADC IP core to the channels in the ADC hard IP block.

The ADC control core of the Altera Modular ADC IP core implements only the functions that are related to ADC hard IP block operations. For example:

- Power up
- Power down
- Analog to digital conversion on analog pins
- Analog to digital conversion on on-chip temperature sensor

The ADC control core has two clock domains:

- One clock domain for clocking the ADC control core soft logic
- Another clock domain for the the ADC hard IP block

The ADC control core does not have run-time configurable options.

#### Figure 2-15: ADC Control Core High-Level Block Diagram

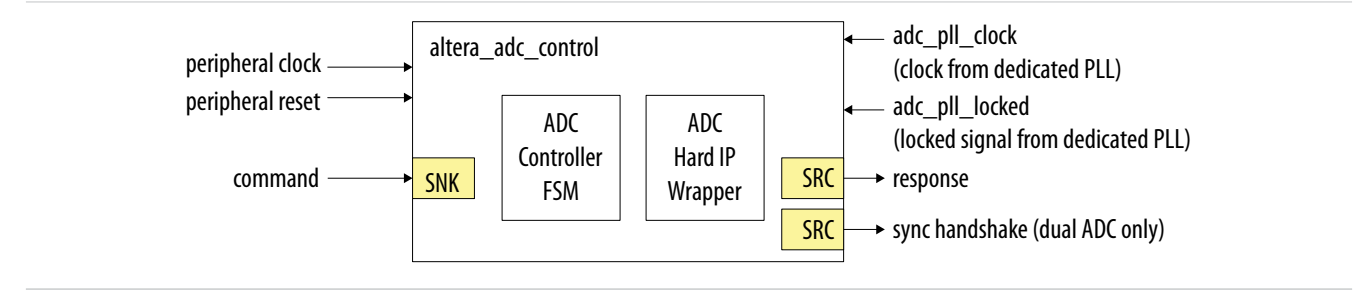

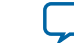

#### Table 2-3: ADC Control Core Backpressure Behavior

| Interface | Backpressure Behavior                                                                                                    |
|-----------|----------------------------------------------------------------------------------------------------|
| Command   | The ADC control core asserts ready when it is ready to perform a sample conversion.                                                                                                    |
|           | The ADC control core only accepts one command at a time. The control core releases ready when it completes processing current command and prepares to perform the next command.                                                                                               |
|           | Once the ADC control core asserts "cmd_ready=1" to acknowledge the current command, the Sequencer core provides the next valid request within two clock cycles. If the next valid request comes after two clock cycles, the ADC control core perform non-continuous sampling. |
| Response  | The ADC control core does not support backpressure in the response interface. The fastest back-to-back assertion of valid request is 1 $\mu$ s.                                                                                                    |

#### **Sequencer Core**

The sequencer core control the type of conversion sequence performed by the ADC hard IP. You can configure the conversion mode during run time using the sequencer core registers.

During Altera Modular ADC or Altera Modular Dual ADC IP core configuration, the sequencer core provides up to 64 configurable slots. You can define the sequence that the ADC channels are sampled by selecting the ADC channel for each sequencer slot.

The sequencer core has a single clock domain.

#### Figure 2-16: Sequencer Core High-Level Block Diagram

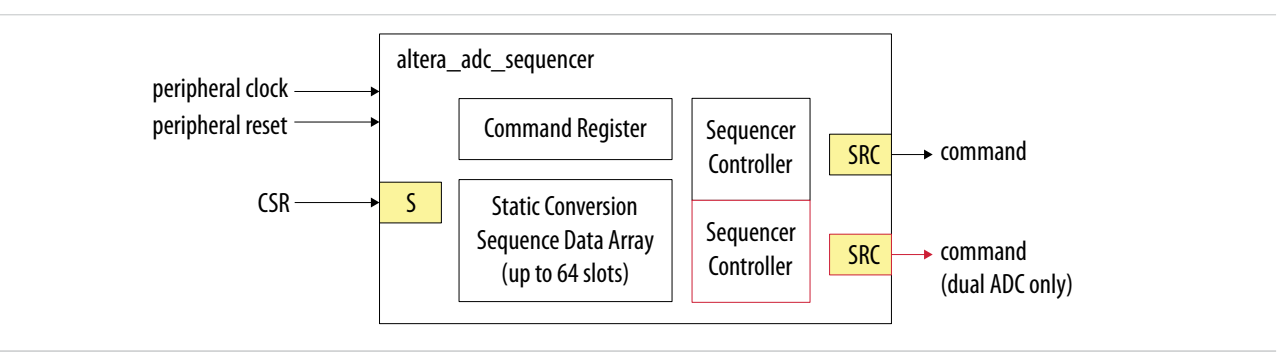

#### **Table 2-4: Sequencer Core Conversion Modes**

| Conversion Mode             | Description                                                                                                    |
|-----------------------------|----------------------------------------------------------------------------------------------------|
| Single cycle ADC conversion | <ul> <li>In this mode, when the run bit is set, ADC conversion starts from the channel that you specify in the first slot.</li> <li>The conversion continues onwards with the channel that you specify in each sequencer slot.</li> <li>Once the conversion finishes with the last sequencer slot, the conversion cycle stops and the ADC hard IP block clears the run bit.</li> </ul> |

MAX 10 ADC Architecture and Features

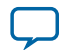

| Conversion Mode              | Description                                                                                                    |
|------------------------------|----------------------------------------------------------------------------------------------------|
| Continuous ADC<br>conversion | <ul> <li>In this mode, when the run bit is set, ADC conversion starts from the channel that you specify in the first slot.</li> <li>The conversion continues onwards with the channel that you specify in each sequencer slot.</li> <li>Once the conversion finishes with the last sequencer slot, the conversion begins again from the first slot of the sequence.</li> <li>To stop the continuous conversion, clear the run bit. The sequencer core continues the conversion sequence until it reaches the last slot and then stops the conversion cycle.</li> </ul> |

#### **Related Information**

- Altera Modular ADC Parameters Settings on page 5-1 Lists the parameters available during Altera Modular ADC IP core configuration.
- Altera Modular Dual ADC Parameters Settings on page 5-6 Lists the parameters available during Altera Modular Dual ADC IP core configuration.
- Sequencer Core Registers on page 5-16 Lists the registers for run-time control of the sequencer core.

#### Sample Storage Core

The sample storage core stores the ADC sampling data in the on-chip RAM. The sample storage core stores the ADC samples data based on conversion sequence slots instead of ADC channels.

For example, if the you sample a sequence of CH1, CH2, CH1, CH3, CH1, and then CH4, the ADC sample storage core stores the channel sample data in the same RAM entry sequence. This means that CH1 sample data will be in the first, third, and fifth RAM entries; one for each sequence slot.

The sample storage core asserts IRQ when it completes receipt of a sample block. You can disable the IRQ assertion during run time using the interrupt enable register (IER) of the sample storage core. If you disable IRQ assertion, you must create polling methods in your design to determine the complete receipt of a sample block.

The sample storage core has a single clock domain.

#### Figure 2-17: Sample Storage Core High-Level Block Diagram

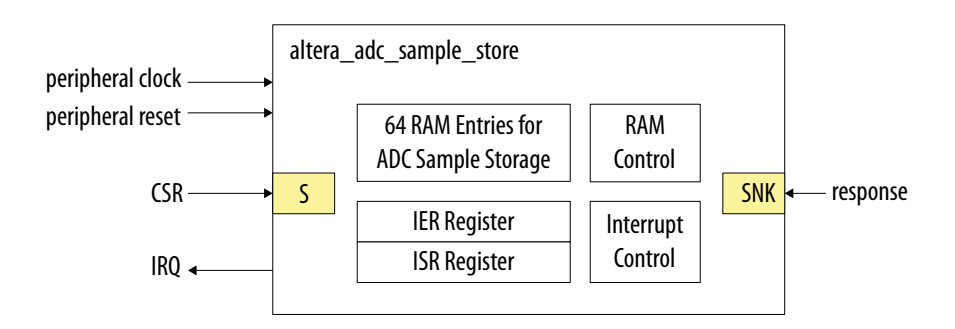

MAX 10 ADC Architecture and Features

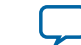

#### **Related Information**

Sample Storage Core Registers on page 5-16

#### **Response Merge Core**

The response merge core merges simultaneous responses from two ADC control cores in the Altera Modular Dual ADC IP core.

The Altera Modular Dual ADC IP core uses the response merge core if you use the following configurations:

- Standard Sequencer with Avalon-MM Sample Storage
- Standard Sequencer with Avalon-MM Sample Storage and Threshold Violation Detection

#### Figure 2-18: Response Merge Core High-Level Block Diagram

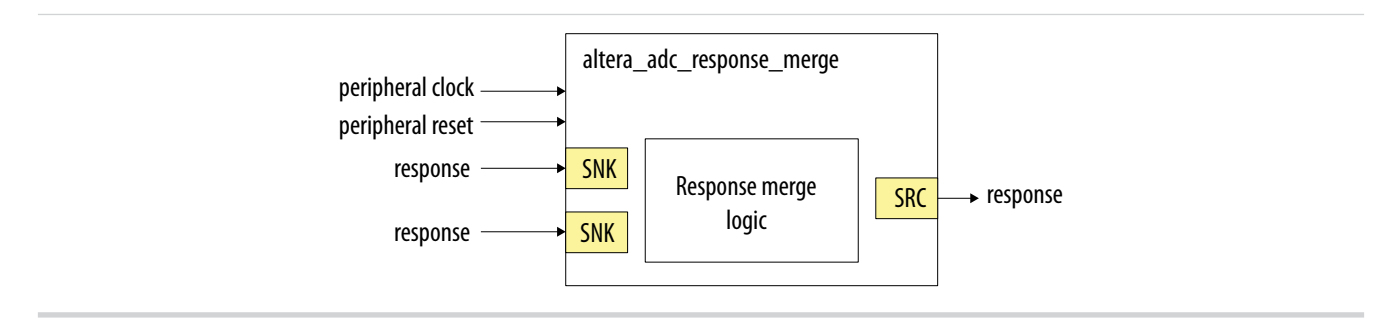

#### Dual ADC Synchronizer Core

The dual ADC synchronizer core performs synchronization handshakes between two ADC control cores in the Altera Modular Dual ADC IP core.

The peripheral clock domain is asynchronous to the ADC PLL clock domain in the ADC control core. Control event from the ADC hard IP block can appear at the peripheral clock domain at the same time, or by a difference of one peripheral clock between ADC1 and ADC2 control cores. Both ADC hard IP cores communicates with the dual ADC synchronizer core through the Avalon-ST interface.

For example, although a new command valid event from the sequencer arrives at both ADC control cores at the same peripheral clock cycle, the end of conversion signals arrive at one peripheral clock cycle difference between ADC1 and ADC2. To avoid the condition where ADC1 begins conversion earlier or later than ADC2, the ADC control core performs synchronization handshake using the dual ADC synchronizer core.

An ADC control core asserts a sync\_valid signal when it detects an ADC PLL clock domain event. The dual ADC synchronizer core asserts the sync\_ready signal after it receives sync\_valid signals from both ADC control cores. After the sync\_ready signal is asserted, both ADC control cores proceed to their next internal state.

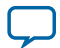

#### Figure 2-19: Dual ADC Synchronizer Core High-Level Block Diagram

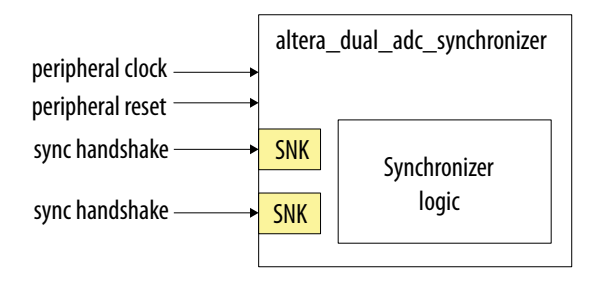

#### **Threshold Detection Core**

The treshold detection core compares the sample value that the ADC block receives to the threshold value that you define during Altera Modular ADC IP core configuration. This core does not have run-time configurable options.

If the ADC sample value is beyond the maximum or minimum threshold limit, the threshold detection core issues a violation notification through the Avalon-ST interface.

The treshold detection core has a single clock domain.

#### Figure 2-20: Threshold Detection Core High-Level Block Diagram

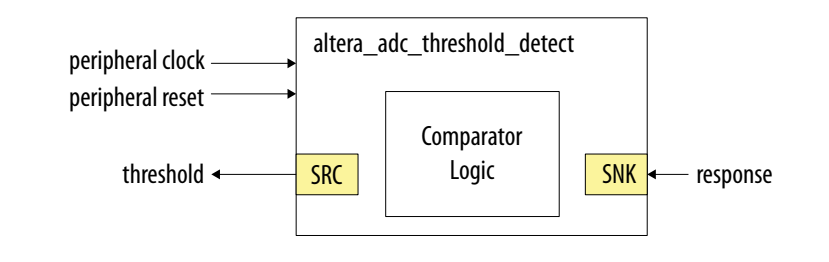

### **Altera ADC HAL Driver**

The Altera ADC HAL driver supports the following features:

- Read ADC channel data.
- Enable maximum or minimum threshold and return a user callback when the interrupt is triggered.
- Command the control of the ADC (run, stop, and recalibrate).

MAX 10 ADC Architecture and Features

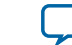

## MAX 10 ADC Design Considerations

UG-M10ADC Subscribe

2014.12.15

Send Feedback

There are several considerations that require your attention to ensure the success of your designs. Unless noted otherwise, these design guidelines apply to all variants of this device family.

#### **Related Information**

MAX 10 ADC Overview on page 1-1

## **Guidelines: ADC Ground Plane Connection**

For power pins, use the GND pin. For the ADC and  $V_{REF}$  pins, use the REFGND pin.

#### **Related Information**

MAX 10 FPGA Device Family Pin Connection Guidelines

Provides more information about pin connections including pin names and connection guidelines.

### Guidelines: Board Design for Power Supply Pin and ADC Ground (REFGND)

The crosstalk requirement for analog to digital signal is -100 dB up to 2 GHz. There must be no parallel routing between power, ground, and I/O traces. If a power plane is not possible, route the power and ground traces as wide as possible.

- To reduce IR drop and switching noise, keep the impedance as low as possible for the ADC power and ground. The maximum DC resistance for power is  $1.5 \Omega$ .
- The power supplies connected to the ADC should have ferrite beads in series followed by a 10  $\mu F$  capacitor to the ground. This setup ensures that no external noise goes into the device power supply pins.
- Decouple each of the device power supply pin with a 0.1  $\mu F$  capacitor. Place the capacitor as close as possible to the device pin.

© 2015 Altera Corporation. All rights reserved. ALTERA, ARRIA, CYCLONE, ENPIRION, MAX, MEGACORE, NIOS, QUARTUS and STRATIX words and logos are trademarks of Altera Corporation and registered in the U.S. Patent and Trademark Office and in other countries. All other words and logos identified as trademarks or service marks are the property of their respective holders as described at www.altera.com/common/legal.html. Altera warrants performance of its semiconductor products to current specifications in accordance with Altera's standard warranty, but reserves the right to make changes to any products and services at any time without notice. Altera assumes no responsibility or liability arising out of the application or use of any information, product, or service described herein except as expressly agreed to in writing by Altera. Altera customers are advised to obtain the latest version of device specifications before relying on any published information and before placing orders for products or services.

ISO 9001:2008 Registered

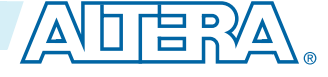

#### Figure 3-1: Recommended RC Filter for Power Traces

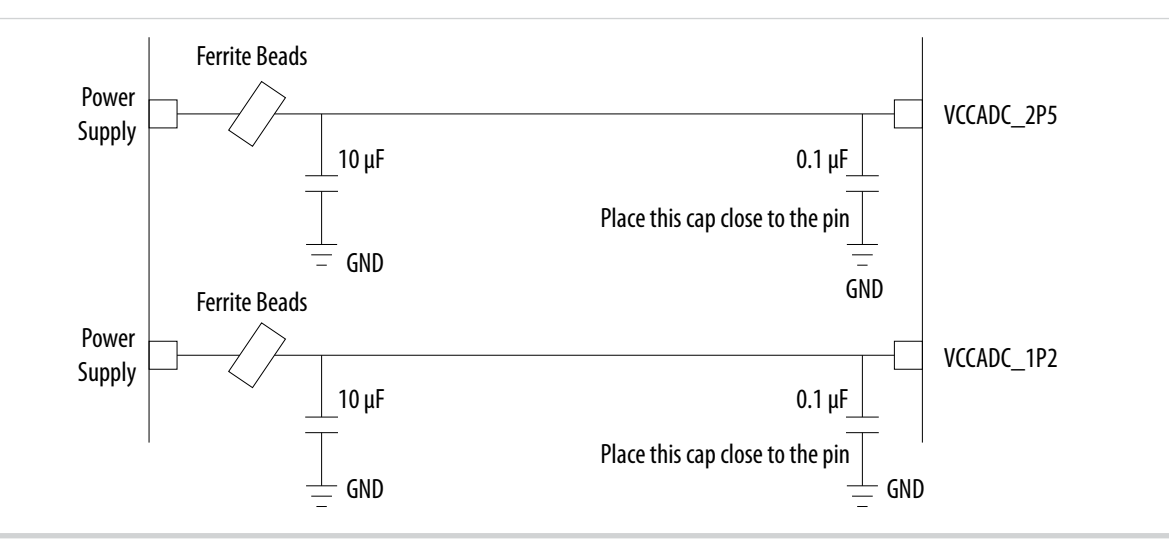

There is no impedance requirement for the REFGND. Altera recommends that you use the lowest impedance with the most minimum DC resistance possible. Typical resistance is less than 1  $\Omega$ .

Altera recommends that you set a REFGND plane that extends as close as possible to the corresponding decoupling capacitor and FPGA:

- If possible, define a complete REFGND plane in the layout.
- Otherwise, route the REFGND using a trace that is as wide as possible from the island to the FPGA pins and decoupling capacitor.
- The REFGND ground is the reference ground plane for the ADC  $V_{REF}$  and analog input.
- Connect REFGND ground to the system digital ground through ferrite beads. You can also evaluate the ferrite bead option by comparing the impedance with the frequency specifications.

### **Guidelines: Board Design for Analog Input**

The crosstalk requirement for analog to digital signal is -100 dB up to 2 GHz. There must be no parallel routing between analog input signals and I/O traces, and between analog input signal with FPGA I/O signal traces.

#### **Trace Routing**

- If possible, route the switching I/O traces on different layer.
- There is no specific requirement for input signal trace impedance. However, the DC resistance for the input trace must be as low as possible.
- Route the analog input signal traces as adjacent as possible to REFGND if there is no REFGND plane.
- Use REFGND as ground reference for the ADC input signal.
- For prescaler-enabled input signal, set the ground reference to REFGND. Performance degrades if the ground reference of prescaler-enabled input signal is set to common ground (V<sub>SS</sub>).

MAX 10 ADC Design Considerations

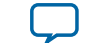
3-3

#### **Input RC Filter Selection**

- The total RC filter value, including package, trace, and parasitic driver must be less that 42.4 ns. This consideration is to ensure that the input signal is fully settled during the sampling phase.
- A low pass RC filter can reduce the trace spacing between analog input signal to digital I/O signal to meet -100 dB crosstalk requirement.
- The cut off frequency depends on the analog input frequency. Altera recommends that the  $F_{cutoff \, \omega 3dB}$ (MHz) is a 5th harmonic of the input frequency.
- For prescaler-enabled input, if the total resistance of  $R_{DRIVER} + R_{BOARD} + R_{PACKAGE} + R_{FILTER}$  is more than 11  $\Omega$ , the gain error exceeds the specification. This formula approximates the worst case condition:  $(R_{DRIVER} + R_{BOARD} + R_{PACKAGE} + R_{FILTER}) - 11) \div 48,000 \times 100\%$  of FS
- Altera recommends that you place pads for RC. By having the pads, you have options for RC placement such as the option to short the R and leaving C as not connected (NC).
- Place the RC filter as close as possible to the analog input signals.

#### Table 3-1: RC Constant and Filter Value

This table is an example of the method to quantify the RC constant and identify the RC filter value.

Total RC Constant =  $(R_{DRIVER} + R_{BOARD} + R_{PACKAGE} + R_{FILTER}) \times (C_{DRIVER} + C_{BOARD} + C_{PACKAGE} + C_{FILTER} + C_{PACKAGE})$ Pin Capacitance)

| Driver |           | Bo    | ard       | Pacl  | kage      | Pin                  | RC F  | ilter     | F //                     | Total PC      | RC Reg |
|--------|-----------|-------|-----------|-------|-----------|----------------------|-------|-----------|--------------------------|---------------|--------|
| R (Ω)  | C<br>(pF) | R (Ω) | C<br>(pF) | R (Ω) | C<br>(pF) | Capacita<br>nce (pF) | R (Ω) | C<br>(pF) | ' cutoff @ -3dB<br>(MHz) | Constant (ns) | (ns)   |
| 1000   | 2         | 5     | 17        | 3     | 5         | 6                    | 10    | 1         | 15913                    | 31.56         | 42.4   |
| 5      | 2         | 5     | 17        | 3     | 5         | 6                    | 50    | 300       | 11                       | 20.79         | 42.4   |
| 5      | 2         | 5     | 17        | 3     | 5         | 6                    | 45    | 500       | 7                        | 30.74         | 42.4   |

#### Figure 3-2: RC Filter Design Example for Analog Input Pin

This figure shows the example of the RC filter.

- The RC filter ground reference is REFGND.
- For prescaler-enabled input channel, the ground reference is REFGND.
- The low pass RC value depends on the total RC constant requirement.

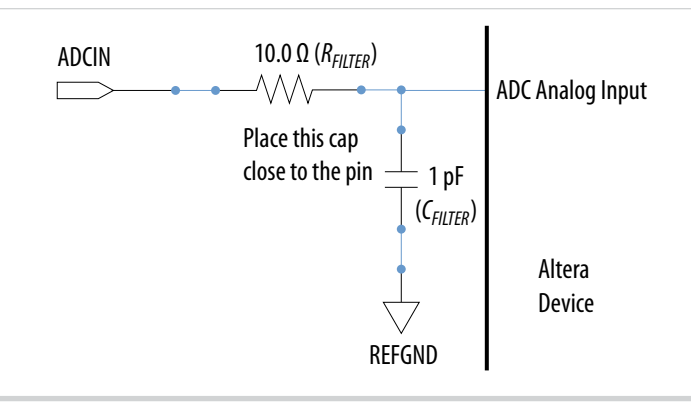

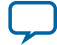

3-4

## **Guidelines: Board Design for ADC Reference Voltage Pin**

The crosstalk requirement for analog to digital signal is -100 dB up to 2 GHz. There is no parallel routing between analog input signals and I/O traces. Route the  $V_{REF}$  traces as adjacent as possible to REFGND.

If a REFGND plane is not possible, route the analog input signal as adjacent as possible to REFGND.

There is one ADC reference voltage pin in each MAX 10 device. This pin uses REFGND as ground reference. Keep the trace resistance less than 0.8  $\Omega$ .

#### Figure 3-3: RC Filter Design Example for Reference Voltage Pin

Place the RC filter as close as possible to the analog input pin.

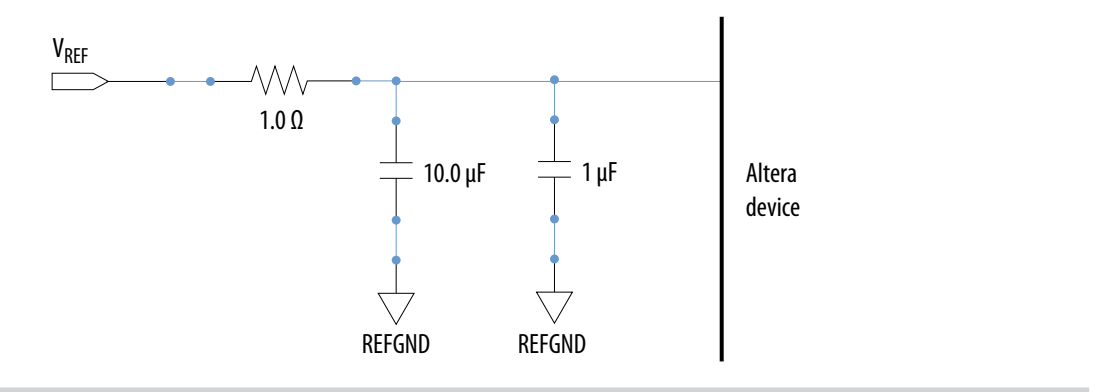

MAX 10 ADC Design Considerations

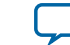

# MAX 10 ADC Implementation Guides

| 2014.12.15 |           |               |  |  |
|------------|-----------|---------------|--|--|
| UG-M10ADC  | Subscribe | Send Feedback |  |  |

You can implement your ADC design in the Quartus II software. The software contains tools for you to create and compile your design, and configure your device.

The Quartus II software allows you to set up the parameters and generate your Altera Modular ADC IP core. For more information about using the Quartus II software, refer to the related information.

Figure 4-1: High Level Block Diagram of the MAX 10 ADC Solution

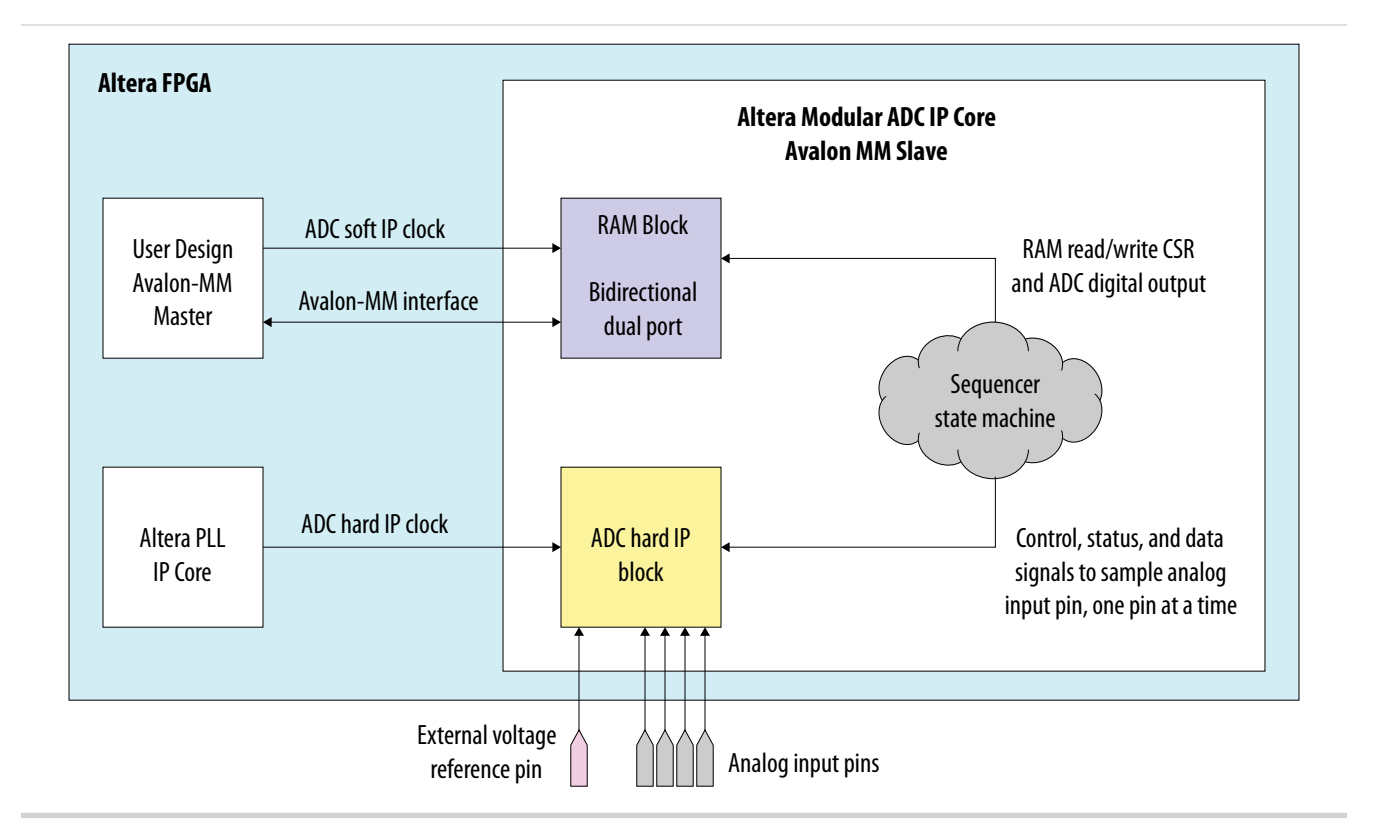

#### **Related Information**

- MAX 10 ADC Overview on page 1-1
- Quartus II Handbook, Volume 1: Design and Synthesis Provides more information about using IP cores in the Quartus II software.

ISO 9001:2008 Registered

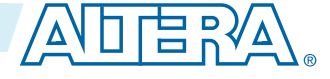

<sup>© 2015</sup> Altera Corporation. All rights reserved. ALTERA, ARRIA, CYCLONE, ENPIRION, MAX, MEGACORE, NIOS, QUARTUS and STRATIX words and logos are trademarks of Altera Corporation and registered in the U.S. Patent and Trademark Office and in other countries. All other words and logos identified as trademarks or service marks are the property of their respective holders as described at www.altera.com/common/legal.html. Altera warrants performance of its semiconductor products to current specifications in accordance with Altera's standard warranty, but reserves the right to make changes to any products and services at any time without notice. Altera assumes no responsibility or liability arising out of the application or use of any information, product, or service described herein except as expressly agreed to in writing by Altera. Altera customers are advised to obtain the latest version of device specifications before relying on any published information and before placing orders for products or services.

## **Creating MAX 10 ADC Design**

To create your ADC design, you must customize and generate the ALTPLL and Altera Modular ADC IP cores.

The ALTPLL IP core provides the clock for the Altera Modular ADC IP core.

- 1. Customize and generate the ALTPLL IP core.
- 2. Customize and generate the Altera Modular ADC IP core.
- 3. Connect the ALTPLL IP core to the Altera Modular ADC IP core.
- 4. Create ADC Avalon slave interface to start the ADC.

#### **Related Information**

- Customizing and Generating Altera Modular ADC IP Core on page 4-2
- Parameters Settings for Generating Altera Modular ADC or Altera Modular Dual ADC IP Core on page 4-4
- Parameters Settings for Generating ALTPLL IP Core on page 4-3
- Completing ADC Design on page 4-7

## **Customizing and Generating Altera Modular ADC IP Core**

Altera recommends that you use the Altera Modular ADC IP core with a Nios II processor, which supports the ADC HAL driver.

1. Create a new project in the Quartus II software.

While creating the project, select a device that has one or two ADC blocks.

- 2. In the Quartus II software, select Tools > Qsys.
- 3. In the Qsys window, select File > New System.
- A clock source block is automatically added under the **System Contents** tab.
- **4.** In the **System Contents** tab, double click the clock name.
- 5. In the **Parameters** tab for the clock source, set the **Clock frequency**.
- 6. In the IP Catalog tab in the Qsys window, double click Processors and Peripherals > Peripherals > Altera Modular ADC.

The Altera Modular ADC appears in the **System Contents** tab and the Altera Modular ADC parameter editor opens.

- 7. In the Altera Modular ADC parameter editor, specify the parameter settings and channel sampling sequence for your application.
- 8. In the System Contents tab in the Qsys window, double click the Export column of the adc\_pll\_clock and adc\_pll\_locked interfaces to export them.
- **9.** Connect the clock, reset\_sink, sample\_store\_csr, and sample\_store\_irq signals. Optionally, you can use the Nios II Processor, On-Chip Memory, and JTAG UART IP cores to form a working ADC system that uses the Altera ADC HAL drivers.

10. In the Qsys window, select File > Save.

You can copy an example HDL code to declare an instance of your ADC system. In the **Qsys** window, select **Generate** > **HDL Example**.

MAX 10 ADC Implementation Guides

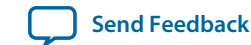

#### **Related Information**

- Creating MAX 10 ADC Design on page 4-2
- Parameters Settings for Generating ALTPLL IP Core on page 4-3
- Parameters Settings for Generating Altera Modular ADC or Altera Modular Dual ADC IP Core on page 4-4
- Configuration 1: Standard Sequencer with Avalon-MM Sample Storage on page 2-10
- Configuration 2: Standard Sequencer with Avalon-MM Sample Storage and Threshold Violation Detection on page 2-11
- Configuration 3: Standard Sequencer with External Sample Storage on page 2-13
- Configuration 4: ADC Control Core Only on page 2-13
- ADC PLL Clock Interface of Altera Modular ADC and Altera Modular Dual ADC on page 5-15
- ADC PLL Locked Interface of Altera Modular ADC and Altera Modular Dual ADC on page 5-15

## Parameters Settings for Generating ALTPLL IP Core

Navigate through the ALTPLL IP core parameter editor and specify the settings required for your design. After you have specified all options as listed in the following table, you can generate the HDL files and the optional simulation files.

For more information about all ALTPLL parameters, refer to the related information.

#### **Table 4-1: ALTPLL Parameters Settings**

To generate the PLL for the ADC, use the following settings.

| Tab                                    | Parameter                                                      | Setting                                                                                                    |  |
|----------------------------------------|----------------------------------------------------------------|----------------------------------------------------------------------------------------------------|--|
| Parameter Settings > General/<br>Modes | What is the frequency of the inclk0 input?                     | Specify the input frequency to the PLL.                                                                                                    |  |
|                                        | Create an 'areset' input<br>to asynchronously reset<br>the PLL | Turn off this option.                                                                                                    |  |
| Parameter Settings > Inputs/<br>Lock   | Create 'locked' output                                         | Turn on this option. You need to connect this signal to the adc_pll_locked port of the Altera Modular ADC or Altera Modular Dual ADC IP core. |  |

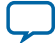

| Tab                    | Parameter                       | Setting                                                                                                    |
|------------------------|---------------------------------|----------------------------------------------------------------------------------------------------|
|                        | Use this clock                  | Turn on this option.                                                                                                    |
| Output Clocks > clk c0 | Enter output clock<br>frequency | Specify an output frequency of 2, 10, 20, 40,<br>or 80 MHz. You can specify any of these<br>frequencies. The ADC block runs at 1 MHz<br>internally but it contains a clock divider that<br>can further divide the clock by a factor of 2,<br>10, 20, 40, and 80.<br>Use this same frequency value in your Altera<br>Modular ADC or Altera Modular Dual ADC<br>IP core. You need to connect this signal to the<br>adc_pll_clock port of the Altera Modular<br>ADC or Altera Modular Dual ADC IP core. |

#### **Related Information**

4-4

- Creating MAX 10 ADC Design on page 4-2
- Customizing and Generating Altera Modular ADC IP Core on page 4-2
- Completing ADC Design on page 4-7
- MAX 10 Clock Networks and PLLs User Guide
- ADC PLL Clock Interface of Altera Modular ADC and Altera Modular Dual ADC on page 5-15
- ADC PLL Locked Interface of Altera Modular ADC and Altera Modular Dual ADC on page 5-15

## Parameters Settings for Generating Altera Modular ADC or Altera Modular Dual ADC IP Core

Navigate through theAltera Modular ADC IP core parameter editor and specify the settings required for your design. After you have specified all options as listed in the following tables, you can generate the HDL files and the optional simulation files.

Altera recommends that you save the generated files in the design file directory (default setting).

For more information about each Altera Modular ADC or Altera Modular Dual ADC parameter, refer to the related information section.

#### Table 4-2: Parameter Settings in General Group

| Parameter    | Setting                                                                                                    |
|--------------|----------------------------------------------------------------------------------------------------|
| Core Variant | There are four configuration variants of the Altera Modular ADC IP core. Select the core variant that meets your requirement. For more information, refer to the related information. |
| Debug Path   | Turn this on to enable the debug path for the selected core variant.                                                                                                    |

**MAX 10 ADC Implementation Guides** 

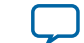

| Parameter                                  | Setting                                                                                                    |
|--------------------------------------------|----------------------------------------------------------------------------------------------------|
| Generate IP for which ADCs of this device? | For devices with two ADC blocks, select the ADC block for which you<br>are generating the IP core. There are feature differences between the<br>two ADC blocks. The temperature sensor is available only in the first<br>ADC block. There are also different number of channels in both ADC<br>blocks. |
| ADC Input Clock                            | Select the same frequency that you set for the ALTPLL IP core that clocks the Altera Modular ADC IP core.                                                                                                    |
| Reference Voltage Source                   | Select whether you want to use external or internal reference voltage.<br>There is only one VREF pin. For dual ADC blocks, you can use one<br>external $V_{REF}$ source for both ADC blocks, or external $V_{REF}$ for one<br>ADC block and internal $V_{REF}$ for the other ADC block.                |
| External Reference Voltage                 | If you use external $\mathrm{V}_{\mathrm{REF}}$ source in your design, specify the $\mathrm{V}_{\mathrm{REF}}$ level.                                                                                                    |

#### Table 4-3: Parameters Settings in Channels Group

You can navigate through the tabs for all the available channels and turn on the channel you want to use. In each channel (and **TSD**) tab, you can specify the settings in this table.

| Parameter                              | Setting                                                                                                    |
|----------------------------------------|----------------------------------------------------------------------------------------------------|
| Use Channel 0 (Dedicated               | This option is available in the <b>CH0</b> tab.                                                                                                    |
|                                        | CH0 is the dedicated analog input channel. If you want to use the dedicated analog input, turn on this option.                                                                                           |
| Use Channel N                          | You can select which dual-function ADC channels to turn on or off.<br>There are 16 channels (CH1 to CH16) for single ADC devices and 8<br>channels (CH1 to CH8) for each ADC block in dual ADC devices.  |
| Use on-chip TSD                        | This option is available in the <b>TSD</b> tab. The TSD channel is the temperature sensing channel.                                                                                                    |
|                                        | Turn on this option if you want the IP core to read the built-in temperature sensor in the ADC block.                                                                                                    |
|                                        | The sampling rate of the ADC block falls to 50 KHz when it reads the temperature measurement. After it completes the temperature reading, the ADC sampling rate returns to 1 MHz.                        |
|                                        | For the Altera Modular Dual ADC IP core, if you specify the TSD in a sequencer slot for ADC1, specify NULL in the same sequencer slot number for ADC2.                                                   |
| Enable Maximum threshold for Channel N | Turn on this option if you want to set a maximum threshold value for the channel.                                                                                                    |
| Enter Maximum Threshold for Channel N  | Enter the maximum threshold voltage for the channel. The IP core will generate a threshold violation notification signal to indicate that the sampled data is over the threshold value that you specify. |

**Altera Corporation** 

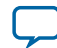

Parameters Settings for Generating Altera Modular ADC or Altera Modular Dual ADC

| Parameter                                            | Setting                                                                                                    |
|------------------------------------------------------|----------------------------------------------------------------------------------------------------|
| Enable Maximum threshold for on-chip TSD (TSD tab)   | Enter the maximum threshold temperature for the temperature sensor<br>in Celsius. The IP core will generate a threshold violation notification<br>signal to indicate that the sampled temperature is over the temperature<br>that you specify.    |
| Enable Minimum threshold for Channel N               | Turn on this option if you want to set a minimum threshold value for the channel.                                                                                                    |
| Enter Minimum Threshold for Channel N                | Enter the minimum threshold voltage for the channel. The IP core will<br>generate a threshold violation notification signal to indicate that the<br>sampled data is below the threshold value that you specify.                                   |
| Enter Minimum Threshold for<br>on-chip TSD (TSD tab) | Enter the maximum threshold temperature for the temperature sensor<br>in Celcius. The IP core will generate a threshold violation notification<br>signal to indicate that the sampled temperature is below the tempera-<br>ture that you specify. |

#### Table 4-4: Parameters Settings in Sequencer Group

| Parameter           | Setting                                                                                                    |
|---------------------|----------------------------------------------------------------------------------------------------|
| Number of slot used | Select the number of channels to use for conversion. The parameter editor displays the number of slots available in the <b>Conversion Sequence Channels</b> based on your selection.   |
| Slot N              | For each available slot, select the channel to sample in the sequence.<br>The available channels depend on the channels that you turned on in<br>the <b>Channels</b> parameters group. |
|                     | If you turned on a channel but do not select the channel in any of the sequencer slots, the unselected channel is not measured during the ADC sampling sequence.                       |
|                     | The ADC block samples the measurements in the sequence you<br>specify. After it reaches the last slot in the sequence, it repeats the<br>sampling from the first slot.                 |

#### **Related Information**

- Creating MAX 10 ADC Design on page 4-2
- Customizing and Generating Altera Modular ADC IP Core on page 4-2
- Completing ADC Design on page 4-7
- Altera Modular ADC Parameters Settings on page 5-1
- Altera Modular Dual ADC Parameters Settings on page 5-6
- Altera Modular ADC IP Core Channel Name to MAX 10 Device Pin Name Mapping on page 5-5
- Altera Modular Dual ADC IP Core Channel Name to MAX 10 Device Pin Name Mapping on page 5-10

4-6

**MAX 10 ADC Implementation Guides** 

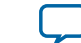

4-7

## **Completing ADC Design**

The ADC design requires that the ALTPLL IP core clocks the Altera Modular ADC IP core.

#### Before you begin

Generate the ALTPLL and Altera Modular ADC IP cores with the settings in the related information.

#### Figure 4-2: Basic MAX 10 ADC Design

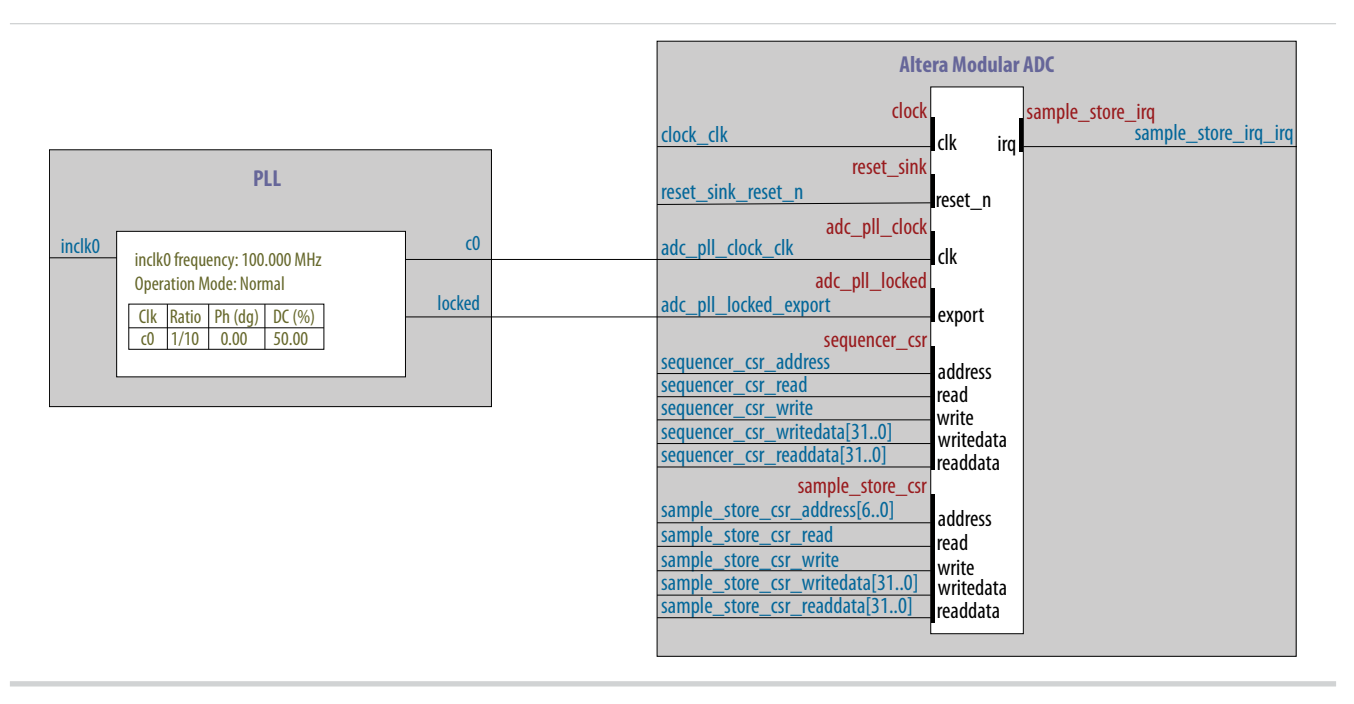

- 1. Create the design as shown in the preceding figure.
- 2. Connect the c0 signal from the ALTPLL IP core to the adc\_pll\_clock\_clk port of the Altera Modular ADC IP core.
- 3. Connect the locked signal from the ALTPLL IP core to the adc\_pll\_locked\_export port of the Altera Modular ADC IP core.
- 4. Create the ADC Avalon slave interface to start the ADC.

#### **Related Information**

- Creating MAX 10 ADC Design on page 4-2
- Parameters Settings for Generating ALTPLL IP Core on page 4-3
- Parameters Settings for Generating Altera Modular ADC or Altera Modular Dual ADC IP Core on page 4-4
- Configuration 1: Standard Sequencer with Avalon-MM Sample Storage on page 2-10
- Configuration 2: Standard Sequencer with Avalon-MM Sample Storage and Threshold Violation
   Detection on page 2-11
- Configuration 3: Standard Sequencer with External Sample Storage on page 2-13
- Configuration 4: ADC Control Core Only on page 2-13

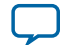

## Altera Modular ADC IP Core References

| 2014.12.15 |           |               |  |  |
|------------|-----------|---------------|--|--|
| UG-M10ADC  | Subscribe | Send Feedback |  |  |

The Altera Modular ADC IP core is a soft controller for the ADC hard IP blocks. You can generate soft IPs to instantiate the on-chip ADC blocks. With this IP core, you can configure the ADCs and abstract the low level handshake with the ADC hard IP blocks.

The Quartus II software generates your customized Altera Modular ADC IP core according to the parameter options that you set in the parameter editor.

#### **Related Information**

- MAX 10 ADC Overview on page 1-1
- Altera Modular ADC and Altera Modular Dual ADC IP Cores on page 2-9
- Altera Modular ADC IP Core Configuration Variants on page 2-10

## **Altera Modular ADC Parameters Settings**

There are three groups of options: General, Channels, and Sequencer.

© 2015 Altera Corporation. All rights reserved. ALTERA, ARRIA, CYCLONE, ENPIRION, MAX, MEGACORE, NIOS, QUARTUS and STRATIX words and logos are trademarks of Altera Corporation and registered in the U.S. Patent and Trademark Office and in other countries. All other words and logos identified as trademarks or service marks are the property of their respective holders as described at www.altera.com/common/legal.html. Altera warrants performance of its semiconductor products to current specifications in accordance with Altera's standard warranty, but reserves the right to make changes to any products and services at any time without notice. Altera assumes no responsibility or liability arising out of the application or use of any information, product, or service described herein except as expressly agreed to in writing by Altera. Altera customers are advised to obtain the latest version of device specifications before relying on any published information and before placing orders for products or services.

ISO 9001:2008 Registered

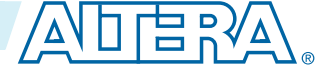

#### Table 5-1: Altera Modular ADC Parameters - General

| Parameter                                  | Allowed Values                                                                                                    | Description                                                                                                    |
|--------------------------------------------|----------------------------------------------------------------------------------------------------|----------------------------------------------------------------------------------------------------|
| Core Variant                               | <ul> <li>Standard<br/>sequencer with<br/>Avalon-MM<br/>sample storage</li> <li>Standard<br/>sequencer with<br/>Avalon-MM<br/>sample storage<br/>and threshold<br/>violation<br/>detection</li> <li>Standard<br/>sequencer with<br/>external sample<br/>storage</li> <li>ADC control<br/>core only</li> </ul> | Selects the core configuration for the Altera Modular<br>ADC IP core.                                                                                                    |
| Debug Path                                 | <ul><li>Disabled</li><li>Enabled</li></ul>                                                                                                    | Enables the debug path.                                                                                                    |
| Generate IP for which ADCs of this device? | <ul><li>1st ADC</li><li>2nd ADC</li></ul>                                                                                                    | For devices that have two ADC blocks, specifies which ADC block you want to instantiate using the IP core.                                                                                                    |
| ADC Input Clock                            | 2, 10, 20, 40, and<br>80 MHz                                                                                                    | <ul> <li>Specifies the frequency of the PLL clock counter zero (c0) clock supply for the ADC core clock.</li> <li>You must configure the c0 of the first ALTPLL IP core that you instantiate to output one of the frequencies in the allowed values list.</li> <li>Connect the ALTPLL c0 output signal to the Altera Modular ADC clk_in_pll_c0 input signal.</li> </ul> |
| Reference Voltage Source                   | <ul><li>External</li><li>Internal</li></ul>                                                                                                    | <ul> <li>Specifies the source of voltage reference for the ADC:</li> <li>External—uses VCCVREF pin as the voltage reference source.</li> <li>Internal—uses the on-chip 2.5 V (3.0/3.3V on voltage-regulated devices) as the voltage reference source.</li> </ul>                                                                                                    |

Altera Modular ADC IP Core References

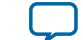

| Parameter                     | Allowed Values                                                                                    | Description                                                                         |
|-------------------------------|---------------------------------------------------------------------------------------------------|-------------------------------------------------------------------------------------|
| External Reference<br>Voltage | <ul> <li>Dual supply devices: up to 2.5 V</li> <li>Single supply devices: up to 3.63 V</li> </ul> | Specifies the voltage of VCCVREF pin if you use it as reference voltage to the ADC. |

#### Table 5-2: Altera Modular ADC Parameters - Channels

This group of parameters is divided into several tabs—one for each channel, and one tab for the TSD.

| Parameter                                                                                                | Allowed Values                   | Description                                                                                                    |
|----------------------------------------------------------------------------------------------------|----------------------------------|----------------------------------------------------------------------------------------------------|
| Use Channel 0 (Dedicated<br>analog input pin -<br>ANAIN)                                                 | <ul><li>On</li><li>Off</li></ul> | Enables the dedicated analog input pin.                                                                                                    |
| (CH0 tab)                                                                                                |                                  |                                                                                                    |
| Use Channel N                                                                                            | • On                             | Enables the dual-function analog input, where $N$ is:                                                                                                    |
| (Each channel in its own tab)                                                                            | • Off                            | <ul><li> 1 to 16 channels for single ADC devices</li><li> 1 to 8 channels for dual ADC devices</li></ul>                                                                                                    |
| Use on-chip TSD<br>(TSD tab)                                                                             | <ul><li>On</li><li>Off</li></ul> | Specifies that the IP core reads the built-in temperature sensor in the ADC.                                                                                                    |
| (102 00)                                                                                                 |                                  | If you turn on this option, the ADC sampling rate is up<br>to 50 KHz when it reads the temperature measurement.<br>After it completes the temperature reading, the ADC<br>sampling rate is up to 1 MHz.                         |
| Enable Maximum<br>threshold for Channel N                                                                | • On                             | Enables the maximum threshold feature for the channel.                                                                                                    |
| (Each channel in its own tab)                                                                            | · On                             | This option is available only if you select the <b>Standard</b><br>sequencer with Avalon-MM sample storage and<br>threshold violation detection core variant.                                                                   |
| Enable Maximum                                                                                           | • On                             | Enables the maximum threshold feature for the TSD.                                                                                                    |
| threshold for on-chip<br>TSD                                                                             | • Off                            | This option is available only if you select the <b>Standard</b>                                                                                                    |
| (TSD tab)                                                                                                |                                  | threshold violation detection core variant.                                                                                                    |
| Enter Maximum<br>Threshold for Channel <i>N</i><br>(Each channel in its own<br>tab, including channel 0) | Depends on<br>reference voltage  | Specifies the maximum threshold value in Volts.<br>This setting is available only if you select the <b>Standard</b><br><b>sequencer with Avalon-MM sample storage and</b><br><b>threshold violation detection</b> core variant. |

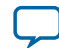

| Parameter                                                                                                 | Allowed Values                   | Description                                                                                                    |
|----------------------------------------------------------------------------------------------------|----------------------------------|----------------------------------------------------------------------------------------------------|
| Enter Maximum<br>Threshold for on-chip<br>TSD<br>(TSD tab)                                                | _                                | Specifies the maximum threshold value in Celcius.<br>This setting is available only if you select the <b>Standard</b><br><b>sequencer with Avalon-MM sample storage and</b><br><b>threshold violation detection</b> core variant.     |
| Enable Minimum<br>threshold for Channel <i>N</i><br>(Each channel in its own<br>tab, including channel 0) | • On<br>• Off                    | Enables the minimum threshold feature for the channel.<br>This option is available only if you select the <b>Standard</b><br><b>sequencer with Avalon-MM sample storage and</b><br><b>threshold violation detection</b> core variant. |
| Enable Minimum<br>threshold for on-chip<br>TSD<br>(TSD tab)                                               | <ul><li>On</li><li>Off</li></ul> | Enables the minimum threshold feature for the TSD.<br>This option is available only if you select the <b>Standard</b><br><b>sequencer with Avalon-MM sample storage and</b><br><b>threshold violation detection</b> core variant.     |
| Enter Minimum<br>Threshold for Channel <i>N</i><br>(Each channel in its own<br>tab, including channel 0)  | Depends on<br>reference voltage  | Specifies the minimum threshold value in Volts.<br>This setting is available only if you select the <b>Standard</b><br><b>sequencer with Avalon-MM sample storage and</b><br><b>threshold violation detection</b> core variant.       |
| Enter Minimum<br>Threshold for on-chip<br>TSD<br>(TSD tab)                                                | _                                | Specifies the minimum threshold value in Celcius.<br>This setting is available only if you select the <b>Standard</b><br><b>sequencer with Avalon-MM sample storage and</b><br><b>threshold violation detection</b> core variant.     |
| Enable Prescaler for<br>Channel N                                                                         | • On<br>• Off                    | <ul> <li>Enables the prescaler function, where N is:</li> <li>Channels 8 and 16 (if available) for single ADC devices.</li> <li>Channel 8 of ADC1 or ADC2 for dual ADC devices.</li> </ul>                                            |

#### Table 5-3: Altera Modular ADC Parameters - Sequencer

| Parameter           | Allowed Values | Description                                                                                                    |
|---------------------|----------------|----------------------------------------------------------------------------------------------------|
| Number of slot used | 1 to 64        | Specifies the number of conversion sequence slots to use.<br>The <b>Conversion Sequence Channels</b> section displays the<br>slots available according to the number of slots you select<br>here. |

Altera Modular ADC IP Core References

| Parameter | Allowed Values                           | Description                                                                                                    |
|-----------|------------------------------------------|----------------------------------------------------------------------------------------------------|
| Slot N    | Enabled channel<br>number (CH <i>N</i> ) | Specifies which enabled ADC channel to use for the slot<br>in the sequence.<br>The selection option lists the ADC channels that you<br>turned on in the <b>Channels</b> parameter group. |

#### **Related Information**

- Sequencer Core on page 2-17
- Configuration 1: Standard Sequencer with Avalon-MM Sample Storage on page 2-10
- Configuration 2: Standard Sequencer with Avalon-MM Sample Storage and Threshold Violation
   Detection on page 2-11
- Configuration 3: Standard Sequencer with External Sample Storage on page 2-13
- Configuration 4: ADC Control Core Only on page 2-13
- Altera Modular ADC IP Core Channel Name to MAX 10 Device Pin Name Mapping on page 5-5
- Altera Modular Dual ADC IP Core Channel Name to MAX 10 Device Pin Name Mapping on page
   5-10

#### Altera Modular ADC IP Core Channel Name to MAX 10 Device Pin Name Mapping

Each ADC channel in the Altera Modular ADC IP core corresponds to different device pin name for single and dual ADC devices.

#### Table 5-4: Altera Modular ADC IP Core Channel to Pin Mapping for Single ADC Devices

| Channel Name | Pin Name |
|--------------|----------|
| CH0          | ANAIN1   |
| CH1          | ADC1IN1  |
| CH2          | ADC1IN2  |
| CH3          | ADC1IN3  |
| CH4          | ADC1IN4  |
| CH5          | ADC1IN5  |
| CH6          | ADC1IN6  |
| CH7          | ADC1IN7  |
| CH8          | ADC1IN8  |
| СН9          | ADC1IN9  |
| CH10         | ADC1IN10 |
| CH11         | ADC1IN11 |
| CH12         | ADC1IN12 |
| CH13         | ADC1IN13 |
| CH14         | ADC1IN14 |

**Altera Modular ADC IP Core References** 

**Altera Corporation** 

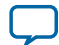

| Channel Name | Pin Name |
|--------------|----------|
| CH15         | ADC1IN15 |
| CH16         | ADC1IN16 |

#### Table 5-5: Altera Modular ADC IP Core Channel to Pin Mapping for Dual ADC Devices

| ADC Block  | Channel Name | Pin Name |
|------------|--------------|----------|
|            | CH0          | ANAIN1   |
|            | CH1          | ADC1IN1  |
|            | CH2          | ADC1IN2  |
|            | CH3          | ADC1IN3  |
| First ADC  | CH4          | ADC1IN4  |
|            | CH5          | ADC1IN5  |
|            | CH6          | ADC1IN6  |
|            | CH7          | ADC1IN7  |
|            | CH8          | ADC1IN8  |
|            | CH0          | ANAIN2   |
|            | CH1          | ADC2IN1  |
|            | CH2          | ADC2IN2  |
|            | CH3          | ADC2IN3  |
| Second ADC | CH4          | ADC2IN4  |
|            | CH5          | ADC2IN5  |
|            | CH6          | ADC2IN6  |
|            | CH7          | ADC2IN7  |
|            | CH8          | ADC2IN8  |

## **Altera Modular Dual ADC Parameters Settings**

There are three groups of options: General, Channels, and Sequencer.

Altera Modular ADC IP Core References

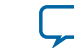

| Parameter                           | Allowed Values                                                                                                    | Description                                                                                                    |
|-------------------------------------|----------------------------------------------------------------------------------------------------|----------------------------------------------------------------------------------------------------|
| Core Variant                        | <ul> <li>Standard<br/>sequencer with<br/>Avalon-MM<br/>sample storage</li> <li>Standard<br/>sequencer with<br/>Avalon-MM<br/>sample storage<br/>and threshold<br/>violation<br/>detection</li> <li>Standard<br/>sequencer with<br/>external sample<br/>storage</li> <li>ADC control<br/>core only</li> </ul> | Selects the core configuration for the Altera Modular<br>Dual ADC IP core.                                                                                                    |
| ADC Input Clock                     | 2, 10, 20, 40, and<br>80 MHz                                                                                                    | <ul> <li>Specifies the frequency of the PLL clock counter zero (c0) clock supply for the ADC core clock.</li> <li>You must configure the c0 of the first ALTPLL IP core that you instantiate to output one of the frequencies in the allowed values list.</li> <li>Connect the ALTPLL c0 output signal to the Altera Modular Dual ADC clk_in_pll_c0 input signal.</li> </ul> |
| Reference Voltage (ADC1<br>or ADC2) | <ul><li>External</li><li>Internal</li></ul>                                                                                                    | <ul> <li>Specifies the source of voltage reference for the ADC:</li> <li>External—uses VCCVREF pin as the voltage reference source.</li> <li>Internal—uses the on-chip 2.5 V (3.0/3.3V on voltage-regulated devices) as the voltage reference source.</li> </ul>                                                                                                    |
| External Reference<br>Voltage       | <ul> <li>Dual supply devices: up to 2.5 V</li> <li>Single supply devices: up to 3.63 V</li> </ul>                                                                                                    | Specifies the voltage of VCCVREF pin if you use it as reference voltage to the ADC.                                                                                                    |

#### Table 5-6: Altera Modular Dual ADC Parameters - General

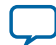

#### Table 5-7: Altera Modular Dual ADC Parameters - Channels

This group of parameters is divided into two main tabs for ADC1 and ADC2. For each tab, there are several channel tabs—one for each channel, and one tab for the TSD in ADC1.

| Parameter                                                                                                  | Allowed Values                  | Description                                                                                                    |
|----------------------------------------------------------------------------------------------------|---------------------------------|----------------------------------------------------------------------------------------------------|
| Use Channel 0 or 9<br>(Dedicated analog input<br>pin - ANAIN)<br>(CH0 tab for ADC1 or<br>CH9 tab for ADC2) | • On<br>• Off                   | Enables the dedicated analog input pin for ADC1 or ADC2.                                                                                                    |
| Use Channel <i>N</i><br>(Each channel in its own<br>tab)                                                   | • On<br>• Off                   | <ul><li>Enables the dual-function analog input, where <i>N</i> is:</li><li>Channels 1 to 8 for ADC1</li><li>Channels 10 to 17 for ADC2</li></ul>                                                                                                    |
| Use on-chip TSD<br>(TSD tab in ADC1 only)                                                                  | • On<br>• Off                   | <ul> <li>Specifies that the IP core reads the built-in temperature sensor in ADC1.</li> <li>If you turn on this option, the ADC sampling rate is up to 50 KHz when it reads the temperature measurement.</li> <li>After it completes the temperature reading, the ADC sampling rate is up to 1 MHz.</li> <li>Note: If you select the TSD for a sequencer slot in ADC1, select NULL for the same sequencer slot number in ADC2.</li> </ul> |
| Enable Maximum<br>threshold for Channel <i>N</i><br>(Each channel in its own<br>tab)                       | • On<br>• Off                   | Enables the maximum threshold feature for the channel.<br>This option is available only if you select the <b>Standard</b><br><b>sequencer with Avalon-MM sample storage and</b><br><b>threshold violation detection</b> core variant.                                                                                                    |
| Enable Maximum<br>threshold for on-chip<br>TSD<br>(TSD tab)                                                | • On<br>• Off                   | Enables the maximum threshold feature for the TSD.<br>This option is available only if you select the <b>Standard</b><br><b>sequencer with Avalon-MM sample storage and</b><br><b>threshold violation detection</b> core variant.                                                                                                    |
| Enter Maximum<br>Threshold for Channel <i>N</i><br>(Each channel in its own<br>tab, including channel 0)   | Depends on<br>reference voltage | Specifies the maximum threshold value in Volts.<br>This setting is available only if you select the <b>Standard</b><br><b>sequencer with Avalon-MM sample storage and</b><br><b>threshold violation detection</b> core variant.                                                                                                    |

Altera Modular ADC IP Core References

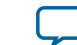

| Parameter                                                                                                 | Allowed Values                   | Description                                                                                                    |
|----------------------------------------------------------------------------------------------------|----------------------------------|----------------------------------------------------------------------------------------------------|
| Enter Maximum<br>Threshold for on-chip<br>TSD<br>(TSD tab)                                                | _                                | Specifies the maximum threshold value in Celcius.<br>This setting is available only if you select the <b>Standard</b><br><b>sequencer with Avalon-MM sample storage and</b><br><b>threshold violation detection</b> core variant.     |
| Enable Minimum<br>threshold for Channel <i>N</i><br>(Each channel in its own<br>tab, including channel 0) | • On<br>• Off                    | Enables the minimum threshold feature for the channel.<br>This option is available only if you select the <b>Standard</b><br><b>sequencer with Avalon-MM sample storage and</b><br><b>threshold violation detection</b> core variant. |
| Enable Minimum<br>threshold for on-chip<br>TSD<br>(TSD tab)                                               | <ul><li>On</li><li>Off</li></ul> | Enables the minimum threshold feature for the TSD.<br>This option is available only if you select the <b>Standard</b><br><b>sequencer with Avalon-MM sample storage and</b><br><b>threshold violation detection</b> core variant.     |
| Enter Minimum<br>Threshold for Channel <i>N</i><br>(Each channel in its own<br>tab, including channel 0)  | Depends on<br>reference voltage  | Specifies the minimum threshold value in Volts.<br>This setting is available only if you select the <b>Standard</b><br><b>sequencer with Avalon-MM sample storage and</b><br><b>threshold violation detection</b> core variant.       |
| Enter Minimum<br>Threshold for on-chip<br>TSD<br>(TSD tab)                                                | _                                | Specifies the minimum threshold value in Celcius.<br>This setting is available only if you select the <b>Standard</b><br><b>sequencer with Avalon-MM sample storage and</b><br><b>threshold violation detection</b> core variant.     |
| Enable Prescaler for<br>Channel <i>N</i>                                                                  | • On<br>• Off                    | <ul><li>Enables the prescaler function, where N is:</li><li>Channel 8 in ADC1</li><li>Channel 17 in ADC2</li></ul>                                                                                                    |

#### Table 5-8: Altera Modular Dual ADC Parameters - Sequencer

| Parameter           | Allowed Values | Description                                                                                                    |
|---------------------|----------------|----------------------------------------------------------------------------------------------------|
| Number of slot used | 1 to 64        | Specifies the number of conversion sequence slots to use<br>for both ADC1 and ADC2.<br>The <b>Conversion Sequence Channels</b> section displays the<br>slots available for ADC1 and ADC2 according to the<br>number of slots you select here. |

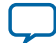

#### 5-10

Altera Modular Dual ADC IP Core Channel Name to MAX 10 Device Pin Name

| Parameter | Allowed Values                        | Description                                                                                                    |
|-----------|---------------------------------------|----------------------------------------------------------------------------------------------------|
| Slot N    | Enabled channel number (CH <i>N</i> ) | Specifies which enabled ADC channel to use for the slot in the sequence.                                                 |
|           |                                       | The selection option lists the ADC channels that you turned on in the <b>Channels</b> parameter group for ADC1 and ADC2. |
|           |                                       | <b>Note:</b> If you select the TSD for a sequencer slot in ADC1, select NULL for the same sequencer slot number in ADC2. |

#### **Related Information**

- Sequencer Core on page 2-17
- Configuration 1: Standard Sequencer with Avalon-MM Sample Storage on page 2-10
- Configuration 2: Standard Sequencer with Avalon-MM Sample Storage and Threshold Violation
   Detection on page 2-11
- Configuration 3: Standard Sequencer with External Sample Storage on page 2-13
- Configuration 4: ADC Control Core Only on page 2-13
- Altera Modular ADC IP Core Channel Name to MAX 10 Device Pin Name Mapping on page 5-5
- Altera Modular Dual ADC IP Core Channel Name to MAX 10 Device Pin Name Mapping on page
   5-10

## Altera Modular Dual ADC IP Core Channel Name to MAX 10 Device Pin Name Mapping

Each ADC channel in the Altera Modular Dual ADC IP core corresponds to different device pin name.

#### Table 5-9: Altera Modular Dual ADC IP Core Channel to Pin Mapping

| ADC Block | Channel Name | Pin Name |
|-----------|--------------|----------|
|           | CH0          | ANAIN1   |
|           | CH1          | ADC1IN1  |
|           | CH2          | ADC1IN2  |
|           | CH3          | ADC1IN3  |
| ADC1      | CH4          | ADC1IN4  |
|           | CH5          | ADC1IN5  |
|           | CH6          | ADC1IN6  |
|           | CH7          | ADC1IN7  |
|           | CH8          | ADC1IN8  |

**Altera Modular ADC IP Core References** 

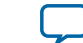

| ADC Block | Channel Name | Pin Name |
|-----------|--------------|----------|
|           | CH9          | ANAIN2   |
|           | CH10         | ADC2IN1  |
|           | CH11         | ADC2IN2  |
|           | CH12         | ADC2IN3  |
| ADC2      | CH13         | ADC2IN4  |
|           | CH14         | ADC2IN5  |
|           | CH15         | ADC2IN6  |
|           | CH16         | ADC2IN7  |
|           | CH17         | ADC2IN8  |

## Altera Modular ADC and Altera Modular Dual ADC Interface Signals

Depending on parameter settings you specify, different signals are available for the Altera Modular ADC or Altera Modular Dual ADC IP core.

## Command Interface of Altera Modular ADC and Altera Modular Dual ADC

The command interface is an Avalon-ST type interface that supports a ready latency of 0.

| Signal  | Width<br>(Bit) | Description                                                                                                    |
|---------|----------------|----------------------------------------------------------------------------------------------------|
| valid   | 1              | Indication from the source port that current transfer is valid.                                                                                                    |
| ready   | 1              | Indication from the sink port that it is ready for current transfer.                                                                                                    |
| channel | 5              | <ul> <li>Indicates the channel that the ADC hard block samples from for current command.</li> <li>31—recalibration request</li> <li>30:18—not used</li> <li>17—temperature sensor</li> <li>16:0—channel 16 to channel 0 where channel 0 is the dedicated analog input pin and channel 1 to channel 16 are the dual purpose analog input pins.</li> </ul> |

#### Table 5-10: Command Interface Signals

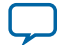

| Signal        | Width<br>(Bit) | Description                                                                                                    |
|---------------|----------------|----------------------------------------------------------------------------------------------------|
| startofpacket | 1              | <ul> <li>Indication from the source port that current transfer is the start of packet.</li> <li>For altera_adc_sequencer core implementation, the IP core asserts this signal during the first slot of conversion sequence data array.</li> <li>For altera_adc_control core implementation, this signal is ignored. The IP core just passes the received information back to the corresponding response interface.</li> </ul> |
| endofpacket   | 1              | <ul> <li>Indication from the source port that current transfer is the end of packet.</li> <li>For altera_adc_sequencer core implementation, IP core asserts this signal during the final slot of conversion sequence data array.</li> <li>For altera_adc_control core implementation, this signal is ignored. The IP core just passes the received information back to the corresponding response interface.</li> </ul>       |

#### **Related Information**

- Altera Modular ADC IP Core Channel Name to MAX 10 Device Pin Name Mapping on page 5-5
- Altera Modular Dual ADC IP Core Channel Name to MAX 10 Device Pin Name Mapping on page
   5-10

#### **Response Interface of Altera Modular ADC and Altera Modular Dual ADC**

The response interface is an Avalon-ST type interface that does not support backpressure. To avoid overflow condition at the source port, implement sink ports with response data process time that is fast enough, or with enough buffers storage.

| Signal  | Width<br>(Bit) | Description                                                                                                    |
|---------|----------------|----------------------------------------------------------------------------------------------------|
| valid   | 1              | Indication from the source port that current transfer is valid.                                                                                                    |
| channel | 5              | <ul> <li>Indicates the ADC channel to which the ADC sampling data corresponds for the current response.</li> <li>31:18—not used</li> <li>17—temperature sensor</li> <li>16:0—channel 16 to channel 0 where channel 0 is the dedicated analog input pin and channel 1 to channel 16 are the dual purpose analog input pins.</li> </ul> |

#### Table 5-11: Response Interface Signals

**Altera Modular ADC IP Core References** 

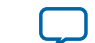

| Signal        | Width<br>(Bit) | Description                                                                                                    |
|---------------|----------------|----------------------------------------------------------------------------------------------------|
| data          | 12 or 24       | <ul><li>ADC sampling data:</li><li>12 bit width for Altera Modular ADC</li><li>24 bit width for Altera Modular Dual ADC</li></ul>                                                                   |
| startofpacket | 1              | Indication from the source port that current transfer is the start of packet.<br>For altera_adc_control core implementation, the source of this signal is from the corresponding command interface. |
| endofpacket   | 1              | Indication from the source port that current transfer is the end of packet.<br>For altera_adc_control core implementation, the source of this signal is from the corresponding command interface.   |

## Threshold Interface of Altera Modular ADC and Altera Modular Dual ADC

The threshold interface is an Avalon-ST type interface that does not support backpressure.

| Table 5-12: Threshold I | nterface | Signals |
|-------------------------|----------|---------|
|-------------------------|----------|---------|

| Signal  | Width<br>(Bit) | Description                                                                                                    |
|---------|----------------|----------------------------------------------------------------------------------------------------|
| valid   | 1              | Indication from the source port that current transfer is valid.                                                                                                    |
| channel | 5              | <ul> <li>Indicates the ADC channel for which the threshold value has been violated.</li> <li>31:18—not used</li> <li>17—temperature sensor</li> <li>16:0—channel 16 to channel 0 where channel 0 is the dedicated analog input pin and channel 1 to channel 16 are the dual purpose analog input pins.</li> </ul> |
| data    | 1              | <ul> <li>Indicates the type of threshold violation:</li> <li>1—Exceeds maximum threshold value</li> <li>0—Below minimum threshold value</li> </ul>                                                                                                    |

#### **Related Information**

- Altera Modular ADC IP Core Channel Name to MAX 10 Device Pin Name Mapping on page 5-5
- Altera Modular Dual ADC IP Core Channel Name to MAX 10 Device Pin Name Mapping on page
   5-10

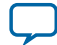

#### CSR Interface of Altera Modular ADC and Altera Modular Dual ADC

The CSR interface is an Avalon-MM slave interface.

#### Table 5-13: CSR Interface Signals

| Signal    | Width<br>(Bit) | Description                                                                                                    |
|-----------|----------------|----------------------------------------------------------------------------------------------------|
| address   | 1 or 7         | Avalon-MM adress bus. The address bus width is in the unit of word adressing:                                                   |
|           |                | <ul> <li>altera_adc_sample_store core—address width is seven</li> <li>altera_adc_sequencer core—address width is one</li> </ul> |
| read      | 1              | Avalon-MM read request.                                                                                                    |
| write     | 1              | Avalon-MM write request.                                                                                                    |
| writedata | 32             | Avalon-MM write data bus.                                                                                                    |
| readdata  | 32             | Avalon-MM read data bus.                                                                                                    |

#### IRQ Interface of Altera Modular ADC and Altera Modular Dual ADC

The IRQ interface is an interrupt interface type.

#### Table 5-14: IRQ Interface Signals

| Signal | Width<br>(Bit) | Description        |
|--------|----------------|--------------------|
| irq    | 1              | Interrupt request. |

## Peripheral Clock Interface of Altera Modular ADC and Altera Modular Dual ADC

The peripheral clock interface is a clock sink interface type.

#### Table 5-15: Peripheral Clock Interface Signals

| Signal | Width<br>(Bit) | Description                                                                                |
|--------|----------------|--------------------------------------------------------------------------------------------|
| clock  | 1              | Single clock that clocks all Altera Modular ADC or Altera Modular<br>Dual ADC micro cores. |

## Peripheral Reset Interface of Altera Modular ADC and Altera Modular Dual ADC

The peripheral reset interface is a reset sink interface type.

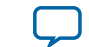

#### Table 5-16: Peripheral Reset Interface Signals

| Signal  | Width<br>(Bit) | Description                                                                                         |
|---------|----------------|----------------------------------------------------------------------------------------------------|
| reset_n | 1              | Single reset source that that resets all Altera Modular ADC or Altera Modular Dual ADC micro cores. |

## ADC PLL Clock Interface of Altera Modular ADC and Altera Modular Dual ADC

The ADC PLL clock interface is a clock sink interface type.

#### Table 5-17: ADC PLL Clock Interface Signals

| Signal | Width<br>(Bit) | Description                                                                                                    |
|--------|----------------|----------------------------------------------------------------------------------------------------|
| clock  | 1              | ADC hard IP clock source from C0 output of dedicated PLL1 or PLL3.<br>Export this interface from the Qsys system. |

#### **Related Information**

- Customizing and Generating Altera Modular ADC IP Core on page 4-2
- Parameters Settings for Generating ALTPLL IP Core on page 4-3

#### ADC PLL Locked Interface of Altera Modular ADC and Altera Modular Dual ADC

The ADC PLL locked interface is a conduit end interface type.

#### Table 5-18: ADC PLL Locked Interface Signals

| Signal  | Width<br>(Bit) | Description                                                 |
|---------|----------------|-------------------------------------------------------------|
| conduit | 1              | ADC hard IP locked signal output of dedicated PLL1 or PLL3. |
|         |                | Export this interface from the Qsys system.                 |

#### **Related Information**

- Customizing and Generating Altera Modular ADC IP Core on page 4-2
- Parameters Settings for Generating ALTPLL IP Core on page 4-3

## **Altera Modular ADC Register Definitions**

The registers in the generated Altera Modular ADC IP core provide the IP core with the control and settings during operation.

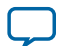

#### **Sequencer Core Registers**

#### Table 5-19: Command Register (CMD)

#### Address Offset: 0x0

| Bit  | Name     | Attribute  | Description                                                                                                    | Value                                                                                                    | Default |
|------|----------|------------|----------------------------------------------------------------------------------------------------|----------------------------------------------------------------------------------------------------|---------|
| 31:4 | Reserved | Read       | Reserved                                                                                                    | —                                                                                                    | 0       |
| 3:1  | Mode     | Read-Write | Indicates the operation mode of<br>the sequencer core.<br>This register is ignored when the<br>run bit (bit 0) is set.<br>In continuous conversion, the<br>data will be overwritten after a<br>complete sampling sequence. | <ul> <li>7—Recalibrate the ADC</li> <li>6 to 2—Reserved</li> <li>1—Single cycle ADC conversion</li> <li>0—Continuous ADC conversion</li> </ul> | 0       |
| 0    | Run      | Read-Write | Use this control bit to trigger the<br>sequencer core operation.<br>The Altera Modular ADC IP core<br>waits until the sequencer core<br>completes its current operation<br>before writing to this register bit.            | <ul><li>1—Run</li><li>0—Stop</li></ul>                                                                                                    | 0       |

**Related Information** 

Sequencer Core on page 2-17

## Sample Storage Core Registers

#### Table 5-20: ADC Sample Register (ADC\_SAMPLE) of Altera Modular ADC

Address Offset: 0x3F (slot 63)—0x0 (slot 0)

| Bit       | Name     | Attribute | Description                                          | Value   | Default |
|-----------|----------|-----------|------------------------------------------------------|---------|---------|
| 31:<br>12 | Reserved | Read      | Reserved                                             | _       | 0       |
| 11:<br>0  | Sample   | Read      | The slot number to which the ADC sample corresponds. | 0 to 63 | 0       |

#### Table 5-21: ADC Sample Register (ADC\_SAMPLE) of Altera Modular Dual ADC

Address Offset: 0x3F (slot 63)—0x0 (slot 0)

| Bit       | Name     | Attribute | Description | Value | Default |
|-----------|----------|-----------|-------------|-------|---------|
| 31:<br>28 | Reserved | Read      | Reserved    | _     | 0       |

Altera Modular ADC IP Core References

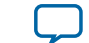

5-17

| Bit       | Name     | Attribute | Description                                                   | Value   | Default |
|-----------|----------|-----------|---------------------------------------------------------------|---------|---------|
| 27:<br>16 | Sample   | Read      | The slot number to which the ADC sample corresponds for ADC2. | 0 to 63 | 0       |
| 15:<br>12 | Reserved | Read      | Reserved                                                      | _       | 0       |
| 11:<br>0  | Sample   | Read      | The slot number to which the ADC sample corresponds for ADC1. | 0 to 63 | 0       |

#### Table 5-22: Interrupt Enable Register (IER)

#### Address Offset: 0x40

Clear the enable bit to prevent the corresponding interrupt status bit from causing interrupt output assertion (IRQ). The enable bit does not stop the interrupt status bit value from showing in the interrupt status register (ISR).

| Bit      | Name     | Attribute  | Description                                           | Value                                                                                                    | Default |
|----------|----------|------------|-------------------------------------------------------|----------------------------------------------------------------------------------------------------|---------|
| 31:<br>1 | Reserved | Read       | Reserved                                              | _                                                                                                    | 0       |
| 0        | M_EOP    | Read-Write | The enable bit for the end of packet (EOP) interrupt. | <ul> <li>1—Enables the corresponding interrupt</li> <li>0—Disables the corresponding interrupt</li> </ul> | 0       |

#### Table 5-23: Interrupt Status Register (ISR)

#### Address Offset: 0x41

| Bit      | Name     | Attribute                 | Description    | Value                                                                                                    | Default |
|----------|----------|---------------------------|----------------|----------------------------------------------------------------------------------------------------|---------|
| 31:<br>1 | Reserved | Read                      | Reserved       | _                                                                                                    | 0       |
| 0        | ЕОР      | Read-Write<br>(one cycle) | EOP interrupt. | <ul> <li>1—Indicates complete<br/>receipt of a sample<br/>block</li> <li>0—Automatically<br/>clears to 0 after<br/>indication of complete<br/>receipt</li> </ul> | 1       |

#### Related Information Sample Storage Core on page 2-18

#### Altera Modular ADC IP Core References

 $\square$ 

## ADC HAL Device Driver for Nios II Gen 2

The Altera Modular ADC IP core provides a HAL device driver. You can integrate the device driver into the HAL system library for Nios<sup>®</sup> II Gen 2 systems.

The Altera Modular ADC IP core provides software files that define low-level access to the hardware. You can use the macros definition and functions in the software files to initialize the Altera Modular ADC core.

- **altera\_modular\_adc\_sequencer\_regs.h**—this file defines the register map for the sequencer core. It provides symbolic constants to access the low-level hardware.
- **altera\_modular\_adc\_sample\_store\_regs.h**—this file defines the register for sample storage core. It provides symbolic constants to access the low-level hardware.
- **altera\_modular\_adc.h**—include this file into your application. It automatically includes the other header files and defines additional functions.
- **altera\_modular\_adc.c**—this file implements helper functions that are defined in the header file.

**Altera Modular ADC IP Core References** 

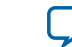

## Additional Information for MAX 10 Analog to Digital Converter User Guide

2014.12.15

Subscribe Send Feedback

# Document Revision History for MAX 10 Analog to Digital Converter User Guide

| Date     | Version    | Changes                                                                                                    |
|----------|------------|----------------------------------------------------------------------------------------------------|
| May 2015 | 2015.05.04 | <ul> <li>Added the Altera Modular Dual ADC IP core.</li> <li>Removed F672 from the 10M25 device and added ADC information for the E144 package of the 10M04 device:</li> </ul>                                                |
|          |            | <ul> <li>Updated the ADC block counts.</li> <li>Updated the ADC vertical migration support.</li> <li>Updated the ADC channel counts.</li> <li>Updated the table that lists the ADC channel count to list only 8</li> </ul>    |
|          |            | <ul> <li>dual function pins (instead of 16) for the M153 and U169 packages.</li> <li>Updated the ADC vertical migration diagram to clarify that there are single ADC devices with eight and 16 dual function pins.</li> </ul> |
|          |            | <ul> <li>Updated the topic about ADC conversion to specify that in<br/>prescaler mode, the analog input in dual and single supply devices<br/>can measure up to 3.0 V and 3.6 V, respectively.</li> </ul>                     |
|          |            | for the dual ADC IP core.                                                                                                    |
|          |            | • Added information and topics about the response merge and dual ADC synchronizer micro cores.                                                                                                    |
|          |            | • Removed notes about contacting Altera for the ADC pin RLC filter design.                                                                                                    |
|          |            | • Updated the ADC prescaler topic to change the ADC2 channel that supports prescaler from channel 16 to channel 17.                                                                                                    |
|          |            | • Updated the diagram that shows the ADC timing:                                                                                                    |
|          |            | <ul><li>To clarify that the numbers are hexadecimal numbers.</li><li>Relabeled the signals to match the command and response interface signal names.</li></ul>                                                                |

ISO 9001:2008 Registered

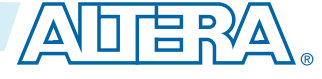

<sup>© 2015</sup> Altera Corporation. All rights reserved. ALTERA, ARRIA, CYCLONE, ENPIRION, MAX, MEGACORE, NIOS, QUARTUS and STRATIX words and logos are trademarks of Altera Corporation and registered in the U.S. Patent and Trademark Office and in other countries. All other words and logos identified as trademarks or service marks are the property of their respective holders as described at www.altera.com/common/legal.html. Altera warrants performance of its semiconductor products to current specifications in accordance with Altera's standard warranty, but reserves the right to make changes to any products and services at any time without notice. Altera assumes no responsibility or liability arising out of the application or use of any information, product, or service described herein except as expressly agreed to in writing by Altera. Altera customers are advised to obtain the latest version of device specifications before relying on any published information and before placing orders for products or services.

| Date           | Version    | Changes                                                                                                    |
|----------------|------------|----------------------------------------------------------------------------------------------------|
|                |            | <ul> <li>Updated the RC constant and filter value and the filter design example figure to clarify the source of the example values.</li> <li>Added guidelines for setting up the sequencer in dual ADC mode.</li> <li>Added topics that list the mapping of Altera Modular ADC and Altera Modular Dual ADC IP cores channel names to MAX 10 device pin names.</li> <li>Corrected the address offset of the interrupt enable register (from 0x41 to 0x40) and interrupt status register (from 0x40 to 0x41) for the sample storage core.</li> <li>Updated the sample storage core registers table to include registers for Altera Modular Dual ADC.</li> <li>Removed statements about availability of the threshold trigger feature in a future version of the Quartus II software. The feature is now available from version 15.0 of the software.</li> </ul>                                                                                                    |
| December 2014  | 2014.12.15 | <ul> <li>Added ADC prescaler block diagram.</li> <li>Replaced the ADC continuous conversion timing diagram with the ADC timing diagram.</li> <li>Corrected a minor error in the example in the topic about the sample storage core.</li> <li>Added information that the ADC TSD measures the temperature using a 64-samples running average method.</li> <li>Updated majority of the temperature codes in the table that lists the temperature code conversion.</li> <li>Added chapter that provides the ADC design considerations.</li> <li>Removed mention of value "0" for values allowed for the number of sequencer slots used in Altera Modular ADC IP core parameter editor. Only values 1 to 64 are allowed.</li> <li>Removed the statement about enabling and disabling additional ADC response interface or debugging in the topic about the Altera Modular ADC IP core configuration variants. You can enable or disable the debug path in the parameter editor.</li> <li>Removed the statement about using the sequencer core to trigger recalibration. The ADC is automatically recalibrated when it switches from normal sensing mode to temperature sensing mode.</li> <li>Edited text to clarify about routing power or ground traces if power or ground plane is not possible.</li> <li>Updated the total RC constant values in the table that shows the RC constant and filter values calculation.</li> </ul> |
| Septemper 2014 | 2014.09.22 | Initial release.                                                                                                    |

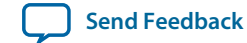

# MAX 10 FPGA Configuration User Guide

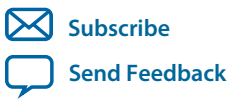

UG-M10CONFIG 2015.05.04 101 Innovation Drive San Jose, CA 95134 www.altera.com

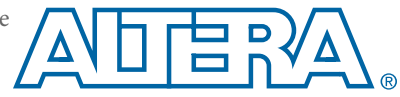

# Contents

| MAX 10 FPGA Configuration Overview                               | 1-1              |
|------------------------------------------------------------------|------------------|
| MAX 10 FPGA Configuration Schemes and Features                   | 2-1              |
| Configuration Schemes                                            | ····· 2 1<br>2_1 |
| ITAG Configuration                                               | 2-1              |
| Internal Configuration                                           | 2-2              |
| Configuration Features                                           |                  |
| Remote System Upgrade in Dual Compressed Images                  |                  |
| Configuration Design Security                                    | 2-15             |
| SEU Mitigation and Configuration Error Detection                 |                  |
| Configuration Data Compression                                   |                  |
| Configuration Details                                            |                  |
| Configuration Sequence                                           |                  |
| MAX 10 Configuration Pins                                        | 2-25             |
| MAX 10 FPGA Configuration Design Guidelines                      |                  |
| Dual-Purpose Configuration Pins                                  |                  |
| Guidelines: Dual-Purpose Configuration Pin                       |                  |
| Enabling Dual-purpose Pin                                        |                  |
| Configuring MAX 10 Devices using JTAG Configuration              |                  |
| JTAG Configuration Setup                                         |                  |
| ICB Settings in JTAG Configuration                               |                  |
| Configuring MAX 10 Devices using Internal Configuration          |                  |
| Selecting Internal Configuration Modes                           |                  |
| .pof and ICB Settings                                            |                  |
| Programming .pof into Internal Flash                             |                  |
| Accessing the Remote System Upgrade Block Through User Interface |                  |
| Error Detection                                                  |                  |
| Verifying Error Detection Functionality                          |                  |
| Enabling Error Detection                                         |                  |
| Accessing Error Detection Block Through User Interface           | 3-9              |
| Enabling Data Compression                                        | 3-10             |
| Enabling Compression Before Design Compilation                   |                  |
| Enabling Compression After Design Compilation                    |                  |
| AES Encryption                                                   |                  |
| Generating .ekp File and Encrypt Configuration File              |                  |
| Generating .jam/.jbc/.svf file from .ekp file                    |                  |
| Programming .ekp File and Encrypted POF File                     |                  |
| Encryption in Internal Configuration                             |                  |

| MAX 10 FPGA Configuration IP Core Implementation Guides 4-1           |   |
|-----------------------------------------------------------------------|---|
| Altera Unique Chip ID IP Core                                         |   |
| Instantiating the Altera Unique Chip ID IP Core                       |   |
| Resetting the Altera Unique Chip ID IP Core                           |   |
| Altera Dual Configuration IP Core                                     |   |
| Instantiating the Altera Dual Configuration IP Core4-2                | , |
| Altera Dual Configuration IP Core References 5-1                      |   |
| Alter Dual Configuration II Core Ander MM Advise Mar                  |   |
| Altera Dual Configuration IP Core Avaion-MM Address Map               |   |
| Altera Dual Configuration IP Core Parameters                          |   |
| Altera Unique Chip ID IP Core References                              |   |
| Altera Unique Chip ID IP Core Ports                                   |   |
| Additional Information for MAX 10 FPGA Configuration User Guide       |   |
| Document Revision History for MAX 10 FPGA Configuration User GuideA-2 | , |

# MAX 10 FPGA Configuration Overview

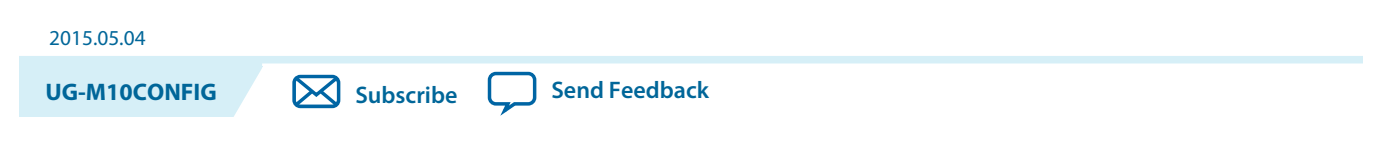

You can configure MAX<sup>®</sup> 10 configuration RAM (CRAM) using the following configuration schemes:

- JTAG configuration—using JTAG interface.
- Internal configuration—using internal flash.

#### **Supported Configuration Features**

#### Table 1-1: Configuration Schemes and Features Supported by MAX 10 Devices

| Configuration Scheme   | Remote System<br>Upgrade | Compression | Design Security | SEU Mitigation |
|------------------------|--------------------------|-------------|-----------------|----------------|
| JTAG configuration     | _                        | _           | _               | Yes            |
| Internal configuration | Yes                      | Yes         | Yes             | Yes            |

#### **Related IP Cores**

- Altera Dual Configuration IP Core—used in the remote system upgrade feature.
- Altera Unique Chip ID IP Core—retrieves the chip ID of MAX 10 devices.

#### **Related Information**

- MAX 10 FPGA Configuration Schemes and Features on page 2-1 Provides information about the configuration schemes and features.
- MAX 10 FPGA Configuration Design Guidelines on page 3-1 Provides information about using the configuration schemes and features.
- Altera Unique Chip ID IP Core on page 2-16
- Altera Dual Configuration IP Core on page 2-14

© 2015 Altera Corporation. All rights reserved. ALTERA, ARRIA, CYCLONE, ENPIRION, MAX, MEGACORE, NIOS, QUARTUS and STRATIX words and logos are trademarks of Altera Corporation and registered in the U.S. Patent and Trademark Office and in other countries. All other words and logos identified as trademarks or service marks are the property of their respective holders as described at www.altera.com/common/legal.html. Altera warrants performance of its semiconductor products to current specifications in accordance with Altera's standard warranty, but reserves the right to make changes to any products and services at any time without notice. Altera assumes no responsibility or liability arising out of the application or use of any information, product, or service described herein except as expressly agreed to in writing by Altera. Altera customers are advised to obtain the latest version of device specifications before relying on any published information and before placing orders for products or services.

ISO 9001:2008 Registered

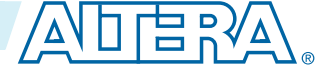

| 2015.05.04   | MAX 10 FPGA Configuration Schemes and<br>Features | 2 |
|--------------|---------------------------------------------------|---|
| UG-M10CONFIG | Subscribe Send Feedback                           |   |

## **Configuration Schemes**

Figure 2-1: High-Level Overview of JTAG Configuration and Internal Configuration for MAX 10 Devices

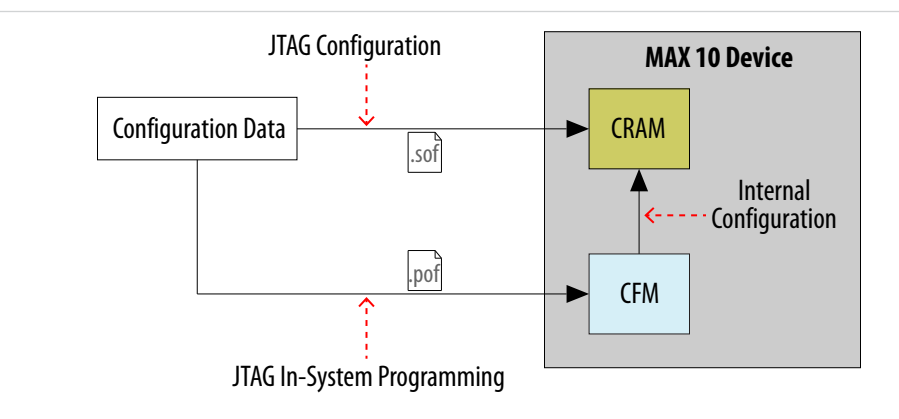

#### **JTAG Configuration**

In MAX 10 devices, JTAG instructions take precedence over the internal configuration scheme.

Using the JTAG configuration scheme, you can directly configure the device CRAM through the JTAG interface—TDI, TDO, TMS, and TCK pins. The Quartus<sup>®</sup> II software automatically generates an SRAM Object File (**.sof**). You can program the **.sof** using a download cable with the Quartus II software programmer.

#### **Related Information**

#### Configuring MAX 10 Devices using JTAG Configuration on page 3-2

Provides more information about JTAG configuration using download cable with Quartus II software programmer.

© 2015 Altera Corporation. All rights reserved. ALTERA, ARRIA, CYCLONE, ENPIRION, MAX, MEGACORE, NIOS, QUARTUS and STRATIX words and logos are trademarks of Altera Corporation and registered in the U.S. Patent and Trademark Office and in other countries. All other words and logos identified as trademarks or service marks are the property of their respective holders as described at www.altera.com/common/legal.html. Altera warrants performance of its semiconductor products to current specifications in accordance with Altera's standard warranty, but reserves the right to make changes to any products and services at any time without notice. Altera assumes no responsibility or liability arising out of the application or use of any information, product, or service described herein except as expressly agreed to in writing by Altera. Altera customers are advised to obtain the latest version of device specifications before relying on any published information and before placing orders for products or services.

ISO 9001:2008 Registered

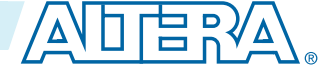

#### **JTAG Pins**

#### Table 2-1: JTAG Pin

| Pin | Function                                                                                                    | Description                                                                                                    |
|-----|----------------------------------------------------------------------------------------------------|----------------------------------------------------------------------------------------------------|
| TDI | <ul><li>Serial input pin for:</li><li>instructions</li><li>test data</li><li>programming data</li></ul>      | <ul> <li>TDI is sampled on the rising edge of TCK</li> <li>TDI pins have internal weak pull-up resistors.</li> </ul>                   |
| TDO | <ul><li>Serial output pin for:</li><li>instructions</li><li>test data</li><li>programming data</li></ul>     | <ul> <li>TDO is sampled on the falling edge of TCK</li> <li>The pin is tri-stated if data is not shifted out of the device.</li> </ul> |
| TMS | Input pin that provides the control signal to determine the transitions of the TAP controller state machine. | <ul> <li>TMS is sampled on the rising edge of TCK</li> <li>TMS pins have internal weak pull-up resistors.</li> </ul>                   |
| TCK | Clock input to the BST circuitry.                                                                            | —                                                                                                    |

All the JTAG pins are powered by the  $V_{CCIO}$  1B. In JTAG mode, the I/O pins support the LVTTL/ LVCMOS 3.3-1.5V standards.

#### **Related Information**

- MAX 10 Device Datasheet Provides more information about supported I/O standard in MAX 10 devices.
- Guidelines: Dual-Purpose Configuration Pin on page 3-1
- Enabling Dual-purpose Pin on page 3-2

## Internal Configuration

You need to program the configuration data into the configuration flash memory (CFM) before internal configuration can take place. The configuration data to be written to CFM will be part of the programmer object file (.pof). Using JTAG In-System Programming (ISP), you can program the .pof into the internal flash.

During internal configuration, MAX 10 devices load the CRAM with configuration data from the CFM.

#### **Internal Configuration Modes**

The internal configuration scheme for all MAX 10 devices except for 10M02 device consists of the following modes:

- Dual Compressed Images—configuration image is stored as image 0 and image 1 in the CFM
- Single Compressed Image
- Single Compressed Image with Memory Initialization
- Single Uncompressed Image
- Single Uncompressed Image with Memory Initialization ٠

In dual compressed images mode, you can use the CONFIG\_SEL pin to select the configuration image.

**MAX 10 FPGA Configuration Schemes and Features** 

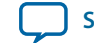

The internal configuration scheme for 10M02 device supports the following mode:

- Single Compressed Image
- Single Uncompressed Image

#### **Related Information**

- Configuring MAX 10 Devices using Internal Configuration on page 3-4
- Remote System Upgrade in Dual Compressed Images on page 2-8

#### **Configuration Flash Memory**

The CFM is a non-volatile internal flash that is used to store configuration images. The CFM may store up to two compressed configuration images, depending on the compression and the MAX 10 devices. The compression ratio for the configuration image should be at least 30% for the device to be able store two configuration images.

#### Table 2-2: Maximum Number of Compressed Configuration Image for MAX 10 Devices

| Device                                       | Maximum Number of Compressed Configuration Image |
|----------------------------------------------|--------------------------------------------------|
| 10M02                                        | 1                                                |
| 10M04, 10M08, 10M16, 10M25, 10M40, and 10M50 | 2                                                |

#### **Related Information**

**Configuration Flash Memory Permissions** on page 2-18

#### **Configuration Flash Memory Sectors**

All CFM in MAX 10 devices consist of three sectors, CFM0, CFM1, and CFM2 except for the 10M02. The sectors are programmed differently depending on the internal configuration mode you select.

The 10M02 device consists of only CFM0. The CFM0 sector in 10M02 devices is programmed similarly when you select single compressed image or single uncompressed image.

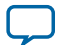
# Figure 2-2: Configuration Flash Memory Sectors Utilization for all MAX 10 Devices Except for the 10M02 Device

Unutilized CFM1 and CFM2 sectors can be used for additional user flash memory (UFM).

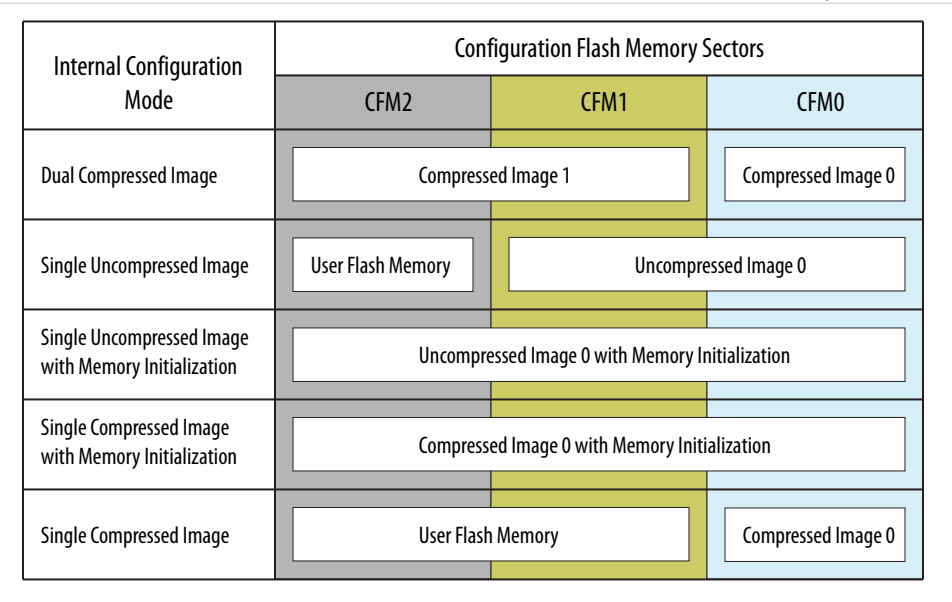

## Related Information CFM and UFM Array Size

## **Configuration Flash Memory Total Programming Time**

## Table 2-3: Configuration Flash Memory Total Programming Time for Sectors in MAX 10 Devices

| Dovico          | Programming Time (s) |      |      |  |  |
|-----------------|----------------------|------|------|--|--|
| Device          | CFM2                 | CFM1 | CFM0 |  |  |
| 10M02           | _                    | _    | 5.4  |  |  |
| 10M04           | 6.5                  | 4.6  | 11.1 |  |  |
| 10M08           | 12.0                 | 8.9  | 20.8 |  |  |
| 10M16 and 10M25 | 16.4                 | 12.6 | 29.0 |  |  |
| 10M40 and 10M50 | 30.2                 | 22.7 | 52.9 |  |  |

## In-System Programming

You can program the internal flash including the CFM of MAX 10 devices with ISP through industry standard JTAG interface. ISP offers the capability to program, erase, and verify the CFM. The JTAG circuitry and ISP instructions for MAX 10 devices are compliant to the IEEE-1532-2002 programming specification.

During ISP, the MAX 10 receives the IEEE Std. 1532 instructions, addresses, and data through the TDI input pin. Data is shifted out through the TDO output pin and compared with the expected data.

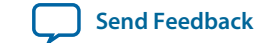

2-5

The following are the generic flow of an ISP operation:

- 1. Check ID—the JTAG ID is checked before any program or verify process. The time required to read this JTAG ID is relatively small compared to the overall programming time.
- 2. Enter ISP—ensures the I/O pins transition smoothly from user mode to the ISP mode.
- 3. Sector Erase—shifting in the address and instruction to erase the device and applying erase pulses.
- **4.** Program—shifting in the address, data, and program instructions and generating the program pulse to program the flash cells. This process is repeated for each address in the internal flash sector.
- **5.** Verify—shifting in addresses, applying the verify instruction to generate the read pulse, and shifting out the data for comparison. This process is repeated for each internal flash address.
- 6. Exit ISP—ensures that the I/O pins transition smoothly from the ISP mode to the user mode.

You can also use the Quartus II Programmer to program the CFM.

#### **Related Information**

**Programming .pof into Internal Flash** on page 3-7 Provides the steps to program the .pof using Quartus II Programmer.

#### **Real-Time ISP**

In a normal ISP operation, to update the internal flash with a new design image, the device exits from user mode and all I/O pins remain tri-stated. After the device completes programing the new design image, it resets and enters user mode.

The real-time ISP feature updates the internal flash with a new design image while operating in user mode. During the internal flash programming, the device continues to operate using the existing design. After the new design image programming process completes, the device will not reset. The new design image update only takes effect in the next reconfiguration cycle.

#### **ISP and Real-Time ISP Instructions**

#### Table 2-4: ISP and Real-Time ISP Instructions for MAX 10 Devices

| Instruction   | Instruction Code | Description                                                                                                    |
|---------------|------------------|----------------------------------------------------------------------------------------------------|
| CONFIG_IO     | 00 0000 1101     | <ul> <li>Allows I/O reconfiguration through JTAG ports using the IOCSR for JTAG testing. This is executed after or during configurations.</li> <li>nSTATUS pin must go high before you can issue the CONFIG_IO instruction.</li> </ul> |
| PULSE_NCONFIG | 00 0000 0001     | Emulates pulsing the nCONFIG pin low to trigger reconfi-<br>guration even though the physical pin is unaffected.                                                                                                    |

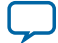

| Instruction                      | Instruction Code | Description                                                                                                    |
|----------------------------------|------------------|----------------------------------------------------------------------------------------------------|
| ISC_ENABLE_HIZ <sup>(1)</sup>    | 10 1100 1100     | <ul> <li>Puts the device in ISP mode, tri-states all I/O pins, and drives all core drivers, logic, and registers.</li> <li>Device remains in the ISP mode until the ISC_<br/>DISABLE instruction is loaded and updated.</li> <li>The ISC_ENABLE instruction is a mandatory instruction. This requirement is met by the ISC_ENABLE_<br/>CLAMP or ISC_ENABLE_HIZ instruction.</li> </ul>                     |
| ISC_ENABLE_CLAMP <sup>(1)</sup>  | 10 0011 0011     | <ul> <li>Puts the device in ISP mode and forces all I/O pins to follow the contents of the JTAG boundary-scan register.</li> <li>When this instruction is activated, all core drivers, logics, and registers are frozen. The I/O pins remain clamped until the device exits ISP mode successfully.</li> </ul>                                                                                              |
| ISC_DISABLE                      | 10 0000 0001     | <ul> <li>Brings the device out of ISP mode.</li> <li>Successful completion of the ISC_DISABLE instruction happens immediately after waiting 200 µs in the Run-Test/Idle state.</li> </ul>                                                                                                    |
| ISC_PROGRAM <sup>(2)</sup>       | 10 1111 0100     | Sets the device up for in-system programming. Program-<br>ming occurs in the run-test or idle state.                                                                                                    |
| ISC_NOOP <sup>(2)</sup>          | 10 0001 0000     | <ul> <li>Sets the device to a no-operation mode without<br/>leaving the ISP mode and targets the ISC_Default<br/>register.</li> <li>Use when: <ul> <li>two or more ISP-compliant devices are being<br/>accessed in ISP mode and;</li> <li>a subset of the devices perform some instructions<br/>while other more complex devices are completing<br/>extra steps in a given process.</li> </ul> </li> </ul> |
| ISC_ADDRESS_SHIFT <sup>(2)</sup> | 10 0000 0011     | Sets the device up to load the flash address. It targets the ISC_Address register, which is the flash address register.                                                                                                    |
| ISC_ERASE <sup>(2)</sup>         | 10 1111 0010     | <ul> <li>Sets the device up to erase the internal flash.</li> <li>Issue after ISC_ADDRESS_SHIFT instruction.</li> </ul>                                                                                                    |
| ISC_READ <sup>(2)</sup>          | 10 0000 0101     | <ul> <li>Sets the device up for verifying the internal flash<br/>under normal user bias conditions.</li> <li>The ISC_READ instruction supports explicit<br/>addressing and auto-increment, also known as the<br/>Burst mode.</li> </ul>                                                                                                    |

 $<sup>^{(1)}~</sup>$  Do not issue the <code>isc\_enable\_hiz</code> and <code>isc\_enable\_clamp</code> instructions from the core logic.

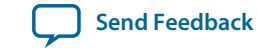

<sup>&</sup>lt;sup>(2)</sup> All ISP and real-time ISP instructions are disabled when the device is not in the ISP or real-time ISP mode, except for the enabling and disabling instructions.

2-7

| Instruction | Instruction Code | Description                                                                                                    |
|-------------|------------------|----------------------------------------------------------------------------------------------------|
| BGP_ENABLE  | 01 1001 1001     | <ul> <li>Sets the device to the real-time ISP mode.</li> <li>Allows access to the internal flash configuration sector while the device is still in user mode.</li> </ul>                                  |
| BGP_DISABLE | 01 0110 0110     | <ul> <li>Brings the device out of the real-time ISP mode.</li> <li>The device has to exit the real-time ISP mode using the BGP_DISABLE instruction after it is interrupted by reconfiguration.</li> </ul> |

**Caution:** Do not use unsupported JTAG instructions. It will put the device into an unknown state and requires a power cycle to recover the operation.

## **Initialization Configuration Bits**

Initialization Configuration Bits (ICB) stores the configuration feature settings of the MAX 10 device. You can set the ICB settings during Convert Programming File.

## Table 2-5: Initialization Configuration Bits for MAX 10 Devices

| Configuration Settings                                                | Description                                                                                                    | Default State/Value |
|-----------------------------------------------------------------------|----------------------------------------------------------------------------------------------------|---------------------|
| Power On Reset Scheme                                                 | <ul><li>Instant ON</li><li>Fast POR delay</li><li>Slow POR delay</li></ul>                                                                                                    | Instant ON          |
| Set I/O to weak pull-up prior usermode                                | <ul> <li>Enable: I/O will set to week pull-up prior to usermode.</li> <li>Disable: I/O will be input tri-stated.</li> </ul>                                                                                                    | Enable              |
| Auto-reconfigure from<br>secondary image when initial<br>image fails. | <ul> <li>Enable:</li> <li>Device will automatically load secondary image if initial image fails.</li> <li>Disable:</li> <li>device will automatically load image 0.</li> <li>device will not load image 1 if image 0 fails.</li> <li>CONFIG_SEL pin setting is ignored.</li> </ul>                                                                    | Enable              |
| Use secondary image ISP data<br>as default setting when<br>available. | <ul> <li>Disable: Use ISP data from image 0</li> <li>Enable: Use ISP data from image 1</li> <li>ISP data contains the information about state of the pin during ISP. This can be either tri-state with weak pull-up or clamp the I/O state. You can set the ISP clamp through <b>Device and Pin Option</b>, or <b>Pin Assignment</b> tool.</li> </ul> | Disable             |
| Verify Protect                                                        | To disable or enable the Verify Protect feature.                                                                                                    | Disable             |

Altera Corporation

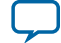

| Configuration Settings     | Description                                                                    | Default State/Value   |
|----------------------------|--------------------------------------------------------------------------------|-----------------------|
| Allow encrypted POF only   | If enabled, configuration error will occur if unencrypted <b>.pof</b> is used. | Disable               |
| JTAG Secure <sup>(3)</sup> | To disable or enable the JTAG Secure feature.                                  | Disable               |
| Enable Watchdog            | To disable or enable the watchdog timer for remote system upgrade.             | Enable                |
| Watchdog value             | To set the watchdog timer value for remote system upgrade.                     | 0x1FFF <sup>(4)</sup> |

#### **Related Information**

- .pof and ICB Settings on page 3-5
- **.pof Generation through Convert Programming Files** on page 3-6 Provides more information about setting the ICB during .pof generation using Convert Programming File.
- **Instant-on** on page 2-24 Provides more information about Instant ON and other power on reset scheme.
- Verify Protect on page 2-17
- JTAG Secure Mode on page 2-16
- ISP and Real-Time ISP Instructions on page 2-5
- User Watchdog Timer on page 2-14

# **Configuration Features**

## **Remote System Upgrade in Dual Compressed Images**

MAX 10 devices support the remote system upgrade feature. By default, the remote system upgrade feature is enabled in all MAX 10 devices when you select the dual compressed image internal configuration mode.

The remote system upgrade feature in MAX 10 devices offers the following capabilities:

- Manages remote configuration
- Provides error detection, recovery, and information
- Supports direct-to-application configuration image
- Supports compressed and encrypted .pof

You can use the Altera Dual Configuration IP core or the remote system upgrade circuitry to access the remote system upgrade block in MAX 10 devices.

MAX 10 FPGA Configuration Schemes and Features

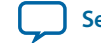

<sup>&</sup>lt;sup>(3)</sup> The JTAG Secure feature will be disabled by default in Quartus II. If you are interested in using the JTAG Secure feature, contact Altera for support.

<sup>(4)</sup> The watchdog timer value depends on the MAX 10 you are using. Refer to the Watchdog Timer section for more information.

2-9

## **Remote System Upgrade Flow**

Both the application configuration images, image 0 and image 1, are stored in the CFM. The MAX 10 device loads either one of the application configuration image from the CFM.

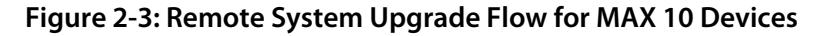

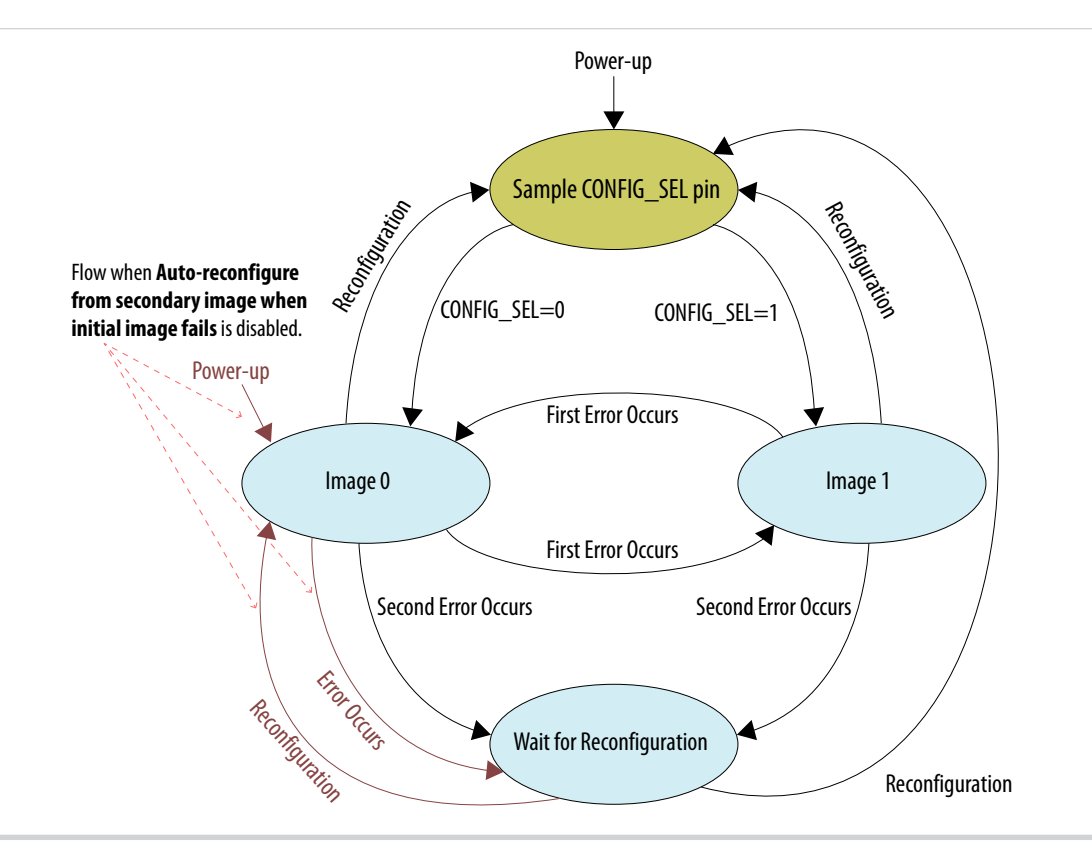

The remote system upgrade feature detects errors in the following sequence:

- 1. After power-up, the device samples the CONFIG\_SEL pin to determine which application configuration image to load. The CONFIG\_SEL pin setting can be overwritten by the input register of the remote system upgrade circuitry for the subsequent reconfiguration.
- 2. If an error occurs, the remote system upgrade feature reverts by loading the other application configuration image. These errors cause the remote system upgrade feature to load another application configuration image:
  - Internal CRC error
  - User watchdog timer time-out
- **3.** Once the revert configuration completes and the device is in user mode, you can use the remote system upgrade circuitry to query the cause of error and which application image failed.
- **4.** If a second error occurs, the device waits for a reconfiguration source. If the **Auto-restart configura-tion after error** is enabled, the device will reconfigure without waiting for any reconfiguration source.
- 5. Reconfiguration is triggered by the following actions:
  - Driving the nSTATUS low externally.
  - Driving the nCONFIG low externally.
  - Driving RU\_nCONFIG low.

#### MAX 10 FPGA Configuration Schemes and Features

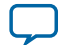

## **Remote System Upgrade Circuitry**

#### Figure 2-4: Remote System Upgrade Circuitry

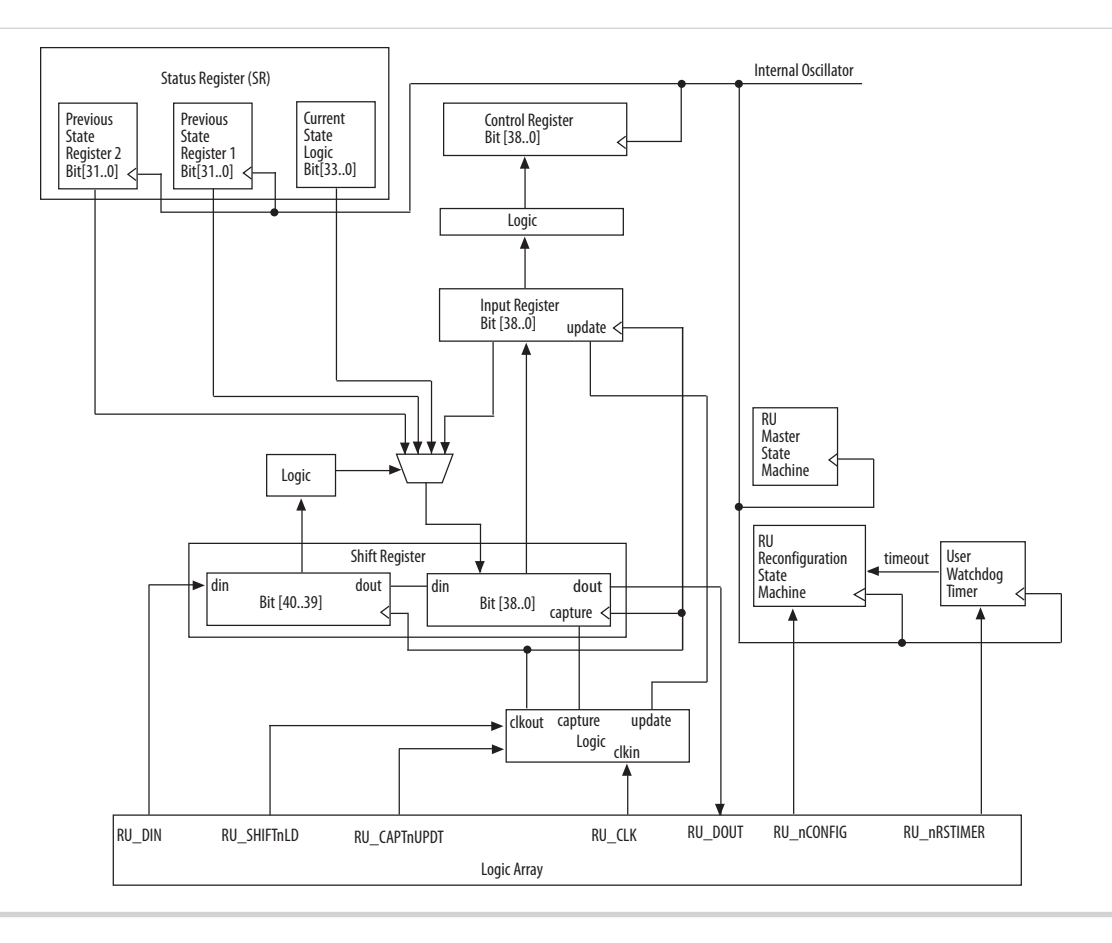

The remote system upgrade circuitry does the following functions:

- Tracks the current state of configuration
- Monitors all reconfiguration sources
- Provides access to set up the application configuration image
- Returns the device to fallback configuration if an error occurs
- Provides access to the information on the failed application configuration image

## **Remote System Upgrade Circuitry Signals**

#### Table 2-6: Remote System Upgrade Circuitry Signals for MAX 10 Devices

| Core Signal Name | Logical<br>Signal<br>Name | Input/<br>Output | Description                                                                                                    |
|------------------|---------------------------|------------------|----------------------------------------------------------------------------------------------------|
| RU_DIN           | regin                     | Input            | Use this signal to write data to the shift register on the rising edge of RU_CLK. To load data to the shift register, assert RU_SHIFTnLD. |

MAX 10 FPGA Configuration Schemes and Features

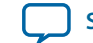

2-11

| Core Signal Name | Logical<br>Signal<br>Name | Input/<br>Output | Description                                                                                                    |
|------------------|---------------------------|------------------|----------------------------------------------------------------------------------------------------|
| RU_DOUT          | regout                    | Output           | Use this signal to get output data from the shift register. Data is clocked out on each rising edge of RU_CLK if RU_SHIFTnLD is asserted.                                                                                                    |
| RU_nRSTIMER      | rsttimer                  | Input            | Use this signal to reset the user watchdog timer. A falling edge of this signal triggers a reset of the user watchdog timer.                                                                                                    |
| RU_nCONFIG       | rconfig                   | Input            | Use this signal to reconfigure the device. Driving this signal<br>low triggers the device to reconfigure if you enable the remote<br>system upgrade feature.                                                                                                    |
| RU_CLK           | clk                       | Input            | The clock to the remote system upgrade circuitry. All registers<br>in this clock domain are enabled in user mode if you enable<br>the remote system upgrade. Shift register and input register<br>are positive edge flip-flops.                                                                                                    |
| RU_SHIFTnLD      | shiftnld                  | Input            | Control signals that determine the mode of remote system                                                                                                    |
| RU_CAPTnUPDT     | captnupdt                 | Input            | <ul> <li>When RU_SHIFTnLD is driven low and RU_CAPTnUPDT is driven low, the input register is loaded with the contents of the shift register on the rising edge of RU_CLK.</li> <li>When RU_SHIFTnLD is driven low and RU_CAPTnUPDT is driven high, the shift register captures values from the input_cs_ps module on the rising edge of RU_CLK.</li> <li>When RU_SHIFTnLD is driven high, the RU_CAPTnUPDT will be ignored and the shift register shifts data on each rising edge of RU_CLK.</li> </ul> |

#### **Related Information**

- Accessing the Remote System Upgrade Block Through User Interface on page 3-8 Provides more information about accessing the remote system upgrade through user interface atom.
- MAX 10 Device Datasheet Provides more information about Remote System Upgrade timing specifications.

## Remote System Upgrade Circuitry Input Control

The remote system upgrade circuitry has three modes of operation.

- Update—loads the values in the shift register into the input register.
- Capture—loads the shift register with data to be shifted out.
- Shift—shifts out data to the user logic.

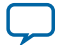

| Table 2-7: Control In | puts to the Remote S | ystem Upgrade Circuitry |
|-----------------------|----------------------|-------------------------|
|                       |                      |                         |

| Remote System Upgrade Circuitry Control Inputs |              |                        | Operation              | Input Settings for Registers |                                           |                          |
|------------------------------------------------|--------------|------------------------|------------------------|------------------------------|-------------------------------------------|--------------------------|
| RU_SHIFTnLD                                    | RU_CAPTnUPDT | Shift register<br>[40] | Shift register<br>[39] | Mode                         | Shift<br>Register[38:0]                   | Input<br>Register[38:0]  |
| 0                                              | 0            | Don't Care             | Don't Care             | Update                       | Shift Register<br>[38:0]                  | Shift Register<br>[38:0] |
| 0                                              | 1            | 0                      | 0                      | Capture                      | Current State                             | Input<br>Register[38:0]  |
| 0                                              | 1            | 0                      | 1                      | Capture                      | {8'b0,<br>Previous State<br>Application1} | Input<br>Register[38:0]  |
| 0                                              | 1            | 1                      | 0                      | Capture                      | {8'b0,<br>Previous State<br>Application2} | Input<br>Register[38:0]  |
| 0                                              | 1            | 1                      | 1                      | Capture                      | Input<br>Register[38:0]                   | Input<br>Register[38:0]  |
| 1                                              | Don't Care   | Don't Care             | Don't Care             | Shift                        | {ru_din, Shift<br>Register<br>[38:1]}     | Input<br>Register[38:0]  |

The following shows examples of driving the control inputs in the remote system upgrade circuitry:

- When you drive RU\_SHIFTnLD high to 1'b1, the shift register shifts data on each rising edge of RU\_CLK and RU\_CAPTnUPDT has no function.
- When you drive both RU\_SHIFTnLD and RU\_CAPTnUPDT low to 1'b0, the input register is loaded with the contents of the shift register on the rising edge of RU\_CLK.
- When you drive RU\_SHIFTnLD low to 1'b0 and RU\_CAPTnUPDT high to 1'b1, the shift register captures values on the rising edge of RU\_DCLK.

#### Remote System Upgrade Input Register

#### Table 2-8: Remote System Upgrade Input Register for MAX 10 Devices

| Bits  | Name                        | Description                                                                                                    |
|-------|-----------------------------|----------------------------------------------------------------------------------------------------|
| 38:14 | Reserved                    | Reserved—set to 0.                                                                                                    |
| 13    | ru_config_sel               | <ul> <li>0: Load configuration image 0</li> <li>1: Load configuration image 1</li> <li>This bit will only work if the ru_config_sel_overwrite bit is set to 1.</li> </ul> |
| 12    | ru_config_sel_<br>overwrite | <ul> <li>0: Disable overwrite CONFIG_SEL pin</li> <li>1: Enable overwrite CONFIG_SEL pin</li> </ul>                                                                       |

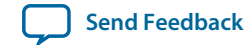

| 2- | 1 | 3 |  |
|----|---|---|--|
| _  |   | - |  |

| Bits | Name     | Description        |  |
|------|----------|--------------------|--|
| 11:0 | Reserved | Reserved—set to 0. |  |

## **Remote System Upgrade Status Registers**

## Table 2-9: Remote System Upgrade Status Register—Current State Logic Bit for MAX 10 Devices

| Bits  | Name             | Description                                                                             |  |
|-------|------------------|-----------------------------------------------------------------------------------------|--|
| 33:30 | msm_cs           | The current state of the master state machine (MSM).                                    |  |
| 29    | ru_wd_en         | The current state of the enabled user watchdog timer. The default state is active high. |  |
| 28:0  | wd_timeout_value | The current, entire 29-bit watchdog time-out value.                                     |  |

## Table 2-10: Remote System Upgrade Status Register—Previous State Bit for MAX 10 Devices

| Bits  | Name     | Description                                                                                                    |
|-------|----------|----------------------------------------------------------------------------------------------------|
| 31    | nconfig  | An active high field that describes the reconfiguration sources                                                                                        |
| 30    | crcerror | configuration. In the event of a tie, the higher bit order takes                                                                                       |
| 29    | nstatus  | precedence. For example, if the nconfig and the ru_nconfig                                                                                             |
| 28    | wdtimer  | ru_nconfig.                                                                                                    |
| 27:26 | Reserved | Reserved—set to 0.                                                                                                    |
| 25:22 | msm_cs   | The state of the MSM when a reconfiguration event occurred. The reconfiguration will cause the device to leave the previous application configuration. |
| 21:0  | Reserved | Reserved—set to 0.                                                                                                    |

## **Master State Machine**

The master state machine (MSM) tracks current configuration mode and enables the user watchdog timer.

## Table 2-11: Remote System Upgrade Master State Machine Current State Descriptions for MAX 10 Devices

| msm_cs Values | State Description                                                    |
|---------------|----------------------------------------------------------------------|
| 0010          | Image 0 is being loaded.                                             |
| 0011          | Image 1 is being loaded after a revert in application image happens. |
| 0100          | Image 1 is being loaded.                                             |
| 0101          | Image 0 is being loaded after a revert in application image happens. |

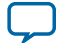

### **User Watchdog Timer**

The user watchdog timer prevents a faulty application configuration from stalling the device indefinitely. You can use the timer to detect functional errors when an application configuration is successfully loaded into the device.

The counter is 29 bits wide and has a maximum count value of  $2^{29}$ . When specifying the user watchdog timer value, specify only the most significant 12 bits. The granularity of the timer setting is  $2^{17}$  cycles. The cycle time is based on the frequency of the user watchdog timer internal oscillator. Depending on the counter and the internal oscillator of the device, you can set the cycle time from 9ms to 244s.

#### Figure 2-5: Watchdog Timer Formula for MAX 10 Devices

Watchdog timer time-out (seconds) =  $\frac{\text{Watchdog timer value (decimal)}}{\text{Watchdog timer frequency}}$ 

The timer begins counting as soon as the application configuration enters user mode. When the timer expires, the remote system upgrade circuitry generates a time-out signal, updates the status register, and triggers the loading of the revert configuration image. To reset the timer, pulse the RU\_NRSTIMER for a minimum of 250 ns.

When you enable the watchdog timer, the setting will apply to all images, all images should contain the soft logic configuration to reset the timer. Application Configuration will reset the control block registers.

#### **Related Information**

- User Watchdog Internal Circuitry Timing Specifications Provides more information about the user watchdog frequency.
- Initialization Configuration Bits on page 2-7

## **Altera Dual Configuration IP Core**

The Altera Dual Configuration IP core offers the following capabilities through Avalon-MM interface:

- Asserts RU\_nCONFIG to trigger reconfiguration.
- Asserts RU\_nRSTIMER to reset watchdog timer if the watchdog timer is enabled.
- Writes configuration setting to the input register of the remote system upgrade circuitry.
- Reads information from the remote system upgrade circuitry.

#### Figure 2-6: Altera Dual Configuration IP Core Block Diagram

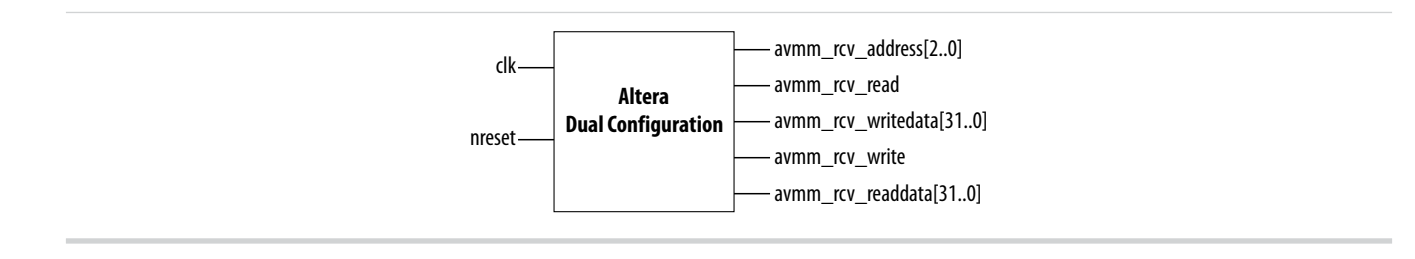

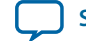

#### **Related Information**

- Altera Dual Configuration IP Core Avalon-MM Address Map on page 5-1
- Avalon Interface Specifications Provides more information about the Avalon-MM interface specifications applied in Altera Dual Configuration IP Core.
- Instantiating the Altera Dual Configuration IP Core on page 4-2
- Accessing the Remote System Upgrade Block Through User Interface on page 3-8

# **Configuration Design Security**

The MAX 10 design security feature supports the following capabilities:

- Encryption—Built-in encryption standard (AES) to support 128-bit key industry-standard design security algorithm
- Chip ID—Unique device identification
- JTAG secure mode—limits access to JTAG instructions
- Verify Protect—allows optional disabling of CFM content read-back

## **AES Encryption Protection**

The MAX 10 design security feature provides the following security protection for your designs:

- Security against copying—the non-volatile key is securely stored in the MAX 10 devices and cannot be read through any interface. Without this key, attacker will not be able to decrypt the encrypted configuration image.
- Security against reverse engineering—reverse engineering from an encrypted configuration file is very difficult and time consuming because the file require decryption.
- Security against tampering—after you enable the JTAG Secure and Encrypted POF (EPOF) only, the MAX 10 device can only accept configuration files encrypted with the same key. Additionally, configuration through the JTAG interface is blocked.

## **Related Information**

.pof Generation through Convert Programming Files on page 3-6

## **Encryption and Decryption**

MAX 10 supports AES encryption. Programming bitstream is encrypted based on the encryption key that is specified by user. In MAX 10 devices, the key is part of the ICB settings stored in the internal flash. Hence, the key will be non-volatile but user can clear/delete the key by a full chip erase the device.

When you use compression with encryption, the configuration file is first compressed, and then encrypted using the Quartus II software. During configuration, the device first decrypts, and then decompresses the configuration file.

The header and I/O configuration shift register (IOCSR) data will not be encrypted. The decryption block is activated after the IOCSR chain is programmed. The decryption block only decrypts core data and postamble.

**Related Information** 

JTAG Instruction Availability on page 2-17

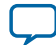

#### 2-16 Unique Chip ID

## **Unique Chip ID**

Unique chip ID provides the following features:

- Identifies your device in your design as part of a security feature to protect your design from an unauthorized device.
- Provides non-volatile 64-bits unique ID for each MAX 10 device with write protection.

You can use the Altera Unique Chip ID IP core to acquire the chip ID of your MAX 10 device.

## **Related Information**

- Altera Unique Chip ID IP Core on page 4-1
- Altera Unique Chip ID IP Core Ports on page 6-1

## Altera Unique Chip ID IP Core

## Figure 2-7: Altera Unique Chip ID IP Core Block Diagram

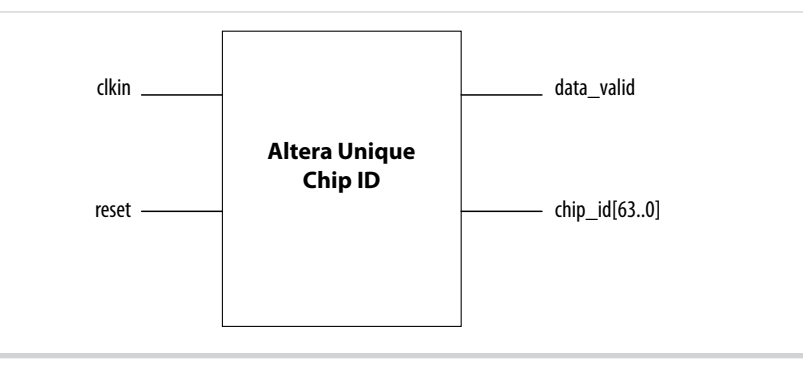

At the initial state, the data\_valid signal is low because no data is read from the unique chip ID block. After feeding a clock signal to the clkin input port, the Altera Unique Chip ID IP core begins to acquire the chip ID of your device through the unique chip ID block. After acquiring the chip ID of your device, the Altera Unique Chip ID IP core asserts the data\_valid signal to indicate that the chip ID value at the output port is ready for retrieval.

The operation repeats only when you provide another clock signal when the data\_valid signal is low. If the data\_valid signal is high when you provide another clock signal, the operation stops because the chip\_id[63..0] output holds the chip ID of your device.

A minimum of 67 clock cycles are required for the data\_valid signal to go high.

The chip\_id[63:0]output port holds the value of chip ID of your device until you reconfigure the device or reset the Altera Unique Chip ID IP core.

## JTAG Secure Mode

In JTAG Secure mode, the device only allows mandatory JTAG 1149.1 instructions to be exercised.

You can enable the JTAG secure when generating the **.pof** in the **Convert Programming Files**. To exit JTAG secure mode, issue the UNLOCK JTAG instruction. The LOCK JTAG instruction puts the device in the JTAG secure mode again. The LOCK and UNLOCK JTAG instructions can only be issued through the JTAG core access.

MAX 10 FPGA Configuration Schemes and Features

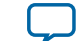

#### **Related Information**

- JTAG Instruction Availability on page 2-17
- Configuration Flash Memory Permissions on page 2-18
- .pof Generation through Convert Programming Files on page 3-6

#### **JTAG Secure Mode Instructions**

#### Table 2-12: JTAG Secure Mode Instructions for MAX 10 Devices

| JTAG Instruction | Instruction Code | Description                                                                                                    |
|------------------|------------------|----------------------------------------------------------------------------------------------------|
| LOCK             | 10 0000 0010     | <ul> <li>Activates the JTAG secure mode.</li> <li>Blocks access from both external pins and core to JTAG.</li> </ul> |
| UNLOCK           | 10 0000 1000     | Deactivates the JTAG secure mode.                                                                                    |

## **Verify Protect**

Verify Protect is a security feature to enhance CFM security. When you enable the **Verify Protect**, only program and erase operation are allowed on the CFM. This capability protects the CFM contents from being copied.

You can turn on the Verify Protect feature by enabling the Verify Protect in the Quartus II programmer.

## **Related Information**

**Configuration Flash Memory Permissions on page 2-18** 

## **JTAG Instruction Availability**

#### Table 2-13: JTAG Instruction Availability Based on JTAG Secure Mode and Encryption Settings

| JTAG Secure Mode Encryption |          | Description                                |  |  |
|-----------------------------|----------|--------------------------------------------|--|--|
|                             | Disabled | All JTAG Instructions enabled              |  |  |
| Disabled                    | Enabled  | All JTAG Instructions are enabled except:  |  |  |
|                             |          | • CONFIGURE                                |  |  |
|                             | Disabled | All JTAG Instructions are disabled except: |  |  |
|                             | Enabled  | • SAMPLE/PRELOAD                           |  |  |
|                             |          | • BYPASS                                   |  |  |
| Enabled                     |          | • EXTEST                                   |  |  |
|                             |          | • IDCODE                                   |  |  |
|                             |          | • UNLOCK                                   |  |  |
|                             |          | • LOCK                                     |  |  |

#### **Related Information**

• JTAG Secure Mode on page 2-16

• Encryption and Decryption on page 2-15

### **Configuration Flash Memory Permissions**

The JTAG secure mode and verify protect features determines the CFM operation permission.. The table list the operations permitted based on the security settings.

| Table 2-14: CFM Permissions for MA | AX 1 | 10 Devices |
|------------------------------------|------|------------|
|------------------------------------|------|------------|

|                                           | JTAG Secure Mode Disabled  |                           | JTAG Secure Mode Enabled   |                           |
|-------------------------------------------|----------------------------|---------------------------|----------------------------|---------------------------|
| Operation                                 | Verify Protect<br>Disabled | Verify Protect<br>Enabled | Verify Protect<br>Disabled | Verify Protect<br>Enabled |
| ISP through core                          | Illegal operation          | Illegal operation         | Illegal operation          | Illegal operation         |
| ISP through<br>JTAG pins                  | Full access                | Program and erase only    | No access                  | No access                 |
| Real-time ISP<br>through core             | Full access                | Program and erase only    | No access                  | No access                 |
| Real-time ISP<br>through JTAG<br>pins     | Full access                | Program and erase only    | No access                  | No access                 |
| UFM interface through core <sup>(5)</sup> | Full access                | Full access               | Full access                | Full access               |

#### **Related Information**

- JTAG Secure Mode on page 2-16
- Verify Protect on page 2-17

## SEU Mitigation and Configuration Error Detection

The dedicated circuitry built in MAX 10 devices consists of an error detection cyclic redundancy check (EDCRC) feature. You can use this feature to mitigate single-event upset (SEU) or soft errors.

The hardened on-chip EDCRC circuitry allows you to perform the following operations without any impact on the fitting of the device:

- Auto-detection of cyclic redundancy check (CRC) errors during configuration.
- Identification of SEU in user mode with the optional CRC error detection.
- Testing of error detection by error detection verification through the JTAG interface.

#### **Related Information**

- Verifying Error Detection Functionality on page 3-8
- Enabling Error Detection on page 3-9
- Accessing Error Detection Block Through User Interface on page 3-9

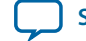

<sup>&</sup>lt;sup>(5)</sup> The UFM interface through core is available if you select the dual compressed image mode.

## **Configuration Error Detection**

In configuration mode, a frame-based CRC is stored in the configuration data and contains the CRC value for each data frame.

During configuration, the MAX 10 device calculates the CRC value based on the frame of data that is received and compares it against the frame CRC value in the data stream. Configuration continues until the device detects an error or when all the values are calculated.

For MAX 10 devices, the CRC is computed by the Quartus II software and downloaded into the device as part of the configuration bit stream. These devices store the CRC in the 32-bit storage register at the end of the configuration mode.

## **User Mode Error Detection**

SEUs are changes in a CRAM bit state due to an ionizing particle. MAX 10 devices have built-in error detection circuitry to detect data corruption in the CRAM cells.

This error detection capability continuously computes the CRC of the configured CRAM bits. The CRC of the contents of the device are compared with the pre-calculated CRC value obtained at the end of the configuration. If the CRC values match, there is no error in the current configuration CRAM bits. The process of error detection continues until the device is reset—by setting nCONFIG to low.

The error detection circuitry in MAX 10 device uses a 32-bit CRC IEEE Std. 802 and a 32-bit polynomial as the CRC generator. Therefore, the device performs a single 32-bit CRC calculation. If an SEU does not occur, the resulting 32-bit signature value is 0x000000, which results in a 0 on the output signal CRC\_ERROR. If an SEU occurs in the device, the resulting signature value is non-zero and the CRC\_ERROR output signal is 1. You must decide whether to reconfigure the FPGA by strobing the nCONFIG pin low or ignore the error.

## **Error Detection Block**

## Figure 2-8: Error Detection Block Diagram

Error detection block diagram including the two related 32-bit registers—the signature register and the storage register.

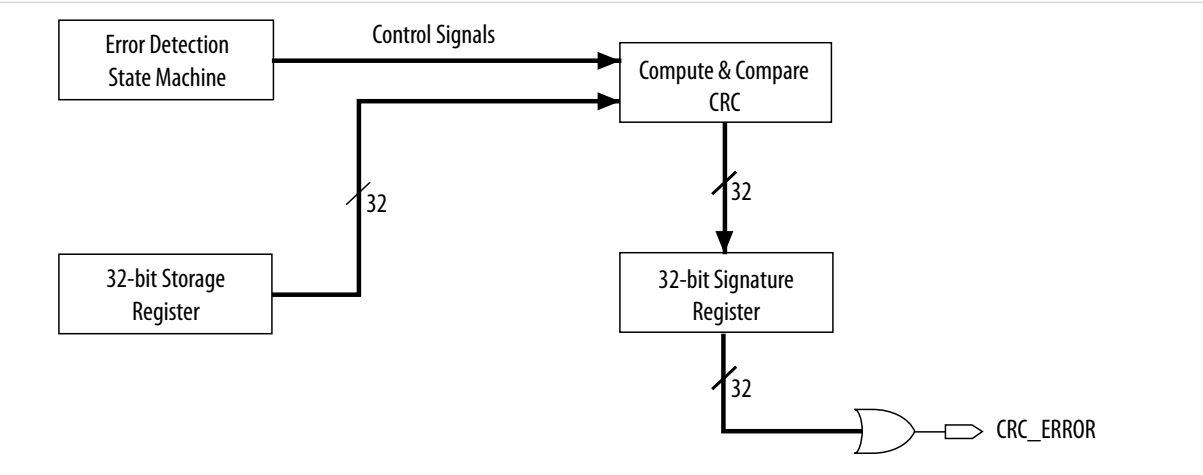

There are two sets of 32-bit registers in the error detection circuitry that store the computed CRC signature and pre-calculated CRC value. A non-zero value on the signature register causes the CRC\_ERROR pin to go high.

MAX 10 FPGA Configuration Schemes and Features

**Altera Corporation** 

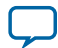

#### Table 2-15: Error Detection Registers for MAX 10 Devices

| Register                  | Description                                                                                                    |
|---------------------------|----------------------------------------------------------------------------------------------------|
| 32-bit signature register | This register contains the CRC signature. The signature register contains the result of the user mode calculated CRC value compared against the pre-calculated CRC value. If no errors are detected, the signature register is all zeroes. A non-zero signature register indicates an error in the configuration CRAM contents. The CRC_ERROR signal is derived from the contents of this register.                                                                                                    |
| 32-bit storage register   | This register is loaded with the 32-bit pre-computed CRC signature at the end<br>of the configuration stage. The signature is then loaded into the 32-bit<br>Compute and Compare CRC block during user mode to calculate the CRC<br>error. This register forms a 32-bit scan chain during execution of the CHANGE_<br>EDREG JTAG instruction. The CHANGE_EDREG JTAG instruction can change the<br>content of the storage register. Therefore, the functionality of the error<br>detection CRC circuitry is checked in-system by executing the instruction to<br>inject an error during the operation. The operation of the device is not halted<br>when issuing the CHANGE_EDREG JTAG instruction. |

#### **CHANGE\_EDREG JTAG Instruction**

#### Table 2-16: CHANGE\_EDREG JTAG Instruction Description

| JTAG Instruction | Instruction Code | Description                                                                                                    |
|------------------|------------------|----------------------------------------------------------------------------------------------------|
| CHANGE_EDREG     | 00 0001 0101     | This instruction connects the 32-bit CRC storage register<br>between TDI and TDO. Any precomputed CRC is loaded<br>into the CRC storage register to test the operation of the<br>error detection CRC circuitry at the CRC_ERROR pin. |

## **Error Detection Timing**

When the error detection CRC feature is enabled through the Quartus II software, the device automatically activates the CRC process upon entering user mode, after configuration and initialization is complete.

The CRC\_ERROR pin will remain low until the error detection circuitry has detected a corrupted bit in the previous CRC calculation. After the pin goes high, it remains high during the next CRC calculation. This pin does not log the previous CRC calculation. If the new CRC calculation does not contain any corrupted bits, the CRC\_ERROR pin is driven low. The error detection runs until the device is reset.

The error detection circuitry is clocked by an internal configuration oscillator with a divisor that sets the maximum frequency. The CRC calculation time depends on the device and the error detection clock frequency.

## Related Information Enabling Error Detection on page 3-9

#### **Error Detection Frequency**

You can set a lower clock frequency by specifying a division factor in the Quartus II software.

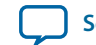

## Table 2-17: Minimum and Maximum Error Detection Frequencies for MAX 10 Devices—Preliminary

| Device | Error Detection Frequency                       | Maximum Error<br>Detection<br>Frequency (MHz) | Minimum Error<br>Detection<br>Frequency (kHz) | Valid Values for n  |
|--------|-------------------------------------------------|-----------------------------------------------|-----------------------------------------------|---------------------|
| 10M02  |                                                 |                                               |                                               |                     |
| 10M04  |                                                 |                                               |                                               |                     |
| 10M08  | 55 MHz/2 <sup>n</sup> to 116 MHz/2 <sup>n</sup> | 58                                            | 214.8                                         |                     |
| 10M16  |                                                 |                                               |                                               | 2, 3, 4, 5, 6, 7, 8 |
| 10M25  |                                                 |                                               |                                               |                     |
| 10M40  | 25 MILE/20 to 77 MILE/20                        | 29.5                                          | 1267                                          |                     |
| 10M50  | 55 MITZ/2 10 // MITZ/2"                         | 20.3                                          | 130./                                         |                     |

## **Cyclic Redundancy Check Calculation Timing**

## Table 2-18: Cyclic Redundancy Check Calculation Time for MAX 10 Devices—Preliminary

| Davisa | Divisor Value (n = 2) |                   |  |  |
|--------|-----------------------|-------------------|--|--|
|        | Minimum Time (ms)     | Maximum Time (ms) |  |  |
| 10M02  | 2                     | 6.6               |  |  |
| 10M04  | 6                     | 15.7              |  |  |
| 10M08  | 6                     | 15.7              |  |  |
| 10M16  | 10                    | 25.5              |  |  |
| 10M25  | 14                    | 34.7              |  |  |
| 10M40  | 43                    | 106.7             |  |  |
| 10M50  | 43                    | 106.7             |  |  |

## Figure 2-9: CRC Calculation Formula

You can use this formula to calculate the CRC calculation time for divisor other than 2.

CRC Calculation Time <sub>Divisor n</sub> = CRC Calculation Time <sub>Divisor 2</sub>  $\times \frac{n}{2}$ 

## **Example 2-1: CRC Calcualtion Example**

For 10M16 device with divisor value of 256:

Minimum CRC calculation time for divisor 256 = 10 x (256/2) = 1280 ms

## **Recovering from CRC Errors**

The system that MAX 10 resides in must control device reconfiguration. After detecting an error on the CRC\_ERROR pin, strobing the nCONFIG pin low directs the system to perform reconfiguration at a time when it is safe for the system to reconfigure the MAX 10 device.

When the data bit is rewritten with the correct value by reconfiguring the device, the device functions correctly.

While SEUs are uncommon in Altera devices, certain high-reliability applications might require a design to account for these errors.

## **Configuration Data Compression**

MAX 10 devices can receive compressed configuration bitstream and decompress the data in real-time during configuration. This feature helps to reduce the configuration image size stored in the CFM. Preliminary data indicates that compression typically reduces the configuration file size by at least 30% depending on the design.

#### **Related Information**

- Enabling Compression Before Design Compilation on page 3-11
- Enabling Compression After Design Compilation on page 3-11

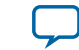

# **Configuration Details**

# **Configuration Sequence**

## Figure 2-10: Configuration Sequence for MAX 10 Devices

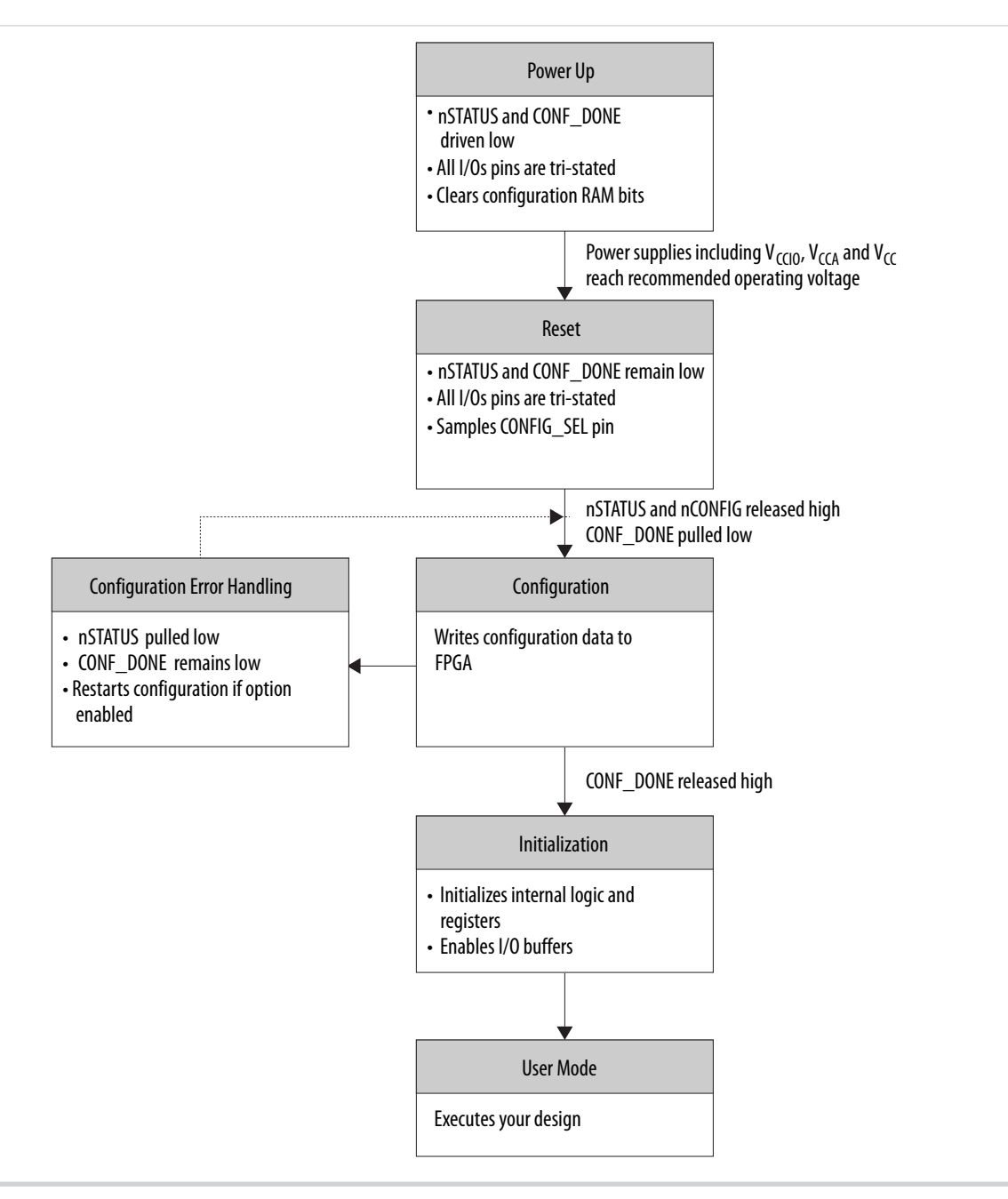

You can initiate reconfiguration by pulling the nCONFIG pin low to at least the minimum  $t_{CFG}$  low-pulse width. When this pin is pulled low, the nSTATUS and  $CONF_DONE$  pins are pulled low and all I/O pins are tied to an internal weak pull-up.

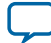

#### Power Up

#### **Related Information**

**.pof Generation through Convert Programming Files** on page 3-6 Provides more information about how to set th weak pull-up during configuration.

## **Power Up**

If you power-up a device from the power-down state, you need to power the  $V_{CCIO}$  for bank 1B and 8 to the appropriate level for the device to exit POR.

To begin configuration, the required voltages must be powered up to the appropriate voltage levels as shown in the following table. The  $V_{CCIO}$  for bank 1B and bank 8 must be powered up to a voltage between 1.5V - 3.3V during configuration.

## Table 2-19: Single-Supply and Dual-Supply Voltage Requirements for MAX 10 Devices

| Power Supply Device Options | Voltage that must be Powered-Up      |
|-----------------------------|--------------------------------------|
|                             | Regulated V <sub>CC_ONE</sub>        |
| Single-supply               | V <sub>CCA</sub>                     |
|                             | V <sub>CCIO</sub> bank 1B and bank 8 |
|                             | V <sub>CC</sub>                      |
| Dual-supply                 | V <sub>CCA</sub>                     |
|                             | V <sub>CCIO</sub> bank 1B and bank 8 |

#### **Related Information**

- MAX 10 Power Management User Guide Provides more information about power supply modes in MAX 10 devices
- MAX 10 Device Datasheet Provides more information about the ramp-up time specifications.
- MAX 10 FPGA Device Family Pin Connection Guideline Provides more information about configuration pin connections.

#### Instant-on

The MAX 10 devices support instant-on feature. The instant-on mode is the fastest power-up mode for MAX 10 devices.

If you enable instant-on, the device will directly enter the configuration stage. The POR delay value will be used to delay the POR signal if the instant-on feature is not enabled.

## Table 2-20: Instant-On Power Up Sequence Requirement for MAX 10 Devices

| Power Supply Device Options | Power Up Sequence                                                                                |
|-----------------------------|--------------------------------------------------------------------------------------------------|
| Single-supply               | $\rm V_{CCIO}$ must ramp up to full rail before $\rm V_{CCA}$ and $\rm V_{CC_ONE}$ start ramping |
| Dual-supply                 | All power supplies must ramp up to full rail before $\mathrm{V}_{\mathrm{CC}}$ starts ramping    |

MAX 10 FPGA Configuration Schemes and Features

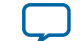

2-25

| Table 2-21: POR Requirements and | Timing for MAX 10 Devices |
|----------------------------------|---------------------------|
|----------------------------------|---------------------------|

| Instant-On | POR Delay Setting | Ramp Rate Requirement (t <sub>RAMP</sub> ) | POR Delay (t <sub>POR</sub> ) |
|------------|-------------------|--------------------------------------------|-------------------------------|
| Enabled    | Don't Care        | 200 us to 3 ms                             | No delay                      |
| Disabled   | Fast POR          | 200 us to 3 ms                             | 3 ms to 9 ms                  |
| Disabled   | Standard POR      | 200 us to 50 ms                            | 50 ms to 200 ms               |

## Reset

POR delay is the time frame between the time when all the power supplies monitored by the POR circuitry reach the recommended operating voltage and when <code>nSTATUS</code> is released high and the MAX 10 device is ready to begin configuration.

## Configuration

During configuration, the configuration data is written to the device.

## **Configuration Error Handling**

To restart configuration automatically, turn on the **Auto-restart configuration after error** option in the **General** page of the **Device and Pin Options** dialog box in the Quartus II software.

If you do not turn on this option, you can monitor the <code>nSTATUS</code> pin to detect errors. To restart configuration, pull the <code>nCONFIG</code> pin low for at least the duration of  $t_{CFG}$ .

## Initialization

After you pull the CONF\_DONE pin high, the initialization sequence begins. The initialization clock source is from the internal oscillator. By default, the internal oscillator is the clock source for initialization. If you use the internal oscillator, the MAX 10 device will receive enough clock cycles for proper initialization.

## **User Mode**

After the initialization completes, your design starts executing. The user I/O pins will then function as specified by your design.

## **MAX 10 Configuration Pins**

All configuration pins and JTAG pins in MAX 10 devices are dual-purpose pins. The configuration pins function as configuration pins prior to user mode. When the device is in user mode, they function as user I/O pins or remain as configuration pins.

## Table 2-22: Configuration Pin Summary for MAX 10 Devices

| Configuration Pin | Input/Output            | Configuration Scheme                       |
|-------------------|-------------------------|--------------------------------------------|
| CRC_ERROR         | Output only, open-drain | Optional, JTAG and internal configurations |
| CONFIG_SEL        | Input only              | Internal configuration                     |
| DEV_CLRn          | Input only              | Optional, JTAG and internal configurations |

All pins are powered by V<sub>CCIO</sub> Bank 1B and 8.

Altera Corporation

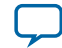

| Configuration Pin | Input/Output              | Configuration Scheme                       |
|-------------------|---------------------------|--------------------------------------------|
| DEV_OE            | Input only                | Optional, JTAG and internal configurations |
| CONF_DONE         | Bidirectional, open-drain | JTAG and internal configurations           |
| nCONFIG           | Input only                | JTAG and internal configurations           |
| nSTATUS           | Bidirectional, open-drain | JTAG and internal configurations           |
| JTAGEN            | Input only                | Optional, JTAG configuration               |
| TCK               | Input only                | JTAG configuration                         |
| TDO               | Output only               | JTAG configuration                         |
| TMS               | Input only                | JTAG configuration                         |
| TDI               | Input only                | JTAG configuration                         |

#### **Related Information**

- Guidelines: Dual-Purpose Configuration Pin on page 3-1
- Enabling Dual-purpose Pin on page 3-2

## JTAG Pin Sharing Behavior

## Table 2-23: JTAG Pin Sharing Behavior for MAX 10 Devices

| Configuration Stage       | JTAG Pin Sharing | jtagen Pin   | JTAG Pins (tdo, tdi, tck, tms) |
|---------------------------|------------------|--------------|--------------------------------|
| Disa<br>User mode<br>Enal | Disabled         | User I/O pin | Dedicated JTAG pins.           |
|                           | Fnabled          | Driven low   | User I/O pins.                 |
|                           | Lilabled         | Driven high  | Dedicated JTAG pins.           |
| Configuration             | Don't Care       | Not used     | Dedicated JTAG pins.           |

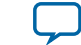

# MAX 10 FPGA Configuration Design Guidelines

2015.05.04

Subscribe Send Feedback

# **Dual-Purpose Configuration Pins**

# **Guidelines: Dual-Purpose Configuration Pin**

To use configuration pins as user I/O pins in user mode, you have to adhere to the following guidelines.

## Table 3-1: Dual-Purpose Configuration Pin Guidelines for MAX 10 Devices

| Pins      | Guidelines                                                                                                    |  |  |
|-----------|----------------------------------------------------------------------------------------------------|--|--|
| nCONFIG   | During initialization:                                                                                                    |  |  |
| nSTATUS   | • tri-state the external I/O driver and drive an external pull-up resistor <sup>(6)</sup> or                                                                                               |  |  |
| CONF_DONE | • use the external I/O driver to drive the pins to the state same as the external weak pull-<br>up resistor                                                                                |  |  |
| nSTATUS   |                                                                                                    |  |  |
| CONF_DONE | Tri-state the external driver of the configuration pins before the $t_{WAIT}$ (minimum) wait time is reached. You can use these pins for configuration purpose after $t_{WAIT}$ (maximum). |  |  |
| TDO       |                                                                                                    |  |  |
|           | You can only use the nCONFIG pin as a single-ended input pin in user mode.                                                                                                    |  |  |
| nCONFIG   | If the nCONFIG is set as user I/O, you can trigger the reconfiguration by:                                                                                                    |  |  |
|           | • asserting RU_nCONFIG of the remote system upgrade circuitry                                                                                                    |  |  |
|           | issuing pulse_nconfig JTAG instruction                                                                                                    |  |  |

ISO 9001:2008 Registered

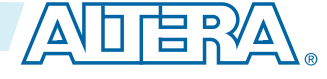

<sup>&</sup>lt;sup>(6)</sup> If you intend to remove the external weak pull-up resistor, Altera recommends that you remove it after the device enters user mode.

<sup>© 2015</sup> Altera Corporation. All rights reserved. ALTERA, ARRIA, CYCLONE, ENPIRION, MAX, MEGACORE, NIOS, QUARTUS and STRATIX words and logos are trademarks of Altera Corporation and registered in the U.S. Patent and Trademark Office and in other countries. All other words and logos identified as trademarks or service marks are the property of their respective holders as described at www.altera.com/common/legal.html. Altera warrants performance of its semiconductor products to current specifications in accordance with Altera's standard warranty, but reserves the right to make changes to any products and services at any time without notice. Altera assumes no responsibility or liability arising out of the application or use of any information, product, or service described herein except as expressly agreed to in writing by Altera. Altera customers are advised to obtain the latest version of device specifications before relying on any published information and before placing orders for products or services.

| Pins | Guidelines                                                                                                    |  |  |
|------|----------------------------------------------------------------------------------------------------|--|--|
| TDO  | • If you intend to switch back and forth between user I/O pins and JTAG pin functions                                                                                                    |  |  |
| TMS  | using the JTAGEN pin, all JTAG pins must be assigned as single-ended I/O pins or voltage-referenced I/O pins. Schmitt trigger input is the recommended input buffer                                                                                                    |  |  |
| ТСК  | <ul> <li>JTAG pins cannot perform as JTAG pins in user mode if you assign any of the JTAG</li> </ul>                                                                                                    |  |  |
| TDI  | <ul> <li>pin as a differential I/O pin.</li> <li>You must use the JTAG pins as dedicated pins and not as user I/O pins during JTAG programming.</li> <li>Do not toggle JTAG pin during the initialization stage.</li> <li>Put the test access port (TAP) controller in reset state and drive the TDI and TMS pins high and TCK pin low before the initialization.</li> </ul> |  |  |

#### **Related Information**

- MAX 10 FPGA Device Family Pin Connection Guidelines Provides more information about recommended resistor values.
- MAX 10 Configuration Pins on page 2-25
- JTAG Pins on page 2-2

## **Enabling Dual-purpose Pin**

To use the configuration and JTAG pins as user I/O in user mode, you must do the following in the Quartus II software:

- 1. On the Assignments menu, click Device.
- 2. Click Device and Pin Options.
- 3. Select the General tab of Device and Pin Options.
- 4. In the General Options list, do the following:
  - Check the Enable JTAG pin sharing to use JTAG pins as user I/O.
  - Uncheck the Enable nCONFIG, nSTATUS, and CONF\_DONE pins to use configuration pins as user I/O.

#### **Related Information**

- MAX 10 Configuration Pins on page 2-25
- **JTAG Pins** on page 2-2

# **Configuring MAX 10 Devices using JTAG Configuration**

The Quartus II software generates a **.sof** that can used for JTAG configuration. You can directly configure the MAX 10 device by using a download cable with the Quartus II software programmer.

Alternatively, you can use the JRunner software with a JAM Standard Test and Programming Language (STAPL) Format File (.jam) or JAM Byte Code File (.jbc) with other third-party programmer tools.

#### **Related Information**

• AN 414: The JRunner Software Driver: An Embedded Solution for PLD JTAG Configuration

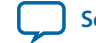

#### • AN 425: Using the Command-Line Jam STAPL Solution for Device Programming

# **JTAG Configuration Setup**

To configure MAX 10 device using a download cable, connect the device as shown in the following figure.

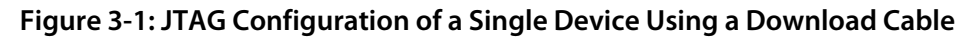

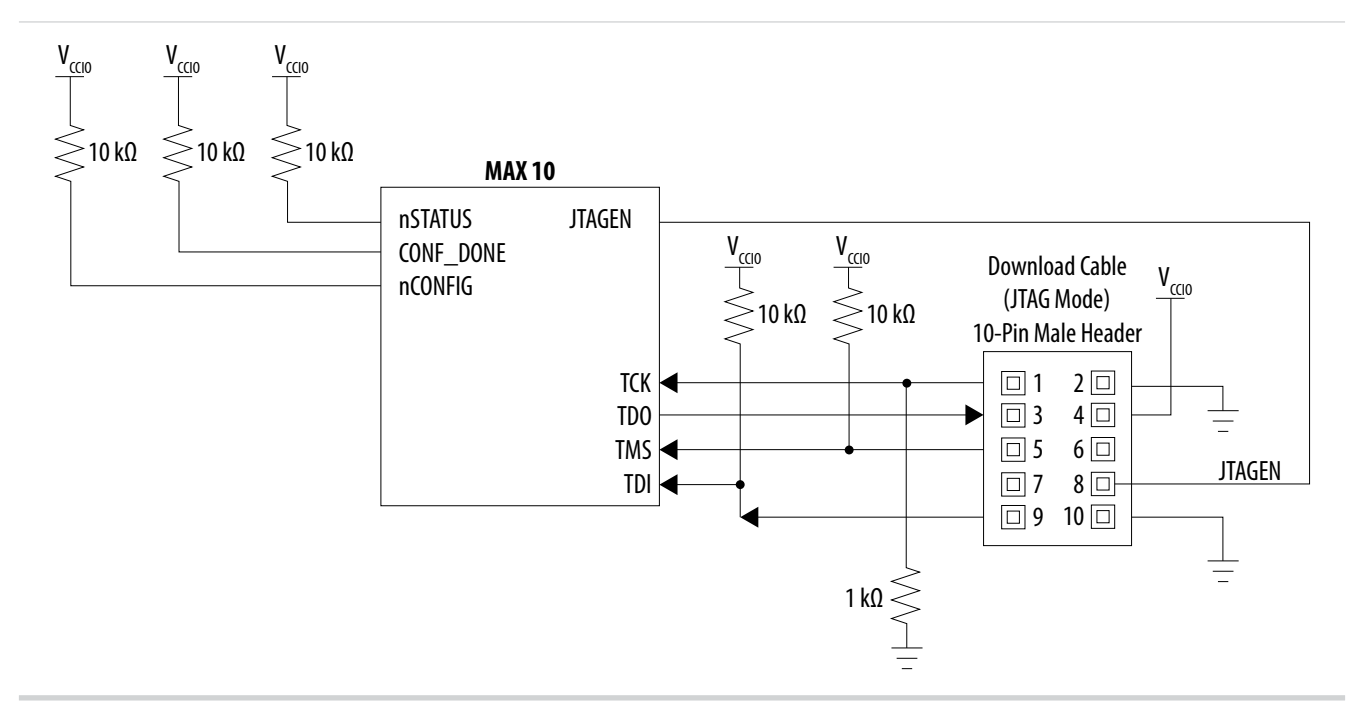

To configure a device in a JTAG chain, the programming software sets the other devices to bypass mode. A device in bypass mode transfers the programming data from the TDI pin to the TDO pin through a single bypass register. The configuration data is available on the TDO pin one clock cycle later.

The Quartus II software uses the CONF\_DONE pin to verify the completion of the configuration process through the JTAG port:

- CONF\_DONE pin is low—indicates that the configuration has failed.
- CONF\_DONE pin is high—indicates that the configuration was successful.

After the configuration data is transmitted serially using the JTAG TDI port, the TCK port is clocked to perform device initialization.

## **Voltage Overshoot Prevention**

To prevent voltage overshoot, power up the download cable to 2.5 V when VCCIO of the JTAG pins are 2.5 V to 3.3 V. Tie the TCK pin to ground. If the VCCIO of the JTAG pins are using 1.5 V or 1.8 V, the download cable should be powered by the same VCCIO. For single-supply device which has to power-up the download cable within the range of 3.0 V to 3.3 V, Altera recommends you to add external resistor or diode.

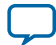

#### JTAGEN

If you use the JTAGEN pin, Altera recommends the following settings:

- Once you entered user mode and JTAG pins are regular I/O pins—connect the JTAGEN pin to a weak pull-down (1 k $\Omega$ ).
- Once you entered user mode and JTAG pins are dedicated pins—connect the JTAGEN pin to a weak pull-up (10 k $\Omega$ ).

# **ICB Settings in JTAG Configuration**

The ICB settings is loaded into the device during **.pof** programming of the internal configuration scheme. The .sof used during JTAG configuration does not contain ICB settings. The Quartus II Programmer will make the necessary setting based on the following:

- Device without ICB settings—ICB settings cleared from the internal flash or new device
- Device with ICB settings—prior ICB settings programmed using .pof

## **Device Without ICB Settings**

For devices without ICB settings, the default value will be used. However, Quartus II Programmer disables the user watchdog timer by setting the Watchdog Timer Enable bit to 0. This step is to avoid any unwanted reconfiguration occurred due to user watchdog timeout.

If the default ICB setting is undesired, you can program the desirable ICB setting first by using **.pof** programming before doing the JTAG configuration.

## **Device With ICB Settings**

For device with ICB settings, the settings will be preserved until the internal flash is erased. Hence, you need to remember the previous ICB settings because JTAG configuration will follow the ICB setting and behave accordingly.

If the prior ICB setting is undesired, you can program the desirable ICB setting first by using **.pof** programming before doing the JTAG configuration.

## **Related Information**

- .pof and ICB Settings on page 3-5
- **.pof Generation through Convert Programming Files** on page 3-6 Provides more information about setting the ICB during .pof generation using Convert Programming File.
- **Instant-on** on page 2-24 Provides more information about Instant ON and other power on reset scheme.
- Verify Protect on page 2-17
- JTAG Secure Mode on page 2-16
- ISP and Real-Time ISP Instructions on page 2-5
- User Watchdog Timer on page 2-14

# **Configuring MAX 10 Devices using Internal Configuration**

There are three main steps for using internal configuration scheme for MAX 10 devices.

MAX 10 FPGA Configuration Design Guidelines

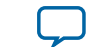

- Select the internal configuration scheme
- Generate the **.pof** with ICB settings
- Program the **.pof** the internal flash

#### **Related Information**

- Internal Configuration Modes on page 2-2
- Remote System Upgrade in Dual Compressed Images on page 2-8

# **Selecting Internal Configuration Modes**

To select the configuration mode, follow these steps:

- 1. Open the Quartus II software and load a project using a MAX 10 device.
- 2. On the Assignments menu, click Settings. The Settings dialog box appears.
- 3. In the Category list, select Device. The Device page appears.
- 4. Click Device and Pin Options.
- 5. In the **Device and Pin Options** dialog box, click the **Configuration** tab.
- 6. In the Configuration Scheme list, select Internal Configuration.
- **7.** In the **Configuration Mode** list, select 1 out of 5 configuration modes available. The 10M02 devices has only 2 modes available.
- 8. Turn on Generate compressed bitstreams if needed.
- **9.** Click **OK**.

# .pof and ICB Settings

There are two methods which the **.pof** will be generated and setting-up the ICB. The internal configuration mode you selected will determine the corresponding method.

## Table 3-2: .pof Generation and ICB Setting Method for Internal Configuration Modes

| Internal Configuration<br>Mode | .pof Generation and ICB<br>Setting Method   | Description                                                                       |
|--------------------------------|---------------------------------------------|-----------------------------------------------------------------------------------|
| Single Compressed<br>Image     | – Auto-generated <b>.pof</b> <sup>(7)</sup> | Quartus II will automatically generate the <b>.pof</b> during project compilation |
| Single Uncompressed<br>Image   |                                             | <ul> <li>ICB can be set in <b>Device and Pin Options</b></li> </ul>               |

MAX 10 FPGA Configuration Design Guidelines

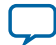

<sup>(7)</sup> Auto-generated .pof does not allow encryption. To enable the encryption feature in Single Compressed and Single Uncompressed mode, use the Convert Programming Files method.

| Internal Configuration<br>Mode                             | .pof Generation and ICB<br>Setting Method | Description                                                                                           |
|------------------------------------------------------------|-------------------------------------------|----------------------------------------------------------------------------------------------------|
| Single Compressed<br>Image with Memory<br>Initialization.  | Convert Programming<br>Files              | • User needs to generate <b>.pof</b> using <b>Convert</b>                                             |
| Single Uncompressed<br>Image with Memory<br>Initialization |                                           | <ul> <li>Programming Files.</li> <li>ICB can be set during Convert Programming Files task.</li> </ul> |
| Dual Compressed<br>Images                                  |                                           |                                                                                                    |

## Auto-Generated .pof

To set the ICB for the auto-generated .pof, follow these steps:

- 1. On the Assignments menu, click Settings. The Settings dialog box appears.
- 2. In the Category list, select Device. The Device page appears.
- 3. Click Device and Pin Options.
- 4. In the Device and Pin Options dialog box, select the Configuration from the category pane.
- 5. Click the **Device Options** ... button.
- 6. The Max 10 Device Options dialog box allows you to set the following:
  - a. Power on Reset Scheme: Instant On, Fast POR Delay or Standard POR Delay.
  - **b.** User IOs week pull up during configuration.
  - c. Verify Protect.
- 7. Click **OK** once setting is completed.

## .pof Generation through Convert Programming Files

To set the ICB settings and convert **.sof** to **.pof**, follow these steps:

- 1. On the File menu, click Convert Programming Files.
- 2. Under Output programming file, select Programmer Object File (.pof) in the Programming file type list.
- 3. In the Mode list, select Internal Configuration.
- **4.** To set the ICB settings, click **Option/Boot Info** and the **ICB setting** dialog box will appear. The **ICB setting** dialog box allows you to set the following:
  - a. Power on Reset Scheme: Instant On, Fast POR Delay or Standard POR Delay.
  - **b.** User IOs week pull up during configuration.
  - c. Auto-recofigure from secondary image when initial image fails (enabled by default).
    - Note: When you disable this feature, the device will always load the configuration image 0 without sampling the physical CONFIG\_SEL pin. After successfully load the configuration image 0, you can switch between configuration image using the config\_sel\_overwrite bit of the input register. Refer to related information for details about Altera Dual Configuration IP core input register.
  - d. Use secondary image ISP data as default setting when available.
  - e. JTAG Secure.

**Altera Corporation** 

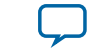

3-7

- **Note:** The JTAG Secure feature will be disabled by default in Quartus II. If you are interested in using the JTAG Secure feature, contact Altera for support.
- **Caution:** MAX 10 FPGA device would become permanently locked if user enabled JTAG secure mode in the POF file and POF is encrypted with the wrong key.
- f. Verify Protect.
- **g.** Allow encrypted POF only.
- **h.** Watchdog timer for dual configuration and watching value (Enabled after adding 2 **.sof** page with 2 design that compiled with Dual Compressed Internal Images).
- i. User Flash Memory settings.
- 5. In the File name box, specify the file name for the programming file you want to create.
- 6. To generate a Memory Map File (.map), turn on Create Memory Map File (Auto generate output\_file.map). The .map contains the address of the CFM and UFM with the ICB setting that you set through the Option/Boot Info option.
- 7. To generate a Raw Programming Data (.rpd), turn on Create config data RPD (Generate output\_file\_auto.rpd).

With the help of Memory Map File, you can identify the data of each functional block easily. You can also extract the flash data for third party programming tool or update the configuration or user data through Altera On-Chip Flash IP.

8. The .sof can be added through Input files to convert list and you can add up to two .sof files.

For remote system upgrade purpose, you can retain the original page 0 data in the **.pof**, and replaces page 1 data with new **.sof** file. To perform this, user need to add the **.pof** file in page 0, then add **.sof** page, then add the new **.sof** file to page 1.

9. After all settings are set, click Generate to generate related programming file.

#### **Related Information**

## MAX 10 User Flash Memory User Guide

Provides more information about Altera On-Chip Flash IP Core.

## **Programming .pof into Internal Flash**

You can use the Quartus II Programmer to program the **.pof** into the CFM through JTAG interface. The Quartus II Programmer also allows you to program the UFM part of the internal flash.

To program the **.pof** into the flash, follow these steps:

- 1. In the Programmer window, click Hardware Setup and select USB Blaster.
- 2. In the Mode list, select JTAG.
- 3. Click Auto Detect button on the left pane.
- 4. Select the device to be programmed, and click Add File.
- 5. Select the **.pof** to be programmed to the selected device.
- 6. There are several options in programming the internal flash:

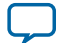

#### 3-8 Accessing the Remote System Upgrade Block Through User Interface

- To program any of the CFM0/CFM1/CFM2 only, select the corresponding CFM in the Program/ Configure column.
- To program the UFM only, select the UFM in the Program/Configure column.
- To program the CFM and UFM only, select the CFM and UFM in the Program/Configure column.

**Note:** ICB setting is preserved in this option. However, before the programming starts, Quartus II Programmer will make sure the ICB setting in the device and the ICB setting in the selected **.pof** are the same. If the ICB settings are different, Quartus II Programmer will overwrite the ICB setting.

- To program the whole internal flash including the ICB settings, select the <**yourpoffile.pof**> in the Program/Configure column.
- **7.** To enable the real-time ISP mode, turn-on the **Enable real-time ISP to allow background program***ming*.
- 8. After all settings are set, click **Start** to start programming.

# Accessing the Remote System Upgrade Block Through User Interface

The following example shows how the input and output ports of a WYSIWYG atom are defined in the MAX 10 device.

```
fiftyfivenm_rublock <rublock_name>
(
    .clk(<clock source>),
    .shiftnld(<shiftnld source>),
    .captnupdt(<captnupdt source>),
    .regin(<regin input source from the core>),
    .rsttimer(<input signal to reset the watchdog timer>),
    .rconfig(<input signal to initiate configuration>),
    .regout(<data output destination to core>),
);
defparam <rublock_name>.sim_init_config = <initial configuration for simulation
only>;
defparam <rublock_name>.sim_init_watchdog_value = <initial watchdog value for
simulation only>;
defparam <rublock_name>.sim_init_config = <initial status register value for
simulation only>;
```

## **Related Information**

**Remote System Upgrade Circuitry Signals** on page 2-10 Provides more information about remote system upgrade signals.

# **Error Detection**

This section covers detailed guidelines on error detection.

# **Verifying Error Detection Functionality**

You can inject a soft error by changing the 32-bit CRC storage register in the CRC circuitry. After verifying the failure induced, you can restore the 32-bit CRC value to the correct CRC value using the same instruction and inserting the correct value. Be sure to read out the correct value before updating it with a known bad value.

MAX 10 FPGA Configuration Design Guidelines

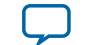

In user mode, MAX 10 devices support the CHANGE\_EDREG JTAG instruction, which allows you to write to the 32-bit storage register. You can use **.jam** to automate the testing and verification process. You can only execute this instruction when the device is in user mode. This instruction enables you to dynamically verify the CRC functionality in-system without having to reconfigure the device. You can then switch to use the CRC circuit to check for real errors induced by an SEU.

After the test completes, to clear the CRC error and restore the original CRC value, power cycle the device or follow these steps:

- 1. After the configuration completes, use CHANGE\_EDREG JTAG instruction to shift out the correct precomputed CRC value and load the wrong CRC value to the CRC storage register. When an error is detected, the CRC\_ERROR pin will be asserted.
- 2. Use CHANGE\_EDREG JTAG instruction to shift in the correct precomputed CRC value. The CRC\_ERROR pin is de-asserted to show that the error detection CRC circuitry is working.

#### **Related Information**

SEU Mitigation and Configuration Error Detection on page 2-18

## **Enabling Error Detection**

The CRC error detection feature in the Quartus II software generates the CRC\_ERROR output to the optional dual-purpose CRC\_ERROR pin.

To enable the error detection feature using CRC, follow these steps:

- 1. Open the Quartus II software and load a project using MAX 10 device family.
- 2. On the Assignments menu, click Settings. The Settings dialog box appears.
- 3. In the Category list, select Device.
- 4. Click Device and Pin Options.
- 5. In the Device and Pin Options dialog box, click the Error Detection CRC tab.
- 6. Turn on Enable error detection CRC.
- 7. In the **Divide error check frequency by** field, enter a valid divisor.

The divisor value divides down the frequency of the configuration oscillator output clock. This output clock is used as the clock source for the error detection process.

8. Click OK.

#### **Related Information**

SEU Mitigation and Configuration Error Detection on page 2-18

## Accessing Error Detection Block Through User Interface

The error detection circuit stores the computed 32-bit CRC signature in a 32-bit register. The user logic from the core reads out this signature. The fiftyfivenm\_crcblock primitive is a WYSIWYG component used to establish the interface from the user logic to the error detection circuit. The

fiftyfivenm\_crcblock primitive atom contains the input and output ports that must be included in the atom. To access the logic array, you must insert the fiftyfivenm\_crcblock WYSIWYG atom into your design. The recommended clock frequency of .clk port is to follow the clock frequency of EDCRC block.

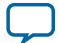

#### Figure 3-2: Error Detection Block Diagram with Interfaces for MAX 10 Devices

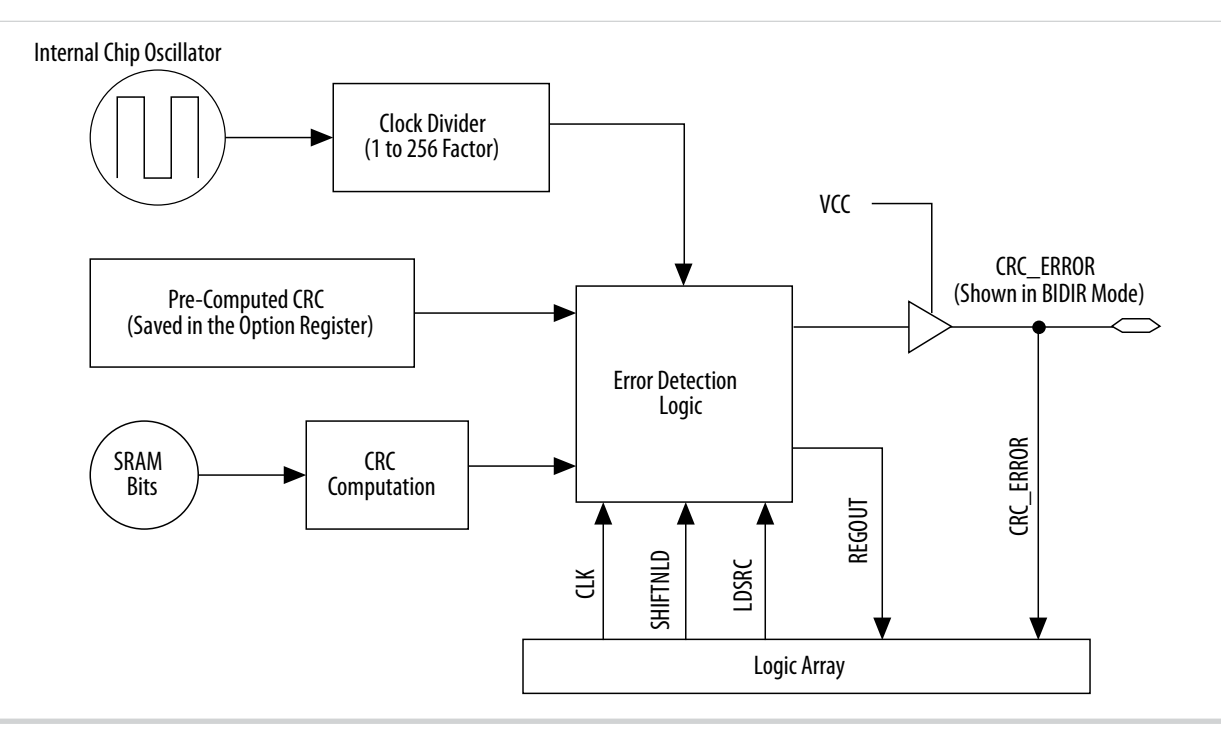

The following example shows how the input and output ports of a WYSIWYG atom are defined in the MAX 10 device.

```
fiftyfivenm_crcblock <name>
(
    .clk(<ED_CLK clock source>),
    .shiftnld(<ED_SHIFTNLD source>),
    .ldsrc (<LDSRC source>),
    .crcerror(<CRCERROR_CORE out destination>),
    .regout(<output destination>)
);
defparam <crcblock_name>.oscillator_divider = <internal oscillator division (1 to
256)>;
```

#### **Related Information**

- SEU Mitigation and Configuration Error Detection on page 2-18
- Error Detection Timing on page 2-20

# **Enabling Data Compression**

When you enable compression, the Quartus II software generates configuration files with compressed configuration data.

A compressed configuration file is needed to use the dual configuration mode in the internal configuration scheme. This compressed file reduces the storage requirements in internal flash memory, and decreases the time needed to send the bitstream to the MAX 10 device family. There are two methods to enable compression for the MAX 10 device family bitstreams in the Quartus II software:

**MAX 10 FPGA Configuration Design Guidelines** 

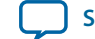

- Before design compilation—using the Compiler Settings menu.
- After design compilation—using the Convert Programming Files option.

## **Enabling Compression Before Design Compilation**

To enable compression before design compilation, follow these steps:

- 1. On the Assignments menu, click Device. The Settings dialog box appears.
- 2. Click Device and Pin Options. The Device and Pin Options dialog box appears.
- 3. Click the **Configuration** tab.
- 4. Turn on Generate compressed bitstreams.
- 5. Click OK.
- 6. In the Settings dialog box, click OK.

#### **Related Information**

Configuration Data Compression on page 2-22

## **Enabling Compression After Design Compilation**

To enable compression after design compilation, follow these steps:

- 1. On the File menu, click Convert Programming Files.
- 2. Under Output programming file, from the pull-down menu, select your desired file type.
- **3.** If you select the Programmer Object File (**.pof**), you must specify a configuration device, directly under the file type.
- 4. In the Input files to convert box, select SOF Data.
- 5. Click Add File to browse to the MAX 10 device family .sof.
- 6. In the **Convert Programming Files** dialog box, select the **.pof** you added to **SOF Data** and click **Properties**.
- 7. In the **SOF Properties** dialog box, turn on the **Compression** option.

#### **Related Information**

Configuration Data Compression on page 2-22

# **AES Encryption**

This section covers detailed guidelines on applying AES Encryption for design security. There are two main steps in applying design security in MAX 10 devices. First is to generate the encryption key programming (.ekp) file and second is to program the .ekp file into the device.

The **.ekp** file has other different formats, depending on the hardware and system used for programming. There are three file formats supported by the Quartus II software:

- JAM Byte Code (.jbc) file
- JAM<sup>™</sup> Standard Test and Programming Language (STAPL) Format (.jam) file
- Serial Vector Format (.svf) file

Only the .ekp file type generated automatically from the Quartus II software. You must create the .jbc, .jam and .svf files using the Quartus II software if these files are required in the key programming.

Note: Altera recommends that you keep the .ekp file confidential.

MAX 10 FPGA Configuration Design Guidelines

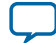

# Generating .ekp File and Encrypt Configuration File

To generate the .ekp file and encrypt your configuration file, follow these steps:

- 1. On the File menu, click Convert Programming Files.
- 2. Under Output programming file, select Programmer Object File (.pof) in the Programming file type list.
- 3. In the Mode list, select Internal Configuration.
- 4. Click Option/Boot Info and the ICB setting dialog box will appear.
- **5.** You can enable the enable the **Allow encrypted POF** only option. Click **OK** once ICB setting is set. The device will only accept encrypted bitstream during internal configuration if this option is enabled. If you encrypt one of CFM0, CFM1 or CFM2 only, the Programmer will post a warning.
- 6. Type the file name in the File name field, or browse to and select the file.
- 7. Under the Input files to convert section, click SOF Data.
- 8. Click Add File to open the Select Input File dialog box.
- 9. Browse to the unencrypted .sof and click Open.
- 10. Under the Input files to convert section, click on the added .sof.
- 11. Click Properties and the SOF Files Properties: Bitstream Encryption dialog box will appear.
- 12. Turn on Generate encrypted bitstream.
- 13. Turn on Generate key programming file and type the .ekp file path and file name in the text area, or browse to and select <filename>.ekp.
- 14. You can the key with either a .key file or entering the key manually.

Note: MAX 10 devices require the entry of 128-bit keys.

MAX 10 FPGA Configuration Design Guidelines

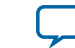

• Adding key with a **.key** file.

The **.key** file is a plain text file in which each line represents a key unless the line starts with "#". The "#" symbol is used to denote comments. Each valid key line has the following format:

```
<key identity><white space><128-bit hexadecimal key>
# This is an example key file
key1 0123456789ABCDEF0123456789ABCDEF
```

- 1. Enable the Use key file checkbox.
- 2. Click Open and add the desired .key file and click Open again.
- 3. Under Key entry part, the key contained in the .key file will be selected in the drop-down list.
- 4. Click OK.
- Entering you key manually.
  - 1. Under Key entry part, click the Add button.
  - 2. Select the Key Entry Method to enter the encryption key either with the On-screen Keypad or Keyboard.
  - 3. Enter a key name in the Key Name (alphanumeric) field.
  - Key in the desired key in the Key (128-bit hexadecimal) field and repeat in the Confirm Key field below it.
  - 5. Click OK.
- **15.**Read the design security feature disclaimer. If you agree, turn on the **acknowledgment** box and click **OK**.
- **16.**In the **Convert Programming Files** dialog box, click **OK**. The **<filename>.ekp** and encrypted configuration file will be generated in the same project directory.
  - **Note:** For dual configuration **.pof** file, both **.sof** file need to be encrypted with the same key. The generation of key file and encrypted configuration file will not be successful if different keys are used.

## Generating .jam/.jbc/.svf file from .ekp file

To generate .jam/.jbc/.svf file from .ekp file, follow these steps:

- 1. On the Tools menu, click Programmer and the Programmer dialog box will appear.
- 2. In the Mode list, select JTAG as the programming mode.
- 3. Click Hardware Setup. The Hardware Setup dialog box will appear.
- 4. Select USBBlaster as the programming hardware in the currently selected hardware list and click Done.
- 5. Click Add File and the Select Programmer File dialog box will appear.
- 6. Type <filename>.ekp in the File name field and click Open.
- 7. Select the .ekp file you added and click Program/Configure.
- 8. On the File menu, point to Create/Update and click Create JAM, SVF, or ISC File. The Create JAM, SVF, or ISC File dialog box will appear.
- 9. Select the file format required for the .ekp file in the File format field.

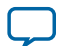
- JEDEC STAPL Format (.jam)
- Jam STAPL Byte Code (.jbc)
- Serial Vector Format (.svf)

10. Type the file name in the File name field, or browse to and select the file.

11.Click OK to generate the .jam, .jbc or .svf file.

### Programming .ekp File and Encrypted POF File

There are two methods to program the encrypted **.pof** and **.ekp** file:

- Program the .ekp and .pof separately.
- Integrate the .ekp into .pof and program both altogether.

#### Programming .ekp File and Encrypted .pof Separately

To program the **.ekp** and encrypted **.pof** separately using the Quartus II software, follow these steps:

- 1. In the Quartus II Programmer, under the Mode list, select JTAG as the programming mode.
- 2. Click Hardware Setup and the Hardware Setup dialog box will appear.
- 3. Select USBBlaster as the programming hardware in the Currently selected hardware list and click Done.
- 4. Click Add File and the Select Programmer File dialog box will appear.
- 5. Type <filename>.ekp in the File name field and click Open.
- 6. Select the .ekp file you added and click Program/Configure.
- 7. Click **Start** to program the key.
  - **Note:** The Quartus II software message window provides information about the success or failure of the key programming operation. Once the **.ekp** is programmed, **.pof** can be programmed separately. To retain the security key in the internal flash that had been programmed through the **.ekp**, continue with the following steps.
- **8.** Select the **.ekp** to be programmed to the selected device.
- **9.** Check only the functional block that need to be updated at child level. Do not check operation at the parent level when using Programmer GUI.

10. After all settings are set, click **Start** to start programming.

#### Integrate the .ekp into .pof Programming

To integrate the **.ekp** into **.pof** and program both altogether using the Quartus II software, follow these steps:

- 1. In the Quartus II Programmer, under the Mode list, select JTAG as the programming mode.
- 2. Click Hardware Setup and the Hardware Setup dialog box will appear.
- 3. Select USBBlaster as the programming hardware in the Currently selected hardware list and click Done.
- 4. Click the Auto Detect button on the left pane.
- 5. Select the **.pof** you wish to program to the device.
- 6. Select the <yourpoffile.pof>, right click and select Add EKP File to integrate .ekp file with the .pof file.

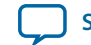

Once the **.ekp** is integrated into the **.pof**, you can to save the integrated **.pof** into a new **.pof**. This newly saved file will have original **.pof** integrated with **.ekp** information.

- 7. Select the <yourpoffile.pof> in the Program/Configure column.
- 8. After all settings are set, click Start to start programming

### **Encryption in Internal Configuration**

During internal configuration, the FPGA decrypts the **.pof** with the stored key and uses the decrypted data to configure itself. The configuration image loaded during configuration is also affected by the encryption settings and the **Auto-reconfigure from secondary image when initial image fails** setting.

# Table 3-3: Configuration Image Outcome Based on Encryption Settings, Encryption Key and CONFIG\_SEL Pin Settings

| Configura-<br>tion Image<br>Mode | CFM0 (image 0)<br>Encryption Key | CFM1 (image 1)<br>Encryption Key | Key Stored<br>in the Device | Allow<br>Encrypted<br>POF Only | CONFIG_SEL<br>pin | Design Loaded<br>After Power-up |
|----------------------------------|----------------------------------|----------------------------------|-----------------------------|--------------------------------|-------------------|---------------------------------|
| Single                           | Not Encrypted                    | Not Available                    | No key                      | Disabled                       | 0                 | image 0                         |
| Single                           | Not Encrypted                    | Not Available                    | No key                      | Disabled                       | 1                 | image 0                         |
| Single                           | Not Encrypted                    | Not Available                    | Key X                       | Disabled                       | 0                 | image 0                         |
| Single                           | Not Encrypted                    | Not Available                    | Key X                       | Disabled                       | 1                 | image 0                         |
| Single                           | Not Encrypted                    | Not Available                    | Key X                       | Enabled                        | 0                 | Configuration Fail              |
| Single                           | Not Encrypted                    | Not Available                    | Key X                       | Enabled                        | 1                 | Configuration Fail              |
| Single                           | Key X                            | Not Available                    | No key                      | Enabled                        | 0                 | Configuration Fail              |
| Single                           | Key X                            | Not Available                    | No key                      | Enabled                        | 1                 | Configuration Fail              |
| Single                           | Key X                            | Not Available                    | Key X                       | Enabled                        | 0                 | image 0                         |
| Single                           | Key X                            | Not Available                    | Key X                       | Enabled                        | 1                 | image 0                         |
| Single                           | Key X                            | Not Available                    | Key Y                       | Enabled                        | 0                 | Configuration Fail              |
| Single                           | Key X                            | Not Available                    | Key Y                       | Enabled                        | 1                 | Configuration Fail              |
| Dual                             | Not Encrypted                    | Not Encrypted                    | No key                      | Disabled                       | 0                 | image 0                         |
| Dual                             | Not Encrypted                    | Not Encrypted                    | No key                      | Disabled                       | 1                 | image 1                         |
| Dual                             | Key X                            | Not Encrypted                    | No key                      | Disabled                       | 0                 | image 1 <sup>(8)</sup>          |
| Dual                             | Key X                            | Not Encrypted                    | No key                      | Disabled                       | 1                 | image 1                         |
| Dual                             | Key X                            | Not Encrypted                    | Key X                       | Disabled                       | 0                 | image 0                         |
| Dual                             | Key X                            | Not Encrypted                    | Key X                       | Disabled                       | 1                 | image 1                         |
| Dual                             | Key X                            | Not Encrypted                    | Key X                       | Enabled                        | 0                 | image 0                         |
| Dual                             | Key X                            | Not Encrypted                    | Key X                       | Enabled                        | 1                 | image 0                         |

Table shows the scenario when Auto-reconfigure from secondary image when initial image fails is enabled.

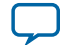

<sup>&</sup>lt;sup>(8)</sup> After image 0 configuration failed, device will automatically load image 1.

<sup>&</sup>lt;sup>(9)</sup> After image 1 configuration failed, device will automatically load image 0.

#### 3-16 Encryption in Internal Configuration

| Configura-<br>tion Image<br>Mode | CFM0 (image 0)<br>Encryption Key | CFM1 (image 1)<br>Encryption Key | Key Stored<br>in the Device | Allow<br>Encrypted<br>POF Only | CONFIG_SEL<br>pin | Design Loaded<br>After Power-up |
|----------------------------------|----------------------------------|----------------------------------|-----------------------------|--------------------------------|-------------------|---------------------------------|
| Dual                             | Key X                            | Not Encrypted                    | Key Y                       | Enabled                        | 0                 | Configuration Fail              |
| Dual                             | Key X                            | Not Encrypted                    | Key Y                       | Enabled                        | 1                 | Configuration Fail              |
| Dual                             | Key X                            | Key X                            | No key                      | Enabled                        | 0                 | Configuration Fail              |
| Dual                             | Key X                            | Key X                            | No key                      | Enabled                        | 1                 | Configuration Fail              |
| Dual                             | Key X                            | Key X                            | Key X                       | Enabled                        | 0                 | image 0                         |
| Dual                             | Key X                            | Key X                            | Key X                       | Enabled                        | 1                 | image 1                         |
| Dual                             | Key X                            | Key Y                            | Key X                       | Enabled                        | 0                 | image 0 <sup>(9)</sup>          |
| Dual                             | Key X                            | Key Y                            | Key X                       | Enabled                        | 1                 | image 0                         |
| Dual                             | Key Y                            | Key Y                            | Key Y                       | Enabled                        | 0                 | image 0                         |
| Dual                             | Key Y                            | Key Y                            | Key Y                       | Enabled                        | 1                 | image 1 <sup>(9)</sup>          |
| Dual                             | Key X                            | Key Y                            | Key Y                       | Enabled                        | 0                 | image 1                         |
| Dual                             | Key X                            | Key Y                            | Key Y                       | Enabled                        | 1                 | image 1                         |

#### Table 3-4: Configuration Image Outcome Based on Encryption Settings and Encryption Key

Table shows the scenario when **Auto-reconfigure from secondary image when initial image fails** is disabled. If this setting is disabled, device will always load image 0.

| CFM0 (image 0)<br>Encryption Key | Key Stored in the<br>Device | Allow Encrypted POF<br>Only | Design Loaded After Power-up |
|----------------------------------|-----------------------------|-----------------------------|------------------------------|
| Not Encrypted                    | No key                      | Disabled                    | image 0                      |
| Not Encrypted                    | Key X                       | Disabled                    | image 0                      |
| Not Encrypted                    | Кеу Ү                       | Disabled                    | image 0                      |
| Not Encrypted                    | No key                      | Enabled                     | Configuration Fail           |
| Not Encrypted                    | Key X                       | Enabled                     | Configuration Fail           |
| Not Encrypted                    | Кеу Ү                       | Enabled                     | Configuration Fail           |
| Key X                            | No key                      | Disabled                    | Configuration Fail           |
| Key X                            | Key X                       | Disabled                    | image 0                      |
| Key X                            | Кеу Ү                       | Disabled                    | Configuration Fail           |
| Key X                            | No key                      | Enabled                     | Configuration Fail           |
| Key X                            | Key X                       | Enabled                     | image 0                      |
| Key X                            | Кеу Ү                       | Enabled                     | Configuration Fail           |
| Кеу Ү                            | No key                      | Disabled                    | Configuration Fail           |
| Кеу Ү                            | Key X                       | Disabled                    | Configuration Fail           |
| Кеу Ү                            | Кеу Ү                       | Disabled                    | image 0l                     |

MAX 10 FPGA Configuration Design Guidelines

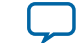

| CFM0 (image 0)<br>Encryption Key | Key Stored in the<br>Device | Allow Encrypted POF<br>Only | Design Loaded After Power-up |
|----------------------------------|-----------------------------|-----------------------------|------------------------------|
| Key Y                            | No key                      | Enabled                     | Configuration Fail           |
| Key Y                            | Кеу Х                       | Enabled                     | Configuration Fail           |
| Key Y                            | Кеу Ү                       | Enabled                     | image 0                      |

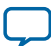

## MAX 10 FPGA Configuration IP Core Implementation Guides

2015.05.04

**UG-M10CONFIG** 

Subscribe

Send Feedback

## Altera Unique Chip ID IP Core

This section provides the guideline to implement the Altera Unique Chip ID IP Core.

#### **Related Information**

- Unique Chip ID on page 2-16
- Altera Unique Chip ID IP Core Ports on page 6-1

### Instantiating the Altera Unique Chip ID IP Core

To instantiate the Altera Unique Chip ID IP Core, follow these steps:

- 1. On the Tools menu of the Quartus II software, click IP Catalog.
- 2. Under the Library category, expand the Basic Functions and Configuration Programming.
- 3. Select Altera Unique Chip ID and click Add, and enter your desired output file name
- 4. In the Save IP Variation dialog box:
  - Set your IP variation filename and directory.
  - Select IP variation file type.
- 5. Click Finish.

### **Resetting the Altera Unique Chip ID IP Core**

To reset the Altera Unique Chip ID IP core, you must assert high to the reset signal for at least one clock cycle. After you de-assert the reset signal, the Altera Unique Chip ID IP core re-reads the unique chip ID of your device from the fuse ID block. The Altera Unique Chip ID IP core asserts the data\_valid signal after completing the operation.

## **Altera Dual Configuration IP Core**

This section provides the guideline to implement the Altera Dual Configuration IP Core.

© 2015 Altera Corporation. All rights reserved. ALTERA, ARRIA, CYCLONE, ENPIRION, MAX, MEGACORE, NIOS, QUARTUS and STRATIX words and logos are trademarks of Altera Corporation and registered in the U.S. Patent and Trademark Office and in other countries. All other words and logos identified as trademarks or service marks are the property of their respective holders as described at www.altera.com/common/legal.html. Altera warrants performance of its semiconductor products to current specifications in accordance with Altera's standard warranty, but reserves the right to make changes to any products and services at any time without notice. Altera assumes no responsibility or liability arising out of the application or use of any information, product, or service described herein except as expressly agreed to in writing by Altera. Altera customers are advised to obtain the latest version of device specifications before relying on any published information and before placing orders for products or services.

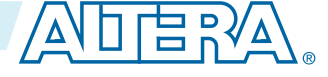

### Instantiating the Altera Dual Configuration IP Core

To instantiate the Altera Dual Configuration IP Core, follow these steps:

- 1. On the Tools menu of the Quartus II software, click IP Catalog.
- 2. Under the Library category, expand the Basic Functions and Configuration Programming.
- 3. Select Altera Dual Configuration and after clicking Add, the IP Parameter Editor appears.
- **4.** In the New IP Instance dialog box:
  - Set the top-level name of your IP.
  - Select the Device family.
  - Select the Device
- 5. Click OK.

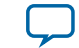

## **Altera Dual Configuration IP Core References**

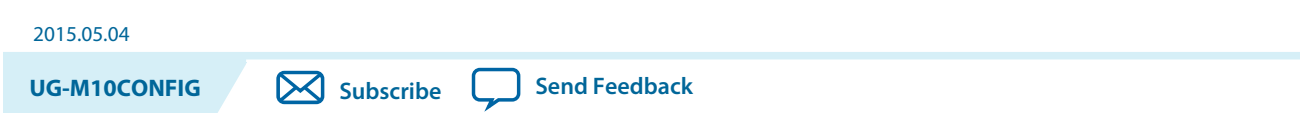

## Altera Dual Configuration IP Core Avalon-MM Address Map

#### Table 5-1: Altera Dual Configuration IP Core Avalon-MM Address Map for MAX 10 Devices

- Altera recommends you to set the reserve bits to 0 for write operations. For read operations, the IP core will always generate 0 as the output.
- Write 1 to trigger any operation stated in the description.
- You need to trigger the desired operation from offset 2 before any read operation of offset 4, 5, 6 and 7.

| Offset | R/W | Width<br>(Bits) | Description                                                                                                    |
|--------|-----|-----------------|----------------------------------------------------------------------------------------------------|
| 0      | W   | 32              | <ul> <li>Bit 0—trigger reconfiguration.</li> <li>Bit 1—reset the watchdog timer.</li> <li>Bit 31:2—reserved.</li> <li>Signals are triggered at the same write cycle on Avalon.</li> </ul>                                                                                                    |
| 1      | W   | 32              | <ul> <li>Bit 0—trigger config_sel_overwrite to the input register.</li> <li>Bit 1—writes config_sel to the input register. Set 0 or 1 to load from configuration image 0 or 1 respectively.</li> <li>Bit 31:2—reserved.</li> <li>The busy signal is generated right after the write cycle, while the configuration image information is registered. Once busy signal is high, writing to this address is ignored until the process is completed and the busy signal is de-asserted.</li> </ul> |

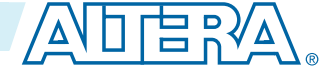

<sup>© 2015</sup> Altera Corporation. All rights reserved. ALTERA, ARRIA, CYCLONE, ENPIRION, MAX, MEGACORE, NIOS, QUARTUS and STRATIX words and logos are trademarks of Altera Corporation and registered in the U.S. Patent and Trademark Office and in other countries. All other words and logos identified as trademarks or service marks are the property of their respective holders as described at www.altera.com/common/legal.html. Altera warrants performance of its semiconductor products to current specifications in accordance with Altera's standard warranty, but reserves the right to make changes to any products and services at any time without notice. Altera assumes no responsibility or liability arising out of the application or use of any information, product, or service described herein except as expressly agreed to in writing by Altera. Altera customers are advised to obtain the latest version of device specifications before relying on any published information and before placing orders for products or services.

| Offset | R/W | Width<br>(Bits) | Description                                                                                                    |
|--------|-----|-----------------|----------------------------------------------------------------------------------------------------|
| 2      | W   | 32              | <ul> <li>Bit 0—trigger read operation from the user watchdog.</li> <li>Bit 1—trigger read operation from the previous state application 2 register.</li> <li>Bit 2—trigger read operation from the previous state application 1 register.</li> <li>Bit 3—trigger read operation from the input register.</li> <li>Bit 31:4—reserved.</li> <li>The busy signal is generated right after the write cycle.</li> </ul>              |
| 3      | R   | 32              | <ul> <li>Bit 0—IP busy signal.</li> <li>Bit 31:1—reserved.</li> <li>The busy signal indicates the Dual Configuration IP core is in the writing or reading process. In this state, all write operation to the remote system upgrade block registers operation request are ignored except for triggering the reset timer. Altera recommends you to pull this busy signal once you triggered any read or write process.</li> </ul> |
| 4      | R   | 32              | <ul> <li>Bit 11:0—user watchdog value.<sup>(10)</sup></li> <li>Bit 12—current state of the user watchdog.</li> <li>Bit 16:13—msm_cs value of the current state.</li> <li>Bit 31:17—reserved.</li> </ul>                                                                                                    |
| 5      | R   | 32              | <ul> <li>Bit 3:0—previous state application 1 reconfiguration source value.</li> <li>Bit 7:4—msm_cs value of the previous state application 1.</li> <li>Bit 31:8—reserved.</li> </ul>                                                                                                    |
| 6      | R   | 32              | <ul> <li>Bit 3:0—previous state application 2 reconfiguration source value.</li> <li>Bit 7:4—msm_cs value of the previous state application 2.</li> <li>Bit 31:8—reserved.</li> </ul>                                                                                                    |
| 7      | R   | 32              | <ul> <li>Bit 0—config_sel_overwrite value from the input register.</li> <li>Bit 1—config_sel value of the input register.<sup>(11)</sup></li> <li>Bit 31:2—reserved.</li> </ul>                                                                                                    |

#### **Related Information**

- Altera Dual Configuration IP Core on page 2-14
- (10) You can only read the 12 most significant bit of the 29 bit user watchdog value using Dual Configuration IP Core.
- $^{(11)}\,$  Reads the config\_sel of the input register only. It will not reflect the physical CONFIG\_SEL pin setting.

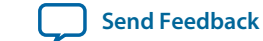

- Avalon Interface Specifications Provides more information about the Avalon-MM interface specifications applied in Altera Dual Configuration IP Core.
- Instantiating the Altera Dual Configuration IP Core on page 4-2
- Accessing the Remote System Upgrade Block Through User Interface on page 3-8

## **Altera Dual Configuration IP Core Parameters**

#### Table 5-2: Altera Dual Configuration IP Core Parameter for MAX 10

| Parameter       | Value       | Description                                                                                                    |
|-----------------|-------------|----------------------------------------------------------------------------------------------------|
| Clock frequency | Up to 80MHz | Specifies the number of cycle to assert RU_nRSTIMER and RU_<br>nCONFIG signals. Note that maximum RU_CLK is 40Mhz, Altera<br>Dual Configuration IP Core has restriction to run at 80Mhz<br>maximum, which is twice faster than hardware limitation. This is<br>because Altera Dual Configuration IP Core generate RU_CLK at<br>half rate of the input frequency. |

## **Altera Unique Chip ID IP Core References**

2015.05.04

**UG-M10CONFIG** 

Subscribe Send Feedback

## **Altera Unique Chip ID IP Core Ports**

#### Table 6-1: Altera Unique Chip ID IP Core Ports

| Port       | Input/Output | Width (Bits) | Description                                                                                                    |
|------------|--------------|--------------|----------------------------------------------------------------------------------------------------|
| clkin      | Input        | 1            | <ul> <li>Feeds clock signal to the unique chip ID block. The maximum supported frequency is 100 MHz.</li> <li>When you provide a clock signal, the IP core reads the value of the unique chip ID and sends the value to the chip_id output port.</li> </ul>                                                         |
| reset      | Input        | 1            | <ul> <li>Resets the IP core when you assert the reset signal to high for at least one clock cycle.</li> <li>The chip_id [63:0]output port holds the value of the unique chip ID until you reconfigure the device or reset the IP core.</li> </ul>                                                                   |
| data_valid | Output       | 1            | <ul> <li>Indicates that the unique chip ID is ready<br/>for retrieval. If the signal is low, the IP core<br/>is in initial state or in progress to load data<br/>from a fuse ID.</li> <li>After the IP core asserts the signal, the data<br/>is ready for retrieval at the chip_id[630]<br/>output port.</li> </ul> |
| chip_id    | Output       | 64           | <ul> <li>Indicates the unique chip ID according to its respective fuse ID location. The data is only valid after the IP core asserts the data_valid signal.</li> <li>The value at power-up resets to 0.</li> </ul>                                                                                                  |

© 2015 Altera Corporation. All rights reserved. ALTERA, ARRIA, CYCLONE, ENPIRION, MAX, MEGACORE, NIOS, QUARTUS and STRATIX words and logos are trademarks of Altera Corporation and registered in the U.S. Patent and Trademark Office and in other countries. All other words and logos identified as trademarks or service marks are the property of their respective holders as described at www.altera.com/common/legal.html. Altera warrants performance of its semiconductor products to current specifications in accordance with Altera's standard warranty, but reserves the right to make changes to any products and services at any time without notice. Altera assumes no responsibility or liability arising out of the application or use of any information, product, or service described herein except as expressly agreed to in writing by Altera. Altera customers are advised to obtain the latest version of device specifications before relying on any published information and before placing orders for products or services.

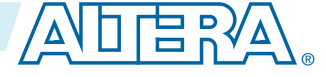

## Additional Information for MAX 10 FPGA Configuration User Guide

2015.05.04
UG-M10CONFIG Subscribe Send Feedback

© 2015 Altera Corporation. All rights reserved. ALTERA, ARRIA, CYCLONE, ENPIRION, MAX, MEGACORE, NIOS, QUARTUS and STRATIX words and logos are trademarks of Altera Corporation and registered in the U.S. Patent and Trademark Office and in other countries. All other words and logos identified as trademarks or service marks are the property of their respective holders as described at www.altera.com/common/legal.html. Altera warrants performance of its semiconductor products to current specifications in accordance with Altera's standard warranty, but reserves the right to make changes to any products and services at any time without notice. Altera assumes no responsibility or liability arising out of the application or use of any information, product, or service described herein except as expressly agreed to in writing by Altera. Altera customers are advised to obtain the latest version of device specifications before relying on any published information and before placing orders for products or services.

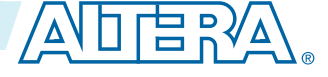

## **Document Revision History for MAX 10 FPGA Configuration User Guide**

| Date     | Version    | Changes                                                                                                    |
|----------|------------|----------------------------------------------------------------------------------------------------|
| May 2015 | 2015.05.04 | <ul> <li>Rearranged and updated Configuration Setting names 'Initialization Configuration Bits for MAX 10 Devices' table.</li> <li>Updated 'High-Level Overview of Internal Configuration for MAX 10 Devices' figure with JTAG configuration and moved the figure to 'Configuration Schemes' section.</li> <li>Added link to corresponding description of configuration settings in 'Initialization Configuration Bits for MAX 10 Devices' table.</li> <li>Updated the default watchdog time value from hexadecimal to decimal value in 'Initialization Configuration Bits for MAX 10 Devices' table.</li> <li>Updated the default watchdog time value from hexadecimal to decimal value in 'Initialization Configuration Bits for MAX 10 Devices' table.</li> <li>Updated the ISP data description in 'Initialization Configuration Bits for MAX 10 Devices' table.</li> <li>Updated 'User Watchdog Timer' by adding time-out formula.</li> <li>Added link to 'User Watchdog Internal Circuitry Timing Specifications' in MAX 10 FPGA Device Datasheet.</li> <li>Added footnote to indicate that JTAG secure is disabled by default and require Altera support to enable in 'Initialization Configuration Bits for MAX 10 Devices' table.</li> <li>Updated minimum and maximum CRC calculation time for divisor 2.</li> <li>Updated 'Encryption in Internal Configuration' table by adding 'Key' terms and changed Image 1 and Image 2 to Image 0 and Image 1 respectively.</li> <li>Added formula to calculate minimum and maximum CRC calculation time for other than divisor 2.</li> <li>Added formula to calculate minimum and maximum CRC calculation in for other than divisor 2.</li> <li>Added formula to calculate minimum and maximum CRC calculation time for other than divisor 2.</li> <li>Added caution when JTAG Secure is turned on.</li> <li>Added information about auto-generated .pof for certain type of internal configuration modes.</li> <li>Added .pof and ICB setting guide through Device and Pin Options and convert programming file.</li> <li>Added configuration RAM (CRAM) in 'Overview'</li></ul> |
|          | 1          |                                                                                                    |

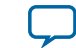

| •  | - |
|----|---|
| Δ. |   |
|    | _ |

| Date           | Version    | Changes                                                                                                    |
|----------------|------------|----------------------------------------------------------------------------------------------------|
| December 2014  | 2014.12.15 | <ul> <li>Rename BOOT_SEL pin to CONFIG_SEL pin.</li> <li>Update Altera IP Core name from Dual Boot IP Core to Altera<br/>Dual Configuration IP Core.</li> <li>Added information about the AES encryption key part of ICB.</li> <li>Added encryption feature guidelines.</li> <li>Updated ICB settings options available in 14.1 release.</li> <li>Updated Programmer options on CFM programming available in<br/>14.1 release.</li> </ul> |
| September 2014 | 2014.09.22 | Initial release.                                                                                                    |

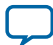

# MAX 10 User Flash Memory User Guide

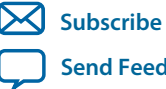

UG-M10UFM 2015.05.04

101 Innovation Drive San Jose, CA 95134 www.altera.com

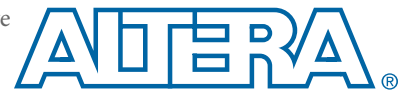

## Contents

| MAX 10 User Flash Memory Overview                                   | 1-1       |
|---------------------------------------------------------------------|-----------|
| MAX 10 UFM Architecture and Features                                |           |
| UFM and CFM Array Size                                              | 2-1       |
| UFM Memory Organization Map                                         |           |
| UFM Block Diagram                                                   |           |
| UFM Operating Modes                                                 | 2-4       |
| MAX 10 UFM Design Considerations                                    |           |
| Guideline: UFM Power Supply Requirement                             |           |
| Guideline: Program and Read UFM with JTAG                           |           |
| Guideline: UFM Content Initialization                               |           |
| Guideline: Erase Before Program                                     |           |
| MAX 10 UFM Implementation Guides                                    | 4-1       |
| Altera On-Chip Flash IP Core                                        | 4-1       |
| Introduction to Altera IP Cores                                     |           |
| Specifying IP Core Parameters and Options                           |           |
| Files Generated for Altera IP Cores                                 |           |
| Simulating Altera IP Cores in other EDA Tools                       | 4-6       |
| UFM Avalon-MM Operating Modes                                       |           |
| UFM Read Status and Control Register                                |           |
| UFM Write Control Register                                          | 4-8       |
| UFM Program (Write) Operation                                       |           |
| UFM Sector Erase Operation                                          |           |
| UFM Page Erase Operation                                            | 4-10      |
| UFM Read Operation                                                  | 4-11      |
| UFM Burst Read Operation                                            |           |
| Altera On-Chip Flash IP Core References                             |           |
| Altera On-Chip Flash Parameters                                     |           |
| Altera On-Chip Flash Signals                                        |           |
| Altera On-Chip Flash Registers                                      |           |
| Additional Information for MAX 10 UFM User Guide                    | A-1       |
| Document Revision History for Content MAX 10 User Flash Memory User | Guide A-1 |

## MAX 10 User Flash Memory Overview

| 2015.05.04 |                         |
|------------|-------------------------|
| UG-M10UFM  | Subscribe Send Feedback |

Altera MAX<sup>®</sup> 10 FPGAs offer a user flash memory (UFM) block that stores non-volatile information.

The UFM provides an ideal storage solution that you can access using the Avalon Memory Mapped (Avalon-MM) slave interface to UFM.

The UFM block also offers the following features.

| Features                                               | Capacity                                                                         |  |  |  |
|--------------------------------------------------------|----------------------------------------------------------------------------------|--|--|--|
| Endurance                                              | Counts up to 10,000 program/erase cycles                                         |  |  |  |
| Data retention (after 10,000 program/<br>erase cycles) | <ul> <li>20 years at 85 °C</li> <li>10 years at 100 °C</li> </ul>                |  |  |  |
| Maximum operating frequency                            | <ul><li>Serial interface: 7.25 MHz</li><li>Parallel interface: 116 MHz</li></ul> |  |  |  |
| Data length                                            | Stores data of up to 32 bits length in parallel                                  |  |  |  |

© 2015 Altera Corporation. All rights reserved. ALTERA, ARRIA, CYCLONE, ENPIRION, MAX, MEGACORE, NIOS, QUARTUS and STRATIX words and logos are trademarks of Altera Corporation and registered in the U.S. Patent and Trademark Office and in other countries. All other words and logos identified as trademarks or service marks are the property of their respective holders as described at www.altera.com/common/legal.html. Altera warrants performance of its semiconductor products to current specifications in accordance with Altera's standard warranty, but reserves the right to make changes to any products and services at any time without notice. Altera assumes no responsibility or liability arising out of the application or use of any information, product, or service described herein except as expressly agreed to in writing by Altera. Altera customers are advised to obtain the latest version of device specifications before relying on any published information and before placing orders for products or services.

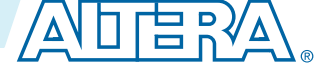

## MAX 10 UFM Architecture and Features

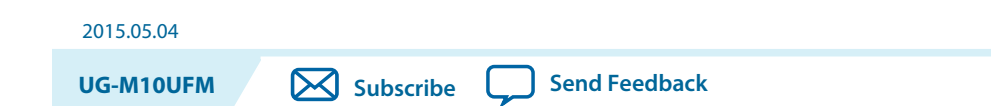

The UFM architecture of MAX 10 devices is a combination of soft and hard IPs. You can only access the UFM using the Altera On-Chip Flash IP core in the Quartus II software.

## **UFM and CFM Array Size**

Each array is organized as various sectors. You can erase each page or sector independently. The Altera On-Chip Flash IP core also gives you access to configuration flash memory (CFM) based on your specification in the parameter editor.

#### Table 2-1: UFM and CFM Array Size

|        |      | Pages per Sector |      |      | Page Size | Total User Flash | Total Configuration |                  |
|--------|------|------------------|------|------|-----------|------------------|---------------------|------------------|
| Device | UFM1 | UFM0             | CFM2 | CFM1 | CFM0      | (Kb)             | (1)                 | Memory Size (Kb) |
| 10M02  | 3    | 3                | 0    | 0    | 34        | 16               | 96                  | 544              |
| 10M04  | 0    | 8                | 41   | 29   | 70        | 16               | 1248                | 2240             |
| 10M08  | 8    | 8                | 41   | 29   | 70        | 16               | 1376                | 2240             |
| 10M16  | 4    | 4                | 38   | 28   | 66        | 32               | 2368                | 4224             |
| 10M25  | 4    | 4                | 52   | 40   | 92        | 32               | 3200                | 5888             |
| 10M40  | 4    | 4                | 48   | 36   | 84        | 64               | 5888                | 10752            |
| 10M50  | 4    | 4                | 48   | 36   | 84        | 64               | 5888                | 10752            |

This table lists the dimensions of the UFM and CFM arrays.

## **UFM Memory Organization Map**

The address scheme changes based on the configuration mode you specify in the Altera On-Chip Flash parameter editor.

The following tables show the dynamic UFM and CFM support based on different configuration mode and MAX10 FPGA variant.

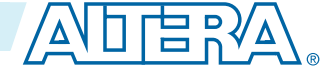

<sup>&</sup>lt;sup>(1)</sup> The maximum possible value, which is dependent on the mode you select.

<sup>© 2015</sup> Altera Corporation. All rights reserved. ALTERA, ARRIA, CYCLONE, ENPIRION, MAX, MEGACORE, NIOS, QUARTUS and STRATIX words and logos are trademarks of Altera Corporation and registered in the U.S. Patent and Trademark Office and in other countries. All other words and logos identified as trademarks or service marks are the property of their respective holders as described at www.altera.com/common/legal.html. Altera warrants performance of its semiconductor products to current specifications in accordance with Altera's standard warranty, but reserves the right to make changes to any products and services at any time without notice. Altera assumes no responsibility or liability arising out of the application or use of any information, product, or service described herein except as expressly agreed to in writing by Altera. Altera customers are advised to obtain the latest version of device specifications before relying on any published information and before placing orders for products or services.

#### Table 2-2: Dynamic Flash Size Support: Flash and Analog Variants

| Configuration                                        | UFM1      | UFM0      | CFM2      | CFM1      | CFM0 |
|------------------------------------------------------|-----------|-----------|-----------|-----------|------|
| Dual compressed images                               | UFM space | UFM space |           |           | —    |
| Single uncompressed image                            | UFM space | UFM space | UFM space |           | —    |
| Single compressed image                              | UFM space | UFM space | UFM space | UFM space |      |
| Single uncompressed image with memory initialization | UFM space | UFM space |           |           | —    |
| Single compressed image with memory initialization   | UFM space | UFM space |           |           | _    |

#### Table 2-3: Dynamic Flash Size Support: Compact Variant

| Configuration                                        | UFM1          | UFM0          | CFM2 | CFM1 | CFM0 |  |
|------------------------------------------------------|---------------|---------------|------|------|------|--|
| Dual compressed images                               | Not available | Not available |      |      |      |  |
| Single uncompressed image                            | UFM space     | UFM space     | —    | —    |      |  |
| Single compressed image                              | UFM space     | UFM space     | _    | —    |      |  |
| Single uncompressed image with memory initialization | Not available |               |      |      |      |  |
| Single compressed image with memory initialization   | Not available | 2             |      |      |      |  |

## **UFM Block Diagram**

This figure shows the top level view of the Altera On-Chip Flash IP core block diagram. The Altera On-Chip Flash IP core supports both parallel and serial interfaces for all MAX 10 FPGAs, except for 10M02 devices. 10M02 devices only allow serial interface.

#### Figure 2-1: Altera On-Chip Flash IP Core Block Diagram

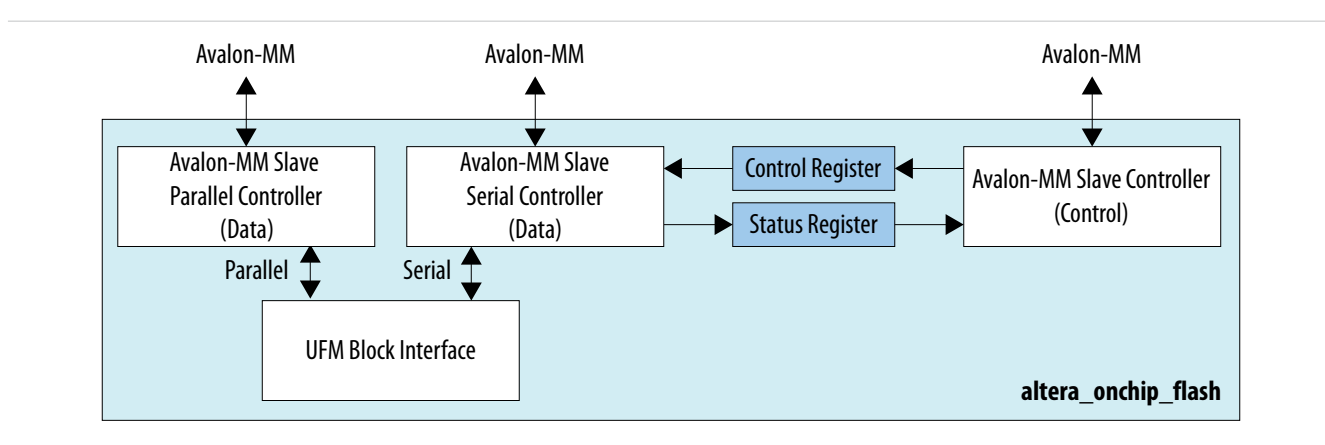

This IP block has two Avalon-MM slave controllers:

MAX 10 UFM Architecture and Features

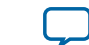

- Data—a wrapper of the UFM block that provides read and program accesses to the flash.
- Control—the CSR and status register for the flash, which is required only for program and erase operations.

These figures show the detailed overview of the Avalon-MM interface during read and program (write) operation.

# Figure 2-2: Altera On-Chip Flash IP Core Avalon-MM Slave Read and Program (Write) Operation in Parallel Mode

This diagram shows the standard interface for all 10M04, 10M08, 10M16, 10M25, 10M40, and 10M50 devices in parallel mode.

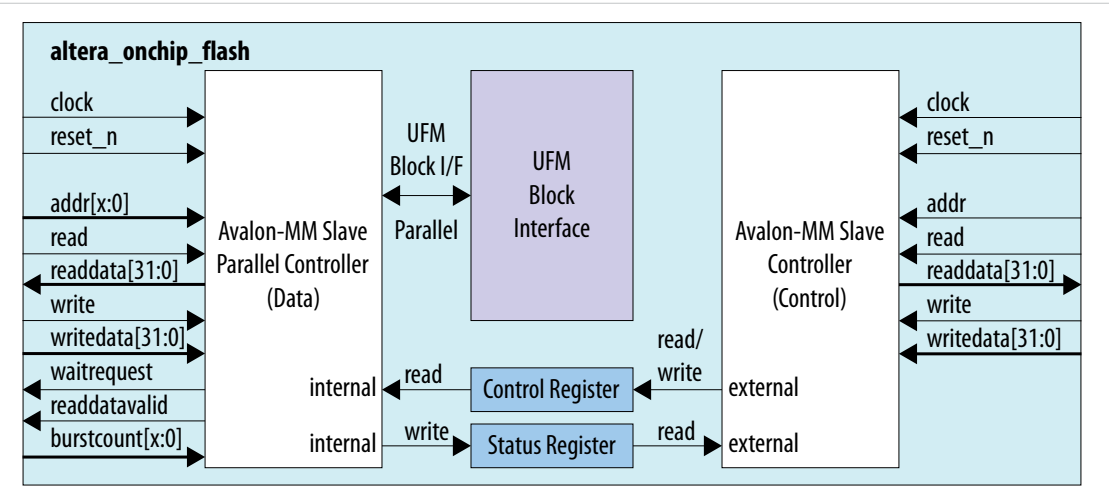

# Figure 2-3: Altera On-Chip Flash IP Core Avalon-MM Slave Read and Program (Write) Operation in Serial Mode

This diagram shows the standard interface for all MAX 10 devices in serial mode.

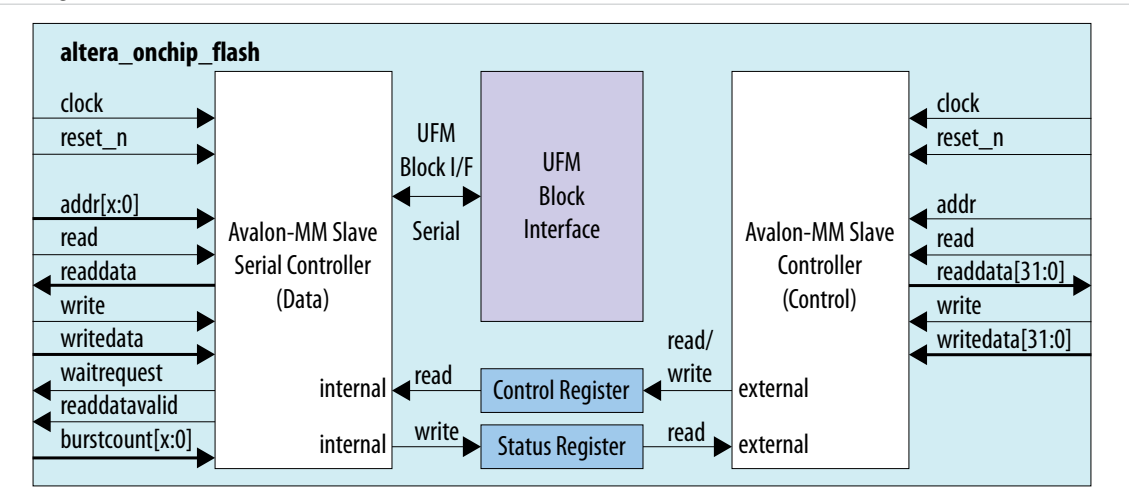

These figures show the detailed overview of the Avalon-MM interface during read only operation.

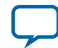

#### Figure 2-4: Altera On-Chip Flash IP Core Avalon-MM Slave Read Only Operation in Parallel Mode

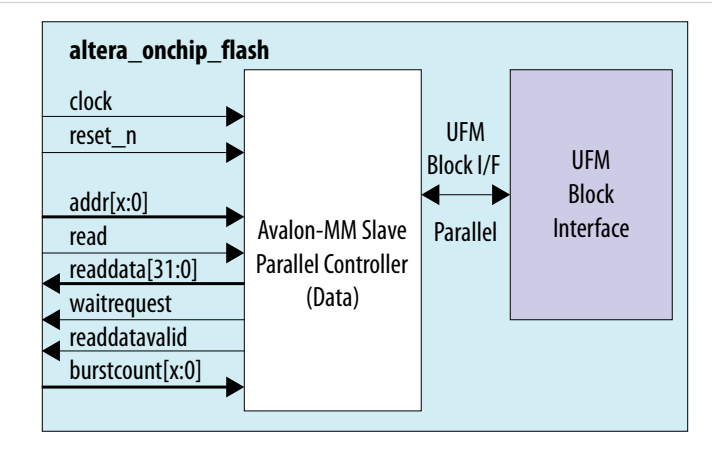

#### Figure 2-5: Altera On-Chip Flash IP Core Avalon-MM Slave Read Only Operation in Serial Mode

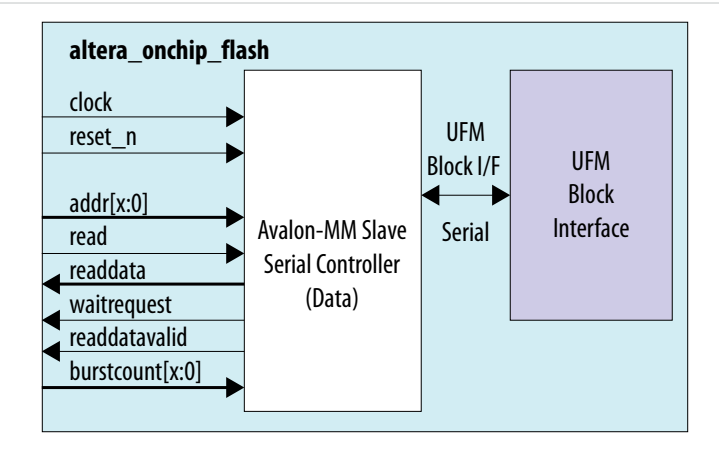

## **UFM Operating Modes**

The UFM block offers the following operating modes:

- Read
- Burst read
- Program (Write)
- Sector erase
- Page erase
- Sector write protection

You can choose one of the following access modes in the Altera On-Chip Flash parameter editor to read and control the operations.

MAX 10 UFM Architecture and Features

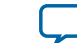

- Read and program mode—this mode allows both data and control slave interface. This mode is applicable for both UFM and CFM sectors.
- Read only mode—this mode allows only data slave interface, and restricted to only read operations. This mode is applicable for both UFM and CFM sectors.
- Hidden—this mode does not allow any read or program (write) operations. This mode is applicable only for CFM sectors.

The following table shows the comparison between parallel and serial modes.

#### Table 2-4: Comparison between Parallel Mode and Serial Mode

| Feature                   | Parallel Mode                                                                | Serial Mode                                                         |
|---------------------------|------------------------------------------------------------------------------|---------------------------------------------------------------------|
| Avalon-MM Data Interface  | Parallel mode with 32-bit<br>data bus                                        | Serial mode with 32 bits based burst count                          |
| Access Mode               | <ul><li> Read and program</li><li> Read only</li><li> Hidden</li></ul>       | <ul><li>Read and program</li><li>Read only</li><li>Hidden</li></ul> |
| Read Mode                 | <ul> <li>Incrementing burst<br/>read</li> <li>Wrapping burst read</li> </ul> | Incrementing burst read only                                        |
| Program (Write) Operation | Single 32-bit parallel program operation                                     | Single 32-bit serial program operation                              |

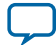

## MAX 10 UFM Design Considerations

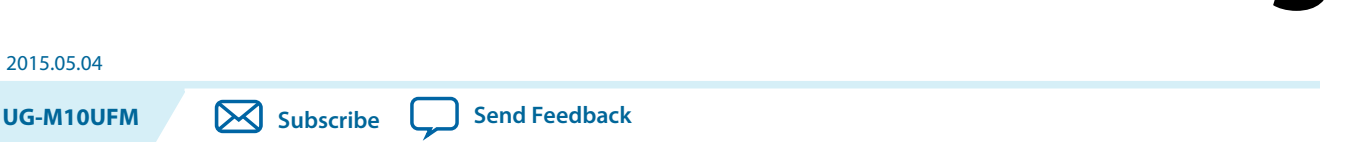

There are several considerations that require your attention to ensure the success of your designs. Unless noted otherwise, these design guidelines apply to all variants of this device family.

## **Guideline: UFM Power Supply Requirement**

During UFM and CFM operations, make sure to follow the maximum slew rate requirement for power supply ramp down. This setting prevents device damage in case of power loss.

#### Table 3-1: Maximum Slew Rate Requirement

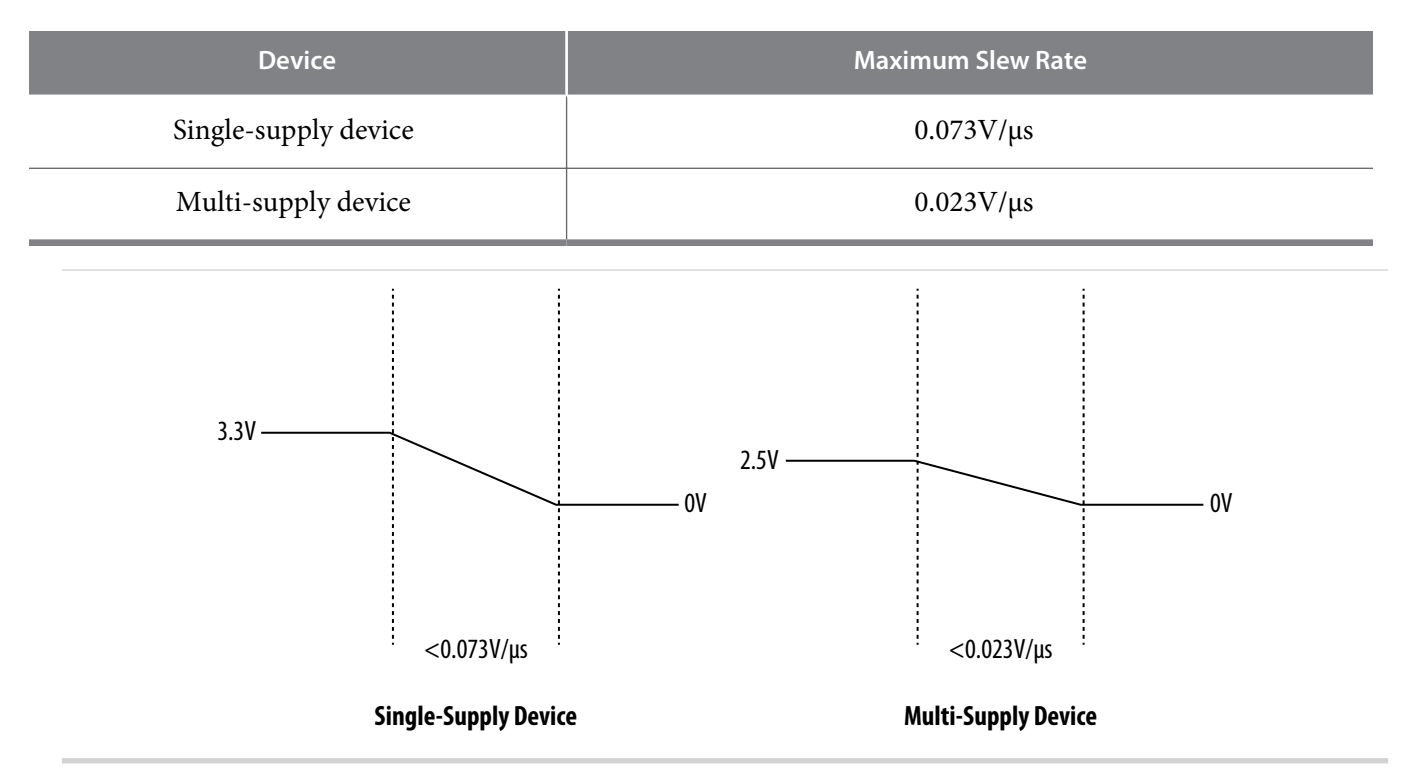

## Guideline: Program and Read UFM with JTAG

You can program UFM using JTAG interface version IEEE Standard 1149.1.

© 2015 Altera Corporation. All rights reserved. ALTERA, ARRIA, CYCLONE, ENPIRION, MAX, MEGACORE, NIOS, QUARTUS and STRATIX words and logos are trademarks of Altera Corporation and registered in the U.S. Patent and Trademark Office and in other countries. All other words and logos identified as trademarks or service marks are the property of their respective holders as described at www.altera.com/common/legal.html. Altera warrants performance of its semiconductor products to current specifications in accordance with Altera's standard warranty, but reserves the right to make changes to any products and services at any time without notice. Altera assumes no responsibility or liability arising out of the application or use of any information, product, or service described herein except as expressly agreed to in writing by Altera. Altera customers are advised to obtain the latest version of device specifications before relying on any published information and before placing orders for products or services.

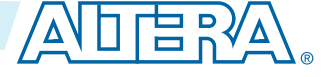

#### 3-2 Guideline: UFM Content Initialization

The JTAG interface supports Jam<sup>™</sup> Standard Test and Programming Language (STAPL) Format File (.jam), Programmer Object File (.pof), and JAM Byte Code File (.jbc).

## **Guideline: UFM Content Initialization**

You can initialize the UFM content using Altera software.

The initial memory content supports Memory Initialization File (.mif), and Hexadecimal (Intel-Format) File (.hex).

You can initialize the UFM content using either one of the following ways:

- Set the initial memory content through the Altera On-Chip Flash IP core.
- Set the initial memory content through the **Convert Programming File** tool in the Quartus II software when you convert **.sof** to **.pof**.

## **Guideline: Erase Before Program**

Make sure to erase the flash location before you perform a program (write) operation.

MAX 10 UFM Design Considerations

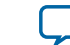

## MAX 10 UFM Implementation Guides

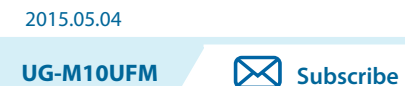

Send Feedback

## Altera On-Chip Flash IP Core

The Altera IP core design flow helps you get started with any Altera IP core.

### Introduction to Altera IP Cores

Altera<sup>®</sup> and strategic IP partners offer a broad portfolio of off-the-shelf, configurable IP cores optimized for Altera devices. The Quartus<sup>®</sup> II software installation includes the Altera IP library. You can integrate optimized and verified Altera IP cores into your design to shorten design cycles and maximize performance. You can evaluate any Altera IP core in simulation and compilation in the Quartus II software also supports integration of IP cores from other sources. Use the IP Catalog to efficiently parameterize and generate synthesis and simulation files for a custom IP variation.

The Altera IP library includes the following categories of IP cores:

- Basic functions
- DSP functions
- Interface protocols
- Low power functions
- Memory interfaces and controllers
- Processors and peripherals
- Note: The IP Catalog (Tools > IP Catalog) and parameter editor replace the MegaWizard<sup>™</sup> Plug-In Manager for IP selection and parameterization, beginning in Quartus II software version 14.0. Use the IP Catalog and parameter editor to locate and paramaterize Altera and other supported IP cores.

#### **Related Information**

- IP User Guide Documentation
- Altera IP Release Notes

## **Specifying IP Core Parameters and Options**

You can quickly configure a custom IP variation in the parameter editor. Use the following steps to specify IP core options and parameters in the parameter editor. Refer to *Specifying IP Core Parameters and Options (Legacy Parameter Editors)* for configuration of IP cores using the legacy parameter editor.

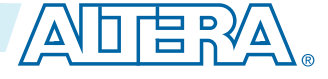

<sup>© 2015</sup> Altera Corporation. All rights reserved. ALTERA, ARRIA, CYCLONE, ENPIRION, MAX, MEGACORE, NIOS, QUARTUS and STRATIX words and logos are trademarks of Altera Corporation and registered in the U.S. Patent and Trademark Office and in other countries. All other words and logos identified as trademarks or service marks are the property of their respective holders as described at www.altera.com/common/legal.html. Altera warrants performance of its semiconductor products to current specifications in accordance with Altera's standard warranty, but reserves the right to make changes to any products and services at any time without notice. Altera assumes no responsibility or liability arising out of the application or use of any information, product, or service described herein except as expressly agreed to in writing by Altera. Altera customers are advised to obtain the latest version of device specifications before relying on any published information and before placing orders for products or services.

#### 4-2 Specifying IP Core Parameters and Options

- In the IP Catalog (Tools > IP Catalog), locate and double-click the name of the IP core to customize. The parameter editor appears.
- 2. Specify a top-level name for your custom IP variation. The parameter editor saves the IP variation settings in a file named *<your\_ip>.qsys*. Click **OK**.
- **3.** Specify the parameters and options for your IP variation in the parameter editor, including one or more of the following. Refer to your IP core user guide for information about specific IP core parameters.
  - Optionally select preset parameter values if provided for your IP core. Presets specify initial parameter values for specific applications.
  - Specify parameters defining the IP core functionality, port configurations, and device-specific features.
  - Specify options for processing the IP core files in other EDA tools.
- 4. Click Generate HDL, the Generation dialog box appears.
- **5.** Specify output file generation options, and then click **Generate**. The IP variation files generate according to your specifications.
- 6. To generate a simulation testbench, click Generate > Generate Testbench System.
- 7. To generate an HDL instantiation template that you can copy and paste into your text editor, click **Generate** > **HDL Example**.
- Click Finish. The parameter editor adds the top-level .qsys file to the current project automatically. If you are prompted to manually add the .qsys file to the project, click Project > Add/Remove Files in Project to add the file.
- **9.** After generating and instantiating your IP variation, make appropriate pin assignments to connect ports.

MAX 10 UFM Implementation Guides

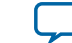

#### Figure 4-1: IP Parameter Editor

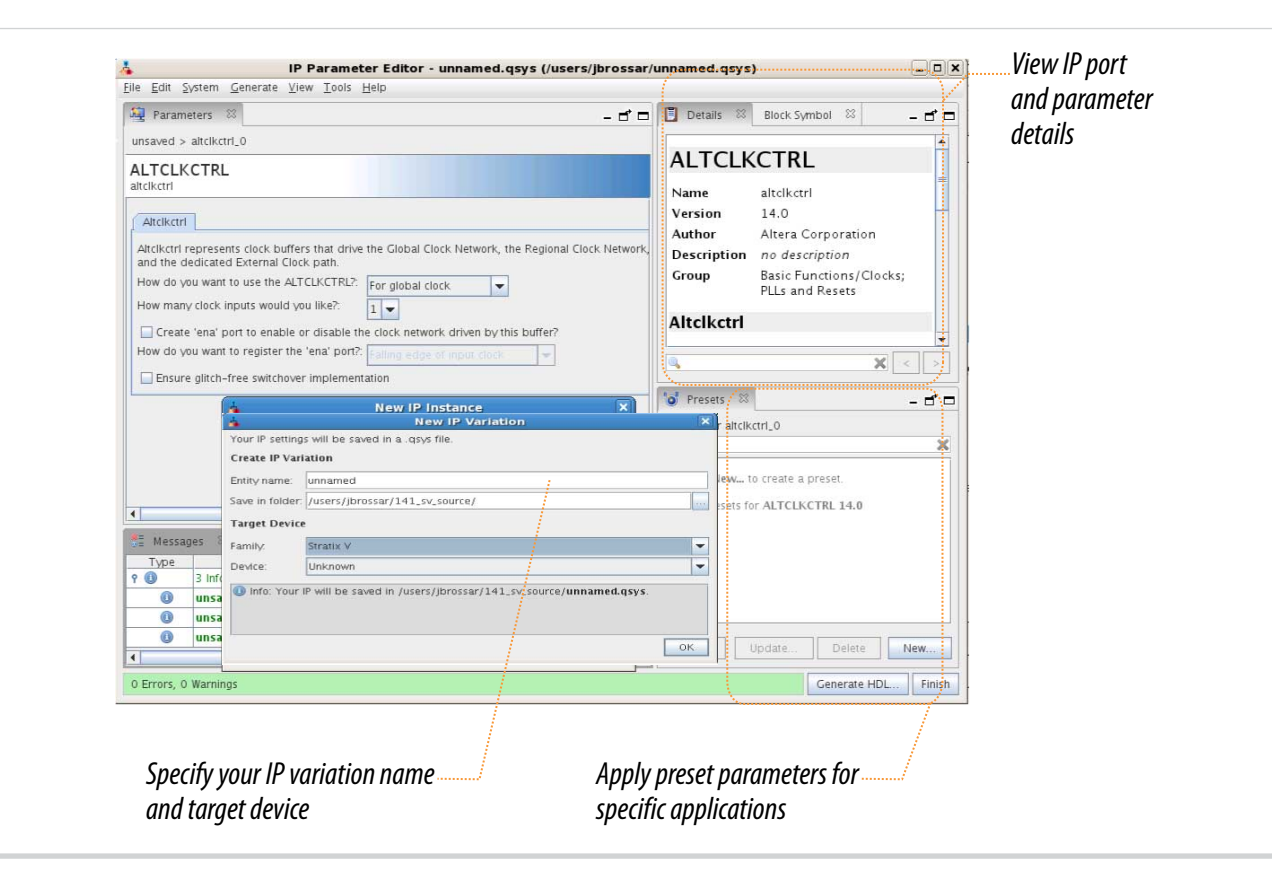

### **Files Generated for Altera IP Cores**

The Quartus II software generates the following IP core output file structure:

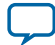

#### Figure 4-2: IP Core Generated Files

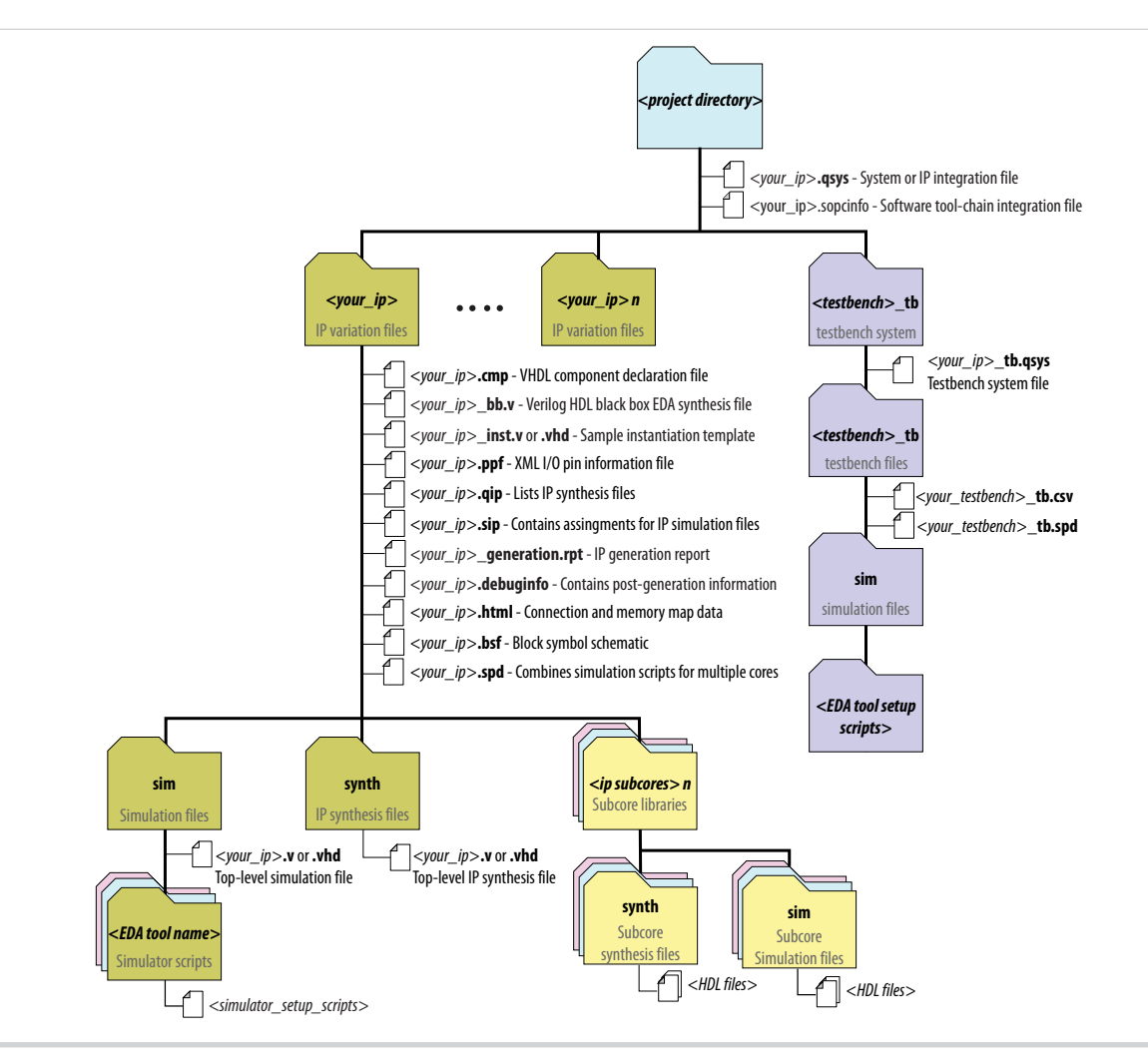

#### Table 4-1: IP Core Generated Files

| File Name                  | Description                                                                                                    |
|----------------------------|----------------------------------------------------------------------------------------------------|
| <my_ip>.qsys</my_ip>       | The Qsys system or top-level IP variation file. <i><my_ip></my_ip></i> is the name that you give your IP variation.                                                                                                    |
| <system>.sopcinfo</system> | Describes the connections and IP component parameterizations in<br>your Qsys system. You can parse its contents to get requirements<br>when you develop software drivers for IP components.                                                                                                    |
|                            | Downstream tools such as the Nios II tool chain use this file.<br>The . <b>sopcinfo</b> file and the <b>system.h</b> file generated for the Nios II tool<br>chain include address map information for each slave relative to each<br>master that accesses the slave. Different masters may have a different<br>address map to access a particular slave component. |

**MAX 10 UFM Implementation Guides** 

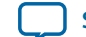

| File Name                           | Description                                                                                                    |
|-------------------------------------|----------------------------------------------------------------------------------------------------|
| <my_ip>.cmp</my_ip>                 | The VHDL Component Declaration ( <b>.cmp</b> ) file is a text file that contains local generic and port definitions that you can use in VHDL design files.                                                                                                    |
| <my_ip>.html</my_ip>                | A report that contains connection information, a memory map<br>showing the address of each slave with respect to each master to<br>which it is connected, and parameter assignments.                                                                                                    |
| <my_ip>_generation.rpt</my_ip>      | IP or Qsys generation log file. A summary of the messages during IP generation.                                                                                                    |
| <my_ip>.debuginfo</my_ip>           | Contains post-generation information. Used to pass System Console<br>and Bus Analyzer Toolkit information about the Qsys interconnect.<br>The Bus Analysis Toolkit uses this file to identify debug components<br>in the Qsys interconnect.                                                                                                    |
| <my_ip>.qip</my_ip>                 | Contains all the required information about the IP component to integrate and compile the IP component in the Quartus II software.                                                                                                    |
| <my_ip>.csv</my_ip>                 | Contains information about the upgrade status of the IP component.                                                                                                    |
| <my_ip>.bsf</my_ip>                 | A Block Symbol File (. <b>bsf</b> ) representation of the IP variation for use in Quartus II Block Diagram Files ( <b>.bdf</b> ).                                                                                                    |
| <my_ip>.spd</my_ip>                 | Required input file for ip-make-simscript to generate simulation scripts for supported simulators. The <b>.spd</b> file contains a list of files generated for simulation, along with information about memories that you can initialize.                                                                                                    |
| <my_ip>.ppf</my_ip>                 | The Pin Planner File ( <b>.ppf</b> ) stores the port and node assignments for IP components created for use with the Pin Planner.                                                                                                    |
| <my_ip>_bb.v</my_ip>                | You can use the Verilog black-box ( <b>_bb.v</b> ) file as an empty module declaration for use as a black box.                                                                                                    |
| <my_ip>.sip</my_ip>                 | Contains information required for NativeLink simulation of IP components. You must add the <b>.sip</b> file to your Quartus project.                                                                                                    |
| <my_ip>_inst.v or _inst.vhd</my_ip> | HDL example instantiation template. You can copy and paste the contents of this file into your HDL file to instantiate the IP variation.                                                                                                    |
| <my_ip>.regmap</my_ip>              | If the IP contains register information, the . <b>regmap</b> file generates.<br>The . <b>regmap</b> file describes the register map information of master<br>and slave interfaces. This file complements the . <b>sopcinfo</b> file by<br>providing more detailed register information about the system. This<br>enables register display views and user customizable statistics in<br>System Console. |

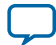

| File Name                       | Description                                                                                                    |
|---------------------------------|----------------------------------------------------------------------------------------------------|
| <my_ip>.svd</my_ip>             | Allows HPS System Debug tools to view the register maps of peripherals connected to HPS within a Qsys system.                                                                                                    |
|                                 | During synthesis, the . <b>svd</b> files for slave interfaces visible to System<br>Console masters are stored in the <b>.sof</b> file in the debug section.<br>System Console reads this section, which Qsys can query for register<br>map information. For system slaves, Qsys can access the registers by<br>name. |
| < <b>my_ip&gt;.v</b><br>Or      | HDL files that instantiate each submodule or child IP core for synthesis or simulation.                                                                                                    |
| <my_ip>.vhd</my_ip>             |                                                                                                    |
| mentor/                         | Contains a ModelSim <sup>®</sup> script <b>msim_setup.tcl</b> to set up and run a simulation.                                                                                                    |
| aldec/                          | Contains a Riviera-PRO script <b>rivierapro_setup.tcl</b> to setup and run a simulation.                                                                                                    |
| /synopsys/vcs                   | Contains a shell script <b>vcs_setup.sh</b> to set up and run a VCS <sup>®</sup> simulation.                                                                                                    |
|                                 | Contains a shell script <b>vcsmx_setup.sh</b> and <b>synopsys_sim.setup</b> file to set up and run a VCS MX <sup>®</sup> simulation.                                                                                                    |
| /cadence                        | Contains a shell script <b>ncsim_setup.sh</b> and other setup files to set up and run an NCSIM simulation.                                                                                                    |
| /submodules                     | Contains HDL files for the IP core submodule.                                                                                                    |
| <child cores="" ip="">/</child> | For each generated child IP core directory, Qsys generates /synth and / sim sub-directories.                                                                                                    |

#### Simulating Altera IP Cores in other EDA Tools

The Quartus II software supports RTL and gate-level design simulation of Altera IP cores in supported EDA simulators. Simulation involves setting up your simulator working environment, compiling simulation model libraries, and running your simulation.

You can use the functional simulation model and the testbench or example design generated with your IP core for simulation. The functional simulation model and testbench files are generated in a project subdirectory. This directory may also include scripts to compile and run the testbench. For a complete list of models or libraries required to simulate your IP core, refer to the scripts generated with the testbench. You can use the Quartus II NativeLink feature to automatically generate simulation files and scripts. NativeLink launches your preferred simulator from within the Quartus II software.

**MAX 10 UFM Implementation Guides** 

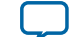

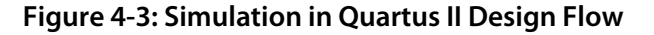

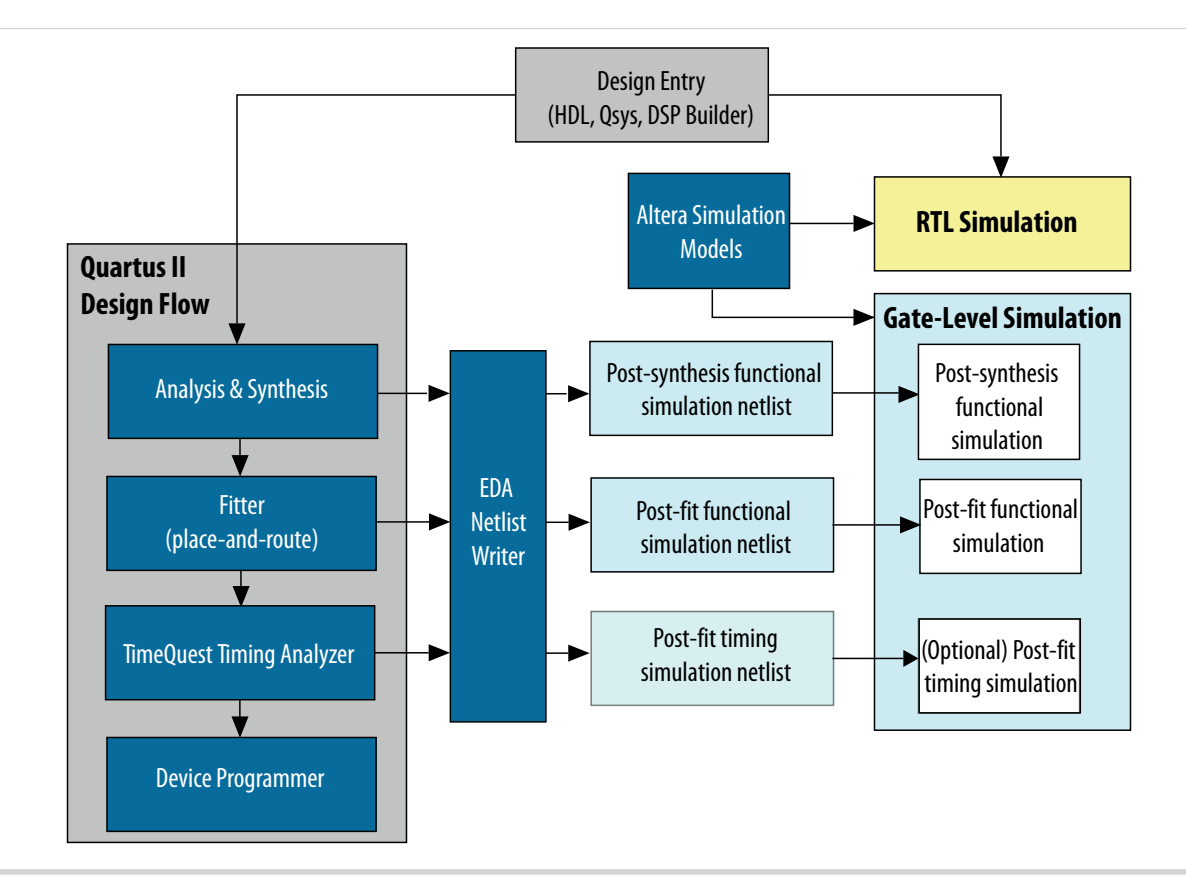

**Note:** Post-fit timing simulation is supported only for Stratix IV and Cyclone IV devices in the current version of the Quartus II software. Altera IP supports a variety of simulation models, including simulation-specific IP functional simulation models and encrypted RTL models, and plain text RTL models. These are all cycle-accurate models. The models support fast functional simulation of your IP core instance using industry-standard VHDL or Verilog HDL simulators. For some cores, only the plain text RTL model is generated, and you can simulate that model. Use the simulation models only for simulation and not for synthesis or any other purposes. Using these models for synthesis creates a nonfunctional design.

Related Information Simulating Altera Designs

## **UFM Avalon-MM Operating Modes**

The UFM operating modes use Avalon-MM interface.

#### **UFM Read Status and Control Register**

You can access the control register value through the Avalon-MM control slave interface.

**MAX 10 UFM Implementation Guides** 

**Altera Corporation** 

#### Figure 4-4: Read Status and Control Register

The figure below shows the timing diagram for the read status and control register.

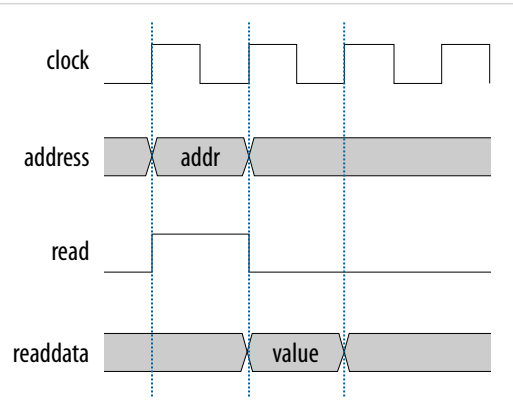

To use the control register, assert the read signal and send the control register address to the control slave address.

The flash IP core then sends the register value through the readdata bus.

#### **UFM Write Control Register**

You can program (write) the control register value through Avalon-MM control slave interface.

#### Figure 4-5: Program (Write) Control Register

The figure below shows the timing diagram for the program control register.

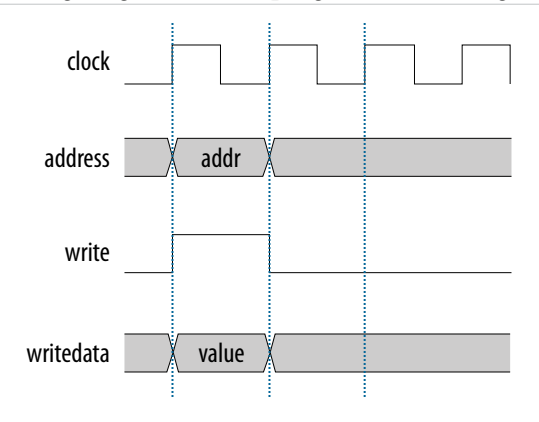

To program the control register, assert the write signal.

The flash IP core then sends address 0×01 (control register) and writedata (register value) to control the slave interface.

#### **UFM Program (Write) Operation**

The UFM offers a single 32-bit program (write) operation.

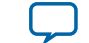

To perform a UFM program operation, follow these steps:

- 1. Disable the write protection mode. Write 0 into the write protection register for the sector of the given data through the Avalon-MM control interface.
- 2. Program the following data into flash through the Avalon-MM data interface.
  - Address: legal address (from Avalon-MM address map)
  - Data: user data

Set burstcount to 1 (parallel mode) or 32 (serial mode).

- 3. The flash IP core sets the busy field in the status register to 2'b10 when the program operation is in progress.
- 4. If the operation goes well, the flash IP core sets the write successful field in the status register to 1'b1 or write successful. The flash IP core sets the write successful field in the status register to 1'b0 (failed) if one of the following conditions takes place:
  - The burst count is not equal to 1 (parallel mode) or 32 (serial mode).
  - The given address is out of range.
  - The sector protection mode or write protection mode of the corresponding sector is not clear (the value is not 1'b0).
- 5. Repeat the earlier steps if you want to perform another program operation.
- **6.** You have to enable back the write protection mode when the program operation completes. Write 1 into the write protection register for the corresponding sector through the Avalon-MM control interface.

**Note:** Check the status register after each write to make sure the program operation is successful (write successful).

#### Figure 4-6: Program Operation in Parallel Mode

The figure below shows the write data timing diagram in parallel mode.

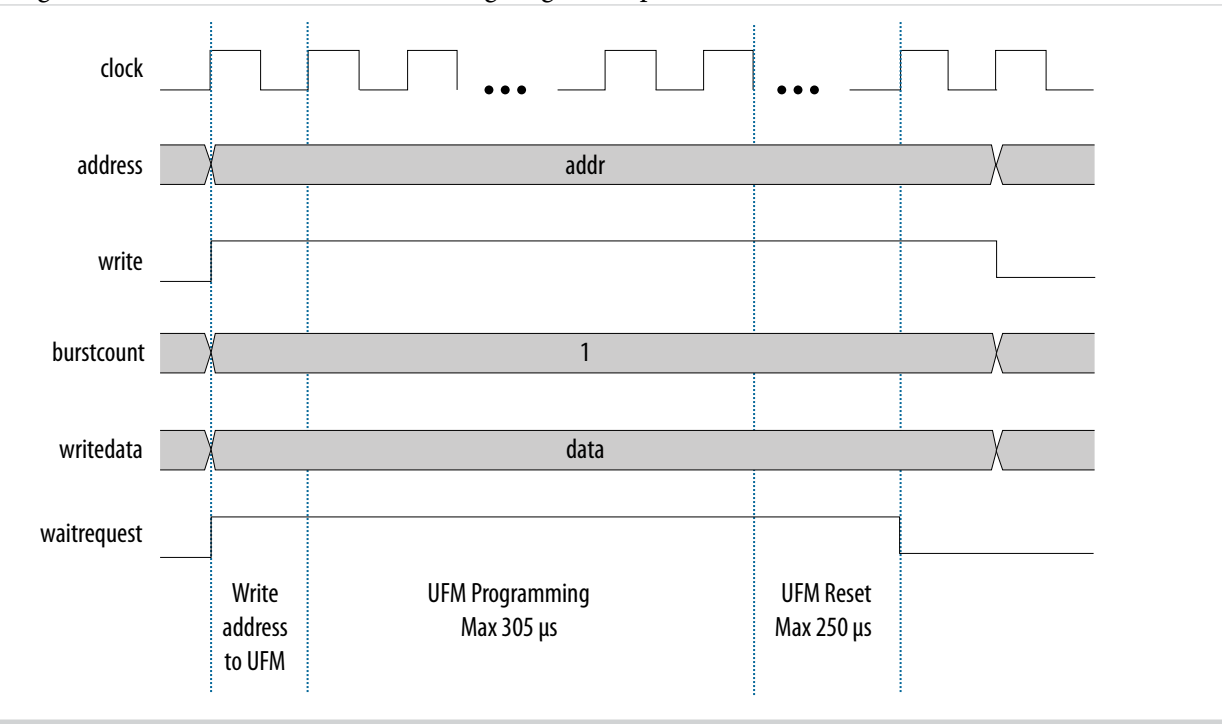

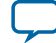

#### Figure 4-7: Program Operation in Serial Mode

The figure below shows the write data timing diagram in serial mode.

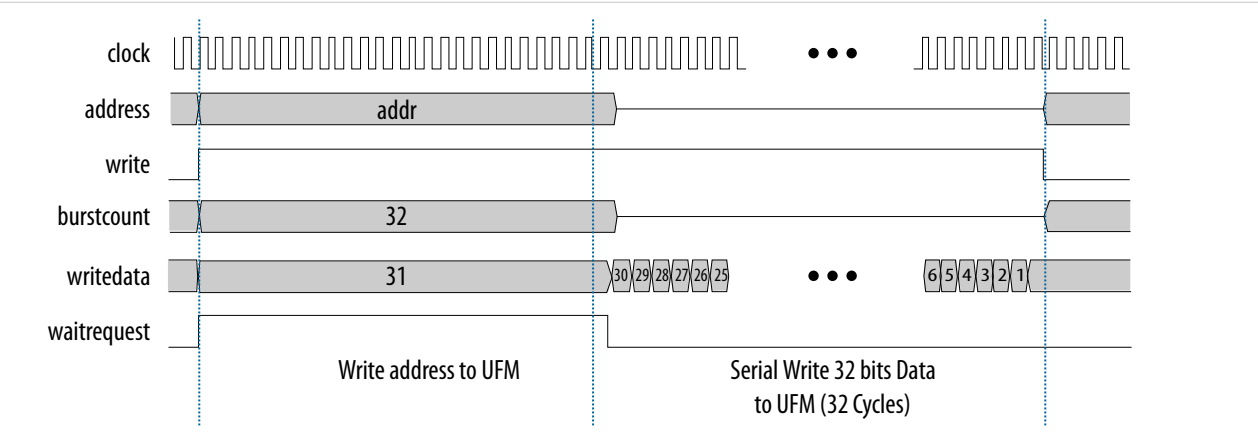

### **UFM Sector Erase Operation**

The sector erase operation allows the UFM to erase by sectors.

To perform a UFM sector erase operation, follow these steps:

- 1. Disable the write protection mode. Write 0 into the write protection register for the sector through the Avalon-MM control interface.
- 2. Write the appropriate bits into the control register to select the sector erase location. The flash IP core stores the sector erase address and initiates the sector erase operation.

Note: The IP core only accepts the sector erase address when it is in IDLE state; busy field at status register is2'b00. If the IP core is busy, it will ignore the sector erase address.

- 3. The flash IP core sets the busy field in the status register to 2'b01 when the erase operation is in progress.
- 4. The flash IP core then asserts the waitrequest signal if there are any new incoming read or write commands from the data interface.
- **5.** The flash IP core erases the sector. It stores the physical flash erase result in the erase successful field in the status register when the sector erase operation completes.

Note: The maximum erase time is 350 ms.

- 6. The flash IP core sets the erase successful field in the status register to 1'b0 (failed) if one of the following conditions takes place:
  - You send an illegal sector number.
  - The sector protection mode or write protection mode of the corresponding sector is not clear (the value is not 1'b0)
- 7. Repeat the earlier steps if you want to perform another sector erase operation.
- **8.** You have to enable back the write protection mode when the sector erase operation completes. Write 1 into the write protection register for the corresponding sector through the Avalon-MM control interface.

**Note:** Check the status register after each erase to make sure the erase operation is successful (erase successful).

### **UFM Page Erase Operation**

The page erase operation allows the UFM to erase by pages.

**Altera Corporation** 

MAX 10 UFM Implementation Guides

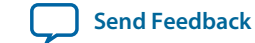

To perform a UFM page erase operation, follow these steps:

- 1. Disable the write protection mode. Write 0 into the write protection register for the sector through the Avalon-MM control interface.
- 2. Write the appropriate bits into the control register to select the page erase location. The flash IP core stores the page erase address and initiates the page erase operation.

Note: The IP core only accepts the page erase address when the IP is in IDLE state; busy field at status register is2'b00. If the IP core is busy, it will ignore the page erase address.

- 3. The flash IP core sets the busy field in the status register to 2'b01 when the erase operation is in progress.
- 4. The flash IP core then asserts the waitrequest signal if there are any new incoming read or write commands from the data interface.
- 5. The flash IP core erases the page. It stores the physical flash erase result in the erase successful field in the status register when the page erase operation completes.

Note: The maximum erase time is 350 ms.

- 6. The flash IP core sets the erase successful field in the status register to 1b'0 (failed) if you send an illegal address.
- 7. Repeat the earlier steps if you want to perform another page erase operation.
- **8.** You have to enable back the write protection mode when the page erase operation completes. Write 1 into the write protection register for the corresponding page through the Avalon-MM control interface.

#### **UFM Read Operation**

The UFM offers a single 32-bit read operation.

To perform a read operation, the address register must be loaded with the reference address where the data is or is going to be located in the UFM.

To perform a UFM read operation, follow these steps:

- 1. Assert the read signal to send the legal data address to the data slave interface.
- 2. Set the burstcount to 1 (parallel mode) or 32 (serial mode).
- 3. The flash IP core asserts the waitrequest signal when it is busy.
- 4. The flash IP core asserts the readdatavalid signal and sends the data through the readdata bus.
- 5. The flash IP core sets the busy field in the status register to 2'b11 when the read operation is in progress.
- 6. If the operation goes well, the flash IP core sets the read successful field in the status register to 1'b1 or read successful. It sets the read successful field in the status register to 1'b0 (failed) and returns empty flash if you try to read from an illegal address or protected sector.

The following figures show the timing diagrams for the read operations for the different MAX 10 devices in parallel and serial modes.

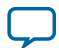

**Note:** Check the status register after each erase to make sure the erase operation is successful (erase successful).

#### Figure 4-8: Read Operation for 10M04, 10M08, 10M16 and 10M25 Devices in Parallel Mode

| clock         |       |
|---------------|-------|
| read          |       |
| write         |       |
| address       | addr  |
| burstcount    | (1)   |
| waitrequest   |       |
| writedata     |       |
| readdatavalid |       |
| readdata      | data0 |

#### Figure 4-9: Read Operation for 10M40 and 10M50 Devices in Parallel Mode

| clock         |        |
|---------------|--------|
| read          |        |
| write         |        |
| address       | ( addr |
| burstcount    | (1     |
| waitrequest   |        |
| writedata     |        |
| readdatavalid |        |
| readdata      | data0  |
|               |        |

MAX 10 UFM Implementation Guides

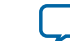

#### Figure 4-10: Read Operation for MAX 10 Devices in Serial Mode

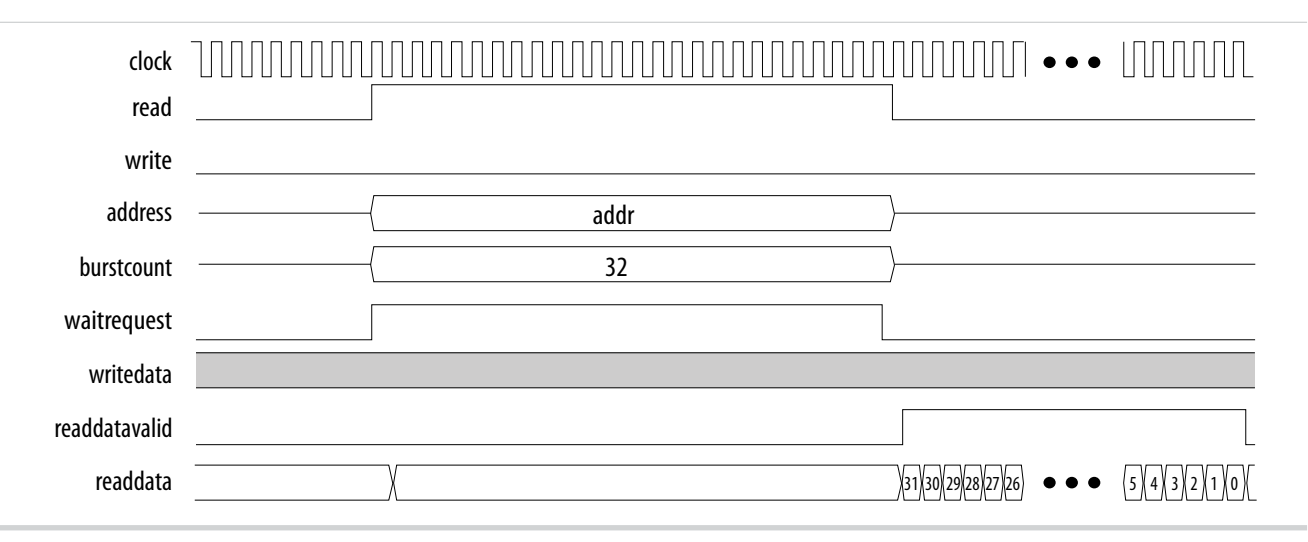

#### **UFM Burst Read Operation**

The burst read operation is a streaming 32-bit read operation.

The burst read operation offers the following modes:

- Data incrementing burst read—allows a maximum of 128 burst counts.
- Data wrapping burst read—has fixed burst counts of 2 (10M04/08) and 4 (10M16/25/40/50)

To perform a UFM burst read operation, follow these steps:

- 1. Assert the read signal and send the legal burstcount and legal data addresses to the data interface.
- 2. The flash IP core asserts the waitrequest signal when it is busy.
- 3. The flash IP core then asserts the readdatavalid signal and sends the data through the readdata bus.

**Note:** For data wrapping burst read operation, if the address reaches the end of the flash, it wraps back to the beginning of the flash and continues reading.

- 4. The flash IP core sets the busy field in the status register to 2'b11 or busy\_read when the read operation is in progress.
- 5. If the operation goes well, the flash IP core sets the read successful field in the status register to 1'b1 or read successful. It sets the read successful field in the status register to 1'b0 (failed) and changes all empty flash to 1 if you try to read from an illegal address or protected sector.

#### **UFM Data Incrementing Burst Read**

The following figures show the timing diagrams for the data incrementing burst read operations for the different MAX 10 devices.

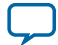
#### Figure 4-11: Incrementing Burst Read Operation for 10M04 and 10M08 Devices in Parallel Mode

| clock         |                                                 |
|---------------|-------------------------------------------------|
| read          |                                                 |
| write         |                                                 |
| address       | (addr)                                          |
| burstcount    |                                                 |
| waitrequest   |                                                 |
| writedata     |                                                 |
| readdatavalid |                                                 |
| readdata      | data0 data1 data2 data3 data4 data5 data6 data7 |

#### Figure 4-12: Incrementing Burst Read Operation for 10M16 and 10M25 Devices in Parallel Mode

| clock         |                                                           |
|---------------|-----------------------------------------------------------|
| read          |                                                           |
| write         |                                                           |
| address       |                                                           |
| burstcount    | <u> </u>                                                  |
| waitrequest   |                                                           |
| writedata     |                                                           |
| readdatavalid |                                                           |
| readdata      | data1)data2)data3)data4)data5)data6) data7) data7) data8) |

MAX 10 UFM Implementation Guides

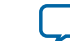

#### Figure 4-13: Incrementing Burst Read Operation for 10M50 Devices in Parallel Mode

| clock         |                                                                           |
|---------------|---------------------------------------------------------------------------|
| read          |                                                                           |
| write         |                                                                           |
| address       | (addr )                                                                   |
| burstcount    |                                                                           |
| waitrequest   |                                                                           |
| writedata     |                                                                           |
| readdatavalid |                                                                           |
| readdata      | data0 \( data1 \) data2 \( data3 \) ( data4 \) data5 \( data6 \) data7 \) |

Figure 4-14: Unaligned Address Incrementing Burst Read Operation for 10M50 Devices in Parallel Mode

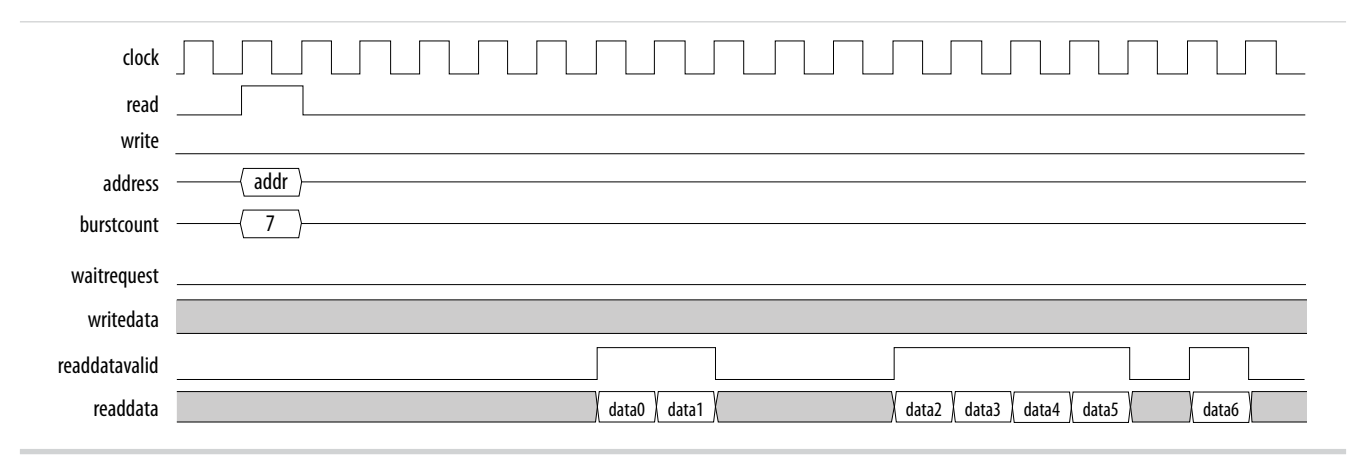

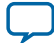

#### Figure 4-15: Incrementing Burst Read Operation for MAX 10 Devices in Serial Mode

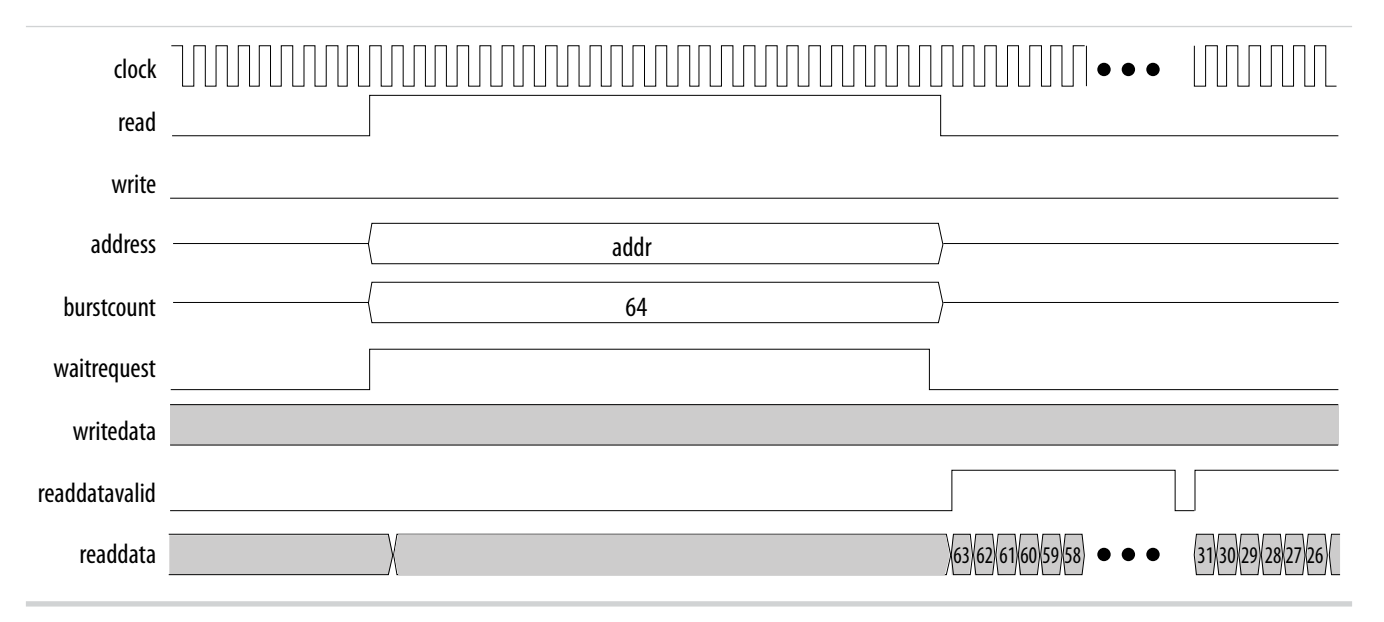

#### **UFM Data Wrapping Burst Read**

The UFM IP supports data wrapping when it receives an unaligned address.

Note: Wrapping burst read is available only for parallel interface.

#### Table 4-2: Data Wrapping Support for MAX 10 Devices

| Device                           | Data Register<br>Length | Flash IP Data<br>Bus Width | Fixed Supported<br>Burst Count | Data Wrapping                                                                                                    |
|----------------------------------|-------------------------|----------------------------|--------------------------------|----------------------------------------------------------------------------------------------------|
| 10M04, or 10M08                  | 32                      | 64                         | 2                              | <ul> <li>The address wraps back to the previous boundary after 64 bits or 2 cycles. For example, for a wrapping in a 32-bit data interface:</li> <li>1. Start address is 0×01</li> <li>2. Address sequence will be 0×01, then back to address 0×00</li> </ul>                    |
| 10M16, 10M25,<br>10M40, or 10M50 | 32                      | 128                        | 4                              | <ul> <li>The address wraps back to the previous boundary after 128 bits or 4 cycles. For example, for a wrapping in a 32-bit data interface:</li> <li>1. Start address is 0×02</li> <li>2. Address sequence will be 0×02 and 0×03, then back to address 0×00 and 0×01</li> </ul> |

**MAX 10 UFM Implementation Guides** 

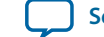

4-17

The following figures show the timing diagrams for the data wrapping burst read operations for the different MAX 10 devices.

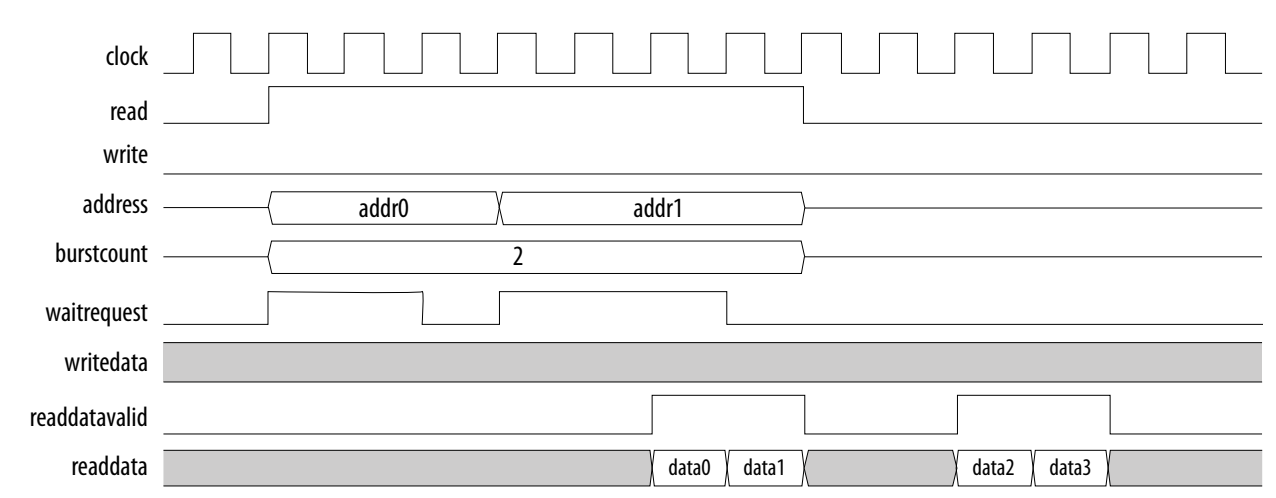

#### Figure 4-16: Wrapping Burst Read Operation for 10M04 and 10M08 Devices

#### Figure 4-17: Wrapping Burst Read Operation for 10M16 and 10M25 Devices

| clock<br>read |                                                 |
|---------------|-------------------------------------------------|
| write         |                                                 |
| address       | addr0 addr1                                     |
| burstcount    | {                                               |
| waitrequest   |                                                 |
| writedata     |                                                 |
| readdatavalid |                                                 |
| readdata      | data0 data1 data2 data3 data4 data5 data6 data7 |
|               |                                                 |

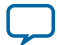

#### Figure 4-18: Wrapping Burst Read Operation for 10M40 and 10M50 Devices

| clock         |                                                 |
|---------------|-------------------------------------------------|
| read          |                                                 |
| write         |                                                 |
| address       | { addr0 addr1                                   |
| burstcount    | {                                               |
| waitrequest   |                                                 |
| writedata     |                                                 |
| readdatavalid |                                                 |
| readdata      | data0 data1 data2 data3 data4 data5 data6 data7 |

MAX 10 UFM Implementation Guides

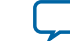

## Altera On-Chip Flash IP Core References

| 2015.05.04 |                         |
|------------|-------------------------|
| UG-M10UFM  | Subscribe Send Feedback |

This section provides information about the Altera On-Chip Flash IP Core parameters, signals, and registers.

## **Altera On-Chip Flash Parameters**

The following table lists the parameters for the Altera On-Chip Flash IP core.

#### Table 5-1: Altera On-Chip Flash IP Core Parameters

| Parameters Default Value |              | Description                                                                                                    |                                                                                                    |  |
|--------------------------|--------------|----------------------------------------------------------------------------------------------------|----------------------------------------------------------------------------------------------------|--|
| Data interface           | Parallel     | Allows you to select the type of interface. You can choose parallel or serial.                                                     |                                                                                                    |  |
|                          |              | Note: 10M02 device<br>interface.                                                                                                   | es support only serial                                                                                                    |  |
| Read burst mode          | Incrementing | Allows you to select<br>can choose incremen<br>Incrementing                                                                        | the type of read burst mode. You<br>nting or wrapping.<br>Burstcount range is 1, 2, 4,                                                                                         |  |
|                          |              | mode                                                                                                    | 7, 128                                                                                                    |  |
|                          |              | Wrapping<br>mode                                                                                                    | Burstcount fixed to 2 or 4                                                                                                    |  |
|                          |              | Note: Serial mode su mode.                                                                                                    | upports only incrementing                                                                                                    |  |
| Read burst count2        |              | Allows you the flexib<br>bus width.                                                                                                | ility to adjust the burst count                                                                                                    |  |
|                          |              | <ul> <li>Parallel mode: The maximum burst of Serial mode: This and represents the operation. The Ave bus width is equal</li> </ul> | his setting represents the<br>count number.<br>setting supports stream read<br>e words to be read for each read<br>valon-MM interface burst count<br>l to 32*read burst count. |  |

© 2015 Altera Corporation. All rights reserved. ALTERA, ARRIA, CYCLONE, ENPIRION, MAX, MEGACORE, NIOS, QUARTUS and STRATIX words and logos are trademarks of Altera Corporation and registered in the U.S. Patent and Trademark Office and in other countries. All other words and logos identified as trademarks or service marks are the property of their respective holders as described at www.altera.com/common/legal.html. Altera warrants performance of its semiconductor products to current specifications in accordance with Altera's standard warranty, but reserves the right to make changes to any products and services at any time without notice. Altera assumes no responsibility or liability arising out of the application or use of any information, product, or service described herein except as expressly agreed to in writing by Altera. Altera customers are advised to obtain the latest version of device specifications before relying on any published information and before placing orders for products or services.

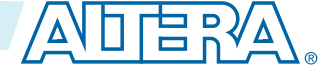

| Parameters                                  | Default Value                   | Description                                                                                                    |
|---------------------------------------------|---------------------------------|----------------------------------------------------------------------------------------------------|
| Configuration mode                          | Single<br>uncompressed<br>image | <ul> <li>Allows you to select the configuration mode. You can choose one of these options:</li> <li>Dual compressed images</li> <li>Single uncompressed image: Accesses CFM2 sector as UFM</li> <li>Single compressed image: Accesses CFM2 and CFM1 sectors as UFM</li> <li>Single uncompressed image with memory initialization</li> <li>Single compressed image with memory initialization</li> <li>Single compressed image with memory initialization</li> </ul> |
| Flash Memory                                | _                               | <ul> <li>The sector ID, address range value, and flash type are generated dynamically by hardware .tcl based on the device and configuration mode you select. Indicates the address mapping for each sector and adjusts the Access Mode for each sector individually.</li> <li>Note: Only CFM sectors support Hidden access mode.</li> </ul>                                                                                                    |
| Clock frequency                             | 116.0 MHz                       | Key in the appropriate clock frequency in MHz. The maximum frequency is 116.0 MHz for parallel interface and 7.25 MHz for serial interface.                                                                                                    |
| Initialize flash content                    | Off                             | Turn on this option to initialize the flash content.                                                                                                    |
| Enable non-default initializa-<br>tion file | Off                             | Turn on this option to enable your preferred initialization file. If you choose to have a non-default file, type the filename or select the <b>.hex</b> file using the browse button.                                                                                                    |
| User created hex or mif file                | —                               | This option is only available if you turn on <b>Enable</b><br><b>non-default initialization file</b> . Assign your own <b>.hex</b><br>or <b>.mif</b> filename.                                                                                                    |
| User created dat file for simulation        | -                               | This option is only available if you turn on <b>Enable</b><br><b>non-default initialization file</b> . Assign your own<br>simulation filename.                                                                                                    |

## **Altera On-Chip Flash Signals**

The following table lists the signals for the Altera On-Chip Flash IP core.

#### Table 5-2: Avalon-MM Slave Input and Output Signals for Parallel and Serial Modes.

| Signal          | Width | Direction | Description                                            |
|-----------------|-------|-----------|--------------------------------------------------------|
| Clock and Reset |       |           |                                                        |
| clock           | 1     | Input     | System clock signal that clocks the entire peripheral. |

Altera On-Chip Flash IP Core References

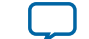

| I       |       |           | Altera On-Chip Flash Signals                                                                                                    | 5-3                   |
|---------|-------|-----------|----------------------------------------------------------------------------------------------------|-----------------------|
| Signal  | Width | Direction | Description                                                                                                    |                       |
| reset_n | 1     | Input     | System synchronous reset signal that resets th<br>entire peripheral. The IP core asserts this sign<br>asynchronously. This signal becomes synchro<br>in the IP core after the rising edge of the clock | e<br>al<br>nous<br>t. |

| Control                      |                                                                       |        |                                                                                                    |  |
|------------------------------|-----------------------------------------------------------------------|--------|----------------------------------------------------------------------------------------------------|--|
| avmm_csr_addr                | 1                                                                     | Input  | Avalon-MM address bus that decodes registers.                                                                                                    |  |
| avmm_csr_read                | 1                                                                     | Input  | Avalon-MM read control signal. The IP core<br>asserts this signal to indicate a read transfer. If<br>present, the readdata signal is required.           |  |
| avmm_csr_readdata            | 32                                                                    | Output | Avalon-MM read back data signal. The IP core asserts this signal during read cycles.                                                                     |  |
| avmm_csr_write               | 1                                                                     | Input  | Avalon-MM write control signal. The IP core asserts this signal to indicate a write transfer. If present, the writedata signal is required.              |  |
| avmm_csr_writedata           | 32                                                                    | Input  | Avalon-MM write data bus. The bus master asserts this bus during write cycles.                                                                           |  |
| Data                         |                                                                       |        |                                                                                                    |  |
| avmm_data_addr               | User-defined                                                          | Input  | Avalon-MM address bus that indicates the flash<br>data address. The width of this address depends on<br>your selection of device and configuration mode. |  |
| avmm_data_read               | 1                                                                     | Input  | Avalon-MM read control signal. The IP core<br>asserts this signal to indicate a read transfer. If<br>present, the readdata signal is required.           |  |
| avmm_data_readdata           | <ul> <li>Parallel<br/>mode: 32</li> <li>Serial<br/>mode: 1</li> </ul> | Output | Avalon-MM read back data signal. The IP core asserts this signal during read cycles.                                                                     |  |
| avmm_data_write              | 1                                                                     | Input  | Avalon-MM write control signal. The IP core<br>asserts this signal to indicate a write transfer. If<br>present, the writedata signal is required.        |  |
| avmm_data_writedata          | <ul> <li>Parallel<br/>mode: 32</li> <li>Serial<br/>mode: 1</li> </ul> | Input  | Avalon-MM write data bus. The bus master asserts this bus during write cycles.                                                                           |  |
| avmm_data_<br>waitrequest    | 1                                                                     | Output | The IP core asserts this bus to pause the master<br>when the IP core is busy during read or write<br>operations.                                         |  |
| avmm_data_readdata-<br>valid | 1                                                                     | Output | The IP core asserts this signal when the readdata signal is valid during read cycles.                                                                    |  |

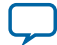

| Signal                   | Width        | Direction | Description                                                                                                    |                                                                                                    |  |  |
|--------------------------|--------------|-----------|----------------------------------------------------------------------------------------------------|----------------------------------------------------------------------------------------------------|--|--|
| avmm_data_<br>burstcount | User-defined | Input     | <ul> <li>The bus master asserts this s read operation.</li> <li>In write operations, the b fixed to 1 for parallel momode.</li> <li>In incrementing burst reas supported read burstcour Parallel mode</li> </ul> | ignal to initiate a burst<br>purstcount is always<br>de and 32 for serial<br>ad mode, the<br>nt range:<br>1-2 <sup>(burstcount width-1)</sup> |  |  |
|                          |              |           | Serial mode                                                                                                    | 1-128*32                                                                                                    |  |  |
|                          |              |           | <ul> <li>In wrapping burst read n<br/>only), the supported read<br/>2 and 4.</li> <li>10M04, and 10M08</li> <li>10M16, 10M25,</li> </ul>                                                                         | node (parallel mode<br>l burstcount is fixed to<br>2<br>4                                                                                     |  |  |
|                          |              |           | 10M40 and 10M50                                                                                                    |                                                                                                    |  |  |

## **Altera On-Chip Flash Registers**

The following table lists the address mapping and registers for the Altera On-Chip Flash IP core.

Table 5-3: Altera On-Chip Flash Control Address Mapping

| Register         | Address | Access       | Description                                                                                                    |
|------------------|---------|--------------|----------------------------------------------------------------------------------------------------|
| Status Register  | 0×00    | Read only    | Stores the status and result of recent operations and sector protection mode.                                                                         |
| Control Register | 0×01    | Read/Program | <ul> <li>Stores the following information:</li> <li>Page erase address</li> <li>Sector erase address</li> <li>Sector write protection mode</li> </ul> |

#### Table 5-4: Altera On-Chip Flash Status Register

| Bit Offset | Field                   | Default Value | Description                                                           |
|------------|-------------------------|---------------|-----------------------------------------------------------------------|
| 1–0        | busy                    | 2'Ь00         | 2'b00 IDLE<br>2'b01 BUSY_ERASE<br>2'b10 BUSY_WRITE<br>2'b11 BUSY_READ |
| 2          | rs (read<br>successful) | 1'Ъ0          | 1'b0 Read failed<br>1'b1 Read successful                              |

**Altera On-Chip Flash IP Core References** 

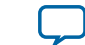

| Bit Offset | Field                       | Default Value | Description                                                                                     |
|------------|-----------------------------|---------------|-------------------------------------------------------------------------------------------------|
| 3          | ws (write<br>successful)    | 1'b0          | 1'b0 Write failed<br>1'b1 Write successful                                                      |
| 4          | es (erase<br>successful)    | 1'b0          | 1'b0 Erase failed<br>1'b1 Erase successful                                                      |
| 5          | sp (UFM1<br>protection bit) | _             |                                                                                                 |
| 6          | sp (UFM0<br>protection bit) |               | The IP core sets these bits based on the                                                        |
| 7          | sp (CFM2<br>protection bit) |               | specified device and configuration mode. If the IP core sets one of these bits, you cannot read |
| 8          | sp (CFM1<br>protection bit) |               | or program on the specified sector.                                                             |
| 9          | sp (CFM0<br>protection bit) |               |                                                                                                 |
| 31-10      | dummy<br>(padding)          |               | All of these bits are set to 1.                                                                 |

Table 5-5: Altera On-Chip Flash Control Register

| Bit Offset | Field                      | Default Value | Description                                                                                                    |
|------------|----------------------------|---------------|----------------------------------------------------------------------------------------------------|
| 19–0       | pe (page erase<br>address) | All 1's       | Sets the page erase address to initiate a page<br>erase operation. The IP core only accepts the<br>page erase address when it is in IDLE state.<br>Otherwise, the page address will be ignored.<br>The legal value is any available address. The IP<br>core erases the corresponding page of the given<br>address. |

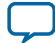

| Bit Offset | Field                         | Default Value | Description                                                                                                    |                                                                                                    |
|------------|-------------------------------|---------------|----------------------------------------------------------------------------------------------------|----------------------------------------------------------------------------------------------------|
| 22–20      | se (sector erase<br>address)  | 3Ъ111         | Sets the sector er<br>erase operation.<br>sector erase addr<br>Otherwise, the p<br>3'b001<br>3'b010<br>3'b100<br>3'b101<br>3'b101<br>3'b111<br>Other value<br>Note: If you set<br>page addr<br>sector era<br>The IP co<br>sector era<br>page erase | rase address to initiate a sector<br>The IP core only accepts the<br>ress when it is in IDLE state.<br>age address will be ignored.<br>UFM1<br>UFM0<br>CFM2<br>CFM1<br>CFM0<br>Not set<br>ts Illegal address<br>both sector address and<br>ress at the same time, the<br>se address gets the priority.<br>re accepts and executes the<br>se address and ignores the<br>e address. |
| 23         | wp (UFM1 write protection)    | 1             | The IP core uses these bits to protect the secto                                                                                                    |                                                                                                    |
| 24         | wp (UFM0 write<br>protection) | 1             | from write and e<br>the correspondin                                                                                                    | rase operation. You must clear<br>ng sector write protection bit                                                                                                    |
| 25         | wp (CFM2 write<br>protection) | 1             | 1'b0 Disable write protect                                                                                                    | visable write protected<br>node                                                                                                    |
| 26         | wp (CFM1 write<br>protection) | 1             | 1'b1 E                                                                                                    | nable write protected                                                                                                    |
| 27         | wp (CFM0 write<br>protection) | 1             |                                                                                                    |                                                                                                    |
| 31-28      | dummy<br>(padding)            | _             | All of these bits a                                                                                                    | are set to 1.                                                                                                    |

Altera On-Chip Flash IP Core References

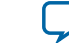

# Additional Information for MAX 10 UFM User Guide

2015.05.04 Subscribe

Send Feedback

## Document Revision History for Content MAX 10 User Flash Memory User Guide

| Date     | Version    | Changes                                                                                                    |
|----------|------------|----------------------------------------------------------------------------------------------------|
| May 2014 | 2015.05.04 | <ul> <li>Changed <i>write</i> to industry-standard term <i>program</i>.</li> <li>Added a note to the <i>UFM and CFM Array Size</i> section that the total UFM size is the maximum possible value, which is dependent on the selected mode.</li> <li>Added design consideration information about the maximum slew rate requirement for power supply ramp down.</li> <li>Added design consideration information about erasing the flash location before performing a program operation.</li> </ul> |

© 2015 Altera Corporation. All rights reserved. ALTERA, ARRIA, CYCLONE, ENPIRION, MAX, MEGACORE, NIOS, QUARTUS and STRATIX words and logos are trademarks of Altera Corporation and registered in the U.S. Patent and Trademark Office and in other countries. All other words and logos identified as trademarks or service marks are the property of their respective holders as described at www.altera.com/common/legal.html. Altera warrants performance of its semiconductor products to current specifications in accordance with Altera's standard warranty, but reserves the right to make changes to any products and services at any time without notice. Altera assumes no responsibility or liability arising out of the application or use of any information, product, or service described herein except as expressly agreed to in writing by Altera. Altera customers are advised to obtain the latest version of device specifications before relying on any published information and before placing orders for products or services.

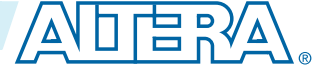

| Date              | Version    | Changes                                                                                                    |
|-------------------|------------|----------------------------------------------------------------------------------------------------|
| December<br>2014  | 2014.12.15 | <ul> <li>Added support for serial interface.</li> <li>Added maximum operating frequency of 7.25 MHz for serial interface.</li> <li>Updated the UFM block diagram to include serial interface.</li> <li>Added design consideration information about creating initial memory content using the IP core, and programming UFM using JTAG interface version IEEE Standard 1149.1.</li> <li>Added new timing diagrams for read and write operations in serial mode.</li> <li>Added information for the new serial interface related GUI parameters, signals, and registers.</li> <li>Added information for the following new Avalon-MM slave interface signals for serial mode: addr, read, readdata, write, writedata, waitrequest, readdatavalid, and burstcount.</li> <li>Added information for the following new parameters:</li> <li>Data Interface that allows you to choose between Parallel and Serial interface.</li> <li>Configuration Scheme and Configuration Mode that replace Dual Images. The new parameters include all supported configuration modes.</li> <li>Read Burst Count that allows the burstcount width to be autoadjusted.</li> </ul> |
| September<br>2014 | 2014.09.22 | Initial release.                                                                                                    |

Additional Information for MAX 10 UFM User Guide

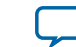

## MAX 10 JTAG Boundary-Scan Testing User Guide

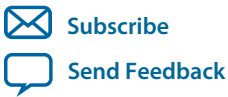

UG-M10JTAG 2015.05.04 101 Innovation Drive San Jose, CA 95134 www.altera.com

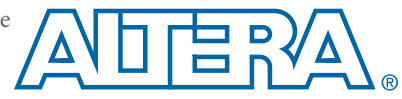

## Contents

| Overview                                                                   | 1-1 |
|----------------------------------------------------------------------------|-----|
| JTAG BST Architecture                                                      | 2-1 |
| ITAG Pins                                                                  |     |
| ,<br>JTAG Circuitry Functional Model                                       | 2-1 |
| JTAG Boundary-Scan Register                                                | 2-2 |
| Boundary-Scan Cells in MAX 10 I/O Pin                                      | 2-3 |
| JTAG BST Operation Control                                                 | 3-1 |
| JTAG IDCODE                                                                | 3-1 |
| JTAG Secure Mode                                                           |     |
| JTAG Private instruction                                                   |     |
| JTAG Instructions                                                          | 3-2 |
| I/O Voltage Support in the JTAG Chain                                      | 4-1 |
| Enabling and Disabling JTAG BST Circuitry                                  | 5-1 |
| Guidelines for JTAG BST                                                    | 6-1 |
| Boundary-Scan Description Language Support                                 | 7-1 |
| Additional Information for MAX 10 JTAG Boundary-Scan Testing Use           | er  |
| Guide                                                                      | A-1 |
| Document Revision History for MAX 10 JTAG Boundary-Scan Testing User Guide | A-1 |

## Overview 1

| 2015.05.04  |               |  |
|-------------|---------------|--|
| UG-M10ITAG  | Send Feedback |  |
| OG MITOJIAG |               |  |

MAX<sup>®</sup> 10 devices support the IEEE Std.1149.1 (JTAG) boundary-scan testing (BST).

When you perform BST, you can test pin connections without using physical test probes and capture functional data during normal operation. The boundary-scan cells (BSCs) in a device can force signals onto pins, or capture data from pin or core logic signals. Forced test data is serially shifted into the BSCs. Captured data is serially shifted out and externally compared to expected results.

Note: You can perform BST on MAX 10 devices before, after, and during configuration.

#### **Related Information**

- MAX 10 FPGA Configuration User Guide
   Provides more information about JTAG in-system programming.
- JTAG BST Architecture on page 2-1
- JTAG Boundary-Scan Register on page 2-2
- JTAG BST Operation Control on page 3-1
- I/O Voltage Support in the JTAG Chain on page 4-1
- Enabling and Disabling JTAG BST Circuitry on page 5-1
- Guidelines for JTAG BST on page 6-1
- Boundary-Scan Description Language Support on page 7-1

© 2015 Altera Corporation. All rights reserved. ALTERA, ARRIA, CYCLONE, ENPIRION, MAX, MEGACORE, NIOS, QUARTUS and STRATIX words and logos are trademarks of Altera Corporation and registered in the U.S. Patent and Trademark Office and in other countries. All other words and logos identified as trademarks or service marks are the property of their respective holders as described at www.altera.com/common/legal.html. Altera warrants performance of its semiconductor products to current specifications in accordance with Altera's standard warranty, but reserves the right to make changes to any products and services at any time without notice. Altera assumes no responsibility or liability arising out of the application or use of any information, product, or service described herein except as expressly agreed to in writing by Altera. Altera customers are advised to obtain the latest version of device specifications before relying on any published information and before placing orders for products or services.

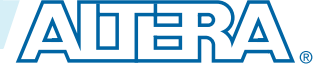

## JTAG BST Architecture

2015.05.04
UG-M10JTAG Subscribe Send Feedback

MAX 10 JTAG interface uses four pins, TDI, TDO, TMS, and TCK.

## JTAG Pins

#### Table 2-1: JTAG Pin Descriptions

| Pin | Function                                                                                                    | Description                                                                                                    |
|-----|----------------------------------------------------------------------------------------------------|----------------------------------------------------------------------------------------------------|
| TDI | <ul><li>Serial input pin for:</li><li>instructions</li><li>test data</li><li>programming data</li></ul>      | <ul> <li>TDI is sampled on the rising edge of TCK</li> <li>TDI pins have internal weak pull-up resistors.</li> </ul>                         |
| TDO | <ul><li>Serial output pin for:</li><li>instructions</li><li>test data</li><li>programming data</li></ul>     | <ul> <li>TDO is sampled on the falling edge of TCK</li> <li>The pin is tri-stated if data is not being shifted out of the device.</li> </ul> |
| TMS | Input pin that provides the control signal to determine the transitions of the TAP controller state machine. | <ul> <li>TMS is sampled on the rising edge of TCK</li> <li>TMS pins have internal weak pull-up resistors.</li> </ul>                         |
| TCK | The clock input to the BST circuitry.                                                                        | _                                                                                                    |

All the JTAG pins are powered by the  $\rm V_{CCIO}$  1B. In JTAG mode, the I/O pins support the LVTTL/ LVCMOS 3.3-1.5V standards.

## JTAG Circuitry Functional Model

The JTAG BST circuitry requires the following registers:

- Instruction register—determines which action to perform and which data register to access.
- Bypass register (1-bit long data register)—provides a minimum-length serial path between the TDI and TDO pins.
- Boundary-scan register—shift register composed of all the BSCs of the device.

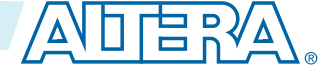

<sup>© 2015</sup> Altera Corporation. All rights reserved. ALTERA, ARRIA, CYCLONE, ENPIRION, MAX, MEGACORE, NIOS, QUARTUS and STRATIX words and logos are trademarks of Altera Corporation and registered in the U.S. Patent and Trademark Office and in other countries. All other words and logos identified as trademarks or service marks are the property of their respective holders as described at www.altera.com/common/legal.html. Altera warrants performance of its semiconductor products to current specifications in accordance with Altera's standard warranty, but reserves the right to make changes to any products and services at any time without notice. Altera assumes no responsibility or liability arising out of the application or use of any information, product, or service described herein except as expressly agreed to in writing by Altera. Altera customers are advised to obtain the latest version of device specifications before relying on any published information and before placing orders for products or services.

#### Figure 2-1: JTAG Circuitry Functional Model

- Test access port (TAP) controller—controls the JTAG BST.
- TMS and TCK pins—operate the TAP controller.
- TDI and TDO pins—provide the serial path for the data registers.
- The TDI pin also provides data to the instruction register to generate the control logic for the data registers.

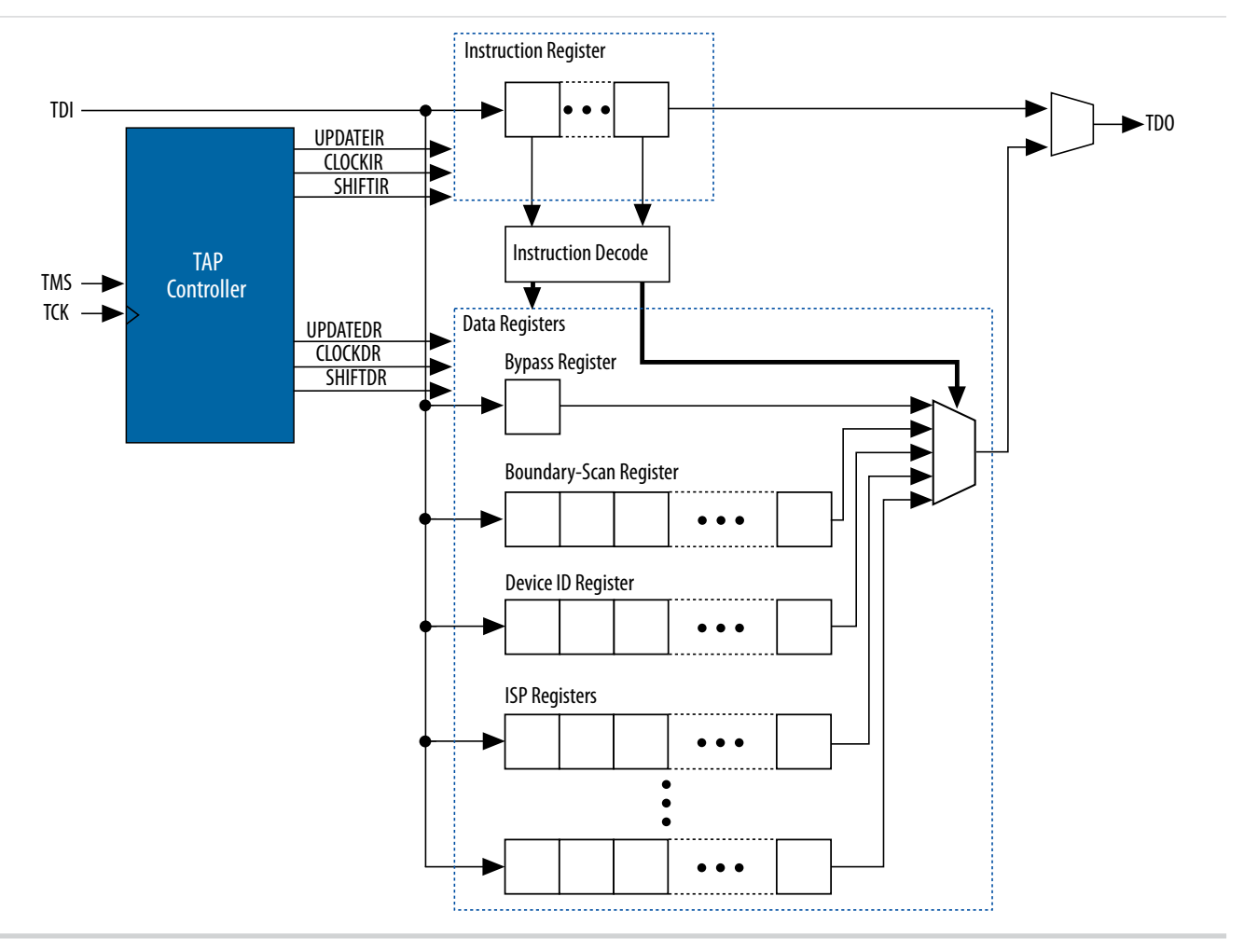

## JTAG Boundary-Scan Register

You can use the boundary-scan register to test external pin connections or to capture internal data. The boundary-scan register is a large serial shift register that uses the TDI pin as an input and the TDO pin as an output. The boundary-scan register consists of 3-bit peripheral elements that are associated with MAX 10 I/O pins.

**JTAG BST Architecture** 

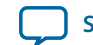

2-3

#### Boundary-Scan Cells in MAX 10 I/O Pin

The MAX 10 3-bit BSC contains the following registers:

- Capture registers—connect to internal device data through OUTJ, OEJ, and PIN\_IN signals.
- Update registers—connect to external data through PIN\_OUT and PIN\_OE signals.

#### Figure 2-2: User I/O BSC with JTAG BST Circuitry for MAX 10 Devices

The TAP controller generates the global control signals internally for the JTAG BST registers, shift, clock, and update. The instruction register generates the MODE signal.

The data signal path for the boundary-scan register runs from the serial data in (SDI) signal to the serial data out (SDO) signal. The scan register begins at the TDI pin and ends at the TDO pin of the device.

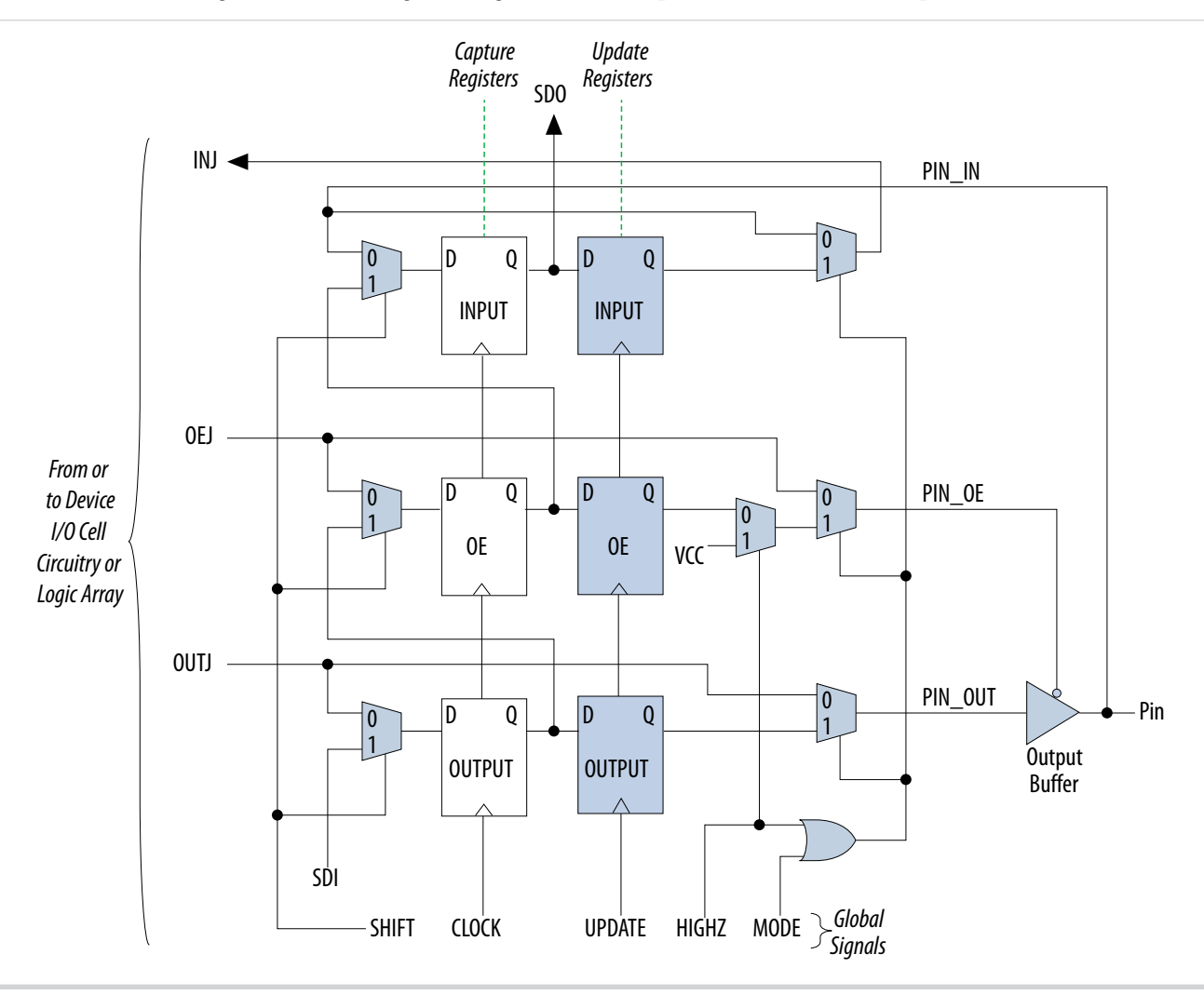

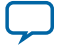

#### Table 2-2: BSC Capture and Update Register for MAX 10 Devices

|          | Captures                      |                        |                              | Drives                       |                       |                          |
|----------|-------------------------------|------------------------|------------------------------|------------------------------|-----------------------|--------------------------|
| Pin Type | Output<br>Capture<br>Register | OE Capture<br>Register | Input<br>Capture<br>Register | Output<br>Update<br>Register | OE Update<br>Register | Input Update<br>Register |
| User I/O | OUTJ                          | OEJ                    | PIN_IN                       | PIN_OUT                      | PIN_OE                | INJ                      |

Note: All VCC and GND pin types do not have BSCs.

**Altera Corporation** 

JTAG BST Architecture

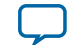

JTAG BST Operation Control

| UG-M10JTAG | Subscribe | Send Feedback |
|------------|-----------|---------------|
| 2015.05.04 |           |               |

## JTAG IDCODE

The IDCODE is unique for each MAX 10 device. Use this code to identify the devices in a JTAG chain.

Table 3-1: IDCODE Information for MAX 10 Devices

|                   |        | Device              |                       |                                    |             |  |
|-------------------|--------|---------------------|-----------------------|------------------------------------|-------------|--|
| Supply Option     | Device | Version (4<br>Bits) | Part Number (16 Bits) | Manufacturer Identity<br>(11 Bits) | LSB (1 Bit) |  |
|                   | 10M02  | 0000                | 0011 0001 1000 0001   | 000 0110 1110                      | 1           |  |
|                   | 10M04  | 0000                | 0011 0001 1000 1010   | 000 0110 1110                      | 1           |  |
| o. 1              | 10M08  | 0000                | 0011 0001 1000 0010   | 000 0110 1110                      | 1           |  |
| Single-<br>supply | 10M16  | 0000                | 0011 0001 1000 0011   | 000 0110 1110                      | 1           |  |
| 117               | 10M25  | 0000                | 0011 0001 1000 0100   | 000 0110 1110                      | 1           |  |
|                   | 10M40  | 0000                | 0011 0001 1000 1101   | 000 0110 1110                      | 1           |  |
|                   | 10M50  | 0000                | 0011 0001 1000 0101   | 000 0110 1110                      | 1           |  |
|                   | 10M02  | 0000                | 0011 0001 0000 0001   | 000 0110 1110                      | 1           |  |
|                   | 10M04  | 0000                | 0011 0001 0000 1010   | 000 0110 1110                      | 1           |  |
|                   | 10M08  | 0000                | 0011 0001 0000 0010   | 000 0110 1110                      | 1           |  |
| Dual-<br>supply   | 10M16  | 0000                | 0011 0001 0000 0011   | 000 0110 1110                      | 1           |  |
|                   | 10M25  | 0000                | 0011 0001 0000 0100   | 000 0110 1110                      | 1           |  |
|                   | 10M40  | 0000                | 0011 0001 0000 1101   | 000 0110 1110                      | 1           |  |
|                   | 10M50  | 0000                | 0011 0001 0000 0101   | 000 0110 1110                      | 1           |  |

© 2015 Altera Corporation. All rights reserved. ALTERA, ARRIA, CYCLONE, ENPIRION, MAX, MEGACORE, NIOS, QUARTUS and STRATIX words and logos are trademarks of Altera Corporation and registered in the U.S. Patent and Trademark Office and in other countries. All other words and logos identified as trademarks or service marks are the property of their respective holders as described at www.altera.com/common/legal.html. Altera warrants performance of its semiconductor products to current specifications in accordance with Altera's standard warranty, but reserves the right to make changes to any products and services at any time without notice. Altera assumes no responsibility or liability arising out of the application or use of any information, product, or service described herein except as expressly agreed to in writing by Altera. Altera customers are advised to obtain the latest version of device specifications before relying on any published information and before placing orders for products or services.

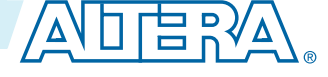

### **JTAG Secure Mode**

In JTAG secure mode, the device only allow SAMPLE/PRELOAD, BYPASS, EXTEST, and IDCODE JTAG instructions.

**Related Information** 

MAX 10 FPGA Configuration User Guide

Provides more information about the JTAG Secure Mode.

## **JTAG Private instruction**

**Caution:** Never invoke the following instruction codes. These instructions can damage the device and render it unusable:

- 10 0100 0000
- 10 0011 0000
- 10 1110 0000
- 10 0011 0001

## **JTAG Instructions**

| Instruction Name      | Instruction<br>Binary | Description                                                                                                    |
|-----------------------|-----------------------|----------------------------------------------------------------------------------------------------|
| SAMPLE/PRELOAD        | 00 0000 0101          | <ul> <li>Permits an initial data pattern to be an output at the device pins.</li> <li>Allows you to capture and examine a snapshot of signals at the device pins if the device is operating in normal mode.</li> </ul> |
| EXTEST <sup>(1)</sup> | 00 0000 1111          | <ul> <li>Forces test pattern at the output pins and capture the test results at the input pins.</li> <li>Allows you to test the external circuitry and board-level interconnects.</li> </ul>                           |
| BYPASS                | 11 1111 1111          | <ul> <li>Places the 1-bit bypass register between the TDI and TDO pins.</li> <li>Allows the BST data to pass synchronously through target devices to adjacent devices during normal device operation.</li> </ul>       |
| USERCODE              | 00 0000 0111          | <ul> <li>Places the 1-bit bypass register between the TDI and TDO pins.</li> <li>Allows you to shift the USERCODE register out of the TDO pin serially.</li> </ul>                                                     |
| IDCODE                | 00 0000 0110          | <ul> <li>Selects the IDCODE register and places it between the TDI and TDO pins.</li> <li>Allows you to shift the IDCODE register out of the TDO pin serially.</li> </ul>                                              |

**Altera Corporation** 

JTAG BST Operation Control

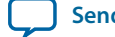

 $<sup>^{(1)}\,</sup>$  highz, clamp, and extest instructions do not disable weak pull-up resistors or bus hold features.

| Instruction Name     | Instruction<br>Binary | Description                                                                                                    |
|----------------------|-----------------------|----------------------------------------------------------------------------------------------------|
| HIGHZ <sup>(1)</sup> | 00 0000 1011          | <ul> <li>Places the 1-bit bypass register between the TDI and TDO pins. The 1-bit bypass register tri-states all the I/O pins.</li> <li>Allow the BST data to pass synchronously through target devices to adjacent devices if device is operating in normal mode.</li> </ul>                                                 |
| CLAMP <sup>(1)</sup> | 00 0000 1010          | <ul> <li>Places the 1-bit bypass register between the TDI and TDO pins. The 1-bit bypass register holds I/O pins to a state defined by the data in the boundary-scan register.</li> <li>Allow the BST data to pass synchronously through target devices to adjacent devices if device is operating in normal mode.</li> </ul> |
| USER0                | 00 0000 1100          | <ul> <li>Allows you to define the scan chain between the TDI and TDO pins<br/>in the MAX 10 logic array.</li> <li>Use this instruction for custom logic and JTAG interfaces.</li> </ul>                                                                                                    |
| USER1                | 00 0000 1110          | <ul> <li>Allows you to define the scan chain between the TDI and TDO pins<br/>in the MAX 10 logic array.</li> <li>Use this instruction for custom logic and JTAG interfaces.</li> </ul>                                                                                                    |

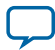

## I/O Voltage Support in the JTAG Chain

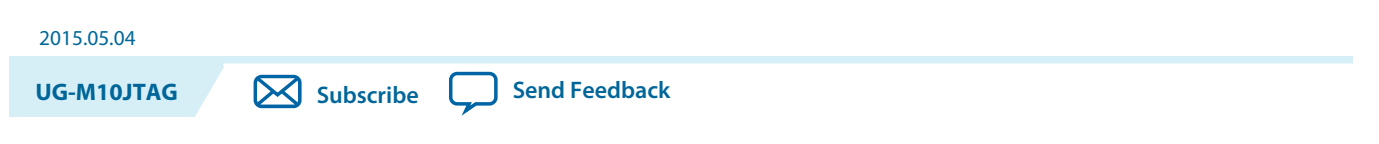

A JTAG chain can contain several Altera and non-Altera devices.

The TDO pin of a device drives out at the voltage level according to the  $V_{CCIO}$  of the device. The devices can interface with each other although the devices may have different  $V_{CCIO}$  levels.

For example, a device with 3.3-V  $V_{CCIO}$  can drive to a device with 5.0-V  $V_{CCIO}$  because 3.3 V meets the minimum VIH on transistor-to-transistor logic (TTL)-level input for the 5.0-V  $V_{CCIO}$  device.

MAX 10 devices can support 1.5-, 1.8-, 2.5-, or 3.3-V input levels, depending on the V<sub>CCIO</sub> voltage of I/O Bank 1B.

To interface the TDI and TDO lines of the JTAG pins of devices that have different  $V_{CCIO}$  levels, insert a level shifter between the devices. If possible, construct the JTAG chain where device with a higher  $V_{CCIO}$  level drives to a device with an equal or lower  $V_{CCIO}$  level. In this setup, you only require a level shifter for shifting the TDO level to a level JTAG tester accept.

#### Figure 4-1: JTAG Chain of Mixed Voltages and Level Shifters

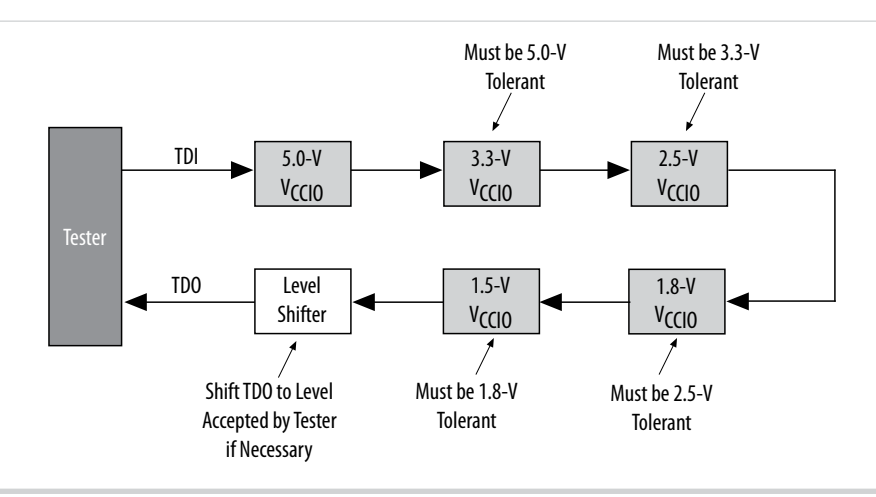

© 2015 Altera Corporation. All rights reserved. ALTERA, ARRIA, CYCLONE, ENPIRION, MAX, MEGACORE, NIOS, QUARTUS and STRATIX words and logos are trademarks of Altera Corporation and registered in the U.S. Patent and Trademark Office and in other countries. All other words and logos identified as trademarks or service marks are the property of their respective holders as described at www.altera.com/common/legal.html. Altera warrants performance of its semiconductor products to current specifications in accordance with Altera's standard warranty, but reserves the right to make changes to any products and services at any time without notice. Altera assumes no responsibility or liability arising out of the application or use of any information, product, or service described herein except as expressly agreed to in writing by Altera. Altera customers are advised to obtain the latest version of device specifications before relying on any published information and before placing orders for products or services.

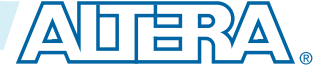

## Enabling and Disabling JTAG BST Circuitry

| 2015.05.04 |                           |  |
|------------|---------------------------|--|
| UG-M10JTAG | Subscribe 💭 Send Feedback |  |

The JTAG BST circuitry in MAX 10 devices is automatically enabled after the power-up.

To ensure that you do not inadvertently enable the JTAG BST circuitry when it is not required, disable the circuitry permanently with pin connections as listed in the following table.

#### Table 5-1: Pin Connections to Permanently Disable the JTAG BST Circuitry in MAX 10 Devices

| JTAG Pins | Connection to Disable               |
|-----------|-------------------------------------|
| TMS       | V <sub>CCIO</sub> supply of Bank 1B |
| TCK       | GND                                 |
| TDI       | V <sub>CCIO</sub> supply of Bank 1B |
| TDO       | Leave open                          |

You must enable this circuitry only if you use the BST or ISP features.

© 2015 Altera Corporation. All rights reserved. ALTERA, ARRIA, CYCLONE, ENPIRION, MAX, MEGACORE, NIOS, QUARTUS and STRATIX words and logos are trademarks of Altera Corporation and registered in the U.S. Patent and Trademark Office and in other countries. All other words and logos identified as trademarks or service marks are the property of their respective holders as described at www.altera.com/common/legal.html. Altera warrants performance of its semiconductor products to current specifications in accordance with Altera's standard warranty, but reserves the right to make changes to any products and services at any time without notice. Altera assumes no responsibility or liability arising out of the application or use of any information, product, or service described herein except as expressly agreed to in writing by Altera. Altera customers are advised to obtain the latest version of device specifications before relying on any published information and before placing orders for products or services.

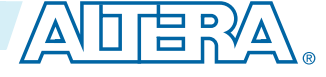

# Guidelines for JTAG BST 6

| 2015.05.04 |           |               |  |  |
|------------|-----------|---------------|--|--|
| UG-M10JTAG | Subscribe | Send Feedback |  |  |

Consider the following guidelines when you perform BST with the device:

- If the "10..." pattern does not shift out of the instruction register through the TDO pin during the first clock cycle of the SHIFT\_IR state, the TAP controller did not reach the proper state. To solve this problem, try one of the following procedures:
  - Verify that the TAP controller has reached the SHIFT\_IR state correctly. To advance the TAP controller to the SHIFT\_IR state, return TAP controller to the RESET state and send the 01100 code to the TMS pin.
  - Check the connections to the VCC, GND, JTAG, and dedicated configuration pins on the device.
- Perform a SAMPLE/PRELOAD test cycle before the first EXTEST test cycle to ensure that known data is present at the device pins when you enter EXTEST mode. If the OEJ update register contains 0, the data in the OUTJ update register is driven out. The state must be known and correct to avoid contention with other devices in the system.
- To perform testing before configuration, hold the nCONGFIG pin low.

© 2015 Altera Corporation. All rights reserved. ALTERA, ARRIA, CYCLONE, ENPIRION, MAX, MEGACORE, NIOS, QUARTUS and STRATIX words and logos are trademarks of Altera Corporation and registered in the U.S. Patent and Trademark Office and in other countries. All other words and logos identified as trademarks or service marks are the property of their respective holders as described at www.altera.com/common/legal.html. Altera warrants performance of its semiconductor products to current specifications in accordance with Altera's standard warranty, but reserves the right to make changes to any products and services at any time without notice. Altera assumes no responsibility or liability arising out of the application or use of any information, product, or service described herein except as expressly agreed to in writing by Altera. Altera customers are advised to obtain the latest version of device specifications before relying on any published information and before placing orders for products or services.

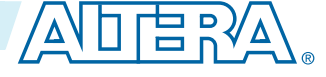

## Boundary-Scan Description Language Support

UG-M10JTAG

2015.05.04

Subscribe Send Feedback

The BSDL—a subset of VHDL—provides a syntax that allows you to describe the features of an IEEE Std. 1149.1 BST-capable device that can be tested. Test software development systems then use the BSDL files for test generation, analysis, failure diagnostics, and in-system programming.

Related Information IEEE 1149.1 BSDL Files Provides more information about BSC group definitions.

© 2015 Altera Corporation. All rights reserved. ALTERA, ARRIA, CYCLONE, ENPIRION, MAX, MEGACORE, NIOS, QUARTUS and STRATIX words and logos are trademarks of Altera Corporation and registered in the U.S. Patent and Trademark Office and in other countries. All other words and logos identified as trademarks or service marks are the property of their respective holders as described at www.altera.com/common/legal.html. Altera warrants performance of its semiconductor products to current specifications in accordance with Altera's standard warranty, but reserves the right to make changes to any products and services at any time without notice. Altera assumes no responsibility or liability arising out of the application or use of any information, product, or service described herein except as expressly agreed to in writing by Altera. Altera customers are advised to obtain the latest version of device specifications before relying on any published information and before placing orders for products or services.

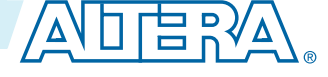

## Additional Information for MAX 10 JTAG Boundary-Scan Testing User Guide

2015.05.04

Subscribe

Send Feedback

## Document Revision History for MAX 10 JTAG Boundary-Scan Testing User Guide

| Date           | Version    | Changes                                                                 |
|----------------|------------|-------------------------------------------------------------------------|
| May 2015       | 2015.05.04 | Added note on about performing the boundary-scan testing in 'Overview'. |
| September 2014 | 2014.09.22 | Initial release.                                                        |

© 2015 Altera Corporation. All rights reserved. ALTERA, ARRIA, CYCLONE, ENPIRION, MAX, MEGACORE, NIOS, QUARTUS and STRATIX words and logos are trademarks of Altera Corporation and registered in the U.S. Patent and Trademark Office and in other countries. All other words and logos identified as trademarks or service marks are the property of their respective holders as described at www.altera.com/common/legal.html. Altera warrants performance of its semiconductor products to current specifications in accordance with Altera's standard warranty, but reserves the right to make changes to any products and services at any time without notice. Altera assumes no responsibility or liability arising out of the application or use of any information, product, or service described herein except as expressly agreed to in writing by Altera. Altera customers are advised to obtain the latest version of device specifications before relying on any published information and before placing orders for products or services.

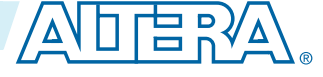

## MAX 10 Power Management User Guide

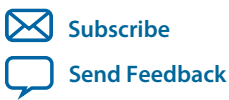

UG-M10PWR 2015.02.09 101 Innovation Drive San Jose, CA 95134 www.altera.com

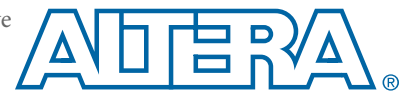

## Contents

| MAX 10 Power Management Overview                                | 1-1 |
|-----------------------------------------------------------------|-----|
| MAX 10 Power Management Features and Architecture               | 2-1 |
| Power Supply Device Options                                     |     |
| Single-Supply Device                                            | 2-1 |
| Dual-Supply Device                                              |     |
| Comparison of the MAX 10 Power Supply Device Options            | 2-2 |
| Power Supply Design                                             | 2-3 |
| Power-On Reset Circuitry                                        |     |
| Power Supplies Monitored and Not Monitored by the POR Circuitry |     |
| Instant-On Support                                              |     |
| Power Management Controller Scheme                              | 2-6 |
| Power Management Controller Architecture                        |     |
| Hot Socketing                                                   |     |
| Hot-Socketing Specifications                                    |     |
| Hot-Socketing Feature Implementation                            | 2-9 |
| Power Management Controller Reference Design                    |     |
| Clock Control Block                                             | 3-2 |
| I/O Buffer                                                      |     |
| Internal Oscillator                                             |     |
| Power Management Controller                                     |     |
| Entering State                                                  |     |
| Sleep State                                                     | 3-3 |
| Exiting State                                                   |     |
| Awake State                                                     |     |
| Entering or Exiting Sleep Mode                                  |     |
| Entering Sleep Mode                                             | 3-4 |
| Exiting Sleep Mode                                              |     |
| Timing Parameters                                               |     |

| Additional Information for | or MAX 10 Power Management User Guide    | A-1 |
|----------------------------|------------------------------------------|-----|
| Document Revision History  | v for MAX 10 Power Management User Guide | A-1 |

## MAX 10 Power Management Overview

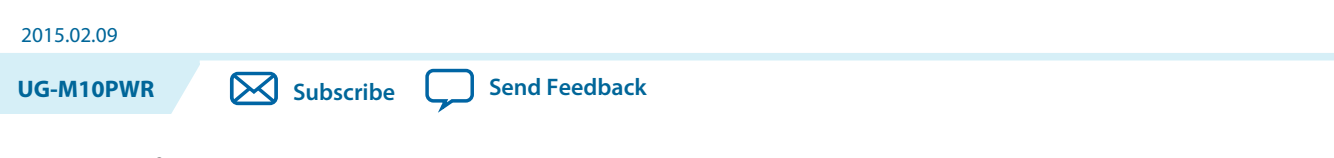

MAX<sup>®</sup> 10 devices offer the following power supply device options:

- Single-supply device—requires 1 external power supply of 3.0 V or 3.3 V whilst offering maximum convenience and board simplicity.
- Dual-supply device—requires 2 external power supplies of 1.2 V and 2.5 V whilst offering the most features, highest performance, and when coupled with high-efficiency Enpirion<sup>®</sup> PowerSoCs, the lowest power solution.

#### **Related Information**

MAX 10 Power Management Features and Architecture on page 2-1 Provides information about power management features and architecture

© 2015 Altera Corporation. All rights reserved. ALTERA, ARRIA, CYCLONE, ENPIRION, MAX, MEGACORE, NIOS, QUARTUS and STRATIX words and logos are trademarks of Altera Corporation and registered in the U.S. Patent and Trademark Office and in other countries. All other words and logos identified as trademarks or service marks are the property of their respective holders as described at www.altera.com/common/legal.html. Altera warrants performance of its semiconductor products to current specifications in accordance with Altera's standard warranty, but reserves the right to make changes to any products and services at any time without notice. Altera assumes no responsibility or liability arising out of the application or use of any information, product, or service described herein except as expressly agreed to in writing by Altera. Altera customers are advised to obtain the latest version of device specifications before relying on any published information and before placing orders for products or services.

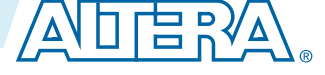

# MAX 10 Power Management Features and Architecture 2

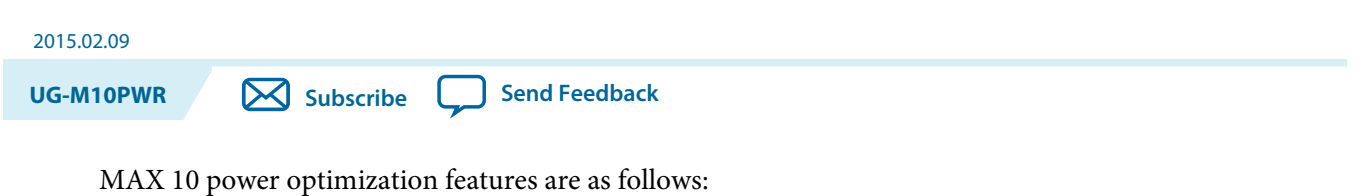

- Single-supply or dual-supply device options
- Power-on reset (POR) circuitry
- Power management controller scheme
- Hot socketing

## **Power Supply Device Options**

This section covers the single-supply and dual-supply device options supported in MAX 10 devices.

#### **Single-Supply Device**

MAX 10 single-supply devices only need either a 3.0- or 3.3-V external power supply. The external power supply serves as an input to the MAX 10 device VCC\_ONE and VCCA power pins. This external power supply is then regulated by an internal voltage regulator in the MAX 10 single-supply device to 1.2 V. The 1.2-V voltage level is required by core logic operation.

#### Figure 2-1: MAX 10 Single-Supply Device

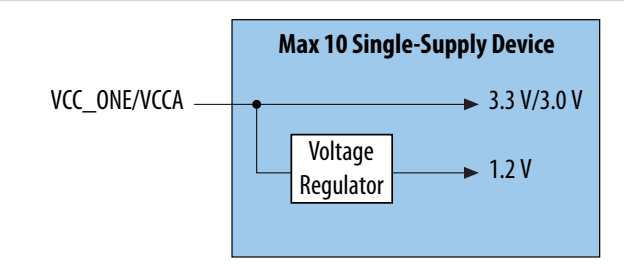

#### **Dual-Supply Device**

MAX 10 dual-supply devices require 1.2 V and 2.5 V for the device core logics and periphery operations.

© 2015 Altera Corporation. All rights reserved. ALTERA, ARRIA, CYCLONE, ENPIRION, MAX, MEGACORE, NIOS, QUARTUS and STRATIX words and logos are trademarks of Altera Corporation and registered in the U.S. Patent and Trademark Office and in other countries. All other words and logos identified as trademarks or service marks are the property of their respective holders as described at www.altera.com/common/legal.html. Altera warrants performance of its semiconductor products to current specifications in accordance with Altera's standard warranty, but reserves the right to make changes to any products and services at any time without notice. Altera assumes no responsibility or liability arising out of the application or use of any information, product, or service described herein except as expressly agreed to in writing by Altera. Altera customers are advised to obtain the latest version of device specifications before relying on any published information and before placing orders for products or services.

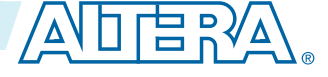

#### Figure 2-2: MAX 10 Dual-Supply Device

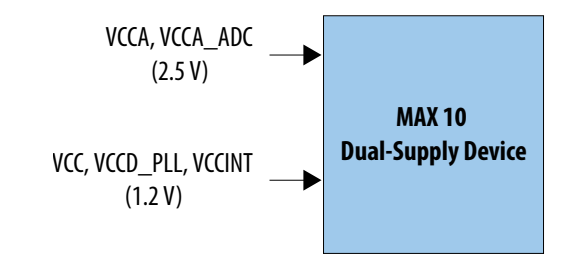

#### **Comparison of the MAX 10 Power Supply Device Options**

#### Table 2-1: Comparison of the MAX 10 Power Supply Device Options

| Characteristics                        | Single-Supply Device | Dual-Supply Device |
|----------------------------------------|----------------------|--------------------|
| Voltage regulator count <sup>(1)</sup> | 1                    | 2                  |
| Core and I/O performance               | Low                  | High               |

For MAX 10 single-supply devices, only one power supply is required—3.0 V or 3.3 V to power the core of the FPGA. The same power supply can be used to power the I/O if the same 3.0 V or 3.3 V voltage is required. If different I/O voltage is used, then additional voltage regulators will be needed.

For MAX 10 dual-supply devices, two power supplies are required to supply power to the device core, periphery, phase-locked loop (PLL), and analog-to-digital converters (ADC) blocks—1.2 V and 2.5 V. Depending on the I/O standard voltage requirement, you may use two or more voltage regulators.

As the power rails for the FPGA core are supplied externally in the MAX 10 dual-supply devices, the design can be optimized for power by using high efficiency switching power supplies on the board. The power savings will be equal to the increased efficiency of the regulators used compared to the internal linear regulators of the MAX 10 single-supply devices. If linear regulators are used to power the MAX 10 dual-supply devices, the power consumption of the MAX 10 dual-supply devices will be approximately equal to the MAX 10 single-supply devices.

The device performance of the single-supply device is lower than that of the dual-supply device. For the performance difference in terms of LVDS, pseudo-LVDS, digital signal processing (DSP), and internal memory performance, refer to the MAX 10 FPGA device datasheet.

#### **Related Information**

#### MAX 10 FPGA Device Datasheet

Provides details about the MAX 10 performance difference in terms of LVDS, pseudo-LVDS, DSP, and internal memory performance.

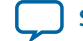

<sup>&</sup>lt;sup>(1)</sup> This shows the number of power supplies required by the core and periphery of the MAX 10 devices. You may need additional voltage regulators to supply power to the vccio if the vccio does not have the same voltage level as the core and periphery supply.

#### **Power Supply Design**

Designing a power tree for a MAX 10 single- or dual-supply device will vary depending on the static and dynamic power, as well as I/O and other feature utilization, for each specific use case.

Altera<sup>®</sup> Enpirion portfolio of power management solutions, combined with comprehensive design tools, enable optimized MAX 10 device power supply design. The Enpirion portfolio includes power management solutions that are compatible with all MAX 10 variants.

The MAX 10 FPGA Device Family Pin Connection Guidelines provides a more detailed recommendation about how to group inputs in order to power a MAX 10 device. The PowerPlay Early Power Estimators (EPE) tool for MAX 10 devices provides input rail power requirements and specific device recommendations based on each specific MAX 10 use case.

Individual input rail voltage and current requirements are summarized on the **Report** tab while input rail groupings and specific power supply recommendations can be found on the **Main** and **Enpirion** tabs, respectively.

**Warning:** MAX 10 single-supply devices have maximum power consumption of  $V_{CC_ONE}$ , as listed in the following table. Running a design that goes beyond the maximum power consumption of  $V_{CC_ONE}$  of the MAX 10 single-supply device may cause functional issue on the device. Therefore, ensure that your device does not exceed the maximum power consumption of  $V_{CC_ONE}$  when you analyze the power consumption of your design using the PowerPlay EPE spreadsheet.

#### Table 2-2: Maximum Power Consumption of V<sub>CC ONE</sub> for MAX 10 Single-Supply Devices

| Device | Maximum Power Consumption (W) |
|--------|-------------------------------|
| 10M02S | 0.778                         |
| 10M04S | 1.362                         |
| 10M08S | 1.362                         |
| 10M16S | 2.270                         |
| 10M25S | 2.943                         |
| 10M40S | 5.267                         |
| 10M50S | 5.267                         |

#### **Related Information**

• Enpirion Power Management Solutions Provides more information about Altera's Power Management IC and PowerSoC solutions designed for powering FPGAs.

#### • MAX 10 FPGA Device Family Pin Connection Guidelines

Provides a more detailed recommendation about how to group inputs in order to power a MAX 10 device.

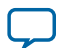

### **Power-On Reset Circuitry**

The POR circuitry keeps the MAX 10 device in the reset state until the POR monitored power supply outputs are within the recommended operating range of the maximum power supply ramp time, t<sub>RAMP</sub>.

If the ramp time,  $t_{RAMP}$ , is not met, the MAX 10 device I/O pins and programming registers remain tristated, during which device configuration could fail.

The MAX 10 device POR circuit monitors the following power rails during power up regardless of the power supply device options:

- V<sub>CC</sub> or regulated V<sub>CC ONE</sub>
- $V_{CCIO}$  of banks 1B and 8  $^{(2)}$
- V<sub>CCA</sub>

The POR circuitry also ensures  $V_{CCIO}$  level of I/O banks 1B and  $8^{(2)}$  that contain configuration pins reach an acceptable level before configuration is triggered.

#### Power Supplies Monitored and Not Monitored by the POR Circuitry

#### Table 2-3: Power Supplies Monitored and Not Monitored by the POR Circuitry

| Power Supply Device Options | Power Supplies Monitored                                                                                           | Power Supplies Not Monitored                                                                    |
|-----------------------------|----------------------------------------------------------------------------------------------------|-------------------------------------------------------------------------------------------------|
| Single-supply device        | <ul> <li>Regulated V<sub>CC_ONE</sub></li> <li>V<sub>CCA</sub></li> <li>V<sub>CCIO</sub> <sup>(3)</sup></li> </ul> |                                                                                                 |
| Dual-supply device          | • $V_{CC}$<br>• $V_{CCA}$<br>• $V_{CCIO}^{(3)}$                                                                    | <ul> <li>V<sub>CCD_PLL</sub></li> <li>V<sub>CCA_ADC</sub></li> <li>V<sub>CCINT</sub></li> </ul> |

The MAX 10 POR circuitry uses an individual POR-detecting circuitry to monitor each of the configuration-related power supplies independently. The main POR circuitry is gated by the outputs of all the individual POR detectors. The main POR circuitry waits for all individual POR circuitries to release the POR signal before allowing the control block to start programming the device. The main POR is released after the last ramp-up power reaches the POR trip level followed by a POR delay.

By default, Quartus<sup>®</sup> II assigns POR delay time to standard POR delay. For some of the applications that need fast wake-up to begin operation, you can enable fast POR delay time on the Quartus II programmer user interface.

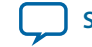

 $<sup>^{(2)}\,</sup>$  V<sub>CCIO</sub> of banks 1 and 8 for the 10M02 device.

<sup>&</sup>lt;sup>(3)</sup> For banks 1B and 8 for all MAX 10 devices and banks 1 and 8 for the 10M02 device.

#### Figure 2-3: Relationship Between t<sub>RAMP</sub> and POR Delay

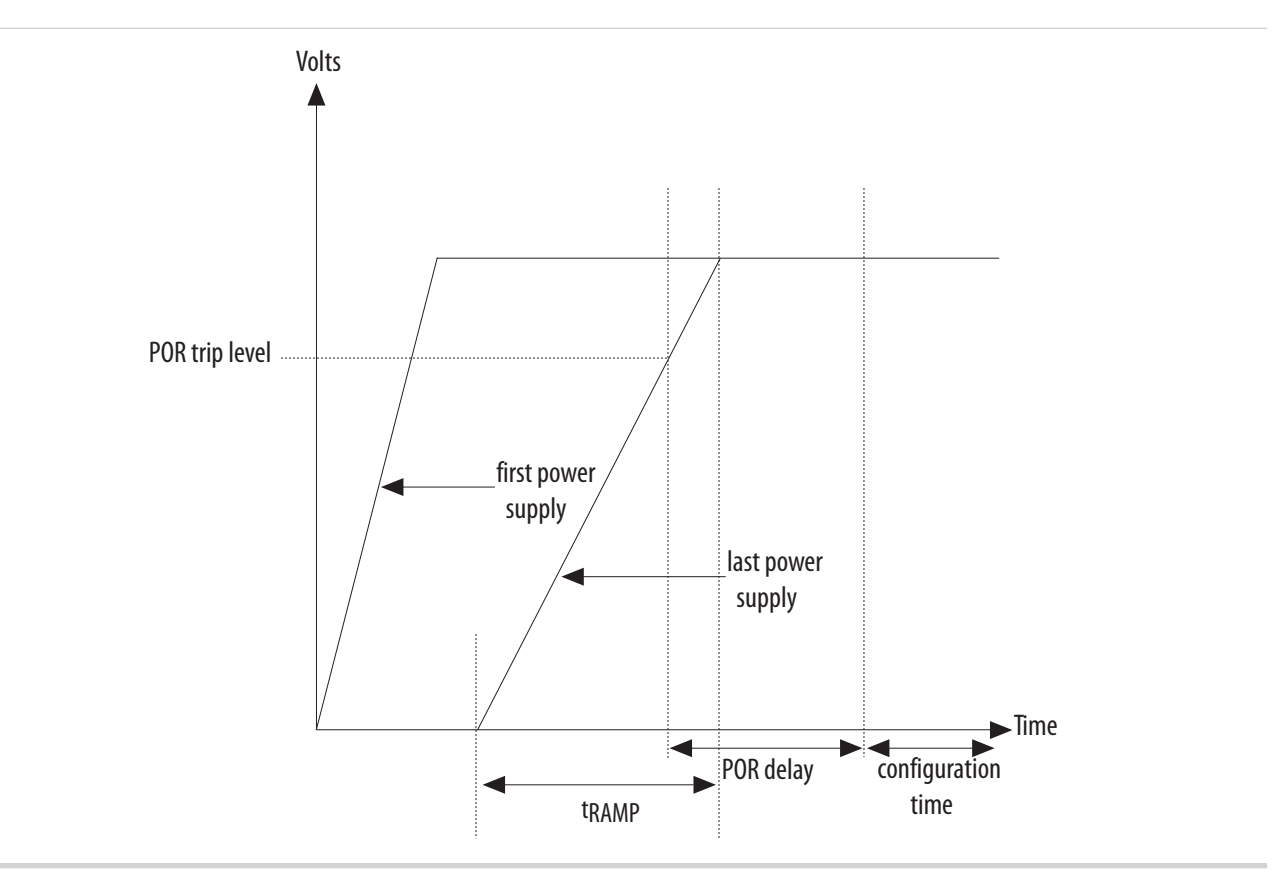

#### Figure 2-4: Simplified POR Diagram for MAX 10 Devices

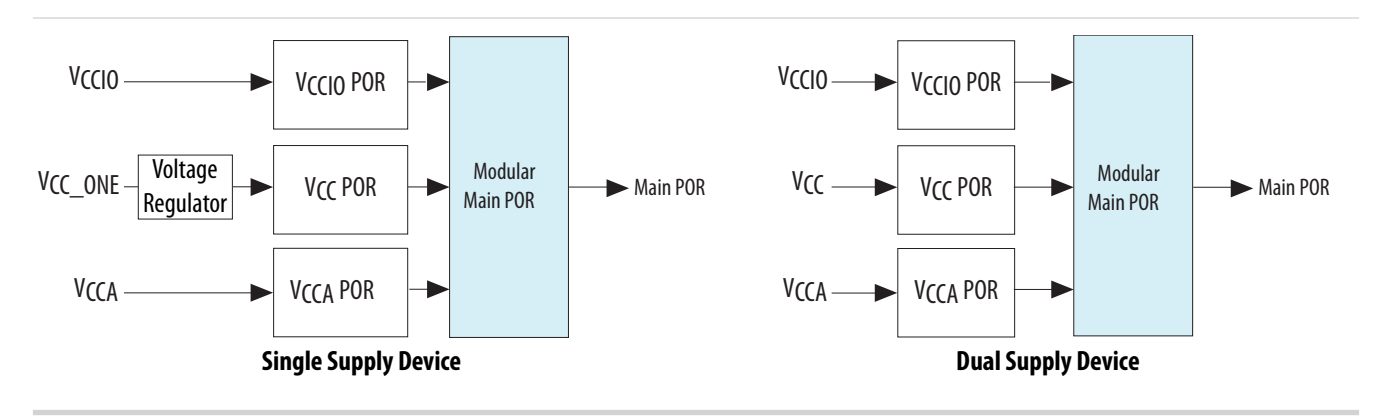

After the MAX 10 device enters user mode, the POR circuit continues to monitor the  $V_{CCA}$  and  $V_{CC}$  power supplies. This is to detect a brown-out condition during user mode. If either the  $V_{CCA}$  or  $V_{CC}$  voltages go below the POR trip point during user mode, the main POR signal is asserted. When the main POR signal is asserted, the device is forced into reset state.  $V_{CCIO}^{(3)}$  is monitored by the POR circuitry. In the event of the  $V_{CCIO}^{(3)}$  voltage drops during user mode, the POR circuit does not reset the device. However, if you are using instant-on features, the POR circuit does monitor the VCCIO voltage drop for up to 9 ms after the last power rail reaches its trip point.

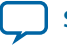
## **Instant-On Support**

In some applications, it is necessary for a device to wake up very quickly to begin operation. The MAX 10 device offers the instant-on feature to support fast wake-up time applications. With instant-on feature, MAX 10 device can directly enter configuration mode without any POR delay after the POR trips for the monitored power supplies. Then your design can be configured from internal configuration flash memory (CFM). This feature provides the shortest time to enter user mode as a whole.

In order to benefit from the instant-on feature of the MAX 10 device, there is a power-up sequence and ramp time requirement to follow. The following table shows the power-up sequence requirement for different power supply device options. For the minimum and maximum ramp time, refer to the recommended operating conditions in the MAX 10 FPGA device datasheet.

## **Instant-On Requirement**

## Table 2-4: Instant-On Power-Up Sequence Requirement

| Power Supply Device Options | Power-Up Sequence                                                                                 |
|-----------------------------|---------------------------------------------------------------------------------------------------|
| Single-supply device        | $\rm V_{CCIO}$ must ramp up to full rail before $\rm V_{CCA}$ and $\rm V_{CC_ONE}$ start ramping. |
| Dual-supply device          | All power supplies must ramp up to full rail before $\mathrm{V}_{\mathrm{CC}}$ starts ramping.    |

## **Related Information**

## MAX 10 FPGA Device Datasheet

Provides details about the MAX 10 ramp time requirements, internal oscillator clock frequency, and hotsocketing specifications.

# **Power Management Controller Scheme**

The power management controller scheme allows you to allocate some applications in sleep mode during runtime. This enables you to to turn off portions of the design, thus reducing dynamic power consumption. You can re-enable your application with a fast wake-up time of less than 1 ms.

## **Power Management Controller Architecture**

## Figure 2-5: Power Management Controller Architecture

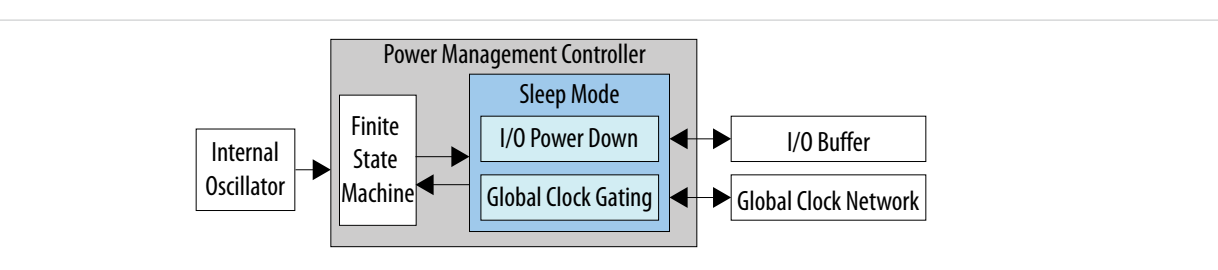

MAX 10 device contains hardware features that enable I/O power down and global clock (GCLK) gating to manage low-power state during sleep mode. You can power down the I/O buffer dynamically when your application is in idle or sleep mode. One example is the digital single lens reflex DSLR camera

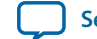

application where the LVDS I/O needs to be powered down during the idle condition. Without touching any buttons, the screen turns off while the camera is still powered on.

Altera provides a soft power management controller as reference design utilizing low-power features implemented in the MAX 10 devices. You can modify the reference design based on your application. The soft power management controller includes a simple finite state machine (FSM) to manage low-power state mode by powering down the I/O buffer and GCLK gating during sleep mode.

All MAX 10 devices contain hardware feature for clock gating. The 10M16, 10M25, 10M40, and 10M50 devices contain hardware features for I/O power down. With hardware features, you can manage the low-power state during sleep mode by using the soft power management controller that you define.

You can implement the power management controller in FPGA core fabric with minimum one I/O port reserved for sleep mode enter and exit signals.

## **Internal Oscillator**

The internal oscillator clocks the power management controller operation. The internal oscillator is routed from flash to the core. The internal oscillator enables the power management controller to detect the wake-up event and the sleep mode event. In order to enable the internal oscillator clock when the power management controller is enabled, you have to set oscena to 1. For the clock frequency of the internal oscillator, refer to the MAX 10 FPGA device datasheet.

#### **Related Information**

## MAX 10 FPGA Device Datasheet

Provides details about the MAX 10 ramp time requirements, internal oscillator clock frequency, and hotsocketing specifications.

## I/O Buffer Power Down

The MAX 10 device has a dynamic power-down feature on some of the I/O buffers that have high-static power consumption. The dynamic power-down feature is only applicable for the I/O buffers that have been programmed for the I/O standards in the following table.

| I/O Buffer | I/O Standards                 | Control Port | Control Signal Capability     |
|------------|-------------------------------|--------------|-------------------------------|
| Input      | SSTL, HSTL, HSUL,<br>and LVDS | nsleep       | 1 per I/O bank <sup>(4)</sup> |
| Output     | All I/O standards             | oe           | 1 per I/O buffer              |

#### Table 2-5: I/O Buffer Power Down

During power-up and configuration modes, the soft power management controller is not yet configured and the control signals are forced to 1 (inactive). After configuration mode, when the power management controller is activated, the power management controller will default the control signals to 1. When control signals are 0, the power management controller powers down or tri-states the I/O buffers. Subsequently the I/O is put into the sleep mode.

The MAX 10 device I/O buffers need to maintain the previous states during the sleep mode operation. The previous states in your core logics will still remain upon exiting the sleep mode.

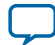

<sup>&</sup>lt;sup>(4)</sup> I/O banks 1A and 1B share one control signal.

MAX 10 Power Management Features and Architecture

## **Global Clock Gating**

The dynamic power-down feature is available in GCLK networks only. You can use the power management controller for the dynamic power-down of a GCLK network by controlling the active high enout signal. The GCLK networks serve as low-skew clock sources for functional blocks such as logic array blocks (LABs), DSP, embedded memory, and PLLs.

When a GCLK network is gated, all the logics fed by the GCLK network are in off-state. This reduces the overall power consumption of the device. The dynamic power-down feature allows core logics to control the following power-up and power-down conditions of the GCLK networks:

- Power down synchronously or asynchronously
- Power up asynchronously

#### Figure 2-6: GCLK Gating

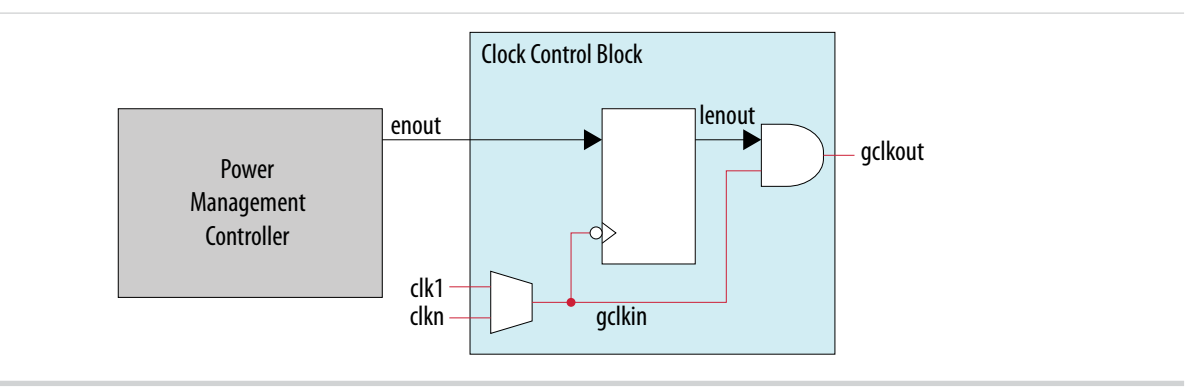

# **Hot Socketing**

The MAX 10 device offers hot socketing, which is also known as hot plug-in or hot swap, and power sequencing support without the use of any external devices. You can insert or remove the MAX 10 device on a board in a system during system operation. This does not affect the running system bus or the board that is inserted into the system.

The hot-socketing feature removes some encountered difficulties when using the MAX 10 device on a PCB that contains a mixture of devices with different voltage levels.

With the MAX 10 device hot-socketing feature, you no longer need to ensure a proper power-up sequence for each device on the board. MAX 10 device hot-socketing feature provides:

- Board or device insertion and removal without external components or board manipulation
- Support for any power-up sequence
- Non-intrusive I/O buffers to system buses during hot insertion

## **Hot-Socketing Specifications**

The MAX 10 device is a hot-socketing compliant device that does not need any external components or special design requirements. Hot-socketing support in the MAX 10 device has the following advantages:

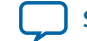

2-9

- You can drive the devices before power up without damaging the device.
- I/O pins remain tri-stated during power up. The device does not drive out before or during power up, therefore not affecting other buses in operation.

#### **Drive MAX 10 Devices Before Power Up**

Before or during power up or power down, you can drive signals into I/O pins, dedicated input pins, and dedicated clock pins without damaging the MAX 10 devices.

The MAX 10 device supports any power-up or power-down sequence to simplify system-level design.

## I/O Pins Remain Tri-stated During Power up

The output buffers of the MAX 10 device are turned off during system power up or power down. The MAX 10 device family does not drive out until the device is configured and working in recommended operating conditions. The I/O pins are tri-stated until the device enters user mode with a weak pull-up resistor to  $V_{\rm CCIO}$ .

A possible concern for semiconductor devices in general regarding hot-socketing is the potential for latch up. Latch up can occur when electrical subsystems are hot-socketed into an active system. During hot-socketing, the signal pins may be connected and driven by the active system. This occurs before the power supply can provide current to the  $V_{CC}$  of the device and ground planes. This condition can lead to latch up and cause a low-impedance path from  $V_{CC}$  to ground in the device. As a result, the device extends a large amount of current, possibly causing electrical damage.

The design of the I/O buffers and hot-socketing circuitry ensures that the MAX 10 device family is immune to latch up during hot-socketing.

#### **Related Information**

#### MAX 10 FPGA Device Datasheet

Provides details about the MAX 10 ramp time requirements, internal oscillator clock frequency, and hot-socketing specifications.

## **Hot-Socketing Feature Implementation**

The hot-socketing feature tri-states the output buffer during the power-up ( $V_{CCIO}$  or  $V_{CC}$  power supplies) or power-down event. The hot-socketing circuitry generates an internal HOTSCKT signal when  $V_{CCIO}$  or  $V_{CC}$  is below the threshold voltage during power up or power down. The HOTSCKT signal cuts off the output buffer to ensure that no DC current leaks through the pin (except for weak pull-up leaking). Each I/O pin has the circuitry shown in the following figure. The hot-socketing circuit does not include CONF\_DONE and nSTATUS pins to ensure that these pins are able to operate during configuration. Thus, it is an expected behavior for these pins to drive out during power-up and power-down sequences.

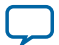

#### Figure 2-7: Hot-Socketing Circuitry for MAX 10 Devices

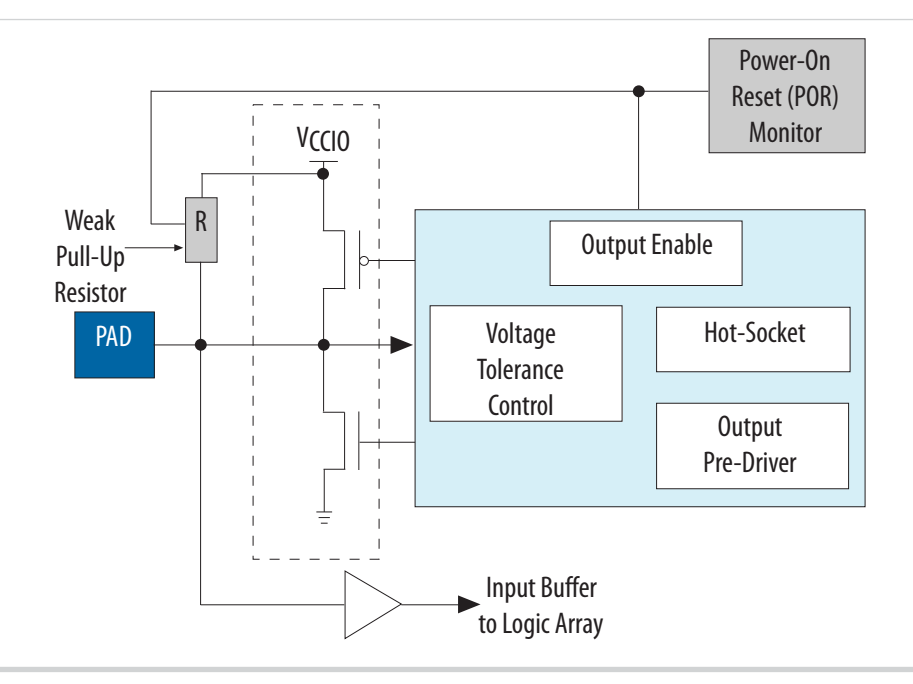

The POR circuit monitors the voltage level of power supplies and keeps the I/O pins tri-stated until the device is in user mode. The weak pull-up resistor in MAX 10 device I/O elements (IOE) keeps the I/O pins from floating. The voltage tolerance control circuit protects the I/O pins from being driven before  $V_{\rm CCIO}$  and  $V_{\rm CC}$  supplies are powered up. This prevents the I/O pins from driving out when the device is not in user mode.

Altera uses GND as reference for hot-socketing operation and I/O buffer designs. To ensure proper operation, Altera recommends connecting the GND between boards before connecting the power supplies. This prevents the GND on your board from being pulled up inadvertently by a path to power through other components on your board. A pulled up GND can cause an out-of-specification I/O voltage or current condition with the Altera device.

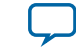

# Power Management Controller Reference Design 3

| 2015.02.09 |                         |
|------------|-------------------------|
| UG-M10PWR  | Subscribe Send Feedback |

This reference design utilizes the low-power feature supported in MAX 10 devices. The following figure shows the related block diagrams in the power management controller reference design.

Figure 3-1: Power Management Controller Block Diagram

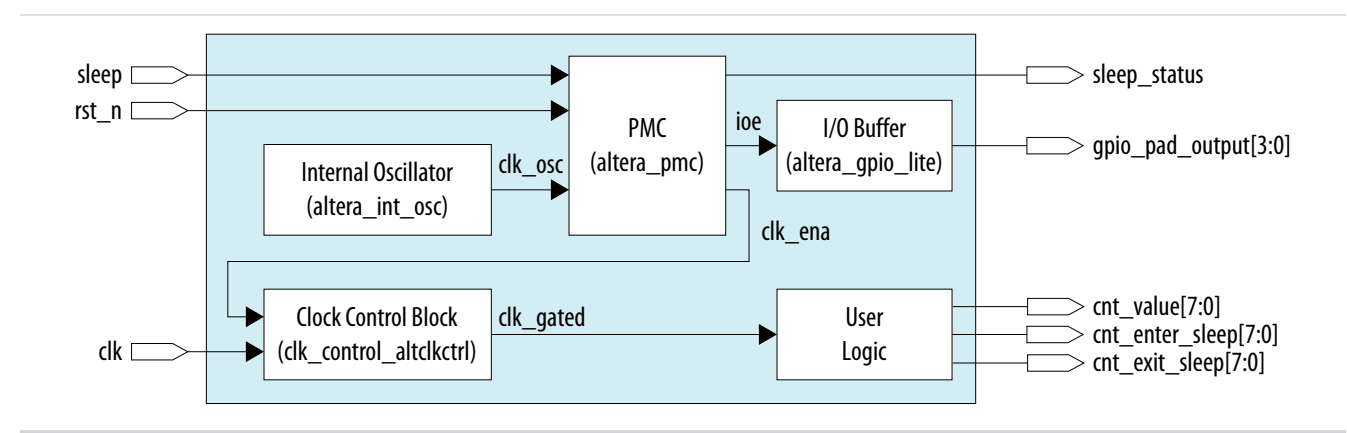

The following table lists the input and output ports of the reference design.

## Table 3-1: Input and Output Ports of the Power Management Controller Reference Design

| Port Name            | Input/Output | Description                                                                                                    |
|----------------------|--------------|----------------------------------------------------------------------------------------------------|
| sleep                | Input        | Sleep control.                                                                                                    |
| rst_n                | Input        | Active low reset signal.                                                                                                    |
| clk                  | Input        | Clock signal.                                                                                                    |
| sleep_status         | Output       | Sleep status of the system. This signal<br>is asserted high when the system is<br>entering the sleep mode condition.<br>This signal is de-asserted when the<br>system exits the sleep mode condition<br>completely. |
| gpio_pad_output[3:0] | Output       | General-purpose I/O (GPIO) output ports.                                                                                                    |

© 2015 Altera Corporation. All rights reserved. ALTERA, ARRIA, CYCLONE, ENPIRION, MAX, MEGACORE, NIOS, QUARTUS and STRATIX words and logos are trademarks of Altera Corporation and registered in the U.S. Patent and Trademark Office and in other countries. All other words and logos identified as trademarks or service marks are the property of their respective holders as described at www.altera.com/common/legal.html. Altera warrants performance of its semiconductor products to current specifications in accordance with Altera's standard warranty, but reserves the right to make changes to any products and services at any time without notice. Altera assumes no responsibility or liability arising out of the application or use of any information, product, or service described herein except as expressly agreed to in writing by Altera. Altera customers are advised to obtain the latest version of device specifications before relying on any published information and before placing orders for products or services.

ISO 9001:2008 Registered

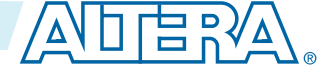

3-2

| Port Name                       | Input/Output | Description                                                     |
|---------------------------------|--------------|-----------------------------------------------------------------|
| <pre>cnt_value[7:0]</pre>       | Output       | Free-running counter value in user logic.                       |
| <pre>cnt_enter_sleep[7:0]</pre> | Output       | Counter value when the system is entering sleep mode condition. |
| <pre>cnt_exit_sleep[7:0]</pre>  | Output       | Counter value when the system is exiting sleep mode condition.  |

The power management controller design is a FSM showing the state of powering down and powering up global clocks (GCLKs) and I/O buffers. The internal oscillator, clock control block, and I/O buffer are intellectual property (IP) that are supported by the Quartus II software and you can instantiate the IPs from the IP catalog. The user logic can be any logical circuitry that are implemented using logic element (LE) and embedded component such as DSP and internal memory in your design. In this reference design, the user logic used is a free-running 8-bit counter. The cnt\_enter\_sleep and cnt\_exit\_sleep ports are used to ensure user logic can enter and exit sleep mode without data corruption. It is expected for that cnt\_enter\_sleep[7:0] and cnt\_exit\_sleep[7:0] are at the same value after the user logic enter and exit sleep mode. gpio\_pad\_output ports demonstrate tri-stated state of the GPIO when the system is in sleep mode.

Related Information PMC Reference Design

# **Clock Control Block**

The clock control IP core (clk\_control\_altclkctrl) is an IP provided in the Quartus II software. This IP is used to control the clock system in the device. The GCLKs that drive through the device can be dynamically powered down by controlling the active high ena signal. The ena port is an input to the clock control IP block. When this IP is instantiated, select the ena port to enable the controls of GCLKs.

# I/O Buffer

Altera GPIO Lite IP core (altera\_gpio\_lite) is implemented as an input, output, or bidirectional I/O buffer. You can control the power down of these I/O buffers by enabling the nsleep port of the input buffer and the oe port of the output buffer. The oe and nsleep ports are pulled low by the power management controller design to power down the I/O buffers during sleep mode. Altera recommends you to use a separate Altera GPIO Lite IP when some of the I/O buffer is not required to be powered down.

# **Internal Oscillator**

Internal Oscillator IP core (altera\_in\_osc) is a free-running oscillator once you enable it. This oscillator will be running throughout the entire power management controller design.

**Power Management Controller Reference Design** 

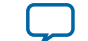

# **Power Management Controller**

The power management controller implements a simple FSM to control the power-up and power-down sequences of the GCLK networks and I/O buffer. The following figure shows the FSM of the power management controller design.

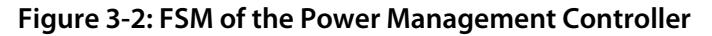

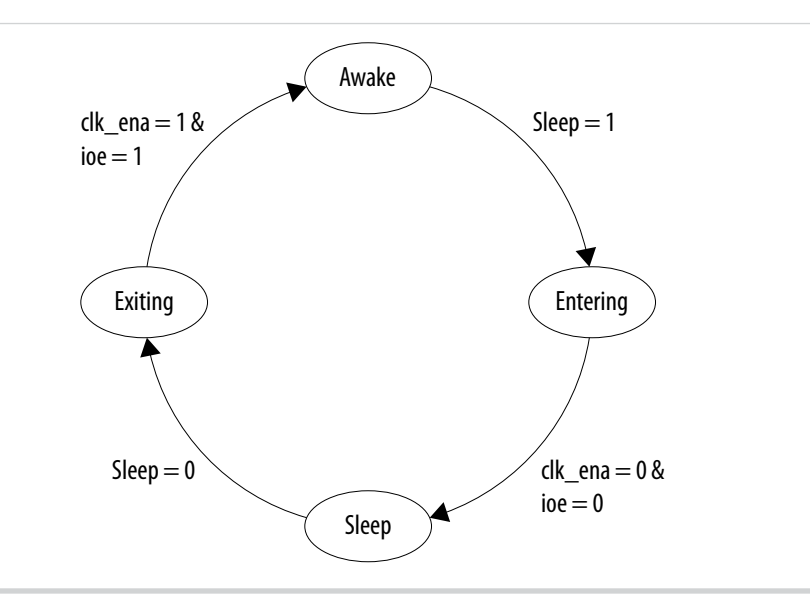

## **Entering State**

When the power management controller detects a sleep event, the FSM transitions to the Entering state and performs power-down operation on I/O buffers and GCLK networks. A sleep event is detected when the sleep signal is asserted. A sleep event could be triggered by an internal or external request.

## **Sleep State**

After the power-down operation on I/O buffers and GCLK networks, the FSM transitions to the Sleep state and waits for the wake-up event. This state is the sleep mode state.

## **Exiting State**

When the power management controller detects a wake-up event, the FSM transitions to the Exiting state and performs power-up operation on I/O buffers and GCLK networks. A wake-up event is detected when the sleep signal is de-asserted. A wake-up event could be triggered by an internal or external request such as interruption or time-out on some counters..

## **Awake State**

After the power-up operation on I/O buffers and GCLK networks, the FSM transitions to the Awake state.

This process repeats when a sleep event is initiated again.

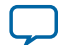

# **Entering or Exiting Sleep Mode**

During power-up and configuration modes, the sleep signal must be low. When the sleep signal is asserted, the device immediately enters sleep mode. Upon entering sleep mode, the functionality of the device such as GCLK networks and I/O buffers are dynamically powered down—to minimize dynamic power dissipation. All configuration data is retained when the device is in the sleep mode.

## **Entering Sleep Mode**

The following figure shows the timing diagram when the device enters sleep mode.

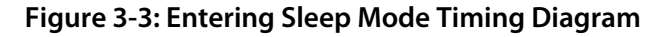

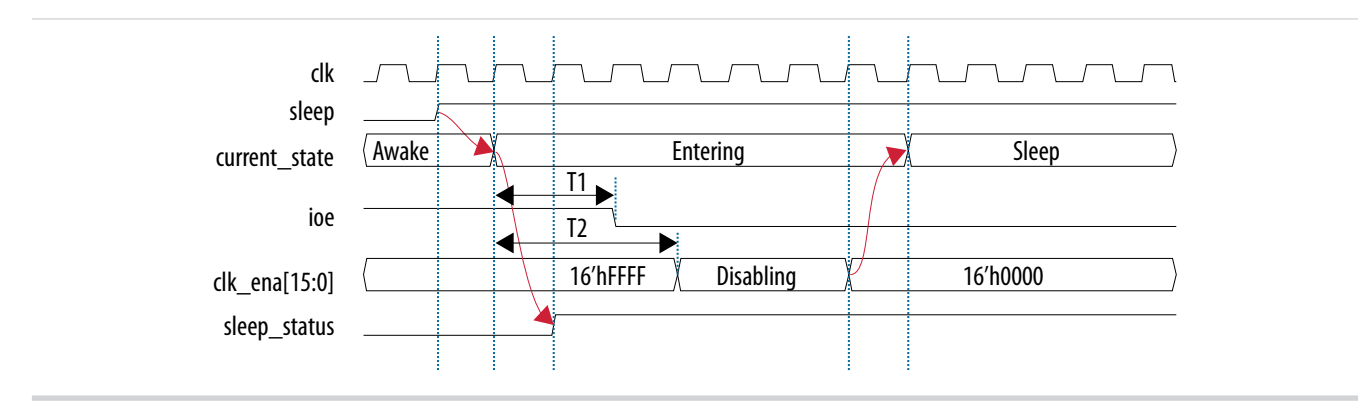

The following lists the sequence when the device enters sleep mode.

- 1. An internal or external request drives the sleep signal high, forcing the device to go into sleep mode.
- 2. After a delay of T1, the power management controller powers down all the I/O buffers by de-asserting ioe signal that connects to oe and nsleep ports of the I/O buffers.
- 3. After a delay of T2, the power management controller turns off all GCLK networks by disabling clk\_ena[15:0] signal from LSB to MSB. After three clock cycles, the clk\_ena[15:0] signal is fully disabled and transits into the sleep state.
- 4. The power management controller remains in sleep state until the sleep signal is de-asserted.
- 5. User logic will latch the running counter value before entering the sleep state and output to cnt\_sleep\_enter port. The running counter is then frozen.
- 6. gpio\_pad\_output (GPIO) is tri-stated when ioe is de-asserted.

## **Exiting Sleep Mode**

The following figure shows the timing diagram when the device exits sleep mode.

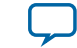

3-5

#### Figure 3-4: Exiting Sleep Mode Timing Diagram

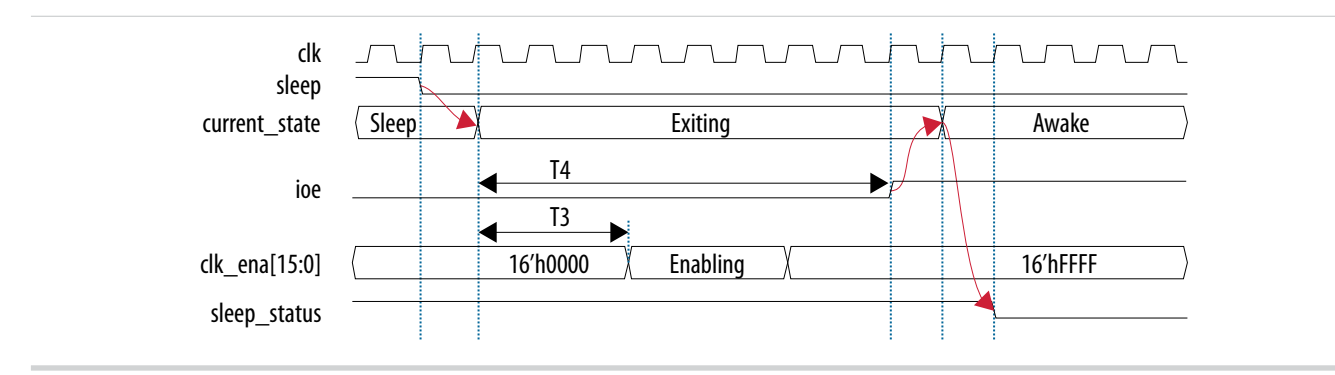

The following lists the sequence when the device exits sleep mode.

- 1. An internal or external request drives the sleep signal low, forcing the device to exit sleep mode.
- 2. After a delay of T3, the power management controller turns on all GCLK networks by enabling clk\_ena[15:0] signal from LSB to MSB. After three clock cycles, the clk\_ena[15:0] signal is fully enabled and all GCLK networks are turned on.
- **3.** After a delay of T4, the power management controller powers up all the I/O buffers by asserting the ioe signal.
- 4. The power management controller remains in awake state until the sleep signal is asserted.
- 5. User logic will latch the running counter value before the awake state and output to cnt\_sleep\_exit port. The running counter is then release from freeze.
- 6. gpio\_pad\_output (GPIO) is driving its output value when ioe is asserted.

## **Timing Parameters**

The following table lists the definition and minimum value of the T1, T2, T3, and T4 parameters in the entering sleep mode timing diagram and exiting sleep mode timing diagram, respectively.

Table 3-2: T1, T2, T3, and T4 Parameters Minimum Value and Definition

| Parameter | Width (bits) | Minimum Value<br>(Decimal) | Description             |
|-----------|--------------|----------------------------|-------------------------|
| T1        | 6            | 1                          | ioe disable timing.     |
| T2        | 6            | 11                         | clk_ena disable timing. |
| T3        | 6            | 1                          | clk_ena enable timing.  |
| T4        | 6            | 40                         | ioe enable timing.      |

T1, T2, T3, and T4 can be increased based on your system requirement.

## Hardware Implementation and Current Measurement

This design is implemented using the 10M50DAF484C8 device. You can implement this design using any MAX 10 device. This design runs on the MAX 10 Development Kit Board to show current and power relative between user mode and sleep mode.

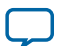

#### 3-6 Hardware Implementation and Current Measurement

The resource utilization of this design is as follows:

- 42,000 LEs (84% of total LEs)-gray counter top module utilizes most of the LEs in the device
- 33 I/O pins (9% of total pins)—covering 3 input pins and 30 output pins

The current in this design is measured using sensing resistor and current monitor component (LTC 2290). The measured current is further processed by a pre-programmed design in a MAX II device. The measured current is shown on Altera power monitor GUI when the PowerMonitor.exe is launched. You will see a current monitor for each of the main supplies to the MAX 10 device as follows:

- 2.5V\_CORE<sup>(5)</sup>
- 2.5V\_VCCIO
- 1.5V\_VCCIO
- 1.2V\_VCC

For design demonstration purpose, the push button is used for sleep control and the LEDs are used for sleep status. Thus, these signals have been inverted on the pin level. To enter sleep mode, press and hold the push button USER\_PB0. To release the design to user mode, release the push button USER\_PB0. LED0 indicates the sleep status of the device. LED0 is turned on when the device enters sleep mode and is turned off when the device is in user mode. During sleep mode, gpio\_pad\_output ports connecting to LED1-LED4 are tri-stated and then turned off.

The following figure shows the current monitor for each supply.

**Altera Corporation** 

**Power Management Controller Reference Design** 

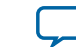

<sup>&</sup>lt;sup>(5)</sup> This is 2.5V\_VCCA.

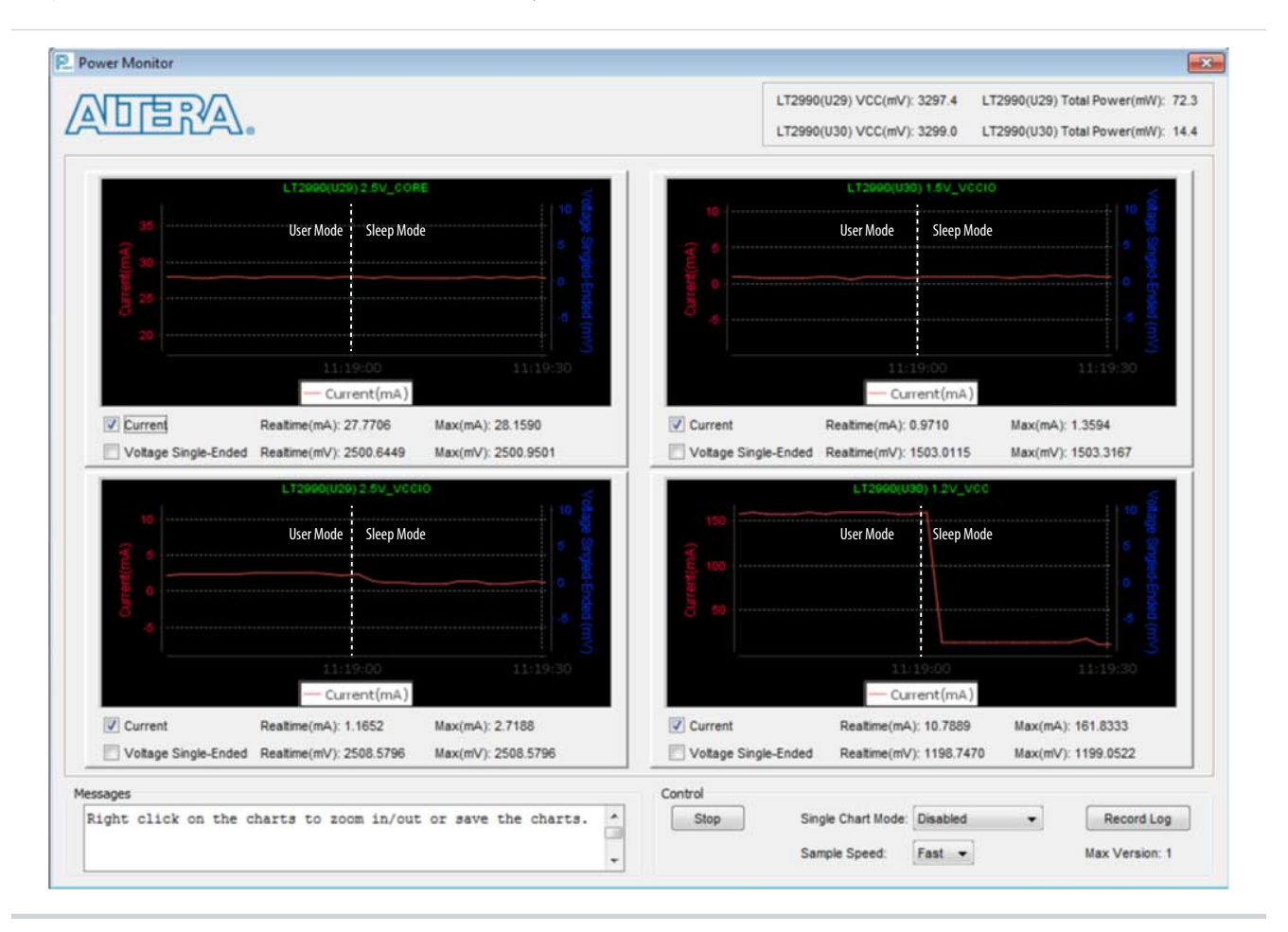

#### Figure 3-5: Current Monitor for Each Supply

The following table lists the comparison results of current and power consumption between user mode and sleep mode of the design. In sleep mode, all GCLK networks are gated and all output buffers are disabled.

#### Table 3-3: Comparison of Current and Power Consumption

| Current and Power | User Mode | Sleep Mode |
|-------------------|-----------|------------|
| 1.2V_ICC (mA)     | 160       | 11         |
| 2.5V_ICCA (mA)    | 28        | 28         |
| 1.5V_ICCIO (mA)   | 1.3       | 1.0        |
| 2.5V_ICCIO (mA)   | 2.7       | 1.2        |
| Total power (mW)  | 270       | 88         |

The results show an approximate 93% reduction in the core current (1.2V\_ICC) consumption and an approximate 56% reduction in I/O current (2.5V\_ICCIO) consumption in sleep mode relative to user mode. The total power consumption reduction in this design in sleep mode is about 68%.

**Power Management Controller Reference Design** 

3-7

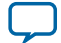

# Additional Information for MAX 10 Power Management User Guide

2015.02.09

UG-M10PWR

Subscribe Send Feedback

# **Document Revision History for MAX 10 Power Management User Guide**

| Date           | Version    | Changes                                                                                                    |
|----------------|------------|----------------------------------------------------------------------------------------------------|
| February 2015  | 2015.02.09 | Added the MAX 10 Power Management Controller Reference Design.                                                                                                    |
| December 2014  | 2014.12.15 | <ul> <li>Updated the MAX 10 Power Management Overview section.</li> <li>Updated the Dual-Supply Device section to update details on power consumption for dual-supply devices.</li> <li>Updated the Power Supply Design section to include the maximum power consumption for each MAX 10 single-supply device.</li> <li>Updated the Power Management Controller Scheme section to include updates on sleep mode.</li> </ul> |
| September 2014 | 2014.09.22 | Initial release.                                                                                                    |

© 2015 Altera Corporation. All rights reserved. ALTERA, ARRIA, CYCLONE, ENPIRION, MAX, MEGACORE, NIOS, QUARTUS and STRATIX words and logos are trademarks of Altera Corporation and registered in the U.S. Patent and Trademark Office and in other countries. All other words and logos identified as trademarks or service marks are the property of their respective holders as described at www.altera.com/common/legal.html. Altera warrants performance of its semiconductor products to current specifications in accordance with Altera's standard warranty, but reserves the right to make changes to any products and services at any time without notice. Altera assumes no responsibility or liability arising out of the application or use of any information, product, or service described herein except as expressly agreed to in writing by Altera. Altera customers are advised to obtain the latest version of device specifications before relying on any published information and before placing orders for products or services.

ISO 9001:2008 Registered

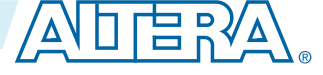